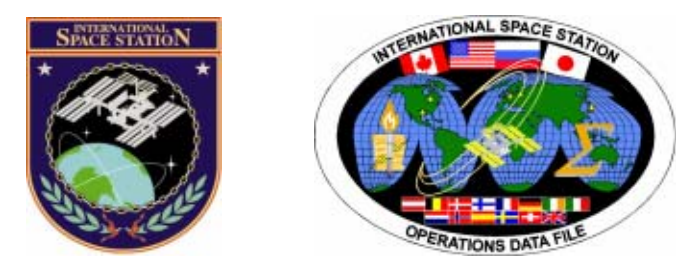

# International Space Station Robotics Group Robotics Book - Generic

# **All Expedition Flights**

Mission Operations Directorate Operations Division

22 DEC 04

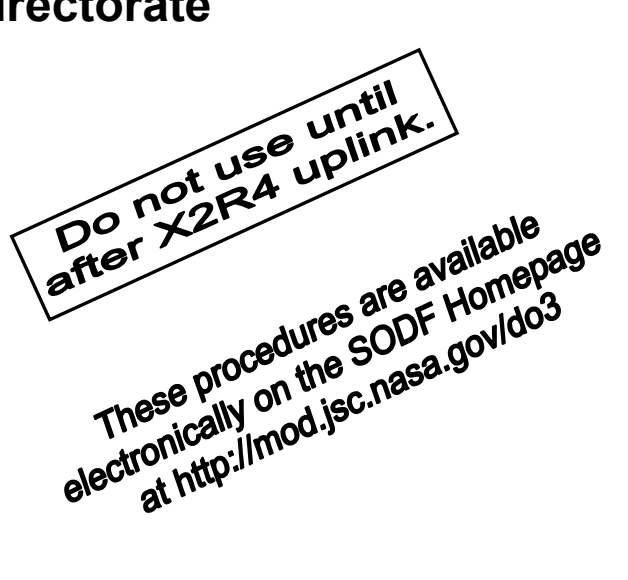

National Aeronautics and Space Administration

Lyndon B. Johnson Space Center Houston, Texas

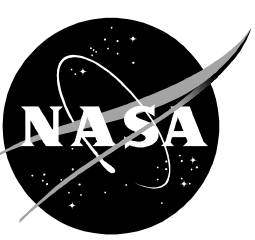

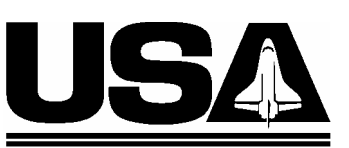

United Space Alliance

PST CODE: ROBO E10 GEN 6

JSC-48536

# INTERNATIONAL SPACE STATION **ROBOTICS GROUP ROBOTICS BOOK - GENERIC**

22 DEC 04

**APPROVED BY:** 

Amy Vande Zande Book Manager

23-04

23-04

Daniel D. Linder

for Angela R/Prince Lead, Robotics Systems Group

 $\beta_{F}$  Daniel D. Linder Chief, Robotics Operations Branch

SODF Coordinator

ACCEPTED BY: for Michael T. Hurt

SODF-Manager

This document is under the configuration control of the Systems Operations Data File Control Board (SODFCB).

|                                  | Incorporates the following: |               |               |  |  |  |
|----------------------------------|-----------------------------|---------------|---------------|--|--|--|
| CR: Rob Gen U288 Rob Gen U310A R |                             | Rob Gen U310A | Rob Gen U334  |  |  |  |
|                                  | Rob Gen U292                | Rob Gen U313  | Rob Gen U335  |  |  |  |
|                                  | Rob Gen U294                | Rob Gen U321  | Rob Gen U336  |  |  |  |
|                                  | Rob Gen U295                | Rob Gen U322  | Rob Gen U337  |  |  |  |
|                                  | Rob Gen U296                | Rob Gen U324  | Rob Gen U338A |  |  |  |
|                                  | Rob Gen U297                | Rob Gen U325A | Rob Gen U339A |  |  |  |
|                                  | Rob Gen U298A               | Rob Gen U326A | Rob Gen U340  |  |  |  |
|                                  | Rob Gen U299                | Rob Gen U328  | Rob Gen U341  |  |  |  |
|                                  | Rob Gen U301                | Rob Gen U329  | Rob Gen U342  |  |  |  |
|                                  | Rob Gen U304                | Rob Gen U330  | Rob Gen U343  |  |  |  |
|                                  | Rob Gen U305A               | Rob Gen U331  | Rob Gen U344  |  |  |  |
|                                  | Rob Gen U306A               | Rob Gen U332  |               |  |  |  |
|                                  | Rob Gen U307                | Rob Gen U333  |               |  |  |  |

Uplinked Messages (or Approved Flight Notes) replaced by this revision, remove from Book:

None

# <u>CONTENTS</u>

| NOMINAL                                                                                                    | 1                          |
|----------------------------------------------------------------------------------------------------|----------------------------|
| RWS CHECKOUT                                                                                                    |                            |
| 6.101 Display and Control Panel Checkout<br>6.102 Hand Controller (THC and RHC) Diagnostic                                                                                                    | 3<br>9                     |
| RWS HARDWARE OPERATIONS                                                                                                    |                            |
| 6.112 Robotic Workstation CUP(LAB) External Rack Relocation<br>6.113 CUP(LAB) Artificial Vision Unit (AVU) Hard Disk Drive (HDD)                                                                                                    | 13                         |
| 6.114 LAB(CUP) RWS UOP Bypass Cable Reconfiguration                                                                                                    | 15                         |
| RWS STATE TRANSITIONS                                                                                                    |                            |
| 6.123 Backup Robotic Workstation CUP(LAB) Designation                                                                                                    | 19                         |
| MT CHECKOUT                                                                                                    |                            |
| 6.201 MT Pre-Translation IMCA Checkout                                                                                                    | 21                         |
| MT GENERIC TRANSLATIONS                                                                                                    |                            |
| 6.210 MT Generic Auto Translation Using String A(B) IMCAS                                                                                                    | 27                         |
| MBS CHECKOUT AND DIAGNOSTICS                                                                                                    |                            |
| 6.311 MBS POA Diagnostics                                                                                                    | 39                         |
| POA OPERATIONS                                                                                                    |                            |
| <ul> <li>6.321 MBS POA Checkout</li> <li>6.322 MBS POA Calibration</li> <li>6.323 MBS POA Setup For Capture</li> <li>6.325 MBS POA Automatic Release</li></ul>                                                                                                    | 41<br>43<br>45<br>47<br>51 |
| MBS STATE TRANSITIONS                                                                                                    |                            |
| <ul> <li>6.331 MBS Powerup From Off to Keep-Alive on Both Strings</li> <li>6.332 MSS Powerup From Keep-Alive to Operational</li> <li>6.334 MSS Powerdown From Operational to Keep-Alive</li> <li>6.335 MBS Powerdown to Off on Prime(Redundant) String</li> </ul> | 55<br>57<br>63<br>67       |
| POA STATE TRANSITIONS                                                                                                    |                            |

| 6.341 MBS POA Powerup From Off to Keep-Alive on Both Strings<br>6.342 MBS POA Powerup to Operational on PRIME(REDUNDANT)                                                                                                    | 69                                                   |
|----------------------------------------------------------------------------------------------------|------------------------------------------------------|
| String<br>6.343 MBS POA Powerdown From Operational to Keep-Alive on<br>PRIME(REDUNDANT) String                                                                                                    | 71<br>73                                             |
| 6.344 MBS POA Powerdown to Off on Both Strings                                                                                                    | 75                                                   |
| MBS MCAS LATCH                                                                                                    |                                                      |
| <ul> <li>6.351 MBS MCAS Latch Checkout Close</li> <li>6.352 MBS MCAS Latch Checkout Open</li> <li>6.353 MBS MCAS Latch Capture</li> <li>6.354 MBS MCAS Latch Release</li> </ul>                                                                                                    | 77<br>81<br>85<br>91                                 |
| MBS MCAS UMA                                                                                                    |                                                      |
| 6.360 MBS MCAS UMA Mate<br>6.361 MBS MCAS UMA Demate                                                                                                    | 95<br>99                                             |
| SSRMS DIAGNOSTICS                                                                                                    |                                                      |
| <ul> <li>6.401 SSRMS Joint Brake Test</li> <li>6.402 SSRMS Joint Electronics Unit Diagnostics</li> <li>6.403 SSRMS LEE Diagnostics</li> </ul>                                                                                                    | 105<br>107<br>109                                    |
| SSRMS GENERIC MANEUVERS                                                                                                    |                                                      |
| 6.417 SSRMS Base PDGF Pre-Launch Checkout                                                                                                    | 111                                                  |
| SSRMS LEE OPERATIONS                                                                                                    |                                                      |
| <ul> <li>6.421 LEE Calibration</li> <li>6.422 LEE Checkout</li> <li>6.423 Automatic Capture</li> <li>6.424 Automatic Release</li> <li>6.425 Semi-Manual Capture</li> <li>6.426 Semi-Manual Release</li> <li>6.427 Force Moment Sensor (FMS) Calibration</li></ul>                     | 115<br>117<br>121<br>125<br>127<br>131<br>135<br>137 |
| SSRMS STATE TRANSITIONS                                                                                                    |                                                      |
| <ul> <li>6.431 SSRMS Powerup From Off to Keep-Alive on Both Strings</li> <li>6.434 SSRMS Powerdown to Off on Both Strings</li> <li>6.435 SSRMS Operating Base Change</li> </ul>                                                                                                    | 139<br>141<br>143                                    |
| VIDEO AND AVU ACTIVATION & CHECKOUT                                                                                                    |                                                      |
| <ul> <li>6.604 CUP(LAB) Artificial Vision Unit (AVU) Powerup</li> <li>6.607 CUP(LAB) Artificial Vision Unit (AVU) Checkout with VTR 2(1)</li> <li>6.608 CUP(LAB) Artificial Vision Unit (AVU) Database Load</li> <li>6.609 CUP(LAB) Artificial Vision Unit (AVU) Powerdown</li> </ul> | 145<br>147<br>153<br>155                             |
|                                                                                                    |                                                      |

| 6.617 MSS Video Derouting                           | 157 |
|-----------------------------------------------------|-----|
| MALFUNCTION                                         | 159 |
| 7 001 MSS FAILURE RESPONSE AND RECOVERY             | 161 |
| 7 100 RWS Power-up failure                          | 187 |
|                                                     | 100 |
|                                                     | 201 |
|                                                     | 201 |
| 7.111 MBS POWER-UP FROM KA TO OPERATIONAL FAILURE   | 205 |
| 7.120 SSRMS Power-up from Off to KA Failure         | 207 |
| 7.121 SSRMS POWER-UP FROM KA TO OPERATIONAL FAILURE | 213 |
| 7.200 MSS POWER REMOVED FAILURE                     | 215 |
| 7.201 MSS COMM FAILURE                              | 221 |
| 7.300 ACTIVE RWS FAILURE                            | 229 |
| 7.500 SSRMS Brakes Failure                          | 241 |
| 7.501 SSRMS Resolver Cross Check Failure            | 243 |
| 7.502 SSRMS Joint Motion Failure                    | 249 |
| 7.510 SSRMS LEE Capture Failure                     | 257 |
| 7.511 SSRMS LEE Release Failure                     | 275 |
| 7.700 MSS Video Power On Command Failure            | 281 |
| 7.701 MSS Video Failure                             | 283 |
| 7 702 MSS Camera Command Failure                    | 291 |
| 7 900 MSS Persistent Cat-2 Error                    | 200 |
|                                                     | 200 |
| CORRECTIVE                                          | 315 |
| 8 101 Manual Capture with Calibrated LEE            | 317 |
| 8 102 Manual Dalages with Calibrated LEE            | 221 |
| 8 102 Manual Release with Uncelibrated LEE          | 225 |
| 8.103 Manual Release with Undalibrated LEE          | 320 |
| 0.104 MISS CHECKPOINT Data Reset                    | 329 |
| 8.106 SSRMS Repool Prime(Redundant) String          | 330 |
| 8.107 SSRINS Switch To Redundant(Prime) String      | 331 |
|                                                     | 341 |
| 8.109 DDCU Powerdown MSS Power Configuration        | 343 |
| 8.110 Manual Capture with Uncalibrated LEE          | 347 |
| 8.111 LEE Miscapture                                | 351 |
| 8.112 SSRMS Capture Abort Recovery                  | 353 |
| 8.201 MT Manual UMA MSW Acquisition                 | 357 |
| 8.202 MT Manual UMA Mate                            | 365 |
| 8.204 MT Manual LTU Latch (ED Disengage)            | 371 |
| 8.205 MT Manual LTU Unlatch (ED Engage)             | 387 |
| 8.206 MT Manual LDU Drive Changeover                | 397 |
| 8.208 MT TUS Initialization                         | 403 |
| 8 209 MT TUS Cable Cut                              | 411 |
| 8 210 MT Translate To Nearest Logical Worksite      | 415 |
| 8 211 MT Autosequence Failed Recovery               | 423 |
| 8 212 MT Generic Modify Previous Init Frame         | 421 |
| 8 213 MT Manual Workeite Sensor Acquisition         | 125 |
| 9.214 MT Manual TD Swan                             | 400 |
| 0.214 IVIT IVIAIIUALI DOWAP                         | 443 |
|                                                     | 401 |
| 0.307 IVIDO OVITUTI U KEDUNDANT (PRIME) STRING      | 403 |
|                                                     | 455 |
| 8.311 MBS POA SWITCH TO REDUNDENT (Prime) String    | 457 |

| 8.601 CUP(LAB) AVU LCDM Configuration As MON1(2)                                                                                                    | 461                             |
|----------------------------------------------------------------------------------------------------|---------------------------------|
|                                                                                                    | 463                             |
| RWS                                                                                                    |                                 |
| 9.101 RWS Peripherals Configuration 1                                                                                                    | 465                             |
| SSRMS                                                                                                    |                                 |
| <ul> <li>9.404 SSRMS Single Joint Mnemonics</li> <li>9.405 SSRMS 7 Joint Singularity Cues</li> <li>9.408 Timing Data For LEE Operations</li> <li>9.409 Nominal Robotics Advisories</li> <li>9.410 SSRMS Mechanical &amp; Electrical Components Schematic</li> </ul> | 471<br>473<br>475<br>477<br>479 |
| VIDEO AND AVU                                                                                                    |                                 |
| 9.907 MSS/ISS Camera Number Table                                                                                                    | 481                             |
| CUE CARD                                                                                                    |                                 |
| SSRMS LEE CUE CARD                                                                                                    | 483                             |

<u>NOMINAL</u>

This Page Intentionally Blank

(RBT GEN/ULF1 - ALL/FIN) Page 1 of 5 pages

1. CUP(LAB) RWS STATUS CHECK

PCS MSS: RWS

 $\sqrt{LAS5(LAP5)}$  CEU Mode' – Backup

#### 

- \* If LAS5(LAP5) CEU Mode Active
- For currently Active RWS, perform {6.123 BACKUP
- \* ROBOTIC WORKSTATION CUP(LAB) DESIGNATION},
- \* all (SODF: RBT GEN: NOMINAL), then:

\*\*\*\*\*

# 2. PANEL/INST LIGHTING

<u>NOTE</u> Hold switches and pushbuttons until the talkback indication appears. Release after 5 seconds if no talkback appears.

MSS: LAS5(LAP5) DCP: Cupola(Lab) DCP Status

| DCP | 'PANEL/INST LIGHTING'            | PCS | 'PANEL/INST LIGHTING'            |
|-----|----------------------------------|-----|----------------------------------|
|     | sel LAMP TEST                    |     | Verify dial at LAMP TEST.        |
|     | Verify all DCP lights are on.    |     |                                  |
|     | sel OFF                          |     | Verify dial at OFF.              |
|     | Verify all DCP lights are off.   |     |                                  |
|     | sel first tick mark              |     | Verify dial at first tick mark.  |
|     | Verify DCP lighting present.     |     |                                  |
|     | sel second tick mark             |     | Verify dial at second tick mark. |
|     | Verify increase in DCP lighting. |     |                                  |
|     | sel third tick mark              |     | Verify dial at third tick mark.  |
|     | Verify increase in DCP lighting. |     |                                  |
|     | sel fourth tick mark             |     | Verify dial at fourth tick mark. |
|     | Verify increase in DCP lighting. |     |                                  |
|     | sel fifth tick mark              |     | Verify dial at fifth tick mark.  |
|     | Verify increase in DCP lighting. |     |                                  |
|     | sel sixth tick mark              |     | Verify dial at sixth tick mark.  |
|     | Verify increase in DCP lighting. |     |                                  |
|     | sel BRT                          |     | Verify dial at BRIGHT.           |
|     | Verify increase in DCP lighting. |     |                                  |

DCP

Position PANEL/INST LIGHTING rotary switch for desired brightness.

(RBT GEN/ULF1 - ALL/FIN) Page 2 of 5 pages

# 3. DCP DIAGNOSTICS

PCS Verify 'Osc Period' 1: 625 to 714 Verify 'Osc Period' 2: 625 to 714

> Verify 'Voltage' 'Reference' +4.9: +4.8 to +4.9 Verify 'Voltage' 'Reference' -4.9: -4.9 to -4.8 Verify 'Voltage' 'Reference' 0.0: -0.1 to +0.1

Verify 'Voltage' 'Rail' +5: 4.7 to 5.5 Verify 'Voltage' 'Rail' +15: 13.9 to 16.0 Verify 'Voltage' 'Rail' -15: -16.0 to -13.9

Verify 'Voltage' 'Osc' 1: -39.4 to -33.2 Verify 'Voltage' 'Osc' 2: -39.4 to -33.2

Verify 'Voltage' 'Trackball' +5: 4.6 to 5.4

4. <u>DCP CAMERA COMMAND CHECKOUT</u> 'CAMERA COMMAND'

Verify no checkmarks are present in any field.

| DCP 'CAMERA COMMAND'     | PCS 'CAMERA COMMAND'   |
|--------------------------|------------------------|
| RATE $\rightarrow$ HIGH  | Verify RATE HIGH $-$   |
| $RATE \rightarrow LOW$   | Verify RATE LOW $-$    |
| $FOCUS \rightarrow FAR$  | Verify FOCUS FAR $-$   |
| $FOCUS \rightarrow NEAR$ | Verify FOCUS NEAR – $$ |
| $ZOOM \rightarrow IN$    | Verify ZOOM IN $-$     |
| $ZOOM \rightarrow OUT$   | Verify ZOOM OUT $-$    |
| IRIS $\rightarrow$ OPEN  | Verify IRIS OPEN $-$   |
| $IRIS  \to CLOSE$        | Verify IRIS CLOSE $-$  |
| $TILT \rightarrow UP$    | Verify TILT UP $-$     |
| $TILT \rightarrow DOWN$  | Verify TILT DOWN $-$   |
| $PAN \rightarrow LEFT$   | Verify PAN LEFT $-$    |
| $PAN \rightarrow RIGHT$  | Verify PAN RIGHT $-$   |

DCP cmd IRIS – AUTO

PCS Verify 'IRIS' AUTO – 📈

(RBT GEN/ULF1 - ALL/FIN) Page 3 of 5 pages

#### 5. <u>MONITOR SELECT CHECKOUT</u> 'MONITOR SELECT'

Verify no checkmarks are present in any field.

| DCP | 'MONITOR SELECT' | PCS | 'MONITOR SELECT' |
|-----|------------------|-----|------------------|
|     | cmd MON 1        |     | Verify MON 1 – √ |
|     | Verify MON 1 – 🗌 |     | Ĺt               |
|     | cmd MON 2        |     | Verify MON 2 – √ |
|     | Verify MON 2 – 🗌 |     | Lt               |
|     | cmd MON 3        |     | Verify MON 3 – √ |
|     | Verify MON 3 – 🗌 |     | Lt               |

# 6. MULTIPLEX UNIT CHECKOUT

PCS

# 'MULTIPLEX UNIT'

Verify no checkmarks are present in any field.

| DCP | 'MULTIPLEX UNIT'       | PCS | 'MULTIPLEX UNIT'              |
|-----|------------------------|-----|-------------------------------|
|     | cmd MUX A LEFT         |     | Verify MUX A LEFT $-\sqrt{1}$ |
|     | Verify MUX A LEFT – 🗌  |     | Lt                            |
|     | cmd MUX A RIGHT        |     | Verify MUX A RIGHT – $$       |
|     | Verify MUX A RIGHT – 🗌 |     | Lt                            |
|     | cmd MUX B LEFT         |     | Verify MUX B LEFT $-\sqrt{1}$ |
|     | Verify MUX B LEFT – 🗌  |     | Lt                            |
|     | cmd MUX B RIGHT        |     | Verify MUX B RIGHT – √        |
|     | Verify MUX B RIGHT – 🗌 |     | Lt                            |

# 7. CAMERA SELECT CHECKOUT

# <u>NOTE</u>

- To prevent camera routing commands from being sent, a different monitor is selected after each camera select pushbutton is pressed. Failure to do this may cause the DCP to become unresponsive for a few minutes.
- 2. The CAMERA SELECT pushbuttons should be held down until instructed to release.

PCS 'CAMERA SELECT'

Verify no checkmarks are present in any field.

DCP 'CAMERA SELECT'

(RBT GEN/ULF1 - ALL/FIN) Page 4 of 5 pages **cmd** [X] where [X] = 0 1 2 3 4 5 6 7 8 9 Verify [X] - illuminated while pressed PCS 'CAMERA SELECT' '[X]' Verify [X] –  $\sqrt{}$ Verity [X] - Lt Release [X] DCP 'MONITOR SELECT' Select a different monitor. Repeat

8. JOINT SELECT CHECKOUT

| DCP | 'JOINT SELECT'     | PCS | 'JOINT SELECT'                 |
|-----|--------------------|-----|--------------------------------|
|     | sel SPDM BODY      |     | Verify dial at SPDM BODY.      |
|     | sel SHOULDER ROLL  |     | Verify dial at SHOULDER ROLL.  |
|     | sel SHOULDER YAW   |     | Verify dial at SHOULDER YAW.   |
|     | sel SHOULDER PITCH |     | Verify dial at SHOULDER PITCH. |
|     | sel ELBOW PITCH    |     | Verify dial at ELBOW PITCH.    |
|     | sel WRIST PITCH    |     | Verify dial at WRIST PITCH.    |
|     | sel WRIST YAW      |     | Verify dial at WRIST YAW.      |
|     | sel WRIST ROLL     |     | Verify dial at WRIST ROLL.     |

### 9. BRAKES SWITCH CHECKOUT 'BRAKES'

Verify no checkmarks are present in any field.

| DCP | 'BRAKES'                     | PCS | 'BRAKES'                                |
|-----|------------------------------|-----|-----------------------------------------|
|     | SPDM ARM 1 $\rightarrow$ ON  |     | Verify SPDM ARM 1 ON $-\sqrt{\sqrt{2}}$ |
|     | SPDM ARM 1 $\rightarrow$ OFF |     | Verify SPDM ARM 1 OFF – $\sqrt{}$       |
|     | SPDM ARM 2 $\rightarrow$ ON  |     | Verify SPDM ARM 2 ON $-\sqrt{}$         |
|     | SPDM ARM 2 $\rightarrow$ OFF |     | Verify SPDM ARM 2 OFF – $\sqrt{}$       |
|     | SPDM BODY $\rightarrow$ ON   |     | Verify SPDM BODY ON $-\sqrt{\sqrt{2}}$  |
|     | SPDM BODY $\rightarrow$ OFF  |     | Verify SPDM BODY OFF $-\sqrt{\sqrt{2}}$ |
|     | SSRMS $\rightarrow$ ON       |     | Verify SSRMS ON $-\sqrt{}$              |
|     | SSRMS $\rightarrow$ OFF      |     | Verify SSRMS OFF $-\sqrt{\sqrt{1-1}}$   |

PCS

(RBT GEN/ULF1 - ALL/FIN) Page 5 of 5 pages

10. AUTO SEQUENCE SWITCH CHECKOUT 'AUTO SEQ'

PCS

PCS

Verify no checkmarks are present in any field.

| DCP | 'AUTO SEQ'          | PCS | 'AUTO SEQ'                          |
|-----|---------------------|-----|-------------------------------------|
|     | $\rightarrow$ PROC  |     | Verify AUTO SEQ PROCEED – $\sqrt{}$ |
|     | $\rightarrow$ PAUSE |     | Verify AUTO SEQ PAUSE $-\sqrt{}$    |

# 11. SPDM TORQUE DRIVE SWITCH CHECKOUT

'SPDM TORQUE DRIVE'

Verify no checkmarks are present in any field.

| DCP | SPDM TORQUE DRIVE'             | PCS | SPDM TORQUE DRIVE'      |            |
|-----|--------------------------------|-----|-------------------------|------------|
|     | DIRECTION $\rightarrow$ CW     |     | Verify DIRECTION CW     | $-\sqrt{}$ |
|     | $DIRECTION \to CCW$            |     | Verify DIRECTION CCW    | $-\sqrt{}$ |
|     | POSITION $\rightarrow$ EXTEND  |     | Verify POSITION EXTEND  | $-\sqrt{}$ |
|     | POSITION $\rightarrow$ RETRACT |     | Verify POSITION RETRACT | $-\sqrt{}$ |

# 12. SAFING SWITCH CHECKOUT

- PCS Verify 'SAFING' SAFE - no checkmarks are present
- DCP  $\mathsf{SAFING} \to \mathsf{SAFE}$

PCS Verify 'SAFING' SAFE –  $\sqrt{\sqrt{}}$ 

13. PARTIAL E-STOP CHECKOUT PCS 'STOP'

Verify no checkmarks are present.

This Page Intentionally Blank

# 6.102 HAND CONTROLLER (THC AND RHC) DIAGNOSTIC

(RBT GEN/ULF1 - ALL/FIN) Page 1 of 3 pages

1. <u>RWS STATUS CHECK</u>

MSS: RWS

PCS

√'LAS5(LAP5) CEU Mode' – Backup

- \* If LAS5(LAP5) CEU Mode Active
- \* For currently Active RWS, perform {6.123 BACKUP
- \* ROBOTIC WORKSTATION CUP(LAB) DESIGNATION},
- \* all (SODF: RBT GEN: NOMINAL), then:

# 2. POWER SUPPLY DIAGNOSTICS

MSS: LAS5(LAP5) HCs: Cupola(Lab) HC Status

Verify 'Supply Voltage' 'A' +12: 11.16 to 12.84 Verify 'Supply Voltage' 'A' -12: -12.84 to -11.16

'B'

Verify 'Supply Voltage' 'B' +12: 11.16 to 12.84 Verify 'Supply Voltage' 'B' -12: -12.84 to -11.16

3. <u>THC DIAGNOSTICS</u> 'THC'

Verify 'THC' X-Axis,Y-Axis,Z-Axis:

 $\begin{array}{c} 0.0\pm0.3\\ 0.0\pm0.3\end{array}$ 

| THC | Deflect<br>slowly to<br>hardstops | PCS 'THC'<br>Verify smooth increase and decrease of<br>values with corresponding THC deflection.<br>Verify maximum and minimum range.<br>Deflect hand controllers slowly enough to<br>see voltage incrementing. |
|-----|-----------------------------------|----------------------------------------------------------------------------------------------------|
|     | +X (in)                           | X-Axis: 3.3 to 4.7<br>-4.7 to -3.3                                                                                                    |
|     | -X (out)                          | X-Axis: -4.7 to -3.3<br>3.3 to 4.7                                                                                                    |
|     | +Y (right)                        | Y-Axis: 3.3 to 4.7<br>-4.7 to -3.3                                                                                                    |
|     | -Y (left)                         | Y-Axis: -4.7 to -3.3<br>3.3 to 4.7                                                                                                    |
|     | +Z (down)                         | Z-Axis: 3.3 to 4.7<br>-4.7 to -3.3                                                                                                    |
|     | -Z (up)                           | Z-Axis: -4.7 to -3.3<br>3.3 to 4.7                                                                                                    |

# 6.102 HAND CONTROLLER (THC AND RHC) DIAGNOSTIC

(RBT GEN/ULF1 - ALL/FIN) Page 2 of 3 pages

# 4. <u>RHC DIAGNOSTICS</u>

'RHC'

Verify 'RHC' Pitch-Axis, Yaw-Axis, Roll-Axis:  $0.0 \pm 0.3$  $0.0 \pm 0.3$ 

| RHC | Deflect<br>slowly to<br>hardstops | PCS 'RHC'<br>Verify smooth increase and decrease of<br>values with corresponding RHC deflection.<br>Verify maximum and minimum range.<br>Deflect hand controllers slowly enough to<br>see voltage incrementing. |
|-----|-----------------------------------|----------------------------------------------------------------------------------------------------|
|     | +Pitch                            | Pitch-Axis: 3.7 to 4.7<br>-4.7 to -3.7                                                                                                    |
|     | -Pitch                            | Pitch-Axis: -4.7 to -3.7<br>3.7 to 4.7                                                                                                    |
|     | +Yaw                              | Yaw-Axis: 3.7 to 4.7<br>-4.7 to -3.7                                                                                                    |
|     | -Yaw                              | Yaw-Axis: -4.7 to -3.7<br>3.7 to 4.7                                                                                                    |
|     | +Roll                             | Roll-Axis: 3.6 to 4.7<br>-4.7 to -3.6                                                                                                    |
|     | -Roll                             | Roll-Axis -4.7 to -3.6<br>3.6 to 4.7                                                                                                    |

RHC  $\sqrt{Rate - COARSE}$ 

'Coarse/Vern'

PCS Verify 'Coarse/Vern' Coarse –  $\sqrt[]{\sqrt{}}$ 

RHC RATE  $\rightarrow$  VERNIER

PCS Verify 'Vern' -

ern' – √ √

# 6.102 HAND CONTROLLER (THC AND RHC) DIAGNOSTIC (RBT GEN/ULF1 - ALL/FIN) Page 3 of 3 pages

'Rate Hold'

| I     | f 'Rate Hold' Rate Hold – $\sqrt[]{}_{}$ |
|-------|------------------------------------------|
| RHC   | Press Rate Hold.                         |
| PCS   | Verify Rate Hold –                       |
| RHC   | Press Rate Hold.                         |
| PCS   | Verify Rate Hold – $\sqrt[]{\sqrt{1}}$   |
| I     | f 'Rate Hold' Rate Hold –                |
| RHC   | Press Rate Hold.                         |
| PCS   | Verify Rate Hold – $\sqrt[]{\sqrt{1}}$   |
| RHC   | Press Rate Hold.                         |
| PCS   | Verify Rate Hold –                       |
| RHC   | Press and hold release trigger.          |
| PCS   | Verify Release – $\sqrt[]{\sqrt[]{}}$    |
| RHC   | Release release trigger.                 |
| PCS   | Verify Release –                         |
| RHC F | Press and hold capture trigger.          |
| PCS \ | /erify Capture – $\sqrt[]{}$             |
| RHC F | Release capture trigger.                 |
| PCS \ | /erify Capture –                         |

This Page Intentionally Blank

# 6.112 ROBOTIC WORKSTATION CUP(LAB) EXTERNAL RACK RELOCATION

(RBT GEN/X2R4 - ALL/FIN) Page 1 of 2 pages

 <u>POWERING DOWN RWS & PCS</u> Perform {6.334 MSS POWERDOWN FROM OPERATIONAL TO KEEP-ALIVE}, step 4 (SODF: RBT GEN: NOMINAL), then:

Perform {6.114 LAB(CUP) RWS UOP BYPASS CABLE RECONFIGURATION}, step 1 (SODF: RBT GEN: NOMINAL), then:

# 2. DISCONNECTING RWS CABLES

<u>NOTE</u> Only cables routed from the external RWS rack to the internal rack must be disconnected. Do not disconnect cabling exclusive to external rack.

At Rack Interface Panel, disconnect

J53 ←| $\rightarrow$  W1193-P1(W1293-P1) J54 ←| $\rightarrow$  W1193-P2(W1293-P2) J55 ←| $\rightarrow$  W1193-P3(W1293-P3)

At UOP, disconnect

 $J3 \leftarrow \rightarrow W1192 - P3(W1292 - P3)$ 

J4  $\leftarrow$ | $\rightarrow$  US DC Power and 1553 Cable 8' (UOP to power supply and 760)

Secure loose cables to External Rack with Velcro Ties.

# 3. RELOCATING EXTERNAL RACK

If relocating to/from Cupola environment

Unlock and unlatch lower handrail U-clamps (two) from mounting rail. Lift Rack until all U-clamps (four) are clear of mounting rail. Relocate External Rack to desired location.

<u>NOTE</u> U-clamp rotation necessary for Cupola rail clearance.

Rotate right-side lower U-clamp assembly 180 degrees.

<u>NOTE</u> All U-clamps (four) must be lowered so that simultaneous rail alignment is made.

Lower External Rack onto mounting rails. Latch and lock lower handrail U-clamps (two) onto mounting rail.

If relocating within US Lab environment

Release seat track locks (four) on Rack Adapter. Relocate External Rack and Rack Adapter to desired location. Place Rack Adapter against Lab Rack and relatch seat track lo

Place Rack Adapter against Lab Rack and relatch seat track locks (four).

Т

# 6.112 ROBOTIC WORKSTATION CUP(LAB) EXTERNAL RACK RELOCATION

(RBT GEN/X2R4 - ALL/FIN) Page 2 of 2 pages

# 4. CONNECTING RWS CABLES

At Rack Interface Panel, connect

- J53  $\rightarrow$  | $\leftarrow$  W1193-P1(W1293-P1) (RS-422/ Discrete lines)
- J54 →|← W1193-P2(W1293-P2) (Video)
- J55 →| $\leftarrow$  W1193-P3(W1293-P3) (Scar)

At UOP, connect

- $J3 \rightarrow \models W1192-P3(W1292-P3)$
- $J4 \rightarrow \mid \leftarrow \text{US DC}$  Power and 1553 Cable 8' (UOP to power supply and 760)

# 6.113 CUP(LAB) ARTIFICIAL VISION UNIT (AVU) HARD DISK DRIVE (HDD) CHANGEOUT

(RBT GEN/ULF1 - ALL/FIN 1) Page 1 of 1 page

- 1. <u>EXTERNAL RACK RELOCATION</u> Perform {6.112 ROBOTIC WORKSTATION CUP(LAB) EXTERNAL RACK RELOCATION}, steps 1 to 3 (SODF: RBT GEN: NOMINAL), then:
- 2. AVU HARD DRIVE REMOVAL

Open access panel and secure.

LAS5 (LAP5)

AVU Loosen thumbscrews on AVU HDD.

Remove AVU HDD.

Notify **MCC-H** of serial number on HDD removed.

Stow AVU HDD.

- 3. <u>AVU HARD DRIVE INSTALLATION</u> Notify **MCC-H** of serial number on HDD being installed.
- AVU Install new AVU HDD.

Tighten thumbscrews.

LAS5 Close access panel and secure.

(LAP5)

4. <u>EXTERNAL RACK RELOCATION</u> Go to {6.112 ROBOTIC WORKSTATION CUP(LAB) EXTERNAL RACK RELOCATION}, steps 3 and 4 (SODF: RBT GEN: NOMINAL). This Page Intentionally Blank

# 6.114 LAB(CUP) RWS UOP BYPASS CABLE RECONFIGURATION

(RBT GEN/E10 - ALL/FIN)

Page 1 of 2 pages

# **OBJECTIVE:**

Reconfigure the Lab (or Cupola) RWS UOP Bypass Cable by demating (or mating) the DCP leg of the bypass cable. This procedure will allow the DCP to be powered down while still providing power to the PCS located on the RWS workstation.

|    | <u>NOTE</u>                                         |
|----|-----------------------------------------------------|
| 1. | The following assumption can be made:               |
|    | CEU is powered OFF (to prevent loss of comm between |
|    | CEU and DCP).                                       |

2. Entire time between removing power and reapplying power is less than 1 hr (to prevent the PCS battery from depleting when power is removed for more than 1 hr).

### LOCATION:

MSS Avionics Rack 2(1), LAB1P5(LAB1S5)

# DURATION:

10 minutes

#### PARTS: None

MATERIALS: Kapton Tape (for demate) Velcro Tie Wraps (for demate)

TOOLS REQUIRED: None

# REFERENCED PROCEDURE(S): None

1. <u>DCP POWERDOWN/CABLE DEMATE</u>

WARNING Failure to remove power and apply close inhibit could result in electrical shock hazard.

1.1 Open and Close – Inhibit LAP51A4A-A(LAS52A3B-A) RPC 18

LAB: EPS: LAB1P5(LAB1S5): RPCM LAP51A4A(RPCM LAS52A3B): 'RPC' 18 RPCM\_LAP51A4A\_A\_RPC\_18(RPCM\_LAS52A3B\_A\_RPC\_18)

**cmd** 'RPC Position' Open (Verify – Op) **cmd** 'Close Cmd' Inhibit (Verify – Inh)

1.2 DCP J1  $\leftarrow$  | $\rightarrow$  P1 (UOP PWR BYPASS 1J00137-1)

# 6.114 LAB(CUP) RWS UOP BYPASS CABLE RECONFIGURATION

(RBT GEN/E10 - ALL/FIN)

Page 2 of 2 pages

- 1.3 Install tethered protective cap on P1 (UOP PWR BYPASS 1J00137-1).Cover DCP J1 (Kapton Tape).
- 1.4 Secure DCP leg of bypass cable to DC P/S leg of bypass cable (Velcro Tie Wraps).

1.5

# CAUTION

The 760XD laptop main battery must indicate a minimum of 50% state of charge prior to turning on the laptop. A charge less than 50% can cause damage to the USOS 120VDC power supply due to excessive current draw.

If laptop battery state of charge is below 50%, let the battery charge before turning on the laptop.

1.6 Close – Enable and Close LAP51A4A-A(LAS52A3B-A) RPC 18

LAB: EPS: LAB1P5(LAB1S5): RPCM LAP51A4A(RPCM LAS52A3B): 'RPC' 18 RPCM LAP51A4A A RPC 18(RPCM LAS52A3B A RPC 18)

**cmd** 'Close Cmd' Enable (Verify – Ena) **cmd** 'RPC Position' Close (Verify – Cl)

### 2. CABLE MATE/DCP POWERUP

WARNING Failure to remove power and apply close inhibit could result in electrical shock hazard.

- 2.1 Perform step 1.1 to Open and Close Inhibit LAP51A4A-A(LAS52A3B-A) RPC 18.
- 2.2 Detach Velcro securing DCP leg of bypass cable to DC P/S leg of bypass cable.
- 2.3 Uncap P1 (UOP PWR BYPASS 1J00137-1) Remove Kapton Tape from DCP J1.
- 2.4 DCP J1  $\rightarrow$   $\models$  P1 (UOP PWR BYPASS 1J00137-1)
- 2.5 Perform steps 1.5 and 1.6 to Close Enable and Close LAP51A4A-A(LAS52A3B-A) RPC 18.

# 6.123 BACKUP ROBOTIC WORKSTATION CUP(LAB) DESIGNATION

(RBT GEN/R2 - ALL/FIN) Page 1 of 1 page

BACKUP ROBOTIC WORKSTATION CUP(LAB) DESIGNATION

PCS MSS: LAS5(LAP5) CEU Mode: CEU Mode

**cmd** Active CEU – Backup (Verify previously Active RWS is Backup)

This Page Intentionally Blank

(RBT GEN/ULF1 - ALL/FIN 2) P

Page 1 of 5 pages

<u>NOTE</u> The IMCA takes approximately 6 seconds to complete self-tests once power is applied.

1. <u>SETUP</u>

PCS

MSS: MT: MT Mode: MT Mode

 $\sqrt{MT}$  Process State' – Disabled

input MT Position

Refer to Table 1.

Table 1. MT Positions

| Location    | MT Position |
|-------------|-------------|
| WS9         | 3672.8      |
| WS1         | 2169.2      |
| WS2         | 1653.5      |
| WS3         | 795.0       |
| WS4         | 287.0       |
| Launch Site | -254.0      |
| WS5         | -525.8      |
| WS6         | -795.0      |
| WS7         | -1653.5     |
| WS8         | -2169.2     |
| WS10        | -3672.8     |

cmd Load New MT Position Execute cmd Initiate MT Process Execute

Verify 'SEPS Process State' – Initiated Verify 'IMCA Process State' – Initiated Verify 'MT Process State' – Initiated

MSS: MT: Mobile\_Transporter

Verify 'MT Position Data Valid' –  $\sqrt{}$ 

(RBT GEN/ULF1 - ALL/FIN 2)

Page 2 of 5 pages

- NOTE
  1. When I/O is enabled to the IMCAs, expect the following twenty Robotics Advisory messages:
  'R9Z MSS MT LTU 1 IMCA 1,2 Comm or Device Fail'
  'R9Z MSS MT LTU 2 IMCA 1,2 Comm or Device Fail'
  'R9Z MSS MT LTU 3 IMCA 1,2 Comm or Device Fail'
  'R9Z MSS MT LTU 4 IMCA 1,2 Comm or Device Fail'
  'R9Z MSS MT ED IMCA 1,2 Comm or Device Fail'
  'R9Z MSS MT TD IMCA 1,2 Comm or Device Fail'
  'R9Z MSS MT UMA 1 IMCA 1,2 Comm or Device Fail'
  'R9Z MSS MT UMA 1 IMCA 1,2 Comm or Device Fail'
  'R9Z MSS MT UMA 2 IMCA 1,2 Comm or Device Fail'
  'R9Z MSS MT TUS 1 IMCA 1,2 Comm or Device Fail'
  'R9Z MSS MT TUS 2 IMCA 1,2 Comm or Device Fail'
- MT IMCA RT FDIR remains inhibited at all times to avoid channel switching caused by nominal IMCA power removal. This also suppresses some of the nuisance RT Comm Fail C&W messages.

# 2. IMCA RT I/O ENABLE

MSS: MT: 'MT' 'Amp 1' MT LB A: RT Status: LB MT 1 RT Status

cmd 'RT Status' '00 LTU 1P' Enable Execute (Verify – Ena) cmd 'RT Status' '01 LTU 2P' Enable Execute (Verify – Ena) cmd 'RT Status' '02 LTU 3P' Enable Execute (Verify – Ena) cmd 'RT Status' '03 LTU 1S' Enable Execute (Verify – Ena) cmd 'RT Status' '04 LTU 4P' Enable Execute (Verify – Ena) cmd 'RT Status' '05 LTU 3S' Enable Execute (Verify – Ena) cmd 'RT Status' '06 LTU 2S' Enable Execute (Verify – Ena) cmd 'RT Status' '07 LTU 4S' Enable Execute (Verify – Ena) cmd 'RT Status' '08 ED P' Enable Execute (Verify – Ena) cmd 'RT Status' '09 TD P' Enable Execute (Verify – Ena) cmd 'RT Status' '11 ED S' Enable Execute (Verify – Ena)

sel RT Status Cont. RT#16-25

LB MT 1 RT Status Cont

cmd 'RT Status' '14 TD S' Enable Execute (Verify – Ena) cmd 'RT Status' '16 TUS 1S' Enable Execute (Verify – Ena) cmd 'RT Status' '17 TUS 2P' Enable Execute (Verify – Ena) cmd 'RT Status' '18 TUS 2S' Enable Execute (Verify – Ena) cmd 'RT Status' '19 UMA 1P' Enable Execute (Verify – Ena) cmd 'RT Status' '20 UMA 1S' Enable Execute (Verify – Ena) cmd 'RT Status' '21 UMA 2P' Enable Execute (Verify – Ena) cmd 'RT Status' '22 UMA 2S' Enable Execute (Verify – Ena) cmd 'RT Status' '24 TUS 1P' Enable Execute (Verify – Ena)

| (RBT GEN/ULF1 - ALL/FIN 2) | Page 3 of 5 pages |
|----------------------------|-------------------|
|----------------------------|-------------------|

- 3. <u>MT SOFTWARE MODE TO STANDBY</u> MSS: MT: MT Mode: MT Mode
  - If 'MT Software Mode' Idle **cmd** Standby **Execute** (Verify – Standby)

# 4. IMCA POWER APPLICATION

|    | - sel RPC [X] where [X] = $3A-F$ $ 4B-F  3A-E  4B-E$                                                                                                    |
|----|----------------------------------------------------------------------------------------------------|
|    | MSS: MT: Power: 'RPCM S0-[X]' 1: RPCM S0[X] RPC 01                                                                                                    |
|    | <b>cmd</b> 'RPC Position' – Close (Verify – Cl)                                                                                                    |
|    | <sup>-</sup> Repeat                                                                                                    |
|    | - sel RPC [X] where [X] = 7 2 10 9 5 1 4 11                                                                                                    |
|    | MSS: MT: Power: 'MT' 'RPCM MT-4B' [X]: RPCM MT4B A RPC [X]                                                                                                    |
|    | <b>cmd</b> 'RPC Position' – Close (Verify – Cl)                                                                                                    |
|    | MSS: MT: Power: 'MT' 'RPCM MT-3A' [X]: RPCM MT3A A RPC [X]                                                                                                    |
|    | <b>cmd</b> 'RPC Position' – Close (Verify – Cl)                                                                                                    |
|    | - Repeat                                                                                                    |
| 5. | IMCA POWER VERIFICATION                                                                                                    |
|    | MSS: MT: IMCA Data Stale State: MT IMCA Data Stale State                                                                                                    |
|    | Verify 'TUS1' to 'TUS2' 'IMCA' 'A' 'Status Measurements' – blank<br>Verify 'TUS1' to 'TUS2' 'IMCA' 'B' 'Status Measurements' – blank<br>Verify 'UMA1' to 'UMA2' 'IMCA' 'A' 'Status Measurements' – blank<br>Verify 'UMA1' to 'UMA2' 'IMCA' 'B' 'Status Measurements' – blank<br>Verify 'LTU1' to 'LTU4' 'IMCA' 'A' 'Status Measurements' – blank<br>Verify 'LTU1' to 'LTU4' 'IMCA' 'B' 'Status Measurements' – blank<br>Verify 'TD1' to 'LTU4' 'IMCA' 'B' 'Status Measurements' – blank<br>Verify 'TD' 'IMCA' 'A' 'Status Measurements' – blank<br>Verify 'TD' 'IMCA' 'A' 'Status Measurements' – blank<br>Verify 'TD' 'IMCA' 'B' 'Status Measurements' – blank<br>Verify 'ED' 'IMCA' 'B' 'Status Measurements' – blank<br>Verify 'ED' 'IMCA' 'B' 'Status Measurements' – blank |

MSS: MT: Power: MT Power

(RBT GEN/ULF1 - ALL/FIN 2) Page 4 of 5 pages

Verify 'TUS1' 'RPCM S0-3A-F' 'Mode' – Standby Verify 'TUS1' 'RPCM S0-3A-F' 'Fault' – blank Verify 'TUS1' 'RPCM S0-4B-F' 'Mode' – Standby Verify 'TUS1' 'RPCM S0-4B-F' 'Fault' – blank Verify 'TUS2' 'RPCM S0-3A-E' 'Mode' – Standby Verify 'TUS2' 'RPCM S0-3A-E' 'Mode' – Standby Verify 'TUS2' 'RPCM S0-4B-E' 'Mode' – Standby Verify 'TUS2' 'RPCM S0-4B-E' 'Mode' – blank

Verify 'MT' 'RPCM MT-4B' 'UMA1' to 'UMA2' 'Mode' – Standby Verify 'MT' 'RPCM MT-4B' 'UMA1' to 'UMA2' 'Fault' – blank Verify 'MT' 'RPCM MT-3A' 'UMA1' to 'UMA2' 'Mode' – Standby Verify 'MT' 'RPCM MT-3A' 'UMA1' to 'UMA2' 'Fault' - blank Verify 'MT' 'RPCM MT-4B' 'LTU1' to 'LTU4' 'Mode' – Standby Verify 'MT' 'RPCM MT-4B' 'LTU1' to 'LTU4' 'Fault' blank Verify 'MT' 'RPCM MT-3A' 'LTU1' to 'LTU4' 'Mode' - Standby Verify 'MT' 'RPCM MT-3A' 'LTU1' to 'LTU4' 'Fault' – blank Verify 'MT' 'RPCM MT-4B' 'TD' 'Mode' - Standby Verify 'MT' 'RPCM MT-4B' 'TD' 'Fault' blank Verify 'MT' 'RPCM MT-3A' 'TD' 'Mode' Standby Verify 'MT' 'RPCM MT-3A' 'TD' 'Fault' blank Verify 'MT' 'RPCM MT-4B' 'ED' 'Mode' - Standby Verify 'MT' 'RPCM MT-4B' 'ED' 'Fault' - blank Verifv 'MT' 'RPCM MT-3A' 'ED' 'Mode' Standby Verify 'MT' 'RPCM MT-3A' 'ED' 'Fault' blank

### 6. IMCA POWER REMOVAL

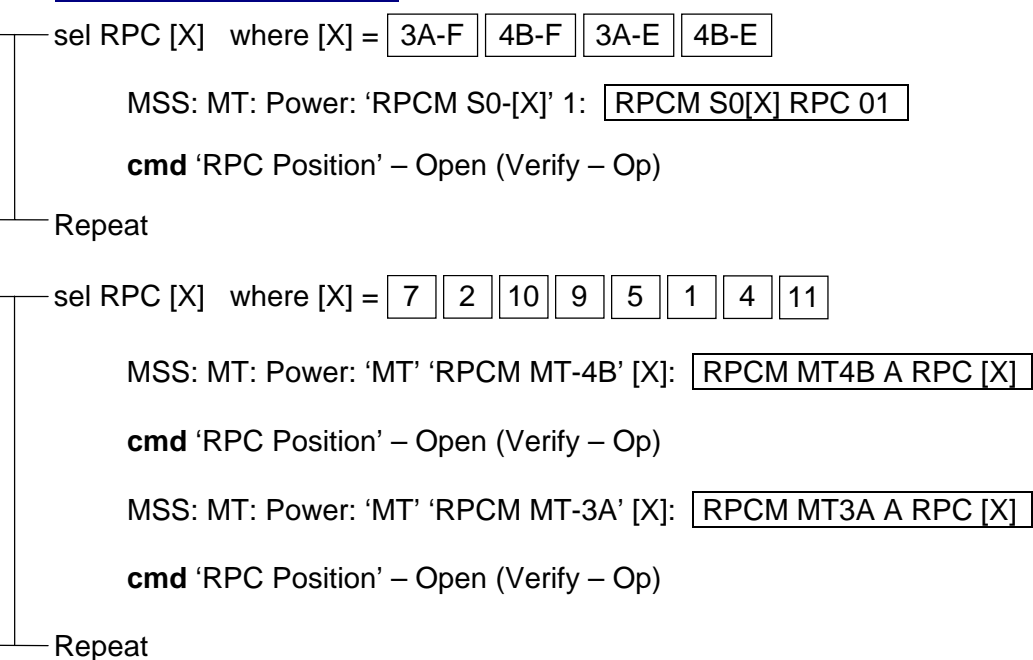

(RBT GEN/ULF1 - ALL/FIN 2) Page 5 of 5 pages

7. MT SOFTWARE SHUTDOWN MSS: MT: MT Mode: MT Mode

> **cmd** Idle **Execute** (Verify 'MT Software Mode' – Idle) **cmd** Disable MT Process **Execute** (Verify 'MT Process State' – Disabled)

8. IMCA RT I/O INHIBIT

MSS: MT: 'MT' 'Amp 1' MT LB A: RT Status: LB MT 1 RT Status

cmd 'RT Status' '00 LTU 1P' Inhibit Execute (Verify – Inh) cmd 'RT Status' '01 LTU 2P' Inhibit Execute (Verify – Inh) cmd 'RT Status' '02 LTU 3P' Inhibit Execute (Verify – Inh) cmd 'RT Status' '03 LTU 1S' Inhibit Execute (Verify – Inh) cmd 'RT Status' '04 LTU 4P' Inhibit Execute (Verify – Inh) cmd 'RT Status' '05 LTU 3S' Inhibit Execute (Verify – Inh) cmd 'RT Status' '06 LTU 2S' Inhibit Execute (Verify – Inh) cmd 'RT Status' '07 LTU 4S' Inhibit Execute (Verify – Inh) cmd 'RT Status' '08 ED P' Inhibit Execute (Verify – Inh) cmd 'RT Status' '09 TD P' Inhibit Execute (Verify – Inh) cmd 'RT Status' '11 ED S' Inhibit Execute (Verify – Inh)

sel RT Status Cont. RT#16-25

#### LB MT 1 RT Status Cont

cmd 'RT Status' '14 TD S' Inhibit Execute (Verify – Inh) cmd 'RT Status' '16 TUS 1S' Inhibit Execute (Verify – Inh) cmd 'RT Status' '17 TUS 2P' Inhibit Execute (Verify – Inh) cmd 'RT Status' '18 TUS 2S' Inhibit Execute (Verify – Inh) cmd 'RT Status' '19 UMA 1P' Inhibit Execute (Verify – Inh) cmd 'RT Status' '20 UMA 1S' Inhibit Execute (Verify – Inh) cmd 'RT Status' '21 UMA 2P' Inhibit Execute (Verify – Inh) cmd 'RT Status' '22 UMA 2S' Inhibit Execute (Verify – Inh) cmd 'RT Status' '24 TUS 1P' Inhibit Execute (Verify – Inh) This Page Intentionally Blank

# 6.210 MT GENERIC AUTO TRANSLATION USING STRING A(B) IMCAS

(RBT GEN/X2R4 - ALL/FIN)

Page 1 of 12 pages

- NOTE
- 1. IMCAs take approximately 6 seconds to complete self-tests once power is applied.
- 2. MT IMCA RT FDIR is enabled to the TUS IMCAs during the translation (step 17). This allows the software in the EXT MDM to halt MT motion in the case of a TUS IMCA failure. Enabling TUS IMCA FDIR only during the translation limits annunciation of nuisance IMCA Comm Fail Robotics advisories and MT Local Bus channel switching. The nuisance messages and channel switching only occur when all of the following are true: IO and FDIR are enabled, EXT MDM detects RPC closed, and EXT MDM detects loss of comm with the IMCA (SCR 28581).

# 1. IMCA RT I/O ENABLE

PCS

MSS: MT: Auto Translate: MT Auto Translate

Verify 'SEPS Process State' – Initiated Verify 'IMCA Process State' – Initiated

MSS: MT: 'MT' 'Amp1' MT LB A: RT Status: LB MT 1 RT Status

cmd 'RT Status' '00 LTU 1P' Enable Execute (Verify – Ena) cmd 'RT Status' '01 LTU 2P' Enable Execute (Verify – Ena) cmd 'RT Status' '02 LTU 3P' Enable Execute (Verify – Ena) cmd 'RT Status' '03 LTU 1S' Enable Execute (Verify – Ena) cmd 'RT Status' '04 LTU 4P' Enable Execute (Verify – Ena) cmd 'RT Status' '05 LTU 3S' Enable Execute (Verify – Ena) cmd 'RT Status' '06 LTU 2S' Enable Execute (Verify – Ena) cmd 'RT Status' '07 LTU 4S' Enable Execute (Verify – Ena) cmd 'RT Status' '08 ED P' Enable Execute (Verify – Ena) cmd 'RT Status' '09 TD P' Enable Execute (Verify – Ena) cmd 'RT Status' '11 ED S' Enable Execute (Verify – Ena)

sel RT Status Cont. RT#16-25

# LB MT 1 RT Status Cont

cmd 'RT Status' '14 TD S' Enable Execute (Verify – Ena) cmd 'RT Status' '16 TUS 1S' Enable Execute (Verify – Ena) cmd 'RT Status' '17 TUS 2P' Enable Execute (Verify – Ena) cmd 'RT Status' '18 TUS 2S' Enable Execute (Verify – Ena) cmd 'RT Status' '19 UMA 1P' Enable Execute (Verify – Ena) cmd 'RT Status' '20 UMA 1S' Enable Execute (Verify – Ena) cmd 'RT Status' '21 UMA 2P' Enable Execute (Verify – Ena) cmd 'RT Status' '22 UMA 2S' Enable Execute (Verify – Ena) cmd 'RT Status' '24 TUS 1P' Enable Execute (Verify – Ena)

# 6.210 MT GENERIC AUTO TRANSLATION USING STRING A(B) IMCAS

(RBT GEN/X2R4 - ALL/FIN)

Page 2 of 12 pages

# 2. MT ORU TEMPERATURE VERIFICATION

#### CAUTION

Damage or reduced lifetime to MT components may result if the startup temperatures within this step are equal to or higher than the value shown. The IMCAs should not exceed 71.4 deg C in operation.

2.1 Non-IMCA Temperature Verification

MSS: MT: Thermal: MT Thermal

Verify 'TUS1' to 'TUS2' 'Gearbox' (two) < 47.8 deg C Verify 'MT' 'RPCM MT-4B' 'RPCM Bracket Temp' < 48.9 deg C Verify 'MT' 'RPCM MT-3A' 'RPCM Bracket Temp' < 48.9 deg C

2.2 IMCA Power Application

| sel RPCM [X] where [X] = 3A-F 4B-F 3A-E 4B-E               |
|------------------------------------------------------------|
| MSS: MT: Power: 'RPCM S0-[X]' 1: RPCM S0[X] RPC 01         |
| <b>cmd</b> 'RPC Position' – Close (Verify – Cl)            |
| Repeat                                                     |
| sel RPC [X] where [X] = 7 2 10 9 5 1 4 11                  |
| MSS: MT: Power: 'MT' 'RPCM MT-4B' [X]: RPCM MT4B A RPC [X] |
| <b>cmd</b> 'RPC Position' – Close (Verify – Cl)            |
| MSS: MT: Power: 'MT' 'RPCM MT-3A' [X]: RPCM MT3A A RPC [X] |
| <b>cmd</b> 'RPC Position' – Close (Verify – Cl)            |
| Repeat                                                     |
| (RBT GEN/X2R4 - ALL/FIN) | Page 3 of 12 |
|--------------------------|--------------|
|--------------------------|--------------|

pages

2.3 IMCA Power Verification

MSS: MT: IMCA Data Stale State: MT IMCA Data Stale State

Verify 'Status Measurements' 'TUS1' to 'TUS2' 'IMCA' 'A' (two) – blank Verify 'Status Measurements' 'TUS1' to 'TUS2' 'IMCA' 'B' (two) – blank Verify 'Status Measurements' 'UMA1' to 'UMA2' 'IMCA' 'A' (two) – blank Verify 'Status Measurements' 'UMA1' to 'UMA2' 'IMCA' 'B' (two) – blank Verify 'Status Measurements' 'LTU1' to 'LTU4' 'IMCA' 'A' (four) - blank Verify 'Status Measurements' 'LTU1' to 'LTU4' 'IMCA' 'B' (four) - blank Verify 'Status Measurements' 'TD' 'IMCA' 'A' - blank Verify 'Status Measurements' 'TD' 'IMCA' 'B' - blank Verify 'Status Measurements' 'ED' 'IMCA' 'A' – blank Verify 'Status Measurements' 'ED' 'IMCA' 'B' blank

#### MSS: MT: Power: MT Power

Verify 'TUS1' 'RPCM S0-3A-F' 'Mode' - Standby Verify 'TUS1' 'RPCM S0-3A-F' 'Fault' - blank Verify 'TUS1' 'RPCM S0-4B-F' 'Mode' – Standby Verify 'TUS1' 'RPCM S0-4B-F' 'Fault' – blank Verify 'TUS2' 'RPCM S0-3A-E' 'Mode' – Standby Verify 'TUS2' 'RPCM S0-3A-E' 'Fault' - blank Verify 'TUS2' 'RPCM S0-4B-E' 'Mode' – Standby Verify 'TUS2' 'RPCM S0-4B-E' 'Fault' - blank

Verify 'MT' 'RPCM MT-4B' 'UMA1' to 'UMA2' 'Mode' (two) – Standby Verify 'MT' 'RPCM MT-4B' 'UMA1' to 'UMA2' 'Fault' (two) - blank Verify 'MT' 'RPCM MT-3A' 'UMA1' to 'UMA2' 'Mode' (two) – Standby Verify 'MT' 'RPCM MT-3A' 'UMA1' to 'UMA2' 'Fault' (two) - blank Verify 'MT' 'RPCM MT-4B' 'LTU1' to 'LTU4' 'Mode' (four) – Standby Verify 'MT' 'RPCM MT-4B' 'LTU1' to 'LTU4' 'Fault' (four) – blank Verify 'MT' 'RPCM MT-3A' 'LTU1' to 'LTU4' 'Mode' (four) - Standby Verify 'MT' 'RPCM MT-3A' 'LTU1' to 'LTU4' 'Fault' (four) - blank Verify 'MT' 'RPCM MT-4B' 'TD' 'Mode' - Standby Verify 'MT' 'RPCM MT-4B' 'TD' 'Fault' blank Verify 'MT' 'RPCM MT-3A' 'TD' 'Mode' - Standby Verify 'MT' 'RPCM MT-3A' 'TD' 'Fault' blank Verify 'MT' 'RPCM MT-4B' 'ED' 'Mode' - Standby Verify 'MT' 'RPCM MT-4B' 'ED' 'Fault' blank Verify 'MT' 'RPCM MT-3A' 'ED' 'Mode' - Standby Verify 'MT' 'RPCM MT-3A' 'ED' 'Fault' blank

| Page 4 of | 12 | pages |
|-----------|----|-------|
|-----------|----|-------|

2.4 IMCA Temperature Verification

(RBT GEN/X2R4 - ALL/FIN)

MSS: MT: Thermal: MT Thermal

Verify 'TUS1' 'S0-3A-F IMCA' < 49.4 deg C Verify 'TUS1' 'S0-4B-F IMCA' < 49.4 deg C Verify 'TUS2' 'S0-3A-E IMCA' < 49.4 deg C Verify 'TUS2' 'S0-4B-E IMCA' < 49.4 deg C

Verify 'MT' 'RPCM MT-4B' 'LTU1' to 'LTU4' (four) < 60.0 deg C Verify 'MT' 'RPCM MT-3A' 'LTU1' to 'LTU4' (four) < 60.0 deg C Verify 'MT' 'RPCM MT-4B' 'UMA1' to 'UMA2' (two) < 57.8 deg C (< 51.1 deg C when translating from another segment to WS4) Verify 'MT' 'RPCM MT-3A' 'UMA1' to 'UMA2' (two) < 57.8 deg C (< 51.1 deg C when translating from another segment to WS4) Verify 'MT' 'RPCM MT-4B' 'TD1' < 50.0 deg C Verify 'MT' 'RPCM MT-4B' 'TD1' < 50.0 deg C Verify 'MT' 'RPCM MT-4B' 'ED1' < 58.9 deg C Verify 'MT' 'RPCM MT-4B' 'ED2' < 58.9 deg C

# 2.5 IMCA Power Removal

| 5 IMCA Power Removal                                       |
|------------------------------------------------------------|
| sel RPCM [X] where [X] = 3A-F 4B-F 3A-E 4B-E               |
| MSS: MT: Power: 'RPCM S0-[X]' 1: RPCM S0[X] RPC 01         |
| <b>cmd</b> 'RPC Position' – Open (Verify – Op)             |
| Repeat                                                     |
| sel RPC [X] where [X] = 7 2 10 9 5 1 4 11                  |
| MSS: MT: Power: 'MT' 'RPCM MT-4B' [X]: RPCM MT4B A RPC [X] |
| <b>cmd</b> 'RPC Position' – Open (Verify – Op)             |
| MSS: MT: Power: 'MT' 'RPCM MT-3A' [X]: RPCM MT3A A RPC [X] |
|                                                            |

**cmd** 'RPC Position' – Open (Verify – Op)

-Repeat

3. VERIFYING STATION CONFIGURED FOR MT TRANSLATION

Verify any payloads or SSRMS attached to the MBS positioned within the translation corridor.

Verify translation path is clear of obstacles.

#### 6.210 MT GENERIC AUTO TRANSLATION USING STRING A(B) IMCAS (RBT GEN/X2R4 - ALL/FIN)

Page 5 of 12 pages

4. MT AUTOSAFING ENABLED VERIFICATION

MSS: MT: Auto Safing: MT Autosafing

 $\sqrt{MT}$  Autosafing State' – ENA

5. MT POSITION CHECK

MSS: MT: MT Mode: MT Mode

 $\sqrt{MT}$  Process State' – Disabled

MSS: MT: Mobile Transporter

 $\sqrt{MT}$  Position' – Matches value shown in Table 1 to within ±12 cm

| Location    | MT Position (cm) |  |
|-------------|------------------|--|
| WS9         | 3672.8           |  |
| WS1         | 2169.2           |  |
| WS2         | 1653.5           |  |
| WS3         | 795.0            |  |
| WS4         | 287.0            |  |
| Launch Site | -254.0           |  |
| WS5         | -525.8           |  |
| WS6         | -795.0           |  |
| WS7         | -1653.5          |  |
| WS8         | -2169.2          |  |
| WS10        | -3672.8          |  |

Table 1 MT Positions

6. MT SOFTWARE PROCESS INITIATION AND MODE TO AUTO

MSS: MT: Auto Translate: MT Auto Translate

cmd Initiate MT Process Execute (Verify 'MT Process State' – Initiated) cmd Mode MT to Standby Execute (Verify 'MT Software Mode' -Standby)

**cmd** Mode MT to Auto **Execute** (Verify 'MT Software Mode' – Auto)

7. HARDWARE CONFIGURATION SELECTION

NOTE If HW Config C1 selected, apply power to only RPCM MT-4B IMCAs in following procedures. Likewise, if HW Config C2 selected, apply power to only RPCM MT-3A IMCAs.

**MCC-H** for MT Hardware Configuration Selection

**cmd** 'HW Config' 1(2) **Execute** (Verify – C1(C2))

| (RBT GEN/X2R4 - ALL/FIN) | Page 6 of 12 pages |
|--------------------------|--------------------|
|--------------------------|--------------------|

8. MBS/SSRMS POWER REMOVAL

MSS: LAS5 CEU Mode: CEU Mode

 $\sqrt{Cupola}$  (LAS5)' or 'Lab (LAP5)' – Active

If SSRMS attached to MBS

MSS: MBS: MBS

 $\sqrt{MCU' - Operational}$ 

For both strings Perform {6.434 SSRMS POWERDOWN TO OFF ON BOTH STRINGS}, all (SODF: RBT GEN: NOMINAL), then:

For Operational string Perform {6.334 MSS POWERDOWN FROM OPERATIONAL TO KEEP-ALIVE}, step 3 (SODF: RBT GEN: NOMINAL), then:

<u>NOTE</u> Expect '**R1E - MSS Active OCS MBS Prime(Redun) MCU SRT Comm Fail**' Caution and Warning messages (SCR 17730).

MSS: MBS: MCU: MCU

**cmd** 'Prime' Off (Verify – Off) (30 s max) **cmd** 'Redundant' Off (Verify – Off) (30 s max)

Record GMT. Inform **MCC-H** at next opportunity.

 $\sqrt{\text{Utility Port power is off for Current Worksite by examining the appropriate RPCM in Table 2}$ 

Table 2. Current Worksite Utility Port Power

| Utility Port | Service      |              |
|--------------|--------------|--------------|
|              | Primary      | Secondary    |
| 1            | RPCM S3-4B-F | RPCM S3-3A-F |
| 2            | RPCM S1-4B-E | RPCM S1-3A-E |
| 3            | RPCM S1-4B-F | RPCM S1-3A-F |
| 4            | RPCM S0-4B-A | RPCM S0-3A-A |
| 5            | RPCM S0-4B-B | RPCM S0-3A-B |
| 6            | RPCM P1-4B-F | RPCM P1-3A-F |
| 7            | RPCM P1-4B-E | RPCM P1-3A-E |
| 8            | RPCM P3-4B-F | RPCM P3-3A-F |
| 9            | RPCM S4-3A-B | RPCM S4-1A-B |
| 10           | RPCM P4-4A-B | RPCM P4-2A-B |

9. <u>UMA IMCA POWER APPLICATION AND VERIFICATION</u> 9.1 UMA IMCA Power Application

sel RPC [X] where [X] = 72 MSS: MT: Power: 'MT' 'RPCM MT-4B(3A)' [X]: RPCM MT4B(3A) A RPC [X] **cmd** 'RPC Position' – Close (Verify – Cl) Repeat 9.2 UMA IMCA Power Verification MSS: MT: IMCA Data Stale State: MT IMCA Data Stale State Verify 'Status Measurements' 'UMA1' to 'UMA2' 'IMCA' 'A(B)' (two) blank MSS: MT: Power: MT Power Verify 'MT' 'RPCM MT-4B(3A)' 'UMA1' to 'UMA2' 'Mode' (two) -Standby Verify 'MT' 'RPCM MT-4B(3A)' 'UMA1' to 'UMA2' 'Fault' (two) blank **10. UMA DEMATE PREPARATION** MSS: MT: Auto Translate: MT Auto Translate

Verify 'Prepare to Demate UMAs' – Ready

cmd Prepare to Demate UMAs Execute (Verify – Complete)

#### 11. THRUSTER INHIBIT

If ISS/orbiter mated

MSS: MT: Thruster: Thruster Controls for MSS Ops

**cmd** 'Desat Request' Inhibit (Verify – Inh)

 $\sqrt{4}$  Auto Att Control Handover to RS' – Inh

If ISS not mated to orbiter,  $\sqrt{MCC-H}$  for proper thruster configuration before proceeding.

12. UMA DEMATE EXECUTION

MSS: MT: Auto Translate: MT Auto Translate

Verify 'Demate UMAs' – Ready

cmd Demate UMAs Execute (Verify – Complete)

Page 8 of 12 pages

- 13. <u>LTU AND TD IMCA POWER APPLICATION AND VERIFICATION</u> 13.1 LTU and TD IMCA Power Application
  - \_\_\_\_ sel RPC [X] where [X] = 10 9 5 1 4

MSS: MT: Power: 'MT' 'RPCM MT-4B(3A)' [X]: RPCM MT4B(3A) A RPC [X]

**cmd** 'RPC Position' – Close (Verify – Cl)

- Repeat

(RBT GEN/X2R4 - ALL/FIN)

13.2 LTU and TD IMCA Power Verification

MSS: MT: IMCA Data Stale State: MT IMCA Data Stale State

Verify 'Status Measurements' 'LTU1' to 'LTU4' 'IMCA' 'A(B)' (four) – blank Verify 'Status Measurements' 'TD' 'IMCA' 'A(B)' – blank

MSS: MT: Power: MT Power

Verify 'MT' 'RPCM MT-4B(3A)' 'LTU1' to 'LTU4' 'Mode' (four) – Standby Verify 'MT' 'RPCM MT-4B(3A)' 'LTU1' to 'LTU4' 'Fault' (four) – blank

Verify 'MT' 'RPCM MT-4B(3A)' 'TD' 'Mode' – Standby Verify 'MT' 'RPCM MT-4B(3A)' 'TD' 'Fault' – blank

14. PREPARING TD IMCA

MSS: MT: Auto Translate: MT Auto Translate

Verify 'Ready TD' - Ready

cmd Ready TD Execute (Verify - Complete)

15. MT TRANSLATION PREPARATION

Verify 'Prepare to Translate' - Ready

cmd Prepare to Translate Execute

When motion is complete (~ 7.5 minutes), verify the following:

| sel RPC [X] where [X] = 10 9 5 1 11        |
|--------------------------------------------|
|                                            |
| MSS: MT: Power: 'MT' 'RPCM MT-4B(3A)' [X]: |
| RPCM MT4B(3A) A RPC [X]                    |
| Verify 'RPC Position' – Op                 |
| Repeat                                     |

(RBT GEN/X2R4 - ALL/FIN) Page 9 of 12 pages

16. <u>TUS IMCA RT FDIR ENABLE</u> MSS: MT: 'MT' 'Amp1' MT LB A: RT Status: RT Status Cont. RT#16-25 [LB MT 1 RT Status Cont]

If HW Config C1 selected in step 7

**cmd** 'RT FDIR Status' '24 TUS 1P' Enable FDIR **Execute** (Verify – Ena) **cmd** 'RT FDIR Status' '17 TUS 2P' Enable FDIR **Execute** (Verify – Ena)

If HW Config C2 selected in step 7

cmd 'RT FDIR Status' '16 TUS 1S' Enable FDIR Execute (Verify – Ena) cmd 'RT FDIR Status' '18 TUS 2S' Enable FDIR Execute (Verify – Ena)

#### 17. MT TRANSLATION AND LATCH/MATE EXECUTION

<u>NOTE</u> Pause function only available during the following: Translate Phase 1 portion of Translate Inboard of SARJ. Translate Phase 1 and Translate Phase 3 portion of Translate across SARJ.

If Current and Destination Worksite  $\leq 8$ 

MSS: MT: Auto Translate: Translate Inboard of SARJ: MT Translate Inboard of SARJ

Verify 'Event in progress' – Ready

sel 'Current Worksite' – as desired sel 'Destination Worksite' – as desired sel 'Payload Mass' – as desired

cmd Translate Inboard of SARJ Execute

If Current or Destination Worksite ≥ 9 MSS: MT: Auto Translate: Translate across SARJ: MT Translate across SARJ

Verify 'Event in progress' - Ready

sel 'Current Worksite' – as desired sel 'Destination Worksite' – as desired

cmd Translate across SARJ Execute

MSS: MT: Mobile Transporter

Verify 'Destination WS' – as chosen Verify 'MT Position' – changing Verify 'MT Velocity': -3.0 to 3.0 Verify MT bug is moving from Current to Destination Worksite.

(RBT GEN/X2R4 - ALL/FIN)

Page 10 of 12 pages

<u>NOTE</u> Because FDIR is Enabled to the TUS IMCAs, expect the following messages to annunciate and return to Norm twice: once during the IMCA Built In Test (communication is interrupted for several seconds during the BIT) and again when power is removed (SPN 3265).

If HW Config C1 is selected: R9Z - MSS MT TUS 1 IMCA 1 Comm or Device Fail R9Z - MSS MT TUS 2 IMCA 1 Comm or Device Fail If HW Config C2 is selected: R9Z - MSS MT TUS 1 IMCA 2 Comm or Device Fail R9Z - MSS MT TUS 2 IMCA 2 Comm or Device Fail

MSS: MT: Auto Translate: Translate Inboard of SARJ (Translate across SARJ):

MT Translate Inboard of SARJ (MT Translate across SARJ)

Verify 'Event in progress' – Complete

## 18. THRUSTER ENABLE

If ISS/orbiter mated

MSS: MT: Thruster: Thruster Controls for MSS Ops

cmd 'Desat Request' Enable (Verify – Ena)

If ISS not mated to orbiter,  $\sqrt{MCC-H}$  for proper thruster configuration.

### 19. TUS AND MT IMCA POWER REMOVAL VERIFICATION

## 19.1 TUS IMCA Power Removal Verification

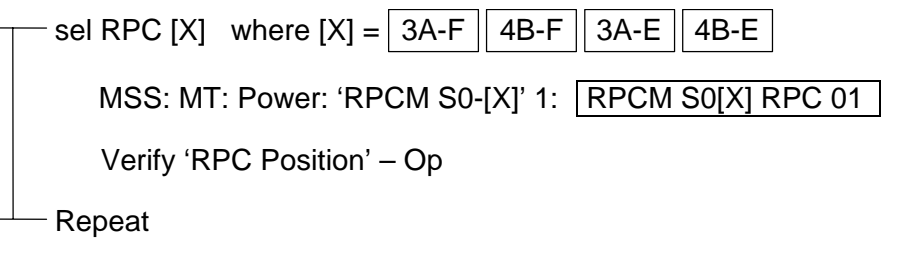

### 19.2 MT IMCA Power Removal Verification

| Π | — sel RPC [X] where [X] = 7 2 10 9 5 1 4 11                           |
|---|-----------------------------------------------------------------------|
|   | MSS: MT: Power: 'MT' 'RPCM MT-4B(3A)' [X]:<br>RPCM MT4B(3A) A RPC [X] |
|   | Verify 'RPC Position' – Op                                            |
|   | Repeat                                                                |

(RBT GEN/X2R4 - ALL/FIN) Page 11 of 12 pages

#### 20. MT SOFTWARE SHUTDOWN

MSS: MT: Auto Translate: MT Auto Translate

cmd Mode MT to Standby Execute (Verify 'MT Software Mode' – Standby)
 cmd Mode MT to Idle Execute (Verify 'MT Software Mode' – Idle)
 cmd Disable MT Process Execute (Verify 'MT Process State' – Disabled)

#### 21. MT POSITION RESET

MSS: MT: MT Mode: MT Mode

input 'MT Position' per Table 3

| Table 3. INT Positions |                  |
|------------------------|------------------|
| Location               | MT Position (cm) |
| WS9                    | 3672.8           |
| WS1                    | 2169.2           |
| WS2                    | 1653.5           |
| WS3                    | 795.0            |
| WS4                    | 287.0            |
| Launch Site            | -254.0           |
| WS5                    | -525.8           |
| WS6                    | -795.0           |
| WS7                    | -1653.5          |
| WS8                    | -2169.2          |
| WS10                   | -3672.8          |

Table 3. MT Positions

cmd Load New MT Position Execute cmd Initiate MT Process Execute (Verify 'MT Process State' – Initiated)

MSS: MT: Mobile Transporter

Verify 'MT Position Data Valid' –  $\sqrt{}$ 

MSS: MT: MT Mode: MT Mode

**cmd** Disable MT Process **Execute** (Verify 'MT Process State' – Disabled)

22. MSS POWERUP

Inform **MCC-H**, go for MBS Powerup (and SSRMS Powerup if based on MBS).

(RBT GEN/X2R4 - ALL/FIN) Page 12 of 12 pages

Tage 12 of 12 pages

23. IMCA RT I/O AND FDIR INHIBIT MSS: MT: 'MT' 'Amp1' MT LB A: RT Status: LB MT 1 RT Status

cmd 'RT Status' '00 LTU 1P' Inhibit Execute (Verify – Inh) cmd 'RT Status' '01 LTU 2P' Inhibit Execute (Verify – Inh) cmd 'RT Status' '02 LTU 3P' Inhibit Execute (Verify – Inh) cmd 'RT Status' '03 LTU 1S' Inhibit Execute (Verify – Inh) cmd 'RT Status' '04 LTU 4P' Inhibit Execute (Verify – Inh) cmd 'RT Status' '05 LTU 3S' Inhibit Execute (Verify – Inh) cmd 'RT Status' '06 LTU 2S' Inhibit Execute (Verify – Inh) cmd 'RT Status' '07 LTU 4S' Inhibit Execute (Verify – Inh) cmd 'RT Status' '08 ED P' Inhibit Execute (Verify – Inh) cmd 'RT Status' '09 TD P' Inhibit Execute (Verify – Inh) cmd 'RT Status' '11 ED S' Inhibit Execute (Verify – Inh)

sel RT Status Cont. RT#16-25

LB MT 1 RT Status Cont

If HW Config C1 selected in step 7 cmd 'RT FDIR Status' '24 TUS 1P' Inhibit FDIR Execute (Verify – Inh) cmd 'RT FDIR Status' '17 TUS 2P' Inhibit FDIR Execute (Verify – Inh)

If HW Config C2 selected in step 7 cmd 'RT FDIR Status' '16 TUS 1S' Inhibit FDIR Execute (Verify – Inh) cmd 'RT FDIR Status' '18 TUS 2S' Inhibit FDIR Execute (Verify – Inh)

cmd 'RT Status' '14 TD S' Inhibit Execute (Verify – Inh) cmd 'RT Status' '16 TUS 1S' Inhibit Execute (Verify – Inh) cmd 'RT Status' '17 TUS 2P' Inhibit Execute (Verify – Inh) cmd 'RT Status' '18 TUS 2S' Inhibit Execute (Verify – Inh) cmd 'RT Status' '19 UMA 1P' Inhibit Execute (Verify – Inh) cmd 'RT Status' '20 UMA 1S' Inhibit Execute (Verify – Inh) cmd 'RT Status' '21 UMA 2P' Inhibit Execute (Verify – Inh) cmd 'RT Status' '22 UMA 2S' Inhibit Execute (Verify – Inh) cmd 'RT Status' '24 TUS 1P' Inhibit Execute (Verify – Inh)

#### 6.311 MBS POA DIAGNOSTICS

(RBT GEN/X2R4 - ALL/FIN 2/SPN) Page 1 of 1 page

- 1. <u>SETUP</u>
- PCS MSS: MBS: MBS

 $\sqrt{MBS}$  Safing' – Safed

Verify 'POA' Loaded – blank

2. <u>DIAGNOSTICS</u> MSS: MBS: Diagnostic: MBS Diagnostics

cmd 'Diagnostics' Test POA

<u>NOTE</u> The operator may cancel the current test by Safing (SPN 2467).

MSS: MBS: Discrete Log: MSS Discrete Log

Verify '**Diagnostic Test: MBS POA** ... **Test Passed**' (eleven) (SCR 30060).

If any tests fail, record which tests fail.

DCP SAFING  $\rightarrow$  SAFE (Verify – ON) (SCR 21456, 23261)

 3.
 CHECKPOINT DATA UPDATE

 PCS
 MSS: SSRMS: Checkpoint Data: Checkpoint Data

cmd Checkpoint Current Data (SCR 23238)

14 DEC 04

L

This Page Intentionally Blank

#### 6.321 MBS POA CHECKOUT

(RBT GEN/E9 - ALL/FIN 2/SPN)

Page 1 of 2 pages

<u>NOTE</u> The MBS POA must be unloaded before performing a POA checkout or calibration.

#### 1. POA SETUP FOR CAPTURE

PCS

MSS: MBS: POA: POA

 $\sqrt{POA}$  Mechanisms' – Calibrated

If POA Mechanisms – Not Calibrated
\* Perform {6.322 MBS POA CALIBRATION}, all (SODF: RBT GEN: NOMINAL), then:
√'Setup' – Yes
\* If Setup – No
\* Perform {6.323 POA SETUP FOR CAPTURE}, all
\* (SODF: RBT GEN: NOMINAL), then:

- 2. <u>SLOW POA CHECKOUT</u>

<u>NOTE</u> POA commands will work only with SLOW speed (SPN 2909, 3162).

**cmd** Checkout ► Slow (Verify 'Speed' – Slow)

Verify 'Confirm or Terminate' prompt.

#### CAUTION

Due to end-to-end system latency, the RHC Trigger is hot up to 3 seconds prior to receiving a Trigger Hot icon status on the PCS.

#### **NOTE**

Once the trigger is hot, only safing or trigger commands should be sent to the Robotics equipment. If a configure change is required, including routing MSS cameras, safe the system to exit POA operations (SPN 1892, 3160).

cmd Confirm (Verify RHC Trigger Hot Icon)

Verify POA Mode – Checkout POA

RHC TRIGGER  $\rightarrow$  press (momentarily)

I

# 6.321 MBS POA CHECKOUT

(RBT GEN/E9 - ALL/FIN 2/SPN)

Page 2 of 2 pages

| PCS | Verify 'Snare' Close         | - blue (12 s max) |
|-----|------------------------------|-------------------|
|     | Verify 'Carriage' Retract    | - blue (90 s max) |
|     | Verify 'Latch' Latch         | - blue (65 s max) |
|     | Verify 'Umbilical' Mate      | - blue (10 s max) |
|     | Verify 'Umbilical' Demate    | - blue (10 s max) |
|     | Verify 'Latch' Unlatch       | - blue (65 s max) |
|     | Verify 'Carriage' Derigidize | - blue (90 s max) |
|     | Verify 'Snare' Open          | - blue (12 s max) |
|     | Verify 'Carriage' Extend     | - blue (90 s max) |

## 6.322 MBS POA CALIBRATION

(RBT GEN/X2R4 - ALL/FIN 2/SPN)

NOTE

- 1. The POA must be unloaded.
- 2. A Calibrate command may be aborted by a '**MBS POA LEU Mtr Velocity Runaway**' Robotics Advisory message and the MSS safed if one of the three POA mechanisms was initially located at the hardstop position. If safing occurs, cancel safing and restart this procedure from the beginning (SCR 20379).

## PCS MSS: MBS: MBS

 $\sqrt{MBS}$  Safing' – Not Safed

MSS: MBS: POA: POA

**cmd** 'POA Mechanisms' – Calibrate

Verify 'Confirm or Terminate' prompt.

#### CAUTION

Due to end-to-end system latency, the RHC Trigger is hot up to 3 seconds prior to receiving a Trigger Hot Icon status on the PCS.

#### <u>NOTE</u>

Once the trigger is hot, PCS commands should not be sent to Robotics equipment. If a configuration change is required, safe the system to exit POA operations.

**cmd** Confirm (Verify Trigger Hot Icon)

#### <u>NOTE</u>

- 1. Apply safing to stop mechanism motion (SCR 23262, 28433).
- 2. Calibration might take up to 5 minutes 40 seconds to complete.

RHC TRIGGER  $\rightarrow$  press (momentarily)

PCS Verify 'Snare' Open – blue Verify 'Carriage' Extend – blue Verify 'Latch' Unlatch – blue Verify 'POA Mechanisms' – Calibrated Verify 'Load Cell' – Calibrated Verify 'Motors' – Inh (340 s max) This Page Intentionally Blank

## 6.323 MBS POA SETUP FOR CAPTURE

(RBT GEN/E10 - ALL/FIN 2/SPN)

Page 1 of 1 page

- NOTE
- 1. The POA must be unloaded and calibrated.
- 2. If no POA response is observed within 70 seconds of a command being issued, safe and reattempt (SCR 19378).

PCS MSS: MBS: POA: POA

cmd Capture ► Setup ► Slow (Verify 'Speed' – Slow) (SCR 23242)

Verify 'Confirm or Terminate' prompt.

#### CAUTION

Due to end-to-end system latency, the RHC Trigger is hot up to three seconds prior to receiving a Trigger Hot Icon status on the PCS.

#### <u>NOTE</u>

Once the trigger is hot, PCS commands should not be sent to Robotics equipment. If a configuration change is required, safe the system to exit POA operations.

**cmd** Confirm (Verify RHC Trigger Hot Icon)

<u>NOTE</u> Apply safing to stop mechanism motion (SCR 23262, 14662).

RHC TRIGGER  $\rightarrow$  press (momentarily)

PCS Verify 'Snare' Open – blue Verify 'Carriage' Extend – blue Verify 'Latch' Unlatch – blue Verify 'Motors' – Inh (340 s max) This Page Intentionally Blank

## 6.325 MBS POA AUTOMATIC RELEASE

(RBT GEN/E10 - ALL/FIN 2/SPN)

Page 1 of 3 pages

<u>NOTE</u> If no POA response is observed within 70 seconds of a command being issued, safe and reattempt (SCR 19378).

### 1. POA CALIBRATION STATUS VERIFICATION

MSS: MBS: POA: POA

If POA Mechanisms – Not Calibrated Go to {8.212 POA MANUAL RELEASE WITH UNCALIBRATED POA}, all (SODF: RBT GEN: CORRECTIVE).

2. POA CARRIAGE RIGIDIZATION

MSS: MBS: MBS

 $\sqrt{MSS}$  Safing' - Not Safed

MSS: MBS: POA: POA

If 'Latch' Latch – blue and 'Carriage' Tension < 2891 N cmd Rigidize ► Slow (Verify Speed – Slow) (SCR 23242)

Verify 'Confirm or Terminate' prompt.

- <u>NOTE</u>
   Once the trigger is hot, PCS commands should not be sent to Robotics equipment.
- 2. If a configuration change is required, safe the system to exit POA operations.

**cmd** Confirm (Verify RHC Trigger Hot icon)

<u>NOTE</u> Apply safing to stop mechanism motion (SCR 23262, 28433).

TRIGGER  $\rightarrow$  press (momentarily)

Verify Tension > 2891 N (90 s max)

3. <u>POA FILE CONFIGURATION</u> MSS: MBS: MBS

 $\sqrt{POA}$  Payload – as required

PCS

PCS

20 DEC 04

I

## 6.325 MBS POA AUTOMATIC RELEASE

(RBT GEN/E10 - ALL/FIN 2/SPN) Page 2 of 3 pages

4. <u>SSRMS SETUP</u> Configure camera and overlays as required.

MSS: SSRMS: SSRMS

 $\sqrt{\text{Loaded FOR}}$  – as required

Verify Loaded Parameters –  $\sqrt{}$ 

 $\sqrt{\text{Display}}$  – as required  $\sqrt{\text{Command}}$  – Internal>FOR  $\sqrt{\text{Vernier}}$ 

DCP BRAKES SSRMS  $\rightarrow$  OFF (Verify OFF)

PCS Enter Mode – Manual (Verify Manual – blue)

5. <u>INHIBIT STATION THRUSTERS</u> MSS: SSRMS: Thrusters: Thruster Controls for MSS Ops

cmd 'Desat Request' – Inhibit (Verify Inh)

#### 6. SLOW RELEASE

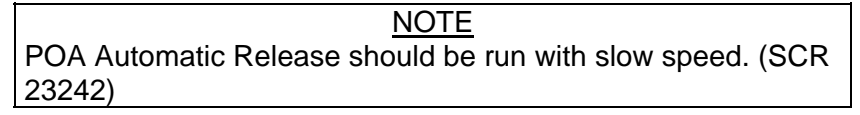

MSS: MBS: POA: POA

**cmd** Release ► Automatic ► Slow (Verify Speed – Slow)

Verify 'Confirm or Terminate' prompt.

#### CAUTION

Due to end-to-end system latency, the RHC Trigger is hot up to three seconds prior to receiving a Trigger Hot icon status on the PCS.

#### <u>NOTE</u>

1. Once the trigger is hot, PCS commands should not be sent to Robotics equipment.

2. If a configuration change is required, safe the system to exit POA operations.

**cmd** Confirm (Verify RHC Trigger Hot icon)

# 6.325 MBS POA AUTOMATIC RELEASE

| (RBT GEN/E10 - ALL/FIN 2/SPN) F |
|---------------------------------|
|---------------------------------|

Page 3 of 3 pages

|     | NOTE                                                                                               |
|-----|----------------------------------------------------------------------------------------------------|
|     | Apply safing to stop mechanism motion (SCR 23262, 28433).                                          |
| RHC | TRIGGER $\rightarrow$ press (momentarily)                                                          |
| PCS | If POA was mated<br>Verify 'Umbilical' Demate – blue (10 s max)                                    |
|     | lf POA was latched<br>Verify 'Latch' Unlatch – blue [65 s(13 s) max]                               |
|     | Verify 'Carriage' Derigidize – blue [90 s(18 s) max]<br>Verify 'Snare' Open – blue [12 s(3 s) max] |
| THC | Back off from POA until grapple fixture pin is clear.                                              |
| PCS | Verify 'Carriage' Extend – blue [90 s(18 s) max]                                                   |
| 7.  | ENABLE STATION THRUSTERS<br>MSS: SSRMS: Thrusters: Thruster Controls for MSS Ops                   |
|     | <b>cmd</b> 'Desat Request' – Enable (Verify Ena)                                                   |

This Page Intentionally Blank

## 6.327 MBS POA SEMI-MANUAL RELEASE

| (RBT GEN/E10 - ALL/FIN 2/SF | PN) |
|-----------------------------|-----|
|-----------------------------|-----|

Page 1 of 3 pages

<u>NOTE</u> If no POA response is observed within 70 seconds of a command being issued, safe and reattempt (SCR 19378).

### 1. POA CALIBRATION STATUS VERIFICATION

MSS: MBS: POA: POA

If POA Mechanisms – Not Calibrated Go to {8.212 POA MANUAL RELEASE WITH UNCALIBRATED POA}, all (SODF: RBT GEN: CORRECTIVE).

2. POA CARRIAGE RIGIDIZATION

MSS: MBS: MBS

 $\sqrt{MSS}$  Safing' – Not Safed

| MSS: MBS: POA:   POA |
|----------------------|
|----------------------|

If 'Latch' Latch – blue and 'Carriage' Tension < 2891 N cmd Rigidize ► Slow (Verify Speed – Slow) (SCR 23242)

Verify 'Confirm or Terminate' prompt.

- <u>NOTE</u> 1. Once the trigger is hot, PCS commands should not be sent to Robotics equipment.
- 2. If a configuration change is required, safe the system to exit POA operations.

**cmd** Confirm (Verify RHC Trigger Hot icon)

<u>NOTE</u> Apply safing to stop mechanism motion (SCR 23262, 28433).

RHC

PCS

PCS

TRIGGER  $\rightarrow$  press (momentarily)

Verify Tension >2891 N (90 s max)

3. POA FILE CONFIGURATION

MSS: MBS: MBS

 $\sqrt{POA}$  Payload – as required

4. <u>SSRMS SETUP</u> Configure camera and overlays, as required.

MSS: SSRMS: SSRMS

I

## 6.327 MBS POA SEMI-MANUAL RELEASE

(RBT GEN/E10 - ALL/FIN 2/SPN) Page 2 of 3 pages

 $\sqrt{\text{Loaded FOR}}$  – as required

Verify Loaded Parameters –  $\sqrt{}$ 

 $\sqrt{\text{Display}}$  – as required  $\sqrt{\text{Command}}$  – Internal>FOR  $\sqrt{\text{Vernier}}$ 

DCP BRAKES SSRMS  $\rightarrow$  OFF (Verify OFF)

PCS Enter Mode – Manual (Verify Manual – blue)

5. <u>INHIBITING STATION THRUSTERS</u> MSS: SSRMS: Thrusters: Thruster Controls for MSS Ops

cmd 'Desat Request' – Inhibit (Verify Inh)

6. SLOW RELEASE (SCR 23242)

<u>NOTE</u> POA Semi-manual Release should be run with slow speed unless otherwise specified.

MSS: MBS: POA: POA

PCS cmd Release ► Semi-Manual ► Slow (Verify Speed – Slow)

Verify 'Confirm or Terminate' prompt.

#### CAUTION

Due to end-to-end system latency, the RHC Trigger is hot up to three seconds prior to receiving a Trigger Hot icon status on the PCS.

#### <u>NOTE</u>

- 1. Once the trigger is hot, PCS commands should not be sent to Robotics equipment.
- 2. If a configuration change is required, safe the system to exit POA operations.

**cmd** Confirm (Verify RHC Trigger Hot icon)

<u>NOTE</u> Apply safing to stop mechanism motion (SCR 23262, 28433).

If 'Umbilical' Mate – blue

TRIGGER  $\rightarrow$  press (hold until 'Latch' Demate – blue) (10 s max)

## 6.327 MBS POA SEMI-MANUAL RELEASE

(RBT GEN/E10 - ALL/FIN 2/SPN) Page 3 of 3 pages

PCS If 'Latch' Latch – blue RHC TRIGGER  $\rightarrow$  press (hold until 'Latch' Unlatch – blue) [65 s(13 s) max]

TRIGGER  $\rightarrow$  press (hold until 'Carriage' Derigidize – blue) [90 s(18 s) max]

TRIGGER  $\rightarrow$  press (hold until 'Snare' Open – blue) [12 s(3 s) max]

- THC Back off from POA until grapple fixture pin is clear.
- RHC TRIGGER  $\rightarrow$  press (hold until 'Carriage' Extend blue) [90 s(18 s) max]
  - 7. ENABLING STATION THRUSTERS
- PCS MSS: SSRMS: Thrusters: Thruster Controls for MSS Ops

**cmd** 'Desat Request' – Enable (Verify Ena)

This Page Intentionally Blank

## 6.331 MBS POWERUP FROM OFF TO KEEP-ALIVE ON BOTH STRINGS

(RBT/UF2 - ALL/FIN)

Page 1 of 1 page

- NOTE
- All power statuses on the MBS page, except for 'MT UOP', 'Pwr 1', and 'Pwr 2', do not reflect the current hardware status when MBS is not Operational. No telemetry is available when MBS is in the Keep-Alive state.
- 2. The MT position shown on the Mobile Transporter PCS display must match the actual position of the MT for the MBS Keep-Alive Command to be accepted and succeed.
- 1. TRANSITION MBS PRIME STRING FROM OFF TO KEEP-ALIVE MSS: MBS: MCU: MCU

cmd 'Prime' Keep-Alive (Verify Keep-Alive) (30 s max)

2. <u>TRANSITION MBS REDUNDANT STRING FROM OFF TO KEEP-ALIVE</u> **cmd** 'Redundant' Keep-Alive (Verify Keep-Alive) (30 s max)

This Page Intentionally Blank

(RBT GEN/X2R4 - ALL/FIN/SCR) Page 1 of 6 pages

 <u>ROBOTIC WORKSTATION CUP(LAB) POWERUP</u> Perform {6.114 LAB(CUP) RWS UOP BYPASS CABLE RECONFIGURATION}, step 2 (SODF: RBT GEN: NOMINAL), then:

<u>NOTE</u> The Firmware Start, Start WHS, VGS 1, 2 and 3 and OCS fields will show stale data until a Frame Count is acquired at the end of step 1.2 (SCR 11448).

1.1 <u>CEU Initialization</u>

PCS

MSS: LAS5(LAP5) Initialize: LAS5(LAP5) Initialization

**cmd** 'B. CEU' Close (Verify  $-\sqrt{}$ )

Wait 60 seconds for POST to complete.

1.2 Comm Enable

<u>NOTE</u> CEU-1/CEU-2 I/O will always be displayed as Enabled even when the CEU RT I/O is Inhibited. Use 'Frame Count' increments to verify I/O Enabled (SCR 16057).

cmd 'C. CB Ext 2(1) Bus comm' Enable

Verify 'Frame Count' increments. Verify 'Firmware Start' –  $\sqrt{}$ 

1.3 WHS Download

<u>NOTE</u> The Set File and Set Address commands must be sent within 180 seconds of each other.

cmd 'D. Download WHS' Set File cmd 'D. Download WHS' Set Address

Wait 1.5 minutes for download to complete.

1.4 <u>WHS Startup</u> **cmd** 'E. Start WHS' Start (Verify  $-\sqrt{}$ )

- \*
- \* **cmd** Start (Verify Start  $-\sqrt{}$ )
- DCP If PANEL/INST LIGHTING OFF PANEL/INST LIGHTING → Desired background light intensity

(RBT GEN/X2R4 - ALL/FIN/SCR) Page 2 of 6 pages

1.5 FDIR Enable

PCS

**cmd** 'F. FDIR' Enable (Verify  $-\sqrt{}$ )

1.6 VGS and OCS Download

|              |    | <u>NOTE</u><br>1. Download of VGS and OCS should take approximately<br>4 to 7.5 minutes to complete.                                                                                                    |
|--------------|----|----------------------------------------------------------------------------------------------------|
|              |    | <ol> <li>An 'R9Z - MSS CUP(LAB) OCS WHS Cmd Sequence<br/>Err' Robotics Advisory message may be annunciated<br/>(SCR 19996).</li> </ol>                                                                                                    |
|              |    | cmd 'G. Set RWS location' – Cupola(Lab)                                                                                                    |
|              |    | Verify VGS 1 $-$ Verify VGS 2 $-$ Verify VGS 3 $-$ Verify OCS $-$ Verify CEU Mode: Backup $-$                                                                                                    |
| DCP          |    | Verify RWS STATUS BACKUP – $\Box$                                                                                                    |
| MON<br>1,2,3 |    | Verify monitor number appears and is flashing in upper left-hand corner.                                                                                                    |
| PCS          |    | 1.7 <u>First and Second CVIU Initialization</u><br><b>cmd</b> 'H. Power CVIU4(12)' Close (Verify $-$ )<br><b>cmd</b> 'I. Power CVIU5(2)' Close (Verify $-$ )                                                                                                    |
|              |    | 1.8 <u>Third CVIU Initialization</u><br>If VTR or an orbiter video view is required<br><b>cmd</b> 'J. Power CVIU6(3)' Close (Verify $-$ )                                                                                                    |
| 2            | 2. | ACTIVE ROBOTIC WORKSTATION CUP(LAB) DESIGNATION                                                                                                    |
|              |    | <u>NOTE</u><br>Video overlay data from the Active RWS will not be available on<br>a Backup RWS unless the Backup RWS is powered up before<br>the other RWS is made Active. If two RWSs are to be used for<br>MSS operations and video overlay data is to be shared, both<br>RWSs must be in Backup before one is made Active. |
| PCS          |    | MSS: LAS5(LAP5) CEU Mode: CEU Mode                                                                                                    |
|              |    | If alternate RWS is Active<br>cmd Active CEU – Backup (Verify alternate RWS is Backup)                                                                                                    |
|              |    | <b>cmd</b> Cupola(Lab) – Active (Verify Cupola(Lab) – Active)                                                                                                    |

(RBT GEN/X2R4 - ALL/FIN/SCR) Page 3 of 6 pages

3. MBS POWERUP TO OPERATIONAL

| 1. | <u>NOTE</u><br>A warmup period in Keep-Alive will be required if the MBS has been<br>unpowered for over 30 minutes. This is to ensure the MBS is within<br>thermal limits.                                                   |
|----|----------------------------------------------------------------------------------------------------|
| 2. | The alternate MBS string must not be in Operational.                                                                                                    |
| 3. | The operator can follow the transition to Operational by looking at the MSS Discrete Log.                                                                                                    |
| 4. | The transition from Keep-Alive to Operational can be stopped at any time by issuing a Safing command.                                                                                                    |
| 5. | If the alternate string is Off while the MBS is operational, expect the following Robotics Advisory messages:<br>'R2O - MBS CRPCM Cat-2 Transmit Msg Err' (SCR 21744)<br>'R2O - MBS CRPCM Cat-2 Receive Msg Err' (SCR 21744) |
| 6. | If the SSRMS is in Keep-Alive and is based off an MBS PDGF,<br>expect the following Robotics Advisory message for each string that<br>is in Keep-Alive:<br>'R2O - MBS CRPCM Output Voltage Stat Err'                         |

PCS MSS: MBS: MCU: MCU

**cmd** 'Prime'('Redundant') Operational (Verify Systems State – Operational) (~3 min)

4. <u>SSRMS POWERUP TO OPERATIONAL</u>

## NOTE

A warmup period in Keep-Alive will be required if the SSRMS has been unpowered for over 30 minutes. This is to ensure that the SSRMS is within thermal limits.

4.1 <u>Transition Prime(Redundant) String to Off</u> MSS: SSRMS: Power: SSRMS Power

PCS

(RBT GEN/X2R4 - ALL/FIN/SCR) Page 4 of 6 pages

4.2

If SSRMS based on MBS PDGF and 'SSRMS' Prime(Redundant) | not Off

| 1.   | <u>NOTE</u><br>It might take up to 30 seconds for the Off status indication<br>to appear on the PCS.                                                                                                   |
|------|----------------------------------------------------------------------------------------------------|
| 2.   | Expect the ' <b>R1E - MSS Active OCS SSRMS</b><br><b>Prime(Redun) ACU SRT Comm Fail</b> ' Robotics Advisory<br>message (SCR 17730).                                                                    |
| 3.   | If the SSRMS is based on an MBS PDGF, expect the following Robotics Advisory message to go to Norm for the commanded SSRMS string that was in Keep-Alive:<br>'R2O - MBS CRPCM Output Voltage Stat Err' |
| mc   | I 'SSRMS' Prime(Redundant) – Off (Verify – Off)                                                                                                    |
| siti | on Prime(Redundant) String to Keep-Alive                                                                                                    |

If 'SSRMS' Prime(Redundant) – Off

<u>NOTE</u> It might take up to 30 seconds for the Keep-Alive status indication to appear on PCS.

MSS: SSRMS: Power: SSRMS Power

**cmd** 'SSRMS' Prime(Redundant) – Keep-Alive (Verify Keep-Alive)

4.3 Transition Redundant(Prime) String to Off

| If 'SSRMS' Redundant | Prime | ) not | Off |
|----------------------|-------|-------|-----|
|----------------------|-------|-------|-----|

| 1. | <u>NOTE</u><br>It might take up to 30 seconds for the Off status indication to<br>appear on the PCS.                                                                                                   |
|----|----------------------------------------------------------------------------------------------------|
| 2. | Expect the 'R1E - MSS Active OCS SSRMS Prime(Redun)<br>ACU SRT Comm Fail' Robotics Advisory message<br>(SCR 17730).                                                                                    |
| 3. | If the SSRMS is based on an MBS PDGF, expect the following Robotics Advisory message to go to Norm for the commanded SSRMS string that was in Keep-Alive:<br>'R20 - MBS CRPCM Output Voltage Stat Err' |
| MS | S: SSRMS: Power: SSRMS Power                                                                                                    |

cmd 'SSRMS' Redundant(Prime) - Off (Verify - Off)

(RBT GEN/X2R4 - ALL/FIN/SCR) Page 5 of 6 pages

| 4.4 | Tra                      | nsition Prime(Redundant) String to Operational                                                                                                    |
|-----|--------------------------|----------------------------------------------------------------------------------------------------|
|     | 1.                       | <u>NOTE</u><br>The transition from Keep-Alive to Operational can be stopped at any<br>time by commanding SAFING on the DCP.                                                                          |
|     | 2.                       | The operator can follow the transition to Operational by looking at the MSS discrete log.                                                                                                    |
|     | 3.                       | If Tip LEE is mated to a PDGF connected to ISS Ground, expect<br>' <b>R3L - SSRMS Pwr Flags Fail</b> ' Robotics Advisory message<br>(SCR 19019).                                                     |
|     | 4.                       | While the SSRMS transitions from Keep-Alive to Operational, the following 17 LEE inhibit errors will go to Norm approximately 10 seconds after they are raised:<br><b>'R9B - SSRMS LEE Inh Err</b> ' |
|     | cm                       | d 'SSRMS' Prime(Redundant) – Operational                                                                                                    |
|     | Ver                      | ify 'Systems State' – Operational (~6 minutes)                                                                                                    |
| MSS | VIE                      | DEO COMPONENTS POWERUP                                                                                                    |
| 5.1 | Vide<br>MS               | eo Distribution Units Powerup                                                                                                    |
|     | NIO                      |                                                                                                    |
|     | sel                      | [X] where $[X] = MBS 1 MBS 2$                                                                                                    |
|     |                          | Primary', 'Redundant' Keep-Alive                                                                                                    |
|     | Rep                      | peat                                                                                                    |
|     |                          | <u>NOTE</u>                                                                                                    |
|     | 4.4<br><u>MSS</u><br>5.1 | 4.4 <u>Tran</u><br>1.<br>2.<br>3.<br>4.<br>4.<br>Ver<br><u>MSS VIII</u><br>5.1 <u>Vide</u><br>MS<br>Sel<br>√<br>Rep                                                                                  |

Expect 'R6F - MBS... PFM Carrier On Video 1 Err' Robotics Advisory message as each VDU is powered on. Message may toggle in and out of alarm until video is routed to the defined VDU (SCR 24376).

| Т | — sel '[X]' as required where [X] = Base LEE Base Elbow |
|---|---------------------------------------------------------|
|   | Tip Elbow Tip Lee MSB 1 MSB 2 POA                       |
|   | <b>cmd</b> '[X]' On (Verify – On)                       |
|   | - Repeat                                                |

PCS

(RBT GEN/X2R4 - ALL/FIN/SCR) Page 6 of 6 pages

5.2 <u>Cameras Powerup</u> MSS: MBS: MBS Central Camera icon: MBS Camera

|     | - sel [X] as required where [X] = B-Elb 22 T-Elb 24 LEE 25<br>MBS 37 POA 32 |
|-----|-----------------------------------------------------------------------------|
|     | <b>cmd</b> 'Power' On (Verify – On)                                         |
|     | Repeat                                                                      |
| 5.3 | Lights Powerup<br>MSS: MBS: MBS Central Light icon: MSS Lights              |
|     | - sel [X] as required where [X] = Base Elbow Tip Elbow Tip LEE              |
|     | <b>cmd</b> [X] On (Verify – On)                                             |
|     | Repeat                                                                      |

## 6.334 MSS POWERDOWN FROM OPERATIONAL TO KEEP-ALIVE

(RBT GEN/X2R4 - ALL/FIN 2/SCR) Page 1 of 3 pages

- 1. MSS VIDEO COMPONENTS POWERDOWN
  - 1.1 <u>MSS Video Derouting</u> MSS: MBS: Video: Video Routing

If the MSS Video System is On, perform {6.617 MSS VIDEO DEROUTING}, all (SODF: RBT GEN: NOMINAL), then:

1.2 Lights Powerdown

PCS

MSS: MBS: MBS central light icon: MSS Lights

| If [X] – On where [X] = Base Elbow Tip Elbow Tip LEE |
|------------------------------------------------------|
| MBS POA                                              |
| cmd Keep-Alive (Verify Keep-Alive)                   |
| Repeat                                               |

1.3 <u>Cameras Powerdown</u> MSS: MBS: MBS central camera icon: MBS Camera

| sel [X] where [X] = B-Elb 22 T-Elb 24 LEE 25 MBS 37                                                                                                    |
|----------------------------------------------------------------------------------------------------|
| POA 32                                                                                                    |
| lf 'Power' – On                                                                                                    |
| NOTE<br>Expect 'R6B – SSRMS Base (Tip)(MBS) LEE(POA) VDU<br>TVC (PTU) On Off Err' Robotics Advisory message after<br>Tip LEE Camera or POA Camera is commanded to<br>Keep-Alive. Message should return to Norm (SCR<br>22814). |
| cmd 'Power' Keep-Alive (Verify Keep-Alive)                                                                                                    |
| L Repeat                                                                                                    |
| 1.4 <u>Video Distribution Units Powerdown</u><br>MSS: MBS: VDU1: <u>MSS VDUs</u>                                                                                                    |
| If [X] – On where [X] = Base LEE Base Elbow Tip Elbow<br>Tip ELee POA                                                                                                    |
| cmd Keep-Alive (Verify Keep-Alive)                                                                                                    |
| Repeat                                                                                                    |

### 6.334 MSS POWERDOWN FROM OPERATIONAL TO KEEP-ALIVE

(RBT GEN/X2R4 - ALL/FIN 2/SCR)

Page 2 of 3 pages

─ If [X] – On\_ where [X] = | MBS 1 || MBS 2 |

cmd 'Primary'('Redundant') Keep-Alive (Verify Keep-Alive)

<sup>⊥</sup> Repeat

- 2. SSRMS POWERDOWN FROM OPERATIONAL TO KEEP-ALIVE
  - 2.1 Setup

MSS: SSRMS: SSRMS

PCS

 $\sqrt{SSRMS}$  Safing' – Safed

2.2 Transition Prime(Redundant) String From Operational to Keep-Alive

NOTE Expect 'R1E - CUP(LAB) RWS CEU PLB(MLB) ACU Cmd Resp Sync Msg Err' Robotics Advisory message when transitioning from Operational to Keep-Alive (SCR 31294).

MSS: SSRMS: Power: SSRMS Power

**cmd** 'SSRMS' Prime(Redundant) – Keep-Alive (Verify – Keep-Alive) (~30 sec)

2.3 <u>Transition Redundant(Prime) String From Off to Keep-Alive</u> If SSRMS is based on MBS

MSS: MBS: MCU: MCU 'Redundant(Prime)'

 $\sqrt{(\text{Redundant}(\text{Prime}))^2 - \text{Keep-Alive})}$ 

MSS: SSRMS: Power: SSRMS Power

**cmd** 'SSRMS' Redundant(Prime) – Keep-Alive (Verify – Keep-Alive) (~30 sec)

3. MBS POWERDOWN FROM OPERATIONAL TO KEEP-ALIVE

3.1 <u>Setup</u>

MSS: MBS: MBS

 $\sqrt{MBS}$  Safing' – Safed

\_\_\_\_

MSS: MBS: POA Power: POA Power

If the POA is Operational

Perform {6.343 MBS POA POWERDOWN FROM OPERATIONAL TO KEEP-ALIVE ON PRIME(REDUNDANT) STRING}, all (SODF: RBT GEN: NOMINAL), then:

PCS
### 6.334 MSS POWERDOWN FROM OPERATIONAL TO KEEP-ALIVE

(RBT GEN/X2R4 - ALL/FIN 2/SCR)

Page 3 of 3 pages

3.2 <u>Transition MBS Prime(Redundant) String From Operational to</u> <u>Keep-Alive</u> MSS: MBS: MCU: MCU 'Prime (Redundant)'

 $\sqrt{(\text{Redundant}(\text{Prime}))^2 - \text{Keep-Alive})}$ 

**cmd** 'Keep-Alive' (Verify – 'Keep-Alive') (30 s max)

- 4. <u>ROBOTIC WORKSTATION CUP(LAB) POWERDOWN</u> 4.1 CUP(LAB) CEU Designation as Backup
- PCS

MSS: LAS5(LAP5) CEU Mode: CEU Mode

**cmd** Active CEU – Backup (Verify previously Active RWS is Backup)

4.2 <u>CUP(LAB) RWS Powerdown</u> MSS: LAS5(LAP5) Pwr Dn: LAS5(LAP5) Power Down

cmd 'C. CVIU 5(2)' Open (Verify  $-\sqrt{)}$ cmd 'D. CVIU 4(12)' Open (Verify  $-\sqrt{)}$ 

Verify 'E. AVU' Off –  $\sqrt{}$ 

**cmd** 'F. FDIR' Inhibit (Verify  $-\sqrt{}$ ) **cmd** 'G. CB Ext 2(1) Bus Comm' Inhibit

Verify Frame Count stops incrementing (SPN 494).

**cmd** 'H. CEU' Open (Verify  $-\sqrt{}$ )

5. <u>ROBOTIC WORKSTATION CUP(LAB) DCP POWERDOWN</u> Go to {6.114 LAB(cUP) RWS UOP BYPASS CABLE RECONFIGURATION}, step 1 (SODF: RBT GEN: NOMINAL).

# 6.335 MBS POWERDOWN TO OFF ON PRIME(REDUNDANT) STRING

(RBT GEN/X2R4 - ALL/FIN 1/SCR)

Page 1 of 2 pages

<u>NOTE</u> The MT position shown on the Mobile Transporter PCS display must match the actual position of the MT for the MBS Powerdown Command to be accepted and succeed.

1. <u>SETUP</u> PCS MSS: MBS: MBS

If the MBS is Operational  $\sqrt{MBS}$  Safing' – Safed, then:

MSS: MBS: POA P/L Power: POA Payload Power

 $\sqrt{Prime'(Redundant')} - Off$ 

MSS: MBS: MCAS P/L Power: MCAS Payload Power

 $\sqrt{\text{'Prime'}(\text{'Redundant'})} - \text{Off}$ 

MSS: MBS: EVA1(2): EVA Power

√'EVA' 1(2) – Off

MSS: MBS: Video: Video Routing

If SSRMS is not OFF on MBS String being powered OFF Perform {6.434 SSRMS POWERDOWN TO OFF ON BOTH STRINGS}, steps 1 to 3, as required (SODF: RBT GEN: NOMINAL), then:

If Keep-Alive string of the MBS is being powered OFF while the MBS is Operational:

|                                                                                                    | <u>NOTE</u><br>Expect the following Robotics Advisory messages:<br>'R2O - MBS CRPCM Cat-2 Transmit Msg Err' (SCR 21744)<br>'R2O - MBS CRPCM Cat-2 Receive Msg Err' (SCR 21744) |
|----------------------------------------------------------------------------------------------------|----------------------------------------------------------------------------------------------------|
|                                                                                                    | MCC has verified VDUs are receiving power from Operational MBS String (SCR 24292)                                                                                              |
| Operational string of the MBS is being powered OFF<br>If the MBS Video System is On<br>Perform {6.617 MSS VIDEO DEROUTING}, all (SODF: RBT<br>GEN: NOMINAL), then: |                                                                                                    |
|                                                                                                    | MSS: MBS: POA Power: POA Power                                                                                                    |

# 6.335 MBS POWERDOWN TO OFF ON PRIME(REDUNDANT) STRING

(RBT GEN/X2R4 - ALL/FIN 1/SCR)

Page 2 of 2 pages

If the POA is Operational Perform {6.343 MBS POA POWERDOWN FROM OPERATIONAL TO KEEP-ALIVE ON PRIME(REDUNDANT) STRING}, all (SODF: RBT GEN: NOMINAL), then:

2. TRANSITION MBS PRIME(REDUNDANT) STRING TO OFF

<u>NOTE</u> Expect '**R1E - MSS Active OCS MBS Prime(Redun) MCU SRT Comm Fail**' Caution and Warning messages (SCR 17730).

MSS: MBS: MCU: MCU

cmd 'Prime'('Redundant') Off (Verify – Off) (30 s max)

# 6.341 MBS POA POWERUP FROM OFF TO KEEP ALIVE ON BOTH STRINGS

(RBT GEN/UF2 - ALL/FIN) Page 1 of 1 page

PCS

1. <u>MBS POA POWERUP FROM OFF TO KEEP-ALIVE ON PRIME STRING</u> MSS: MBS: POA Power: POA Power

Verify 'Redundant' – not Operational

**cmd** 'Prime' Keep-Alive (Verify Keep-Alive) (30 s max)

- 2. <u>MBS POA POWERUP FROM OFF TO KEEP-ALIVE ON REDUNDANT</u> <u>STRING</u>
- PCS MSS: MBS: POA Power: POA Power Verify 'Prime' – not Operational

cmd 'Redundant' Keep-Alive (Verify Keep-Alive) (30 s max)

# 6.342 MBS POA POWERUP TO OPERATIONAL ON PRIME(REDUNDANT) I STRING

(RBT GEN/X2R4 - ALL/FIN 2/SPN) Page 1 of 1 page

# 1. <u>SETUP</u>

PCS

MSS: MBS: MCU: MCU

Verify 'Prime'('Redundant') – Operational

MSS: MBS: MBS

 $\sqrt{MBS}$  Safing ' – Safed

- 2. TRANSITION REDUNDANT(PRIME) TO OFF MSS: MBS: POA Power: POA Power
  - If 'Redundant'('Prime') not Off cmd 'Redundant'('Prime') Off (Verify Off) (30 s max)
- 3. <u>TRANSITION PRIME(REDUNDANT) STRING TO KEEP-ALIVE</u> MSS: MBS: POA Power: POA Power

If 'Prime'('Redundant') – Off **cmd** 'Prime'('Redundant') Keep-Alive (Verify Keep-Alive) (30 s max)

4. TRANSITION PRIME(REDUNDANT) STRING TO OPERATIONAL MSS: MBS: Latch: MCAS Latch

Verify Active MBS IMCA - None

| 1. | <u>NOTE</u><br>The transition from Keep-Alive to Operational can be stopped<br>at anytime by commanding SAFING on the DCP.                                                              |
|----|----------------------------------------------------------------------------------------------------|
| 2. | If the transition is not complete in 2.5 minutes, apply SAFING on the DCP to stop transition (SCR 22619).                                                                               |
| 3. | If the transition is interrupted by Operator Safing or by a system failure, the MBS string will have to be commanded to Operational again before the POA transition can be reattempted. |
| 4. | The operator can follow the transition to Operational by looking at the MSS discrete log.                                                                                               |
|    |                                                                                                    |

MSS: MBS: POA Power: POA Power

cmd 'Prime'('Redundant') Operational (Verify Operational) (SCR 22616)

# 6.343 MBS POA POWERDOWN FROM OPERATIONAL TO KEEP-ALIVE ON PRIME(REDUNDANT) STRING

(RBT GEN/E10 - ALL/FIN 1/SPN)

Page 1 of 1 page

- 1. <u>SETUP</u>
- PCS MSS: MBS: MBS

√'MBS Safing' – Safed

2. TRANSITION MBS POA PRIME(REDUNDANT) STRING FROM OPERATIONAL TO KEEP-ALIVE

If the transition is interrupted by Operator Safing or by a system failure  $\sqrt{\text{MCC}}.$ 

MSS: MBS: POA Power: POA Power

**cmd** 'Prime'('Redundant') – Keep-Alive (Verify – Keep-Alive) (30 s max)

MSS: Discrete Log: MSS Discrete Log

Verify a '**LEU\_Shutdown\_Failed**' or '**Unit\_Failed\_On**' discrete message has not been annunciated (SPNs 1798, 1881).

- \* If 'Prime'('Redundant') 'LEU\_Shutdown\_Failed' or 'Unit\_Failed\_On'
- \* discrete message has been annunciated
- \* **cmd** 'Prime'('Redundant') Off (Verify Off)
- cmd 'Prime'('Redundant') Keep-Alive (Verify Keep-Alive)
   (SCR 23231)
- 3. <u>TRANSITION MBS POA REDUNDANT(PRIME) STRING FROM OFF TO</u> <u>KEEP-ALIVE</u> MSS: MBS: MCU: MCU

Verify 'Redundant' ('Prime') - Keep-Alive

MSS: MBS: POA Power: POA Power

**cmd** 'Redundant'('Prime') – Keep-Alive (Verify – Keep-Alive) (30 s max)

# 6.344 MBS POA POWERDOWN TO OFF ON BOTH STRINGS

(RBT GEN/X2R4 - ALL/FIN)

Page 1 of 1 page

<u>NOTE</u> The MBS POA should not be left with both strings in the Off state for extended periods due to thermal constraints.

1. <u>SETUP</u>

PCS

MSS: MBS: MBS

 $\sqrt{MBS}$  Safing' – Safed  $\sqrt{MCU}$  – Operational

2. TRANSITION MBS POA PRIME STRING TO OFF MSS: MBS: POA Power: POA Power

If 'Prime' not Off cmd 'Prime' Off (Verify Off) (30 s max)

3. TRANSITION MBS POA REDUNDANT STRING TO OFF MSS: MBS: POA Power: POA Power

75

If 'Redundant' not Off **cmd** 'Redundant' Off (Verify Off) (30 s max)

### 6.351 MBS MCAS LATCH CHECKOUT CLOSE

(RBT GEN/X2R4 - ALL/FIN 2/SPN) Page 1 of 3 pages

<u>NOTE</u> Expect sporadic '**R4H - MBS MCU MCAS Latch Cat-2 Cksum Fail**' Robotics Advisory messages (SCR 22667).

#### 1. POWER ON PRIME(REDUNDANT) MCAS LATCH IMCA

MSS: MBS: POA Power: POA Power

PCS

 $\sqrt{Prime'}$  – Off (Keep-Alive)  $\sqrt{Redundant'}$  – Off (Keep-Alive)

MSS: MBS: MBS

 $\sqrt{MBS}$  Safing' – Not Safed

MSS: MBS: Latch: MCAS Latch

Verify 'Active MBS IMCA' – None Verify 'Power' – Off

MSS: MBS: Latch: Power: MCAS Latch IMCA Power

**cmd** Enable (Verify  $\sqrt{}$ ) **cmd** Confirm (Verify  $\sqrt{}$ ) **cmd** On (Verify  $\sqrt{}$ )

MSS: MBS: Latch: MCAS Latch

Verify 'Active MBS IMCA' – MCAS Latch Verify 'Mode' – Standby (6 seconds)

 <u>VERIFY POST TESTS</u> MSS: MBS: Latch: Commands ► BIT: MCAS Latch POST and BIT

Verify all – blank

- 3. <u>SETUP</u> Configure cameras and overlays as required.
- 4. INITIALIZE MCAS LATCH IMCA WITH SAFING INITFRAME MSS: MBS: Latch: MCAS Latch

Verify 'Latch' Closed – blank Verify 'Latch' Open –  $\sqrt{}$ 

MSS: MBS: Latch: Commands ► Checkout: MCAS Latch Checkout Commands I

# 6.351 MBS MCAS LATCH CHECKOUT CLOSE

(RBT GEN/X2R4 - ALL/FIN 2/SPN) Page 2 of 3 pages

cmd Safing Initframe

MSS: MBS: Latch: MCAS Latch

Verify 'Command Response' Initframe Received –  $\sqrt{}$  Verify 'Command Response' Parameter Checksum Failed – blank

MSS: MBS: Latch: Commands ► Checkout: MCAS Latch Checkout Commands Initframe Details: MBS IMCA Initframe Details

Verify 'Limits' Position Change – High: 0 Rev

5. <u>MODE IMCA TO ON</u> MSS: MBS: Latch: Commands ► Checkout: MCAS Latch Checkout Commands

cmd On

MSS: MBS: Latch: MCAS Latch

Verify Mode – On

6. <u>CHECKOUT CLOSE</u> MSS: MBS: Latch: Commands ► Checkout: MCAS Latch Checkout Commands

cmd Close

MSS: MBS: Latch: MCAS Latch

Verify 'Command Response' Parameter Checksum Failed – blank

MSS: MBS: Latch: Commands ► Checkout: MCAS Latch Checkout Commands Initframe Details: MBS IMCA Initframe Details

Verify 'Limits' Position Change – High: 3110 Rev  $(\pm 2)$ 

### <u>NOTE</u>

- 1. For MSS: MBS: Latch: MCAS Latch 'Motor Status', expect large fluctuations in values for Acceleration and Current. The data is unreliable.
- 2. The Actuate command will initiate full opening of the MCAS Latch Mechanism.
- 3. To pause IMCA motion, mode IMCA back to On.

### 6.351 MBS MCAS LATCH CHECKOUT CLOSE

(RBT GEN/X2R4 - ALL/FIN 2/SPN) Page 3 of 3 pages

MSS: MBS: Latch: Commands ► Checkout: MCAS Latch Checkout Commands

cmd Actuate

MSS: MBS: Latch: MCAS Latch

Verify 'Mode' – Enabled Verify 'Motor Status' Position – incrementing

Verify 'Mode' – On (~7 minutes) Verify 'Motor Status' Position: 3110 Rev (± 2)

Verify 'Latch' Closed –  $\sqrt{}$ Verify 'Latch' Open – blank

7. <u>MODE IMCA TO STANDBY</u> MSS: MBS: Latch: Commands ► Checkout: MCAS Latch Checkout Commands

cmd Standby

MSS: MBS: Latch: MCAS Latch

Verify 'Mode' – Standby

8. <u>POWER OFF PRIME(REDUNDANT) MCAS LATCH IMCA</u> MSS: MBS: LATCH: MCAS Latch

Verify 'Active MBS IMCA' – MCAS Latch Verify 'Power' – On Verify 'Mode' – Standby

MSS: MBS: Latch: Power: MCAS Latch IMCA Power

**cmd** Off (Verify Off  $-\sqrt{}$ )

MSS: MBS: Latch: MCAS Latch

Verify 'Active MBS IMCA' – None Verify 'Power' – Off

### 6.352 MBS MCAS LATCH CHECKOUT OPEN

(RBT GEN/X2R4 - ALL/FIN 2/SPN) Page 1 of 3 pages

<u>NOTE</u>

Expect sporadic '**R4H - MBS MCU MCAS Latch Cat-2 Cksum Fail**' Robotics Advisory messages (SCR 22667).

#### 1. POWER ON PRIME(REDUNDANT) MCAS LATCH IMCA

PCS

MSS: MBS: POA Power: POA Power

 $\sqrt{Prime'}$  – Off (Keep-Alive)  $\sqrt{Redundant'}$  – Off (Keep-Alive)

MSS: MBS: MBS

 $\sqrt{MBS}$  Safing' – Not Safed

MSS: MBS: Latch: MCAS Latch

Verify 'Active MBS IMCA' – None Verify 'Power' – Off

MSS: MBS: Latch: Power: MCAS Latch IMCA Power

**cmd** Enable (Verify  $-\sqrt{}$ ) **cmd** Confirm (Verify  $-\sqrt{}$ ) **cmd** On (Verify  $-\sqrt{}$ )

MSS: MBS: Latch: MCAS Latch

Verify 'Active MBS IMCA' – MCAS Latch Verify 'Power' – On Verify 'Mode' – Standby (6 seconds)

 <u>VERIFY POST TESTS</u> MSS: MBS: Latch: Commands ► BIT: MCAS Latch POST and BIT

Verify all – blank

3. <u>SETUP</u>

Configure cameras and overlays as required.

### 4. INITIALIZE MCAS LATCH IMCA WITH SAFING INITFRAME

MSS: MBS: Latch: MCAS Latch

Verify 'Latch' Closed –  $\sqrt{}$  Verify 'Latch' Open – blank

MSS: MBS: Latch: Commands ► Checkout: MCAS Latch Checkout Commands I

# 6.352 MBS MCAS LATCH CHECKOUT OPEN

(RBT GEN/X2R4 - ALL/FIN 2/SPN) Page 2 of 3 pages

cmd Safing Initframe

MSS: MBS: Latch: MCAS Latch

Verify 'Command Response' Initframe Received –  $\sqrt{}$  Verify 'Command Response' Parameter Checksum Failed – blank

MSS: MBS: Latch: Commands ► Checkout: Initframe Details: MBS IMCA Initframe Details

Verify 'Limits' 'Position Change – High': 0 Rev

 MODE IMCA TO ON MSS: MBS: Latch: Commands ► Checkout: MCAS Latch Checkout Commands

cmd On

MSS: MBS: Latch: MCAS Latch

Verify 'Mode' - On

6. <u>CHECKOUT OPEN</u> MSS: MBS: Latch: Commands ► Checkout: MCAS Latch Checkout Commands

cmd Open

MSS: MBS: Latch: MCAS Latch

Verify 'Command Response' Parameter Checksum Failed – blank

MSS: MBS: Latch: Commands ► Checkout: Initframe Details: MBS IMCA Initframe Details

Verify 'Limits' 'Position Change – High': -3110 Rev  $(\pm 2)$ 

### <u>NOTE</u>

- 1. For MSS: MBS: Latch: MCAS Latch 'Motor Status', expect large fluctuations in values for Acceleration and Current. The data is unreliable.
- 2. The Actuate command will initiate full opening of the MCAS Latch Mechanism.
- 3. To pause IMCA motion, mode IMCA back to On.

## 6.352 MBS MCAS LATCH CHECKOUT OPEN

(RBT GEN/X2R4 - ALL/FIN 2/SPN) Page 3 of 3 pages

MSS: MBS: Latch: Commands ► Checkout: MCAS Latch Checkout Commands

cmd Actuate

MSS: MBS: Latch: MCAS Latch

Verify 'Mode' – Enabled Verify 'Motor Status' Position – decrementing

Verify 'Mode' – On (~7 minutes) Verify 'Motor Status' Position: -3110 Rev (± 2)

Verify 'Latch' Closed – blank Verify 'Latch' Open –  $\sqrt{}$ 

7. <u>MODE IMCA TO STANDBY</u> MSS: MBS: Latch: Commands ► Checkout: MCAS Latch Checkout Commands

cmd Standby

MSS: MBS: Latch: MCAS Latch

Verify 'Mode' – Standby

8. <u>POWER OFF PRIME(REDUNDANT) MCAS LATCH IMCA</u> MSS: MBS: Latch: MCAS Latch

Verify 'Active MBS IMCA' – MCAS Latch Verify 'Power' – On Verify 'Mode' – Standby

MSS: MBS: Latch: Power: MCAS Latch IMCA Power

**cmd** Off (Verify Off  $-\sqrt{}$ )

MSS: MBS: Latch: MCAS Latch

Verify 'Active MBS IMCA' – None Verify 'Power' – Off

(RBT GEN/X2R4 - ALL/FIN 2/SPN) Page 1 of 5 pages

<u>NOTE</u> Expect sporadic '**R4H - MBS MCU MCAS Latch Cat-2 Cksum Fail**' Robotics Advisory messages (SCR 22667).

#### 1. POWER ON PRIME(REDUNDANT) MCAS LATCH IMCA

PCS

MSS: MBS: POA Power: POA Power

 $\sqrt{Prime'}$  – Off (Keep-Alive)  $\sqrt{Redundant'}$  – Off (Keep-Alive)

MSS: MBS: MBS

 $\sqrt{MBS}$  Safing' – Not Safed

MSS: MBS: Latch: MCAS Latch

Verify 'Active MBS IMCA' – None Verify 'Power' – Off

MSS: MBS: Latch: Power: MCAS Latch IMCA Power

**cmd** Enable (Verify  $\sqrt{}$ ) **cmd** Confirm (Verify  $\sqrt{}$ ) **cmd** On (Verify  $\sqrt{}$ )

MSS: MBS: Latch: MCAS Latch

Verify 'Active MBS IMCA' – MCAS Latch Verify Mode – Standby (6 seconds)

 <u>VERIFY POST TESTS</u> MSS: MBS: Latch: Commands ► BIT: MCAS Latch POST and BIT

Verify all – blank

3. <u>SETUP</u>

<u>NOTE</u> At this point, the payload must be seated in the MCAS V-Guides and grappled by SSRMS.

Configure cameras and overlays as required.

Verify RTL 1 –  $\sqrt{}$ Verify RTL 2 –  $\sqrt{}$ Verify RTL 3 –  $\sqrt{}$ 

(RBT GEN/X2R4 - ALL/FIN 2/SPN) Page 2 of 5 pages

4. INITIALIZE MCAS LATCH IMCA WITH SAFING INITFRAME

MSS: MBS: Latch: MCAS Latch

Verify 'Latch' Closed – blank Verify 'Latch' Open –  $\sqrt{}$ 

MSS: MBS: Latch: Commands ► Close: MCAS Latch Close Commands

cmd Safing Initframe

MSS: MBS: Latch: MCAS Latch

Verify 'Command Response' Initframe Received –  $\sqrt{}$  Verify 'Command Response' Parameter Checksum Failed – blank

MSS: MBS: Latch: Commands ► Close: MCAS Latch Close Commands Initframe Details: MBS IMCA Initframe Details

Verify 'Limits' Position Change - High: 0 Rev

### 5. MODE IMCA TO ON

MSS: MBS: Latch: Commands ► Close: MCAS Latch Close Commands

cmd On

MSS: MBS: Latch: MCAS Latch

Verify Mode - On

6. <u>PHASE ONE CAPTURE</u> MSS: MBS: Latch: Commands ► Close: MCAS Latch Close Commands

cmd First Phase

MSS: MBS: Latch: MCAS Latch

Verify 'Command Response' Parameter Checksum Failed – blank

MSS: MBS: Latch: Commands ► Close: MCAS Latch Close Commands Initframe Details: MBS IMCA Initframe Details

Verify 'Limits' Position Change – High: 1100 Rev  $(\pm 2)$ 

(RBT GEN/X2R4 - ALL/FIN 2/SPN) Page 3 of 5 pages

|    | <u>NOTE</u>                                                                                                    |
|----|----------------------------------------------------------------------------------------------------|
|    | 1. For MSS: MBS: Latch: <u>MCAS Latch</u> 'Motor Status',<br>expect large fluctuations in values for Shaft Speed |
|    | Acceleration, and Current. The data is unreliable.                                                               |
|    | 2. The Actuate command will initiate partial closing of                                                          |
|    | the MCAS Latch Mechanism.                                                                                        |
|    | 3. To pause IMCA motion, mode the IMCA back to On.                                                               |
|    | MSS: MBS: Latch: Commands  Close: MCAS Latch Close Commands                                                      |
|    | cmd Actuate                                                                                                    |
|    | MSS: MBS: Latch: MCAS Latch                                                                                      |
|    | Verify 'Mode' – Enabled                                                                                          |
|    | verily Motor Status Position – incrementing                                                                      |
|    | Verify 'Mode' – On (~2 minutes, 30 seconds)<br>Verify 'Motor Status' Position: 1100 Rev (± 2)                    |
|    | Verify 'Latch' Closed – blank                                                                                    |
|    | verity Laten Open – blank                                                                                        |
| 7. | SSRMS CONFIGURATION                                                                                              |
|    | MSS: SSRMS: Limp: SSRMS Limp                                                                                     |
|    | <b>cmd</b> All Limp (Verify Limp – blue)                                                                         |
|    | MSS: SSRMS: SSRMS                                                                                                |
|    | Verify all joints – Limped                                                                                       |
| 8. | PHASE TWO CAPTURE<br>MSS: MBS: Latch: Commands ► Close: MCAS Latch Close Commands                                |
|    | and Gassad Dhase                                                                                                 |
|    | cma Second Phase                                                                                                 |
|    | MSS: MBS: Latch: MCAS Latch                                                                                      |
|    | Verify 'Command Response' Parameter Checksum failed – blank                                                      |
|    | MSS: MPS: Latab: Commanda N. Class:                                                                              |

MSS: MBS: Latch: Commands ► Close: MCAS Latch Close Commands Initframe Details: MBS IMCA Initframe Details

Verify 'Limits' Position Change – High: 1650 Rev ( $\pm$  2)

PCS

(RBT GEN/X2R4 - ALL/FIN 2/SPN)

Page 4 of 5 pages

### <u>NOTE</u>

- 1. For MSS: MBS: Latch: MCAS Latch 'Motor Status', expect large fluctuations in values for Acceleration and Current. The data is unreliable.
- 2. The Actuate command will initiate partial closing of the MCAS Latch Mechanism.
- 3. To pause IMCA motion, mode IMCA back to On.

MSS: MBS: Latch: Commands ► Close: MCAS Latch Close Commands

cmd Actuate

MSS: MBS: Latch: MCAS Latch

Verify 'Mode' – Enabled Verify 'Motor Status' Position – incrementing

Verify 'Mode' – On (~1 minute, 15 seconds) Verify 'Motor Status' Position: 1650 Rev (± 2)

Verify 'Latch' Closed – blank Verify 'Latch' Open – blank

### 9. PHASE THREE CAPTURE

MSS: MBS: Latch: Commands ► Close: MCAS Latch Close Commands

cmd Third Phase

MSS: MBS: Latch: MCAS Latch

Verify 'Command Response' Parameter Checksum Failed – blank

MSS: MBS: Latch: Commands ► Close: MCAS Latch Close Commands Initframe Details: MBS IMCA Initframe Details

Verify 'Limits' Position Change – High: 3110 Rev  $(\pm 2)$ 

|    | NOTE                                                                                                    |
|----|----------------------------------------------------------------------------------------------------|
| 1. | For MBS: MCAS Latch: MCAS Latch 'Motor Status', expect large fluctuations in values for Acceleration and Current. The data is unreliable. |
| 2. | The Actuate command will initiate full closing of the MCAS Latch Mechanism.                                                               |

3. To pause IMCA motion, mode IMCA back to On.

(RBT GEN/X2R4 - ALL/FIN 2/SPN) Page 5 of 5 pages

MSS: MBS: Latch: Commands ► Close: MCAS Latch Close Commands

cmd Actuate

MSS: MBS: Latch: MCAS Latch

Verify 'Mode' – Enabled Verify 'Motor Status' Position – incrementing

Verify 'Mode' – On (~3 minutes, 20 seconds) Verify 'Motor Status' Position: 3110 Rev (± 2)

Verify 'Latch' Closed –  $\sqrt{}$ Verify 'Latch' Open – blank

#### 10. MODE IMCA TO STANDBY

MSS: MBS: Latch: Commands ► Close: MCAS Latch Close Commands

cmd Standby

MSS: MBS: Latch: MCAS Latch

Verify 'Mode' - Standby

11. SSRMS CONFIGURATION

PCS

MSS: SSRMS: Limp: SSRMS Limp

cmd None Limp (Verify Standby – blue)

12. <u>POWER OFF PRIME(REDUNDANT) MCAS LATCH IMCA</u> MSS: MBS: Latch: MCAS Latch

Verify 'Active MBS IMCA' – MCAS Latch Verify 'Power' – On

Verify 'Mode' – Standby

MSS: MBS: Latch: Power: MCAS Latch IMCA Power

**cmd** Off (Verify Off  $-\sqrt{}$ )

MSS: MBS: Latch: MCAS Latch

Verify 'Active MBS IMCA' – None Verify 'Power' – Off

### 6.354 MBS MCAS LATCH RELEASE

(RBT GEN/X2R4 - ALL/FIN 2/SPN) Page 1 of 3 pages

<u>NOTE</u>

Expect sporadic '**R4H - MBS MCU MCAS Latch Cat-2 Cksum Fail**' Robotics Advisory messages (SCR 22667).

1. POWER ON PRIME(REDUNDANT) MCAS LATCH IMCA

PCS

MSS: MBS: POA Power: POA Power

 $\sqrt{Prime'}$  – Off (Keep-Alive)  $\sqrt{Redundant'}$  – Off (Keep-Alive)

MSS: MBS: MBS

 $\sqrt{MBS}$  Safing' – Not Safed

MSS: MBS: Latch: MCAS Latch

Verify 'Active' MBS IMCA – None Verify 'Power' – Off

MSS: MBS: Latch: Power: MCAS Latch IMCA Power

**cmd** Enable (Verify  $\sqrt{}$ ) **cmd** Confirm (Verify  $\sqrt{}$ ) **cmd** On (Verify  $\sqrt{}$ )

MSS: MBS: Latch: MCAS Latch

Verify 'Active MBS IMCA' – MCAS Latch Verify 'Mode' – Standby (6 seconds)

2. <u>VERIFY POST TESTS</u> MSS: MBS: Latch: Commands ► BIT: MCAS Latch POST and BIT

Verify all – blank

3. <u>SETUP</u> Configure cameras and overlays as required.

4. <u>SSRMS CONFIGURATION</u> MSS: SSRMS: Limp: SSRMS Limp

PCS

**cmd** All Limp (Verify Limp – blue)

MSS: SSRMS: SSRMS

Verify All Joints – Limped

Wait 30 seconds.

I

# 6.354 MBS MCAS LATCH RELEASE

(RBT GEN/X2R4 - ALL/FIN 2/SPN) Page 2 of 3 pages

MSS: SSRMS: Limp: SSRMS Limp

**cmd** None Limp (Verify Standby – blue)

5. INITIALIZE MCAS LATCH IMCA WITH SAFING INITFRAME MSS: MBS: Latch: MCAS Latch

Verify 'Latch' Closed –  $\sqrt{}$  Verify 'Latch' Open – blank

MSS: MBS: Latch: Commands ► Open: MCAS Latch Open Commands

cmd Safing Initframe

MSS: MBS: Latch: MCAS Latch

Verify 'Command Response' Initframe Received –  $\sqrt{}$  Verify 'Command Response' Parameter Checksum Failed – blank

MSS: MBS: Latch: Commands ► Open: MCAS Latch Open Commands Initframe Details: MBS IMCA Initframe Details

Verify 'Limits' Position Change - High: 0 Rev

### 6. <u>MODE IMCA TO ON</u> MSS: MBS: Latch: Commands ► Open: MCAS Latch Open Commands

cmd On

MSS: MBS: Latch: MCAS Latch

Verify 'Mode' - On

# 7. FULLY OPEN MCAS LATCH

MSS: MBS: Latch: Commands ► Open: MCAS Latch Open Commands

cmd Fully Open

MSS: MBS: Latch: MCAS Latch

Verify 'Command Response' Parameter Checksum Failed – blank

MSS: MBS: Latch: Commands ► Open: MCAS Latch Open Commands Initframe Details: MBS IMCA Initframe Details

Verify 'Limits' Position Change – High: -3110 Rev  $(\pm 2)$ 

# 6.354 MBS MCAS LATCH RELEASE

(RBT GEN/X2R4 - ALL/FIN 2/SPN) Page 3 of 3 pages

|    | <u>NOTE</u><br>1. For MSS: MBS: Latch: <u>MCAS Latch</u> 'Motor Status', expect<br>large fluctuations in values for Acceleration and Current.<br>The data is unreliable. |
|----|----------------------------------------------------------------------------------------------------|
|    | 2. The Actuate command will initiate full opening of the MCAS Latch Mechanism.                                                                                           |
|    | 3. To pause IMCA motion, mode IMCA back to On.                                                                                                    |
|    | MSS: MBS: Latch: Commands ► Open: MCAS Latch Open Commands                                                                                                    |
|    | cmd Actuate                                                                                                    |
|    | MSS: MBS: Latch: MCAS Latch                                                                                                    |
|    | Verify 'Mode' – Enabled<br>Verify 'Motor Status' Position – decrementing                                                                                                 |
|    | Verify 'Mode' – On (~7 minutes)<br>Verify 'Motor Status' Position:  -3110 Rev (± 2)                                                                                      |
|    | Verify 'Latch' Closed – blank Verify 'Latch' Open – $$                                                                                                    |
| 8. | MODE IMCA TO STANDBY<br>MSS: MBS: Latch: Commands ► Open: MCAS Latch Open Commands                                                                                       |
|    | cmd Standby                                                                                                    |
|    | MSS: MBS: Latch: MCAS Latch                                                                                                    |
|    | Verify Mode – Standby                                                                                                    |
| 9. | POWER OFF PRIME(REDUNDANT) MCAS LATCH IMCA<br>MSS: MBS: Latch: MCAS Latch                                                                                                |
|    | Verify 'Active MBS IMCA' – MCAS Latch<br>Verify 'Power' – On<br>Verify 'Mode' – Standby                                                                                  |
|    | MSS: MBS: Latch: Power: MCAS Latch IMCA Power                                                                                                    |
|    | <b>cmd</b> Off (Verify Off – $$ )                                                                                                    |
|    | MSS: MBS: Latch: MCAS Latch                                                                                                    |

Verify 'Active MBS IMCA' – None Verify 'Power' – Off

(RBT GEN/X2R4 - ALL/FIN 2)

<u>NOTE</u>

- 1. Only one MBS mechanism (MCAS UMA, MTCL, POA or MCAS Latch) can be Operational at one time.
- 2. Expect sporadic 'R4H MBS MCU MCAS UMA Cat-2 Cksum Fail' Robotics Advisory messages (SPN 1910).
- 3. A sporadic '**R4H MBS MCU MCAS Abnormal Stop Cond**' Robotics Advisory message may be raised when a new IMCA init frame is loaded. This message may be ignored unless it is raised immediately following the end of the IMCA trajectory (SCR 28923).
- 1. <u>SETUP</u> PCS MSS: MBS: POA Power: POA Power

Verify 'Prime' – Keep-Alive(Off) Verify 'Redundant' – Keep-Alive(Off)

MSS: MBS: UMA: MCAS UMA

Verify 'Active MBS IMCA' - None

2. <u>CANCEL MBS SAFING</u> MSS: MBS: MBS Safing: MBS Safing

**cmd** Remove (Verify Not Safed)

3. <u>POWER ON MCAS UMA IMCA</u> MSS: MBS: UMA: Power: MCAS UMA IMCA Power

**cmd** Enable (Verify  $-\sqrt{)}$ **cmd** Confirm (Verify  $-\sqrt{)}$ **cmd** On (Verify  $-\sqrt{)}$ 

MSS: MBS: UMA: MCAS UMA

Verify 'Power' – On (6 seconds)

4. <u>VERIFY POST AND BIT TESTS</u> MSS: MBS: UMA: Commands ► BIT: MCAS UMA Post and BIT

Verify all - blank

I

### 6.360 MBS MCAS UMA MATE

(RBT GEN/X2R4 - ALL/FIN 2) Page 2 of 4 pages

5. INITIALIZE MCAS UMA IMCA WITH SAFING INITFRAME MSS: MBS: UMA: MCAS UMA

Verify 'Mated' – blank Verify 'Demated' –  $\sqrt{}$ 

MSS: MBS: UMA: Commands ► Mate: MCAS UMA Mate Commands

cmd Safing Initframe

MSS: MBS: UMA: MCAS UMA 'Command Response'

Verify 'Initframe Received' –  $\sqrt{}$ Verify 'Parameter Checksum Failed' – blank

MSS: MBS: UMA: Command ► Mate: Initframe Details: MBS IMCA Initframe Details

Verify 'Limits' 'Position Change – High': 0

MSS: MBS: UMA: Commands ► Mate: MCAS UMA Mate Commands

cmd On

MSS: MBS: UMA: MCAS UMA

Verify 'Mode' – On

### 6. THRUSTERS INHIBIT

If ISS/orbiter mated MSS: SSRMS: Thrusters: Thruster Controls for MSS Ops

**cmd** 'Desat Request' Inhibit (Verify – Inh)

 $\sqrt{4}$  Auto Att Control Handover to RS' – Inh

If ISS not mated to orbiter,  $\sqrt{MCC-H}$  for proper thruster configuration before proceeding.

### 7. FIRST STAGE MATE

MSS: MBS: UMA: Commands ► Mate: MCAS UMA Mate Commands

cmd First Phase

MSS: MBS: UMA: MCAS UMA

Verify 'Command Response' 'Parameter Checksum Failed' - blank

MSS: MBS: UMA: Commands ► Mate: Initframe Details: MBS IMCA Initframe Details

Verify 'Limits' 'Position Change – High': -450

### 6.360 MBS MCAS UMA MATE

(RBT GEN/X2R4 - ALL/FIN 2)

Page 3 of 4 pages

<u>NOTE</u>

For MSS: MBS: UMA: MCAS UMA 'Motor Status', expect large fluctuations in values for Acceleration and Current. The data is unreliable.

MSS: MBS: UMA: Commands ► Mate: MCAS UMA Mate Commands

cmd Actuate

MSS: MBS: UMA: MCAS UMA

Verify 'Mode' – Enabled Verify 'Motor Status' 'Position' – decrementing

Verify 'Mode' – On (~1 minute) Verify 'Motor Status' 'Position': -450 ± 2

Verify 'Mated' – blank Verify 'Demated' – blank

 SECOND STAGE MATE MSS: MBS: UMA: Commands ► Mate: MCAS UMA Mate Commands

cmd Second Phase

MSS: MBS: UMA: MCAS UMA

Verify 'Command Response' 'Parameter Checksum Failed' – blank

MSS: MBS: UMA: Commands ► Mate: Initframe Details: MBS IMCA Initframe Details

Verify 'Limits' 'Position Change – High': -516

|    | NOTE                                                           |
|----|----------------------------------------------------------------|
| 1. | For MSS: MBS: UMA: MCAS UMA 'Motor Status', expect             |
|    | large fluctuations in values for Acceleration and Current. The |
|    | data is unreliable.                                            |
| 2. | A timing problem between the MCU and IMCA may cause the        |
|    | MBS to safe and remove power from the UMA IMCAS after the      |
|    | mated microswitch is tripped. The following messages will be   |
|    | 'R2O – MBS MCU UMA Inadvertent Pwr On'                         |
|    | 'R2P – MSS OCS MBS Prime(Redun) MCU SRT Inh Fail'              |
|    | 'R4H – MBS MCU UMA Stop Cond Err'                              |
|    | The state of the mated microswitch can be verified by          |
|    | canceling safing and applying power to the UMA IMCA.           |

### 6.360 MBS MCAS UMA MATE

(RBT GEN/X2R4 - ALL/FIN 2) Page 4 of 4 pages

MSS: MBS: UMA: Commands ► Mate: MCAS UMA Mate Commands

cmd Actuate

MSS: MBS: UMA: MCAS UMA

Verify 'Mode' – Enabled Verify 'Motor Status' 'Position' – decrementing

Verify 'Mode' – On (~35 seconds) Verify 'Latch Status' – Switch 1 Verify 'Motor Status' 'Position': -505 ± 5

Verify 'Mated'  $-\sqrt{}$ Verify 'Demated' - blank

 MODE IMCA TO STANDBY MSS: MBS: UMA: Commands ► Mate: MCAS UMA Mate Commands

cmd Standby

MSS: MBS: UMA: MCAS UMA

Verify 'Mode' – Standby

10. <u>IMCA POWER REMOVAL</u> MSS: MBS: UMA: Power: MCAS UMA IMCA Power

**cmd** Off (Verify  $-\sqrt{}$ )

#### 11. THRUSTERS ENABLE

If ISS/orbiter mated

MSS: SSRMS: Thrusters: Thruster Controls for MSS Ops

cmd 'Desat Request' Enable (Verify – Ena)

If ISS not mated to orbiter,  $\sqrt{MCC-H}$  for proper thruster configuration.

### 6.361 MBS MCAS UMA DEMATE

(RBT GEN/X2R4 - ALL/FIN 2/SPN) Page 1 of 5 pages

NOTE

- 1. Only one MBS mechanism (MCAS UMA, MTCL, POA or MCAS Latch) can be Operational at one time.
- 2. Expect sporadic 'R4H MBS MCU MCAS UMA Cat-2 Cksum Fail' Robotics Advisory messages (SCR 22667).
- 3. A sporadic 'R4H MBS MCU MCAS Abnormal Stop Cond' Robotics Advisory message may be raised when a new IMCA init frame is loaded. This message may be ignored unless it is raised immediately following the end of the IMCA trajectory (SPN 3302).

#### 1. <u>SETUP</u> PCS

MSS: MBS: POA Power: POA Power

Verify 'Prime' – Keep-Alive(Off) Verify 'Redundant' - Keep-Alive(Off)

MSS: MBS: UMA: MCAS UMA

Verify 'Active MBS IMCA' - None

2. CANCEL MBS SAFING MSS: MBS: MBS Safing: MBS Safing

cmd Remove (Verify Not Safed)

3. POWER ON MCAS UMA IMCA MSS: MBS: UMA: Power: MCAS UMA IMCA Power

**cmd** Enable (Verify  $-\sqrt{}$ ) **cmd** Confirm (Verify  $-\sqrt{}$ ) **cmd** On (Verify  $-\sqrt{}$ )

MSS: MBS: UMA: MCAS UMA

Verify 'Power' – On (6 seconds)

4. VERIFY POST AND BIT TESTS MSS: MBS: UMA: Commands ► BIT: MCAS UMA Post and BIT

Verify all – blank

I

### 6.361 MBS MCAS UMA DEMATE

(RBT GEN/X2R4 - ALL/FIN 2/SPN) Page 2 of 5 pages

#### 5. INITIALIZE MCAS UMA IMCA WITH SAFING INITFRAME

MSS: MBS: UMA: MCAS UMA

Verify 'Mated'  $-\sqrt{}$ Verify 'Demated' - blank

MSS: MBS: UMA: Commands ► Demate: MCAS UMA Demate Commands

cmd Safing Initframe

MSS: MBS: UMA: MCAS UMA 'Command Response'

Verify 'Initframe Received' –  $\sqrt{}$ Verify 'Parameter Checksum Failed' – blank

MSS: MBS: UMA: Commands ► Demate: Initframe Details: MBS IMCA Initframe Details

Verify 'Limits' 'Position Change – High': 0

MSS: MBS: UMA: Commands ► Demate: MCAS UMA Demate Commands

cmd On

MSS: MBS: UMA: MCAS UMA

Verify 'Mode' – On

### 6. THRUSTERS INHIBIT

If ISS/orbiter mated

MSS: SSRMS: Thrusters: Thruster Controls for MSS Ops

**cmd** 'Desat Request' Inhibit (Verify – Inh)

 $\sqrt{4}$  Auto Att Control Handover to RS' – Inh

If ISS not mated to orbiter,  $\sqrt{MCC-H}$  for proper thruster configuration before proceeding.

#### 7. FIRST STAGE DEMATE

MSS: MBS: UMA: Commands ► Demate: MCAS UMA Demate Commands

cmd First Phase

MSS: MBS: UMA: MCAS UMA

Verify 'Command Response' 'Parameter Checksum Failed' – blank
### 6.361 MBS MCAS UMA DEMATE

(RBT GEN/X2R4 - ALL/FIN 2/SPN) Page 3 of 5 pages

MSS: MBS: UMA: Commands ► Demate: Initframe Details: MBS IMCA Initframe Details

Verify 'Limits' 'Position Change – High': 450

<u>NOTE</u>

For MSS: MBS: UMA: MCAS UMA 'Motor Status', expect large fluctuations in values for Acceleration and Current. The data is unreliable.

MSS: MBS: UMA: Commands ► Demate: MCAS UMA Demate Commands

cmd Actuate MSS: MBS: UMA: MCAS UMA

Verify 'Mode' – Enabled Verify 'Motor Status' 'Position' – incrementing

Verify 'Mode' – On (~1 minute) Verify 'Motor Status' 'Position':  $450 \pm 2$ 

Verify 'Mated' – blank Verify 'Demated' – blank

#### 8. <u>SECOND STAGE DEMATE</u> MSS: MBS: UMA: Commands ► Demate: MCAS UMA Demate Commands

cmd Second Phase

MSS: MBS: UMA: MCAS UMA

Verify 'Command Response' 'Parameter Checksum Failed' – blank

MSS: MBS: UMA: Commands ► Demate: Initframe Details: MBS IMCA Initframe Details

Verify 'Limits' 'Position Change – High': 516

### 6.361 MBS MCAS UMA DEMATE

(RBT GEN/X2R4 - ALL/FIN 2/SPN) Page 4 of 5 pages

NOTE 1. For MSS: MBS: UMA: MCAS UMA 'Motor Status', expect large fluctuations in values for Acceleration and Current. The data is unreliable. 2. A timing problem between the MCU and IMCA may cause the MBS to safe and remove power from the UMA IMCAS after the demated microswitch is tripped. The following messages will be raised for one cycle: 'R2O – MBS MCU UMA Inadvertent Pwr On' 'R2P – MSS OCS MBS Prime(Redun) MCU SRT Inh Fail' 'R4H – MBS MCU UMA Stop Cond Err' The state of the demated microswitch can be verified by canceling safing, and applying power to the UMA IMCA. MSS: MBS: UMA: Commands ► Demate: MCAS UMA Demate Commands cmd Actuate MSS: MBS: UMA: MCAS UMA Verify 'Mode' – Enabled Verify 'Motor Status' 'Position'- incrementing Verify 'Mode' – On (~35 seconds) Verify 'Latch Status' - Switch 2

Verify 'Motor Status' 'Position':  $505 \pm 5$ 

Verify 'Mated' – blank Verify 'Demated' –  $\sqrt{}$ 

# 9. MODE IMCA TO STANDBY

MSS: MBS: UMA: Commands ► Demate: MCAS UMA Demate Commands

cmd Standby

MSS: MBS: UMA: MCAS UMA

Verify 'Mode' - Standby

# 10. IMCA POWER REMOVAL

MSS: MBS: UMA: Power: MCAS UMA IMCA Power

**cmd** Off (Verify  $-\sqrt{}$ )

### 6.361 MBS MCAS UMA DEMATE

(RBT GEN/X2R4 - ALL/FIN 2/SPN) Page 5 of 5 pages

# 11. THRUSTERS ENABLE

If ISS/orbiter mated MSS: SSRMS: Thrusters: Thruster Controls for MSS Ops

**cmd** 'Desat Request' Enable (Verify – Ena)

If ISS not mated to orbiter,  $\sqrt{MCC-H}$  for proper thruster configuration.

#### 6.401 SSRMS JOINT BRAKE TEST

(RBT GEN/X2R4 - ALL/FIN 1/SPN) Page 1 of 1 page

1. <u>SETUP</u> PCS MSS: S

MSS: SSRMS: SSRMS

 $\sqrt{SSRMS}$  Safing' – Safed  $\sqrt{Coarse}$ 

2. DIAGNOSTICS

NOTE

If this procedure is called as part of a nominal checkout, all joints should be selected as part of diagnostics. If this procedure is called from a malfunction procedure, only the joint(s) specified in the malfunction procedure should be selected.

MSS: SSRMS: Diagnostic: SSRMS Diagnostics

sel 'Joints' SR,SY,SP,EP,WP,WY,WR - as required

 $\sqrt{10}$  Joint Brakes' Stop on Error button is deselected

cmd Brake Test

MSS: SSRMS: Discrete Log: MSS Discrete Log

Verify test status messages (four per joint selected) – Passed (SCR 19062)

MSS: CW Summ Robotics: Caution & Warning Summary

If any Robotics Advisories were annunciated during the diagnostics SAFING  $\rightarrow$  SAFE (Verify ON) (SCR 23261)

DCP

### 6.402 SSRMS JOINT ELECTRONICS UNIT DIAGNOSTICS

(RBT GEN/E10 - ALL/FIN 1/SPN) Page 1 of 1 page

1. SETUP

PCS

MSS: SSRMS: SSRMS

 $\sqrt{SSRMS}$  Safing' – Safed  $\sqrt{Coarse}$ 

2. DIAGNOSTICS

<u>NOTE</u>

If this procedure is called as part of a nominal checkout, all joints should be selected as part of diagnostics. If this procedure is called from a malfunction procedure, only the joint(s) specified in the malfunction procedure should be selected.

MSS: SSRMS: Diagnostic: SSRMS Diagnostics

sel 'Joints' SR,SY,SP,EP,WP,WY,WR - as required

<u>NOTE</u> The operator may cancel the current test by Safing (SCR 19015).

**cmd** 'Unit' – Test Units

MSS: SSRMS: Discrete Log: MSS Discrete Log

NOTE The 'Errors in Diagnostic Test' message may not show the correct value (SCR 19062).

Verify 'Diagnostic Test:... Passed' (five per joint selected) (SCR 19062)

MSS: CW Summ Robotics: Caution & Warning Summary

If any Robotics advisories were annunciated during the diagnostics SAFING  $\rightarrow$  SAFE (Verify ON) (SCR 23261)

DCP

L

#### 6.403 SSRMS LEE DIAGNOSTICS

(RBT GEN/X2R4 - ALL/FIN 2/SPN) Page 1 of 1 page

- 1. <u>SETUP</u>
- PCS

MSS: SSRMS: SSRMS

 $\sqrt{SSRMS}$  Safing' – Safed

Verify Unloaded Parameters –  $\sqrt{}$ 

2. DIAGNOSTICS

MSS: SSRMS: Diagnostic: SSRMS Diagnostics

sel 'Tip LEE' LEE

<u>NOTE</u> The operator may cancel the current test by Safing (SCR 19015).

cmd 'Unit' Test Units

MSS: SSRMS: Discrete Log: MSS Discrete Log

<u>NOTE</u> The '**Errors in Diagnostic Test**' message may not show the correct value (SCR 19062).

Verify 'Diagnostic Test: SSRMS Tip LEE ... Test Passed' (twelve)

If any tests fail, record which tests fail.

MSS: CW Summ Robotics: Caution & Warning Summary

If any Robotics Advisories were annunciated during the diagnostics SAFING  $\rightarrow$  SAFE (Verify – On) (SCR 23261)

DCP

I

(RBT GEN/E10 - ALL/FIN/SPN)

Page 1 of 4 pages

- <u>NOTE</u>
- 1. This procedure can be performed from the ground.
- This procedure assumes the MSS is configured as follows: LAB(CUP) RWS active MSS is safed All MSS Trunklines derouted If either the new or current SSRMS base is on the MBS, the MBS must be operational on one string and KA on the other.
- At the end of this procedure, the MSS will be configured as follows: SSRMS KA on both strings on original base end If the new SSRMS base is an MBS PDGF, MBS is operational on alternate string.

### 1. SSRMS POWERDOWN TO OFF ON BOTH STRINGS

PCS

- MSS: SSRMS: Power: SSRMS Power
  - <u>NOTE</u> 1. Expect the following Robotics Advisories when the SSRMS is commanded to OFF when based on an ISS PDGF: 'R1E - MSS Active OCS SSRMS Prime(Redun) ACU SRT Comm Fail' Massages will return to Norm (SCR 17720)

Messages will return to Norm (SCR 17730).

2. The SSRMS should not be left with both strings Off for extended periods due to thermal constraints.

If 'Prime' – Keep-Alive or Operational cmd 'SSRMS' 'Prime' Off (Verify – Off)

If 'Redundant' – Keep-Alive or Operational cmd 'SSRMS' 'Redundant' Off (Verify – Off)

### 2. BASE CHANGE

MSS: SSRMS: Base LEE: Base

cmd A(B)

MSS: SSRMS: SSRMS

Verify Base LEE – A(B) Verify 'PDGF' – as required

3. <u>SSRMS POWERUP TO KEEP-ALIVE ON BOTH STRINGS</u> MSS: SSRMS: Power: SSRMS Power

**cmd** 'SSRMS' 'Prime' Keep-Alive (Verify – Keep-Alive) **cmd** 'SSRMS' 'Redundant' Keep-Alive (Verify – Keep-Alive)

(RBT GEN/E10 - ALL/FIN/SPN) Page 2 of 4 pages

- 4. MBS POWERUP ON ALTERNATE STRING
  - If the SSRMS is based on the MBS MSS: MBS: MCU: MCU

**cmd** 'Prime(Redundant)' – Keep-Alive (Verify – Keep-Alive) **cmd** 'Redundant(Prime)' – Operational (Verify 'Systems State' – Operational)

5. MSS(PDGF) LB CHECKOUT

<u>NOTE</u> In this step, use PDGF if the SSRMS is based on an ISS PDGF. Use MSS if the SSRMS is based on an MBS PDGF.

MSS: LAS5(LAP5) Bus Config: LAS5(LAP5) CEU Bus Configuration

**cmd** 'Local Bus' 'MSS(PDGF)' B (Verify – B) **cmd** 'Local Bus' 'MSS(PDGF)' A (Verify – A)

6. SSRMS POWERUP TO OPERATIONAL

#### NOTE

- 1. SSRMS transition from Keep-Alive to Operational will require at least 6 minutes to complete. The time is contingent on file transfer activity from the C&C MDM.
- Expect the following Robotics Advisory when the SSRMS is commanded to OFF when based on an ISS PDGF: 'R1E - MSS Active OCS SSRMS Prime(Redun) ACU SRT Comm Fail'

Messages will return to Norm (SCR 17730).

3. Expect '**R3L - SSRMS Pwr Flags Fail**' Robotics Advisory message when SSRMS becomes operational (SCR 19019).

MSS: SSRMS: Power: SSRMS Power

cmd 'SSRMS' 'Redundant(Prime)' Off (Verify – Off)

**cmd** 'SSRMS' 'Prime(Redundant)' Operational (Verify 'Systems State' – Operational)

- 7. SSRMS VIDEO COMPONENTS POWERUP
  - 7.1 SSRMS Video Distribution Units Powerup

MSS: SSRMS: Base LEE VDU icon: SSRMS VDUs

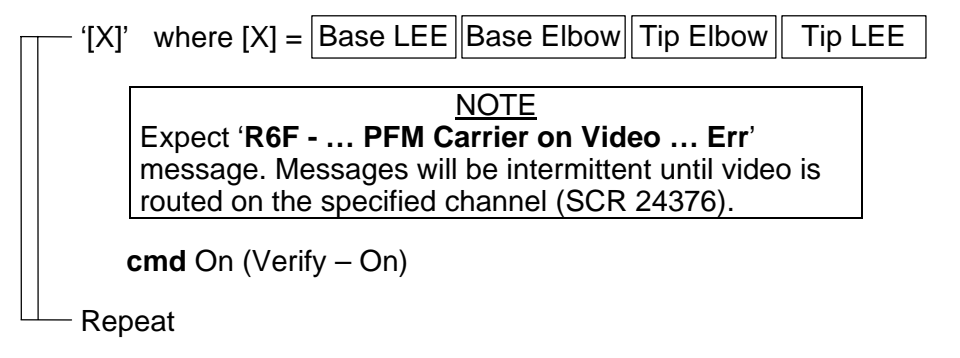

(RBT GEN/E10 - ALL/FIN/SPN) Page 3 of 4 pages

7.2 Cameras Powerup

MSS: SSRMS: [X] Camera icon: SSRMS Camera

---- '[X]' where [X] = Base Elbow Tip Elbow Tip LEE

**cmd** 'Power' On (Verify – On)

- Repeat

# 8. <u>VIDEO ROUTING TEST</u>

Perform the following SSRMS video routes.

| SOURCE           | DESTINATION |
|------------------|-------------|
| SSRMS Tip LEE    | Mon 1       |
| SSRMS Tip Elbow  | Mon 2       |
| SSRMS Base Elbow | Mon 3       |

# 9. SSRMS POWERDOWN TO OFF

- 9.1 Derouting MSS Video
  - MSS: Video: Trunkline Usage: Trunkline Usage 'MSS Trunklines'

| sel MSS Trunkline [X]                            |
|--------------------------------------------------|
| where [X] = 1 2 3 4 5 6 7 8 9                    |
| MSS Trunkline [X]                                |
| Note all destinations with " $$ ".               |
| MSS: Video: Video Overview: Video Overview       |
| Repeat the following for all destinations noted. |
| sel Destination icon                             |
| [Destination name]                               |
| cmd 'Deroute Video Signal' Deroute               |
| L Repeat                                         |

(RBT GEN/E10 - ALL/FIN/SPN) Pa

Page 4 of 4 pages

9.2 SSRMS Powerdown to OFF

NOTE

Messages will return to Norm (SCR 17730).

2. The SSRMS should not be left with both strings Off for extended periods due to thermal constraints.

MSS: SSRMS: Power: SSRMS Power

- If 'Prime' Keep-Alive or Operational cmd 'SSRMS' 'Prime' Off (Verify – Off)
- lf 'Redundant' Keep-Alive or Operational cmd 'SSRMS' 'Redundant' Off (Verify – Off)
- 10. BASE CHANGE

MSS: SSRMS: Base LEE: Base

**cmd** A(B) (Verify Base LEE – A(B))

MSS: SSRMS: SSRMS

Verify 'PDGF' – as required

11. <u>SSRMS POWERUP TO KEEP-ALIVE ON BOTH STRINGS</u> MSS: SSRMS: Power: SSRMS Power

**cmd** 'SSRMS' 'Prime' Keep-Alive (Verify – Keep-Alive) **cmd** 'SSRMS' 'Redundant' Keep-Alive (Verify – Keep-Alive) NOTE

- 1. The SSRMS must be unloaded.
- A Calibrate command may be aborted by a 'SSRMS LEE LEU Mtr Velocity Runaway' Robotics Advisory message, and the MSS Safed if one of the three LEE mechanisms was initially located at the hardstop position. If Safing occurs, cancel Safing and restart this procedure from the beginning (SCR 20379).
- PCS MSS: SSRMS: Tip LEE: SSRMS Tip LEE

cmd 'LEE Mechanism' - Calibrate

Verify 'Confirm or Terminate' prompt.

**CAUTION** Due to end-to-end system latency, the RHC Trigger is hot up to 3 seconds prior to receiving a Trigger Hot Icon status on the PCS.

<u>NOTE</u> Once the trigger is hot, PCS commands should not be sent to Robotics equipment. If a configuration change is required, safe the system to exit LEE operations.

**cmd** Confirm (Verify Trigger Hot Icon)

|    | <u>NOTE</u>                                               |
|----|-----------------------------------------------------------|
| 1. | Apply safing to stop mechanism motion (SCR 23262, 28433). |

2. Calibration might take up to 5 minutes, 40 seconds to complete.

RHC TRIGGER  $\rightarrow$  press (momentarily)

| PCS | Verify 'Snare' Open      | – blue                         |
|-----|--------------------------|--------------------------------|
|     | Verify 'Carriage' Extend | – blue                         |
|     | Verify 'Latch' Unlatch   | – blue                         |
|     | Verify 'LEE Mechanisms'  | <ul> <li>Calibrated</li> </ul> |
|     | Verify 'Load Cell'       | <ul> <li>Calibrated</li> </ul> |
|     | Verify 'Motors'          | – Inh (340 s max)              |

# 6.422 LEE CHECKOUT

(RBT GEN/E8 - ALL/FIN 2/SPN)

Page 1 of 3 pages

<u>NOTE</u> The SSRMS must be unloaded to perform a LEE Checkout.

1. <u>SETUP</u>

DCP

 $\sqrt{\mathsf{BRAKES}}$  SSRMS ON –

If SSRMS wrist configuration is not

| [ | WP    | WY     |
|---|-------|--------|
|   | -20.0 | -170.0 |

Note current wrist configuration.

| WP | WY |
|----|----|
|    |    |

DCP BRAKES SSRMS  $\rightarrow$  OFF (Verify OFF)

MSS: SSRMS: SSRMS

√Vernier

input Mode – Single (Verify Single – blue)

# WARNING

The active joint must be checked on the PCS before initiating motion. Failure to do so may result in movement of the wrong joint.

THC

PCS

Maneuver to the following wrist configuration.

| WP    | WY     |
|-------|--------|
| -20.0 | -170.0 |

DCP

PCS

BRAKES SSRMS  $\rightarrow$  ON (Verify ON)

- <u>NOTE</u> 1. The LEE mechanisms are now visible through the Tip Elbow camera.
- 2. If no LEE response is observed within 70 seconds of a command being issued, safe and reattempt (SPN 2045).
- 2. LEE SETUP FOR CAPTURE
- MSS: SSRMS: Tip LEE: SSRMS Tip LEE

 $\sqrt{LEE}$  Mechanisms' – Calibrated

I

# 6.422 LEE CHECKOUT

(RBT GEN/E8 - ALL/FIN 2/SPN)

Page 2 of 3 pages

\* If LEE Mechanisms – Not Calibrated
\* Perform {6.421 LEE CALIBRATION}, all (SODF: RBT GEN:
\* NOMINAL), then:

√'Setup' – Yes

\*\*\*\*\*

- \* If 'Setup' No
  - \* Perform {6.428 LEE SETUP FOR CAPTURE},
- \* all (SODF: RBT GEN: NOMINAL), then:

3. SLOW(FAST) LEE CHECKOUT

<u>NOTE</u> Checkout should be run with slow speed unless otherwise specified.

**cmd** Checkout ► Slow(Fast) (Verify 'Speed' – Slow(Fast))

Verify 'Confirm or Terminate' prompt.

### CAUTION

Due to end-to-end system latency, the RHC Trigger is hot up to 3 seconds prior to receiving a Trigger Hot icon status on the PCS.

<u>NOTE</u> Once the trigger is hot, PCS commands should not be sent to Robotics equipment. If a configuration change is required, safe the system to exit LEE operations.

**cmd** Confirm (Verify RHC Trigger Hot icon)

<u>NOTE</u> Apply safing to stop mechanism motion (SPN 1892, 3160).

RHC TRIGGER  $\rightarrow$  press (momentarily)

# 6.422 LEE CHECKOUT

| (RBT GEN/E8 ·           | - ALL/FIN 2/SPN) Page 3 of 3 pages                                                                                                    |
|-------------------------|----------------------------------------------------------------------------------------------------|
| PCS                     | Verify 'Snare' Close- blue (12 s(3 s) max)Verify 'Carriage' Retract- blue (90 s(18 s)max)Verify 'Latch' Latch- blue (65 s(13 s)max)Verify 'Umbilical' Mate- blue (10 s max)Verify 'Umbilical' Demate- blue (10 s max)Verify 'Latch' Unlatch- blue (65 s(13 s) max)Verify 'Carriage' Derigidize- blue (90 s(18 s) max)Verify 'Snare' Open- blue (12 s(3 s) max)Verify 'Carriage' Extend- blue (90 s(18 s) max) |
| 4. <u> </u><br> <br>DCP | $\begin{array}{l} \hline \begin{array}{c} \hline \textbf{RECONFIGURE WRIST} \\ \hline \textbf{f} wrist joints were reconfigured for the checkout} \\ \hline \hline \textbf{BRAKES SSRMS} \rightarrow \textbf{OFF} (Verify OFF) \end{array}$                                                                                                    |
| PCS                     | MSS: SSRMS: SSRMS                                                                                                    |
|                         | √Vernier                                                                                                    |
|                         | input Mode – Single (Verify Single – blue)                                                                                                    |
|                         | WARNING                                                                                                    |
|                         | The active joint must be checked on the PCS before initiating motion. Failure to do so may result in movement of the wrong joint.                                                                                                    |
| THC                     | Maneuver back to original wrist configuration as recorded in step 1.                                                                                                    |
| DCP                     | BRAKES SSRMS $\rightarrow$ ON (Verify ON)                                                                                                    |

### 6.423 AUTOMATIC CAPTURE

| RBT GEN/X2R4 - ALL/FIN 3/SPN) | Page 1 of |
|-------------------------------|-----------|
|-------------------------------|-----------|

Page 1 of 3 pages

1. <u>SETUP</u>

PCS

MSS: SSRMS: Tip LEE: SSRMS Tip LEE

 $\sqrt{\text{LEE Mechanisms} - \text{Calibrated}}$ 

\* If LEE Mechanisms – Not Calibrated
 \* Perform {6.421 LEE CALIBRATION}, all
 \* (SODF: RBT GEN: NOMINAL), then:

#### $\sqrt{\text{Setup} - \text{Yes}}$

\* If Setup – No
\* Perform {6.428 LEE SETUP FOR CAPTURE},
\* all (SODF: RBT GEN: NOMINAL), then:

Prior to beginning payload capture, review {SSRMS LEE CUE CARD}, all (SODF: RBT GEN: REFERENCE}, then:

<u>NOTE</u> The LEE camera must be fully zoomed out to correspond to the target overlay.

Configure cameras and overlays for grapple.

MSS: SSRMS: SSRMS

 $\sqrt{Manual} - blue$  $\sqrt{Vernier}$ 

#### 2. <u>SLOW(FAST) CAPTURE COMMANDS</u>

NOTE Automatic Capture should be run with slow speed unless otherwise specified.

MSS: SSRMS: Tip LEE: SSRMS Tip LEE

**cmd** Capture ► Automatic ► Slow(Fast), Limp

Verify Speed – Slow(Fast) Verify '**Confirm or Terminate**' prompt.

### 6.423 AUTOMATIC CAPTURE

(RBT GEN/X2R4 - ALL/FIN 3/SPN)

Page 2 of 3 pages

#### CAUTION

Due to end-to-end system latency, the RHC Trigger is hot up to 3 seconds prior to receiving a Trigger Hot icon status on the PCS.

### <u>NOTE</u>

Once the trigger is hot, only safing or trigger commands should be sent to the Robotics equipment. If a configuration change is required, including routing MSS cameras, safe the system to exit LEE operations (SCR 23262, 14662).

cmd Confirm (Verify RHC Trigger Hot icon)

Verify LEE Mode – Auto Capture

### 3. GRAPPLE MANEUVER

RHC/ THC

Maneuver to within grapple envelope.

4. GRAPPLE

\*

\*

RHC  $\overline{\text{TRIGGER}} \rightarrow \text{press (momentarily)}$ 

PCS Verify 'Snare' Close, Capture (two) – blue (12 s(3 s) max)

\*\*\*\*\*

- \* If 'Snare' Capture not blue
  - Perform {8.111 LEE MISCAPTURE}, all
  - (SODF: RBT GEN: CORRECTIVE), then:
  - If top choice performed >>
- .....

#### If capturing a PDGF Verify Capture to Latch – Yes (SCR 19282)

If capturing an FRGF Verify Capture to Latch – No (SCR 19282)

Verify 'Carriage' Tension ~5500 N (90 s(24 s) max) Verify 'Carriage' Retract – blue

If capturing an FRGF >>

Verify 'Latch' Latch – blue (65 s(13 s) max)

### **6.423 AUTOMATIC CAPTURE** (RBT GEN/X2R4 - ALL/FIN 3/SPN)

Page 3 of 3 pages

# 5. MATE UMBILICALS

If mating of the umbilicals is required **cmd** 'Umbilical' Mate (Verify '**Confirm or Terminate**' prompt)

|     |    | NOTE<br>Expect ' <b>R3L - SSRMS Pwr Flags Fail</b> ' Robotics Advisory<br>message when mating is complete (SCR 19019). |
|-----|----|----------------------------------------------------------------------------------------------------|
|     |    | cmd Confirm (Verify RHC Trigger Hot icon)                                                                              |
|     |    | Verify LEE Mode – Mate                                                                                                 |
| RHC |    | TRIGGER $\rightarrow$ press (momentarily)                                                                              |
| PCS |    | Verify 'Umbilical' Mate – blue (10 s max)<br>Verify 'Connector Continuity' Prime, Redundant (two) – Yes                |
|     | 6. | DERIGIDIZE CARRIAGE<br>If derigidization of the carriage is not required >>                                            |
|     |    | cmd 'Carriage' Derigidize ► Slow (Verify Speed – Slow)                                                                 |
|     |    | Verify 'Confirm or Terminate' prompt.                                                                                  |
|     |    | cmd Confirm (Verify RHC Trigger Hot icon)                                                                              |
|     |    | Verify LEE Mode – Derigidize                                                                                           |
| RHC |    | TRIGGER $\rightarrow$ press (momentarily) (SCR 19064)                                                                  |
| PCS |    | Verify 'Carriage' Derigidize – blue (90 s max)                                                                         |

### 6.424 AUTOMATIC RELEASE

(RBT GEN/E9 - ALL/FIN 4/SPN) Page 1 of 2 pages

- 1. VERIFY LEE CALIBRATION STATUS
- PCS MSS: SSRMS: Tip LEE: SSRMS Tip LEE

If LEE Mechanisms – Not Calibrated Go to {8.103 MANUAL RELEASE WITH UNCALIBRATED LEE}, all (SODF: RBT GEN: CORRECTIVE).

2. ENTER MODE

- DCP  $\sqrt{BRAKES SSRMS OFF} \Box$
- PCS MSS: SSRMS: Limp: SSRMS Limp

cmd All Limp (Verify Limp – blue)

MSS: SSRMS: SSRMS

Verify All Joints - Limped

Wait 30 seconds.

MSS: SSRMS: Limp: SSRMS Limp

cmd None Limp (Verify Standby – blue)

Enter Mode – Manual (Verify blue)

√Vernier

#### 3. <u>RIGIDIZE CARRIAGE</u>

PCS

- MSS: SSRMS: Tip LEE: SSRMS Tip LEE
  - If 'Latch' Latch blue and 'Carriage' Tension < 2891 N cmd 'Carriage' Rigidize ► Slow (Verify Speed – Slow)

Verify 'Confirm or Terminate' prompt.

### CAUTION

Due to end-to-end system latency, the RHC Trigger is hot up to 3 seconds prior to receiving a Trigger Hot icon status on the PCS.

#### NOTE

Once the trigger is hot, only safing or trigger commands should be sent to the Robotics equipment. If a configuration change is required, including routing MSS cameras, safe the system to exit LEE operations (SCR 23262, 14662).

cmd Confirm (Verify RHC Trigger Hot icon)

Verify LEE Mode - Rigidize

- RHC TRIGGER  $\rightarrow$  press (momentarily) (SCR 19064)
- PCS Verify 'Carriage' Tension ~5500 N (~8 s, 90 s max) Verify 'Carriage' Retract – blue

# 6.424 AUTOMATIC RELEASE

(RBT GEN/E9 - ALL/FIN 4/SPN) Page 2 of 2 pages

#### 4. SLOW(FAST) RELEASE

<u>NOTE</u> Automatic Release should be run with slow speed unless otherwise specified.

#### PCS cmd Release ► Automatic ► Slow(Fast) (Verify Speed – Slow(Fast))

Verify 'Confirm or Terminate' prompt.

#### CAUTION

Due to end-to-end system latency, the RHC Trigger is hot up to 3 seconds prior to receiving a Trigger Hot icon status on the PCS.

| <u>NOTE</u>                                                     |
|-----------------------------------------------------------------|
| Once the trigger is hot, only safing or trigger commands should |
| be sent to the Robotics equipment. If a configuration change is |
| required, including routing MSS cameras, safe the system to     |
| exit LEE operations (SCR 23262, 14662).                         |

**cmd** Confirm (Verify RHC Trigger Hot icon)

Verify LEE Mode – Auto Release

- RHC TRIGGER  $\rightarrow$  press (momentarily)
- PCS Verify 'Umbilical' Demate blue (10 s max) Verify 'Latch' Unlatch – blue (65 s(13 s) max) Verify 'Carriage' Derigidize – blue (90 s(24 s) max) Verify 'Snare' Open – blue (12 s(3 s) max)
- THC Back off from grapple fixture until clear of pin.
- PCS Verify 'Carriage' Extend blue (90 s(24 s) max)

#### 6.425 SEMI-MANUAL CAPTURE

(RBT GEN/X2R4 - ALL/FIN 3/SPN) Page 1 of 3 pages

1. <u>SETUP</u>

PCS

MSS: SSRMS: Tip LEE: SSRMS Tip LEE

 $\sqrt{\text{LEE Mechanisms} - \text{Calibrated}}$ 

\* If LEE Mechanisms – Not Calibrated
 \* Perform {6.421 LEE CALIBRATION}, all
 \* (SODF: RBT GEN: NOMINAL), then:

#### $\sqrt{\text{Setup} - \text{Yes}}$

If Setup – No
Perform {6.428 LEE SETUP FOR CAPTURE}, all (SODF: RBT GEN: NOMINAL), then:

Prior to beginning payload capture, review {SSRMS LEE CUE CARD}, all (SODF: RBT GEN: REFERENCE}, then:

<u>NOTE</u> The LEE camera must be fully zoomed out to correspond to the target overlay.

Configure cameras and overlays for grapple.

MSS: SSRMS: SSRMS

 $\sqrt{Manual} - blue$  $\sqrt{Vernier}$ 

#### 2. <u>SLOW(FAST) CAPTURE COMMANDS</u>

<u>NOTE</u> Semi-manual Capture should be run with slow speed, unless otherwise specified.

MSS: SSRMS: Tip LEE: SSRMS Tip LEE

**cmd** Capture ► Semi-manual ► Slow(Fast), Limp

Verify Speed – Slow(Fast) Verify '**Confirm or Terminate**' prompt.

#### CAUTION

Due to end-to-end system latency, the RHC Trigger is hot up to 3 seconds prior to receiving a Trigger Hot icon status on the PCS.

# 6.425 SEMI-MANUAL CAPTURE

(RBT GEN/X2R4 - ALL/FIN 3/SPN) Page 2 of 3 pages

|                    |    | <u>NOTE</u><br>Once the trigger is hot, only safing or trigger commands should<br>be sent to the Robotics equipment. If a configuration change is<br>required, including routing MSS cameras, safe the system to exit<br>LEE operations (SCR 23262, 14662). |
|--------------------|----|----------------------------------------------------------------------------------------------------|
|                    |    | cmd Confirm (Verify RHC Trigger Hot icon)                                                                                                    |
|                    |    | Verify LEE Mode – Semi-manual Capture                                                                                                    |
| RHC/<br>THC<br>RHC | 3. | GRAPPLE MANEUVER<br>Maneuver to within grapple envelope.                                                                                                    |
|                    | 4. | $\frac{\text{GRAPPLE}}{\text{TRIGGER}} \rightarrow \text{press (hold until 'Snare' Brakes - On) (12 s(3 s) max)}$                                                                                                    |
| PCS                |    | Verify 'Snare' Close, Capture (two) – blue                                                                                                    |
|                    |    | <ul> <li>* If 'Snare' Capture – not blue</li> <li>* Perform {8.111 LEE MISCAPTURE}, all</li> <li>* (SODF: RBT GEN: CORRECTIVE), then:</li> <li>* If top choice performed &gt;&gt;</li> </ul>                                                                |
|                    |    | If capturing a PDGF<br>Verify Capture to Latch – Yes (SCR 19282)                                                                                                    |
|                    |    | l<br>If capturing an FRGF<br>Verify Capture to Latch – No (SCR 19282)                                                                                                    |
| RHC                |    | TRIGGER $\rightarrow$ press (hold until 'Carriage' Brakes – On) (90 s(24 s) max)                                                                                                    |
| PCS                |    | Verify 'Carriage' Tension ~5500 N (90 s(24 s) max)<br>Verify 'Carriage' Retract – blue                                                                                                    |
|                    |    | If capturing an FRGF >>                                                                                                    |
| RHC                |    | TRIGGER $\rightarrow$ press (hold until 'Latch' Brakes – On) (65 s(13 s) max)                                                                                                    |
| PCS                |    | Verify 'Latch' Latch – blue                                                                                                    |

# 6.425 SEMI-MANUAL CAPTURE

(RBT GEN/X2R4 - ALL/FIN 3/SPN) Page 3 of 3 pages

|     | 5. | MATE UMBILICALS                                                                    |
|-----|----|------------------------------------------------------------------------------------|
|     |    | If mating of the umbilicals is required                                            |
| PCS |    | <b>cmd</b> 'Umbilical' Mate (Verify ' <b>Confirm or Terminate</b> ' prompt)        |
|     |    | NOTE                                                                               |
|     |    | <u>NUTE</u><br>Expect ( <b>P2I</b> SSPMS <b>Pur Elago Fail</b> ) Polation Advisory |
|     |    | message when mating is complete (SCR 19019)                                        |
|     |    | message when making is complete (cort 15015).                                      |
|     |    | cmd Confirm (Verify RHC Trigger Hot icon)                                          |
|     |    | Verify LEE Mode – Mate                                                             |
| RHC |    | TRIGGER $\rightarrow$ press (momentarily)                                          |
| PCS |    | Verify 'Limbilical' Mate – blue (10 s max)                                         |
| 100 |    | Verify 'Connector Continuity' Prime. Redundant (two) – Yes                         |
|     |    |                                                                                    |
|     | 6. | DERIGIDIZE CARRIAGE                                                                |
|     |    | If derigidization of the carriage is not required >>                               |
|     |    | cmd 'Carriage' Derigidize ► Slow (Verify Speed – Slow)                             |
|     |    | Verify 'Confirm or Terminate' prompt.                                              |
|     |    | cmd Confirm (Verify RHC Trigger Hot icon)                                          |
|     |    | Verify LEE Mode – Derigidize                                                       |
|     |    |                                                                                    |
| RHC |    | TRIGGER $\rightarrow$ press (momentarily) (SCR 19064)                              |
| PCS |    | Verify 'Carriage' Derigidize – blue (90 s max)                                     |

### 6.426 SEMI-MANUAL RELEASE

(RBT GEN/E9 - ALL/FIN 4/SPN) Page 1 of 3 pages

- 1. VERIFY LEE CALIBRATION STATUS
- PCS MSS: SSRMS: Tip LEE: SSRMS Tip LEE

If LEE Mechanisms – Not Calibrated Go to {8.103 MANUAL RELEASE WITH UNCALIBRATED LEE}, all (SODF: RBT GEN: CORRECTIVE).

DCP 2. ENTER MODE  $\sqrt{BRAKES SSRMS OFF} - \Box$ 

PCS MSS: SSRMS: Limp: SSRMS Limp

**cmd** All Limp (Verify Limp – blue)

MSS: SSRMS: SSRMS

Verify All Joints – Limped

Wait 30 seconds.

MSS: SSRMS: Limp: SSRMS Limp

**cmd** None Limp (Verify Standby – blue)

Enter Mode – Manual (Verify blue)

√Vernier

PCS

3. <u>RIGIDIZE CARRIAGE</u>

MSS: SSRMS: Tip LEE: SSRMS Tip LEE

If 'Latch' Latch – blue and 'Carriage' Tension < 2891 N cmd 'Carriage' Rigidize ► Slow (Verify Speed – Slow)

Verify 'Confirm or Terminate' prompt.

#### CAUTION

Due to end-to-end system latency, the RHC Trigger is hot up to 3 seconds prior to receiving a Trigger Hot icon status on the PCS.

# <u>NOTE</u>

Once the trigger is hot, only safing or trigger commands should be sent to the Robotics equipment. If a configuration change is required, including routing MSS cameras, safe the system to exit LEE operations (SCR 23262, 14662).

### 6.426 SEMI-MANUAL RELEASE

(RBT GEN/E9 - ALL/FIN 4/SPN) Page 2 of 3 pages

cmd Confirm (Verify RHC Trigger Hot icon)

Verify LEE Mode – Rigidize

RHC TRIGGER  $\rightarrow$  press (momentarily) (SCR 19064)

PCS Verify 'Carriage' Tension ~5500 N (~8 s, 90 s max) Verify 'Carriage' Retract – blue

4. SLOW(FAST) RELEASE

<u>NOTE</u> Semi-manual Release should be run with slow speed unless otherwise specified.

**cmd** Release ► Semi-manual ► Slow(Fast) (Verify Speed – Slow(Fast))

Verify 'Confirm or Terminate' prompt.

|            | CAUTION                                                                                                    |
|------------|----------------------------------------------------------------------------------------------------|
|            | Due to end-to-end system latency, the RHC Trigger is hot up to 3 seconds prior to receiving a Trigger Hot icon status on the PCS.                                                                                                    |
|            |                                                                                                    |
|            | <u>NOTE</u><br>Once the trigger is hot, only safing or trigger commands should be<br>sent to the Robotics equipment. If a configuration change is<br>required, including routing MSS cameras, safe the system to exit<br>LEE operations (SCR 23262, 14662). |
|            | cmd Confirm (Verify RHC Trigger Hot icon)                                                                                                    |
|            | Verify LEE Mode – Semi-manual Release                                                                                                    |
| RHC        | If 'Umbilical' Mate – blue<br>TRIGGER $\rightarrow$ press (hold until 'Latch' Brakes – On) (10 s max)                                                                                                    |
| PCS        | Verify 'Umbilical' Demate – blue                                                                                                    |
| PCS<br>RHC | If 'Latch' Latch – blue<br>TRIGGER $\rightarrow$ press (hold until 'Latch' Brakes – On) (65 s(13 s) max                                                                                                    |
| PCS        | Verify 'Latch' Unlatch – blue                                                                                                    |
|            | TRIGGER $\rightarrow$ press (hold until 'Carriage' Brakes – On) (90 s(24 s) max)                                                                                                    |
| PCS        | Verify 'Carriage' Derigidize – blue                                                                                                    |
|            | TRIGGER $\rightarrow$ press (hold until 'Snare' Brakes – On) (12 s(3 s) max)                                                                                                    |

# 6.426 SEMI-MANUAL RELEASE

(RBT GEN/E9 - ALL/FIN 4/SPN) Page 3 of 3 pages

- PCS Verify 'Snare' Open blue
- THC Back off from grapple fixture until clear of pin.
- RHC TRIGGER  $\rightarrow$  press (hold until 'Carriage' Brakes On) (90 s(24 s) max)
- PCS Verify 'Carriage' Extend blue

# 6.427 FORCE MOMENT SENSOR (FMS) CALIBRATION

(RBT GEN/R2 - ALL/FIN) Page 1 of 1 page

<u>NOTE</u>

When performing an FMS calibration:

- 1. The SSRMS tip or grappled payload should not be in contact with the structure.
- 2. The SSRMS should be Safed, Braked, in Standby mode or in Position Hold.
- 3. Observed SSRMS dynamic oscillations should be negligible.
- 1. <u>THRUSTER INHIBIT</u> PCS MSS: SSRMS: Thrusters: Thruster Controls for MSS Ops

cmd 'Desat Request' Inhibit (Verify Inh)

2. <u>FMS CALIBRATION</u> MSS: SSRMS: Tip LEE: SSRMS Tip LEE

cmd 'FMS' Calibrate (Verify Calibrated)

3. <u>THRUSTER ENABLE</u> MSS: SSRMS: Thrusters: Thruster Controls for MSS Ops

cmd 'Desat Request' Enable (Verify Ena)
## 6.428 LEE SETUP FOR CAPTURE

(RBT GEN/E8 - ALL/FIN 2/SPN) Page 1 of 1 page

NOTE The SSRMS must be unloaded.

PCS MSS: SSRMS: Tip LEE: SSRMS Tip LEE

If Setup – Yes >>

**cmd** Capture ► Setup ► Slow (Verify Speed – Slow)

Verify 'Confirm or Terminate' prompt.

#### CAUTION

Due to end-to-end system latency, the RHC Trigger is hot up to 3 seconds prior to receiving a Trigger Hot icon status on the PCS.

## <u>NOTE</u> Once the trigger is hot, only safing or trigger commands should be sent to the Robotics equipment. If a configuration change is required, including routing MSS cameras, safe the system to exit LEE operations (SPN 1892, 3160).

**cmd** Confirm (Verify Trigger Hot icon)

Verfiy LEE Mode – Setup for Capture

RHC TRIGGER  $\rightarrow$  press (momentarily)

PCS Verify 'Snare' Open – blue Verify 'Carriage' Extend – blue Verify 'Latch' Unlatch – blue Verify Motors – Inh (340 s max)

## 6.431 SSRMS POWERUP FROM OFF TO KEEP-ALIVE ON BOTH STRINGS

(RBT GEN/X2R4 - ALL/FIN) Page 1 of 1 page

- 1. BASE LOCATION CHECK
- PCS MSS: SSRMS: SSRMS

Verify 'Base LEE' Base LEE – as required Verify 'Base LEE' PDGF – as required

<u>NOTE</u> It might take up to 30 seconds for the Keep-Alive status indication to appear on the PCS.

2. TRANSITION PRIME STRING TO KEEP-ALIVE MSS: SSRMS: Power: SSRMS Power

cmd 'SSRMS' Prime – Keep-Alive (Verify Keep-Alive)

3. TRANSITION REDUNDANT STRING TO KEEP-ALIVE MSS: SSRMS: Power: SSRMS Power

cmd 'SSRMS' Redundant – Keep-Alive (Verify Keep-Alive)

## 6.434 SSRMS POWERDOWN TO OFF ON BOTH STRINGS

(RBT GEN/X2R4 - ALL/FIN 1/SCR) Page 1 of 1 page

<u>NOTE</u> The SSRMS should not be left with both strings in the Off state for extended periods due to thermal constraints.

1. SAFING STATUS CHECK

PCS

- MSS: SSRMS: Power: SSRMS Power
  - If 'SSRMS' Prime or Redundant Operational MSS: SSRMS: SSRMS

√'SSRMS Safing' – Safed

2. TRANSITION PRIME STRING TO OFF MSS: SSRMS: Power: SSRMS Power

If 'SSRMS' Prime not Off

#### NOTE

- 1. It might take up to 30 seconds for the Off status indication to appear on the PCS.
- 2. Expect the 'R1E MSS Active OCS SSRMS Prime ACU SRT Comm Fail' Robotics Advisory message (SCR 17730).
- If the SSRMS is Operational, expect the 'R1E CUP(LAB) RWS CEU PLB (MLB) ACU Cmd Resp Sync Msg Err' Robotics Advisory message (SCR 31294).

**cmd** 'SSRMS' Prime – Off (Verify – Off)

## 3. TRANSITION REDUNDANT STRING TO OFF

If 'SSRMS' Redundant not Off

<u>NOTE</u>
 It might take up to 30 seconds for the Off status indication to appear on the PCS.
 Expect the 'R1E - MSS Active OCS SSRMS Redun ACU SRT Comm Fail' Robotics Advisory message (SCR 17730).
 If the SSRMS is Operational, expect the 'R1E - CUP(LAB) RWS CEU PLB (MLB) ACU Cmd Resp Sync Msg Err' Robotics Advisory message (SCR 31294).
 cmd 'SSRMS' Redundant – Off (Verify – Off)

L

### 6.435 SSRMS OPERATING BASE CHANGE

(RBT GEN/R2 - ALL/FIN) Page 1 of 1 page

- 1. <u>SSRMS POWER STATE CHECK</u>
- PCS
- MSS: SSRMS: Power: SSRMS Power

 $\sqrt{\text{Prime}} - \text{Off}$  $\sqrt{\text{Redundant}} - \text{Off}$ 

- 2. BASE CHANGE MSS: SSRMS: SSRMS
  - If Base LEE A MSS: SSRMS: Base LEE: Base

 $\boldsymbol{\mathsf{cmd}}\;\mathsf{B}$ 

MSS: SSRMS: SSRMS

Verify Base LEE – B

If Base LEE – B MSS: SSRMS: Base LEE: Base

 $\boldsymbol{\mathsf{cmd}}\;\mathsf{A}$ 

MSS: SSRMS: SSRMS

Verify Base LEE – A

3. <u>PDGF CHECK</u> Verify PDGF – as required

# 6.604 CUP(LAB) ARTIFICIAL VISION UNIT (AVU) POWERUP (RBT GEN/R2 - ALL/FIN) Page 1 of 2 pages

| DCP     | 1. <u>VIDEO SETUP</u><br>'MONITOR SELECT'                                                                                                    |
|---------|----------------------------------------------------------------------------------------------------|
|         | <b>cmd</b> MON [X] where $X = 123$                                                                                                    |
|         | Verify MON [X] – 🗌                                                                                                    |
|         | cmd 'CAMERA SELECT' 9,5                                                                                                    |
| MON [X] | Verify Test Pattern.                                                                                                    |
|         | Repeat                                                                                                    |
| LCDM    | 2. <u>AVU POWERUP</u><br>√Power On                                                                                                    |
| PCS     | MSS: LAS5(LAP5) AVU: LAS5(LAP5) AVU                                                                                                    |
|         | <b>cmd</b> 'Power' On                                                                                                    |
|         | NOTE<br>AVU bootup could take up to 4 minutes.                                                                                                    |
| LCDM    | Observe AVU bootup sequence.                                                                                                    |
| PCS     | 3. <u>CHECKING POWER STATUS</u><br>MSS: <u>RWS</u>                                                                                                    |
|         | Verify 'LAS5'('LAP5') 'RPC3' – closed (blue)<br>Verify 'LAS5'('LAP5') 'Status from OCS' – On                                                                      |
| LCDM    | 4. <u>SWITCHING LCDM MODE</u><br>cmd MENU (Verify Brightness)<br>cmd UP (Verify Video Mode)<br>cmd SELECT (Verify RGB)<br>cmd UP (Verify COMPOSITE)<br>cmd SELECT |
|         | Verify AVU Systems Display appears.                                                                                                    |
|         | NOTE                                                                                                    |

Where applicable, AVU Hotkeys are shown in the following manner: <hotkey>.

## 6.604 CUP(LAB) ARTIFICIAL VISION UNIT (AVU) POWERUP

(RBT GEN/R2 - ALL/FIN) Page 2 of 2 pages

### 5. CHECKING AVU SYSTEM CONFIGURATION

LCDM/ MON1 International Space Station Space Vision System

**cmd** OK <Alt-O> (window closes automatically in ~8 seconds)

'Message'

Verify messages 'AVU: 1553 COMMUNICATION GROUND TELEMETRY RESTORED' 'AVU: 1553 COMMUNICATION GROUND TELEMETRY SEND FAILED' 'SYNC SIGNAL DETECTED ON VIDEO INPUT CHANNEL 2' 'SYNC SIGNAL DETECTED ON VIDEO INPUT CHANNEL 1'

<u>NOTE</u> 'GMT EXTRACTION UNAVAILABLE, VID IN 1' AVU system message may also appear in the AVU Message queue.

sel Clear All <Alt-L> cmd Clear <Alt-L>

If new AVU hardware or software installed since last powerup Space Vision System

cmd Advanced <Alt-A>

sel Help <Alt-H> ► About SVS <A>

International Space Station Space Vision System

Verify 'Software Version:' as required. Verify 'Systems Display Version:' as required. Verify 'Database File:' - svs.dat Verify 'Database ID:' as required.

cmd OK <Alt-O>

sel View <Alt-V> ► Advisory Page <Alt-A>

(RBT GEN/R2 - ALL/FIN) Page 1 of 5 pages

## 1. VIDEO SETUP

PCS MSS: Video: SCU1: SCU1 Function: SCU1 Func

**cmd** 'SCU Function Control' 'Split Screen Processor' Inhibit (Verify Inhibit) **cmd** 'SCU Function Control' 'Time Base Correction' Enable (Verify Enable)

<u>NOTE</u> Messages may appear in the message queue on the AVU Systems display when changing video inputs to the AVU.

- DCP cmd 'MONITOR SELECT' MON1 (Verify ) cmd 'MULTIPLEX UNIT' MUX A RIGHT (Verify ) cmd 'CAMERA SELECT' 9,2(1) cmd 'MONITOR SELECT' MON3 (Verify ) cmd 'CAMERA SELECT' 9,3
  - 2. <u>VTR SETUP</u> Get AVU Checkout Videotape from storage location.
- VTR2(1) Unlock and open cassette door. Insert videotape. Close and lock cassette door.

 $\sqrt{\text{Local/Remote button} - \text{Remote}}$ 

PCS MSS: Video: VTR2(1): Video Tape Recorder 2(1)

Verify 'Tape Status' Cassette In – Detected

sel 'VTR Control' Mode cmd PLAY (Verify 'VTR Operation Mode' Play)

MON3 Verify wiretray targets are visible.

(RBT GEN/R2 - ALL/FIN) Page 2 of 5 pages

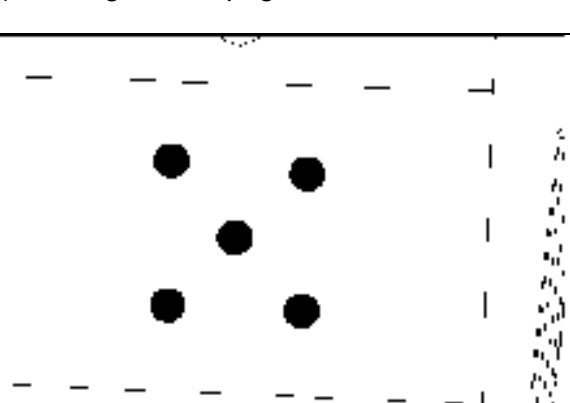

Figure 1.- Wiretray Targets.

#### NOTE

- 1. Where applicable, AVU Keyboard Hotkeys are shown in the following manner: <a href="https://www.ebuscherceling.com">https://www.ebuscherceling.com</a>
- 2. If systems display disappears completely, triple-click the right button on the keyboard trackball or the bottom button on the AVU CCD to make the systems display appear on all outputs.
- 3. LOADING VIDEO ROUTING CHECKOUT SCRIPT FILE

<u>NOTE</u> Perform step 3 using keyboard trackball only.

LCDM cmd Browse

sel/csvs/scripts/AVU/051\_Routing\_Checkout.act cmd Load (script proceeds to '12: READY (P)')

| <u>NOTE</u>                                          |
|------------------------------------------------------|
| Perform steps 4 to 11 using keyboard shortcuts only. |

(RBT GEN/R2 - ALL/FIN) Page 3 of 5 pages

|                                                                                |                                                                                   |                                                                                                    | Required Operator   | Action        |                       |  |
|--------------------------------------------------------------------------------|-----------------------------------------------------------------------------------|----------------------------------------------------------------------------------------------------|---------------------|---------------|-----------------------|--|
|                                                                                | 4.                                                                                | cmd Start <alt-s> (script)</alt-s>                                                                              | RIFY VIDEO CO       | DNFIG 1 (P)') |                       |  |
|                                                                                |                                                                                   | √Video configuration:                                                                                           | MON 1               | MON 2         | LCDM                  |  |
|                                                                                |                                                                                   | 5                                                                                                    | VTR                 | Test pattern  | Sys Disp              |  |
| 5. cmd Start <alt-s> (script proceeds to '33: VERIFY VIDEO CONFIG 2 (P</alt-s> |                                                                                   |                                                                                                    |                     |               |                       |  |
|                                                                                |                                                                                   | √Video configuration:                                                                                           | MON 1               | MON 2         | LCDM                  |  |
|                                                                                |                                                                                   | <u>j</u>                                                                                                    | Test Pattern        | Sys Disp      | VTR                   |  |
| MON2                                                                           | 6. cmd Start <alt-s> (script proceeds to '44: VERIFY VIDEO CONFIG 3 (P)')</alt-s> |                                                                                                    |                     |               |                       |  |
|                                                                                |                                                                                   | √Video configuration:                                                                                           | MON 1               | MON 2         | LCDM                  |  |
|                                                                                |                                                                                   | garante en la garante de la garante de la garante de la garante de la garante de la garante de la garante de la | Sys Disp            | VTR           | Steer Disp            |  |
| MON1                                                                           | 7.                                                                                | cmd Start <alt-s> (script)</alt-s>                                                                              | proceeds to '55: VE | RIFY VIDEO CO | <b>DNFIG 4 (P)</b> ') |  |
|                                                                                |                                                                                   | √Video configuration:                                                                                           | MON 1               | MON 2         | LCDM                  |  |
|                                                                                |                                                                                   | , that configuration                                                                                            | Sys Disp            | Steer Disp    | Test pattern          |  |
|                                                                                | 8. cmd Start <alt-s> (script proceeds to '65: VERIFY VIDEO CONFIG 5</alt-s>       |                                                                                                    |                     |               |                       |  |
|                                                                                | √Video configuration:                                                             | √Video configuration:                                                                                           | MON 1               | MON 2         | LCDM                  |  |
|                                                                                |                                                                                   | <u>j</u>                                                                                                    | Enh Test pattern    | VTR           | Sys Disp              |  |
| LCDM                                                                           | M 9. cmd Start <alt-s> (script proceeds to '76: VERIFY VIDEO CONFIG 6 (</alt-s>   |                                                                                                    |                     |               |                       |  |
|                                                                                |                                                                                   | Video configuration:                                                                                            | MON 1               | MON 2         | LCDM                  |  |
|                                                                                |                                                                                   | ,                                                                                                    | Enh VTR             | VTR           | Sys Disp              |  |
|                                                                                | 10. cmd Start <alt-s> (script proceeds to '85: VERIFY VIDEO CONFIG 7 (</alt-s>    |                                                                                                    |                     |               |                       |  |
|                                                                                |                                                                                   | √Video configuration:                                                                                           | MON 1               | MON 2         | LCDM                  |  |
|                                                                                |                                                                                   | ,                                                                                                    | Steer Disp          | VTR           | Sys Disp              |  |
|                                                                                | 11.                                                                               | cmd Start <alt-s> (script)</alt-s>                                                                              | proceeds to '97:    | END')         |                       |  |
|                                                                                |                                                                                   |                                                                                                    |                     |               |                       |  |

## 12. LOADING AVU CHECKOUT SCRIPT FILE

<u>NOTE</u> Perform steps 12 to 16 using AVU trackball only.

## cmd Browse

sel/csvs/scripts/AVU/052\_AVU\_Checkout.act cmd Load (script proceeds to '22: READY (P)')

(RBT GEN/R2 - ALL/FIN) Page 4 of 5 pages

|      |     | Required Operator Action                                                                                                    |  |
|------|-----|----------------------------------------------------------------------------------------------------|--|
| LCDM | 13. | cmd Start <alt-s> (script proceeds to '33: CHECK PRESET WINDOWS (P)')</alt-s>                                                                                  |  |
| MON1 |     | Verify windows over targets (centered not required)                                                                                                    |  |
| LCDM | 14. | <pre>cmd Start <alt-s> (script proceeds to '94: CHECK TRACKING WINDOWS (P)') * If script proceeds to '78: ACQUIRE MANUALLY (P)' * Go to step 20.</alt-s></pre> |  |
| MON1 |     | Verify 'Window Tracking Status:' is green for all 'Task 1:' windows.<br>Verify windows tracking targets correctly.                                             |  |
| LCDM | 15. | <b>cmd</b> Start <alt-s> (script proceeds to '<b>104: CHECK TASK 1 IN RUN (P)</b>')<br/>Verify 'Task 1:' is in run (green).</alt-s>                            |  |
| LCDM | 16. | cmd Start <alt-s> (script proceeds to '123: END')</alt-s>                                                                                                    |  |

## 17. TESTING PATTERN ROUTING

NOTE

Messages may appear in the message queue on the AVU Systems Display when changing video inputs to the AVU.

## DCP cmd 'MONITOR SELECT' MON1 (Verify ) cmd 'CAMERA SELECT' 9,5

18. <u>VTR STOP</u>

MSS: Video: VTR2(1): Mode: VTR2(1) Mode

**cmd** STOP (Verify 'VTR Operation Mode' Stop) **cmd** Rewind (Verify 'VTR Operation Mode' Rewind)

When tape is fully rewound Verify 'VTR Operation Mode' – Unthread

VTR2(1) Unlock and open cassette door. Remove Videotape. Close and lock cassette door.

 $\sqrt{\text{Local/Remote button} - \text{Remote}}$ 

Return AVU Checkout Videotape to storage location.

PCS

(RBT GEN/R2 - ALL/FIN) Page 5 of 5 pages

- 19. SCU RECONFIGURATION
- PCS MSS: Video: SCU1: SCU1 Function: SCU1 Func

**cmd** 'SCU Function Control' 'Time Base Correction' Inhibit (Verify Inhibit) **cmd** 'SCU Function Control' 'Split Screen Processor' Enable (Verify Enable)

20. AVU MANUAL TARGET ACQUISITION If manual target acquisition is required per step 14 cmd Advanced <Alt-A>  $\sqrt{Task:' Cam B Aim - Enabled (blue) <F9>}$   $\sqrt{Task:' Cam B Aim - Hold (white)}$ Cam B Aim: Tgt Acq: Tgt Acq <F3>  $\sqrt{TDH}$  Mode:' - None <Alt-D> cmd 'Tgt Acq' Manual <Alt-M> Acquire targets in order per picture.

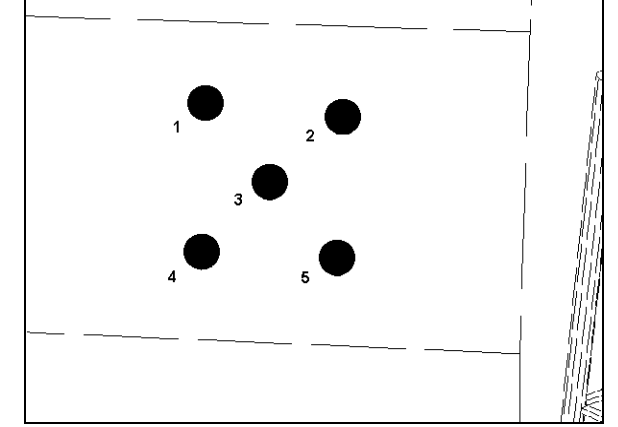

Figure 2.- Wiretray Target with Acquisition Order.

Exit acquisition mode (double-click button 3).

LCDM sel View <Alt-V> ► Advisory Page <Alt-A>

Perform step 14 again.

## 6.608 CUP(LAB) ARTIFICIAL VISION UNIT (AVU) DATABASE LOAD

(RBT GEN/R2 - ALL/FIN 1) Page 1 of 1 page

<u>NOTE</u> Where applicable, AVU Keyboard Hotkeys are shown in the following manner: <hotkey>.

1. DATABASE LOAD

MON2 Verify Steering Display has yellow Hold symbol.

LCDM Space Vision System

cmd Advanced <Alt-A>

sel File <Alt-F> ► Load Database cmd Don't Save

Database File Selector

sel file as required cmd Load

2. DATABASE LOAD VERIFICATION

Space Vision System 'Db File:'

Verify file as previously selected.

## 6.609 CUP(LAB) ARTIFICIAL VISION UNIT (AVU) POWERDOWN

(RBT GEN/R2 - ALL/FIN 1) Page 1 of 1 page

| <u>NOTE</u>                                |
|--------------------------------------------|
| Where applicable, AVU Keyboard Hotkeys are |
| shown in the following manner: "hotkey".   |

1. <u>AVU SHUTDOWN</u> Verify system is in Hold.

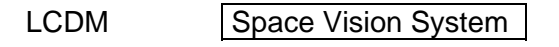

cmd Advanced [Alt-A]

sel File [Alt-F] ► Exit cmd Don't Save cmd Shutdown

AVU In the QNX shell on the LCDM, input  $-\underline{p} \underline{h} \underline{s} \underline{h} \underline{u} \underline{t} \underline{d} \underline{o} \underline{w} \underline{n}$ 

cmd Enter

- LCDM Verify 'System may now be powered down' message appears.
- 2. <u>SWITCH LCDM MODE</u> **cmd** MENU (Verify Brightness) **cmd** UP (Verify Video Mode) **cmd** SELECT (Verify COMPOSITE) **cmd** UP (Verify RGB) **cmd** SELECT
- 3. <u>AVU POWERDOWN</u> PCS MSS: LAS5(LAP5) AVU: LAS5(LAP5) AVU

<u>NOTE</u> Expect two '**R1E - MSS Active OCS AVU Comm Fail**' Robotics Advisory messages after commanding AVU to Off. Both messages should return to Norm (SPN 1175).

cmd 'Power' Off

4. POWER STATUS

PCS

**KYBD** 

MSS: RWS

Verify 'LAS5' ('LAP5') RPC3 – Open (gray) Verify 'LAS5' ('LAP5') Status from OCS – Off

## 6.617 MSS VIDEO DEROUTING

(RBT GEN/ULF1 - ALL/FIN) Page 1 of 1 page

PCS MSS: Video: Trunkline Usage: Trunkline Usage 'MSS Trunkline'

sel MSS Trunkline [X]

| where [X] = 1 2 3 4 5 6 7 8 9                                        |  |
|----------------------------------------------------------------------|--|
| MSS Trunkline [X]                                                    |  |
| Note all destinations with " $\sqrt{.}$ "                            |  |
| MSS: Video: Video Overview: Video Overview                           |  |
| Repeat the following for all destinations noted sel Destination icon |  |
| [Destination name]                                                   |  |
| cmd 'Deroute Video Signal' Deroute                                   |  |
| Repeat                                                               |  |

## MALFUNCTION

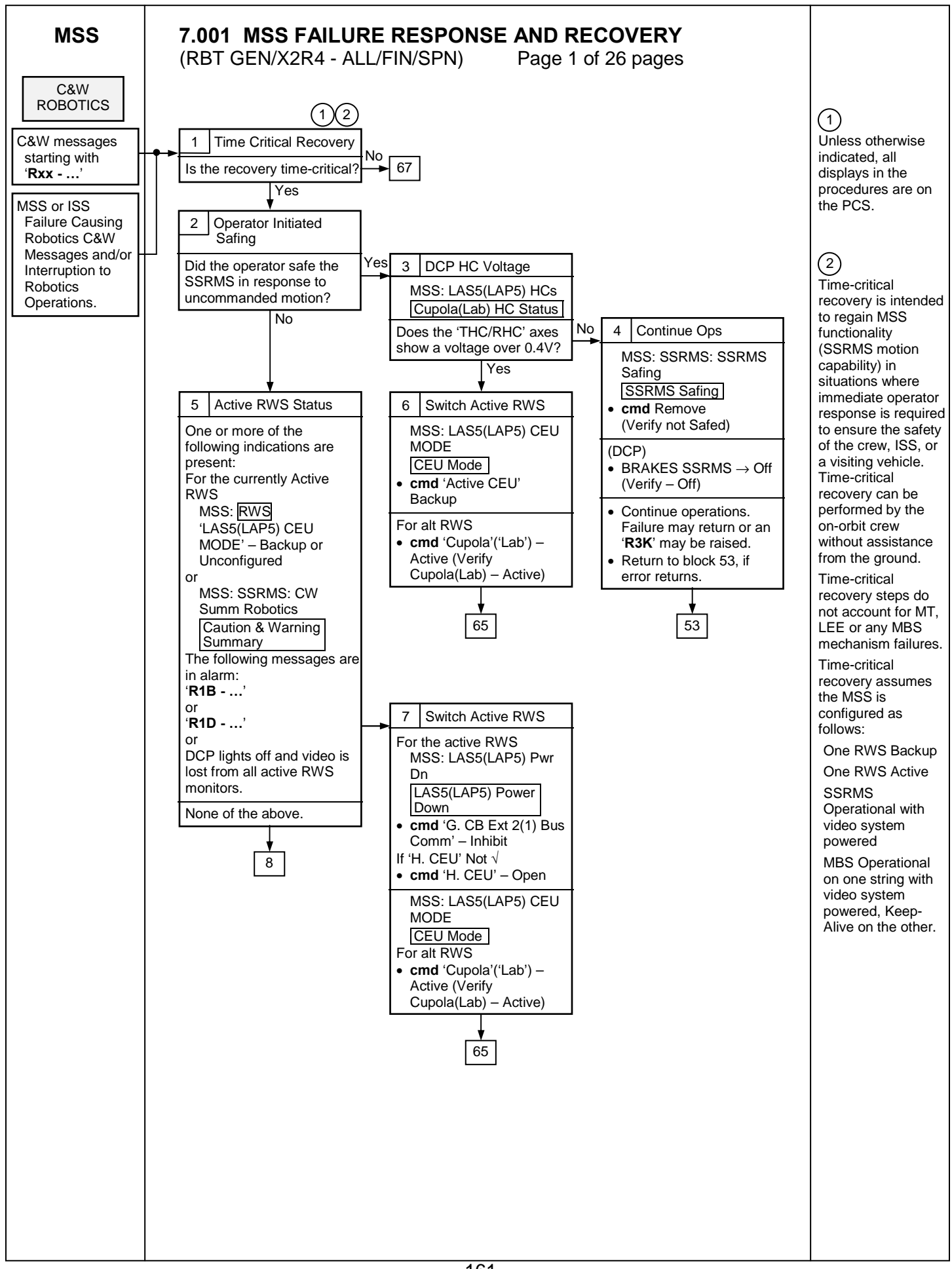

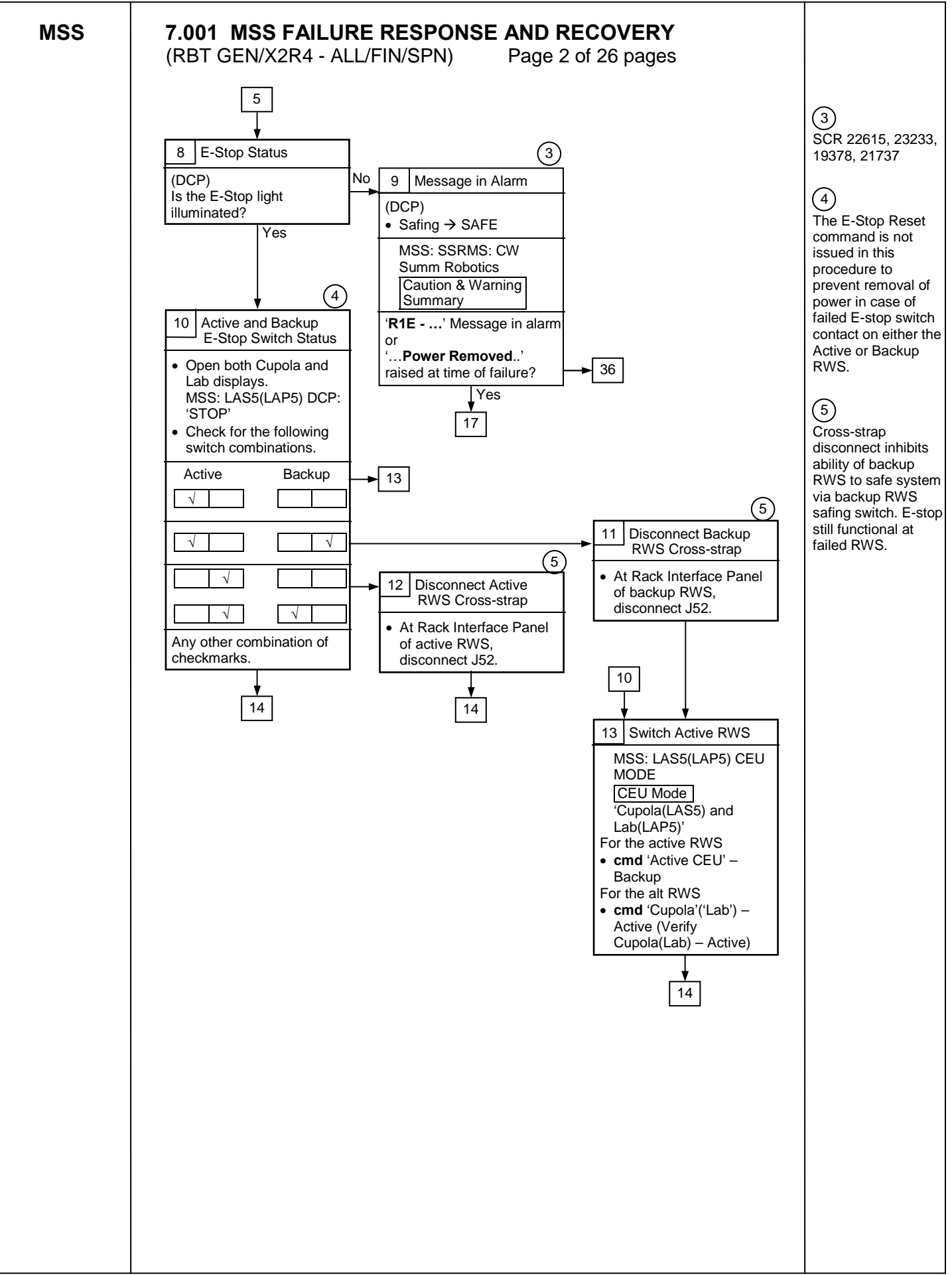

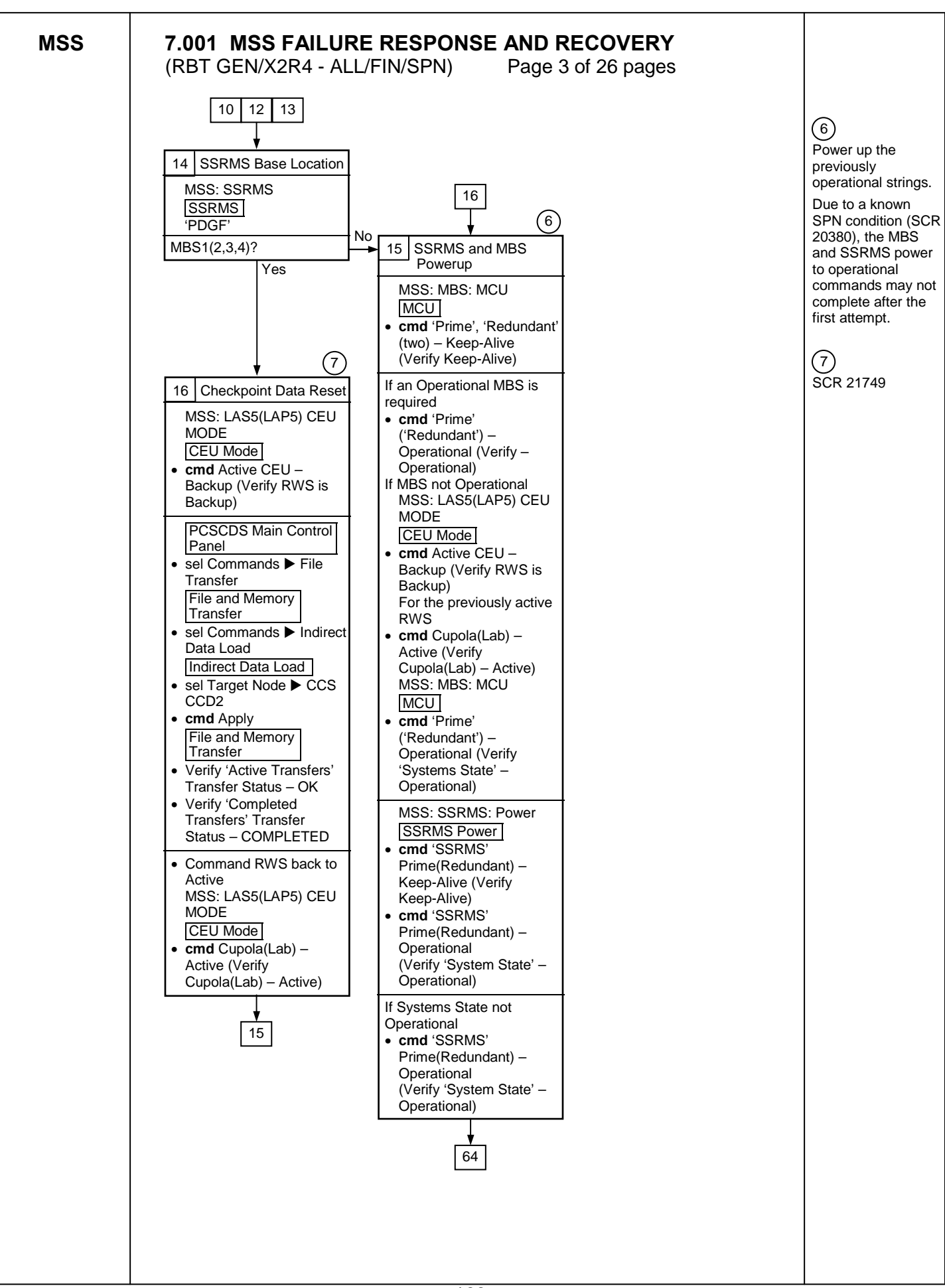

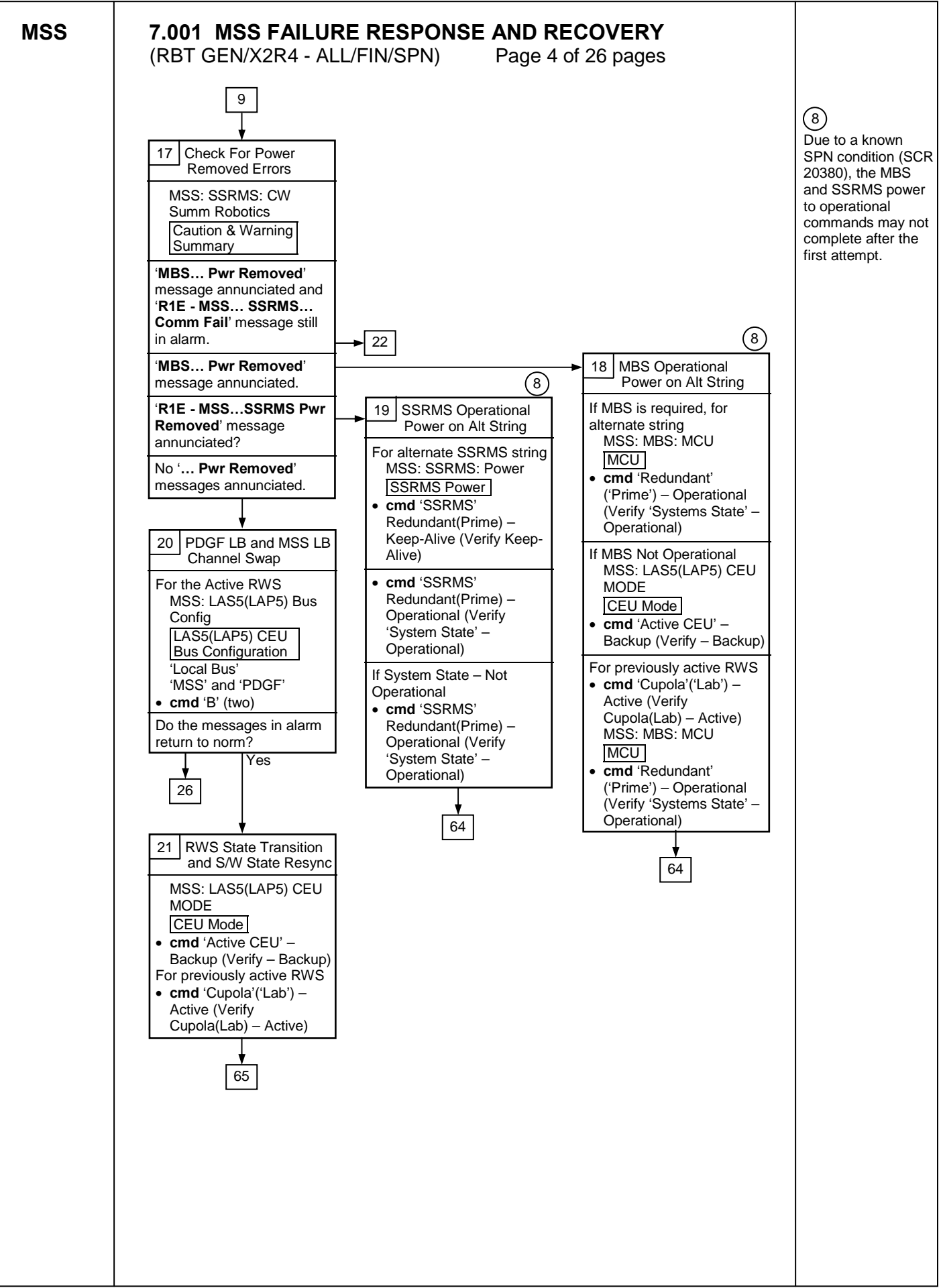

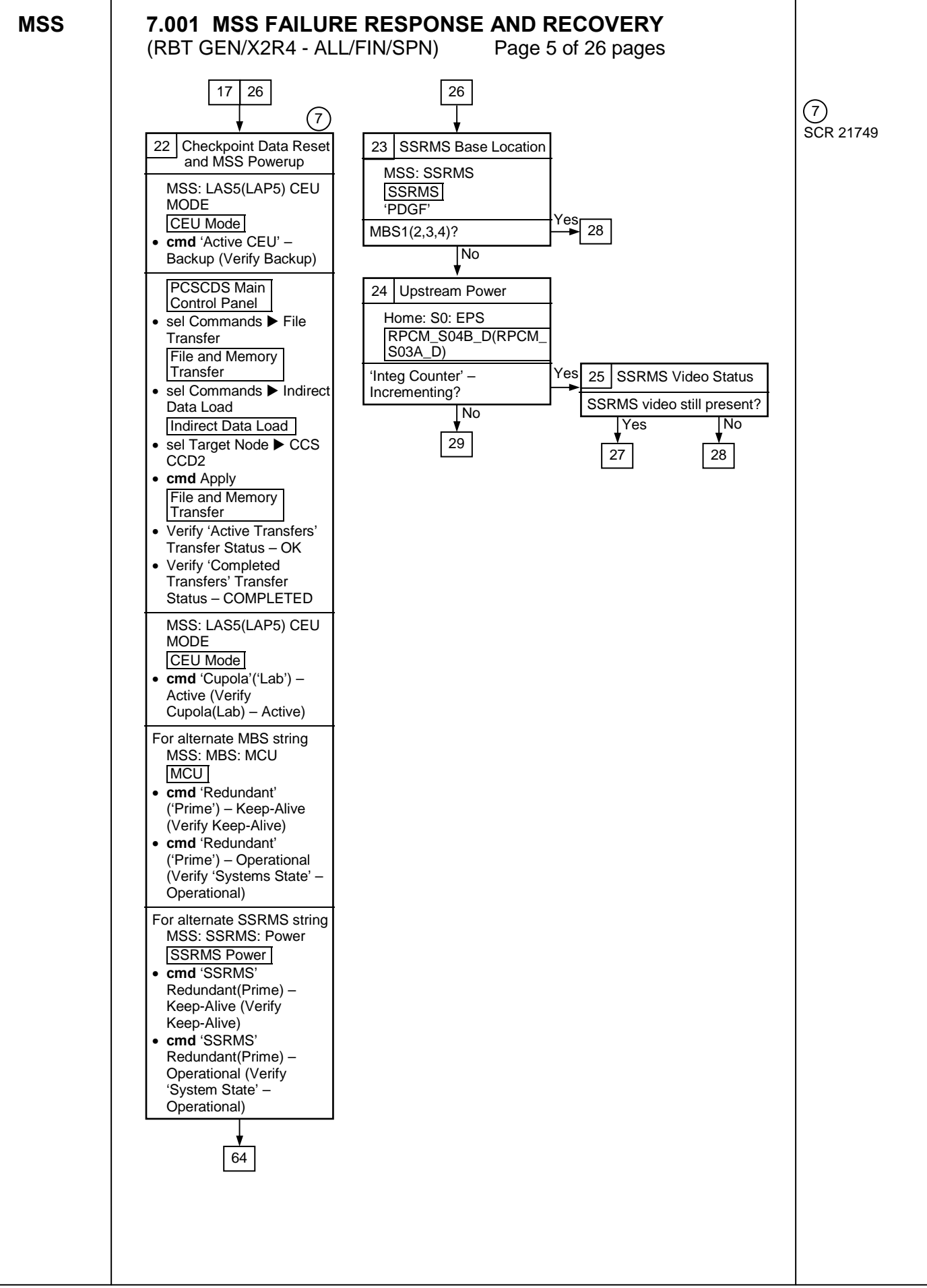

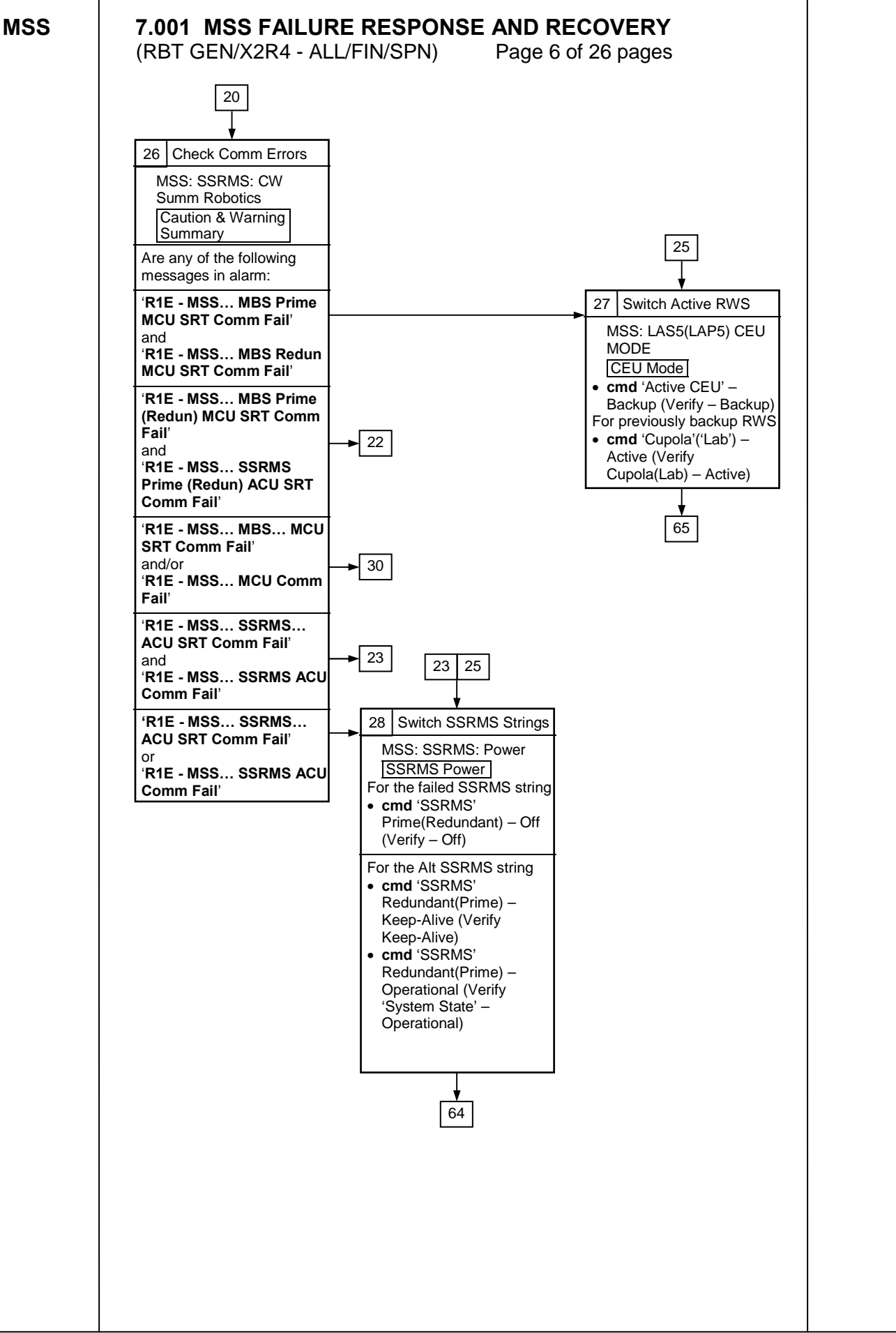

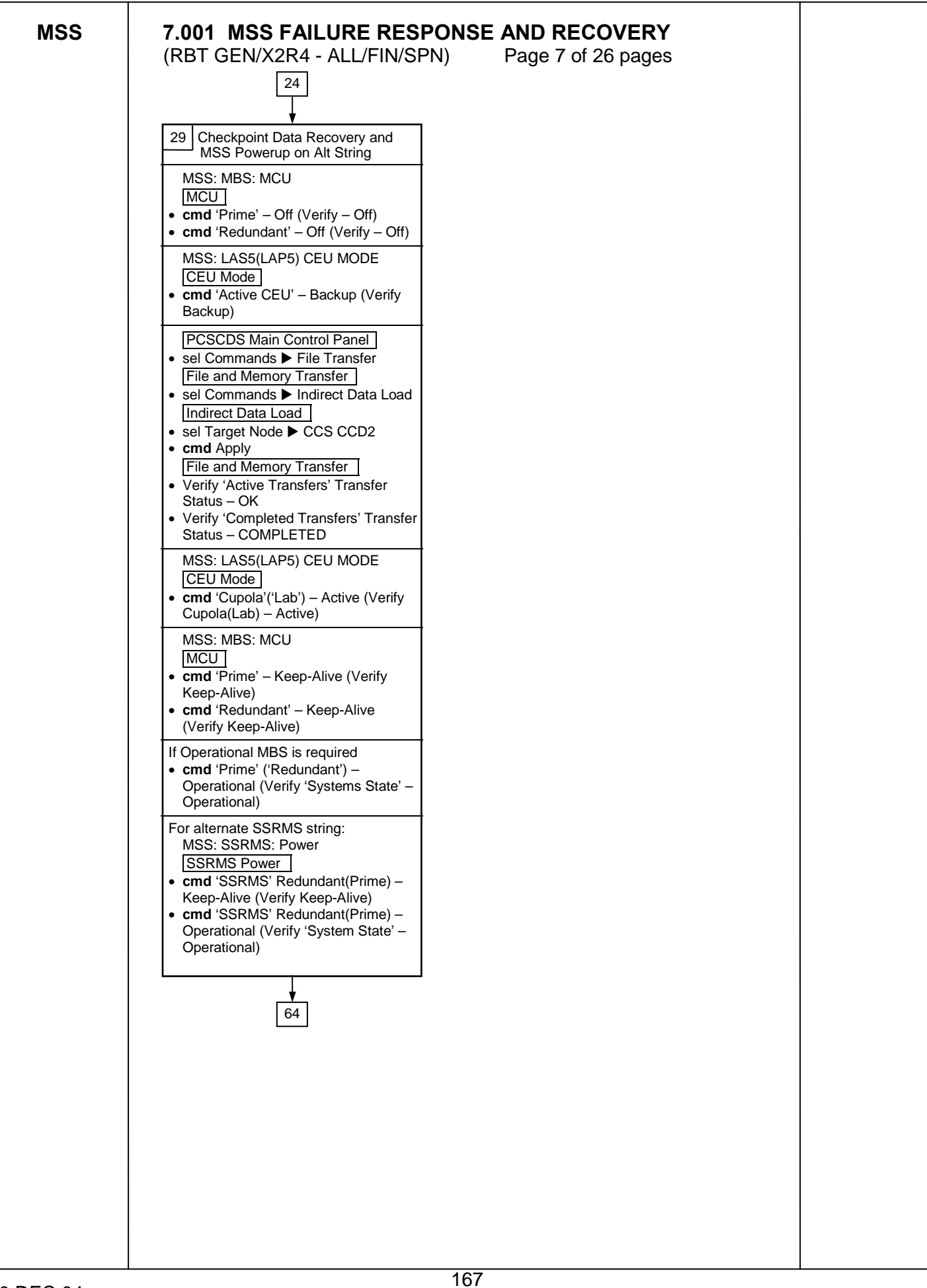

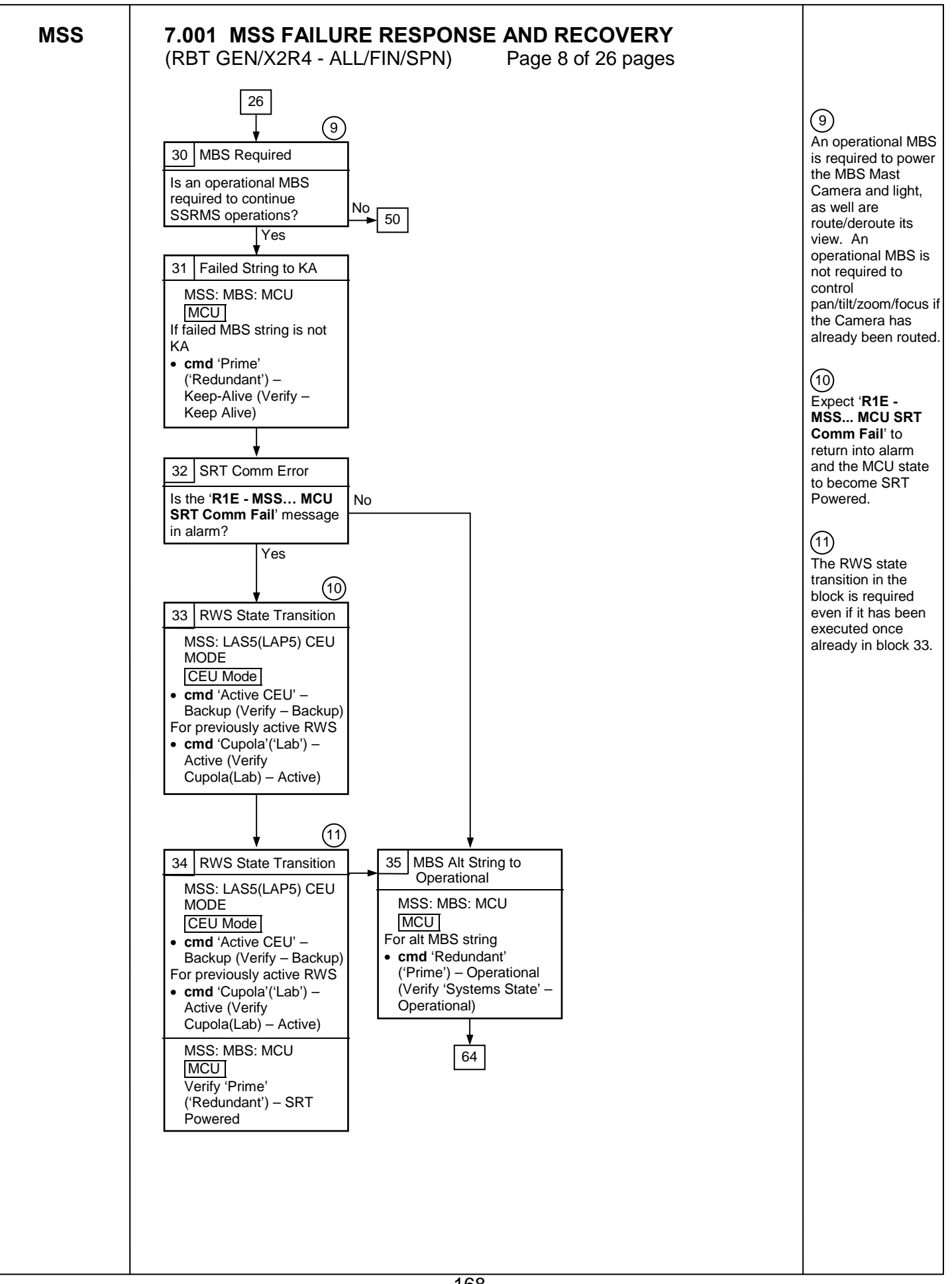

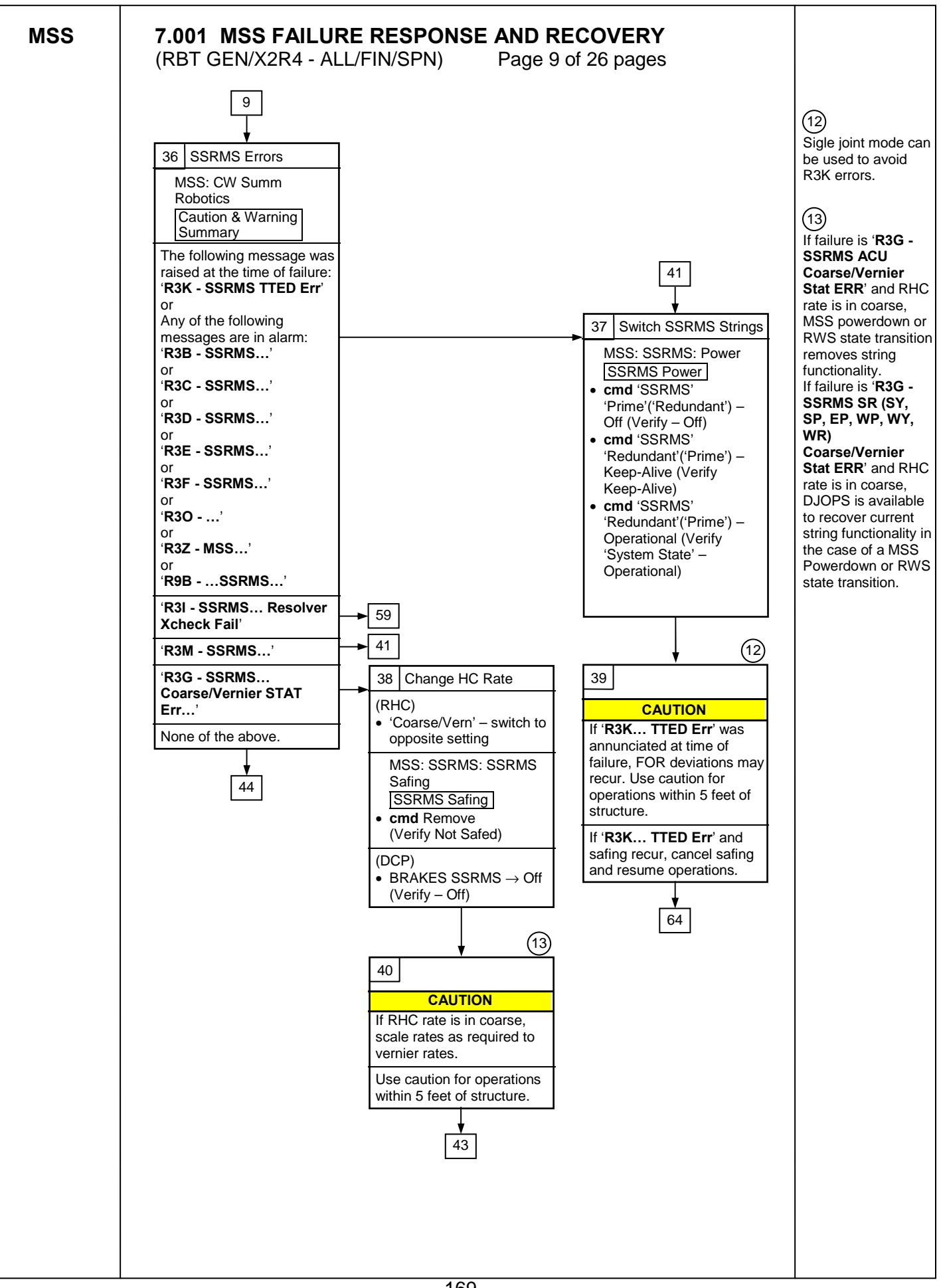

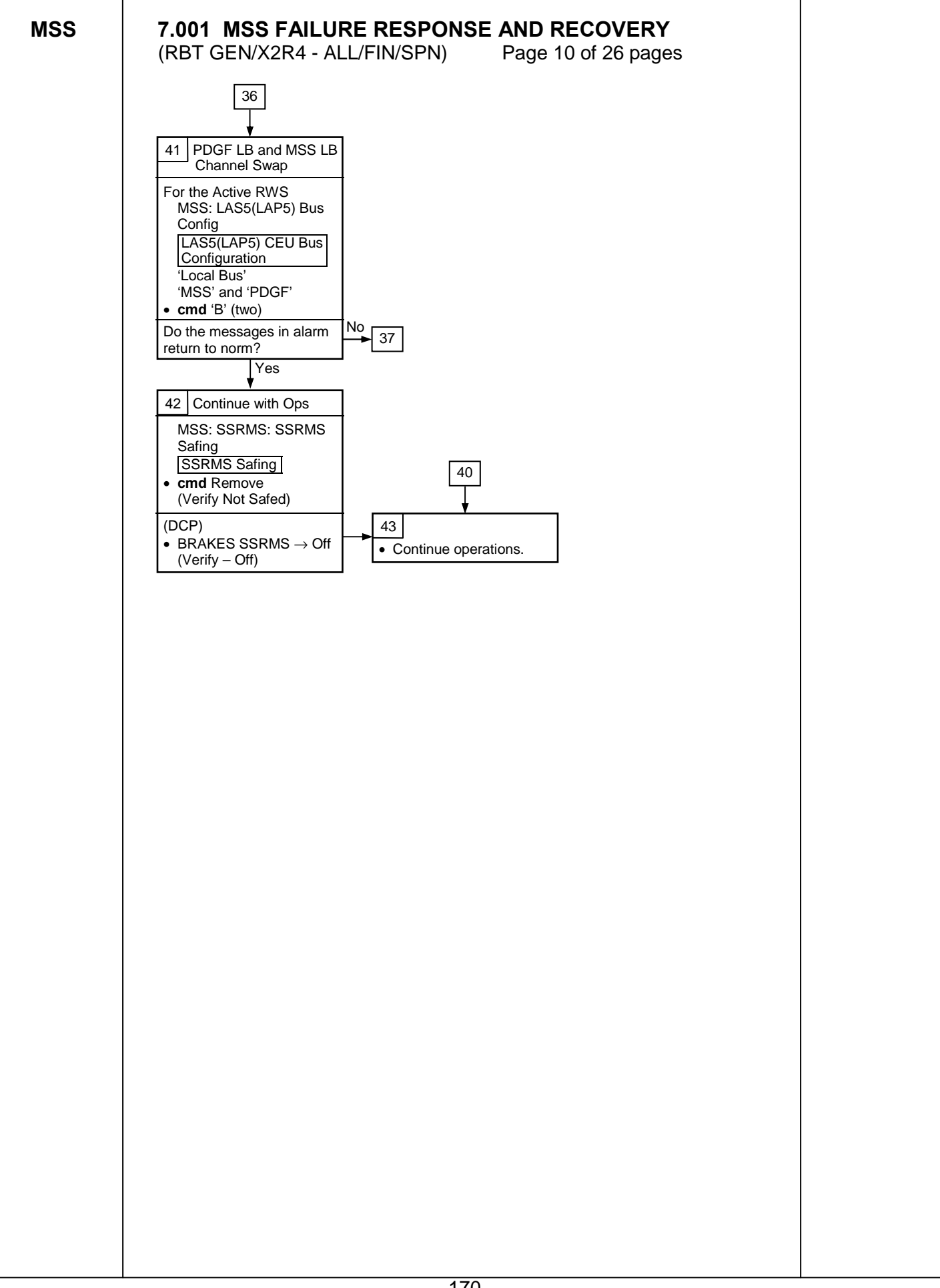

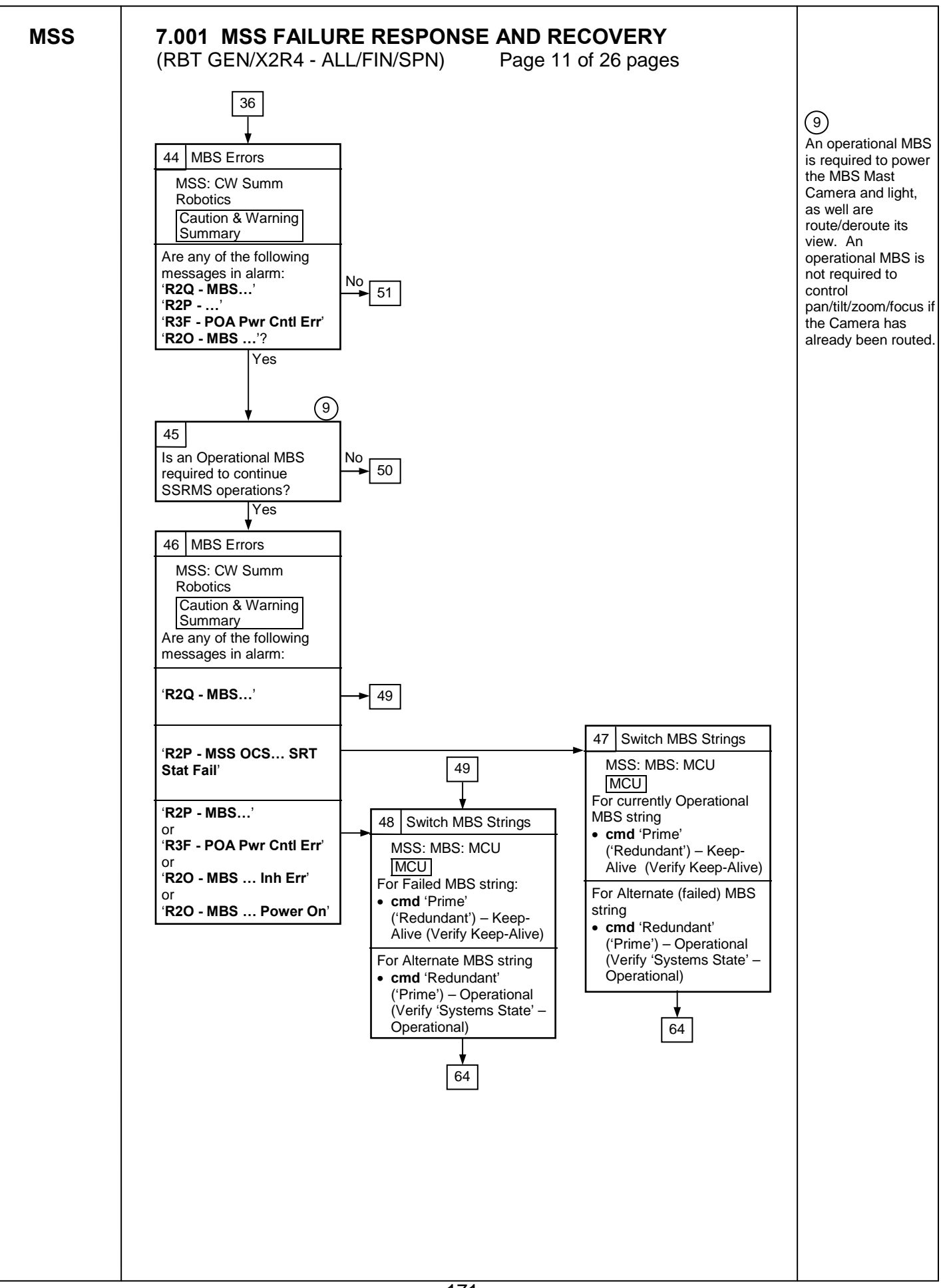

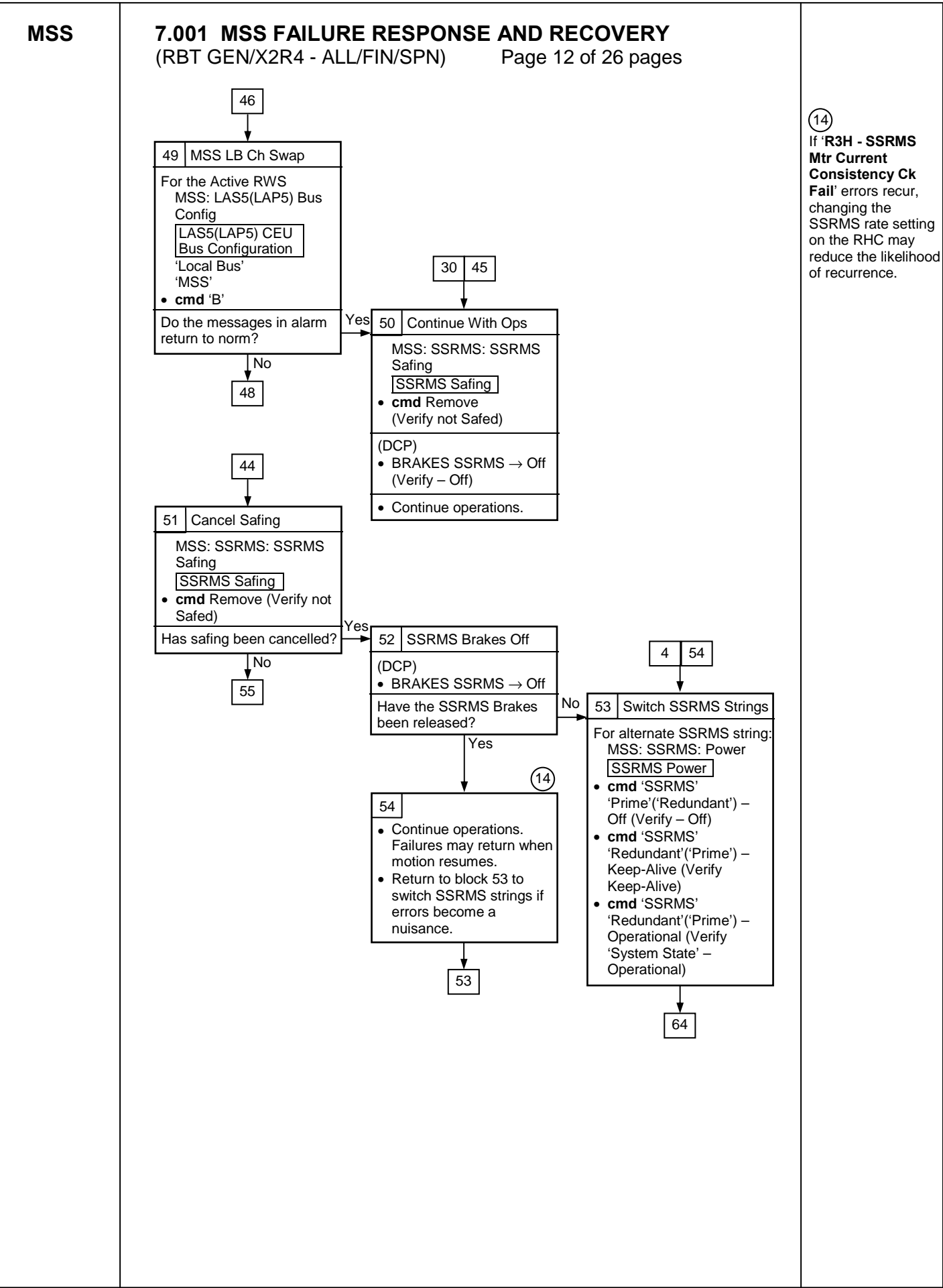
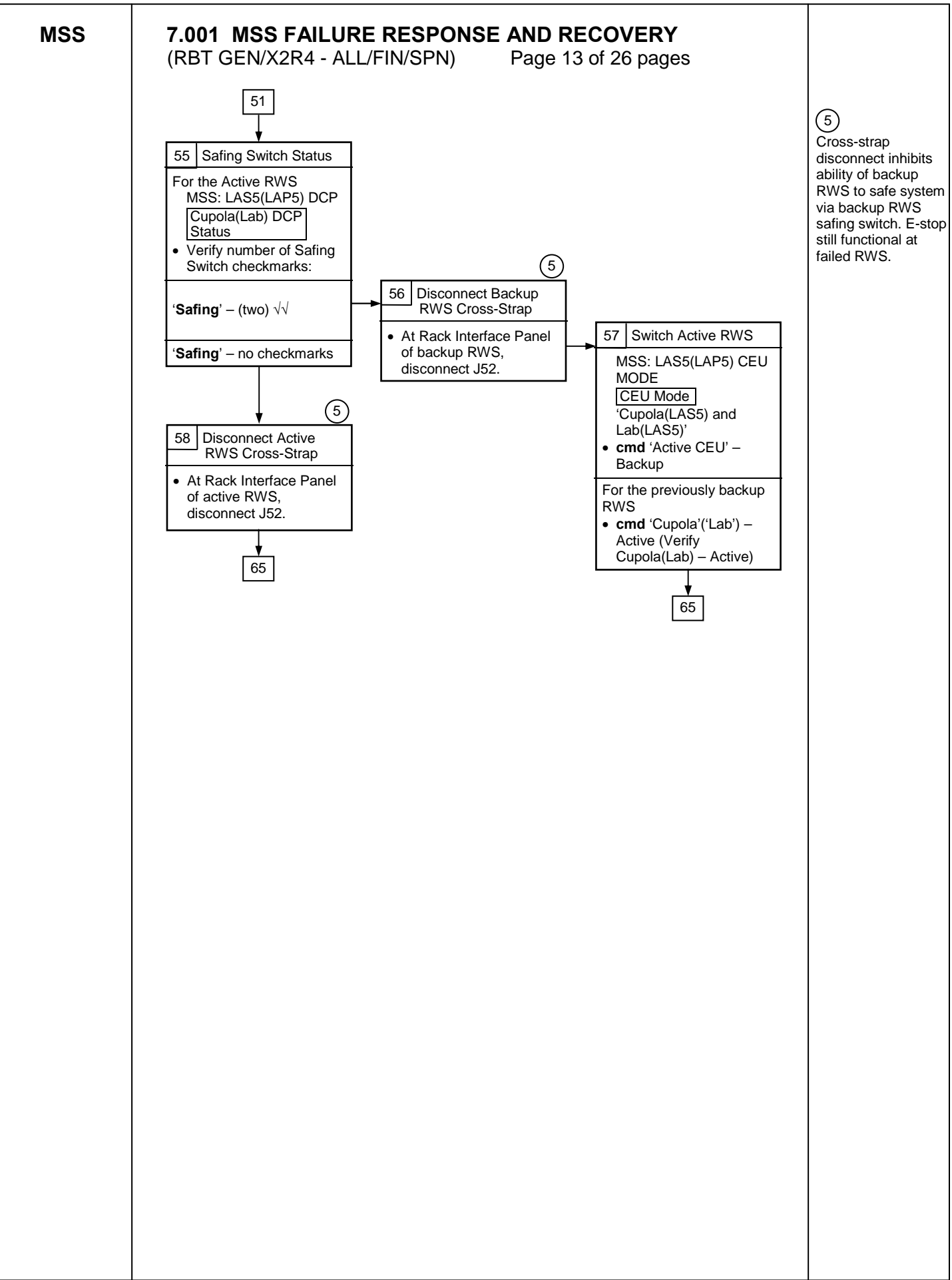

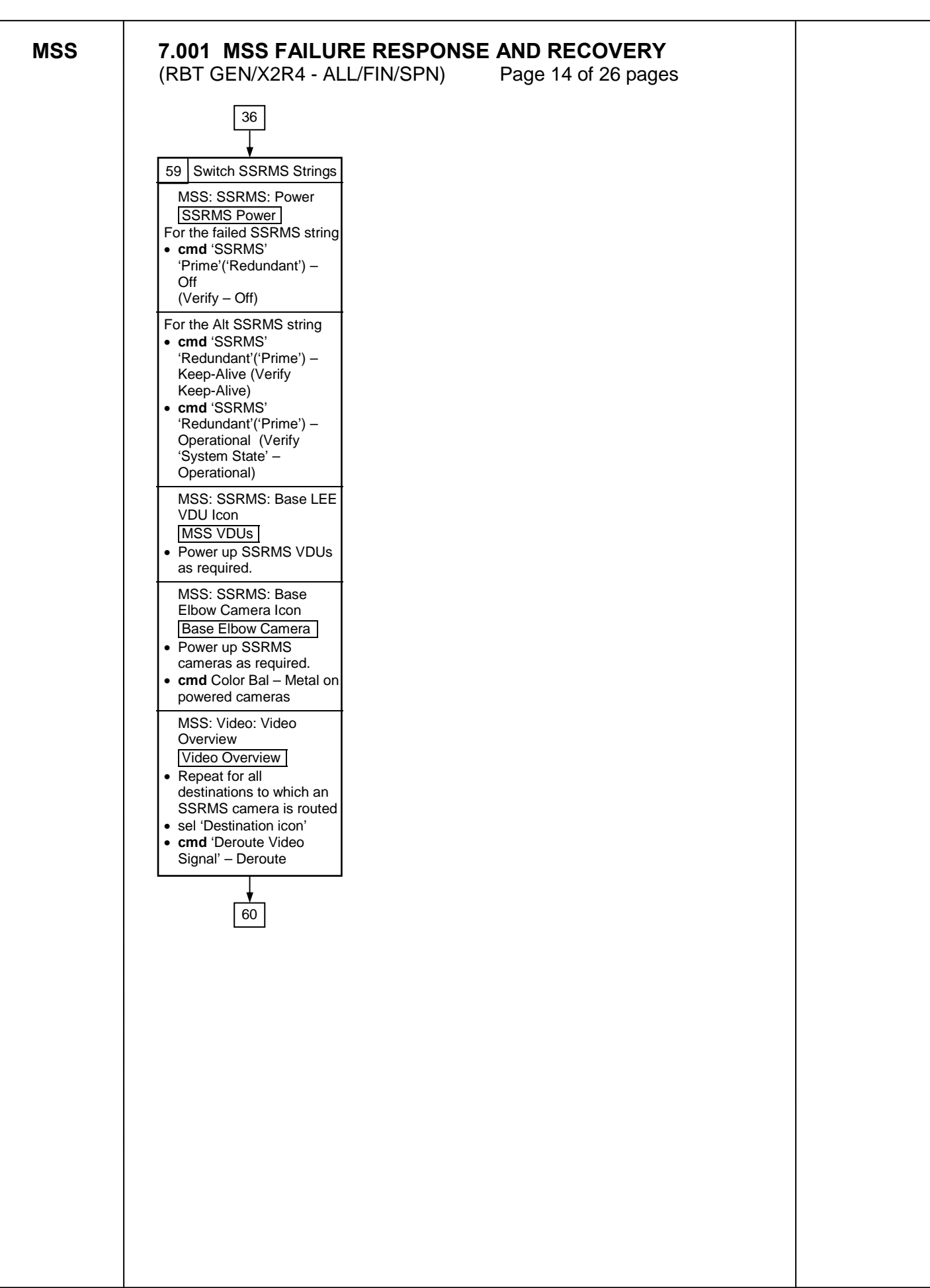

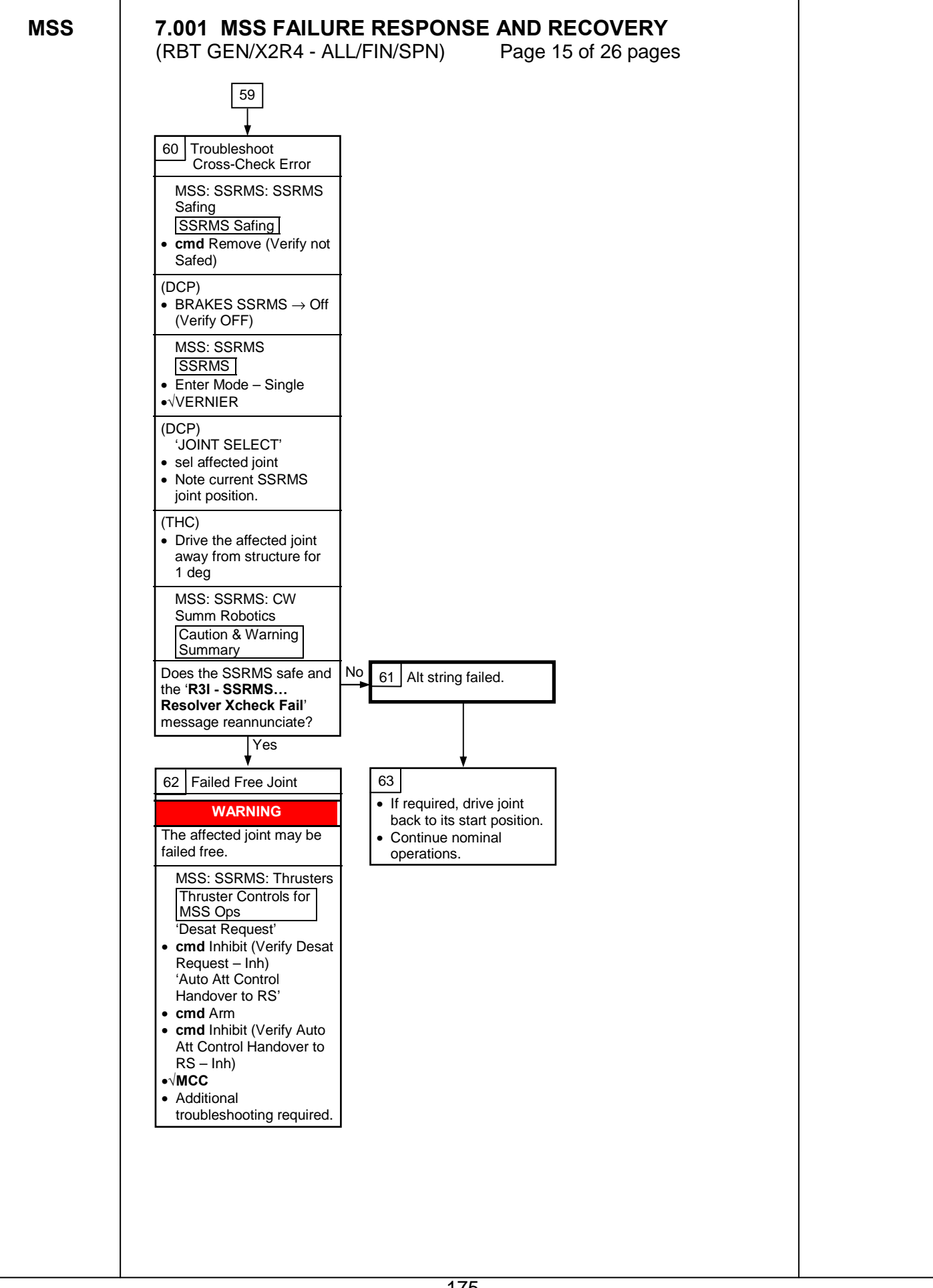

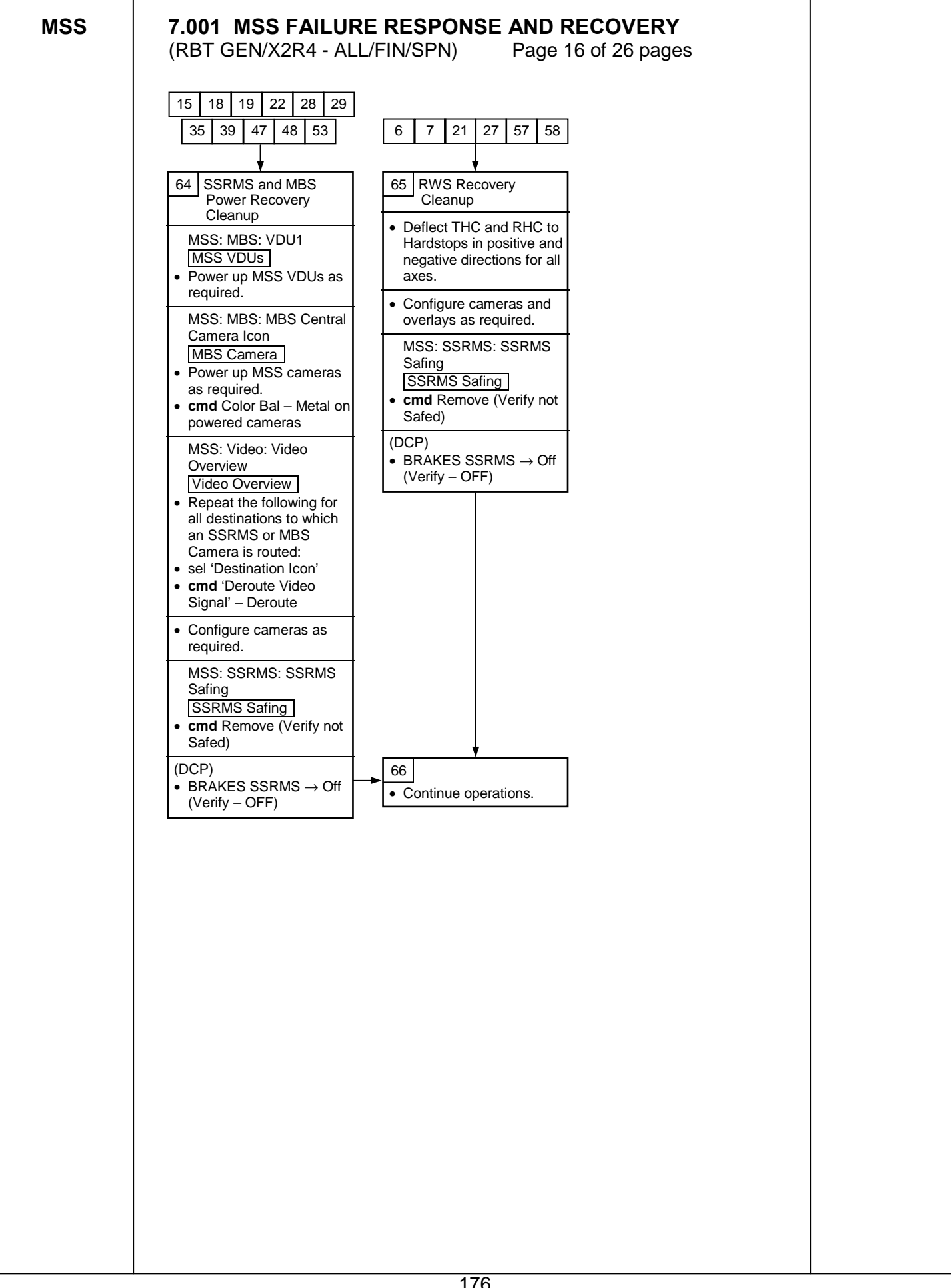

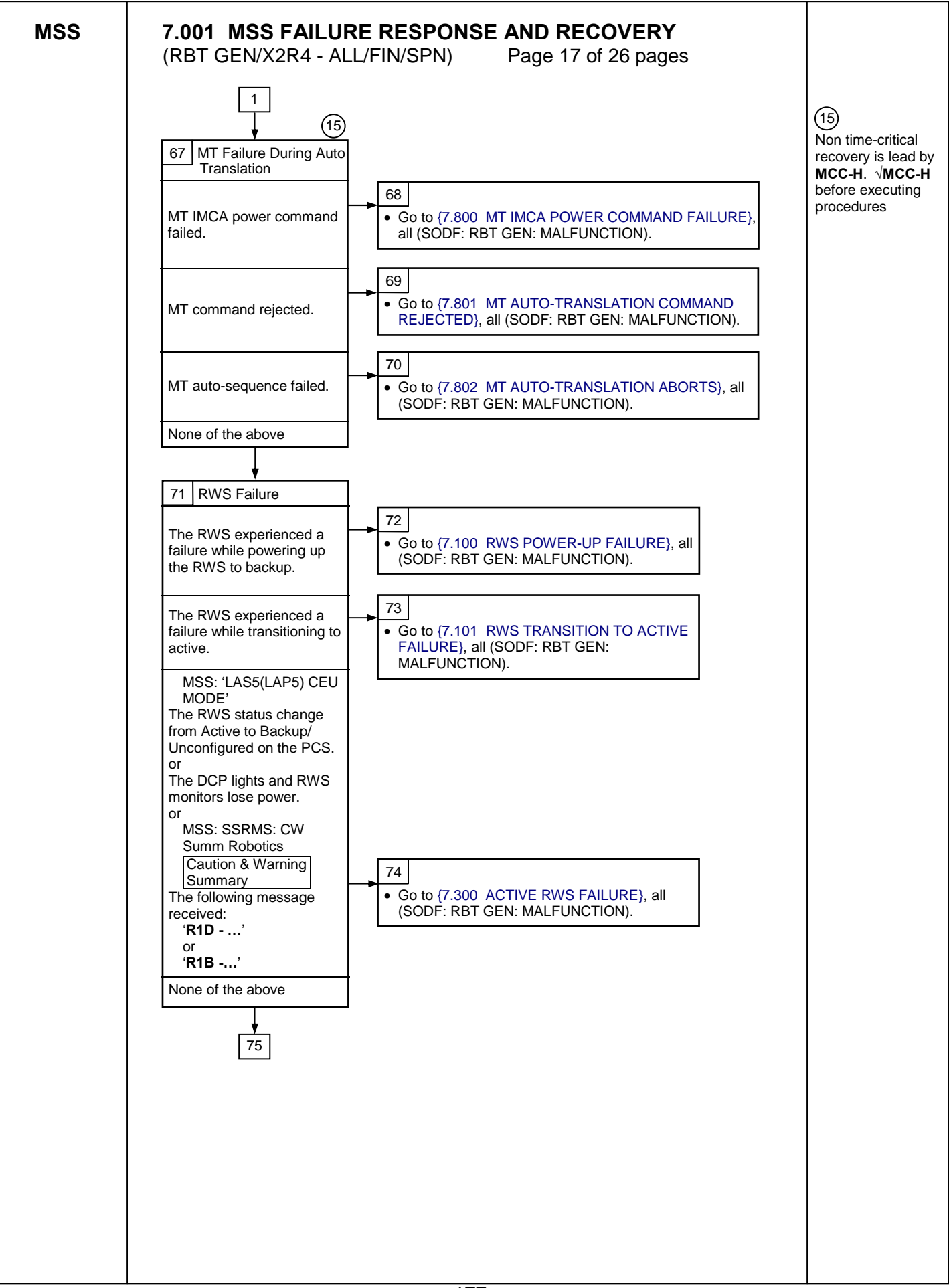

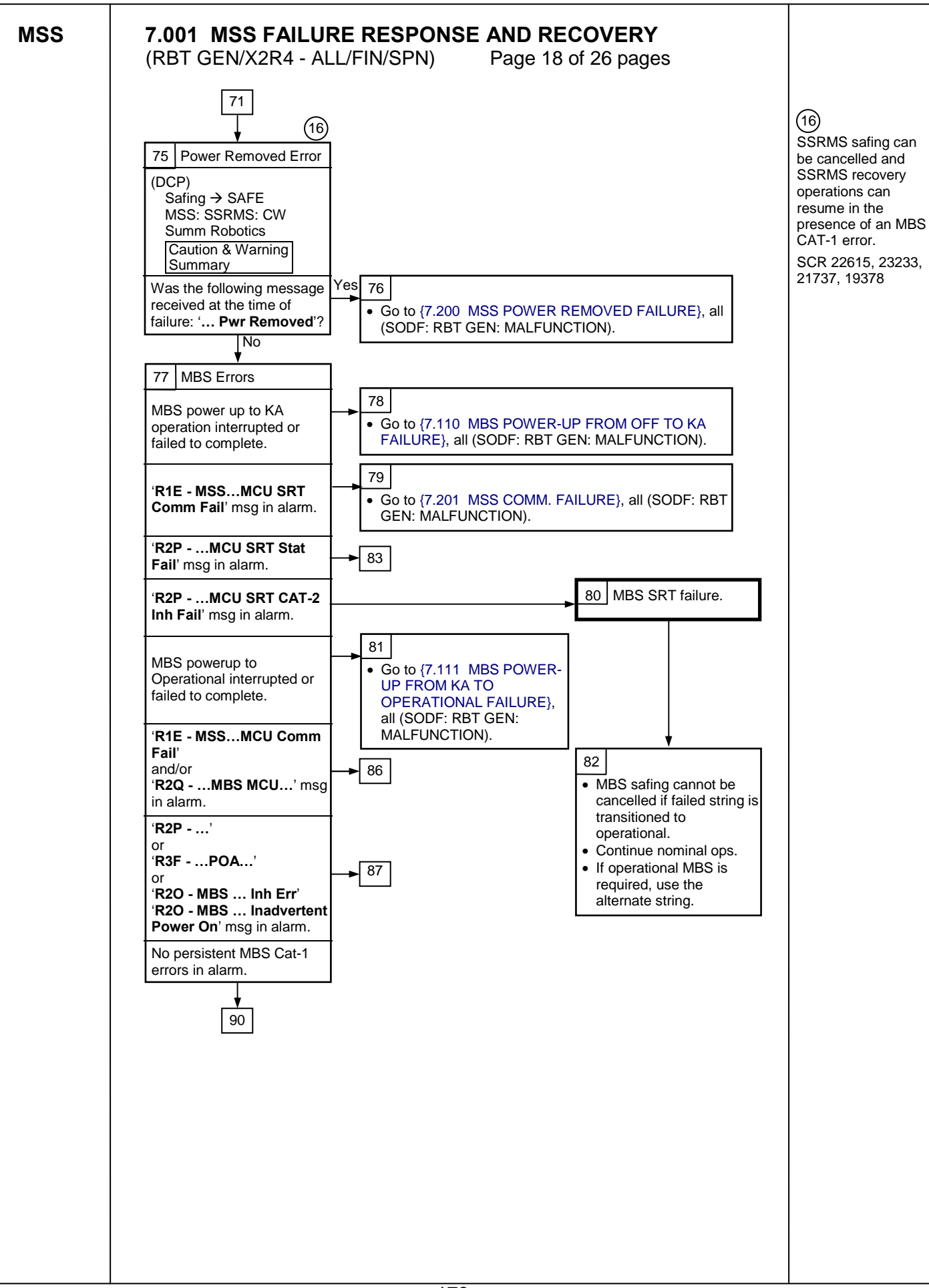

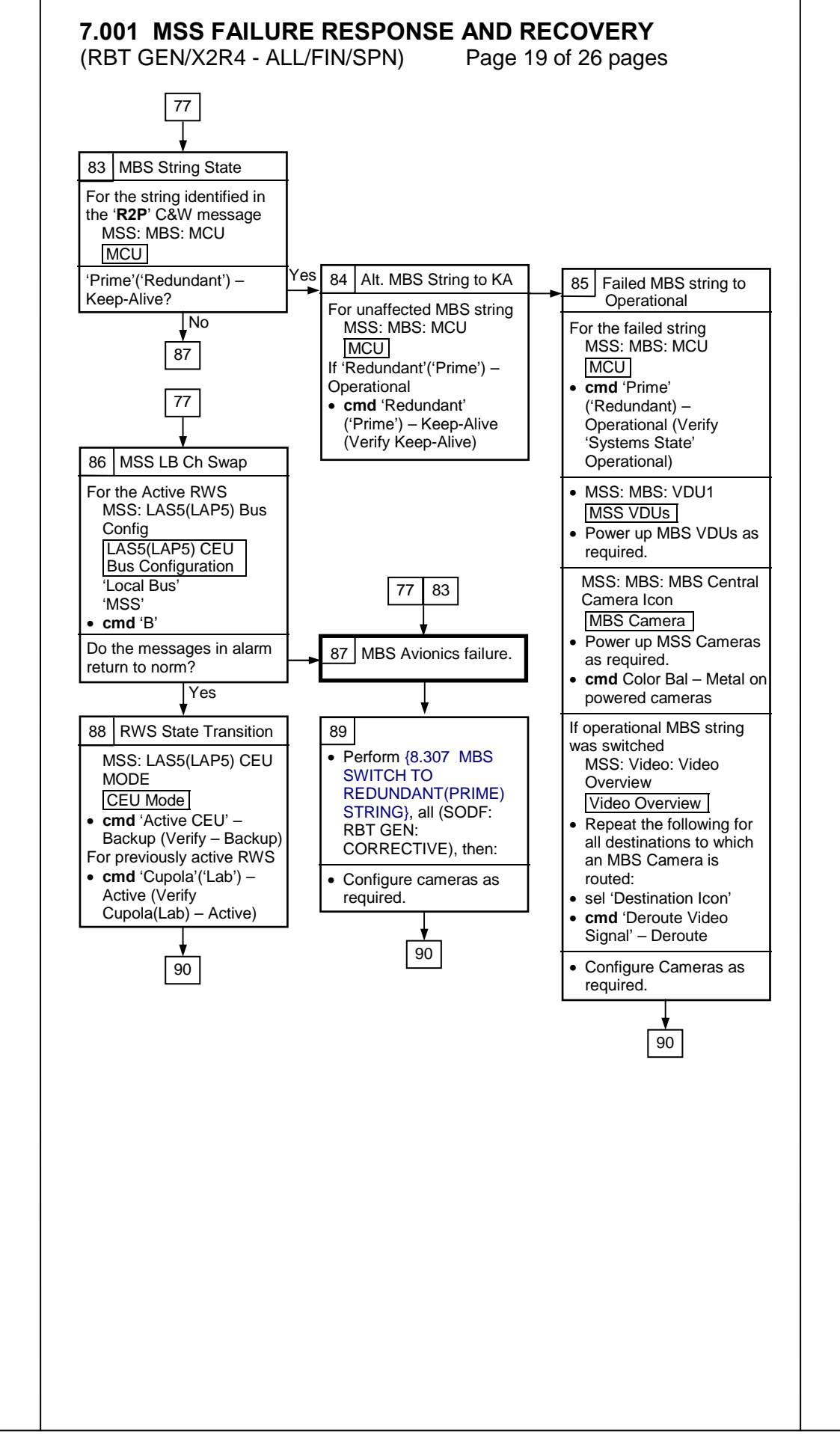

MSS

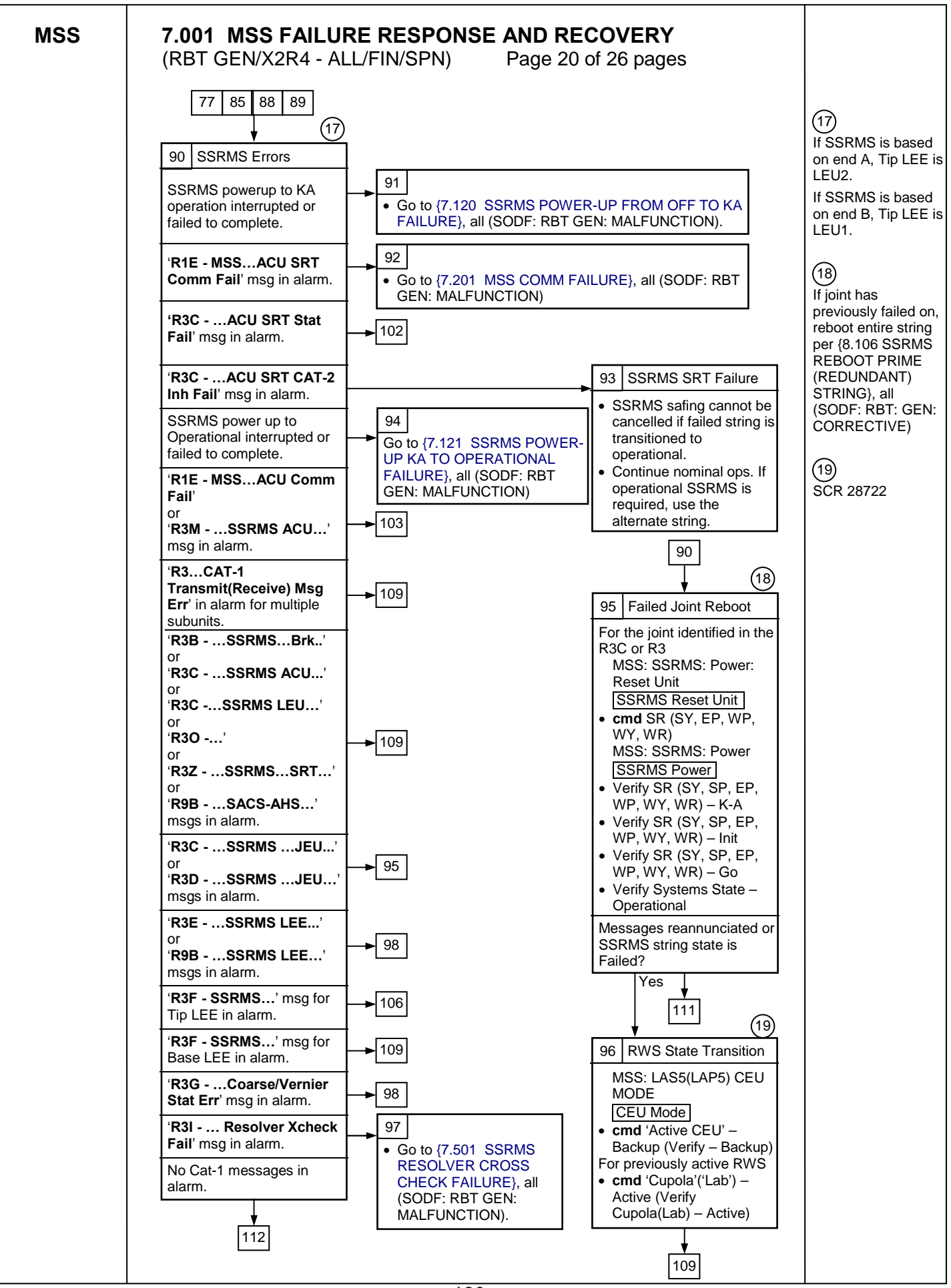

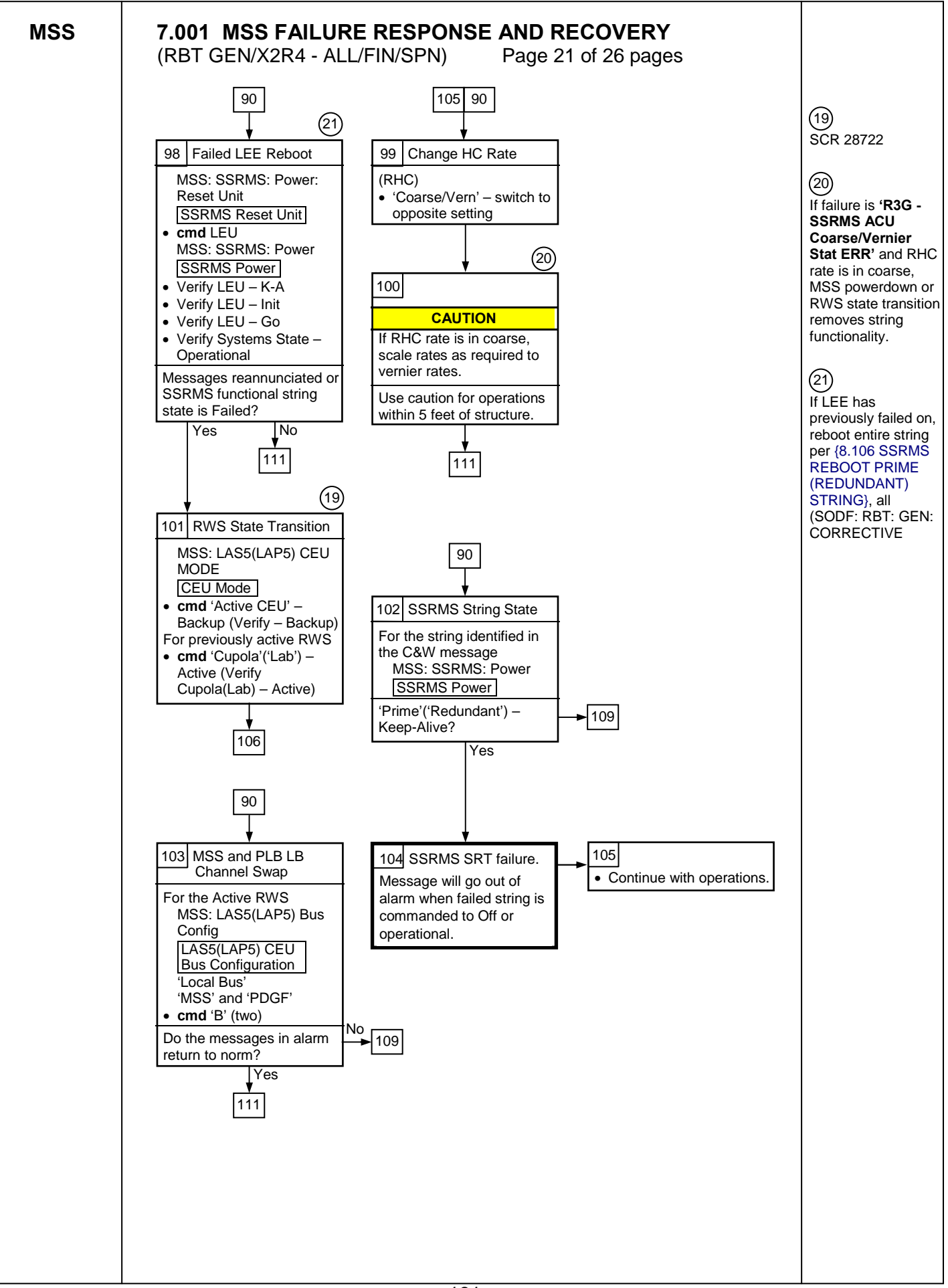

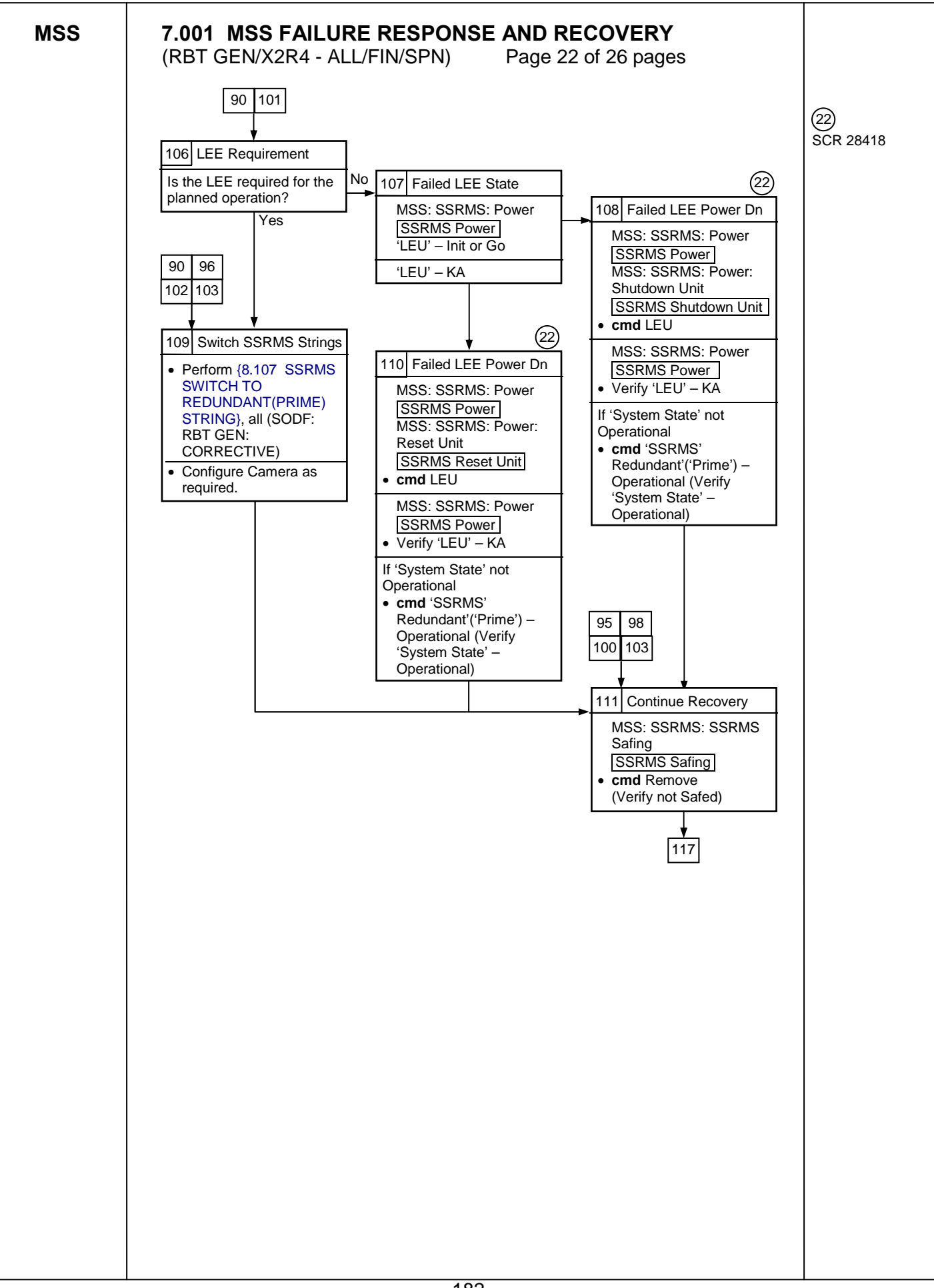

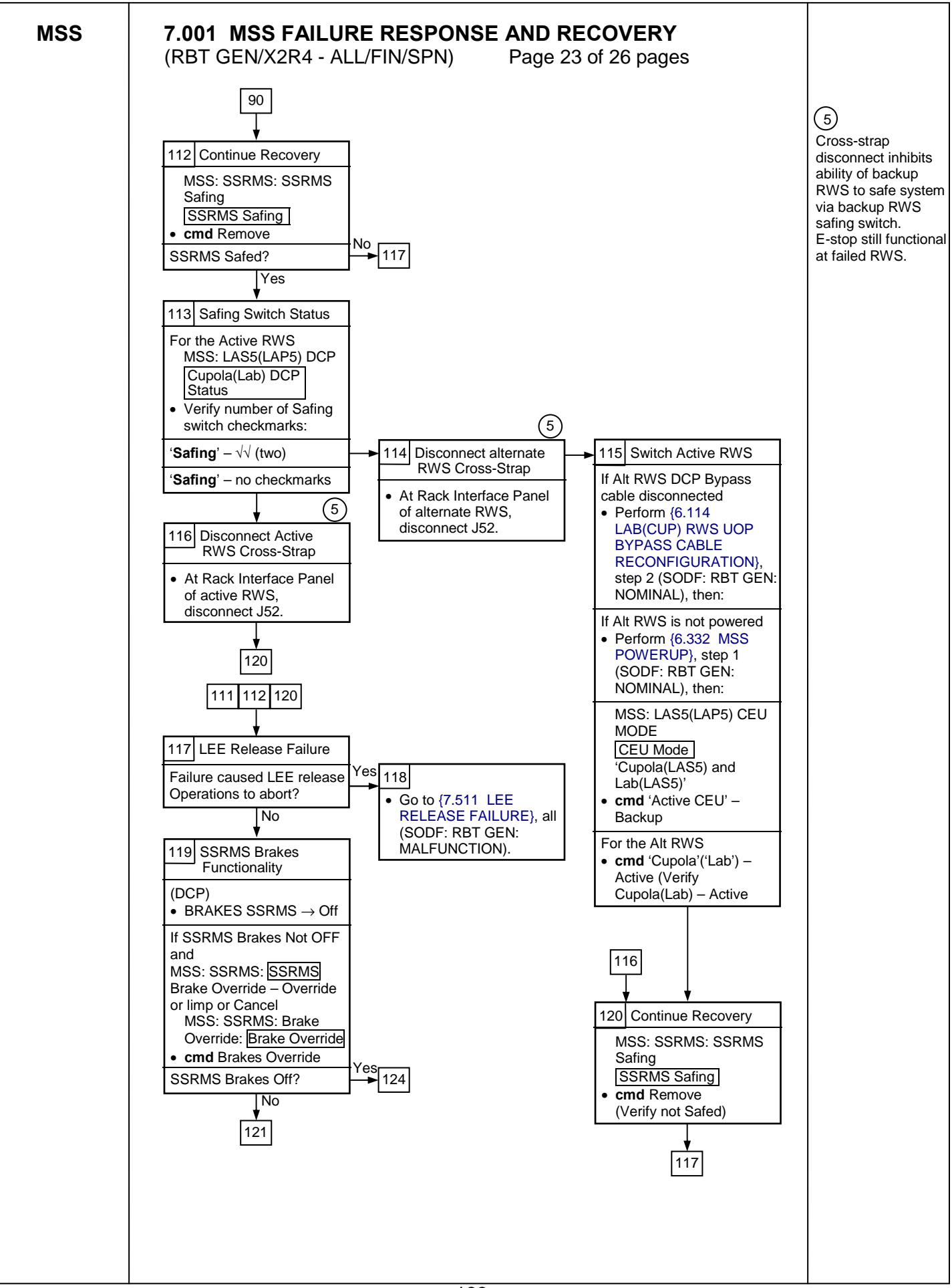

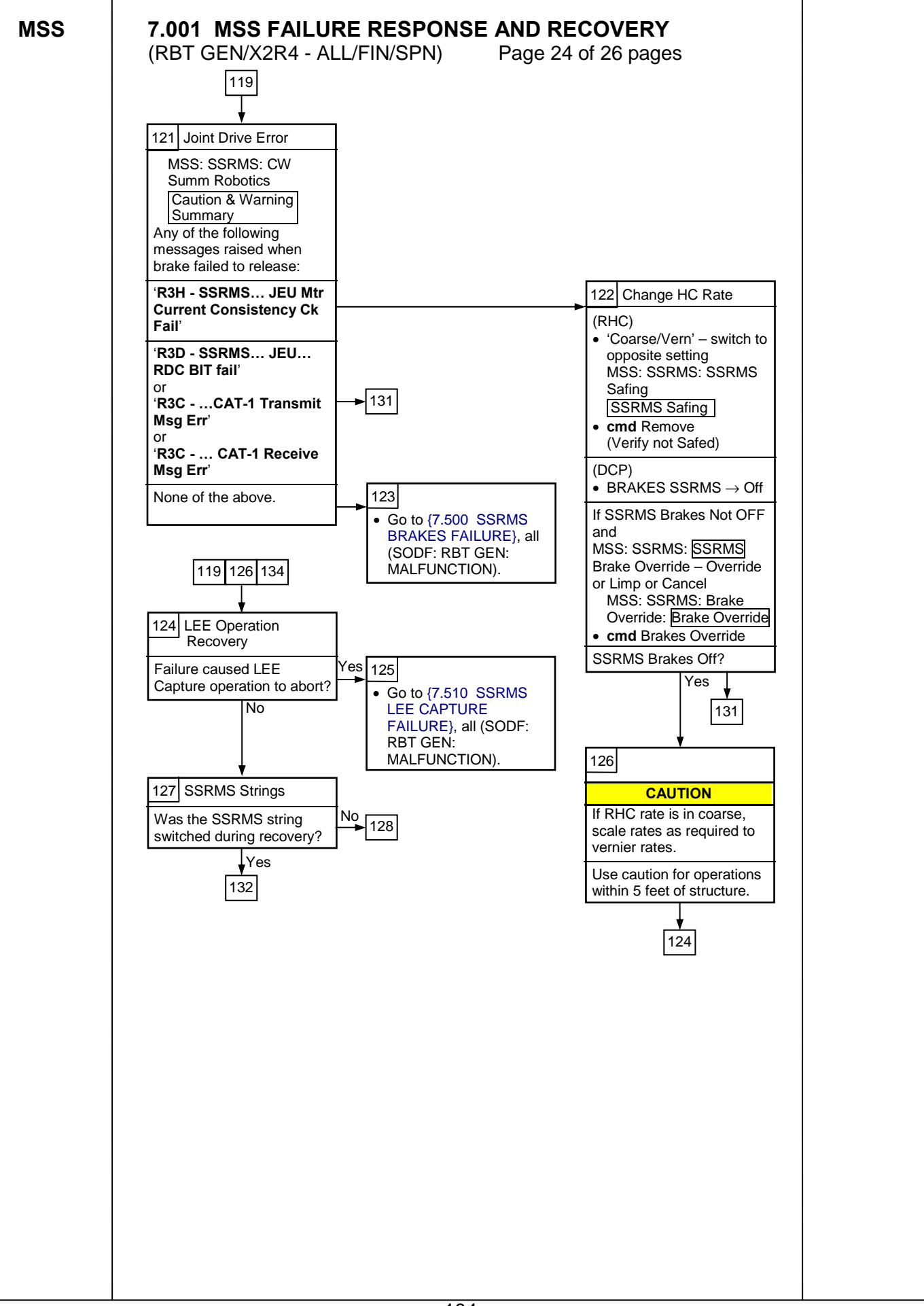

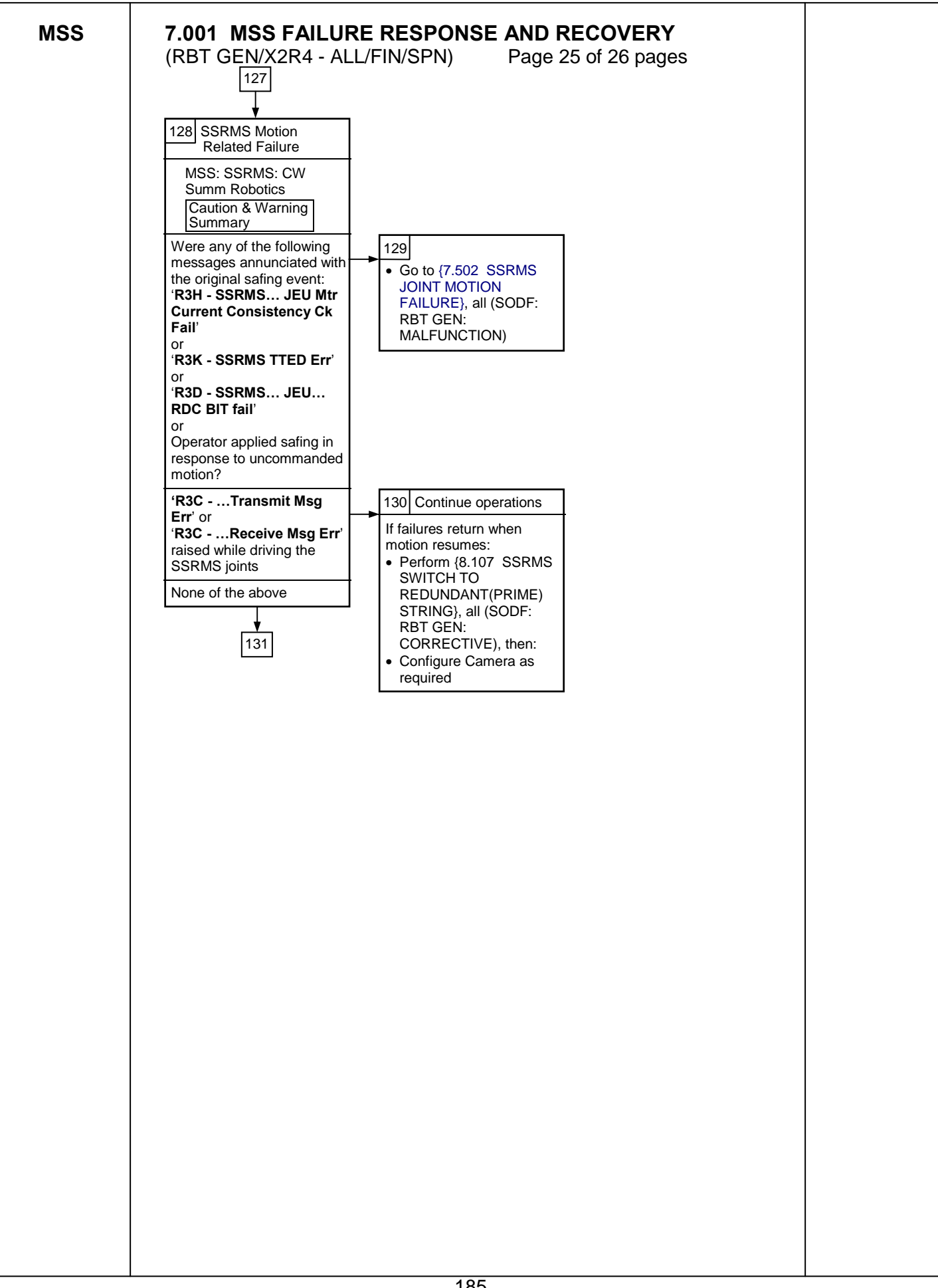

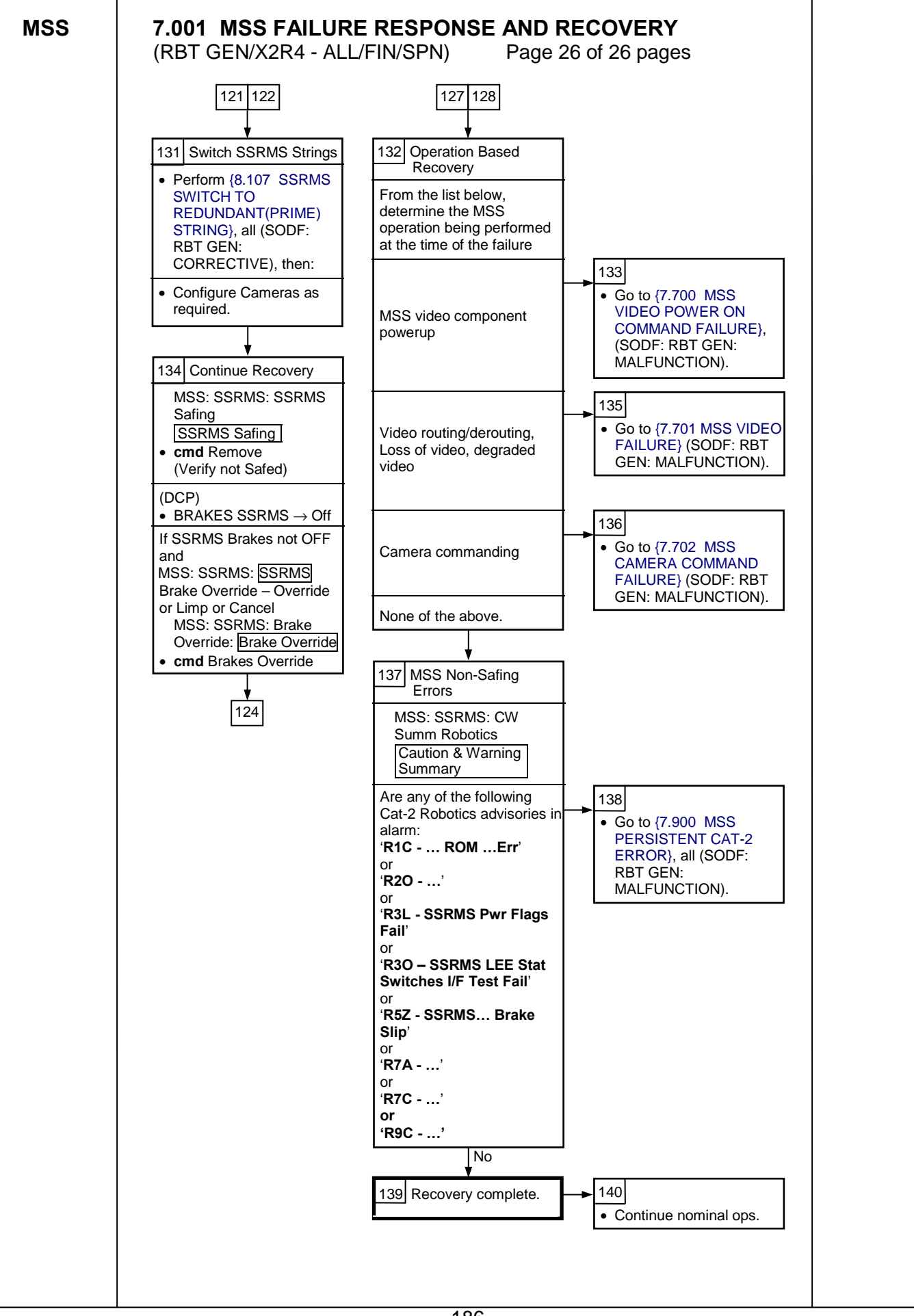

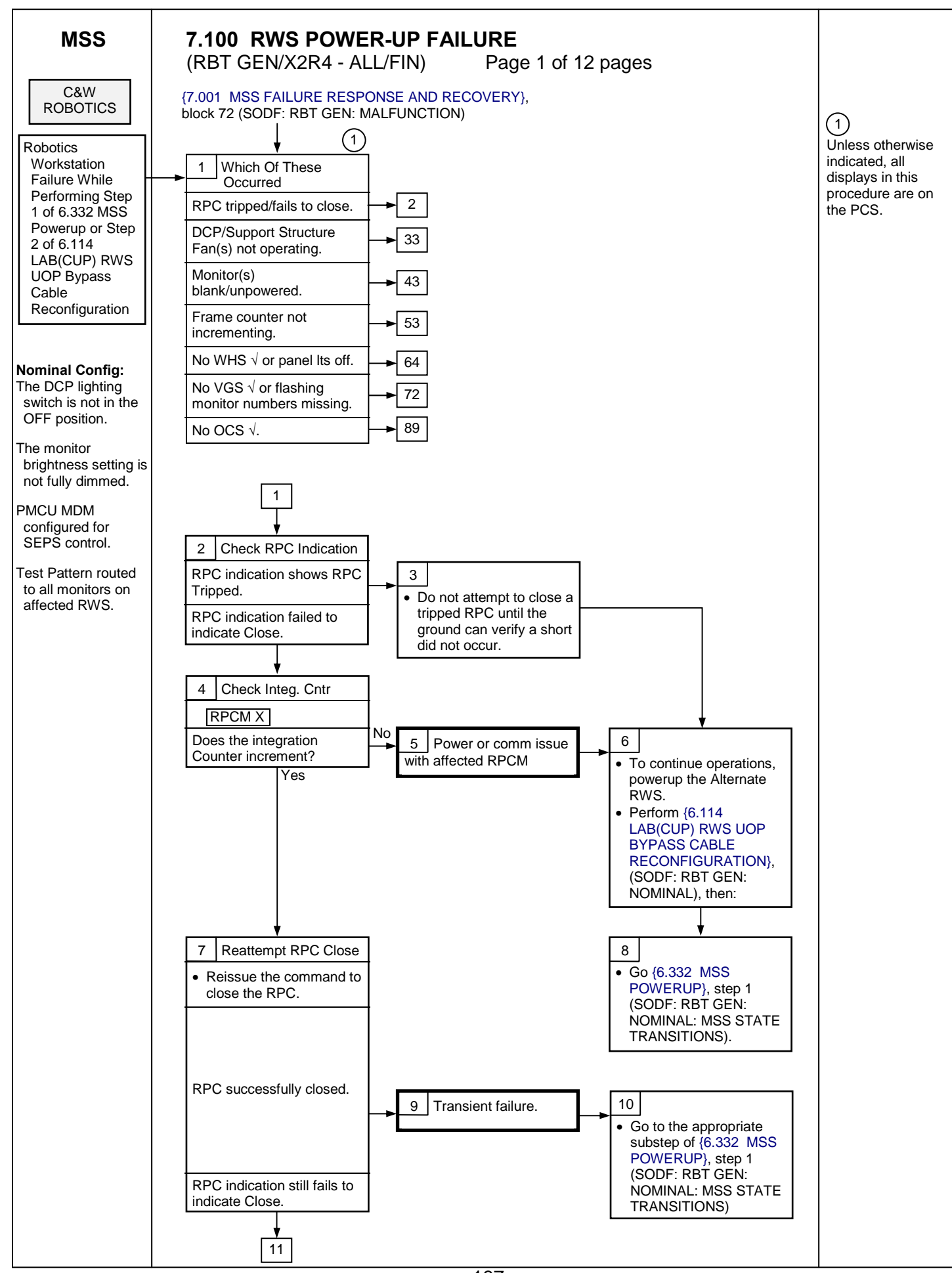

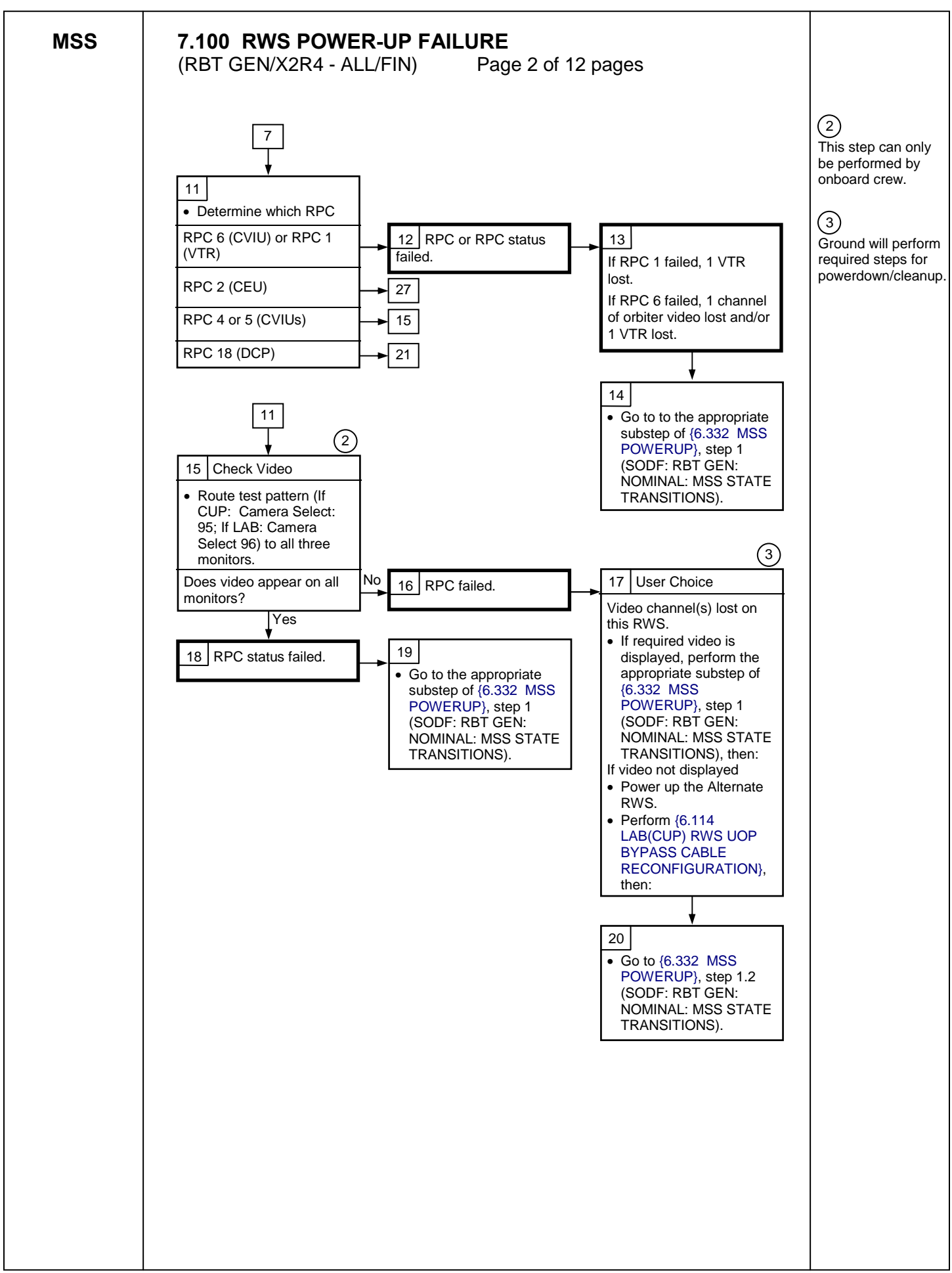

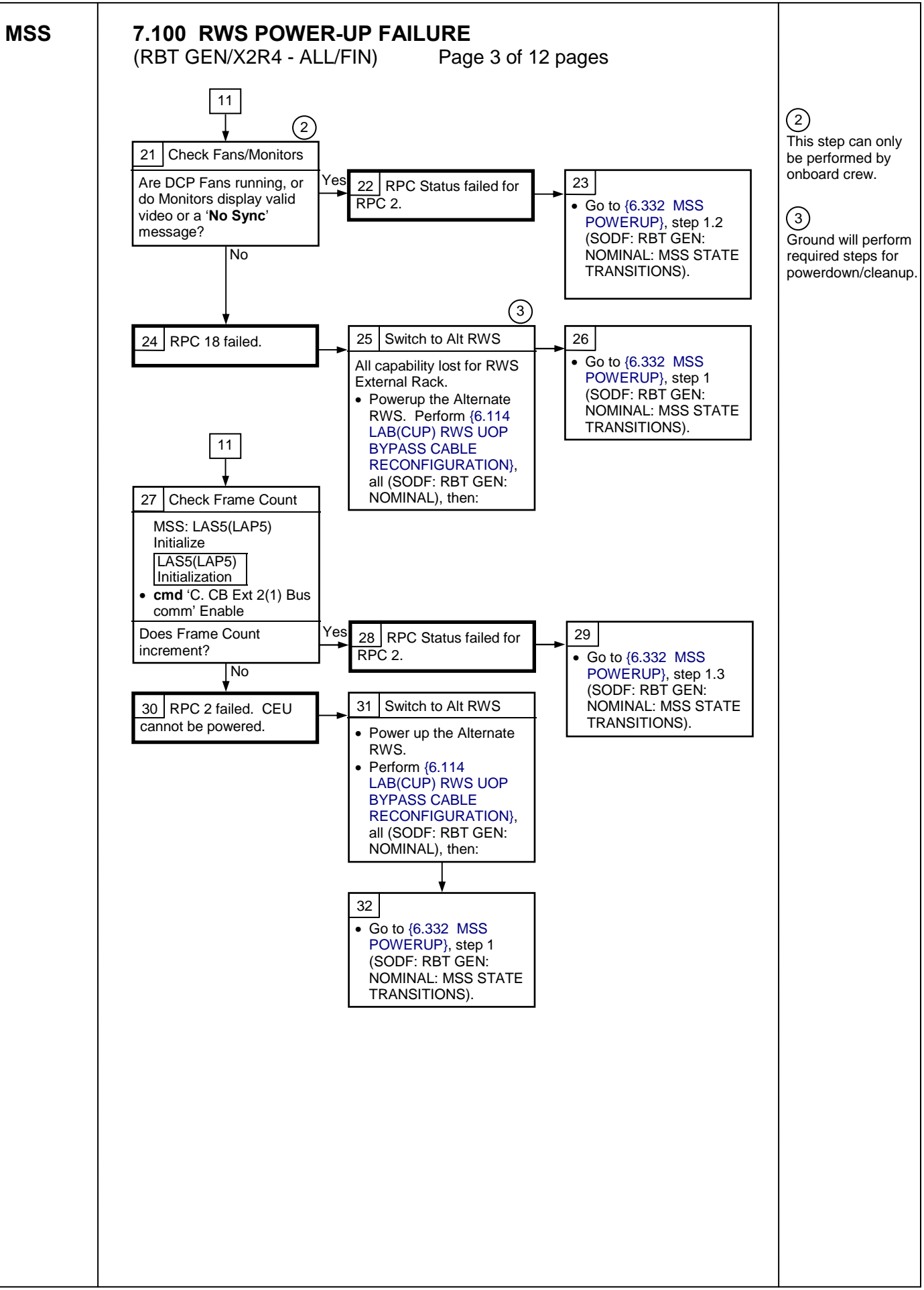

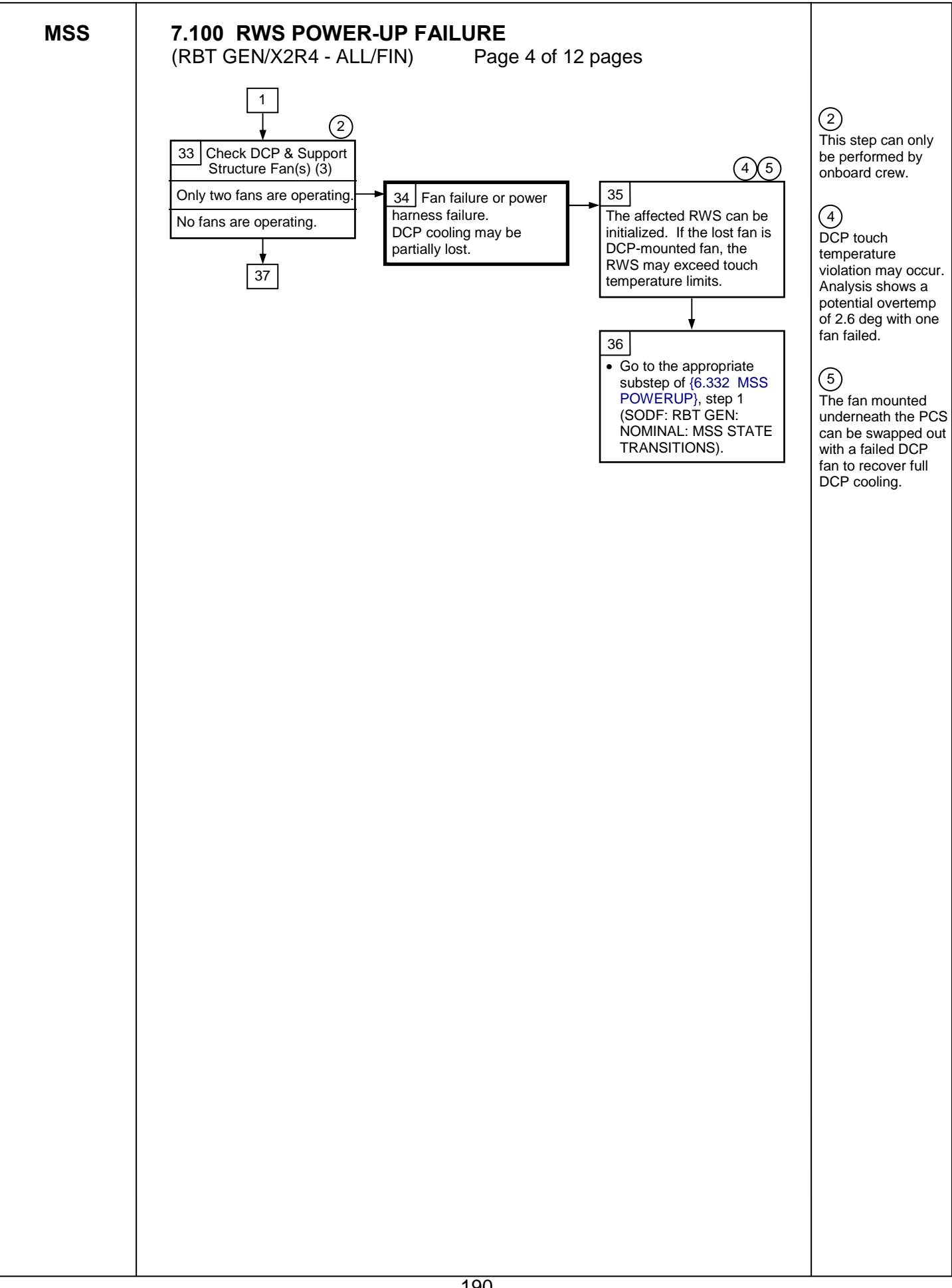

MSS

are powered.

MSS: 'RPCM

A\_RPC\_18 (RPCM\_LAP51A4A\_ A\_RPC\_18)

LAS5(LAP5)' 18

RPCM\_LAS52A3B\_

cmd 'RPC Position' -

If monitors were unpowered prior to RPC opening • cmd 'Close Cmd' –

Open (Verify - Op)

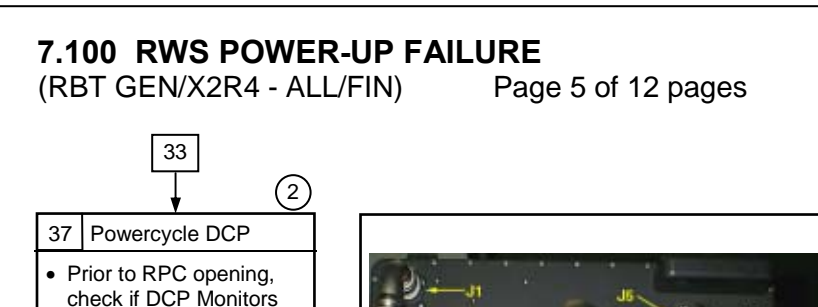

Figure 1. DCP Cables.

(2) This step can only be performed by onboard crew.

## 6

If monitors are powered, the affected RWS can be initialized, but the DCP will overheat. (7)

Reroute video if necessary to clean up monitor view.

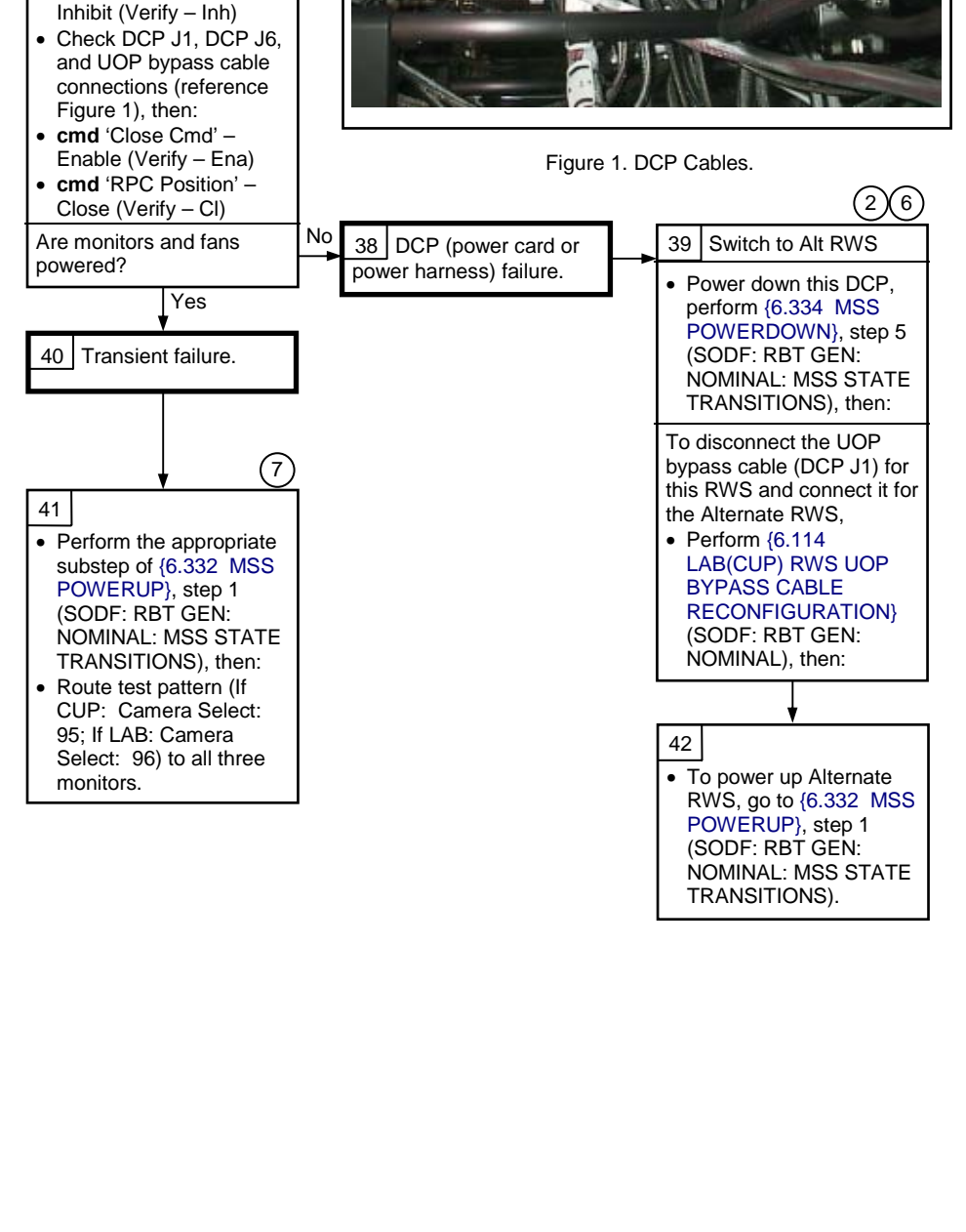

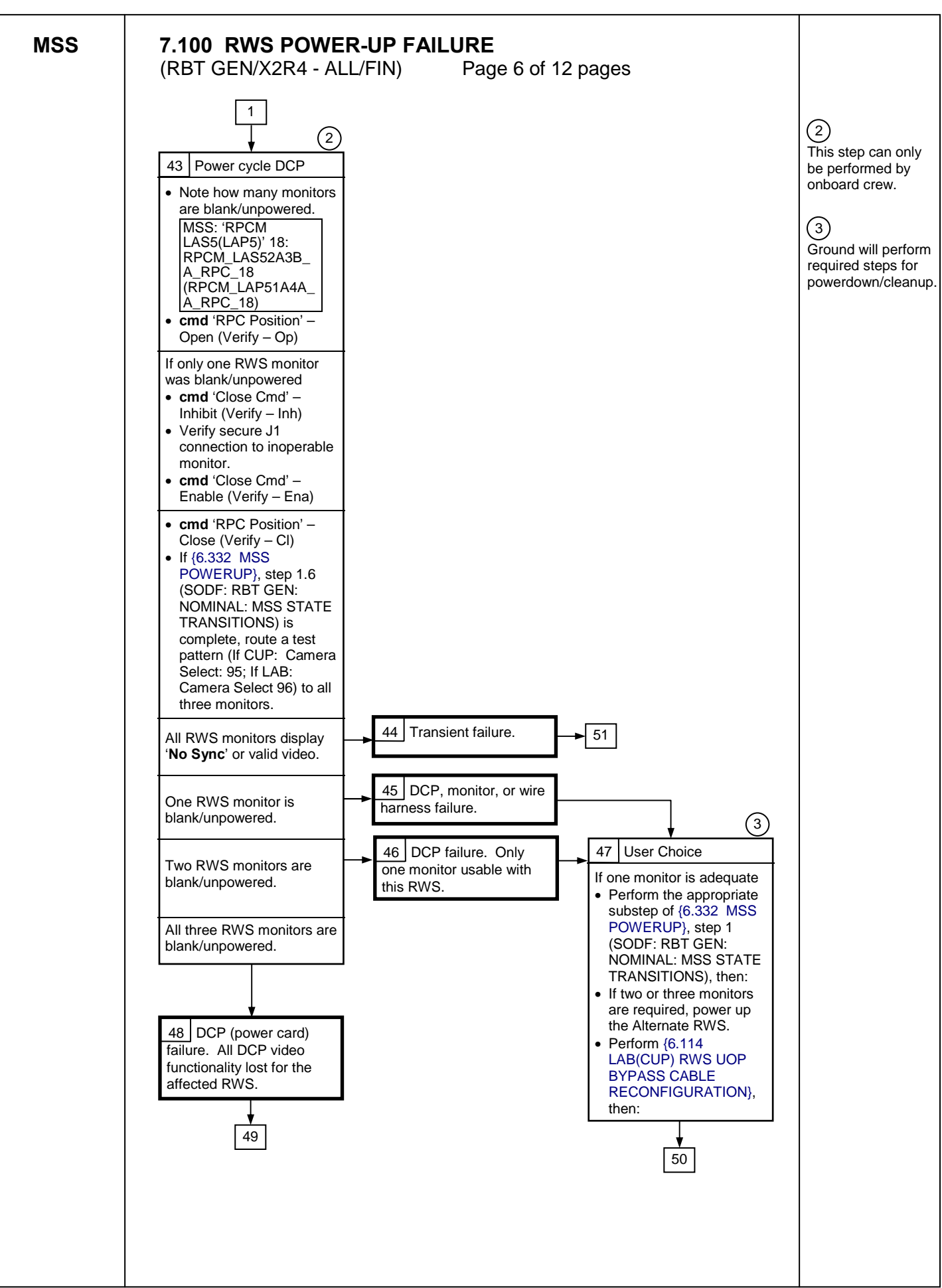

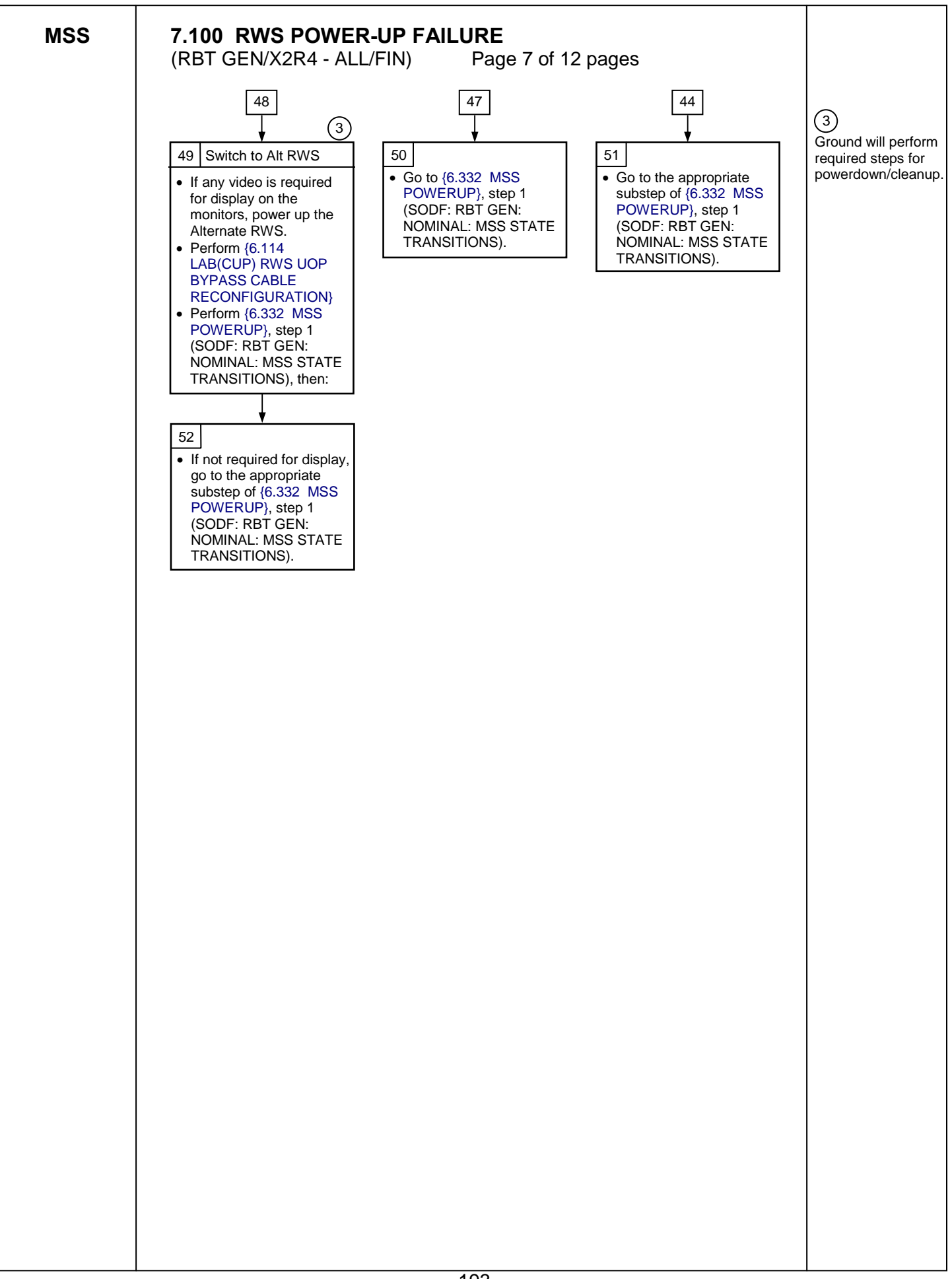

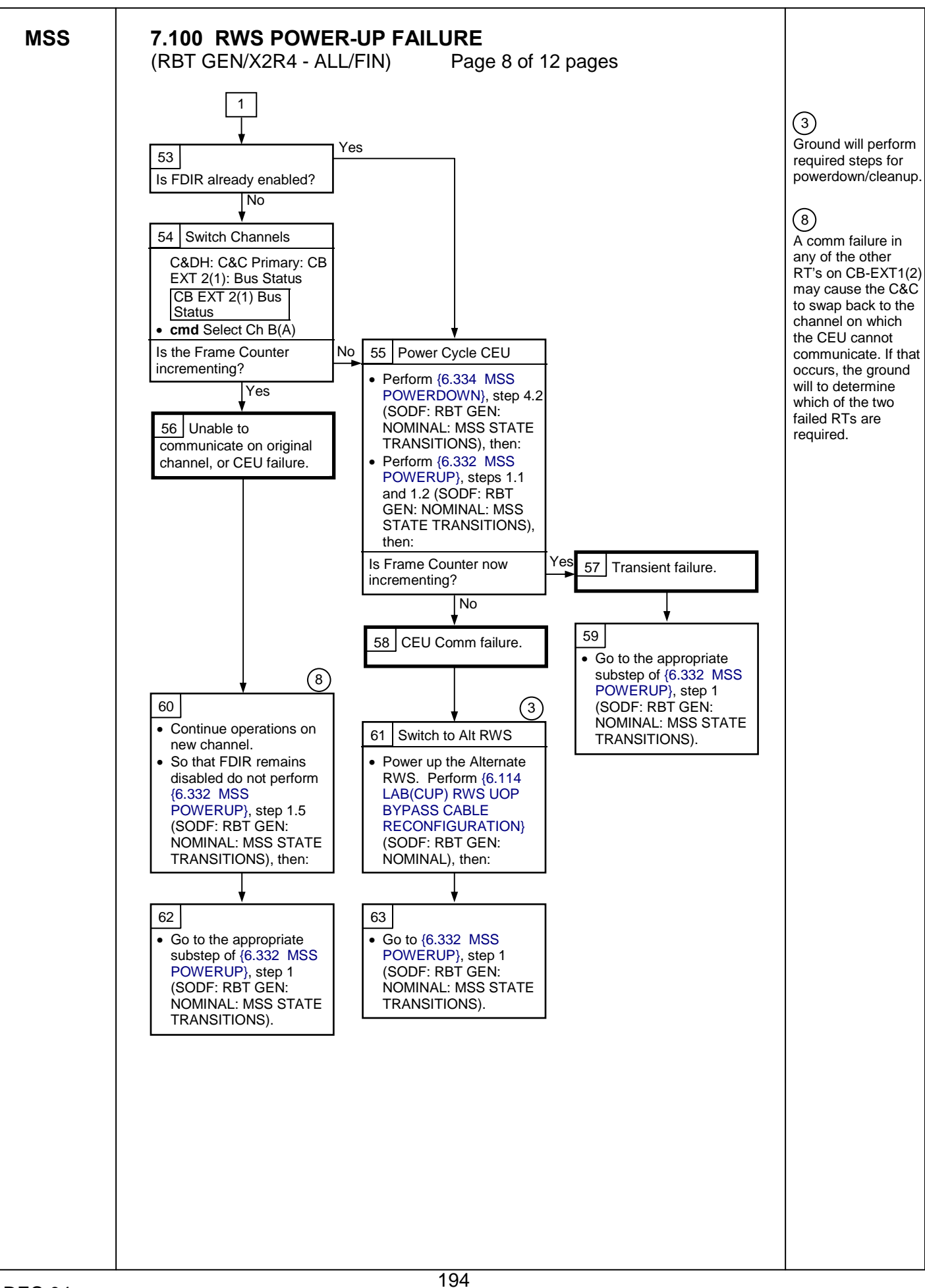

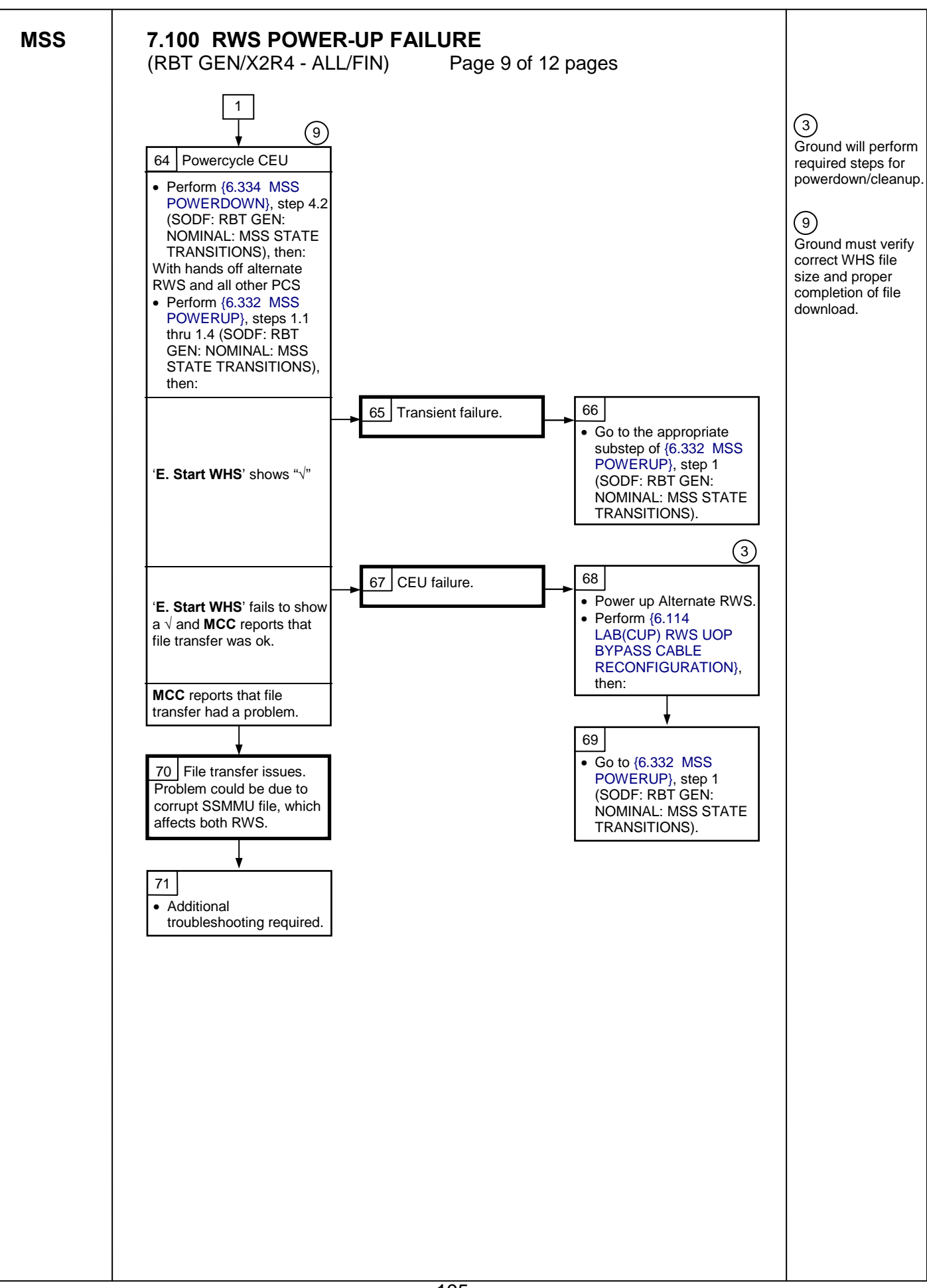

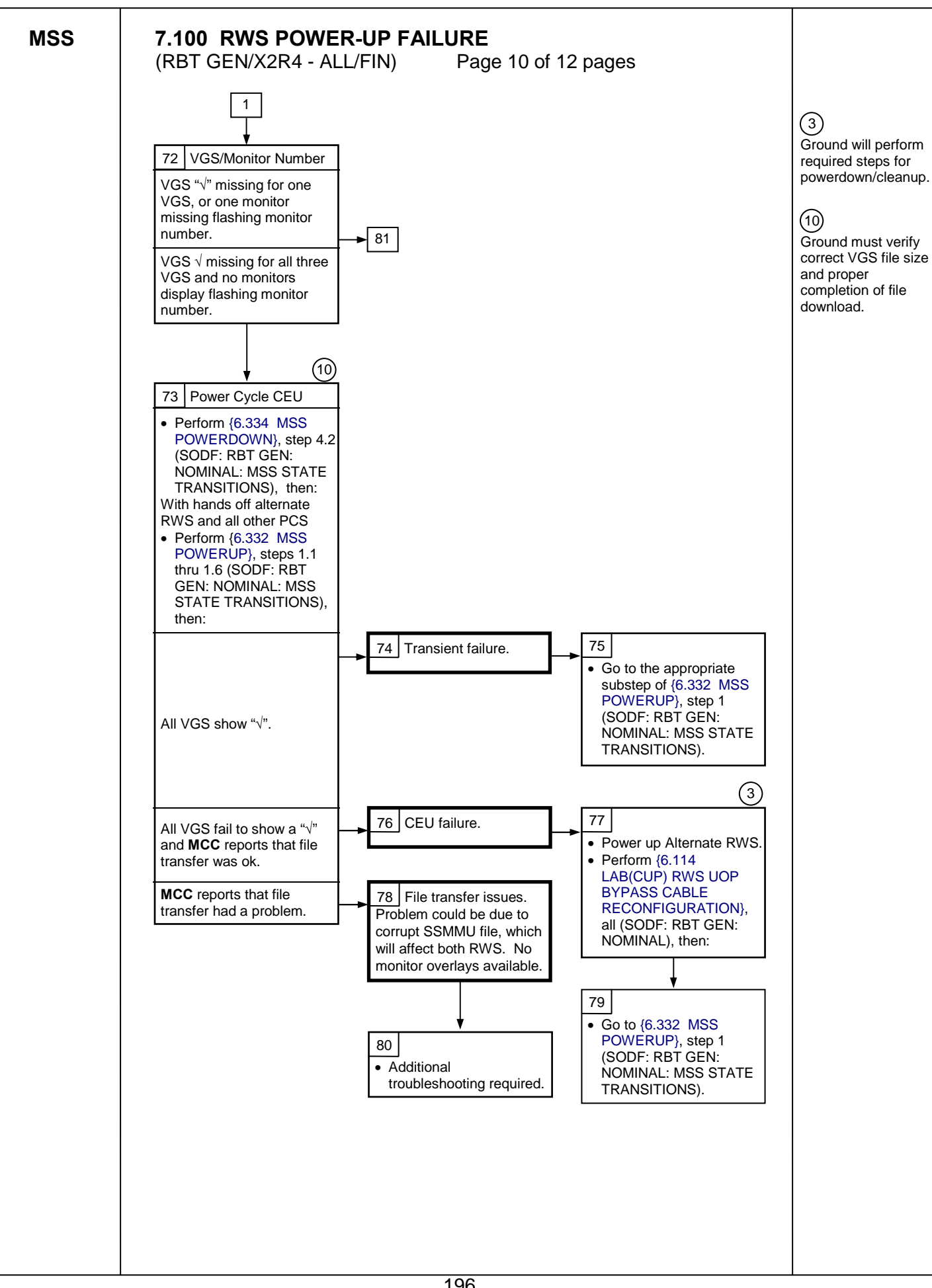

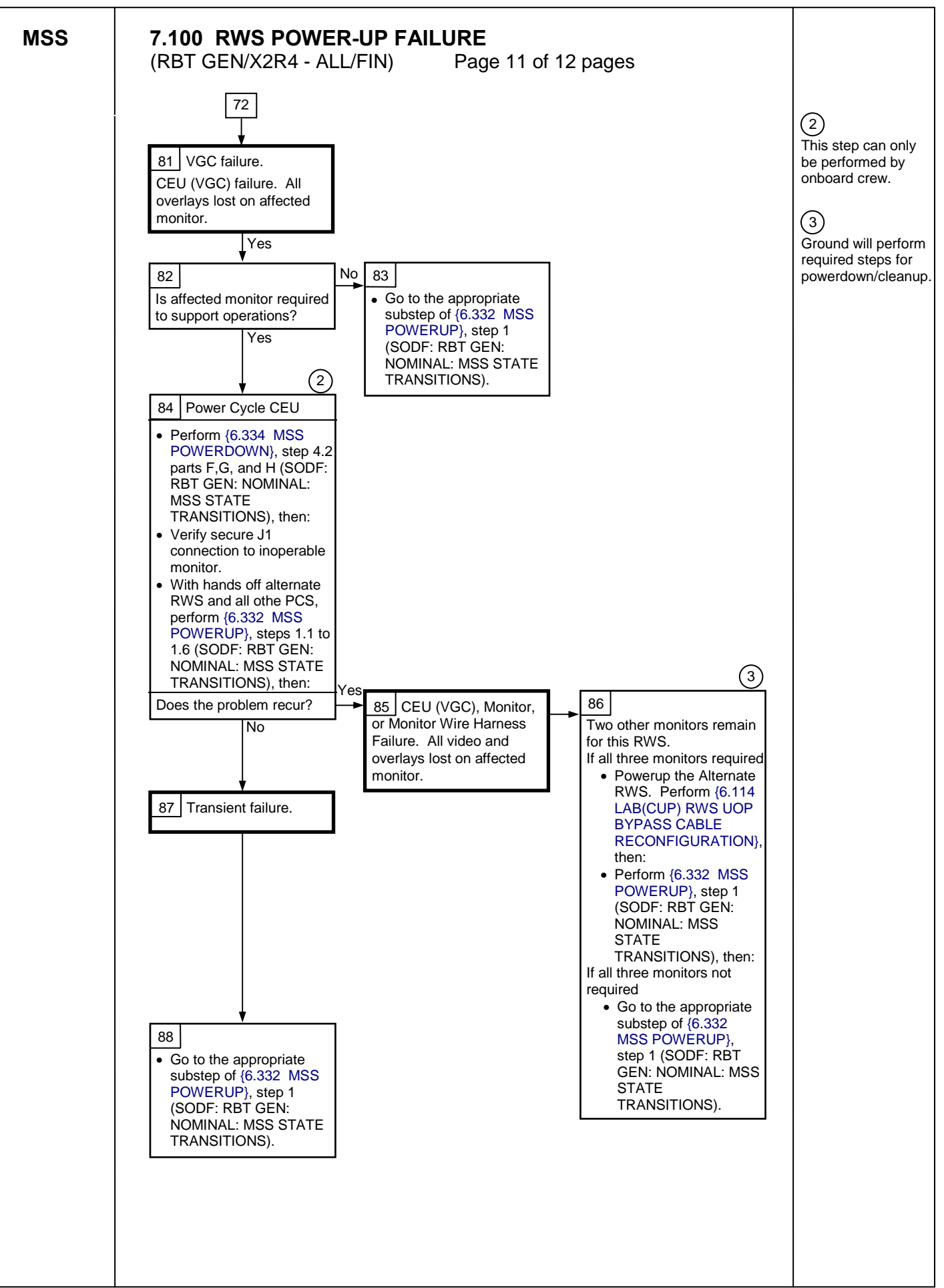

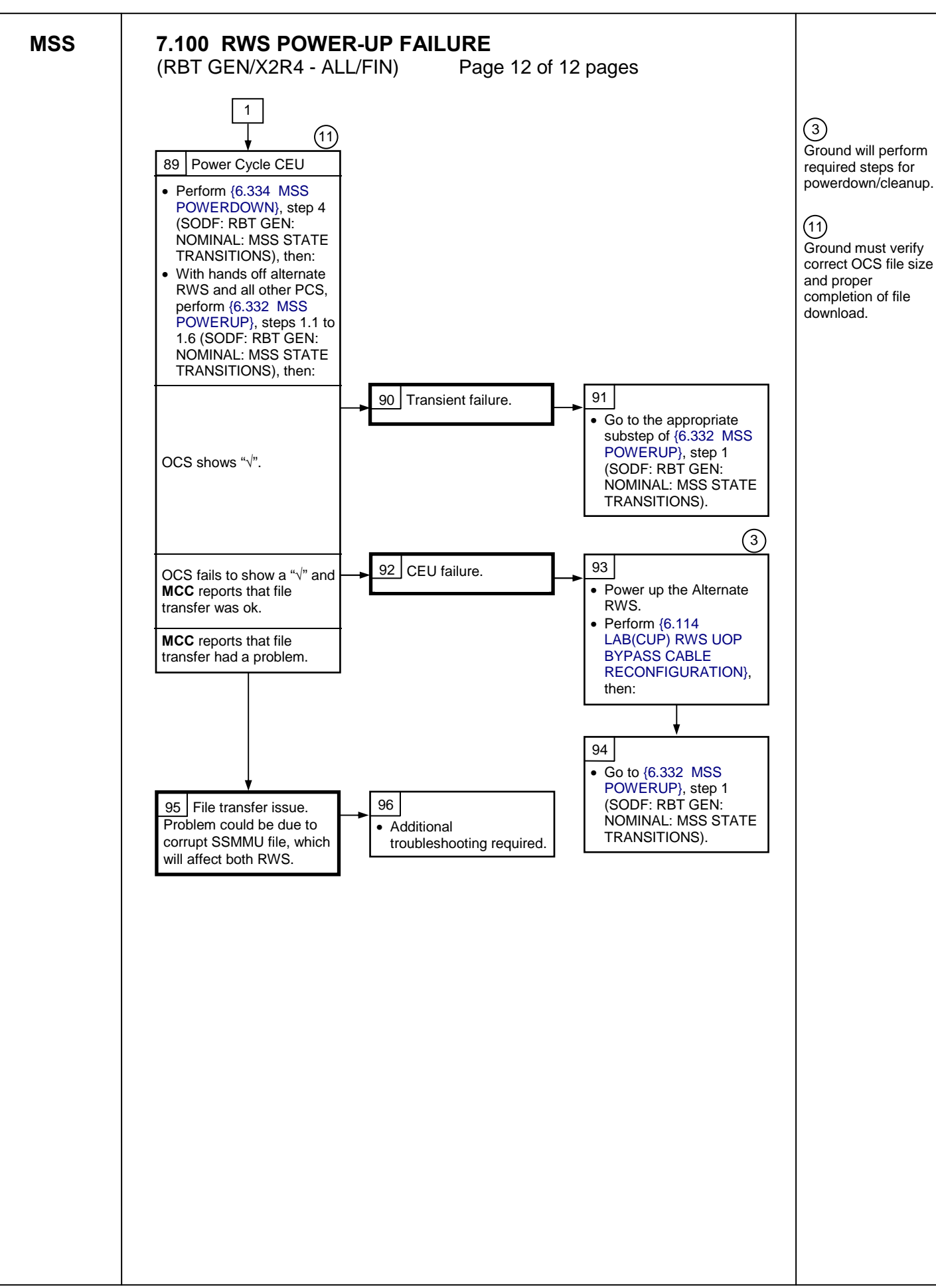

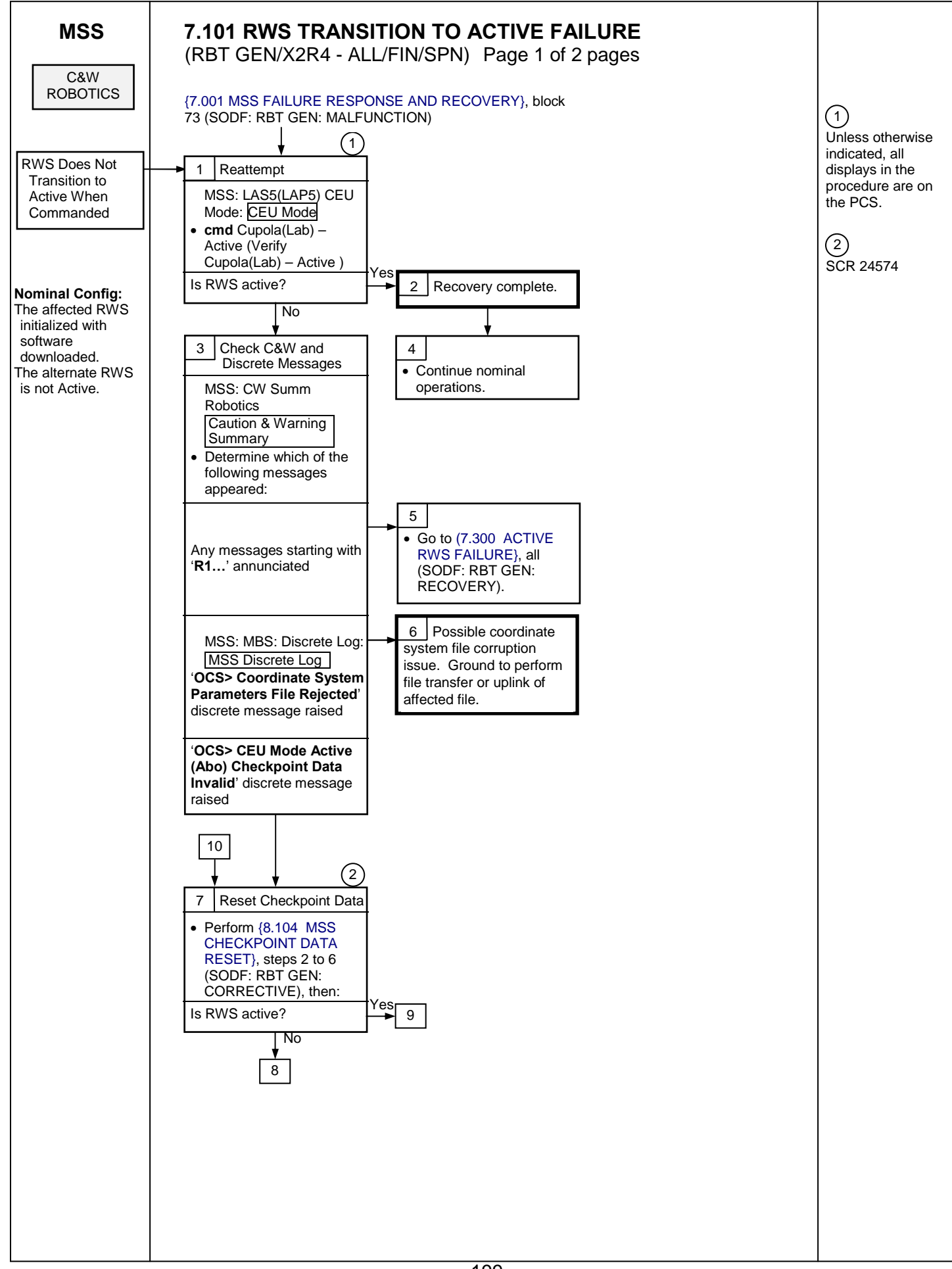

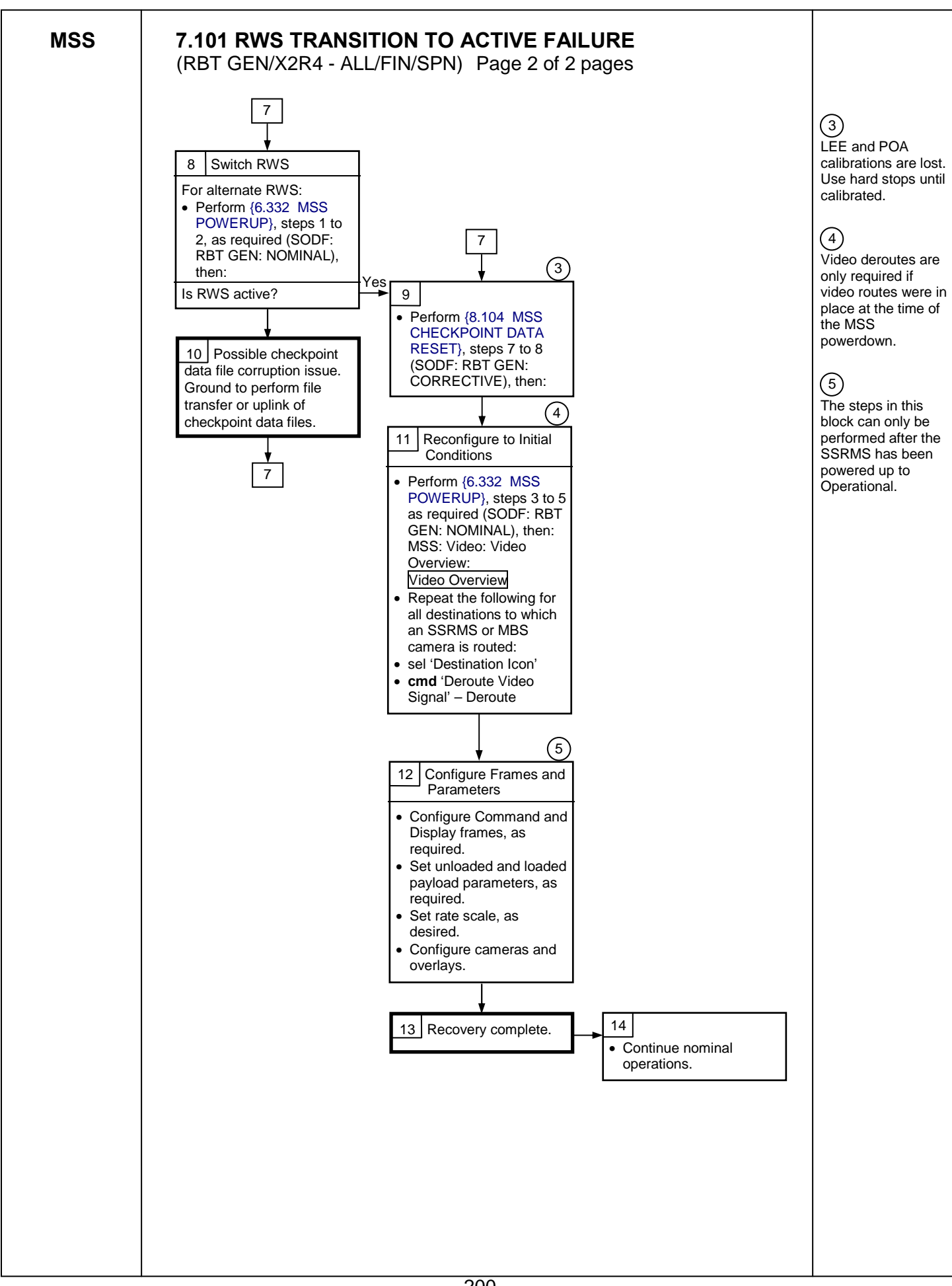

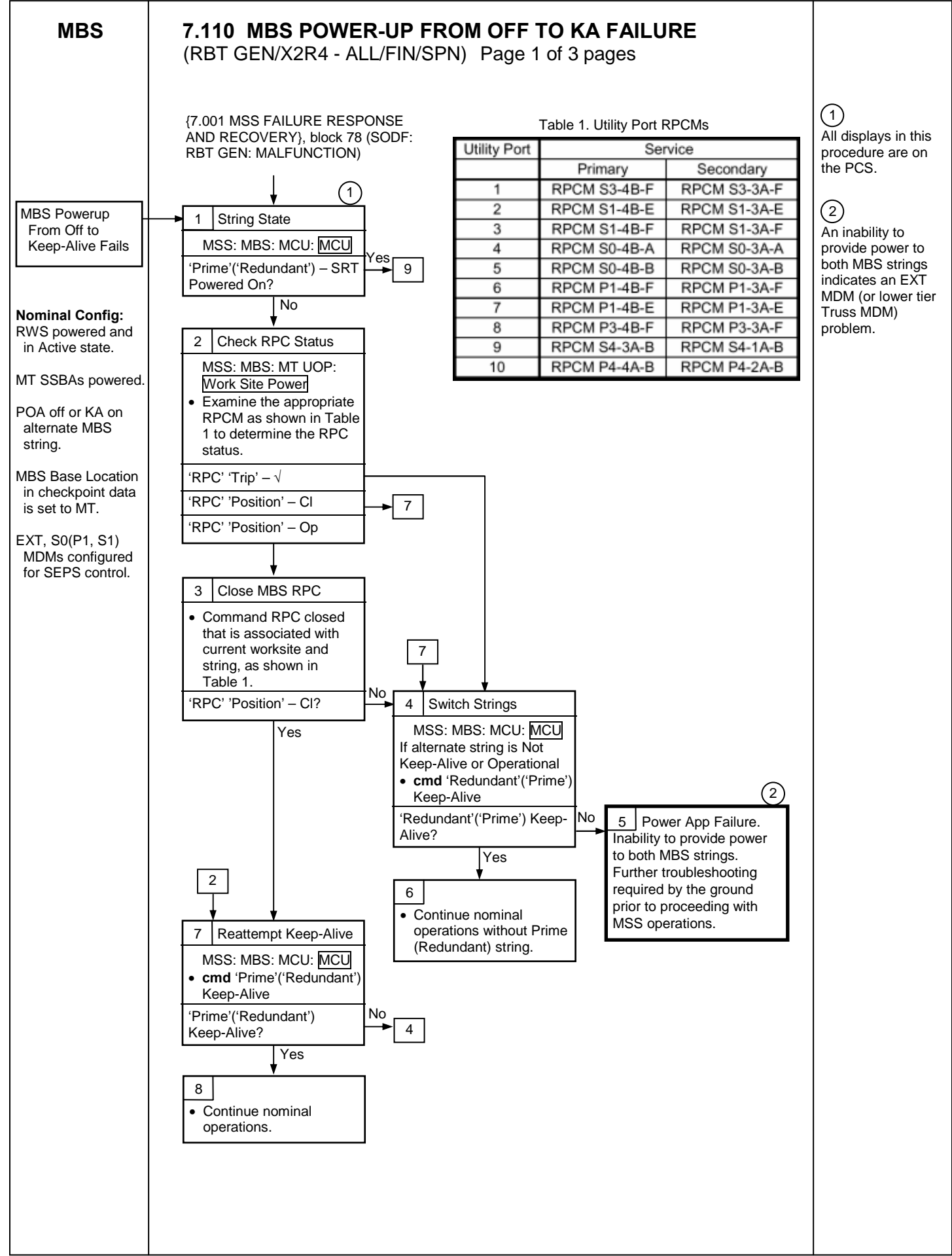

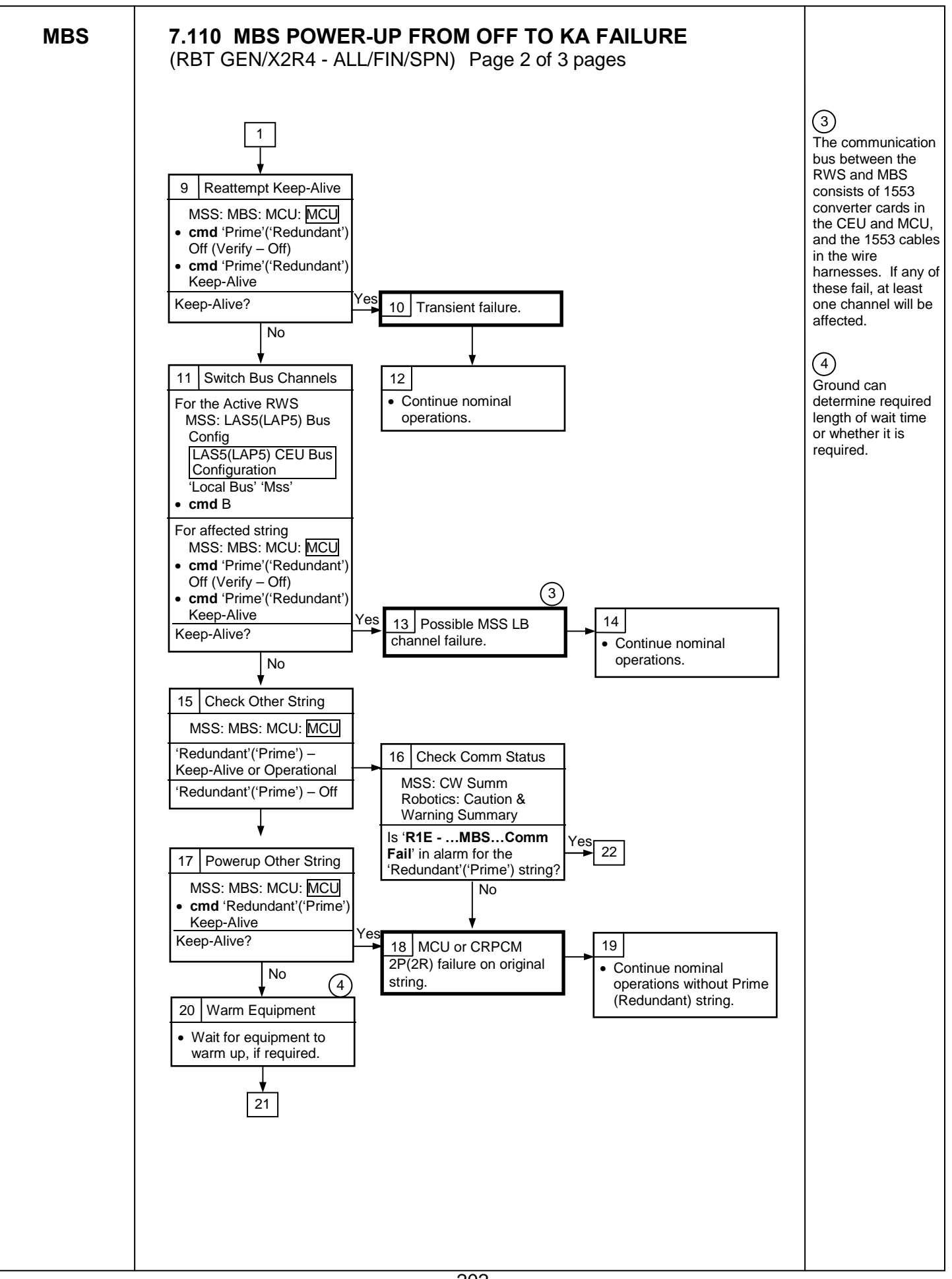

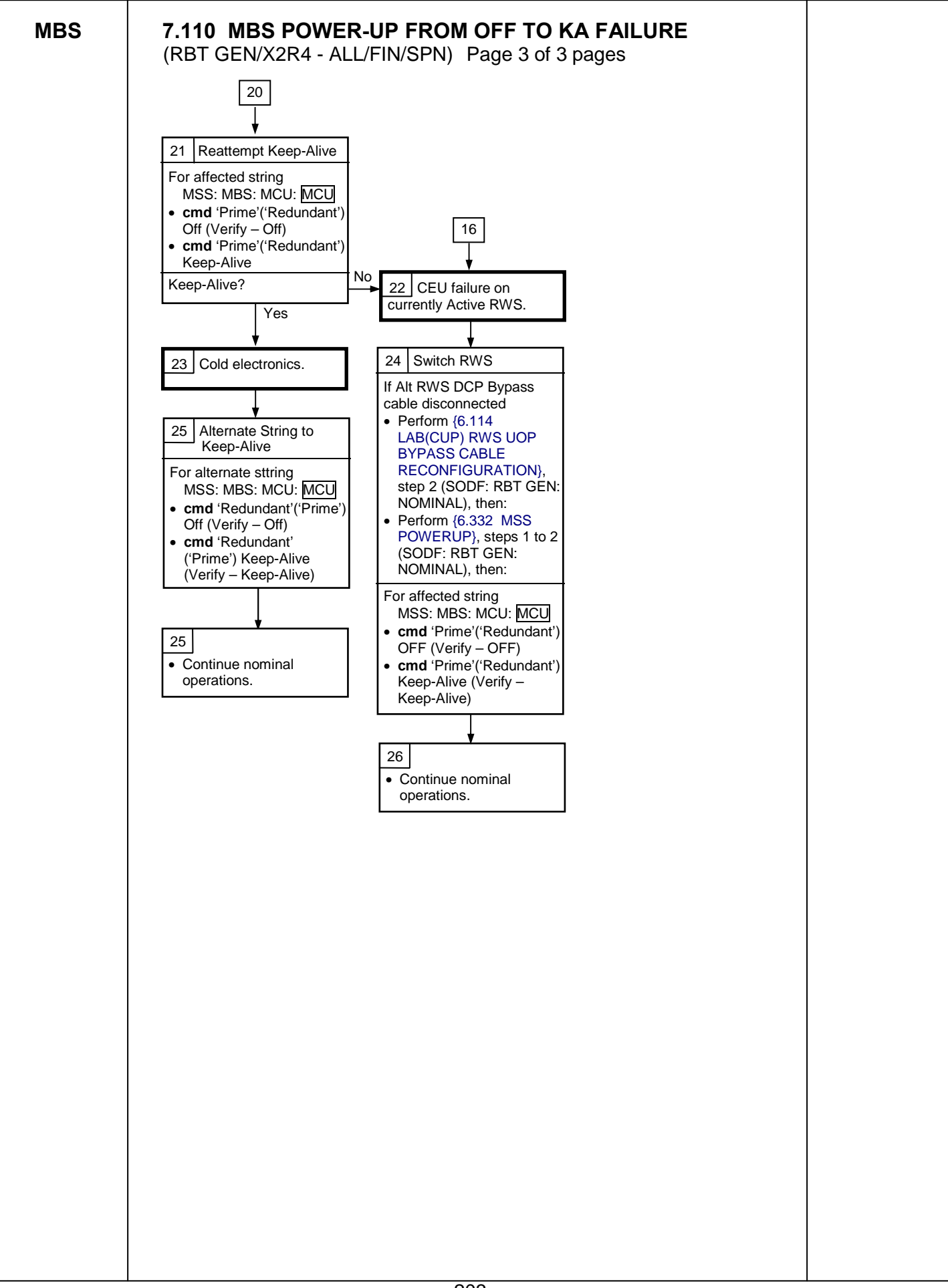

This Page Intentionally Blank

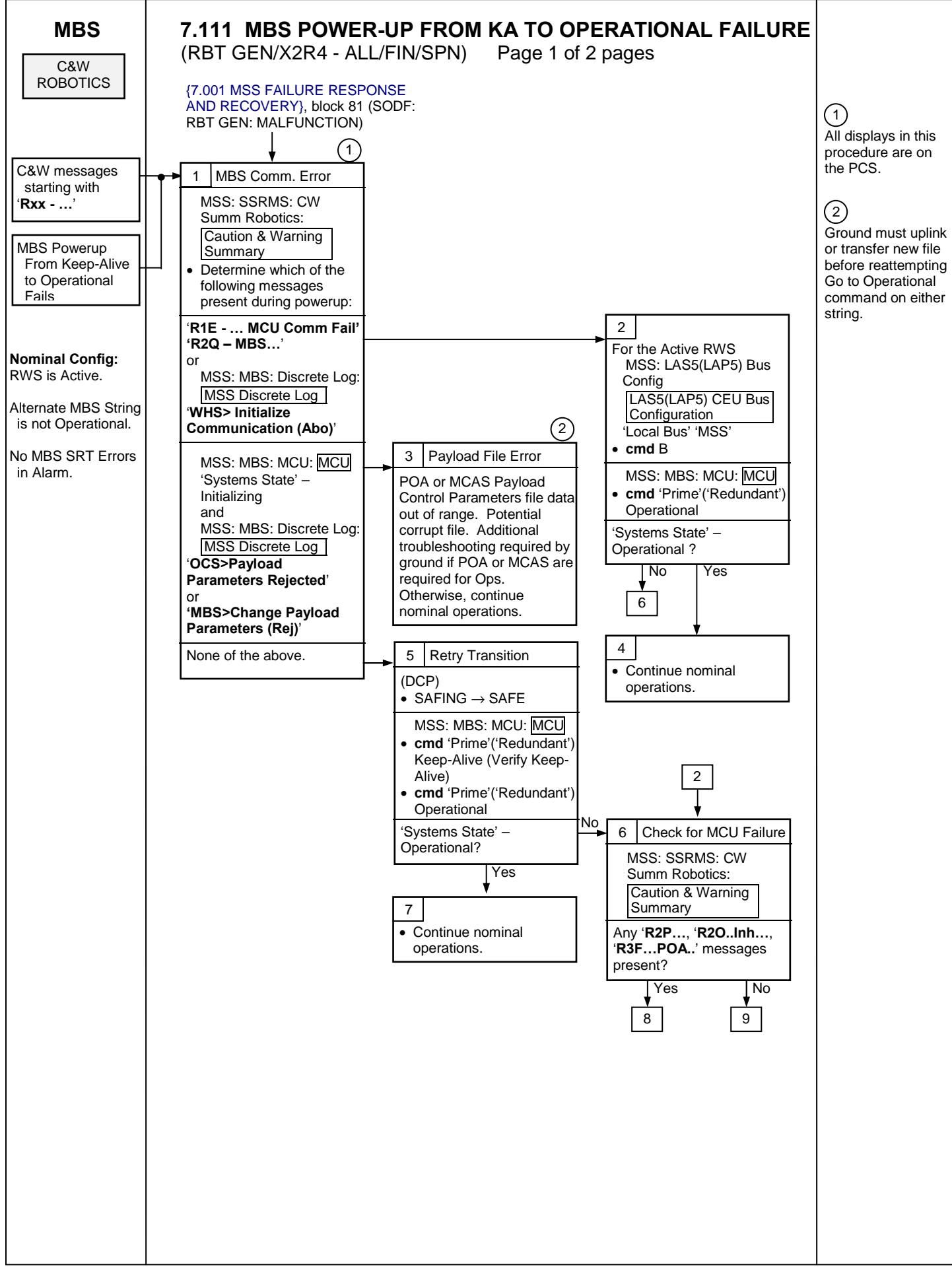

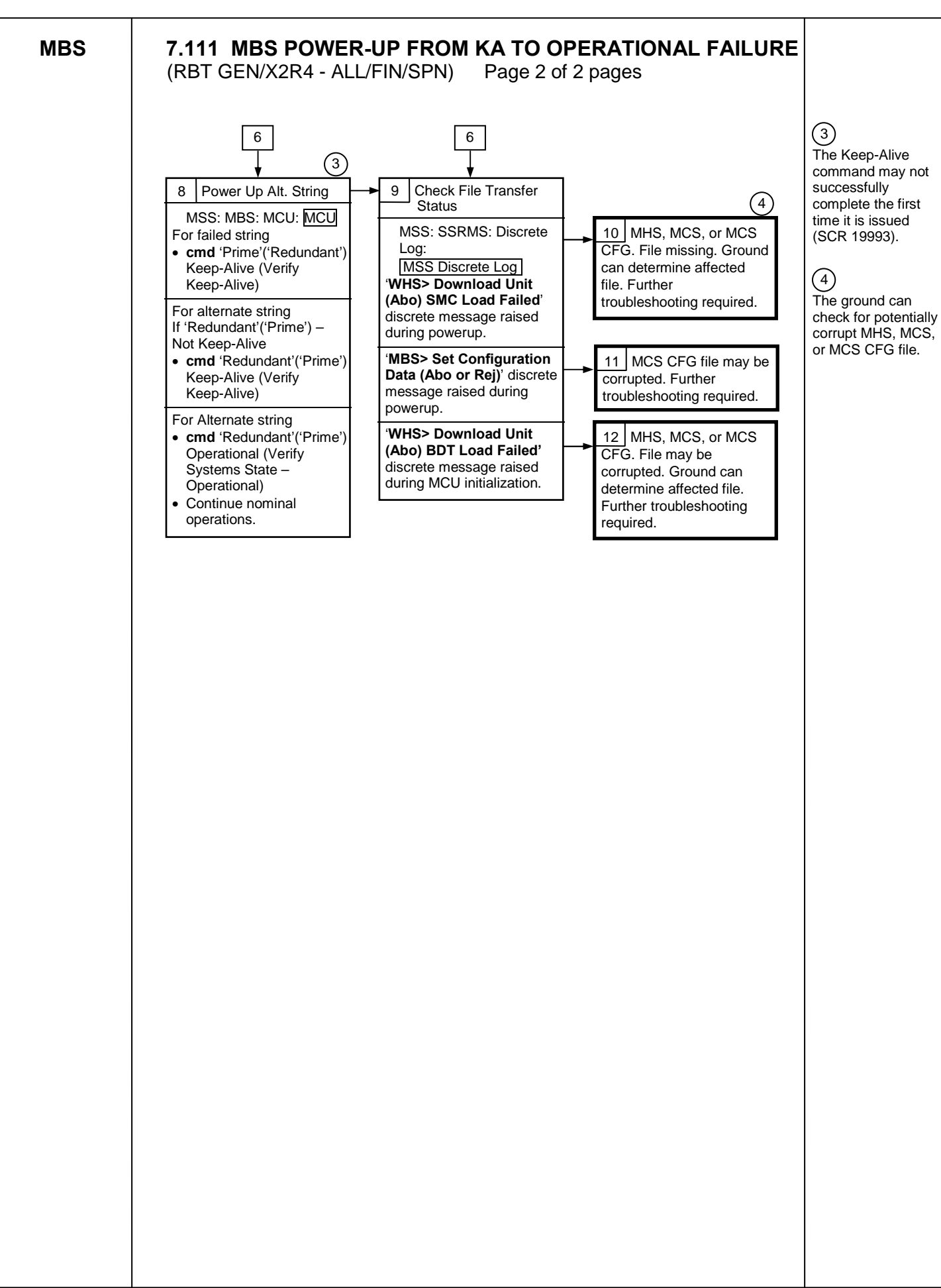

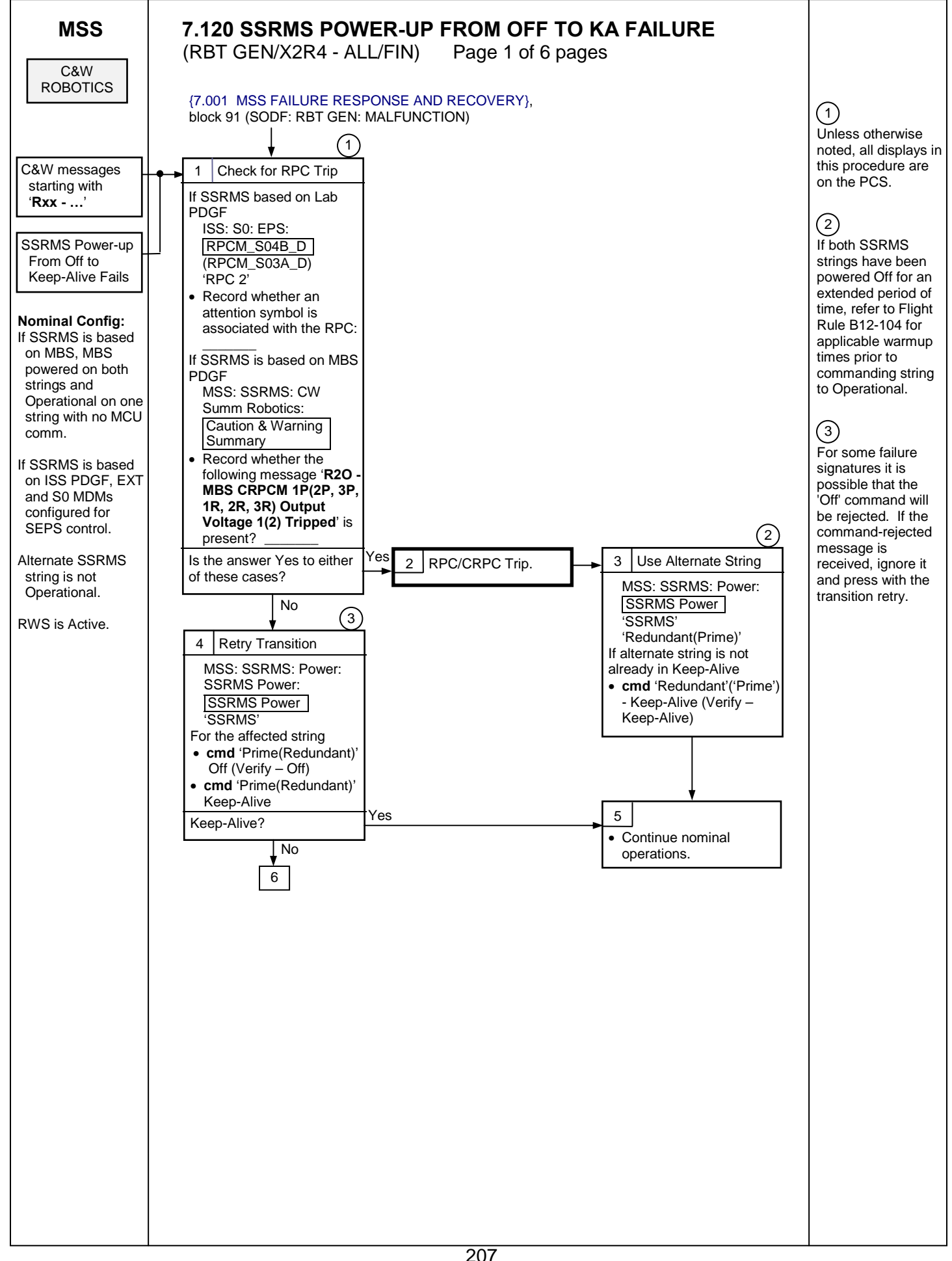

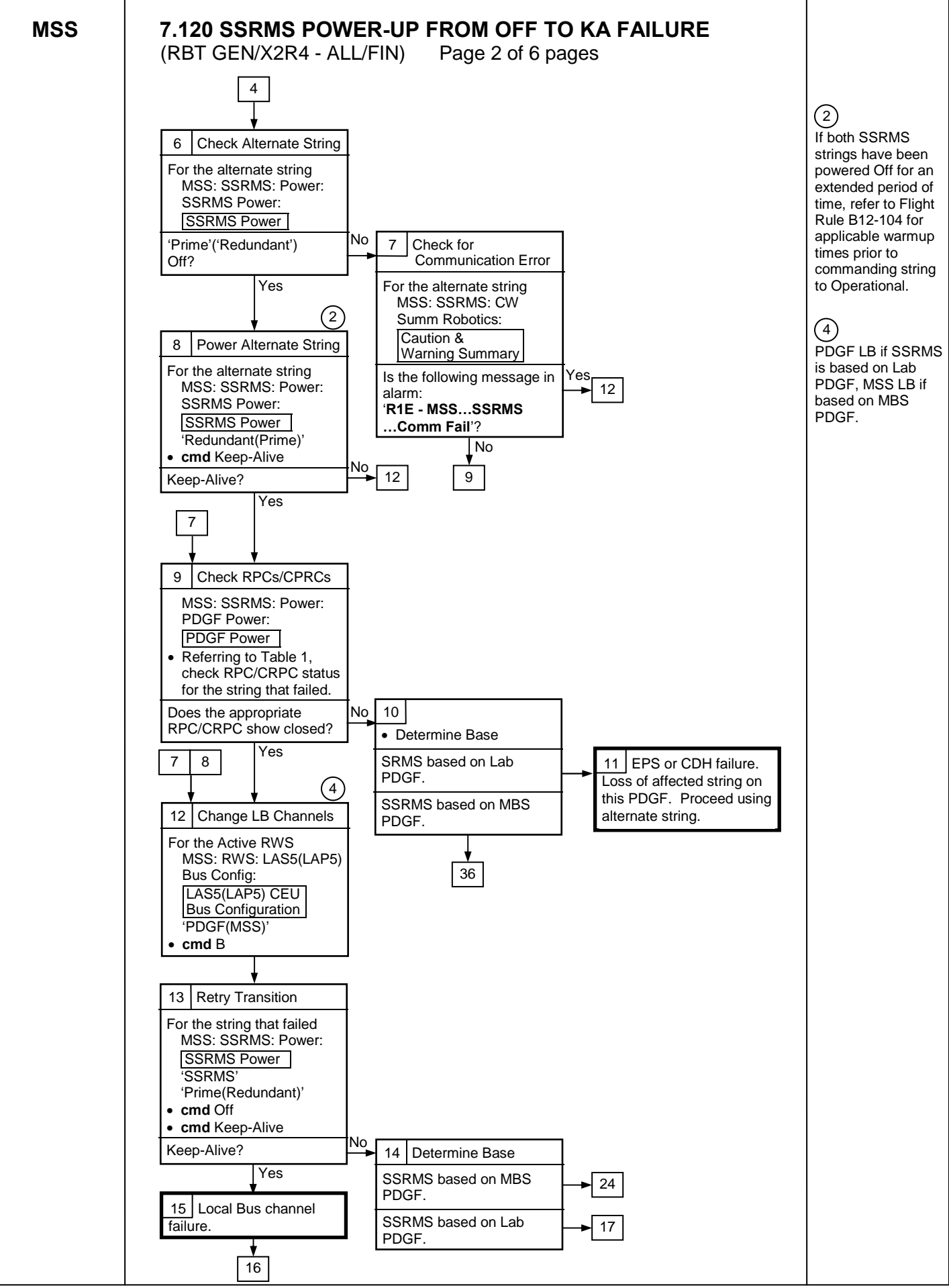
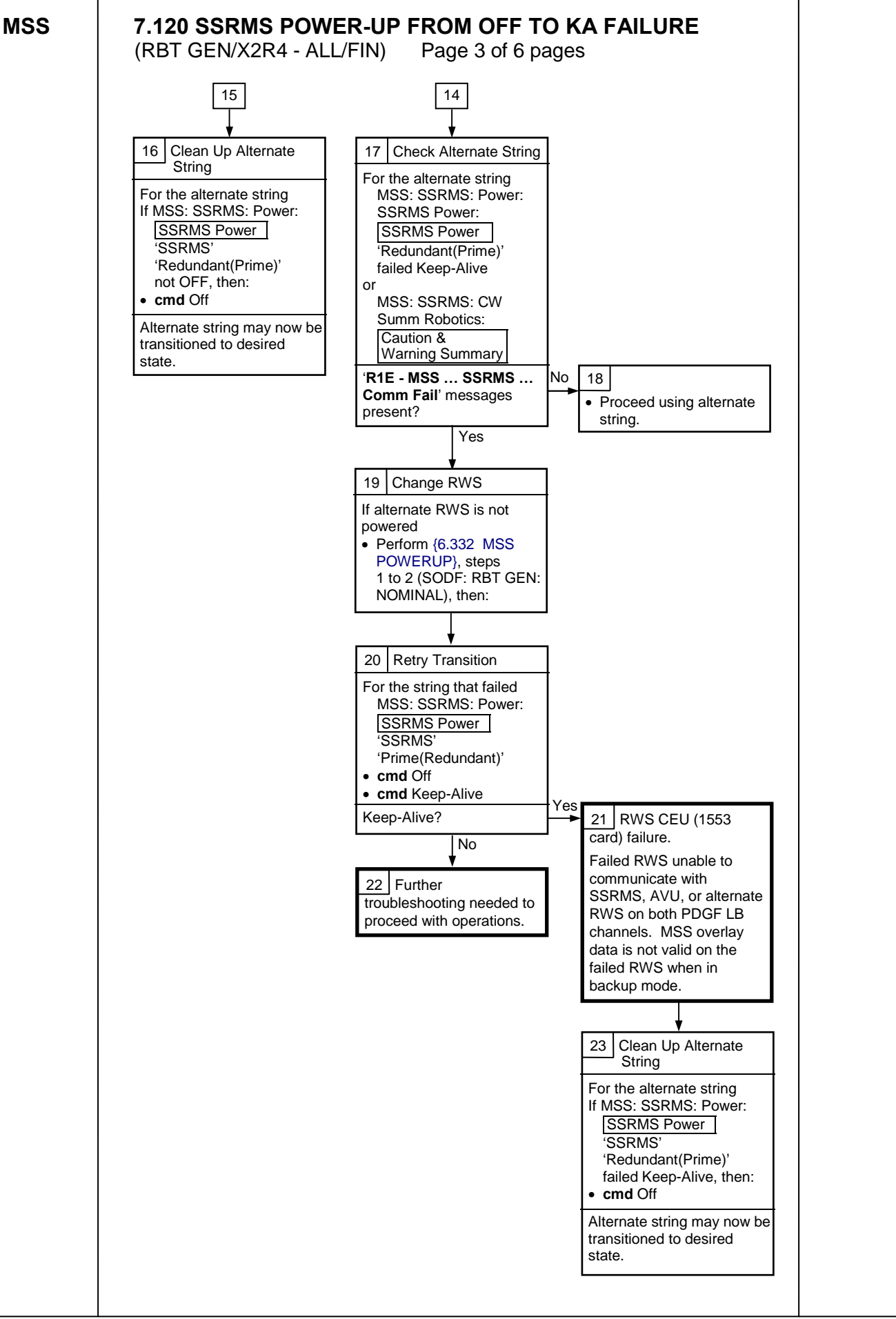

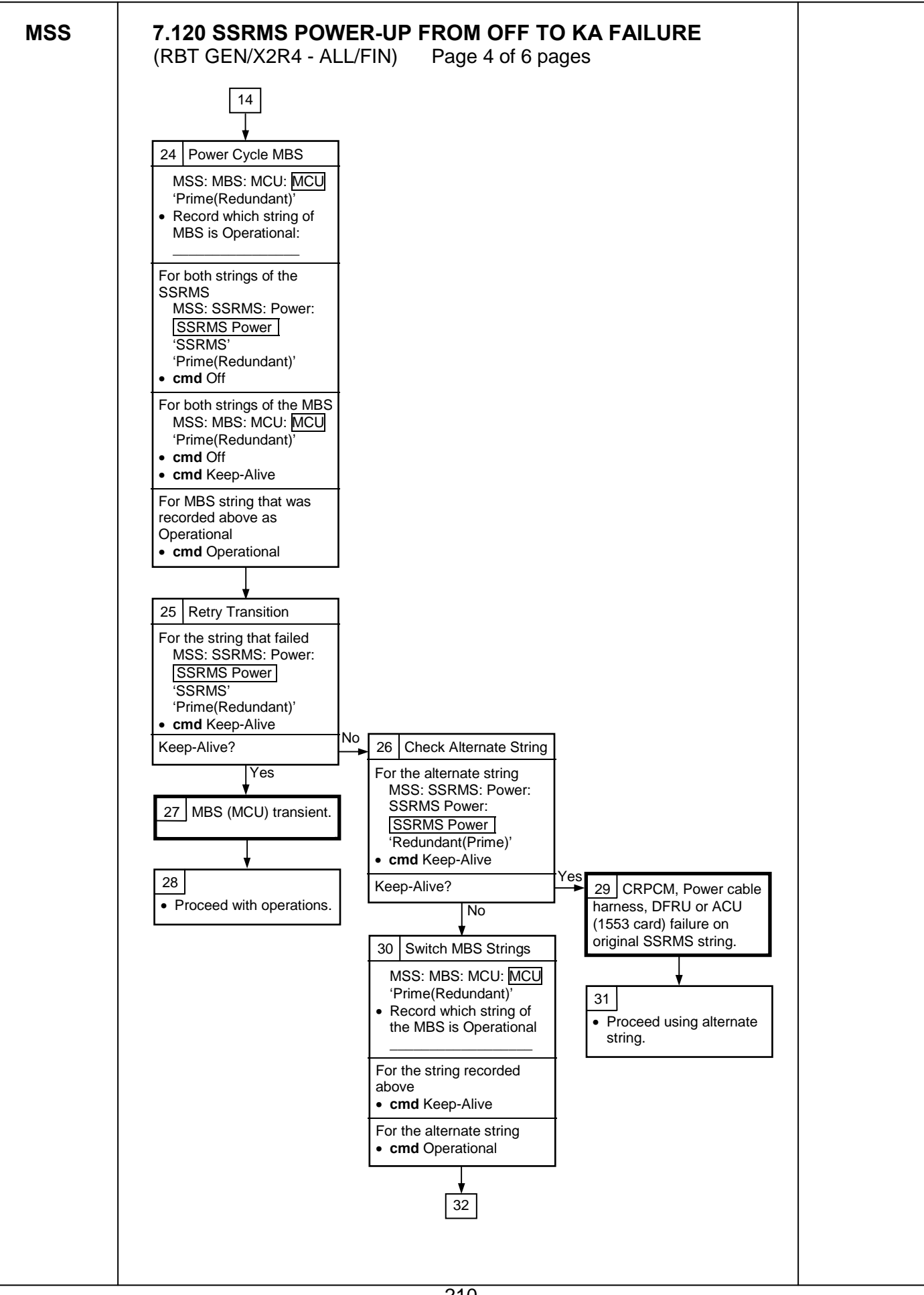

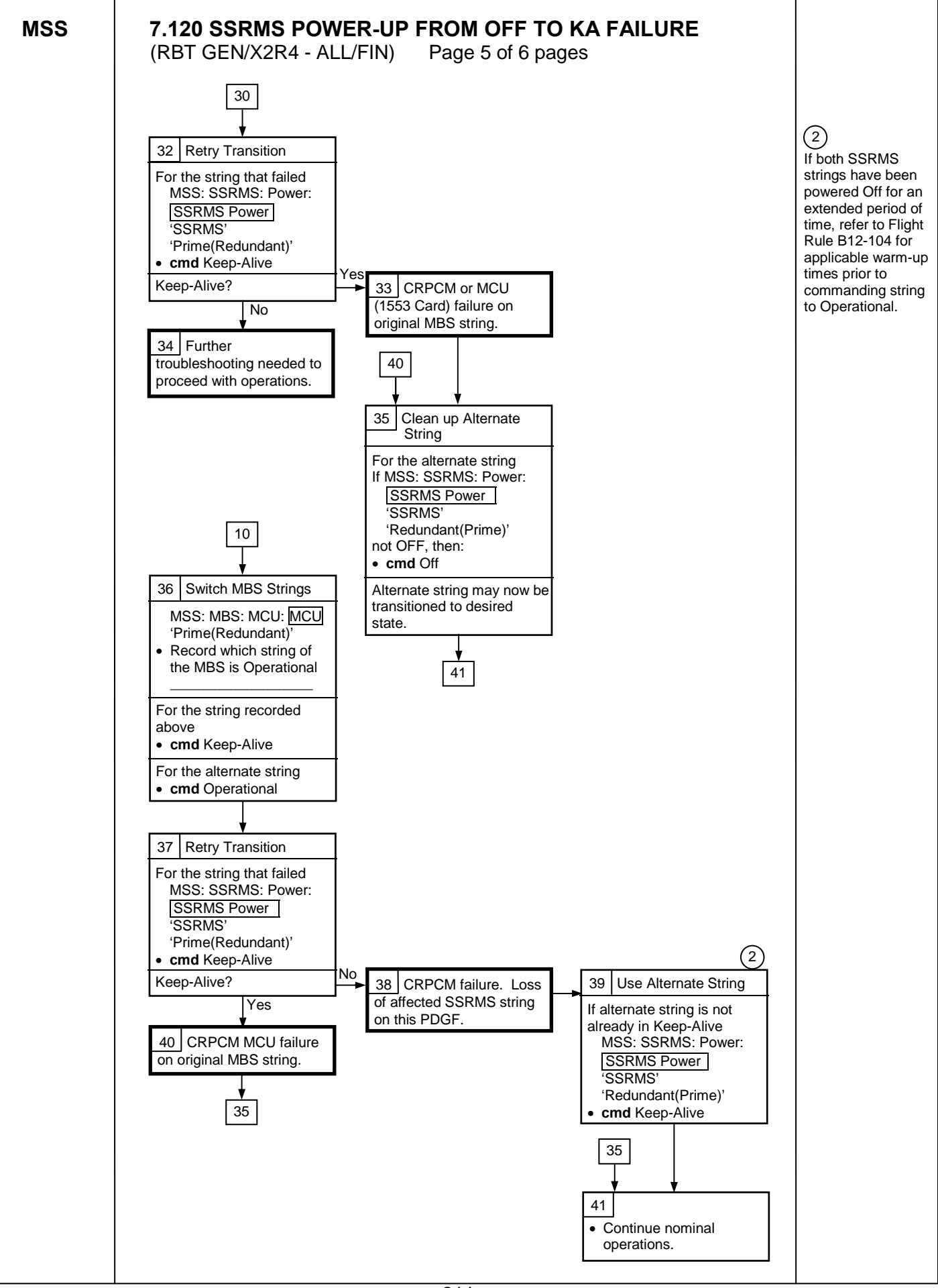

MSS

## 7.120 SSRMS POWER-UP FROM OFF TO KA FAILURE

(RBT GEN/X2R4 - ALL/FIN) Page 6 of 6 pages

## Table 1. RPC/CRPC Reference Data

| Base<br>Location | Lab PDGF   | MBS PDGF 1  | MBS PDGF 2  | MBS PDGF 3  | MBS PDGF 4  |
|------------------|------------|-------------|-------------|-------------|-------------|
|                  | 'S0 RPCs'  | 'MBS CRPCs' | 'MBS CRPCs' | 'MBS CRPCs' | 'MBS CRPCs' |
| Prime            | 4B-D RPC 2 | 1P RPC 2    | 2P RPC 2    | 3P RPC 1    | 3P RPC 2    |
| Redundant        | 3A-D RPC 2 | 1R RPC 2    | 2R RPC 2    | 3R RPC 1    | 3R RPC 2    |

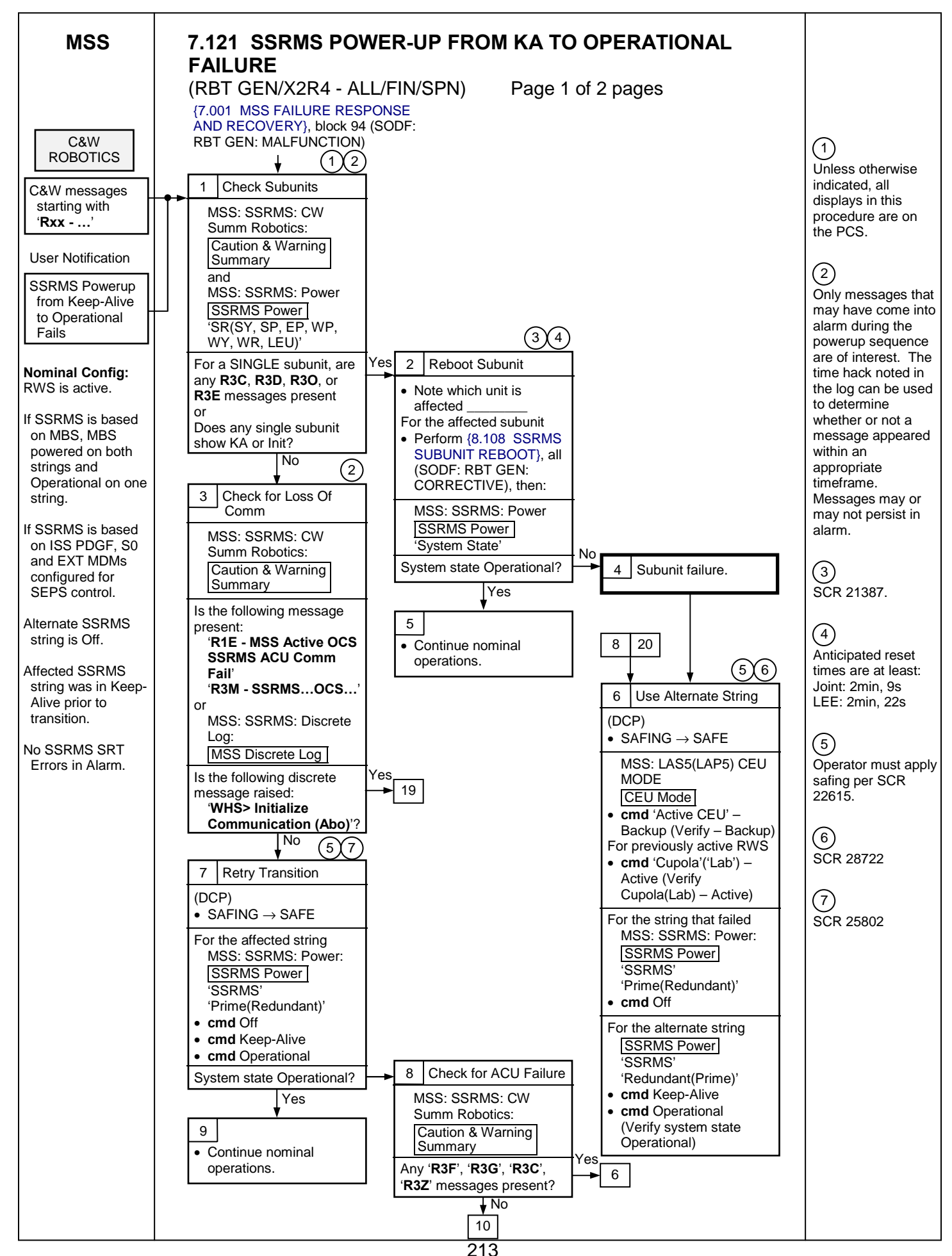

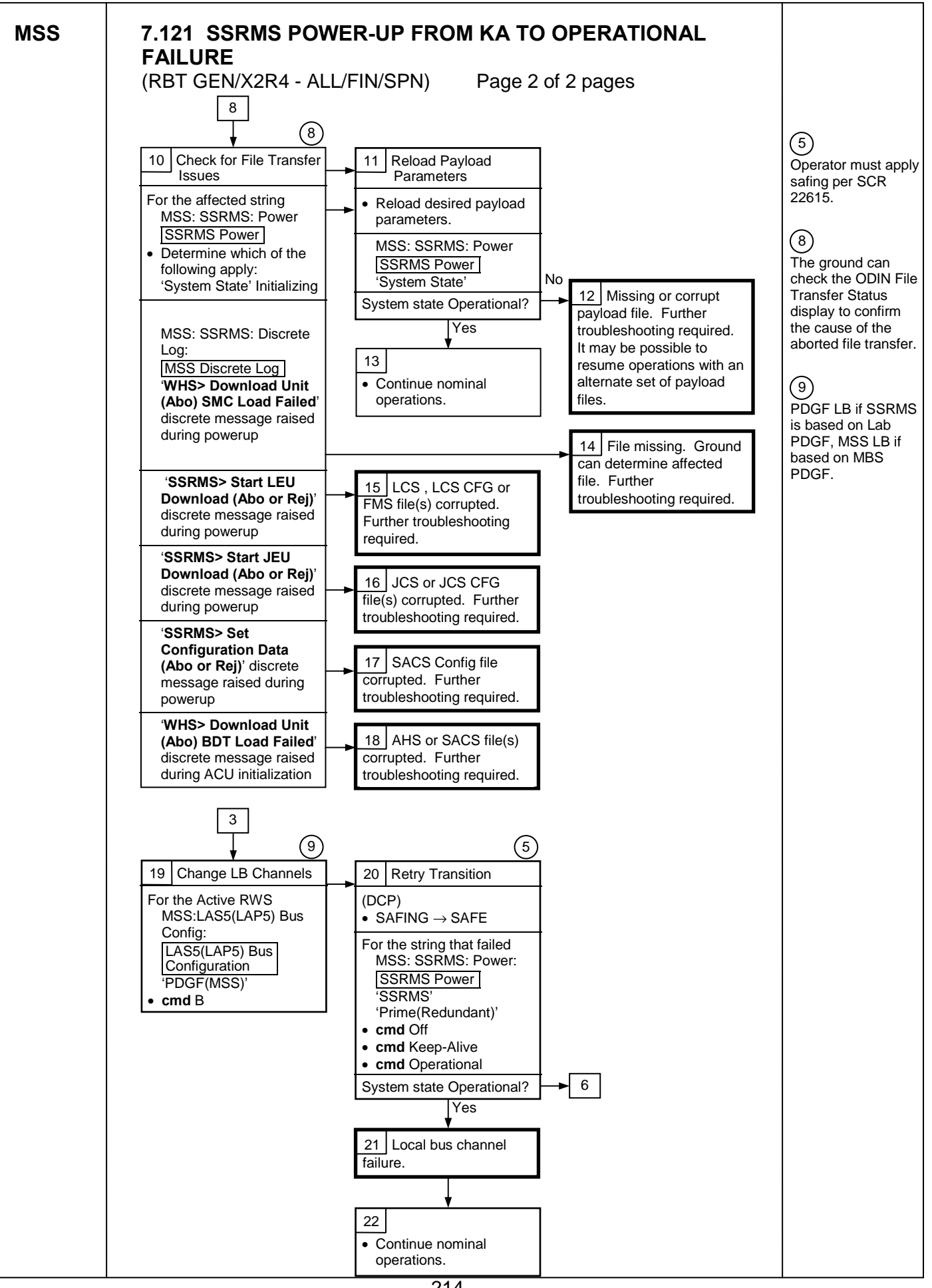

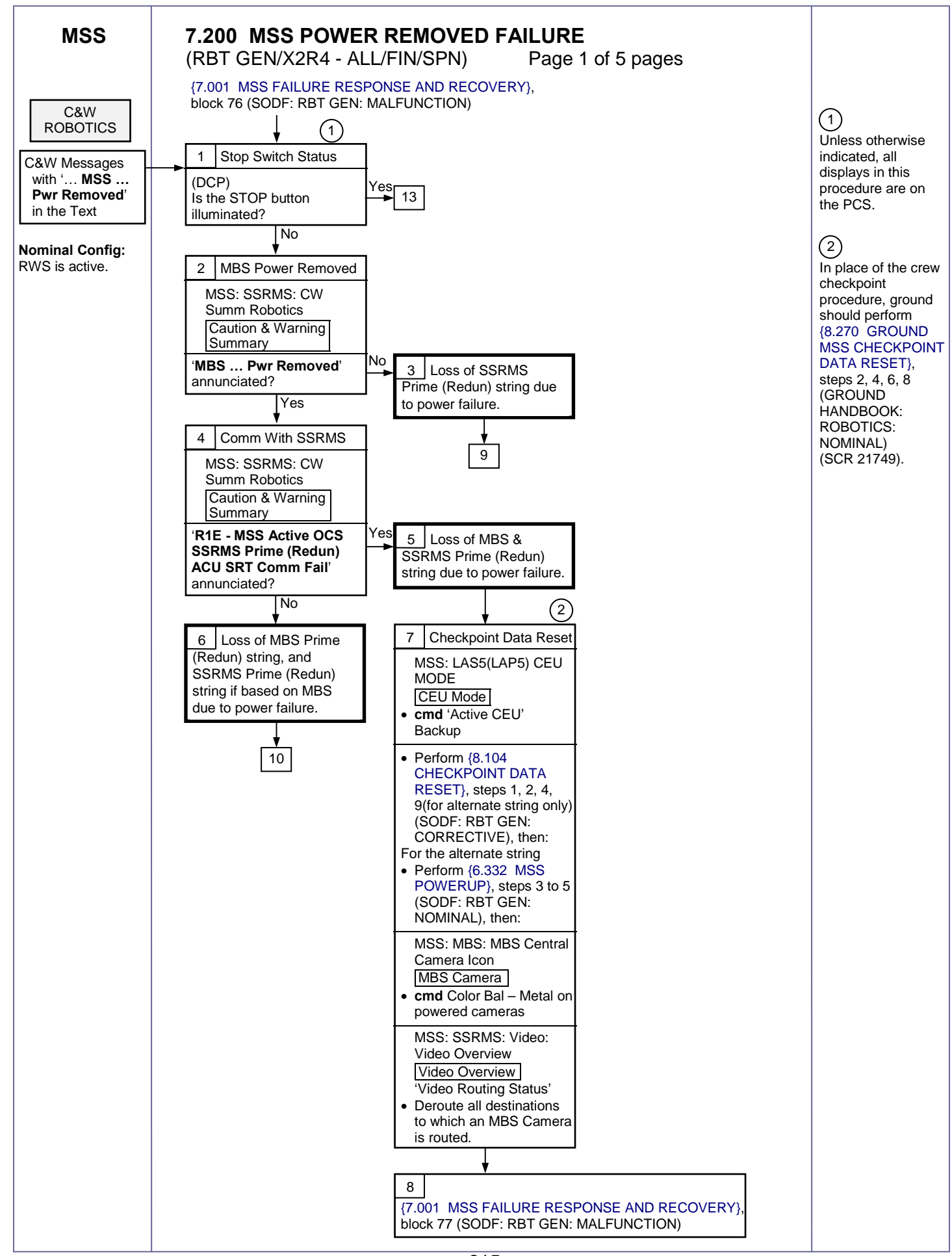

MSS

## 7.200 MSS POWER REMOVED FAILURE (RBT GEN/X2R4 - ALL/FIN/SPN)

Page 2 of 5 pages

(4)

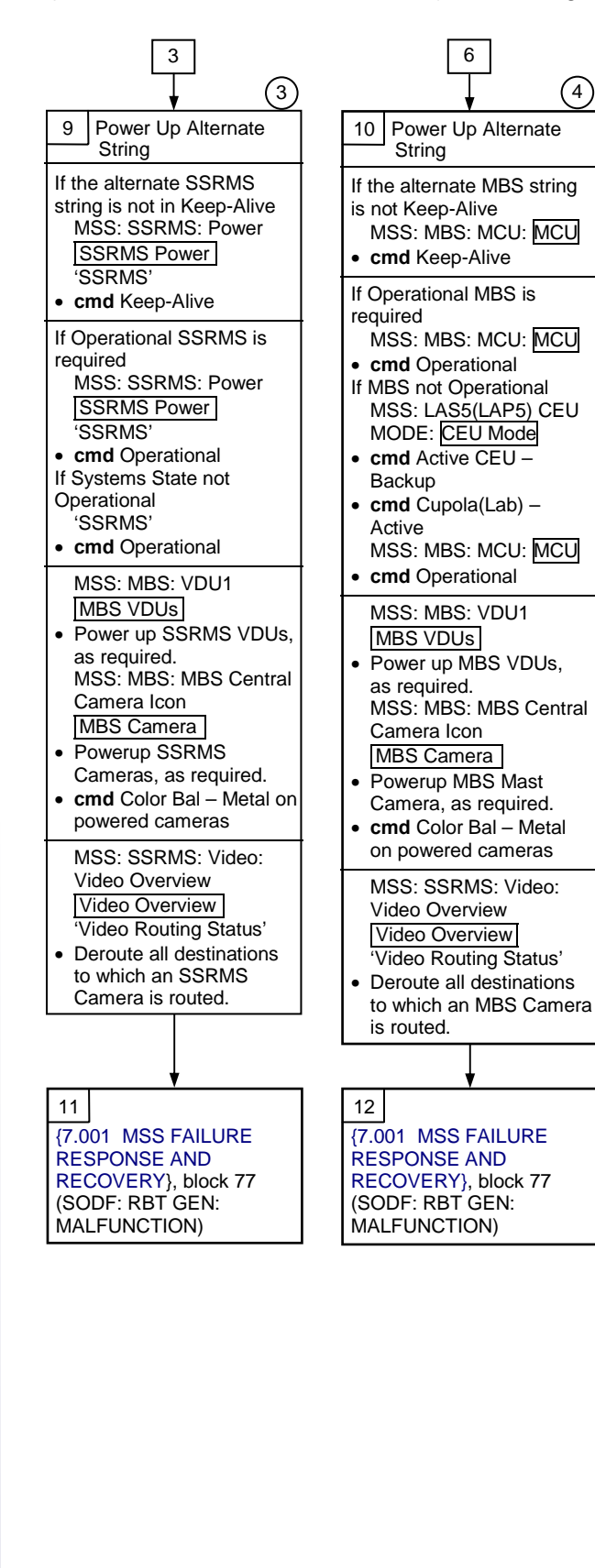

(3) If SSRMS had Safing removed when the Power Removal Failure occurred, then per SCR 20380, the first Go to Operational will fail, but a subsequent Go to Operational will work.

## (4)

If MBS had Safing removed when the Power Removal Failure occurred, then per SCR 20380, the first Go to Operational will fail, the operator must cycle the RWS to Backup and back to Active, and then a subsequent Go to Operational will work.

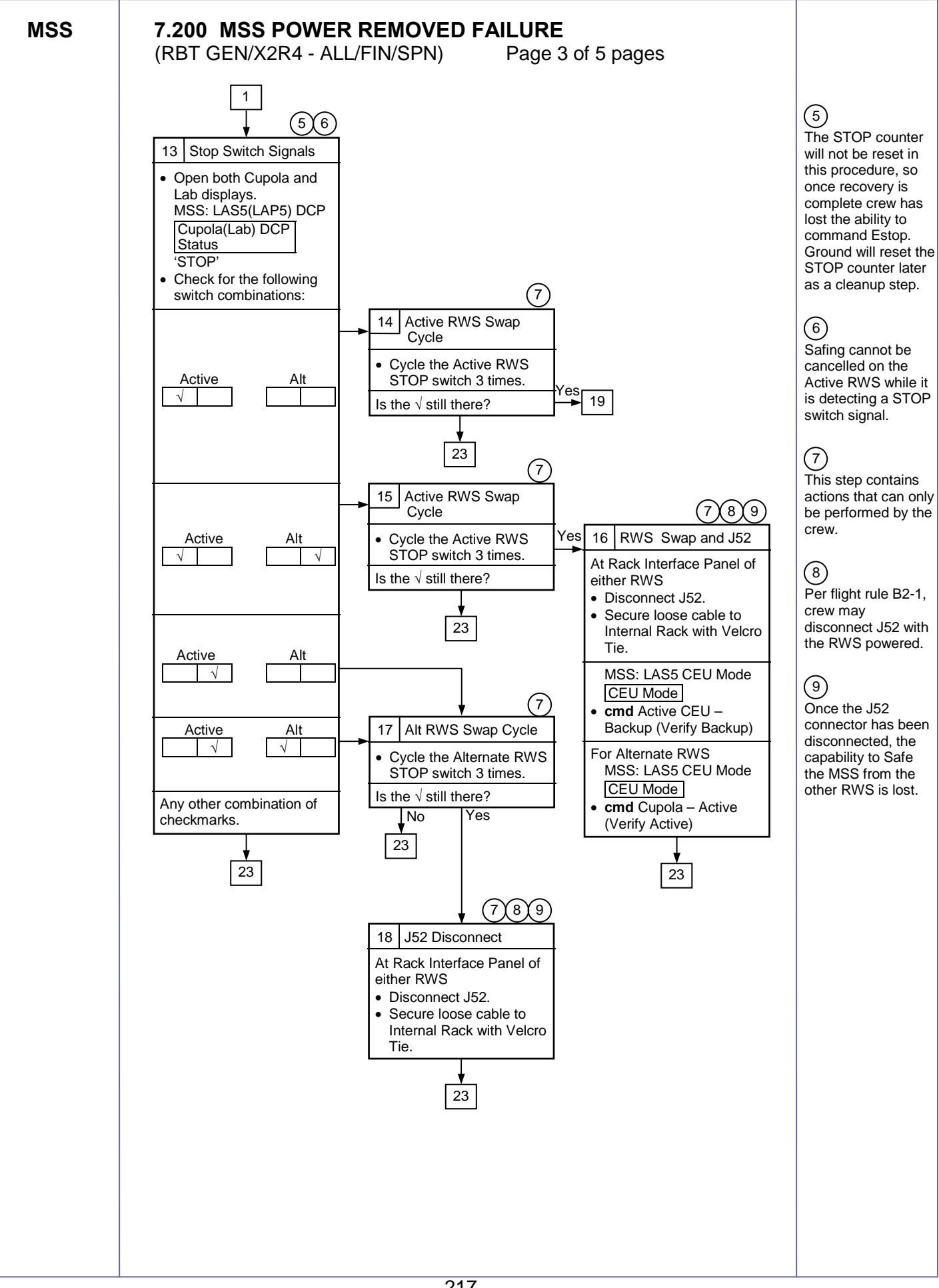

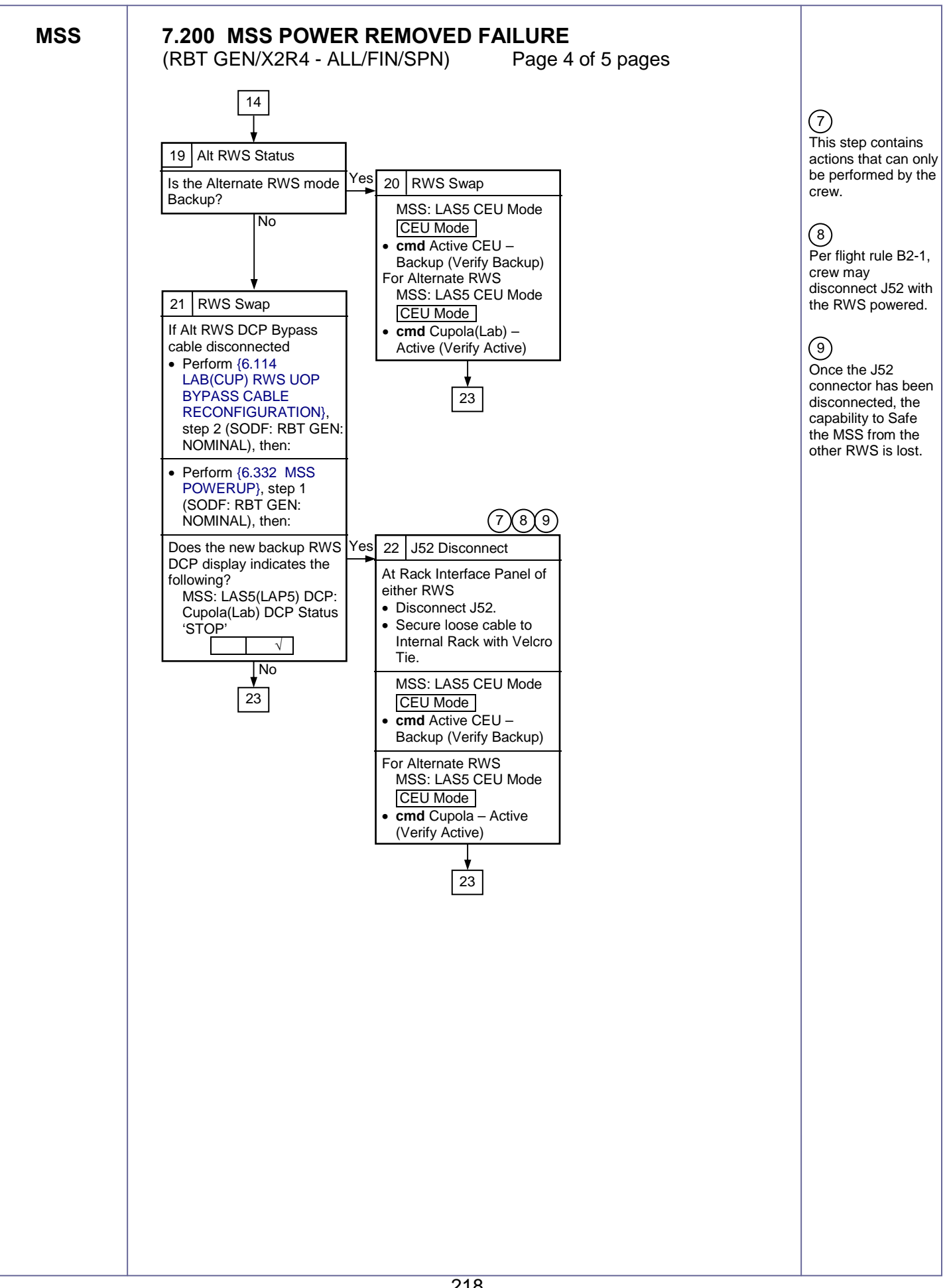

MSS

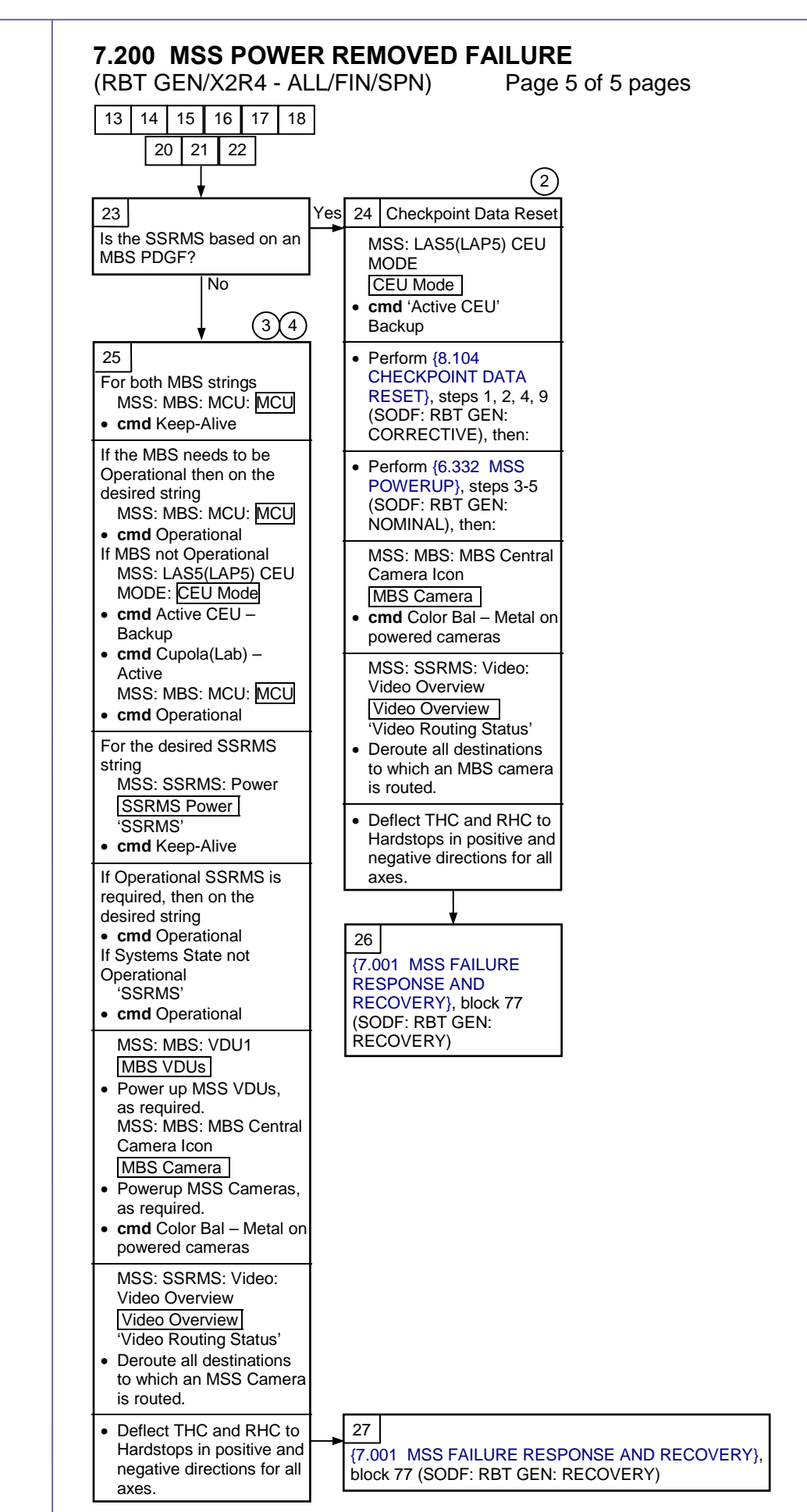

(2)

In place of the crew checkpoint

procedure, ground

{8.270 GROUND

MSS CHECKPOINT

should perform

DATA RESET},

steps 2, 4, 6, 8

(GROUND HANDBOOK:

ROBOTICS:

(SCR 21749).

If SSRMS had

Safing removed

when the Power

**Removal Failure** 

occurred, then per

Go to Operational

subsequent Go to

If MBS had Safing

removed when the

Power Removal

Failure occurred,

20380, the first Go

to Operational will

must cycle the RWS

to Backup and back

to Active, and then a

subsequent Go to

Operational will

work.

fail, the operator

then per SCR

Operational will

will fail, but a

work.

(4)

SCR 20380, the first

NOMINAL)

(3)

This Page Intentionally Blank

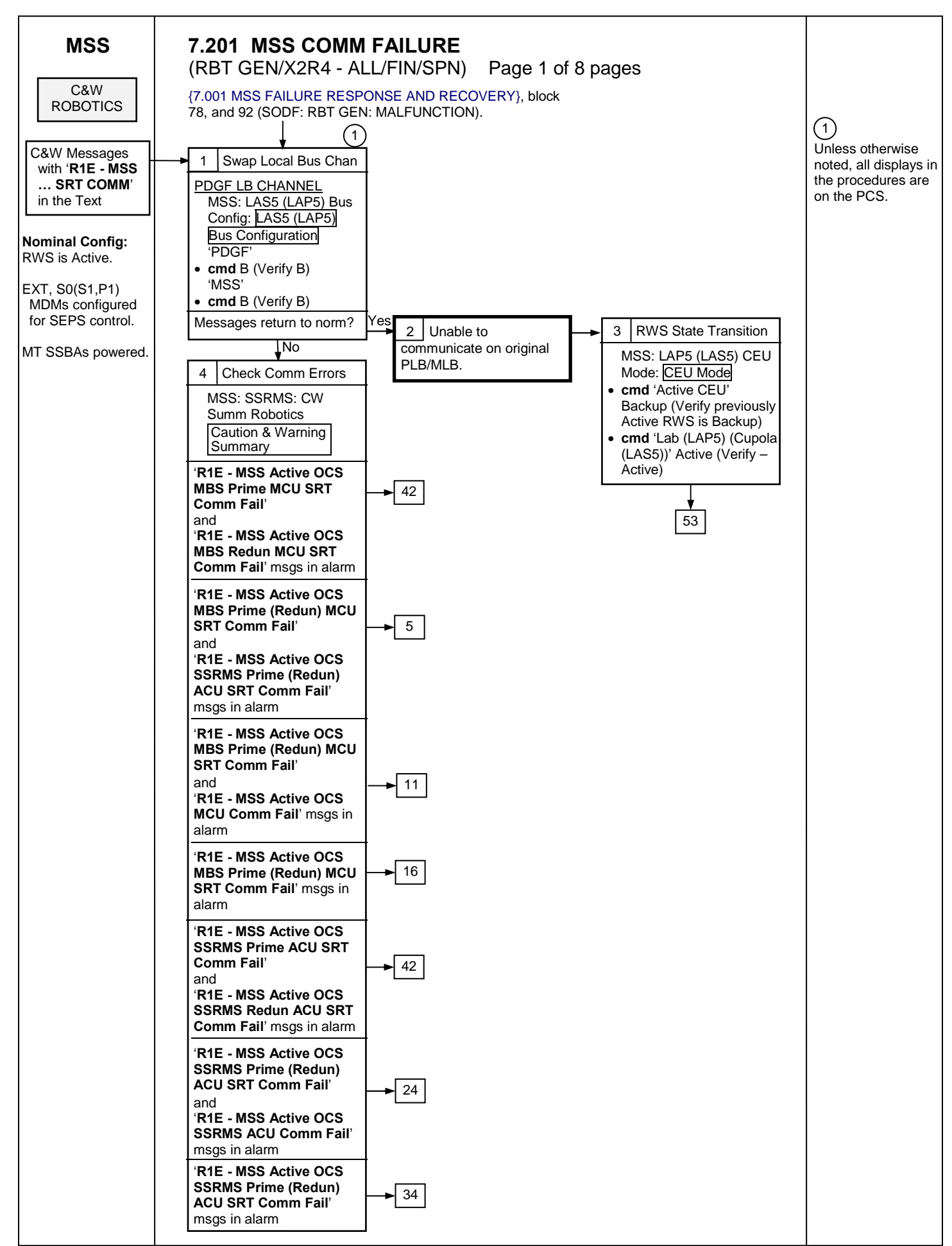

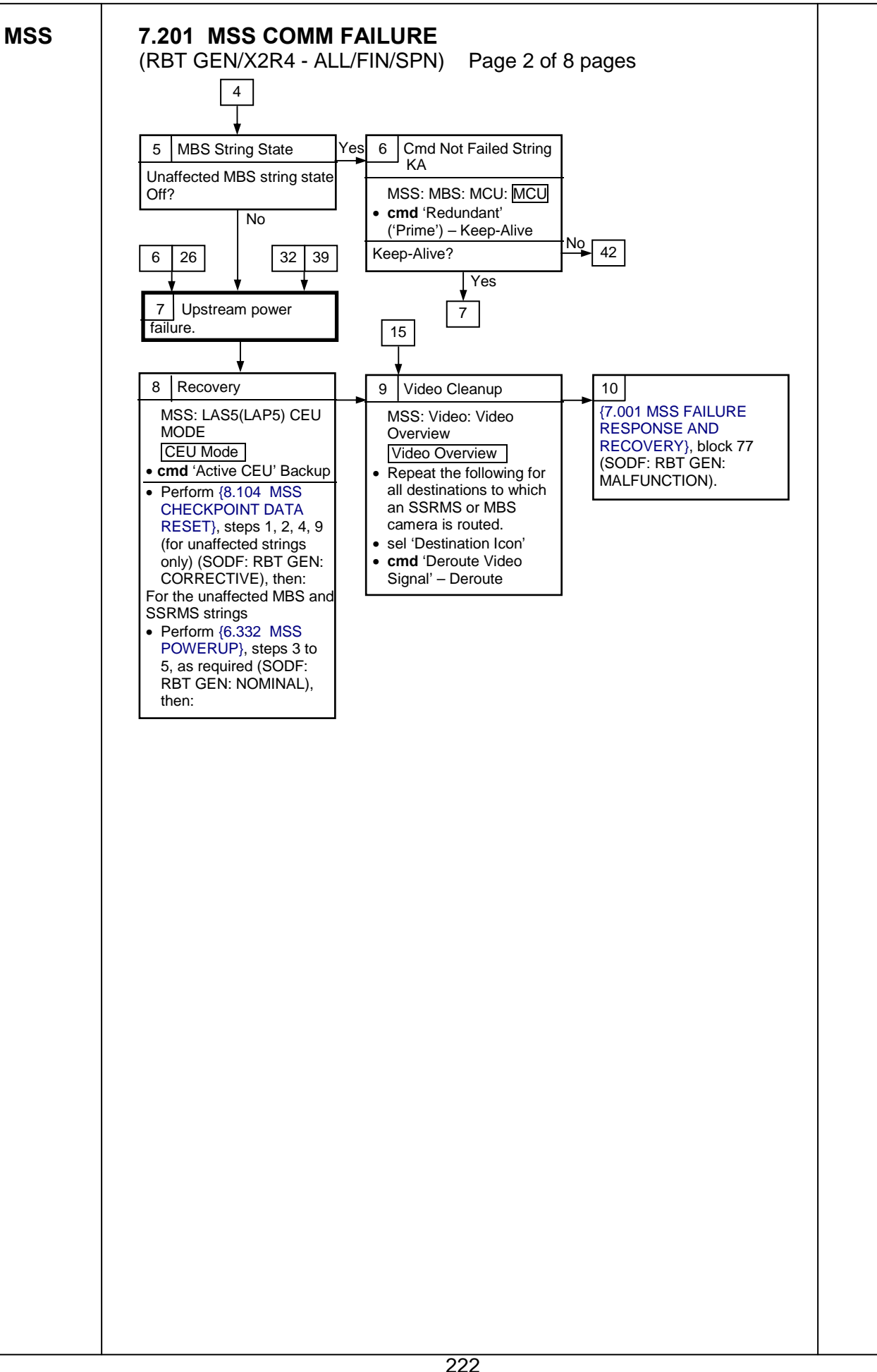

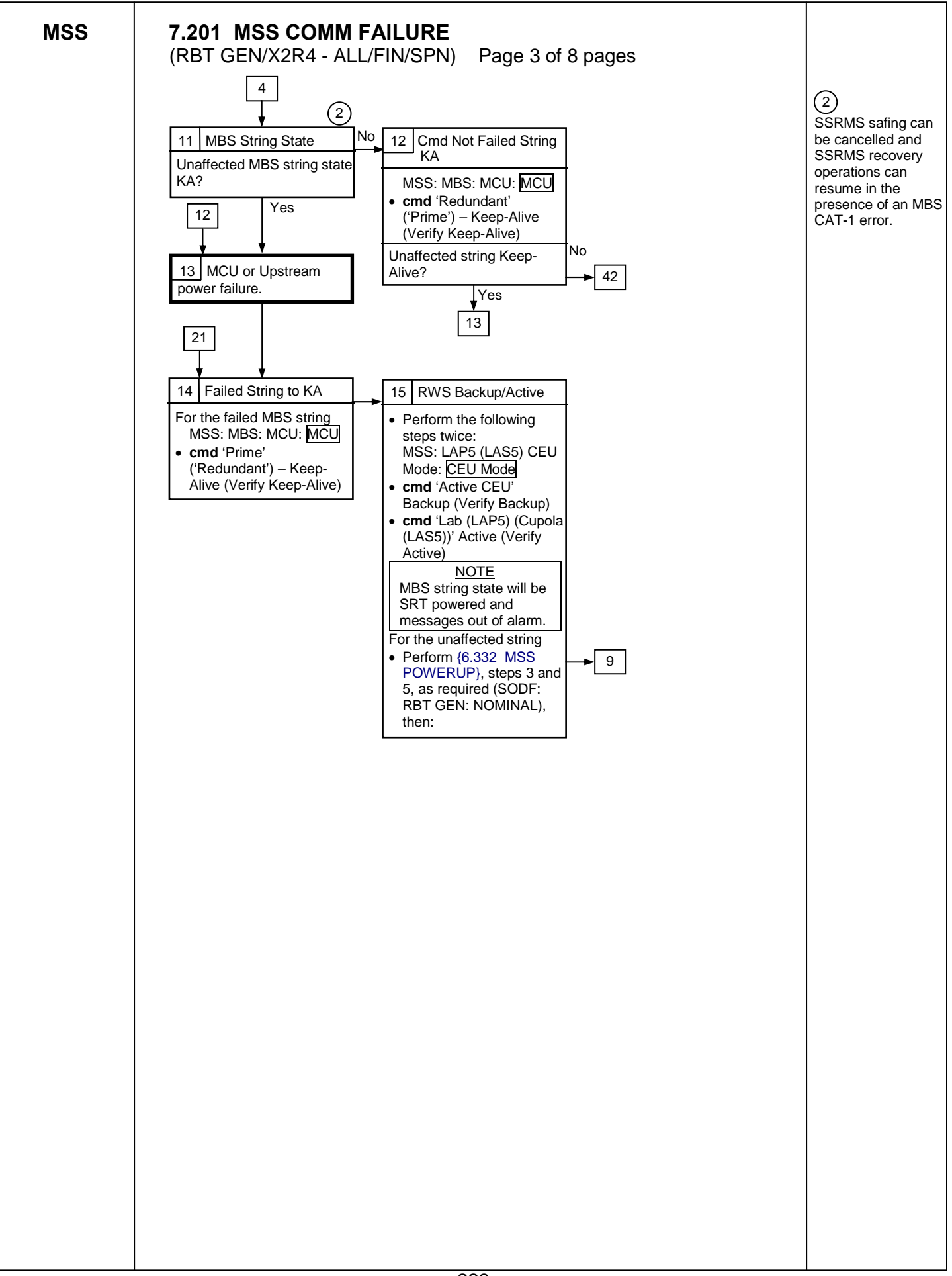

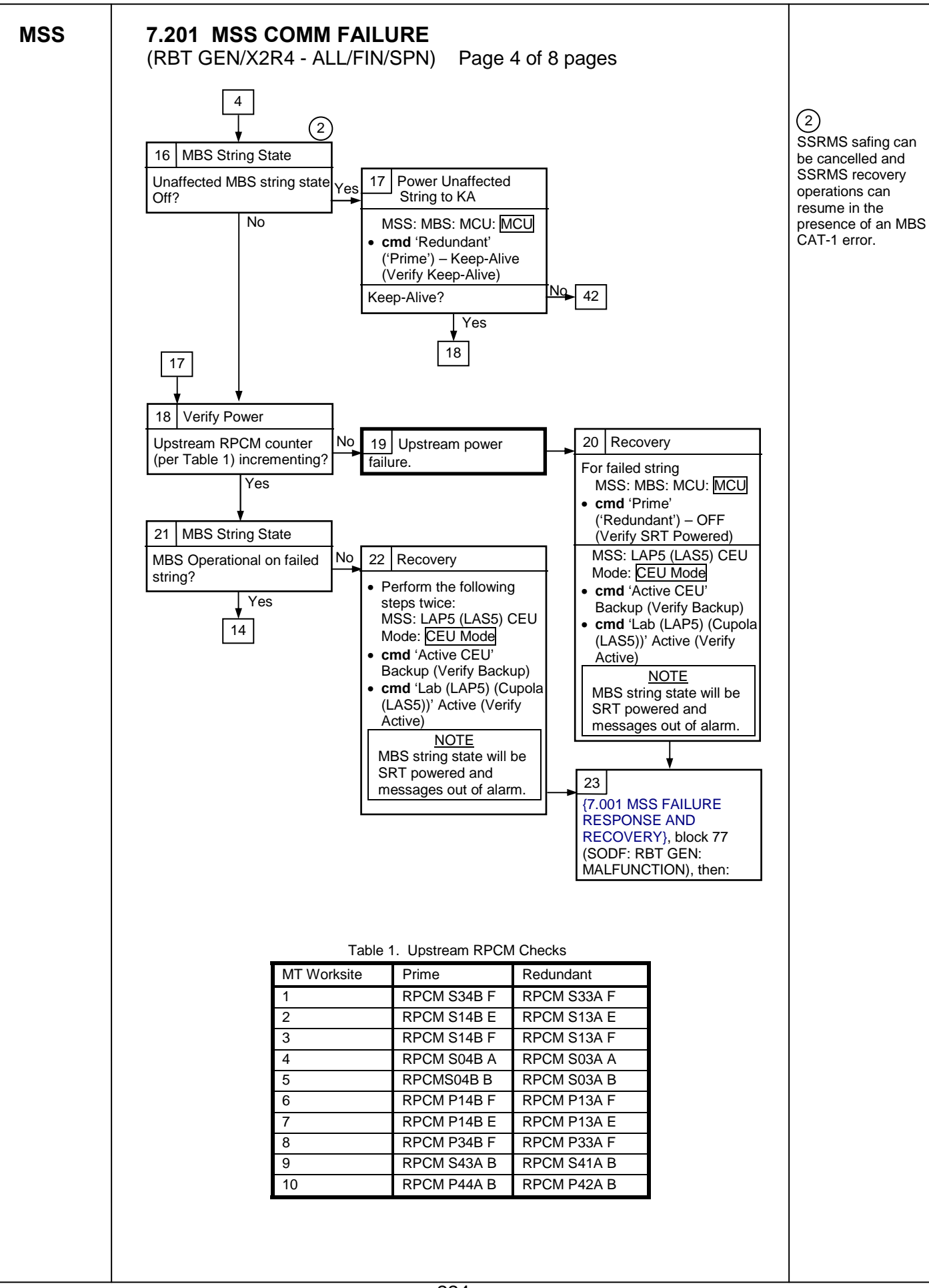

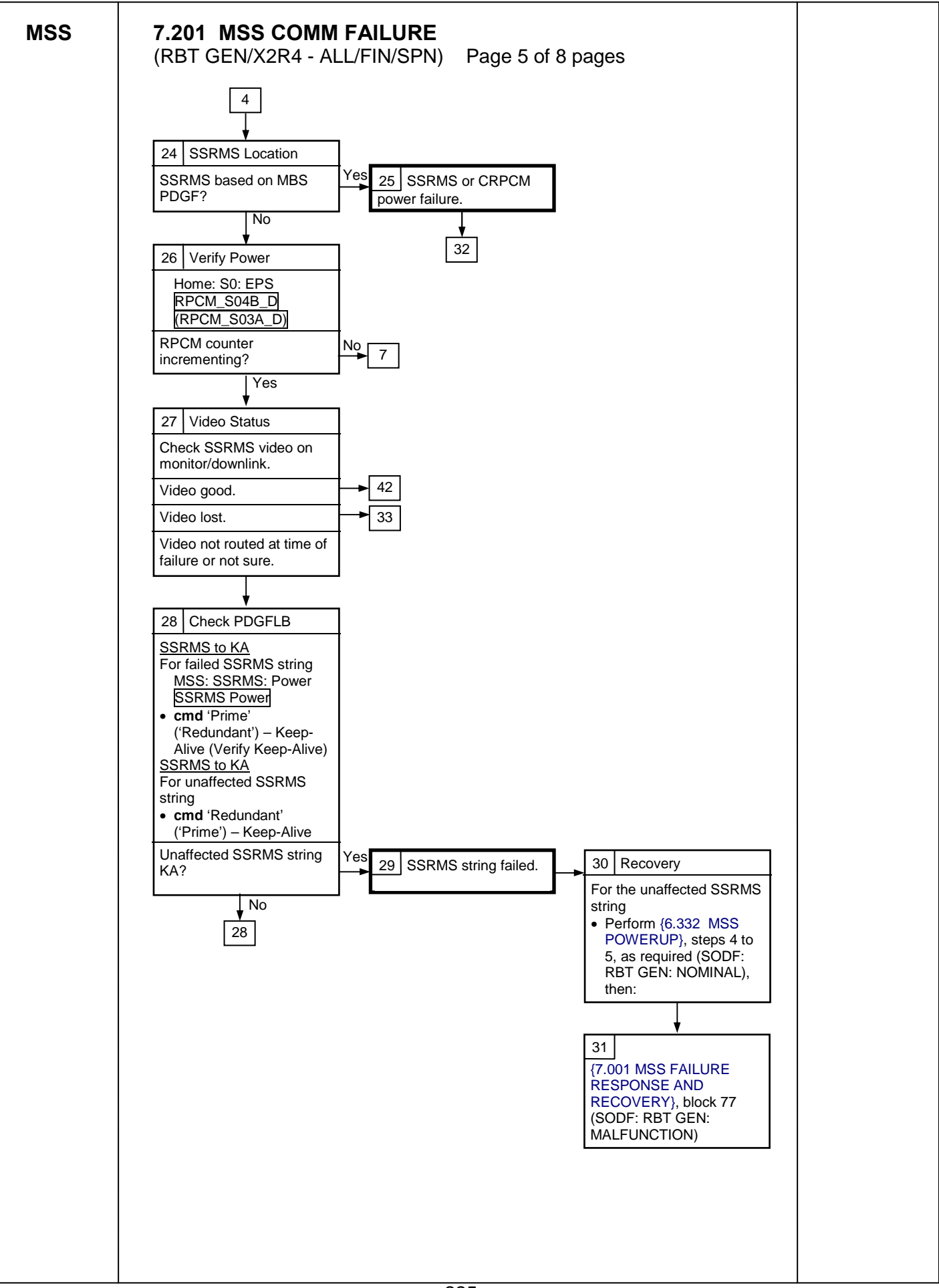

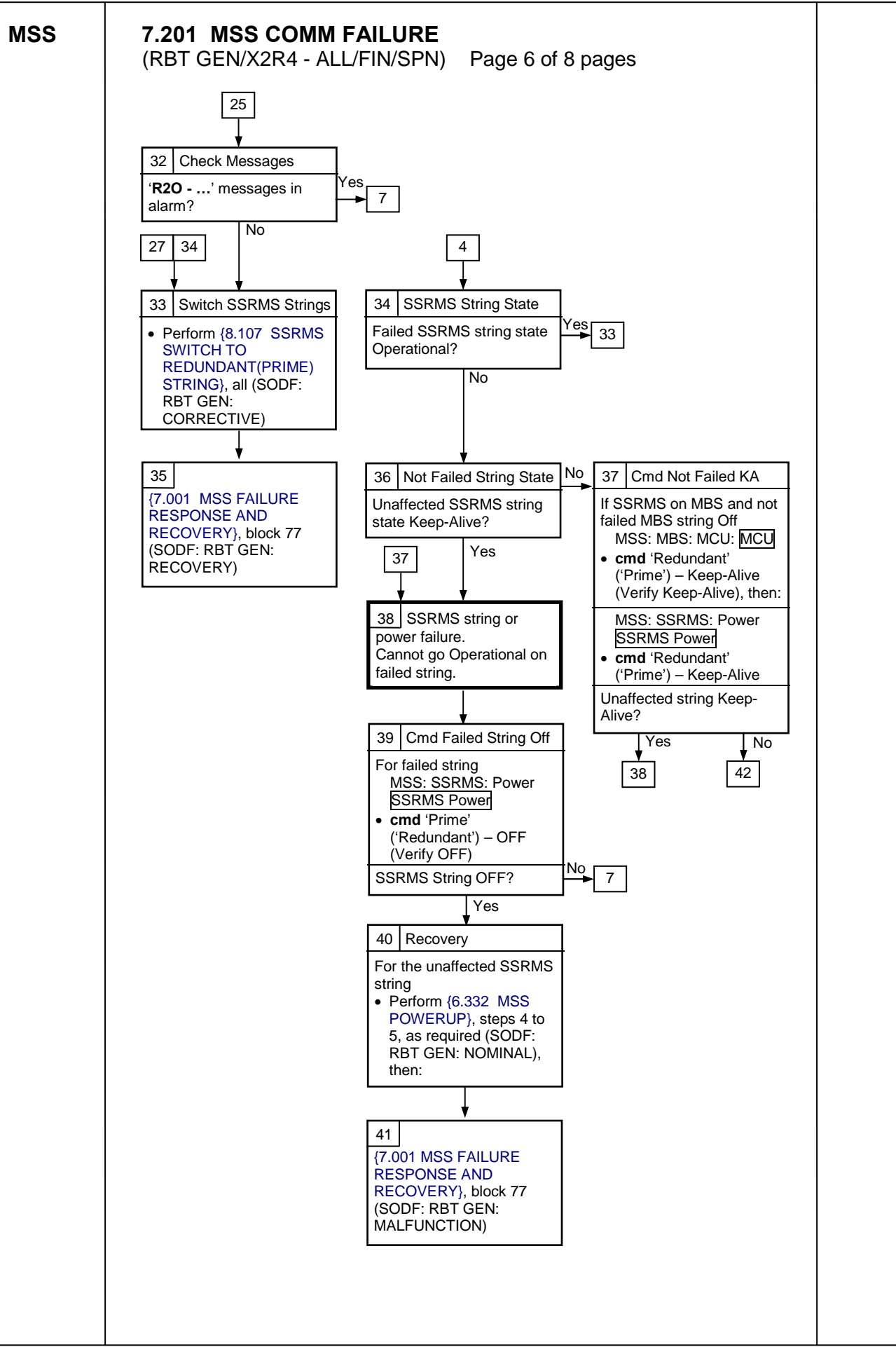

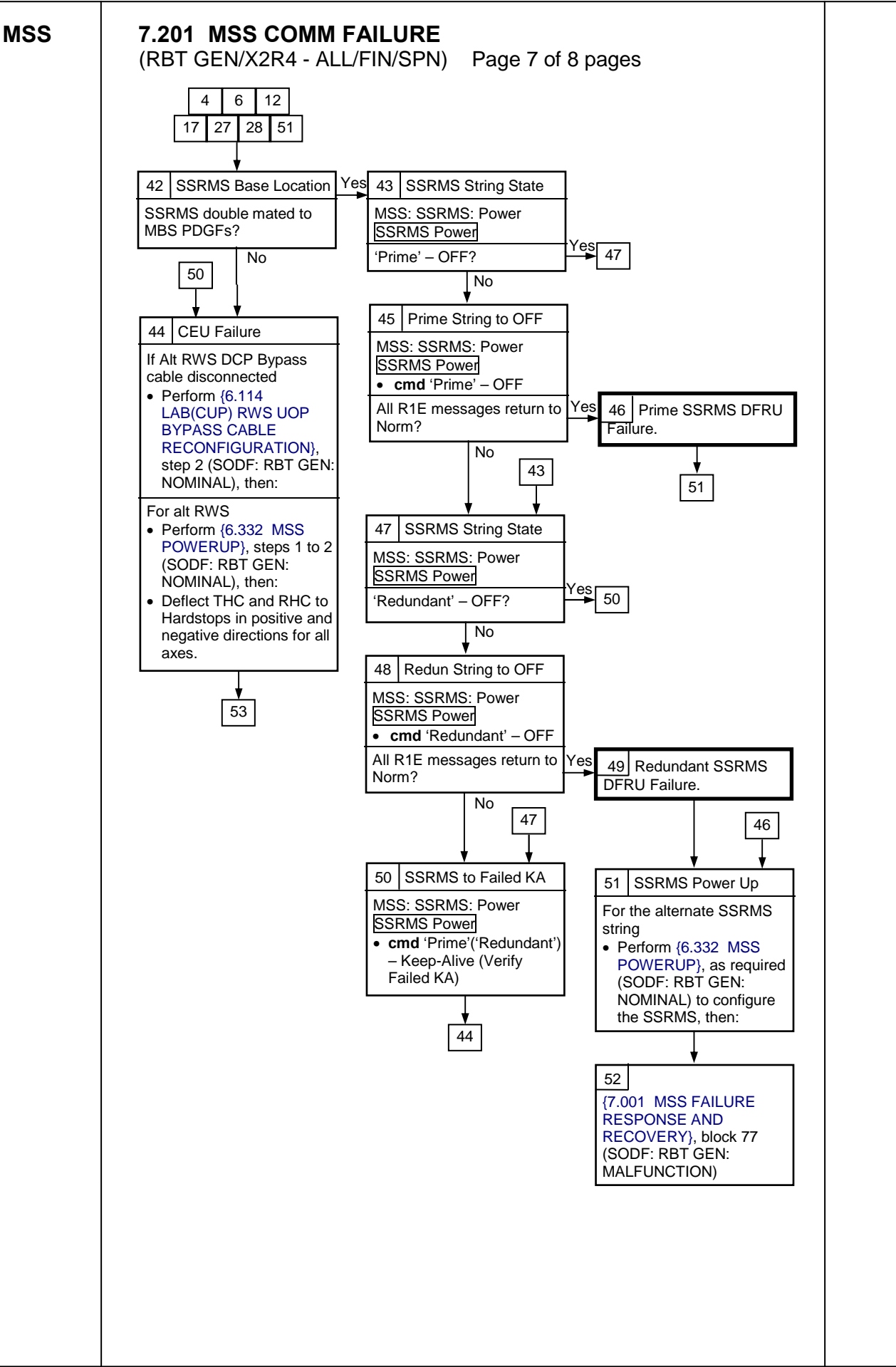

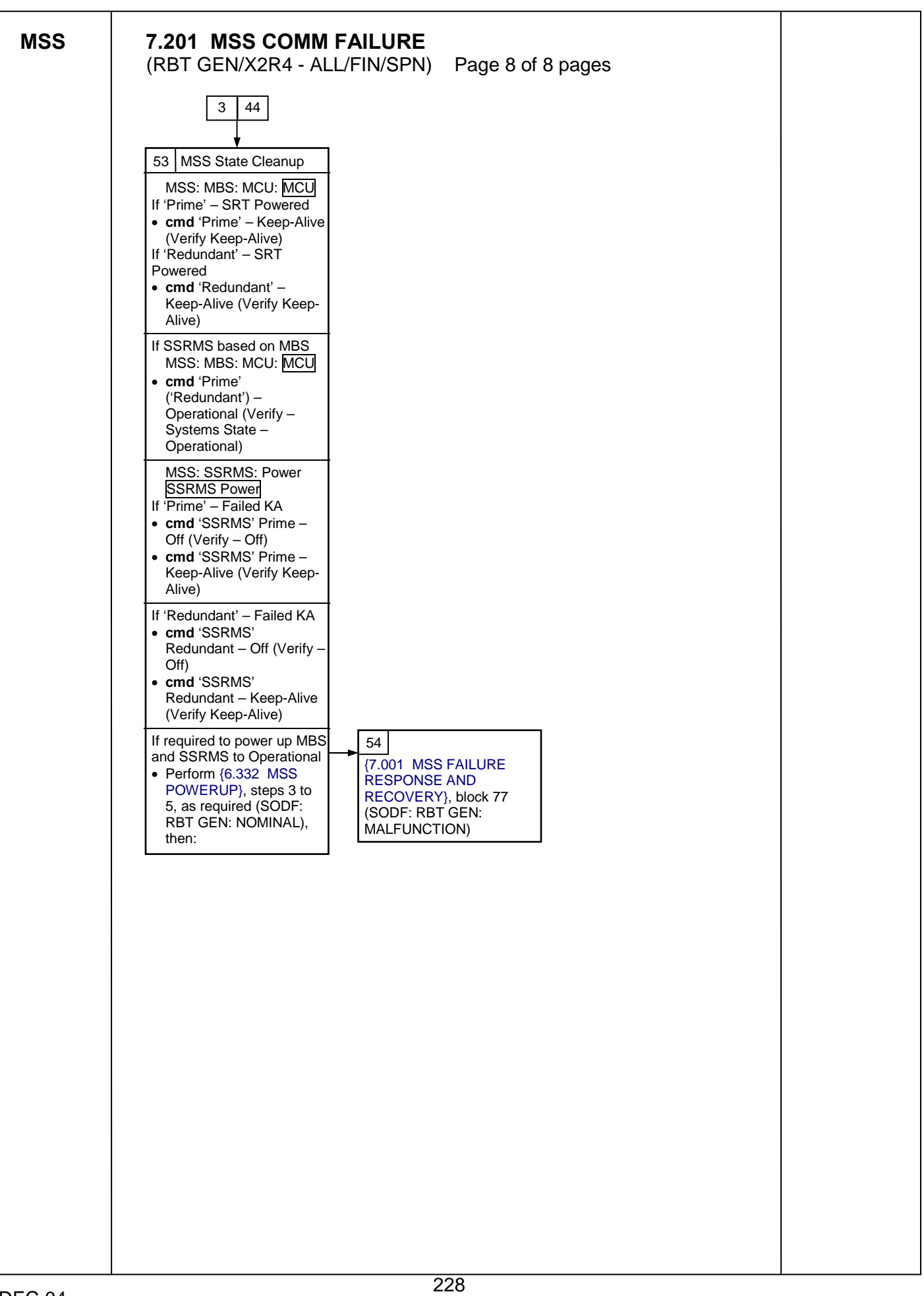

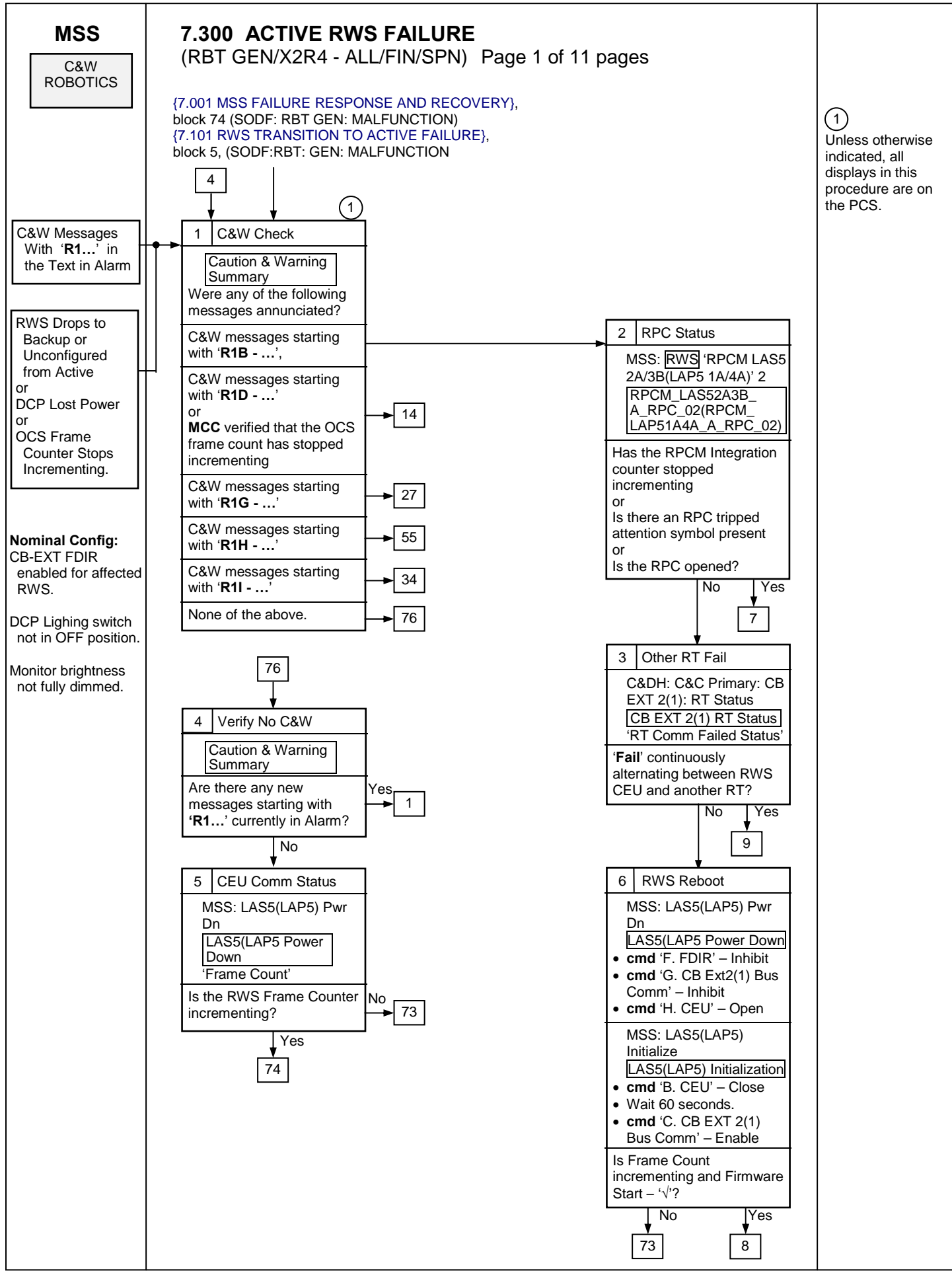

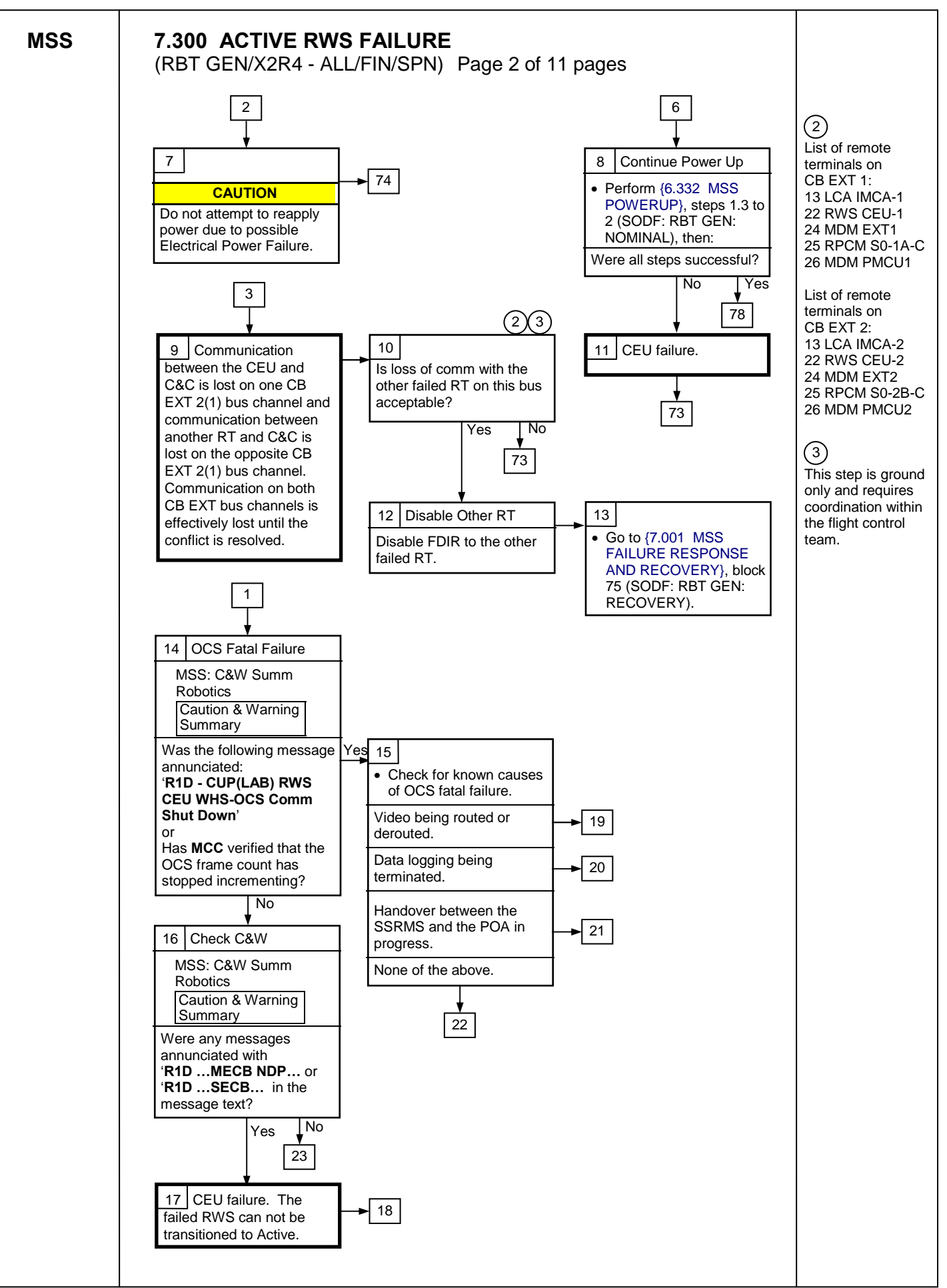

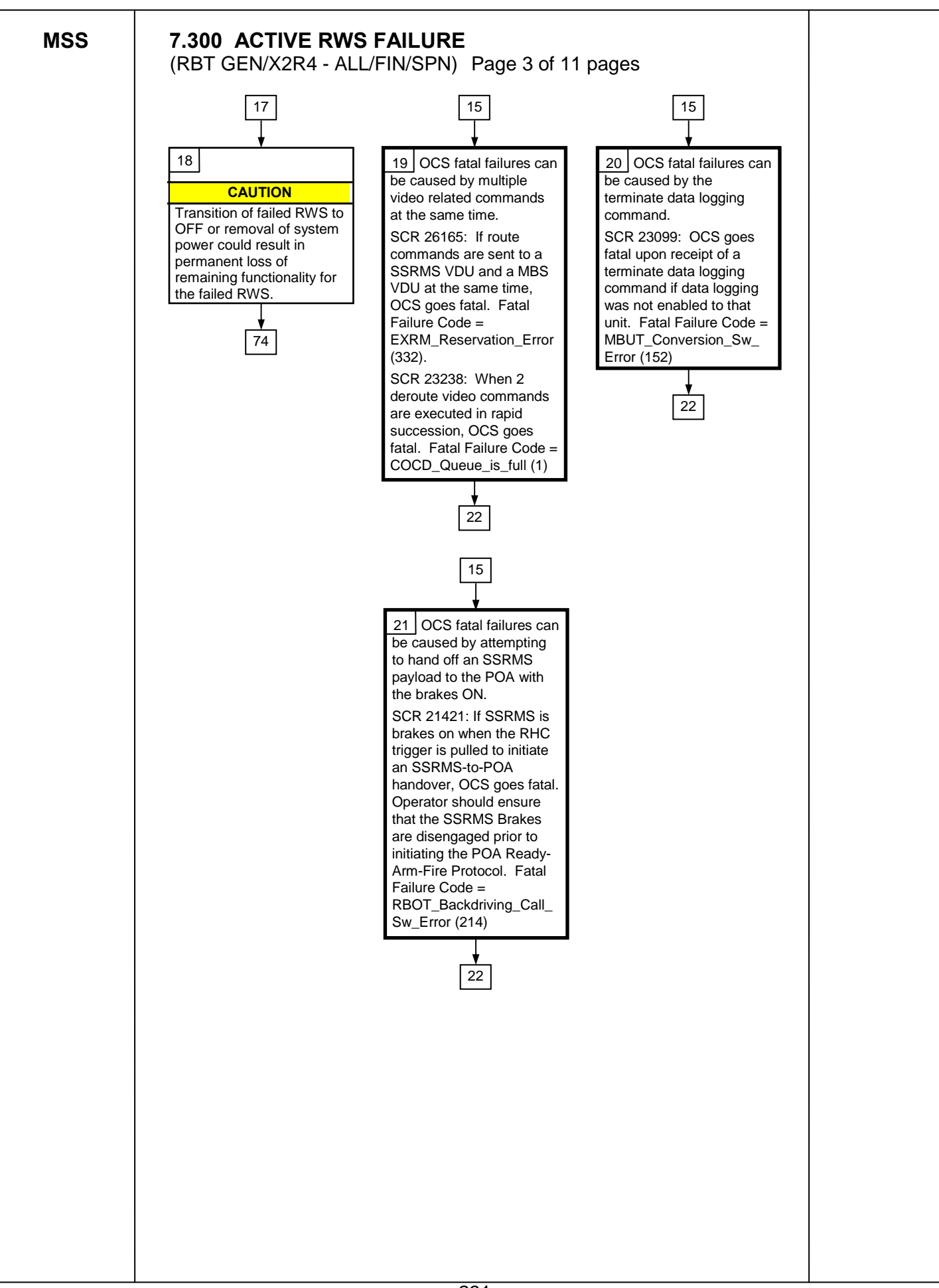

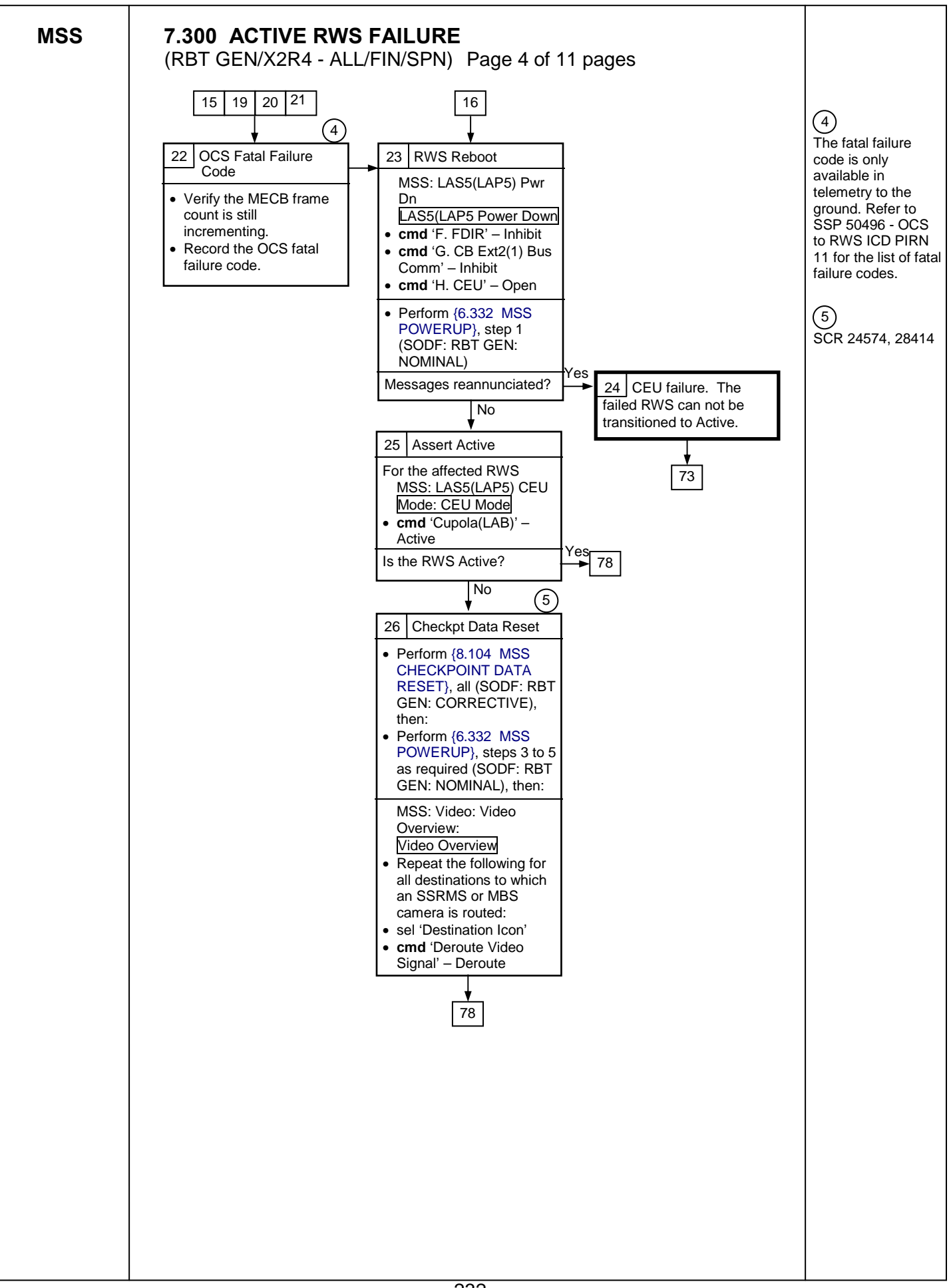

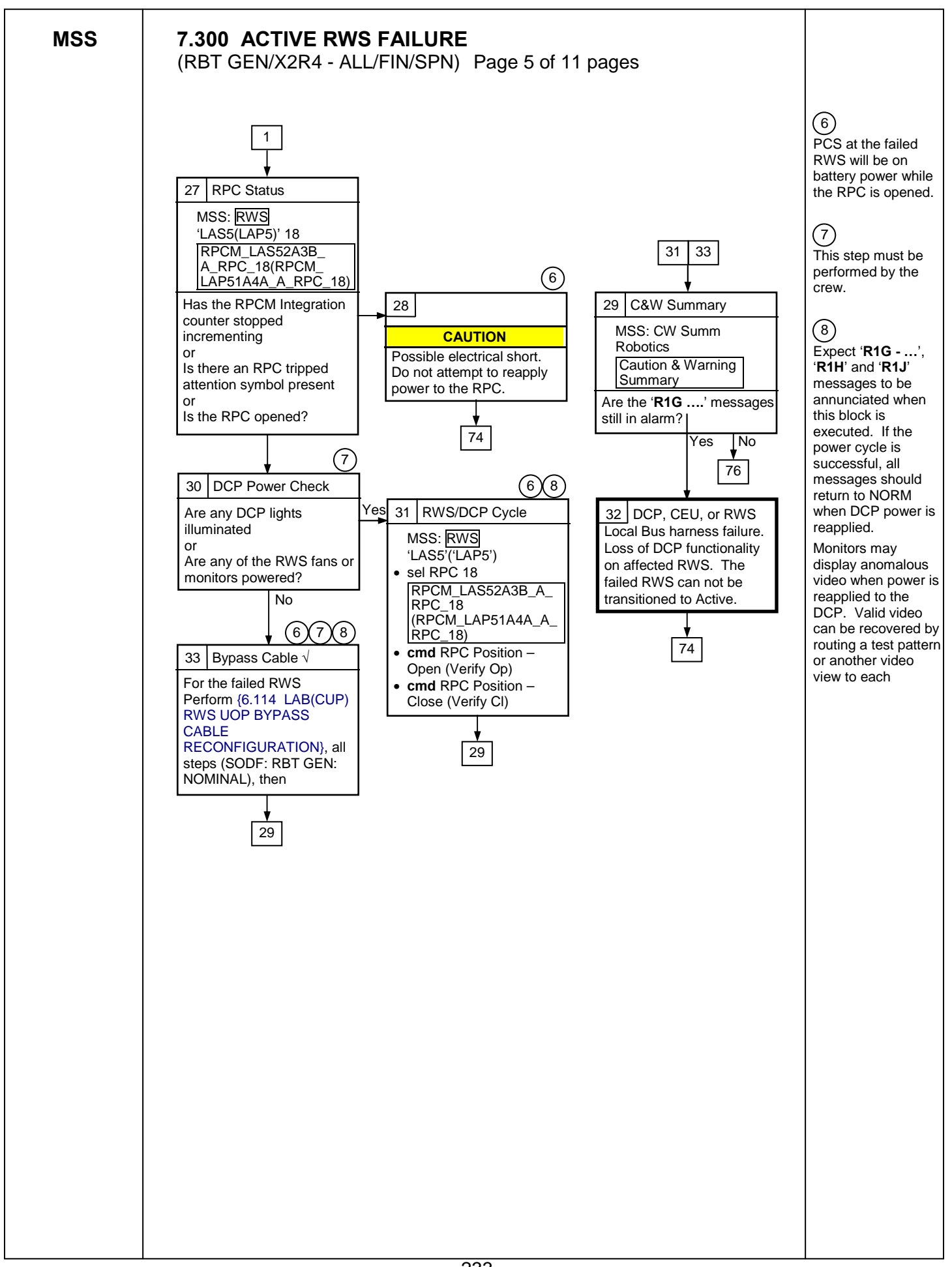

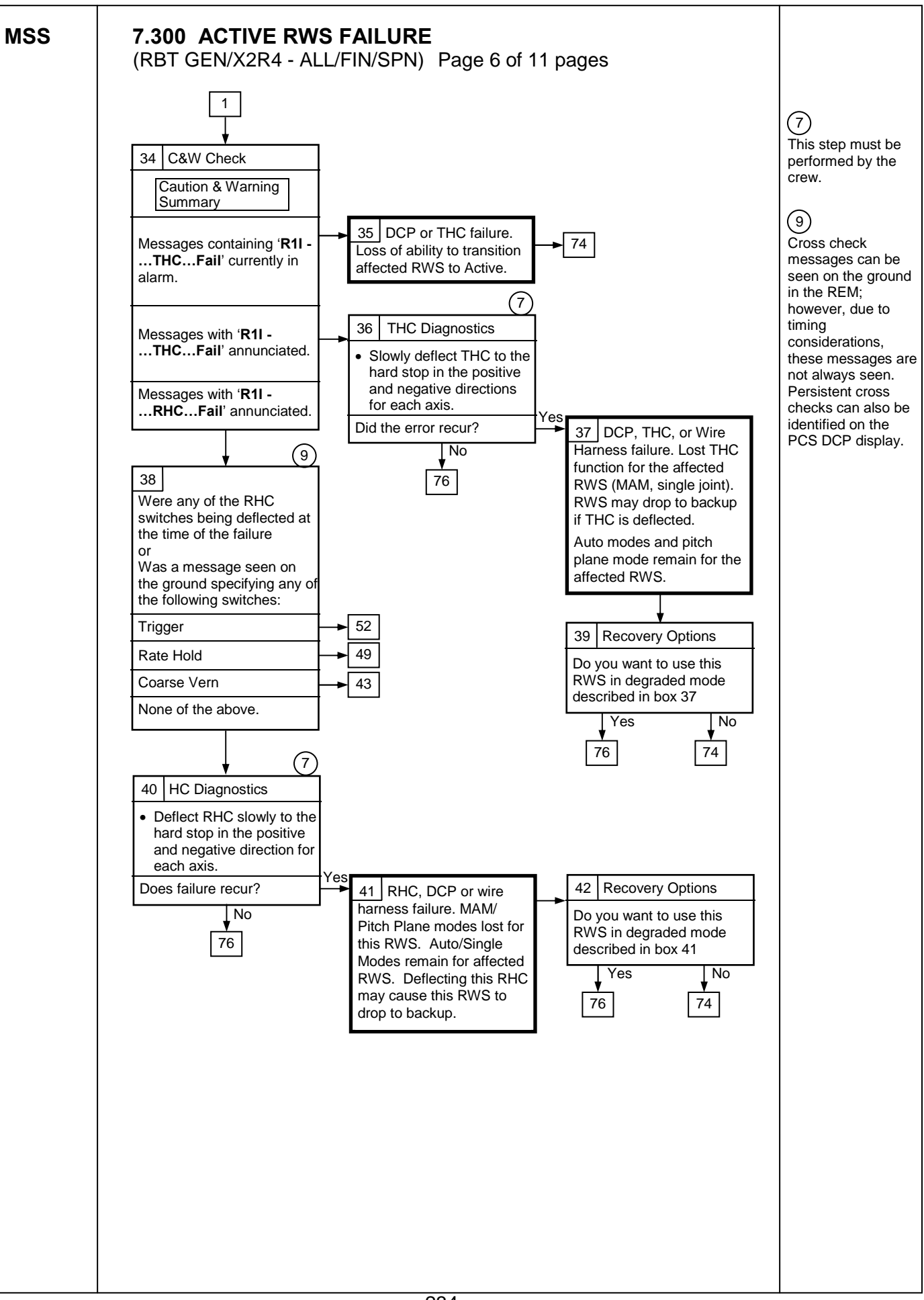

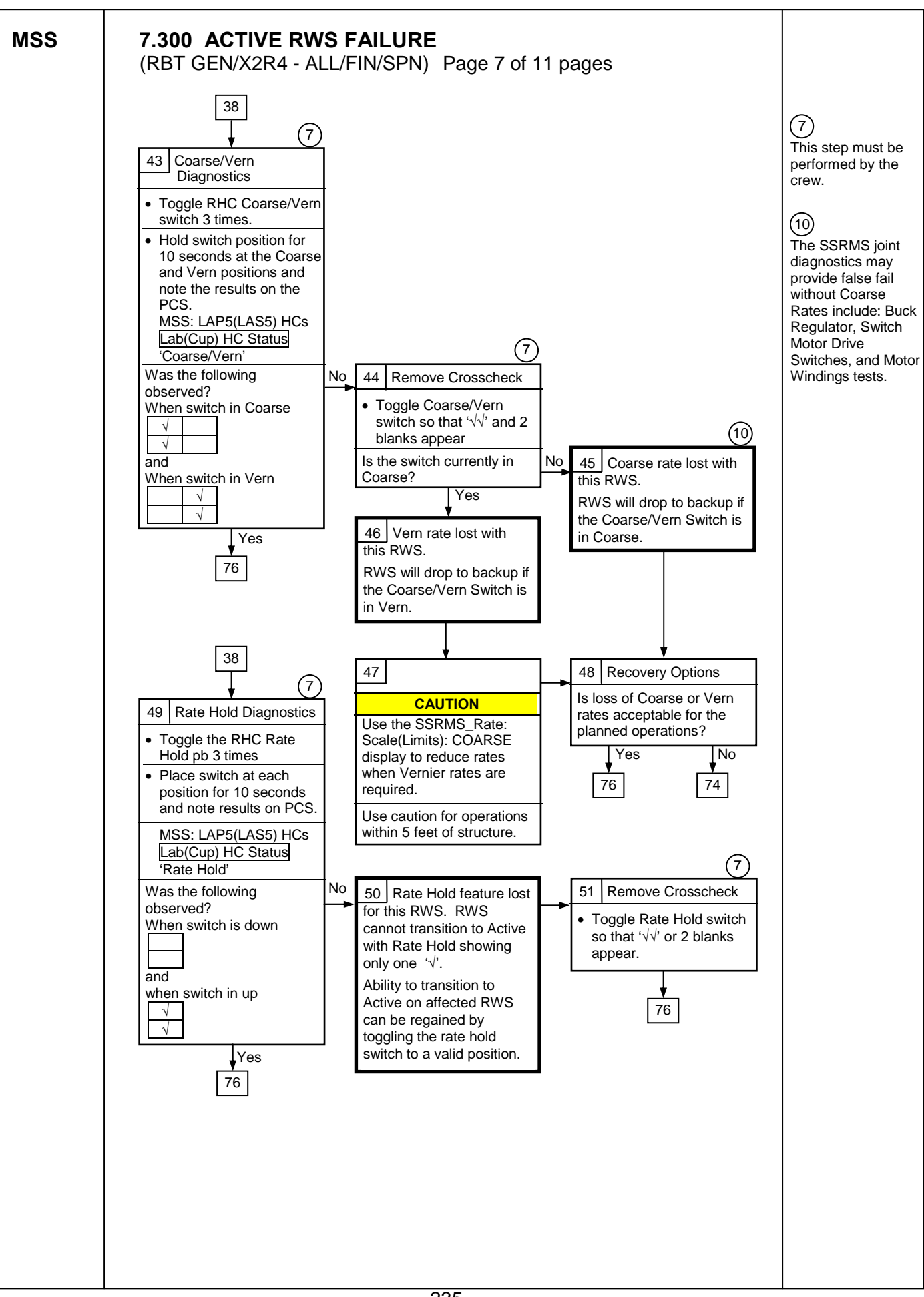

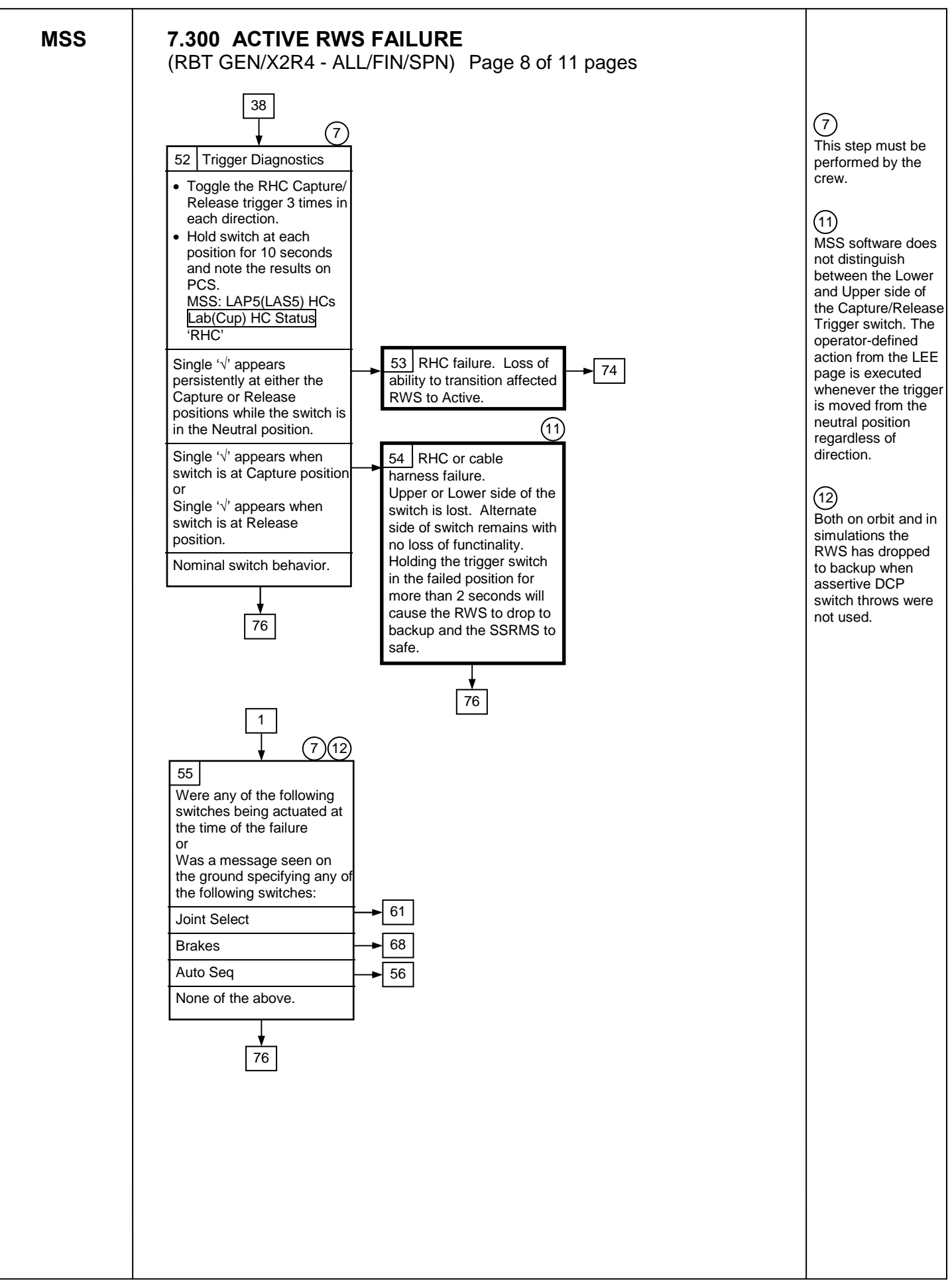

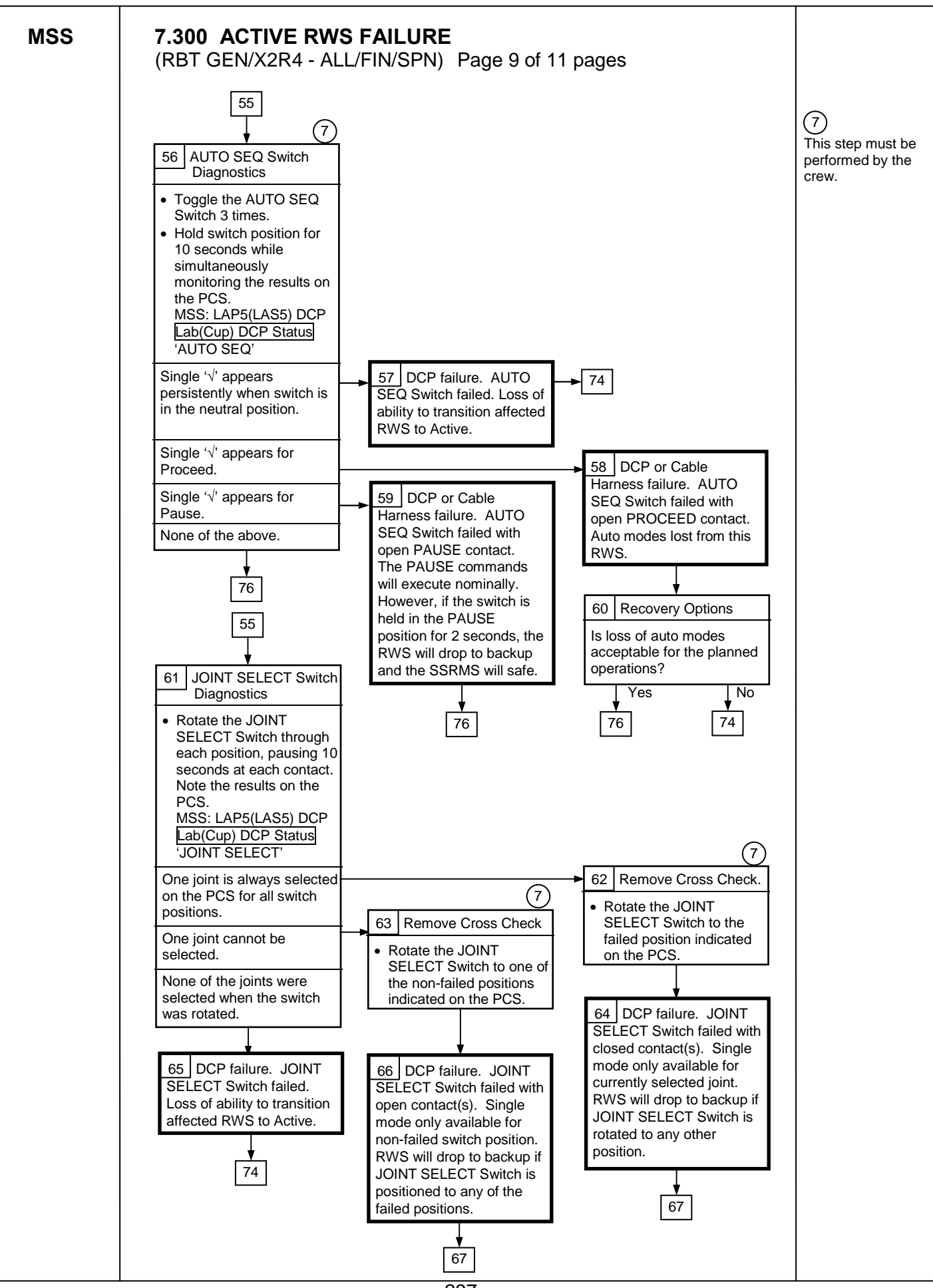

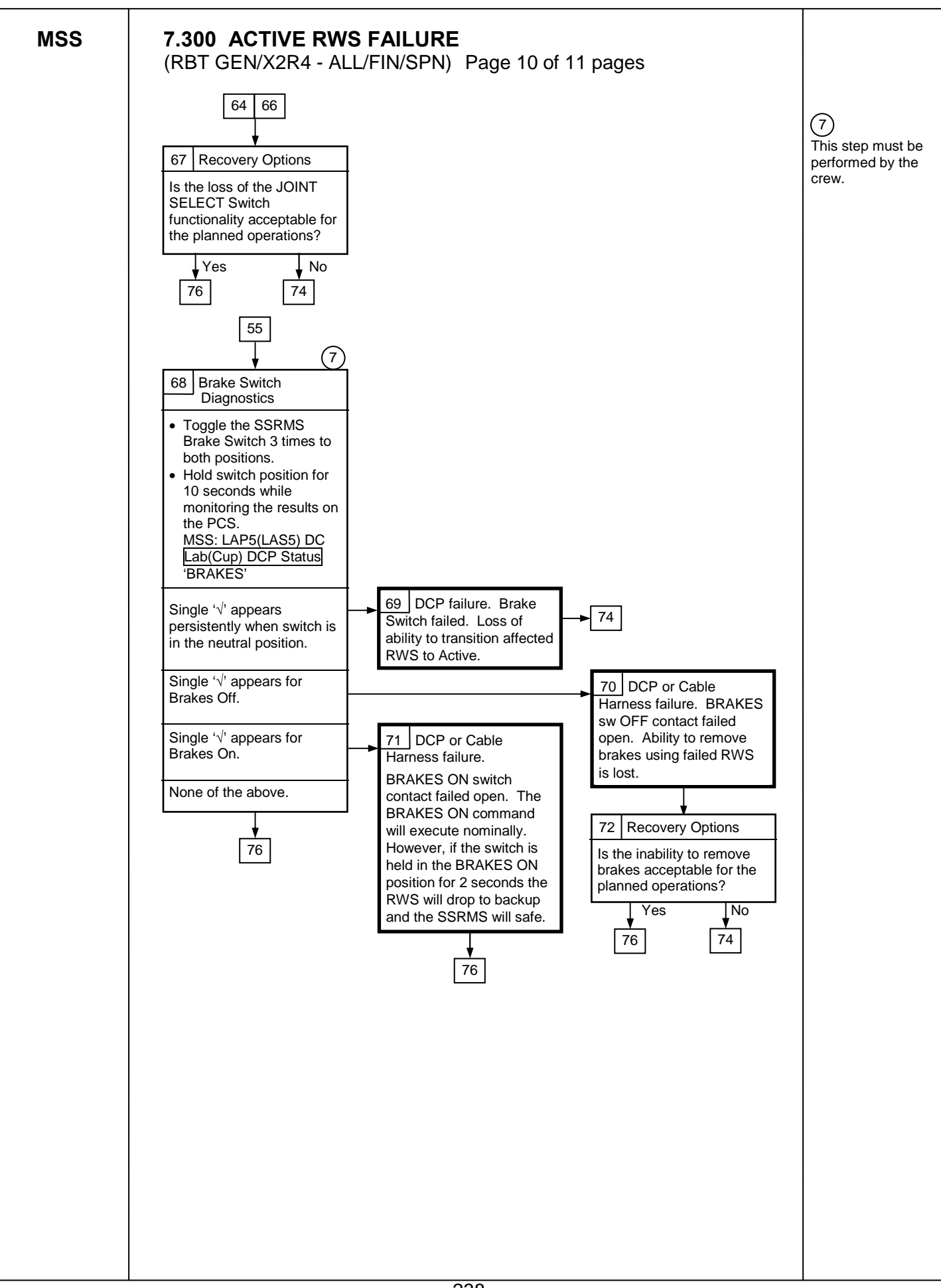

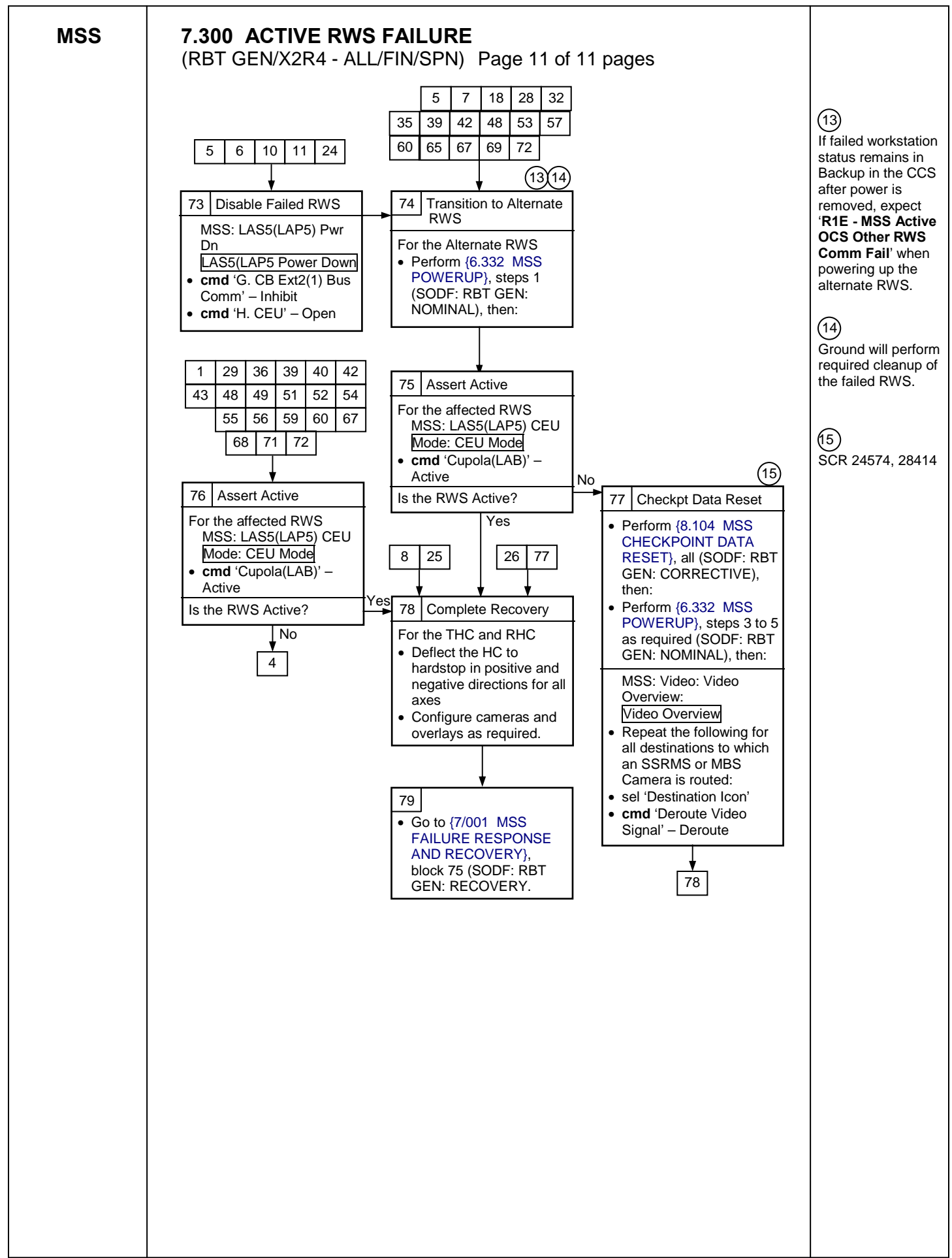

This Page Intentionally Blank

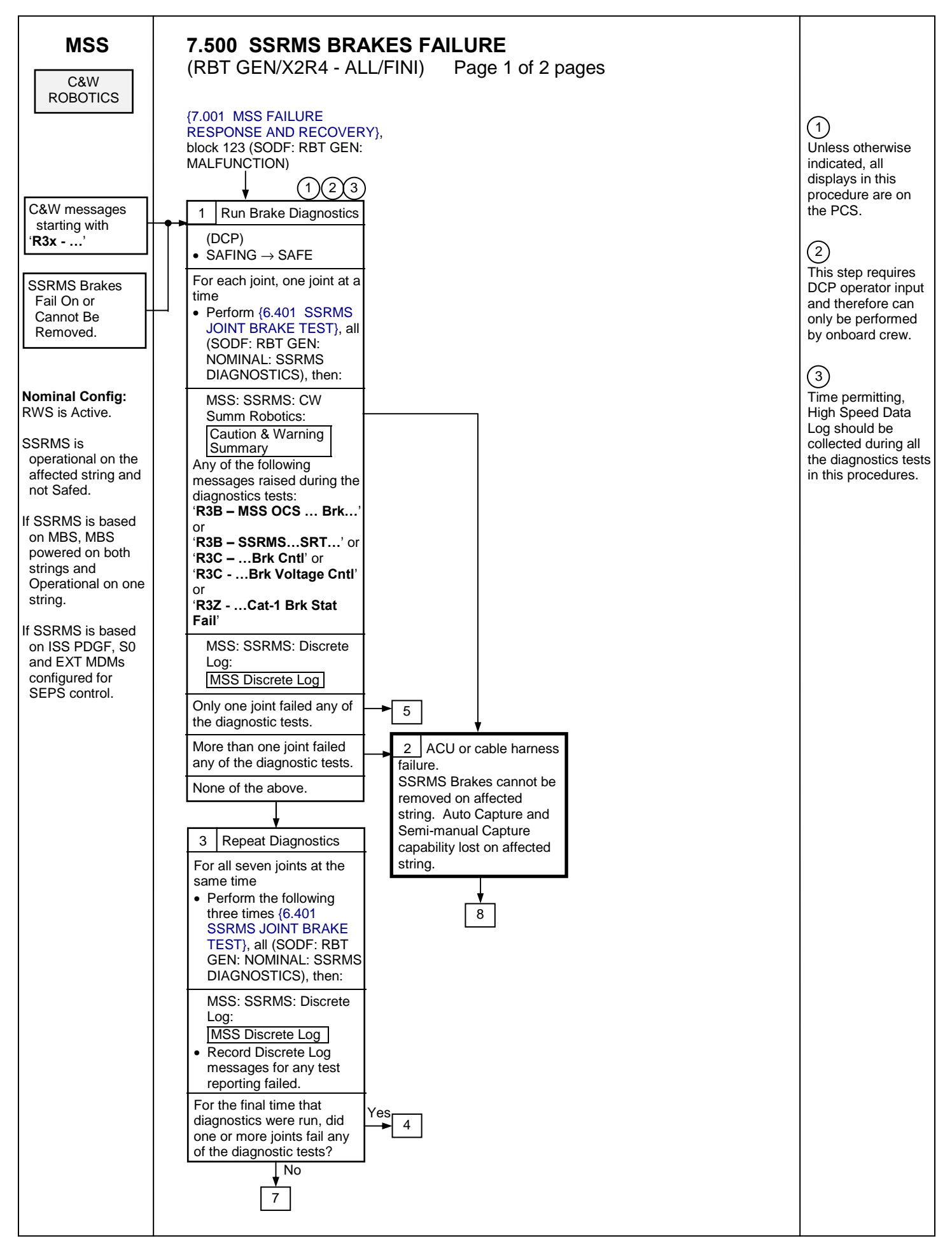

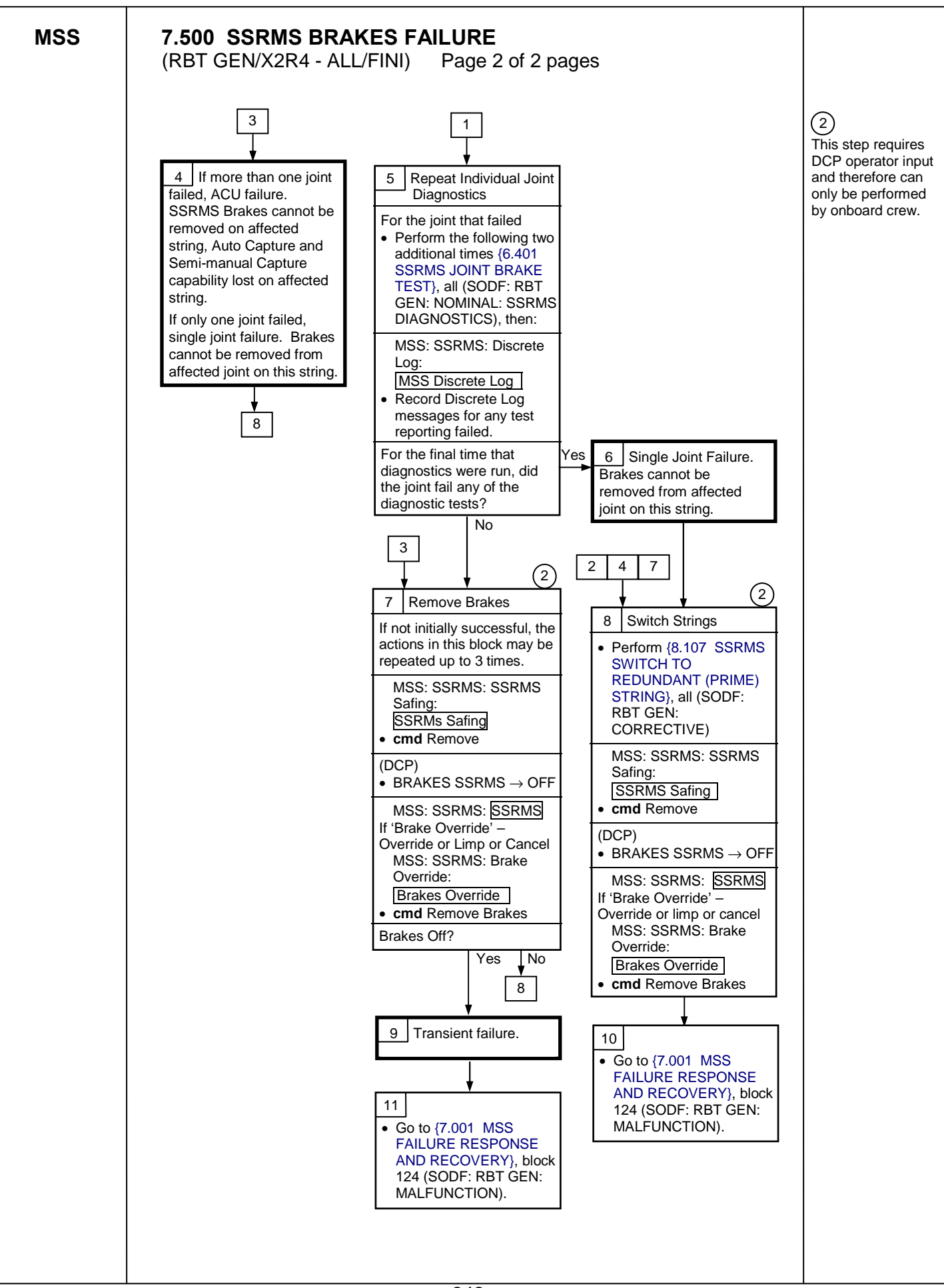

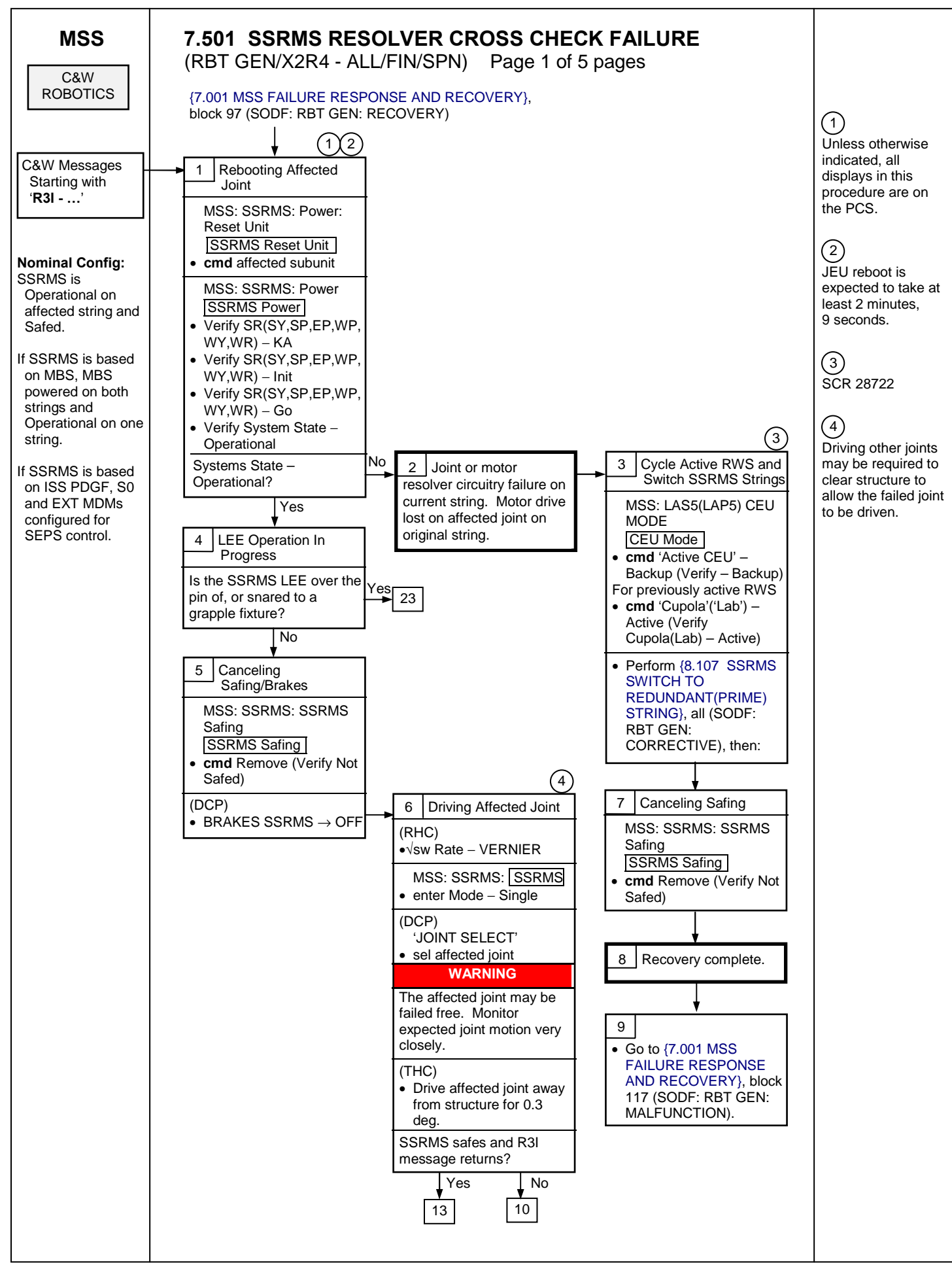

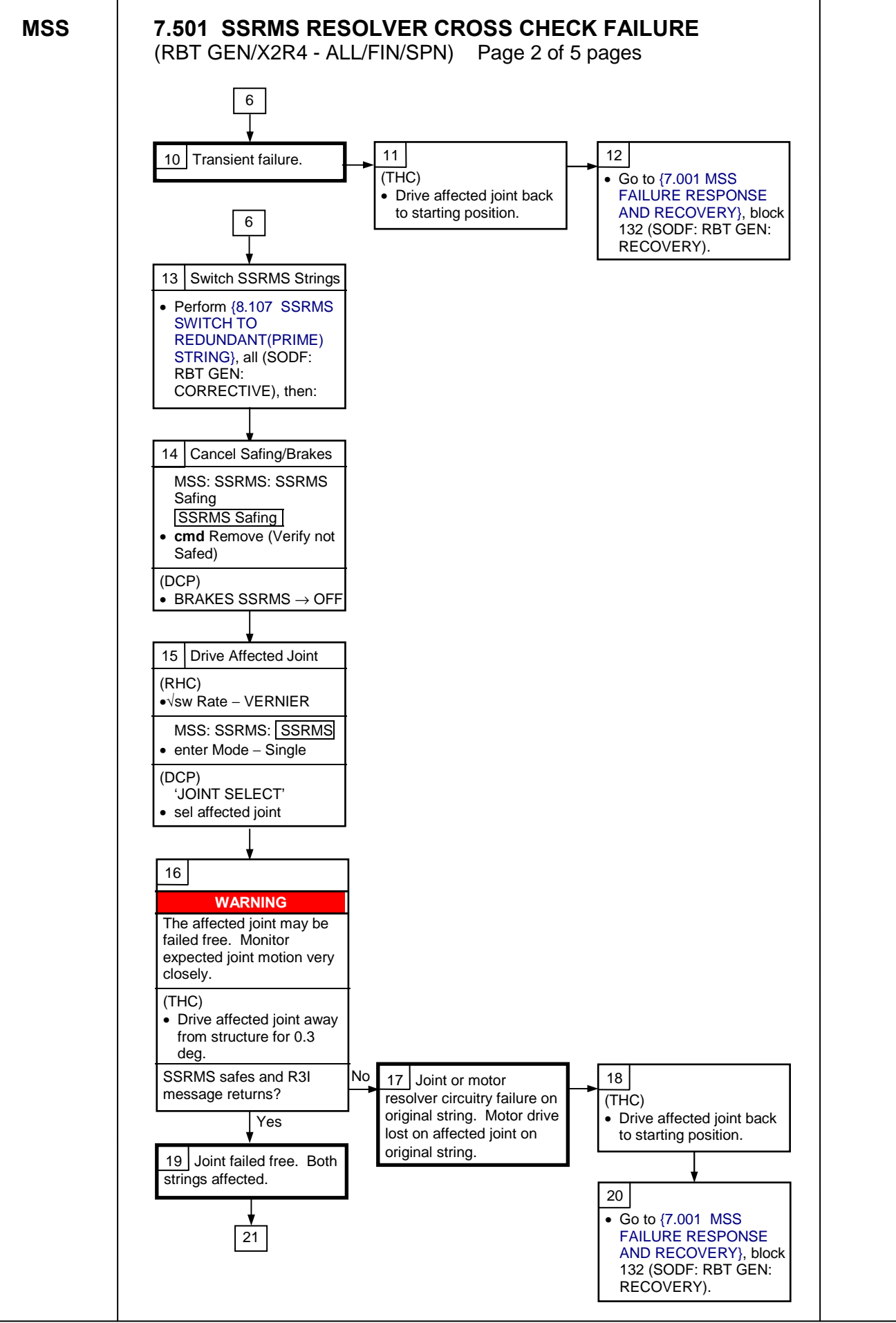
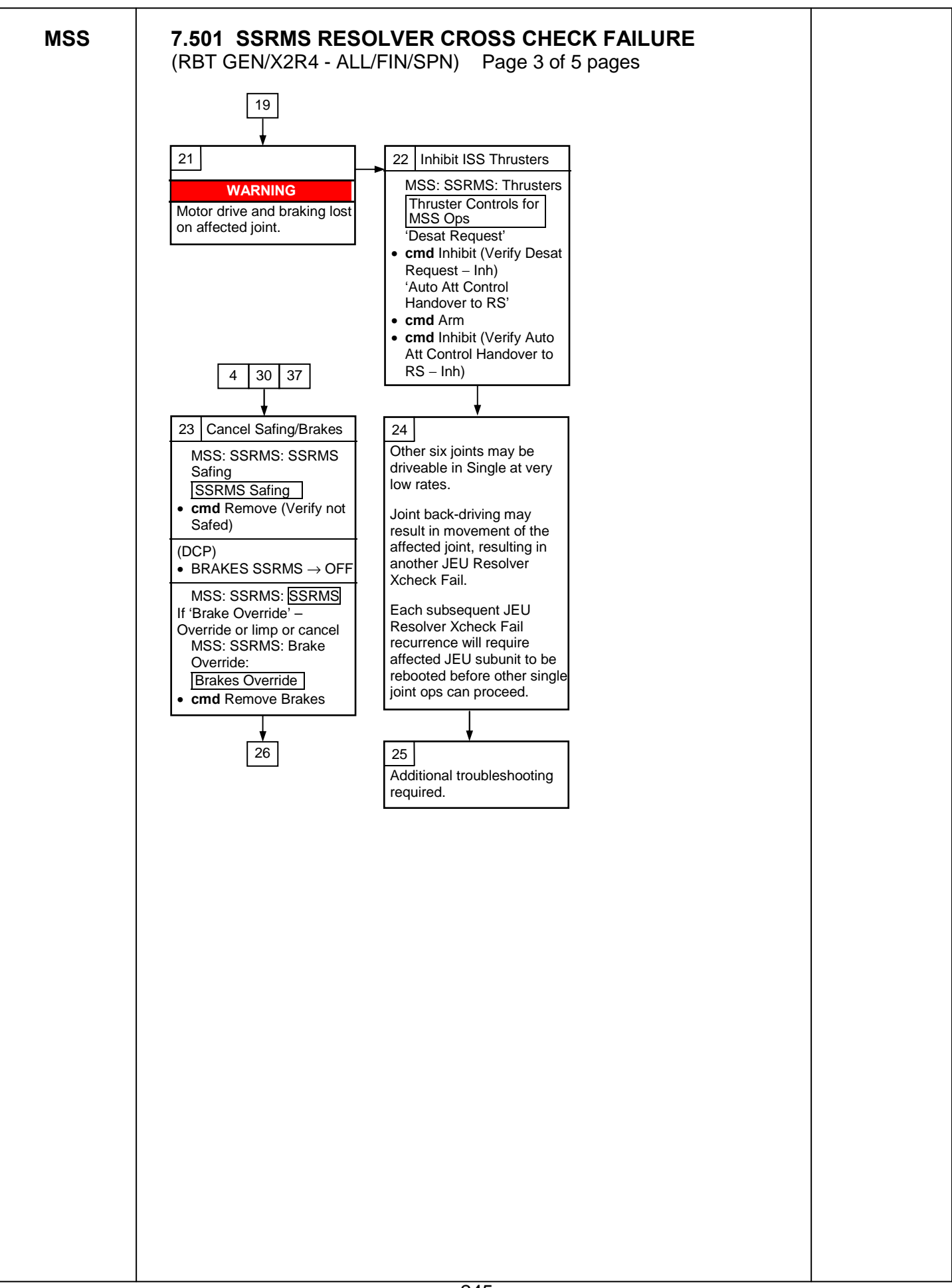

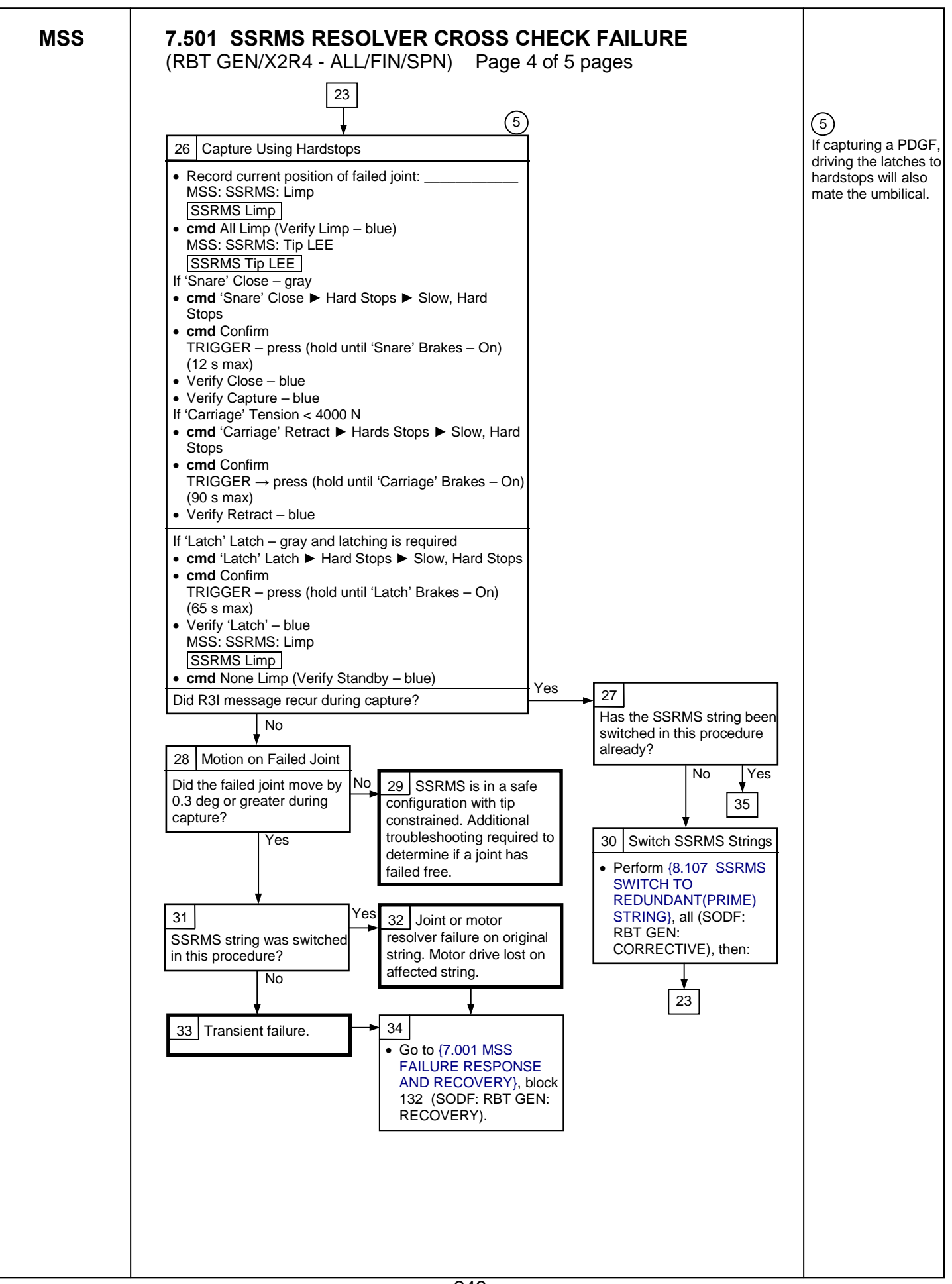

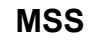

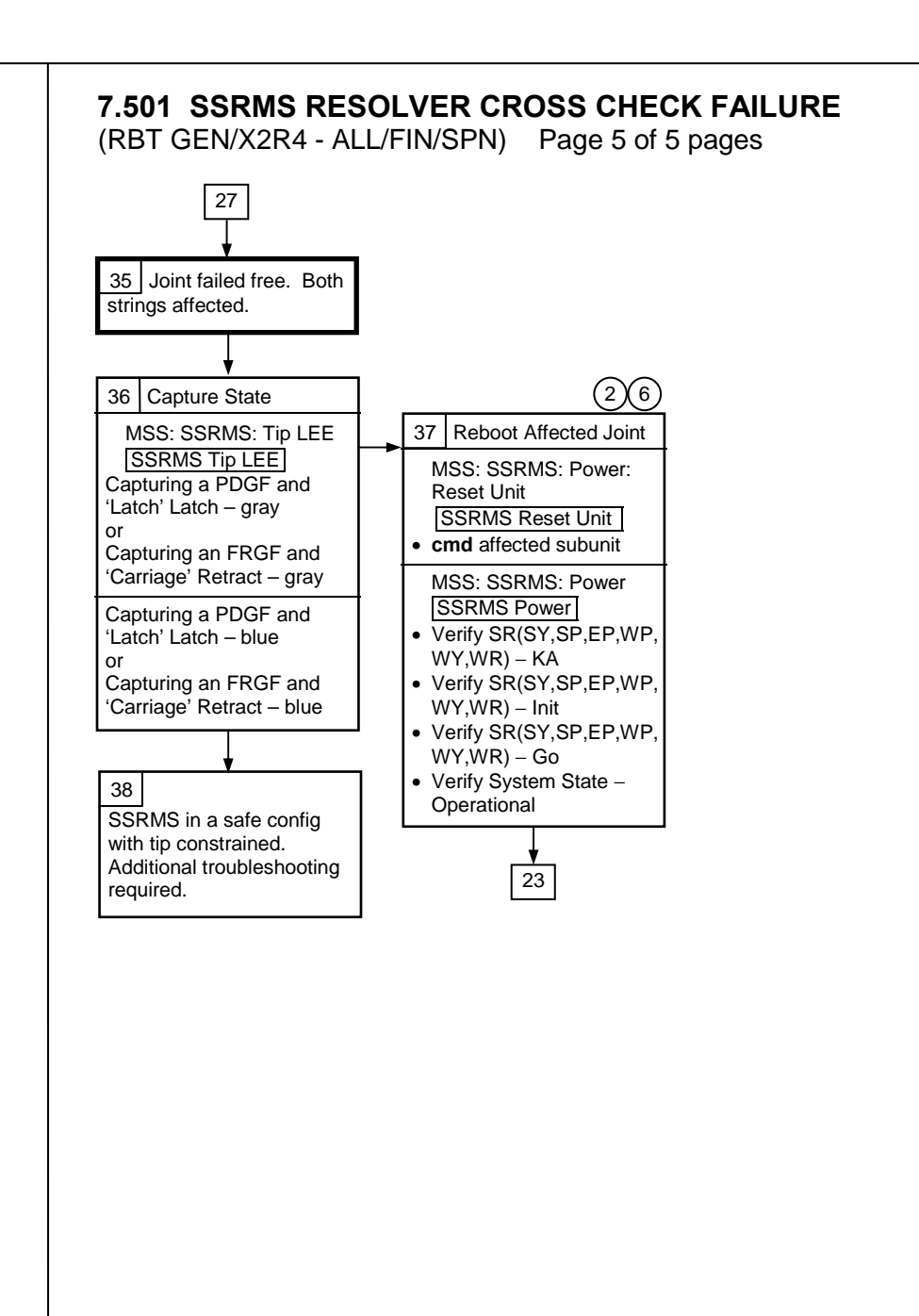

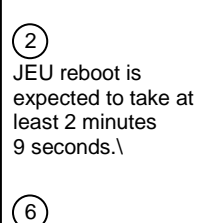

The path of blocks 23, 26, 27, 35, 36, and 37 should be repeated as required until capture is complete. This Page Intentionally Blank

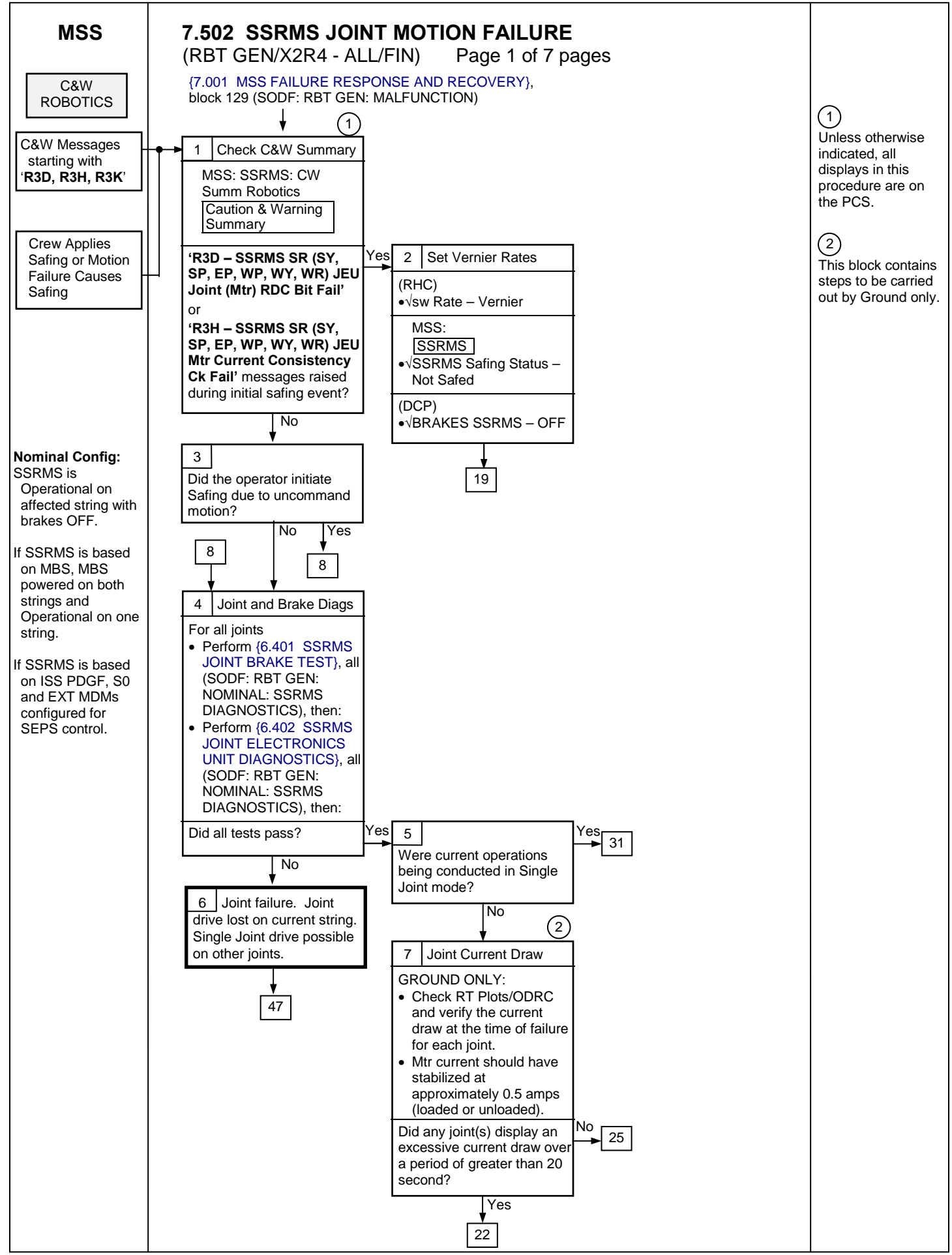

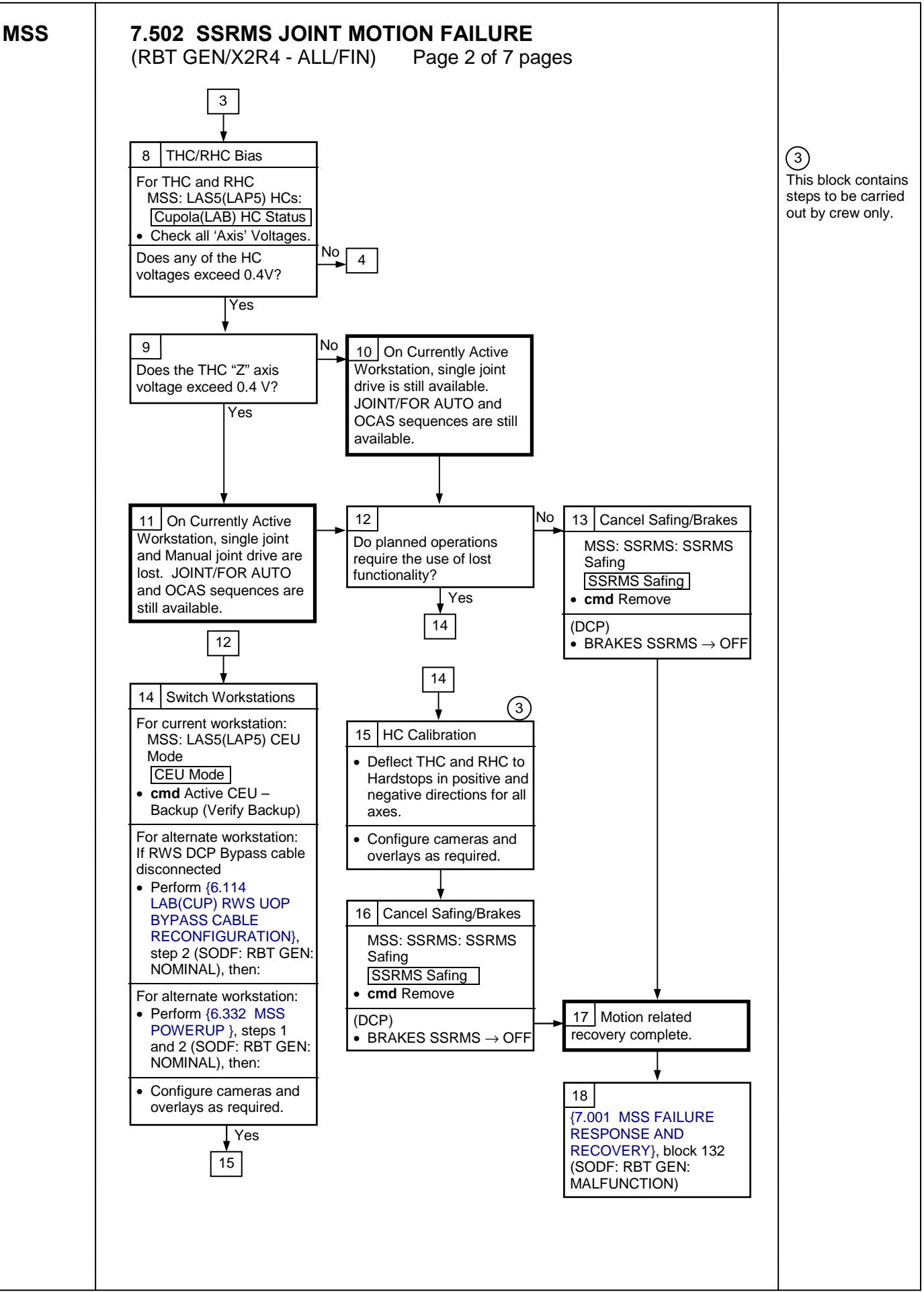

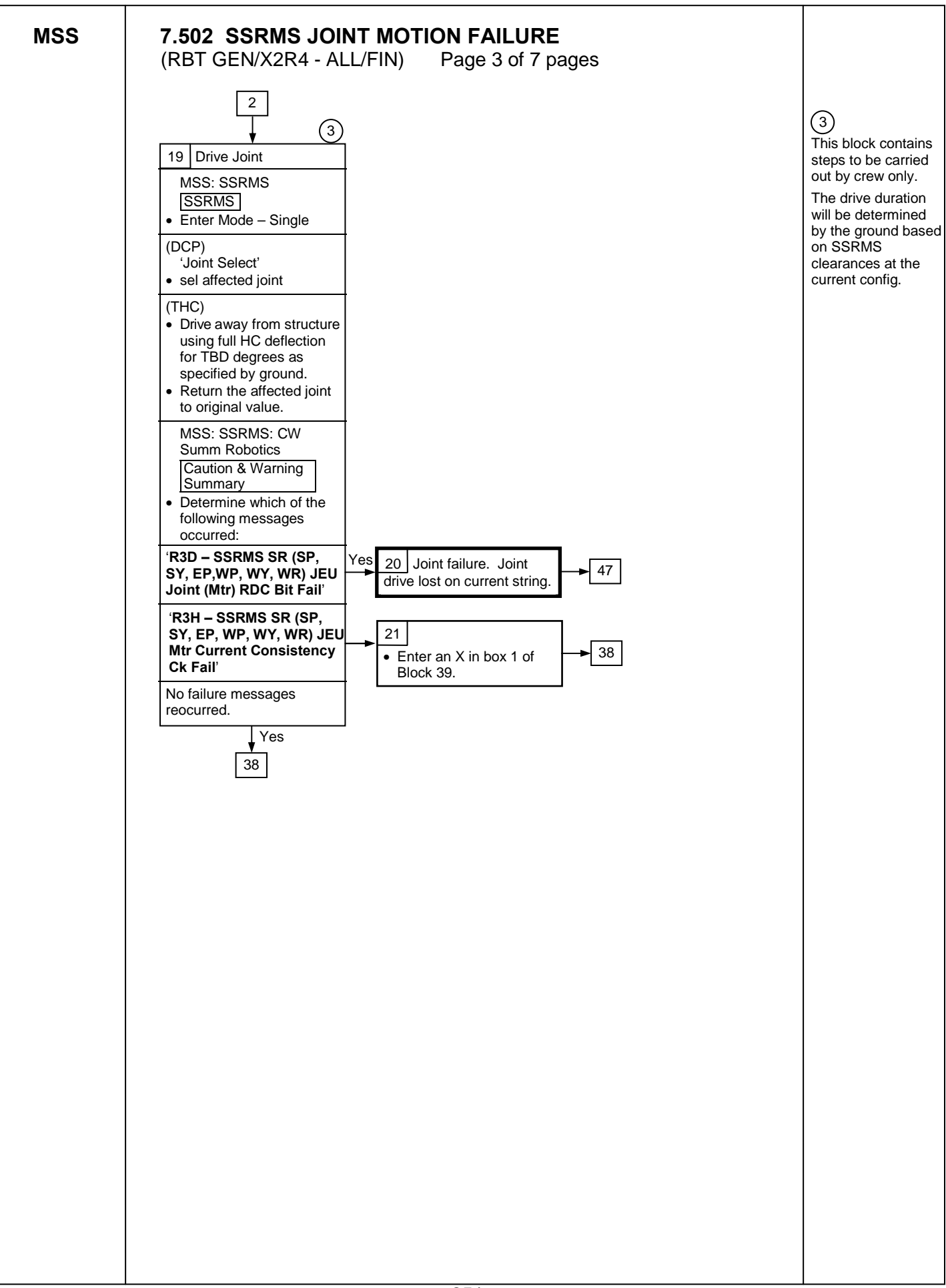

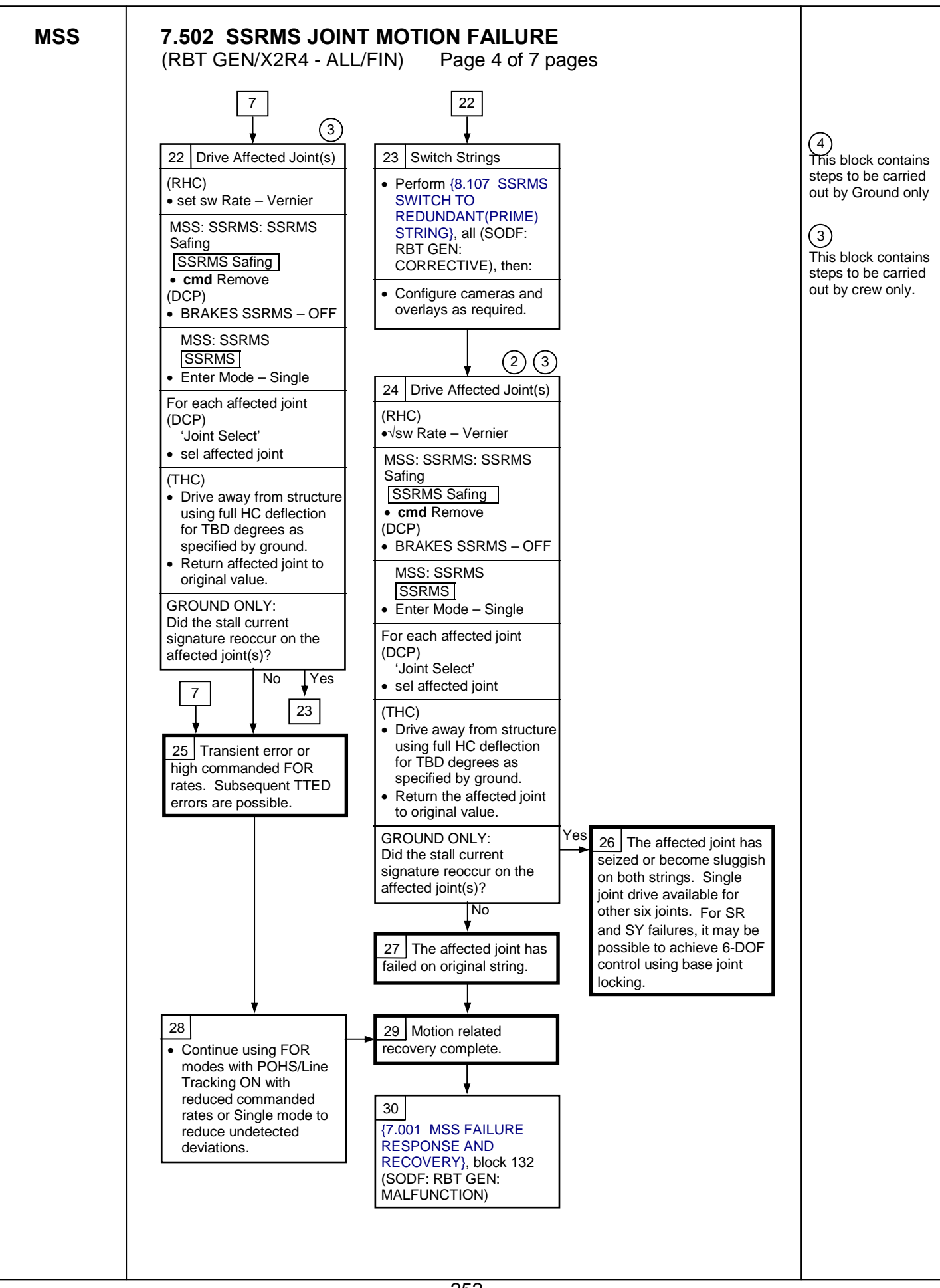

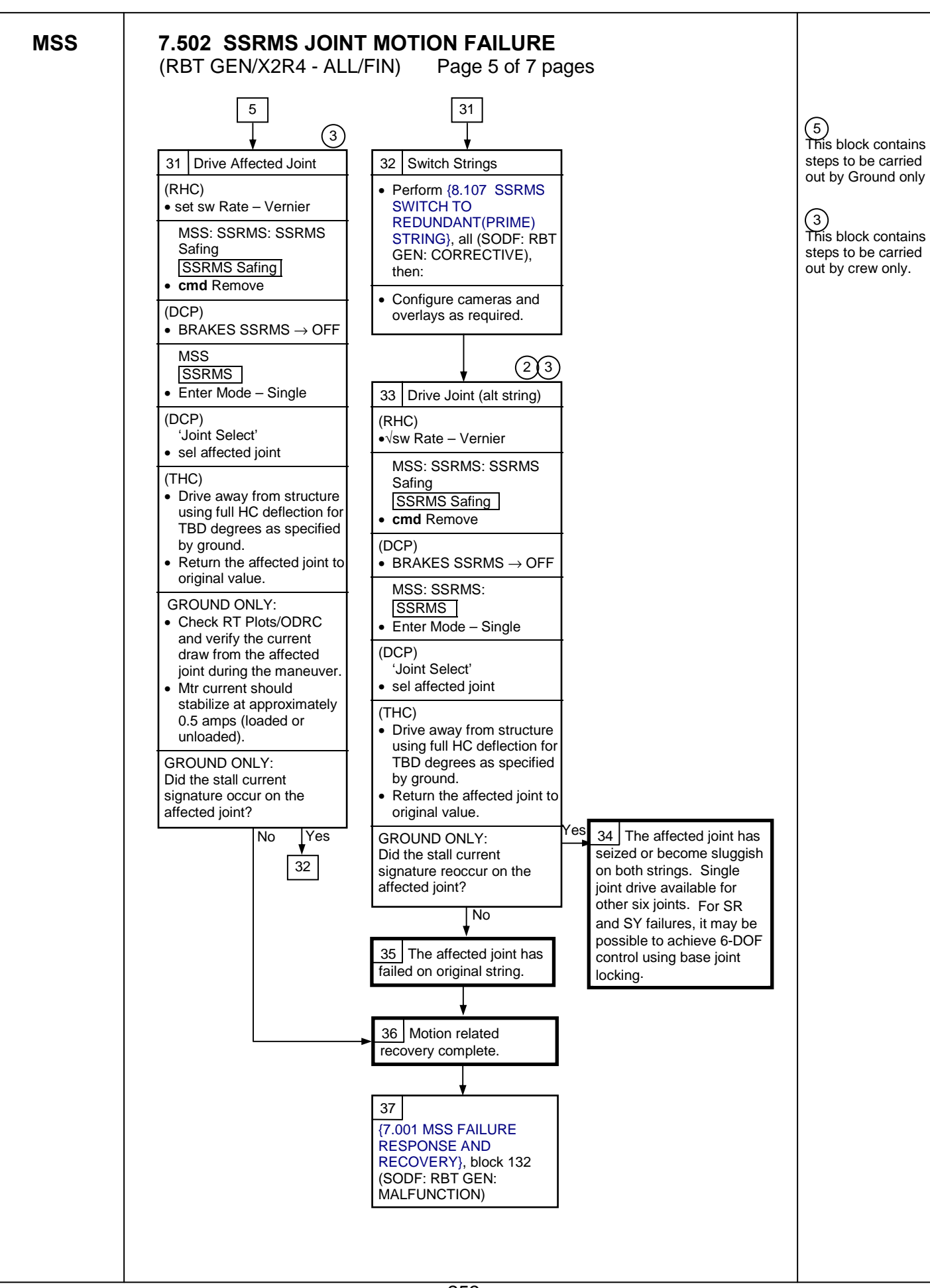

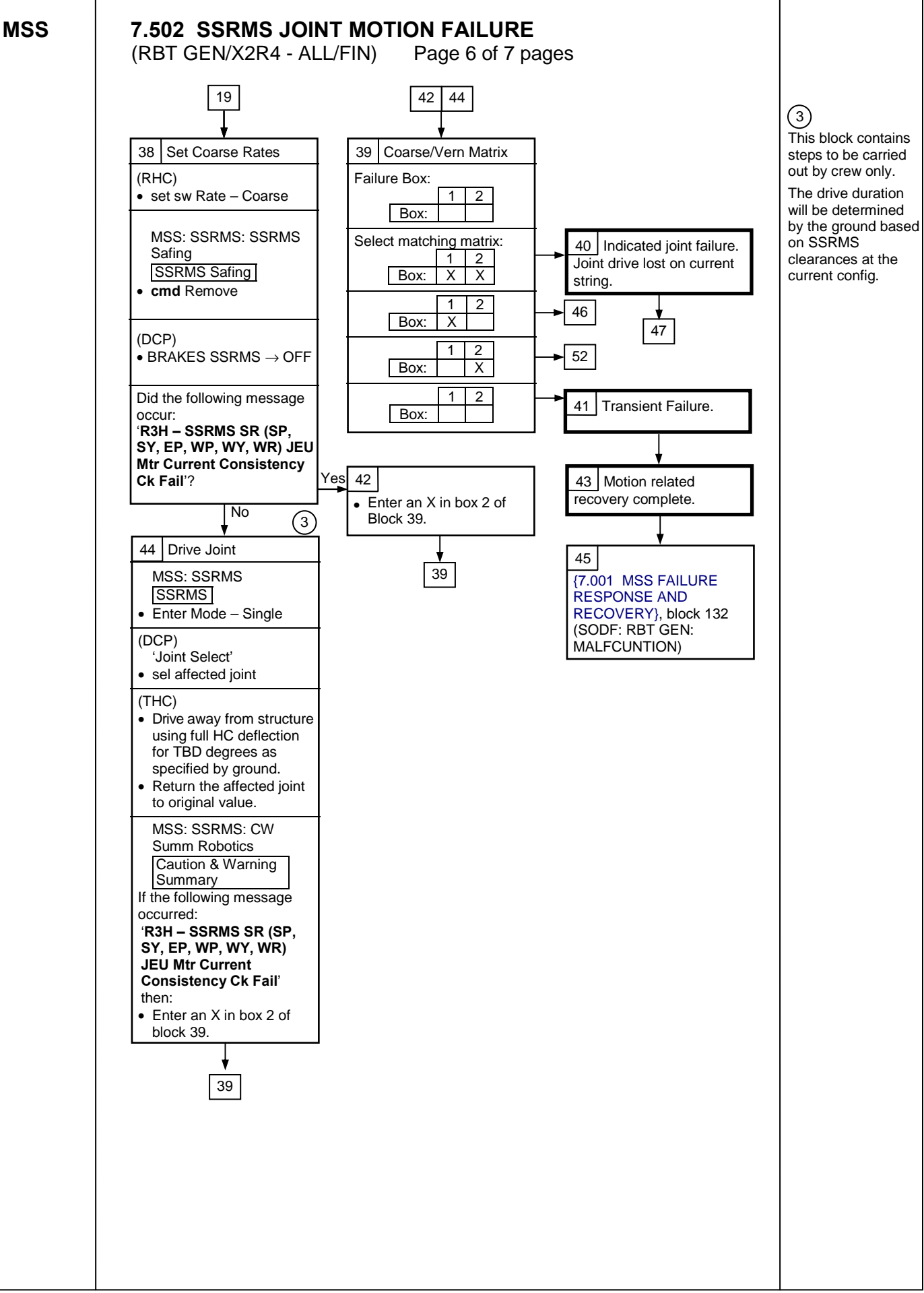

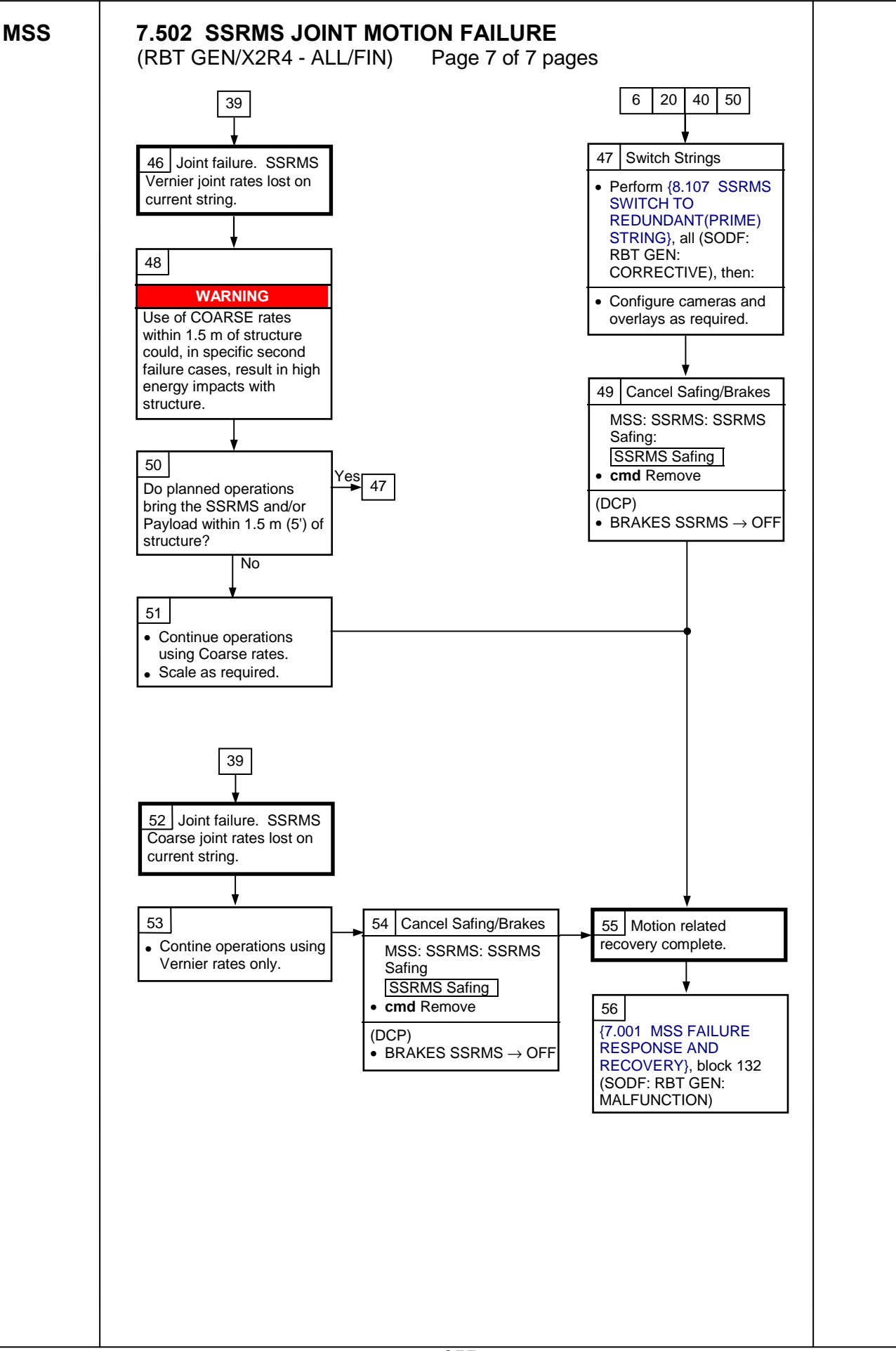

This Page Intentionally Blank

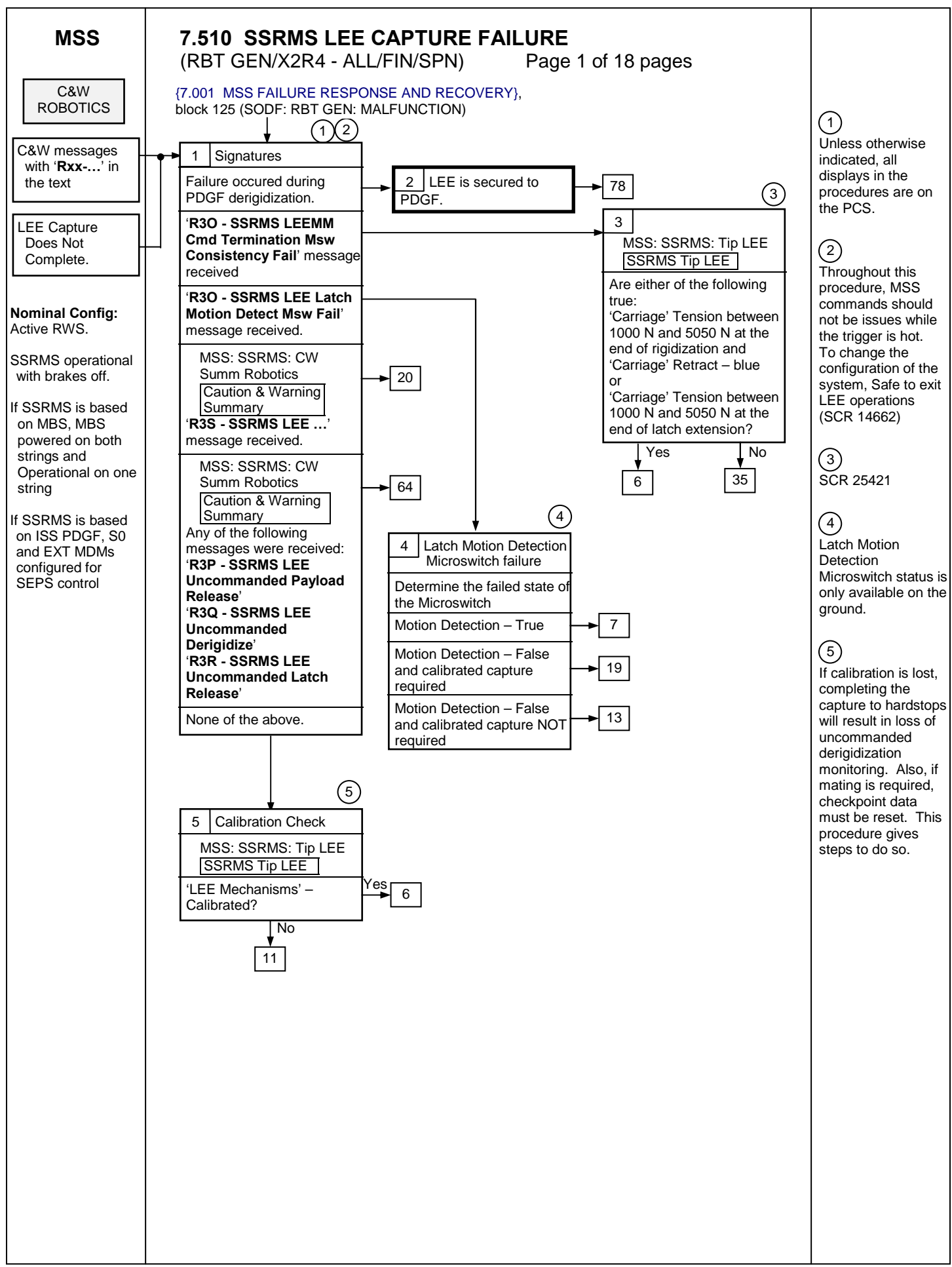

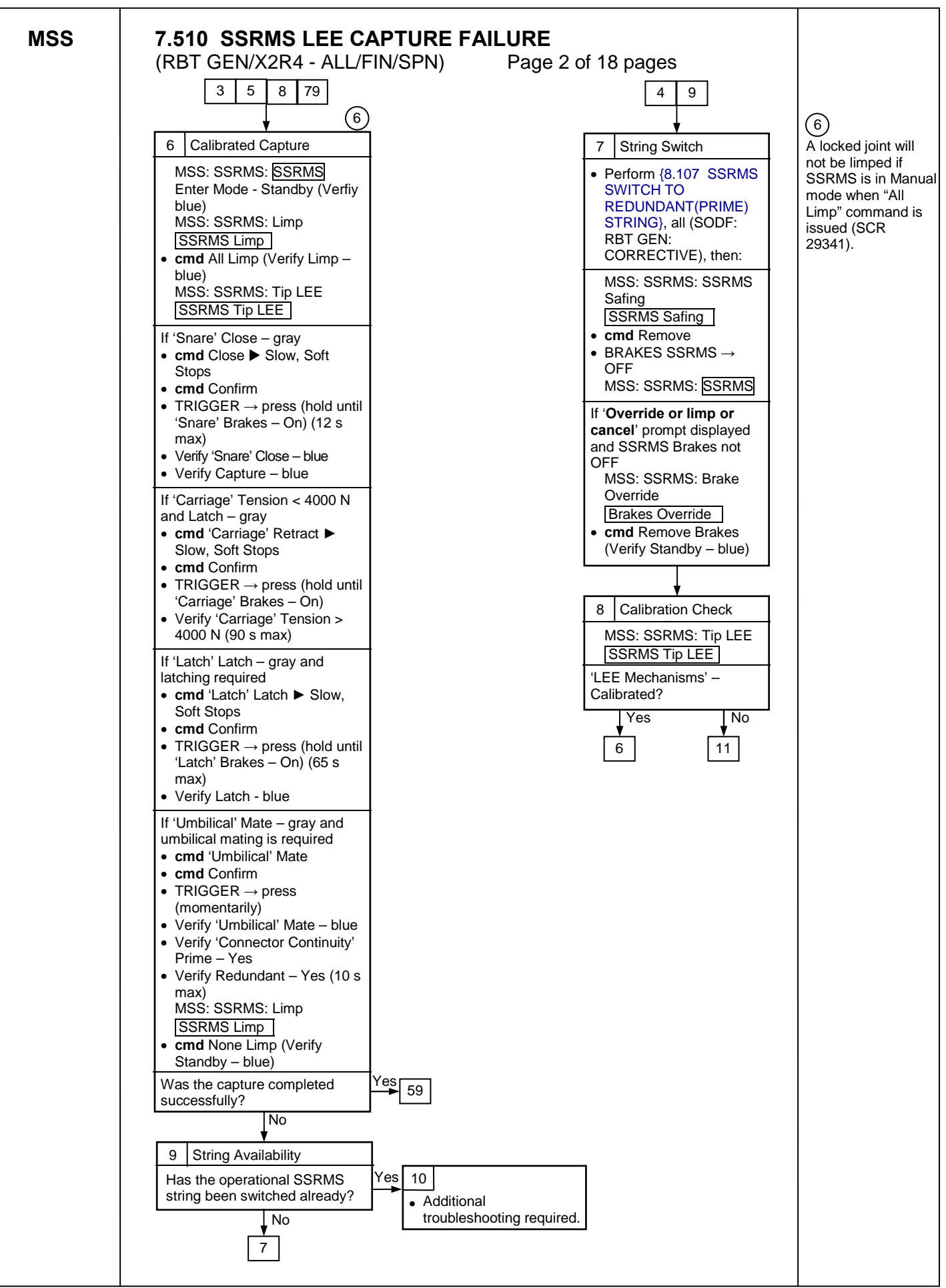

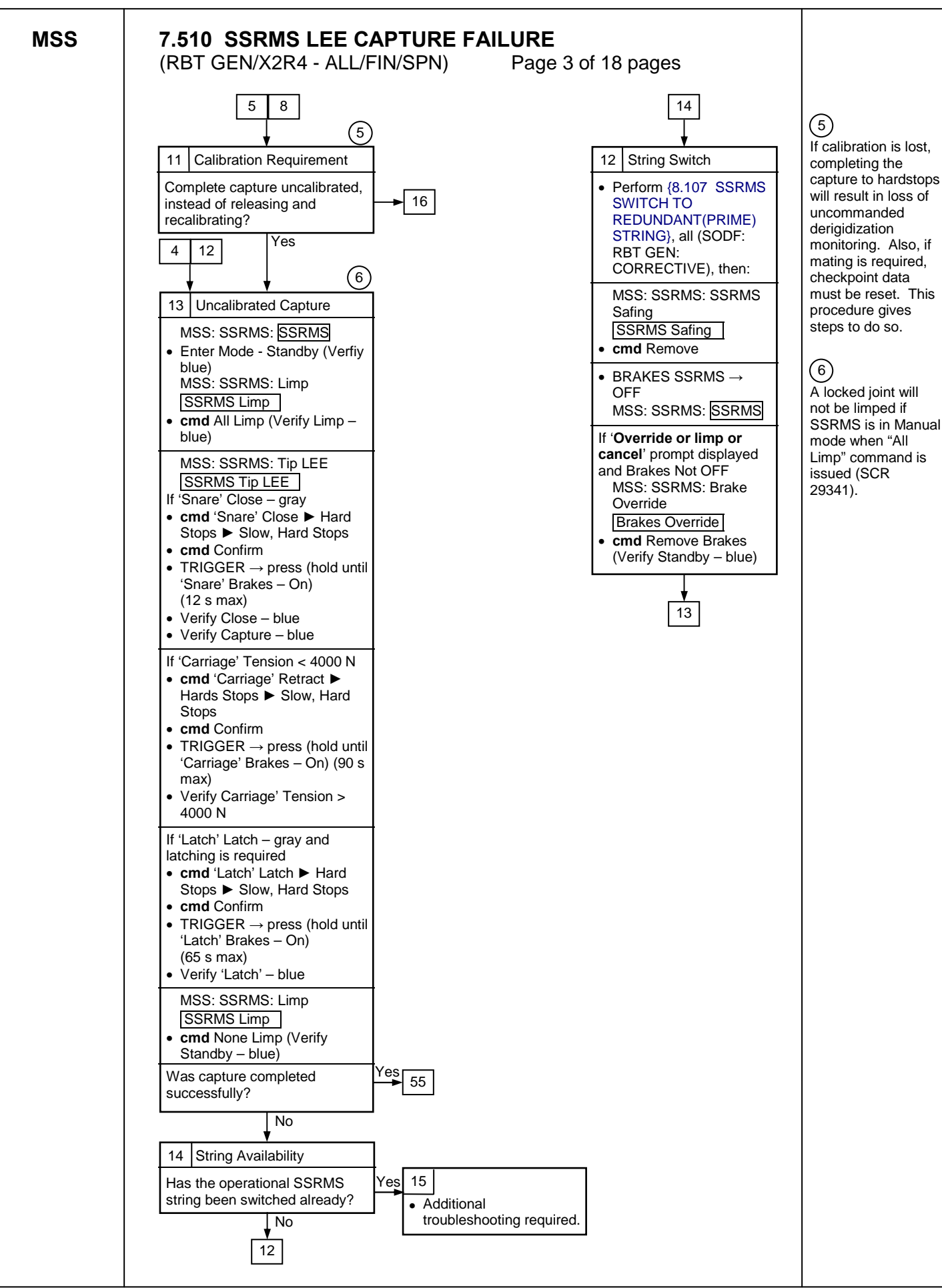

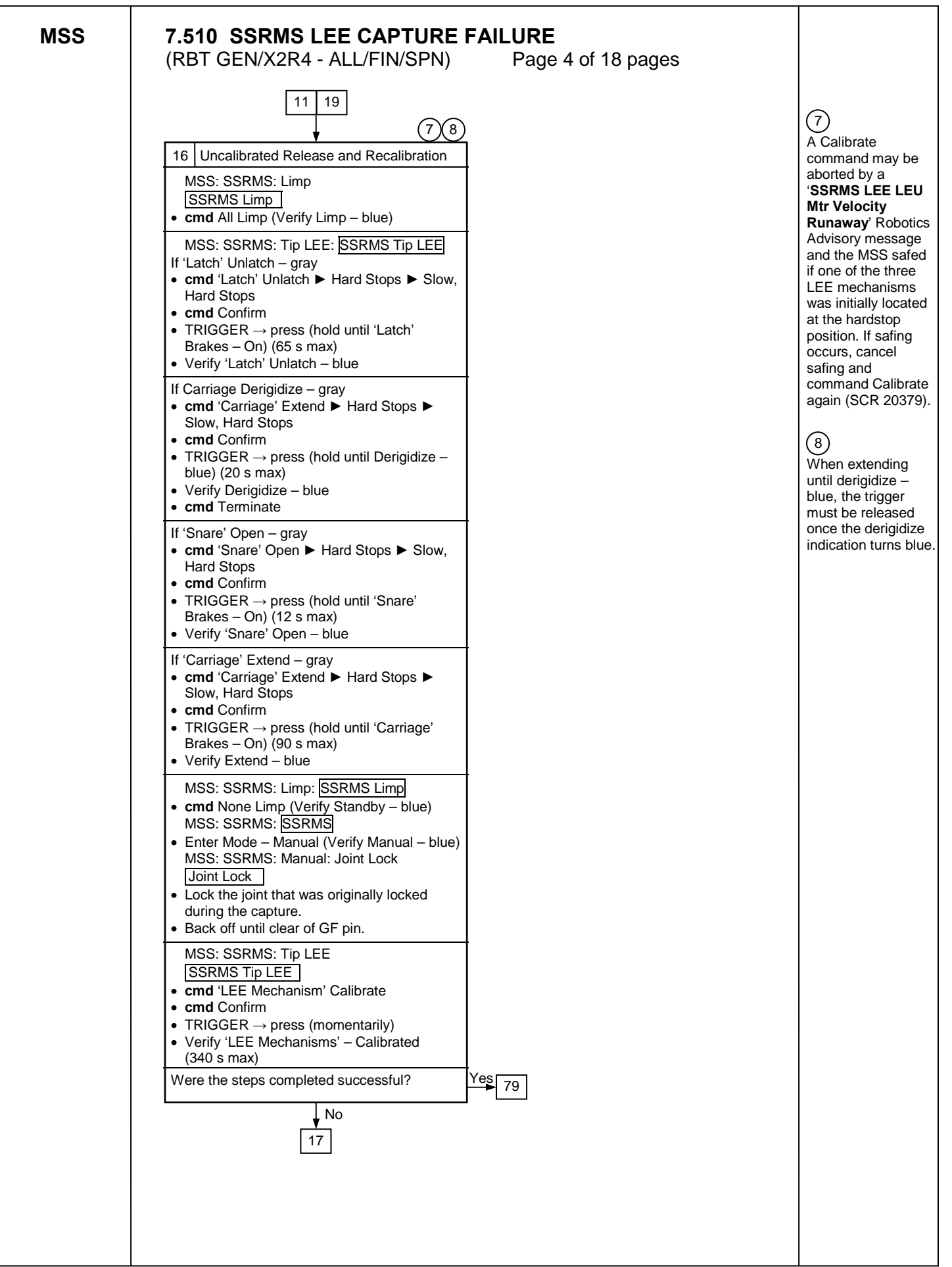

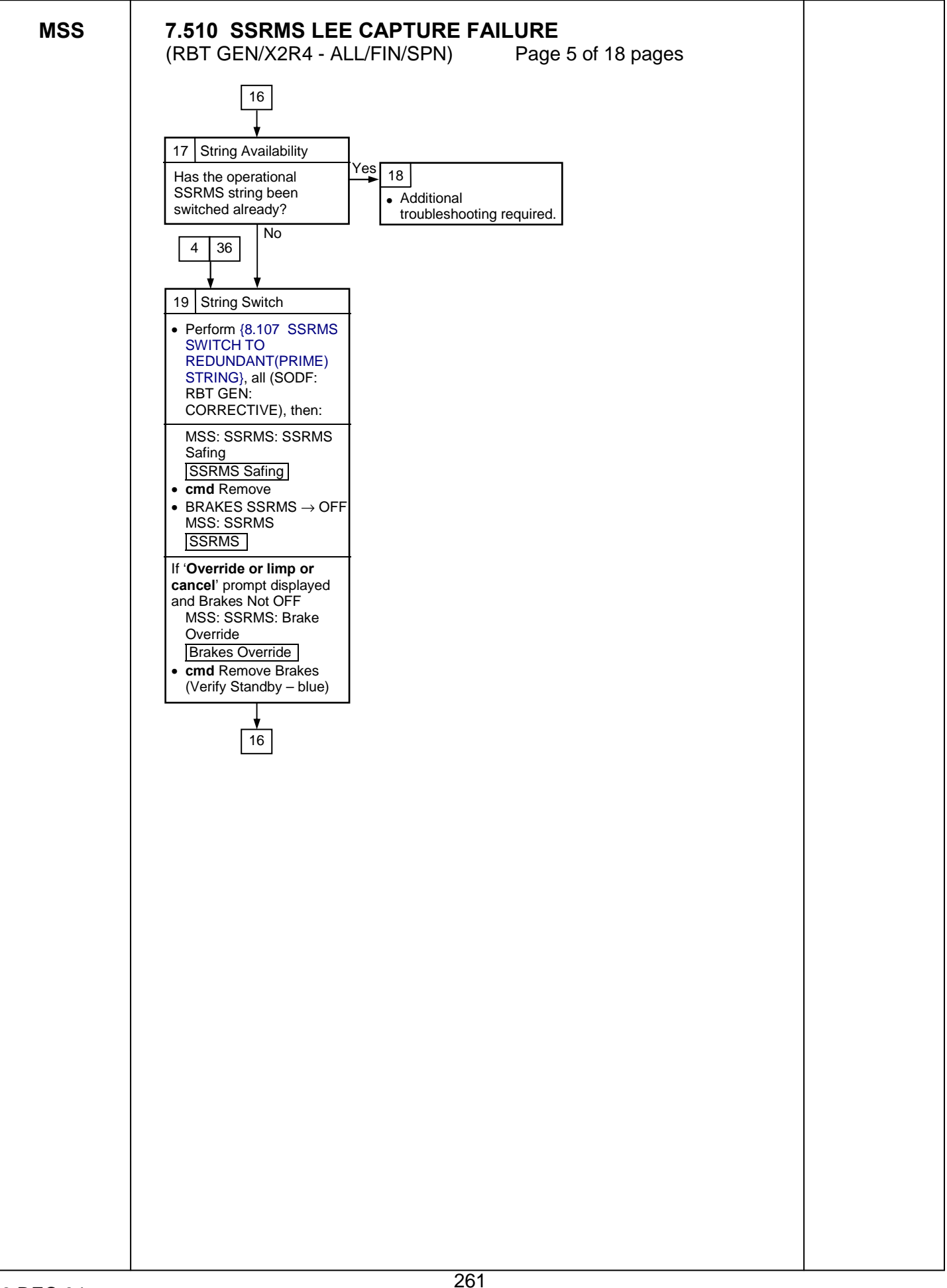

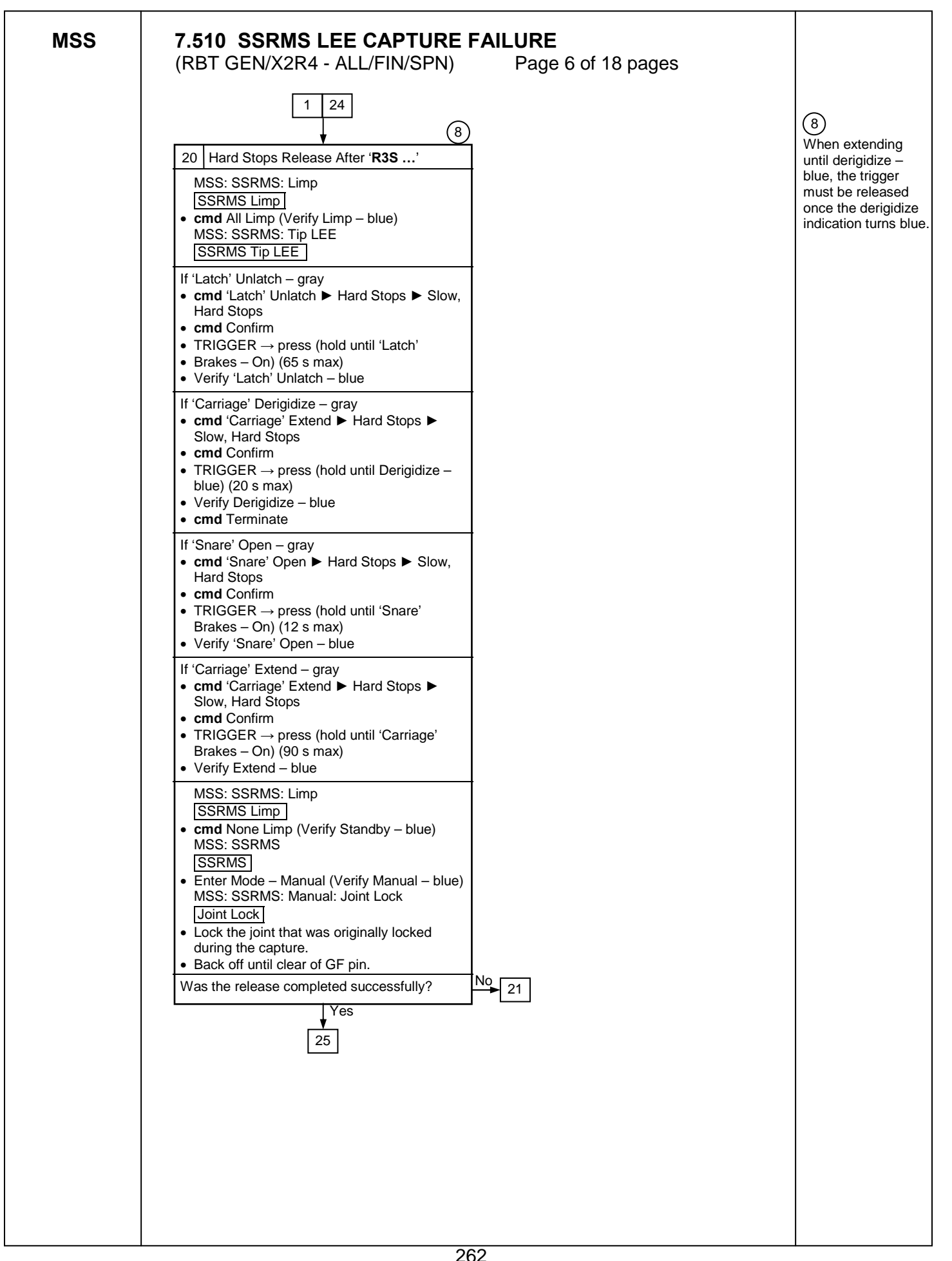

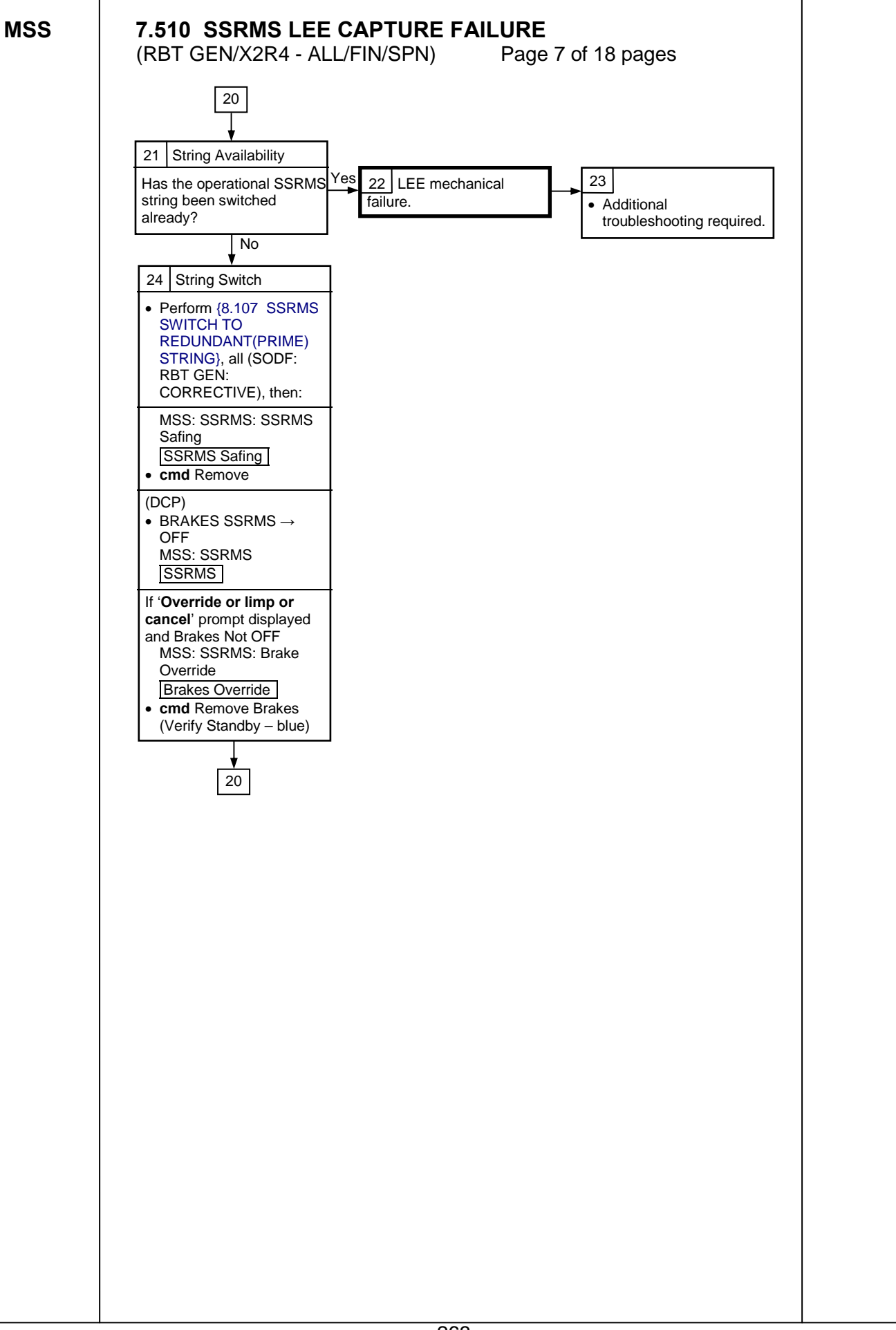

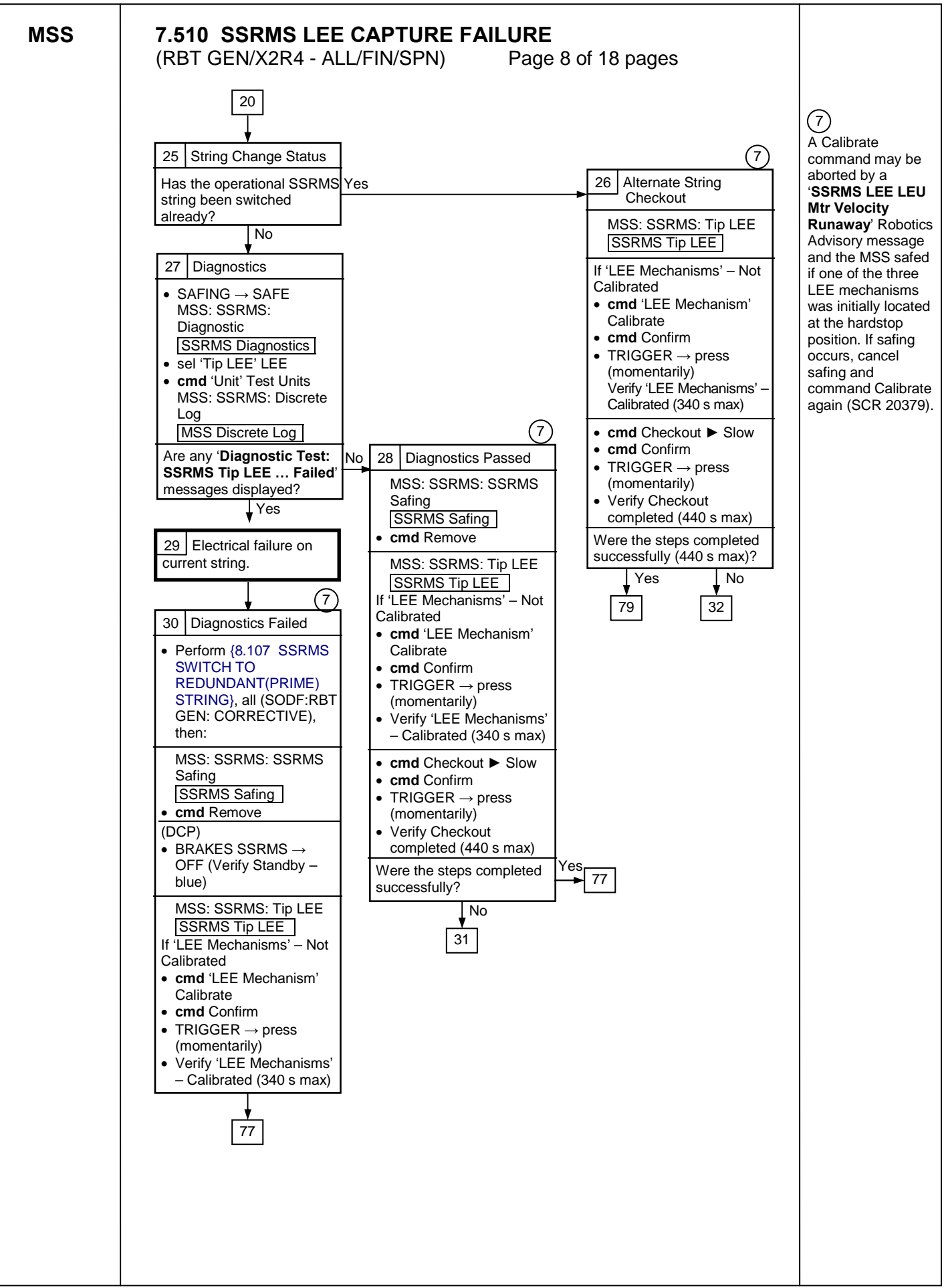

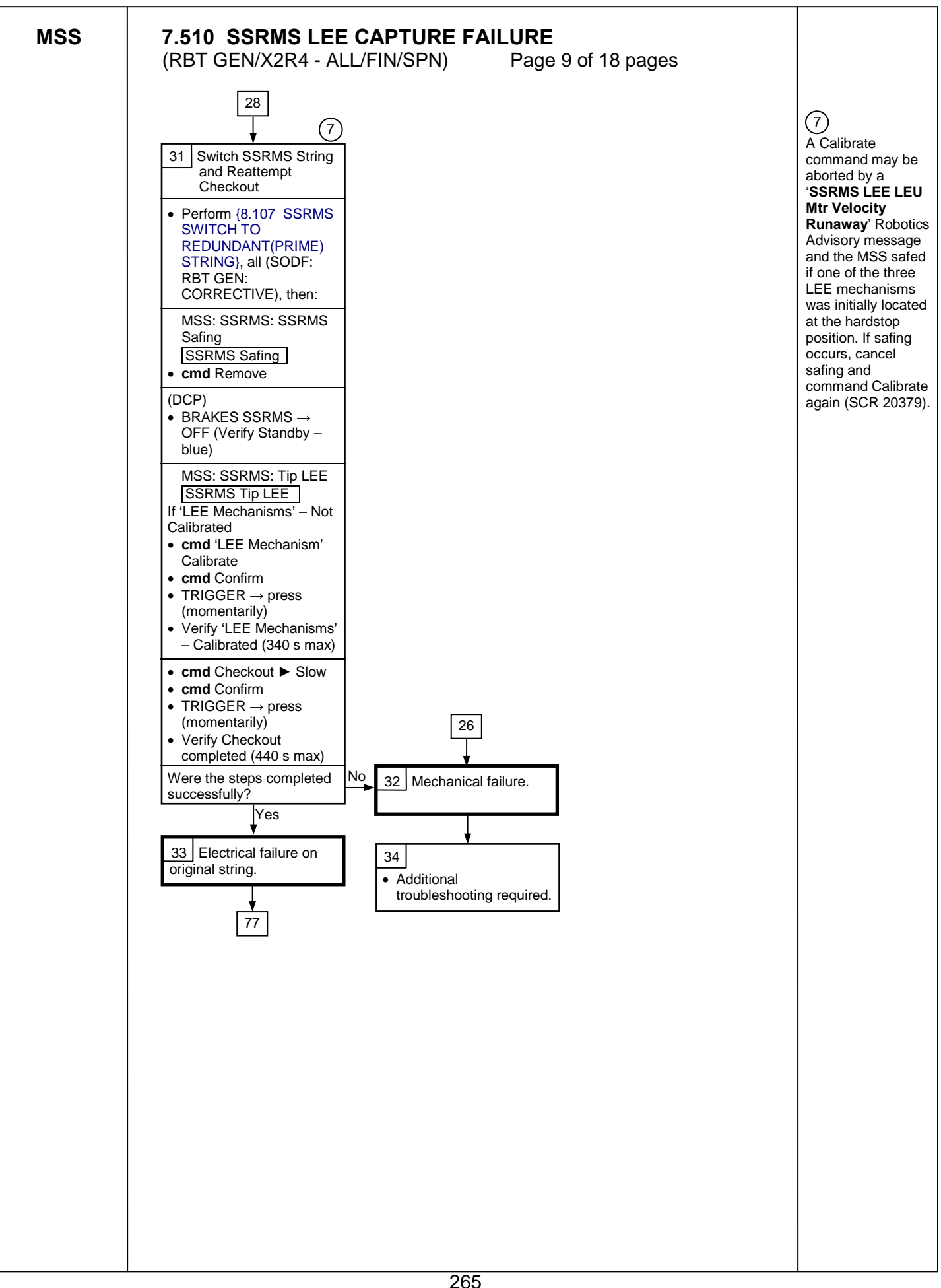

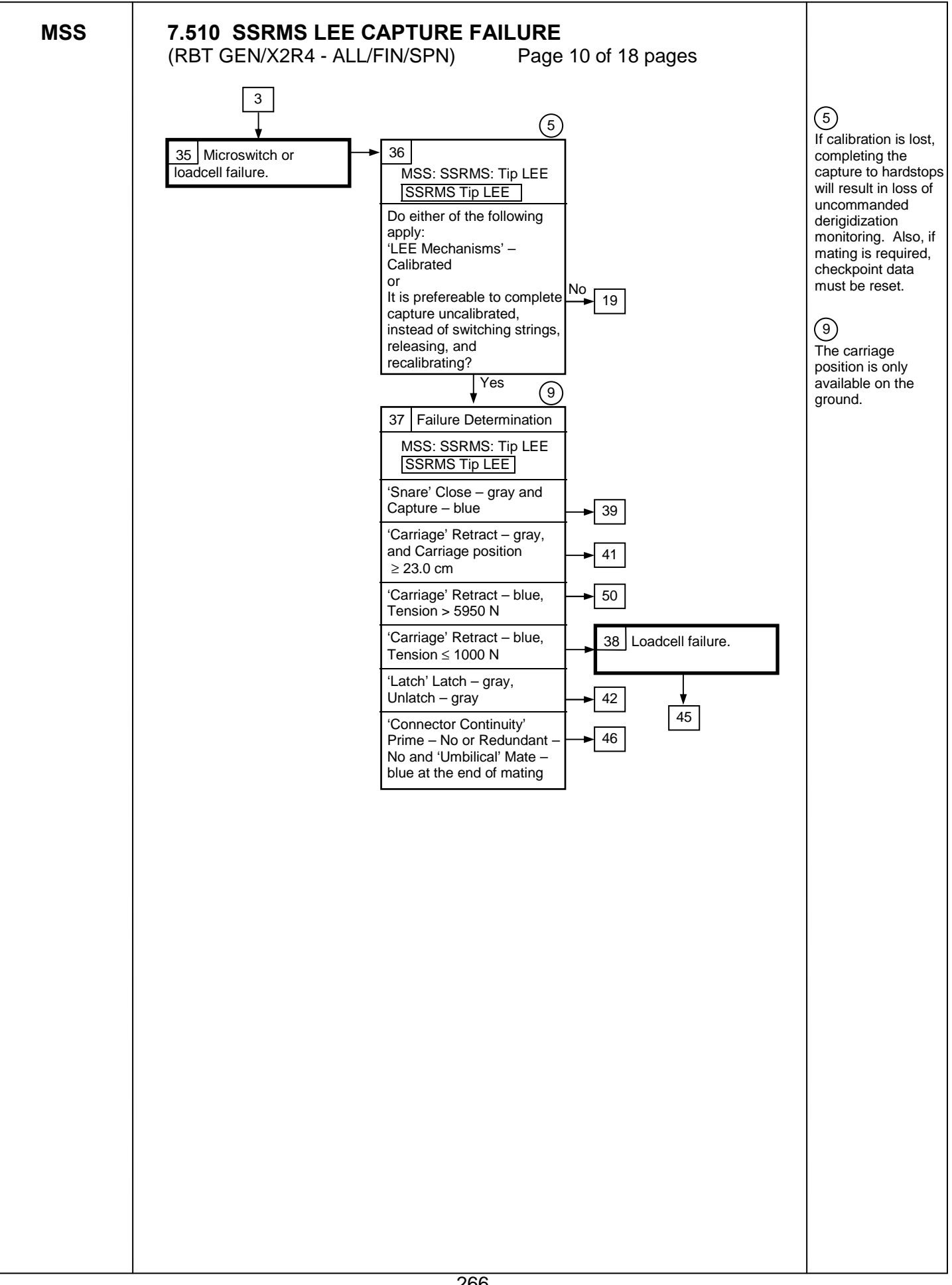

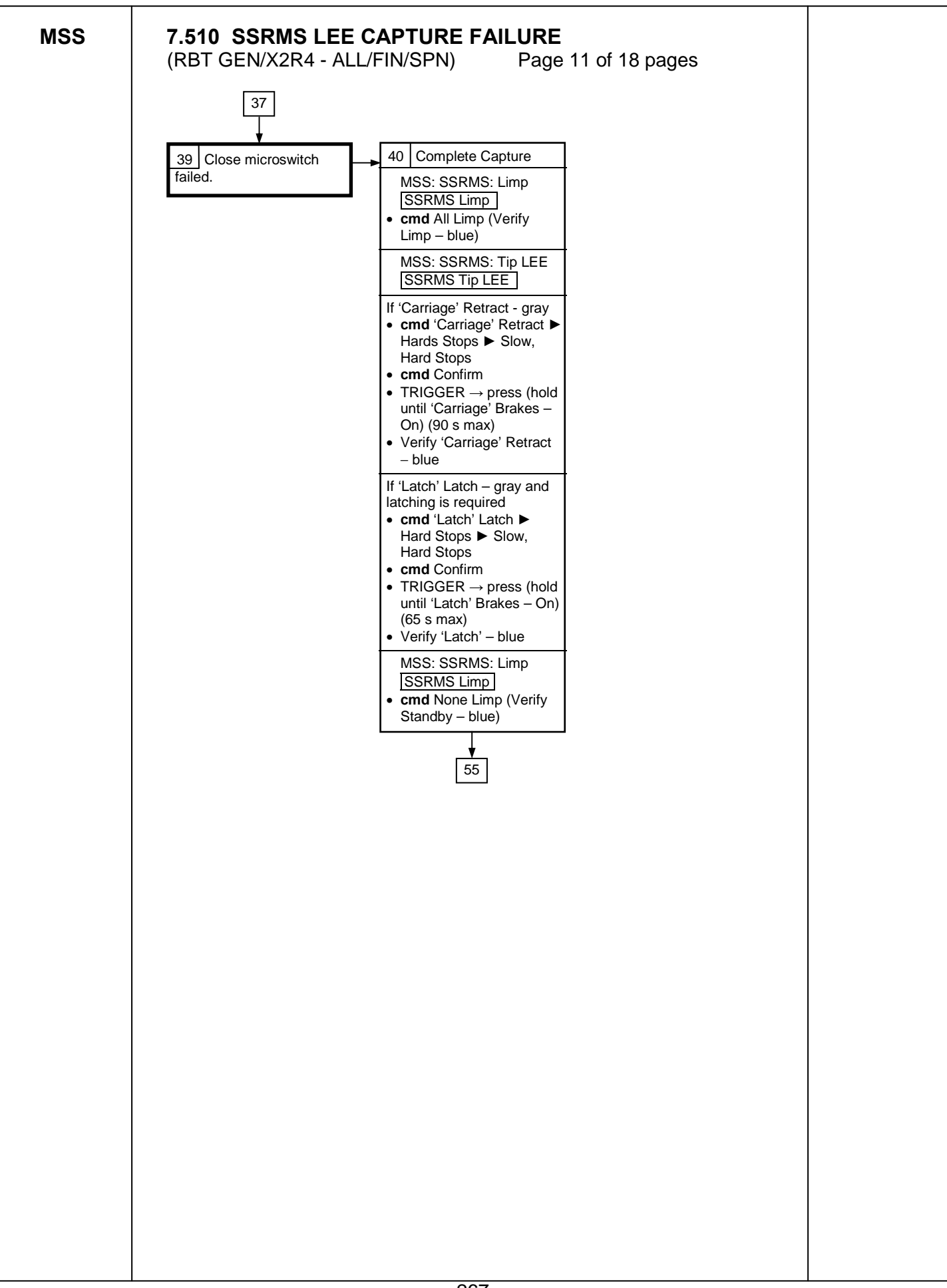

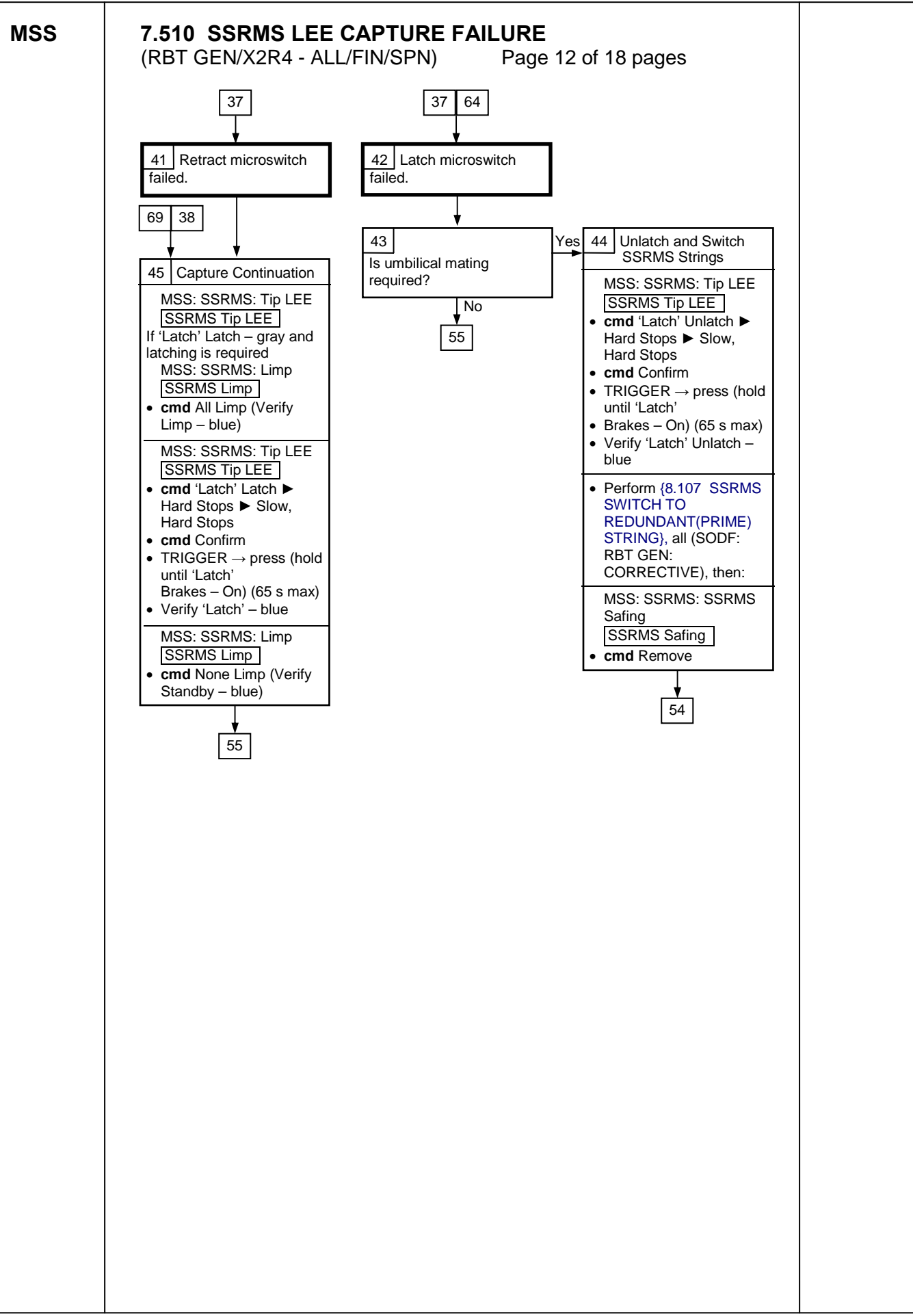

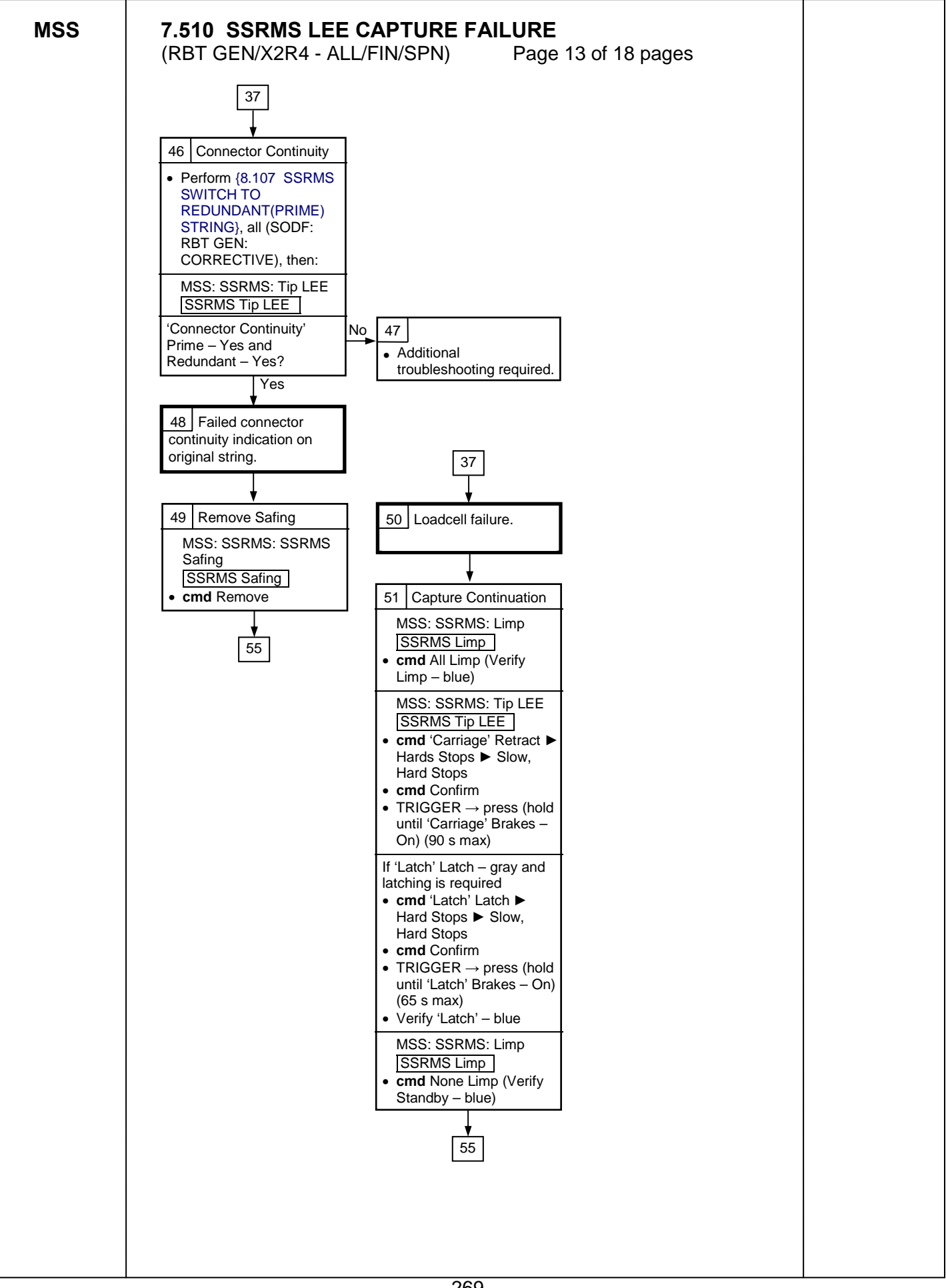

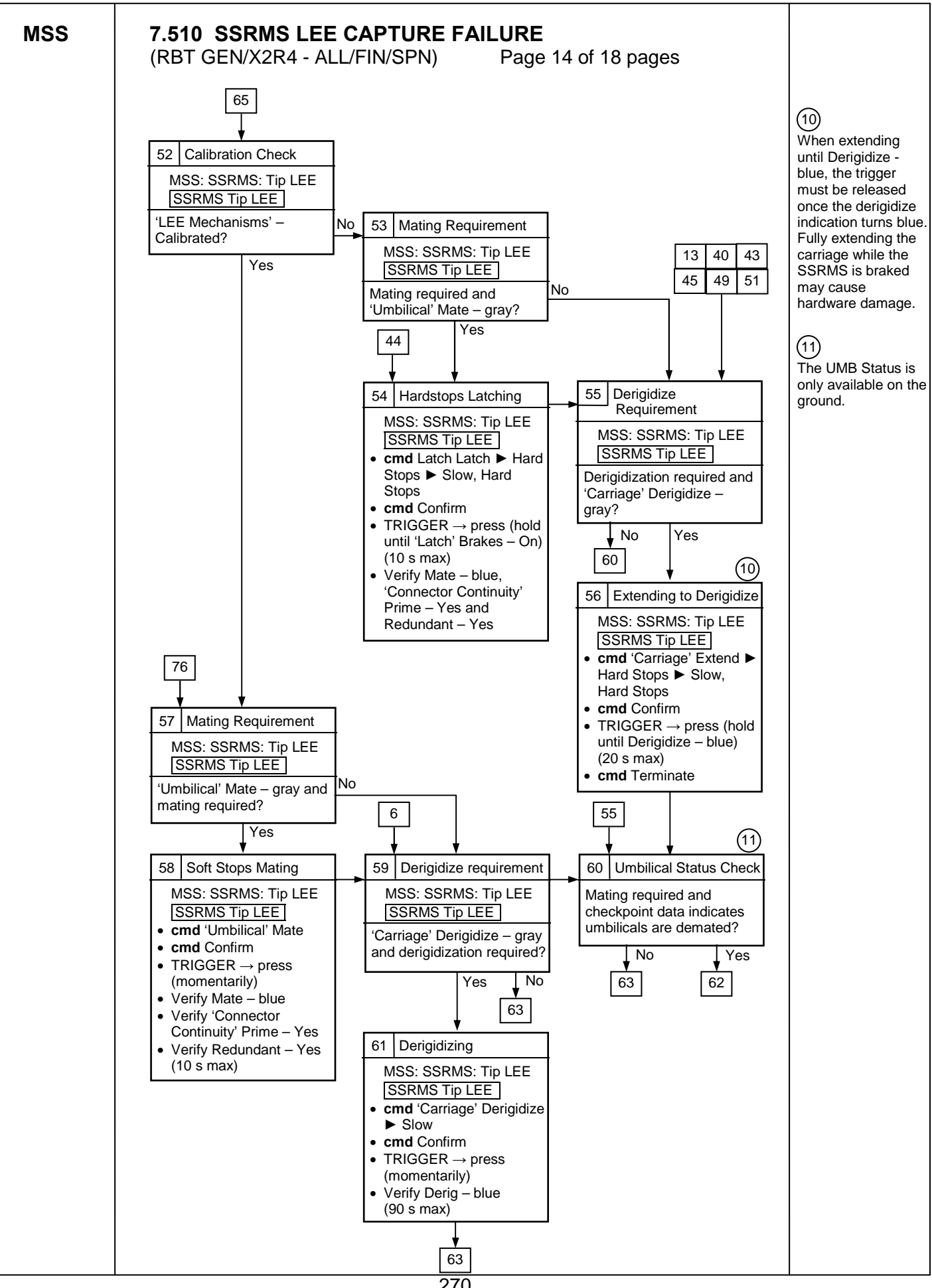

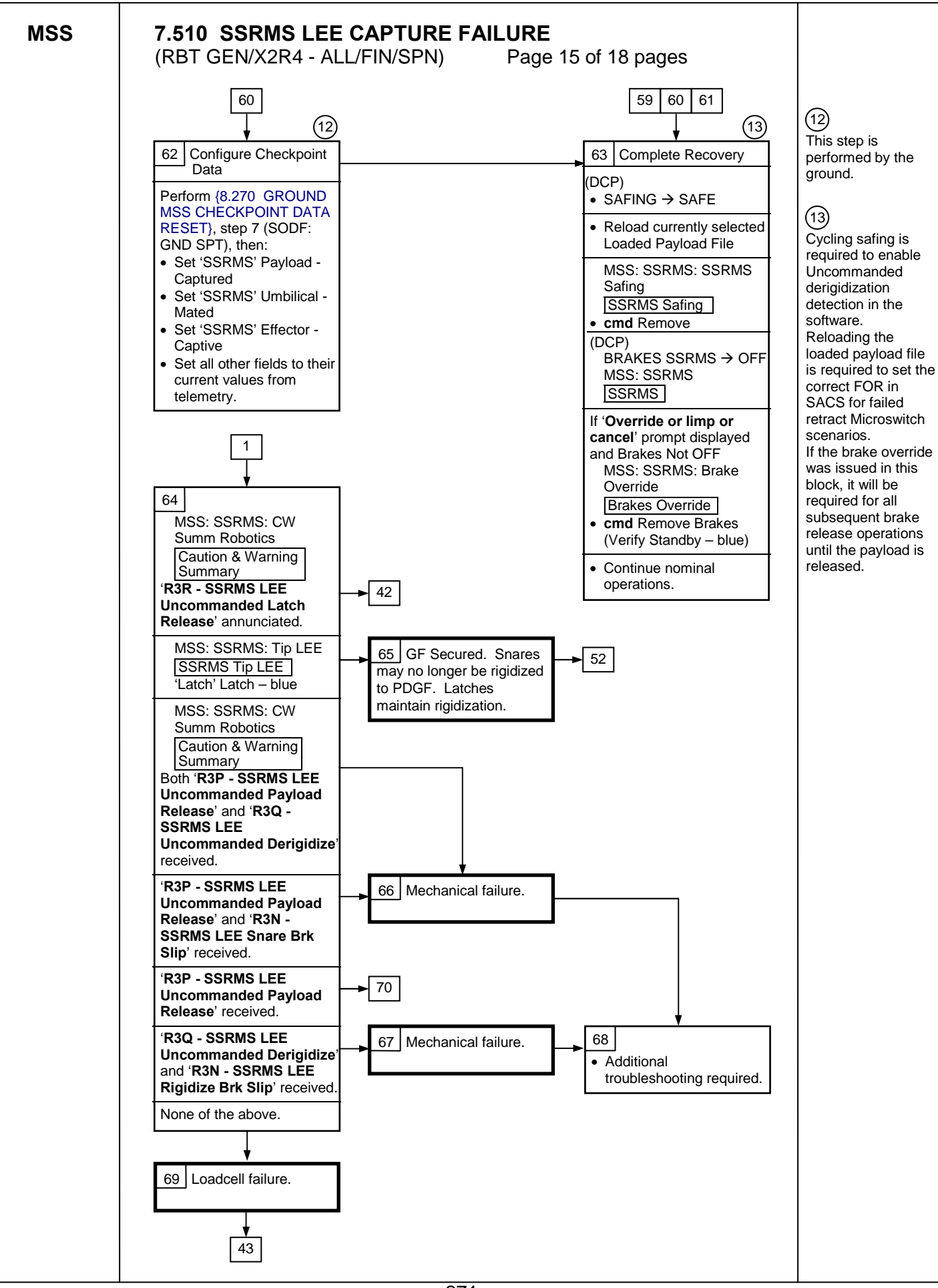

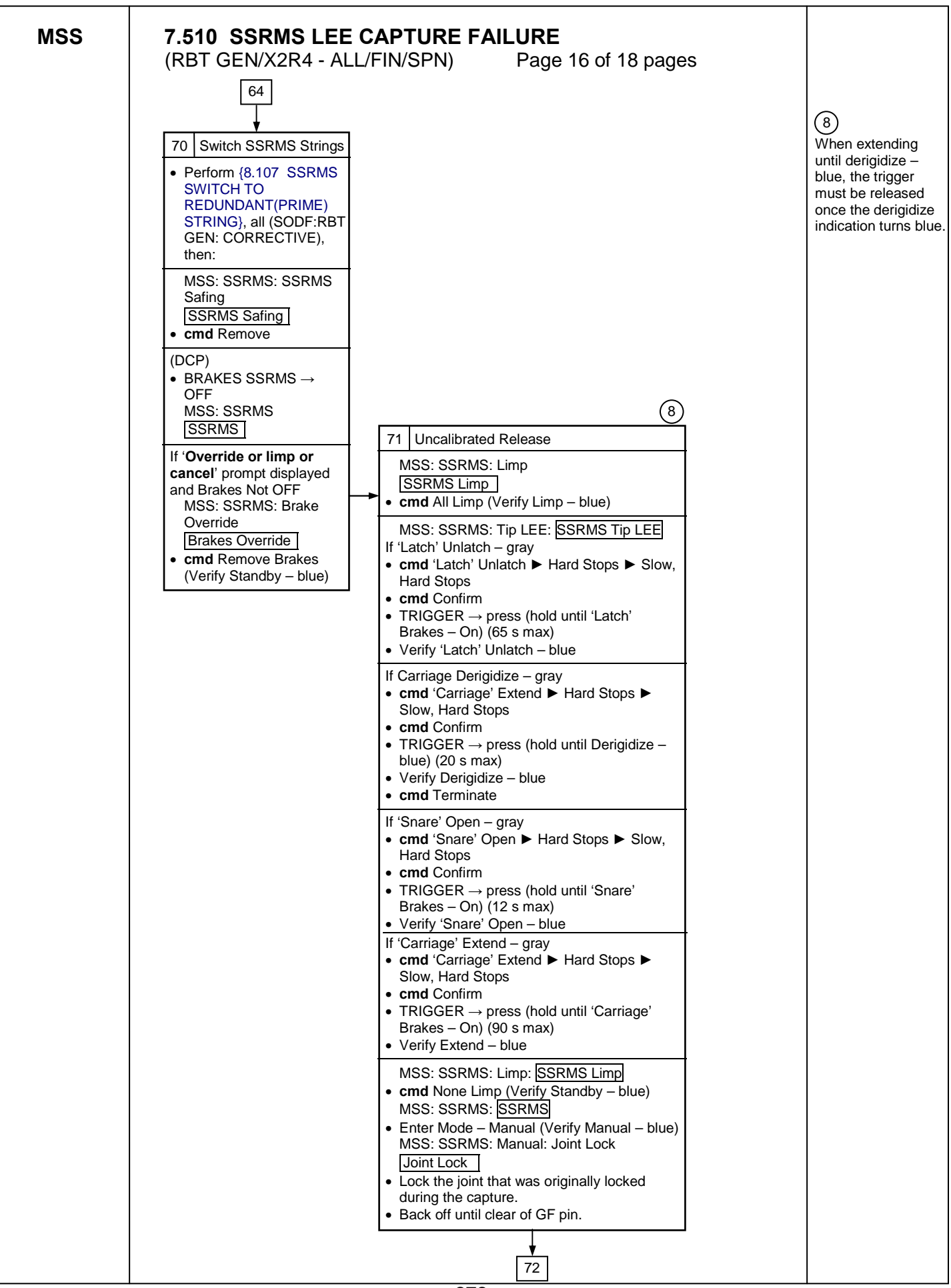

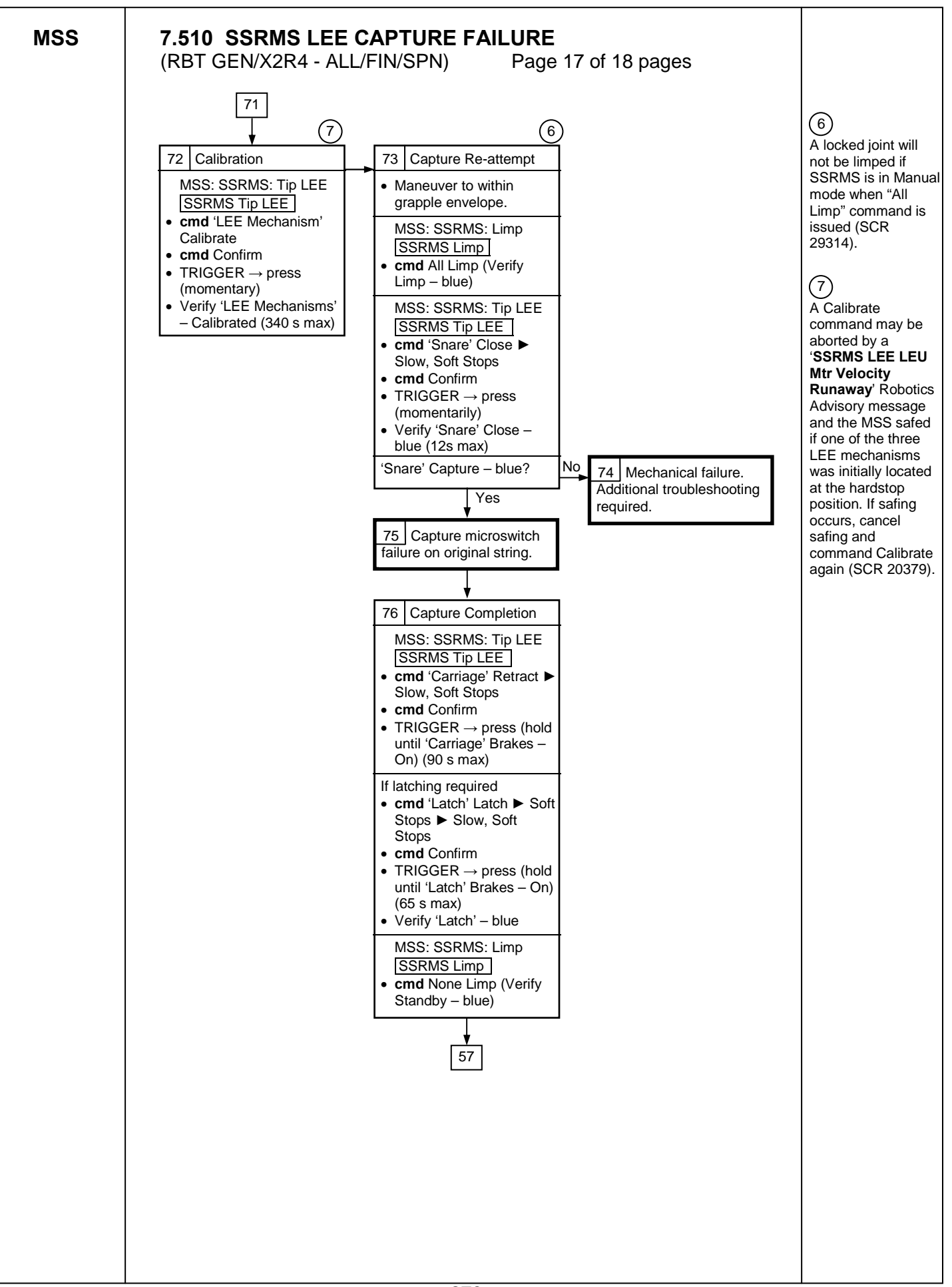

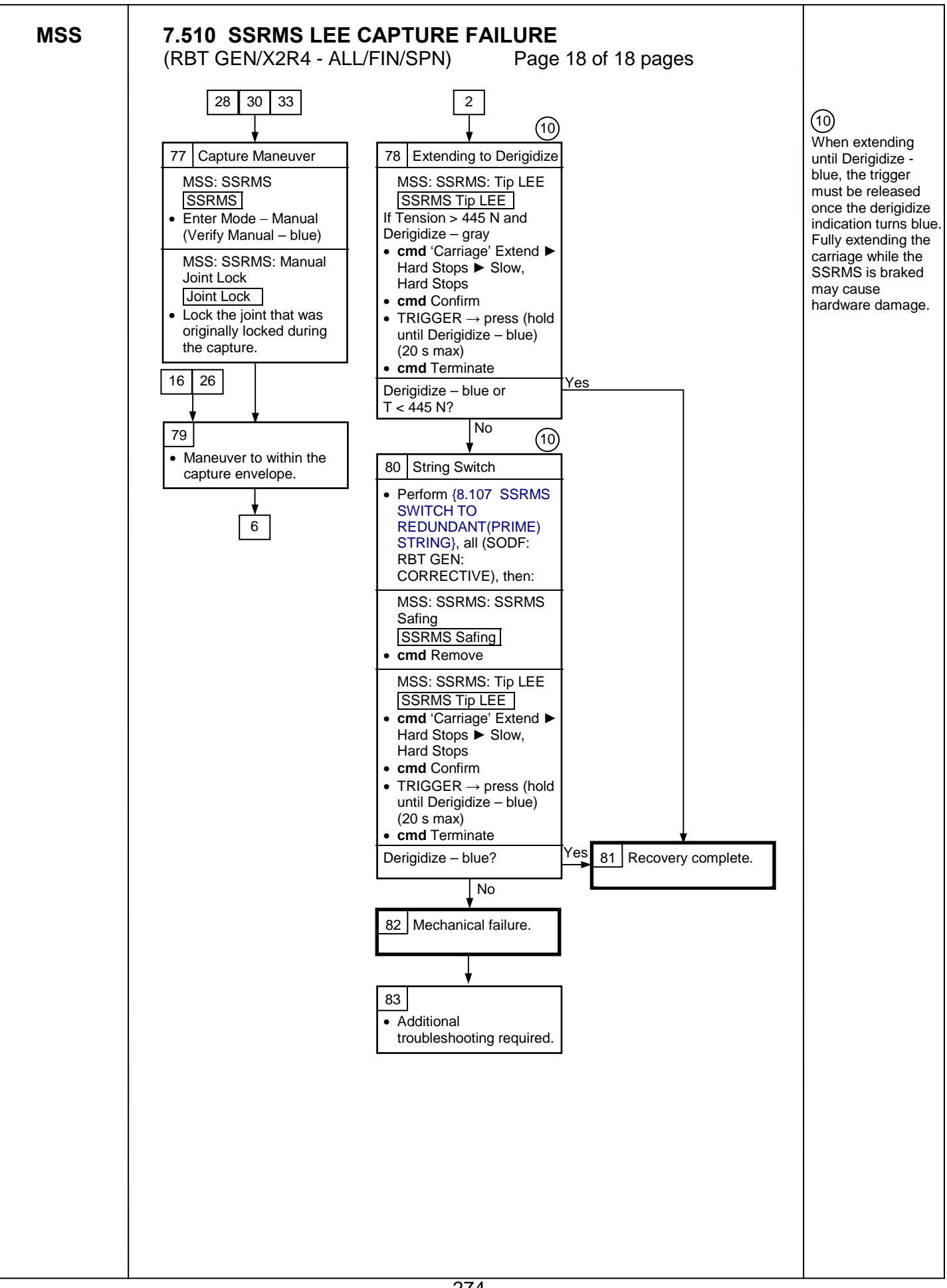

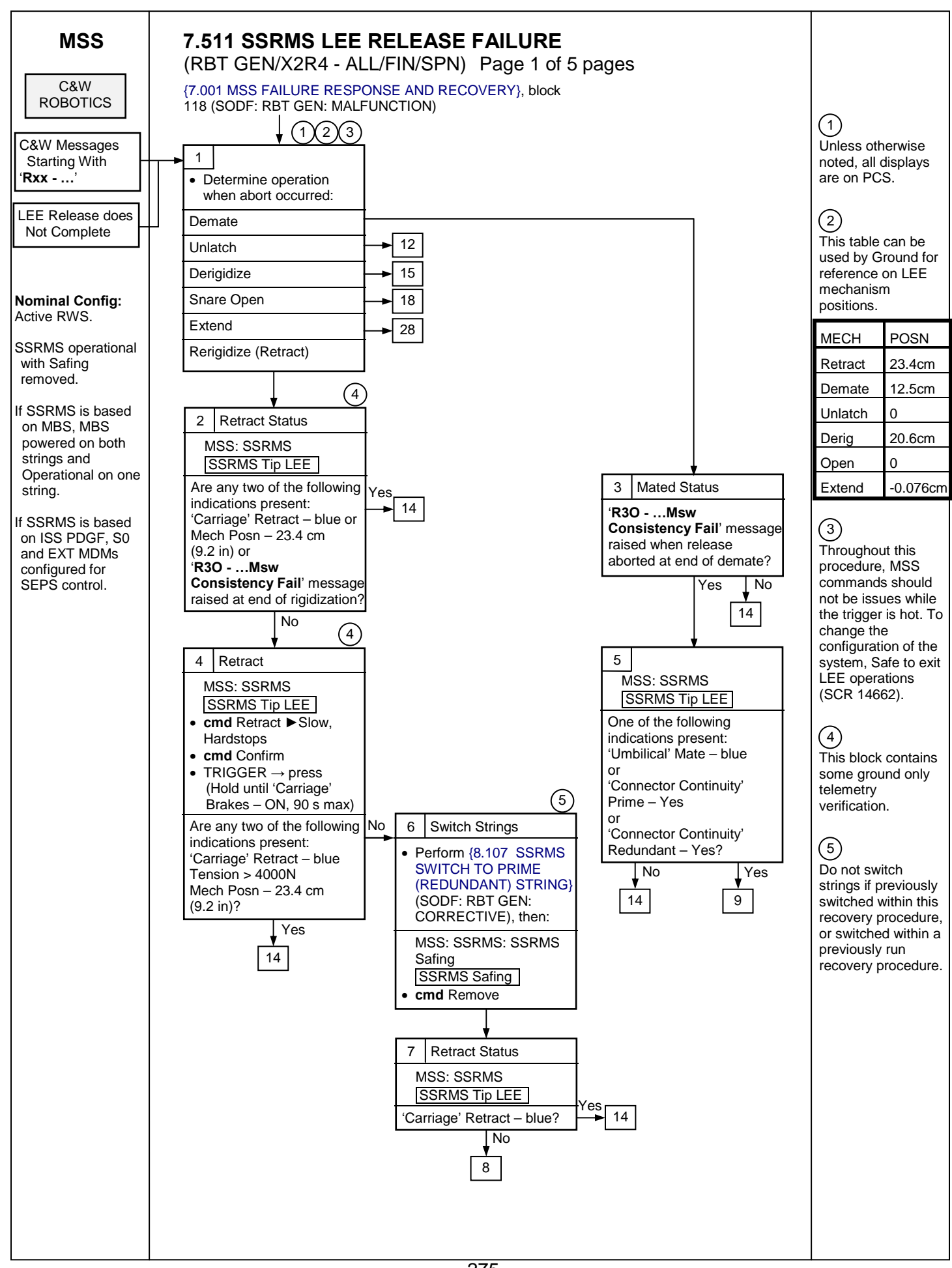

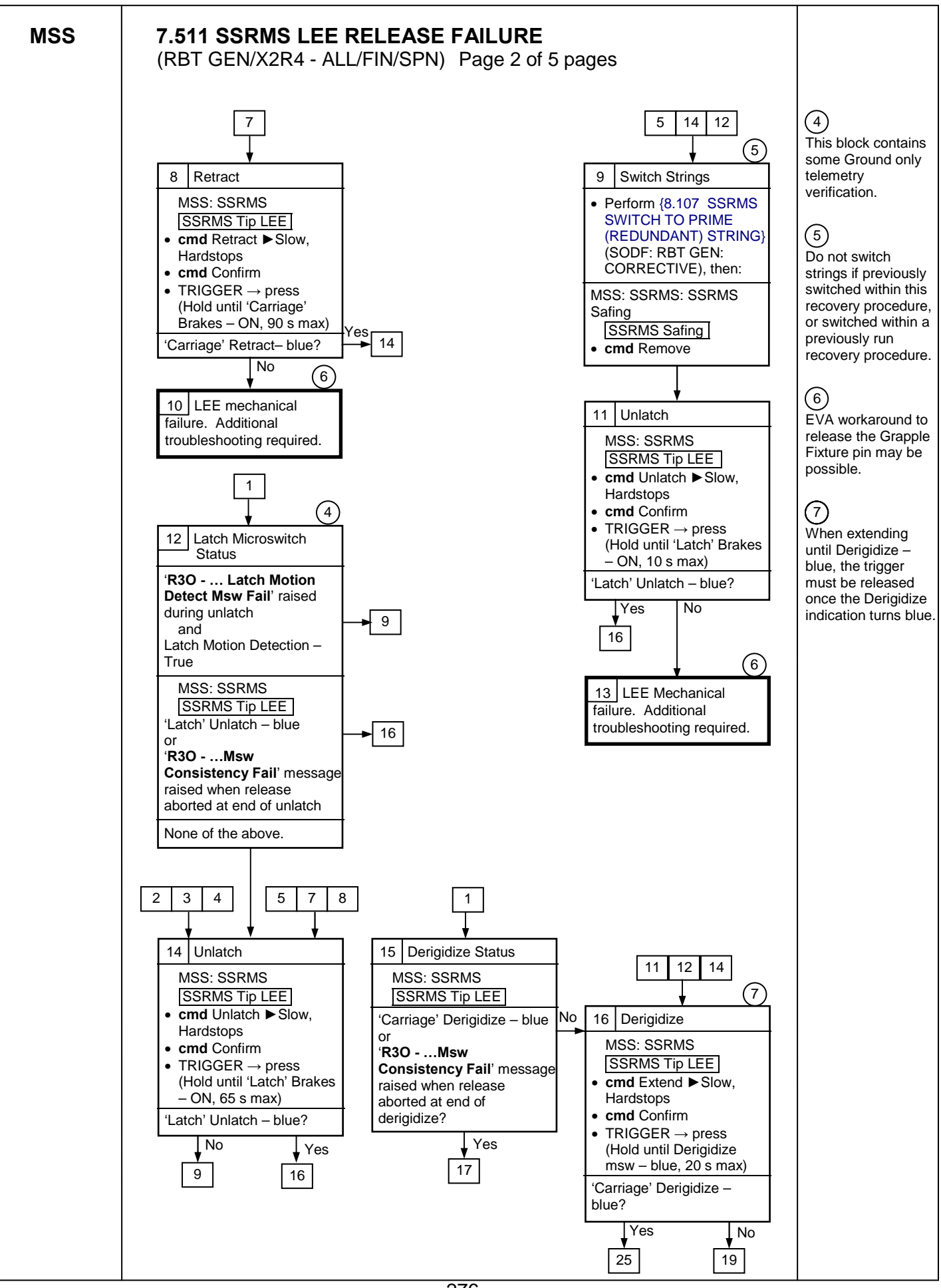

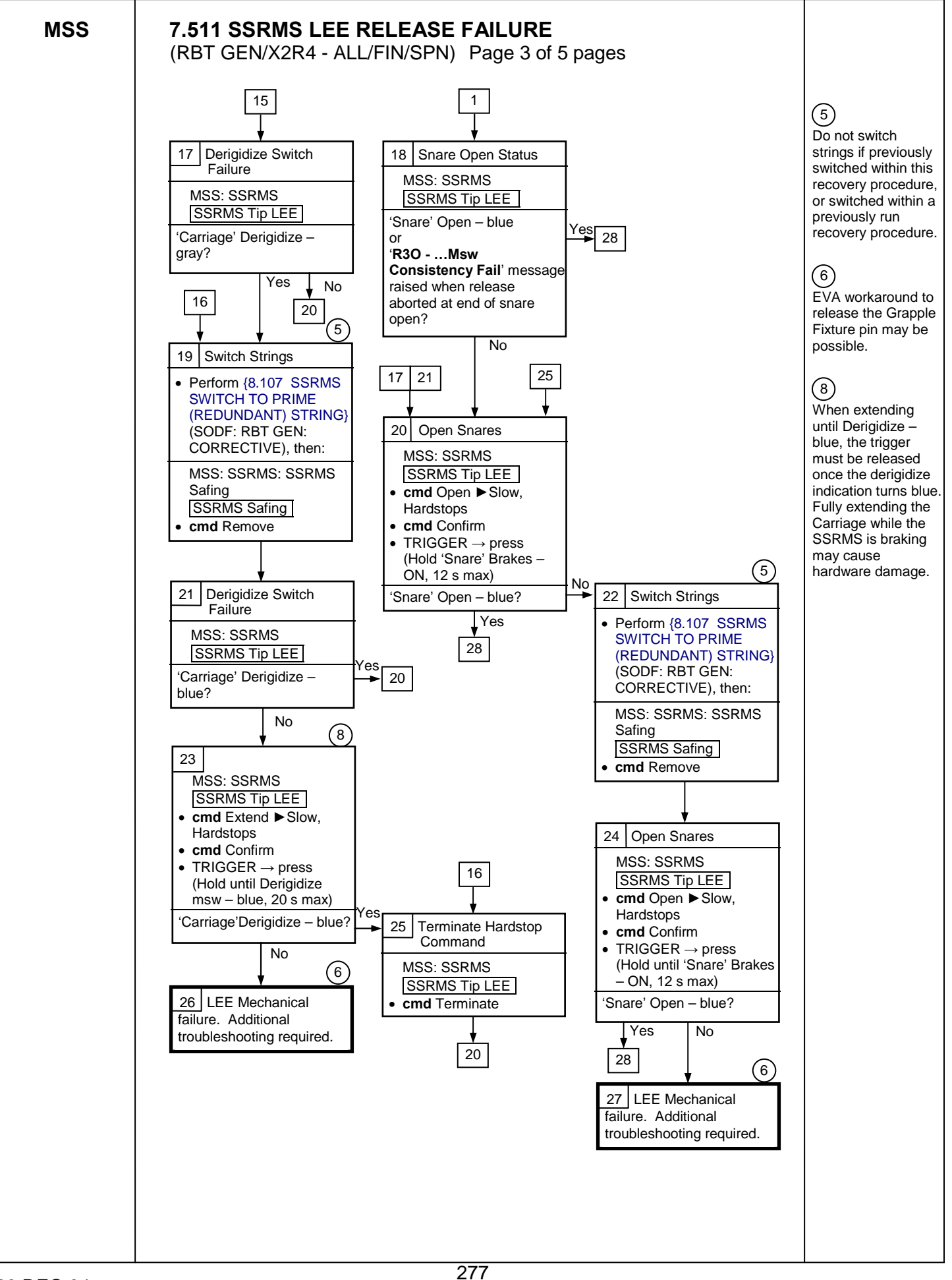

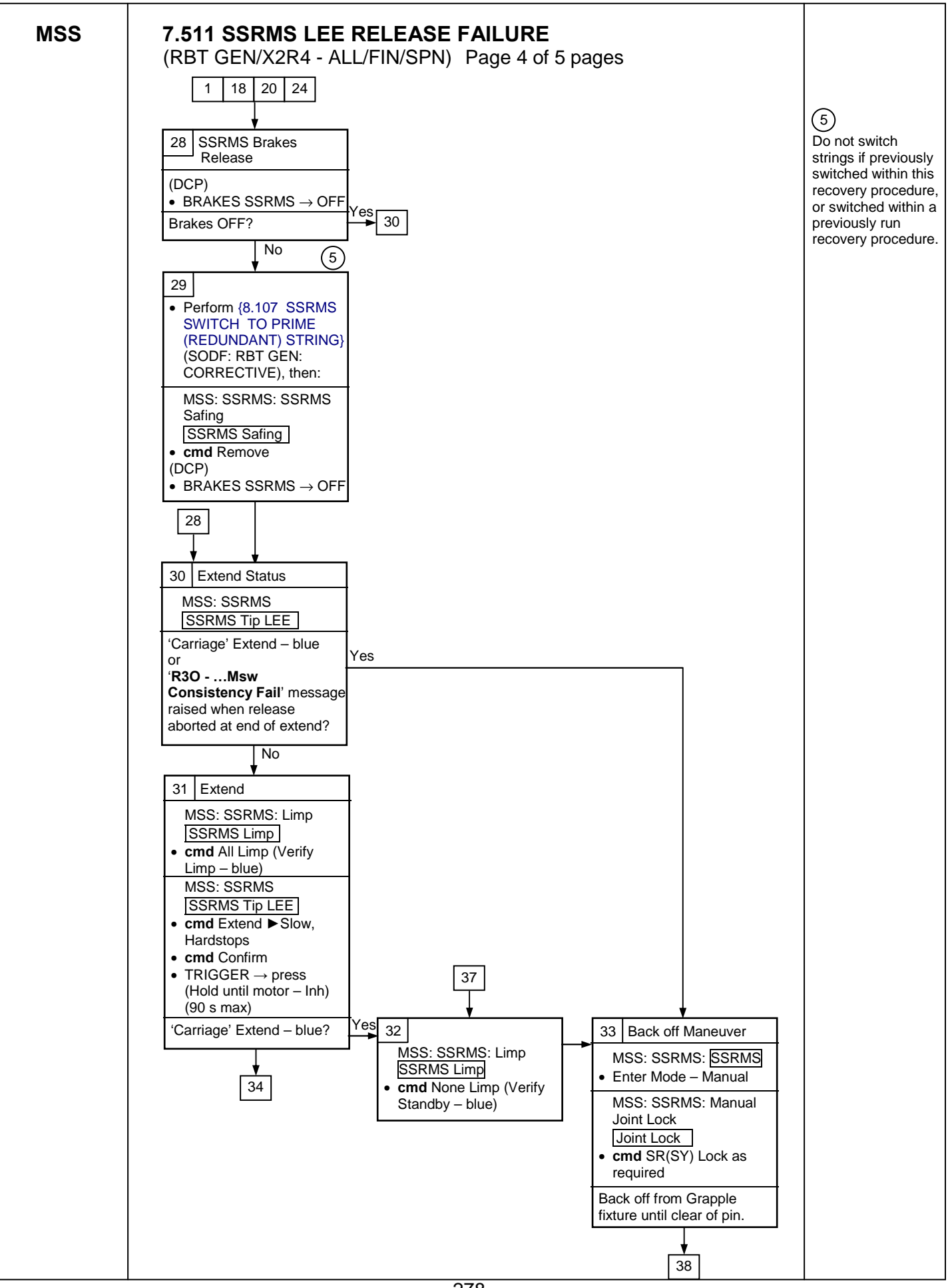

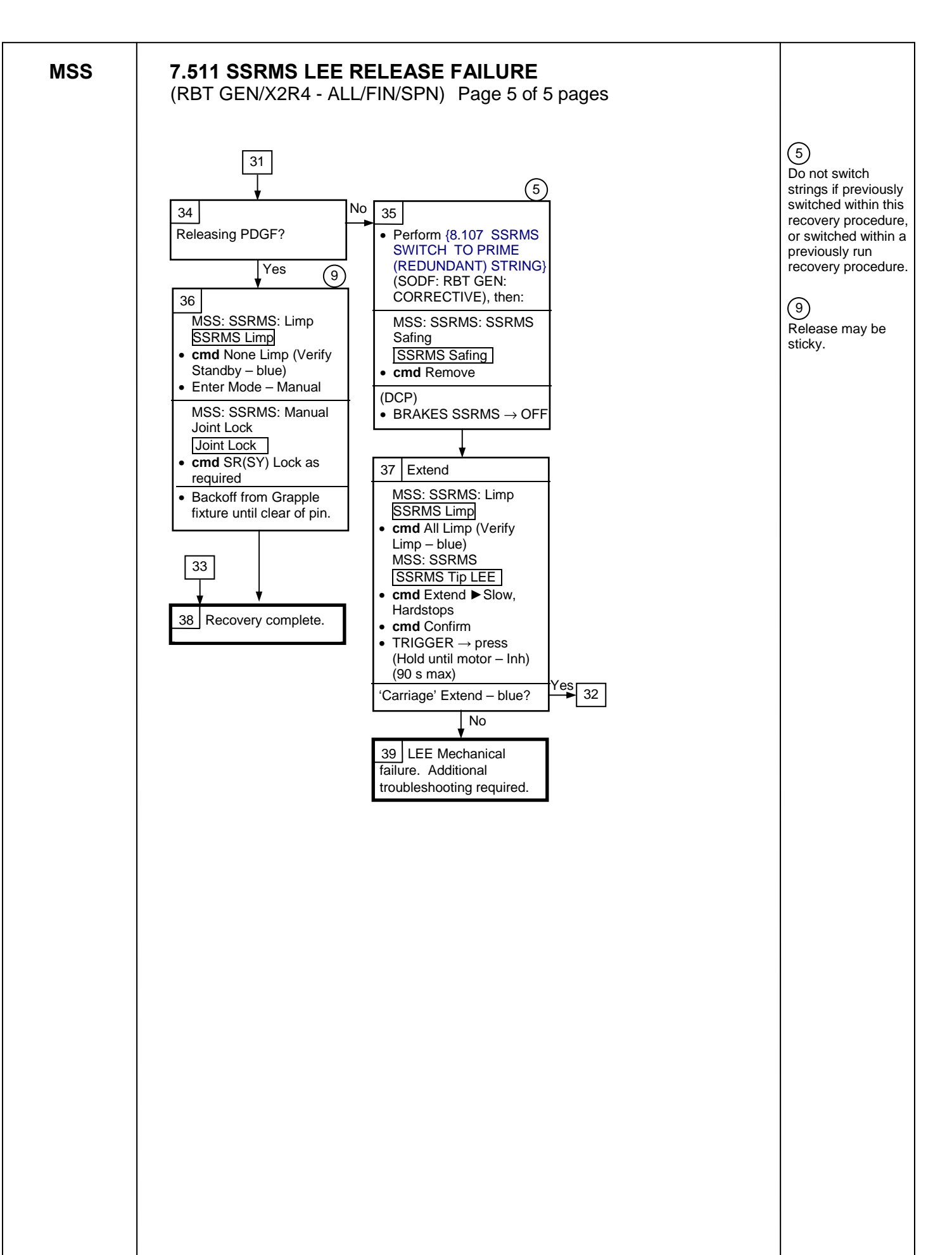

This Page Intentionally Blank
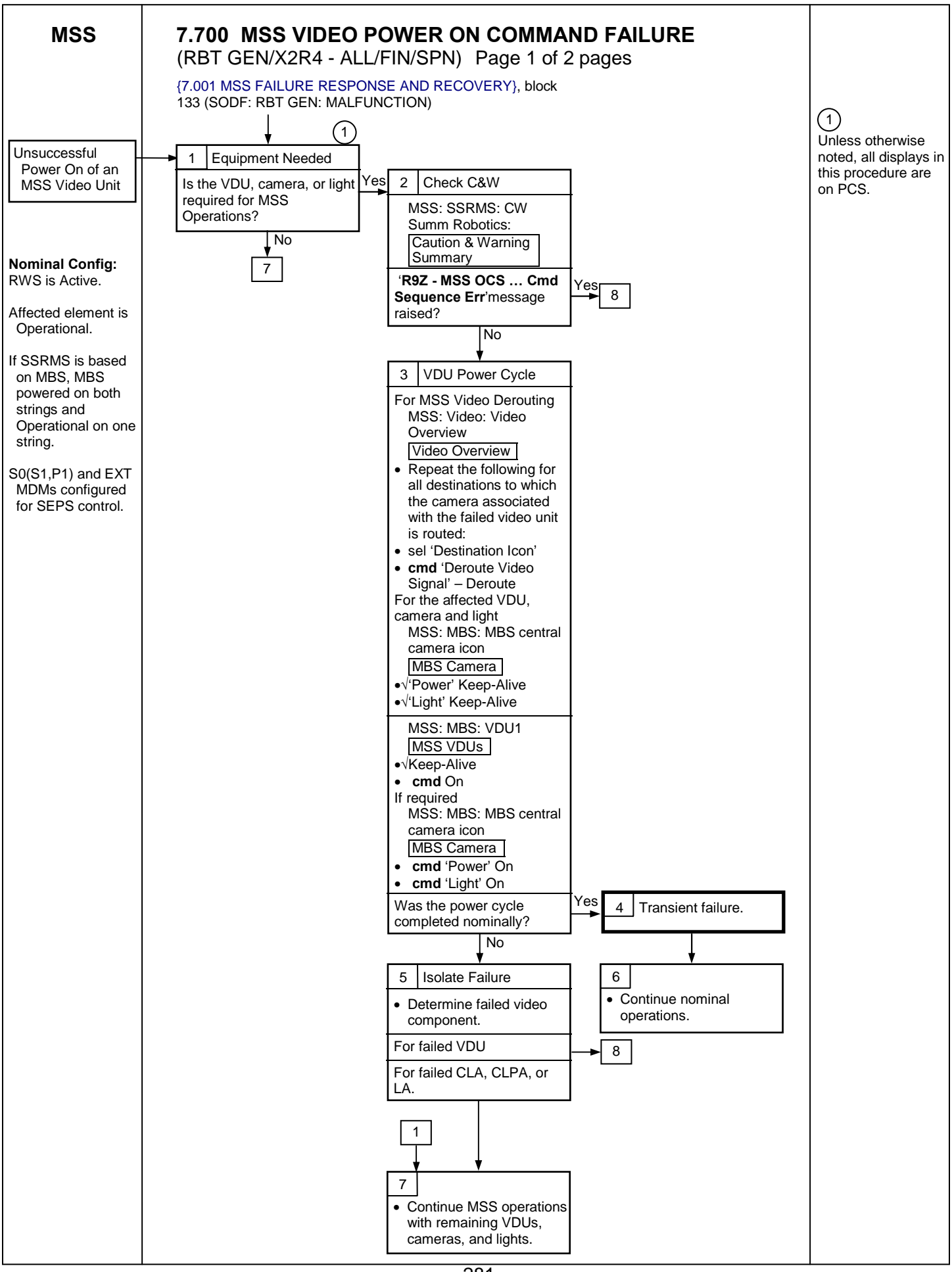

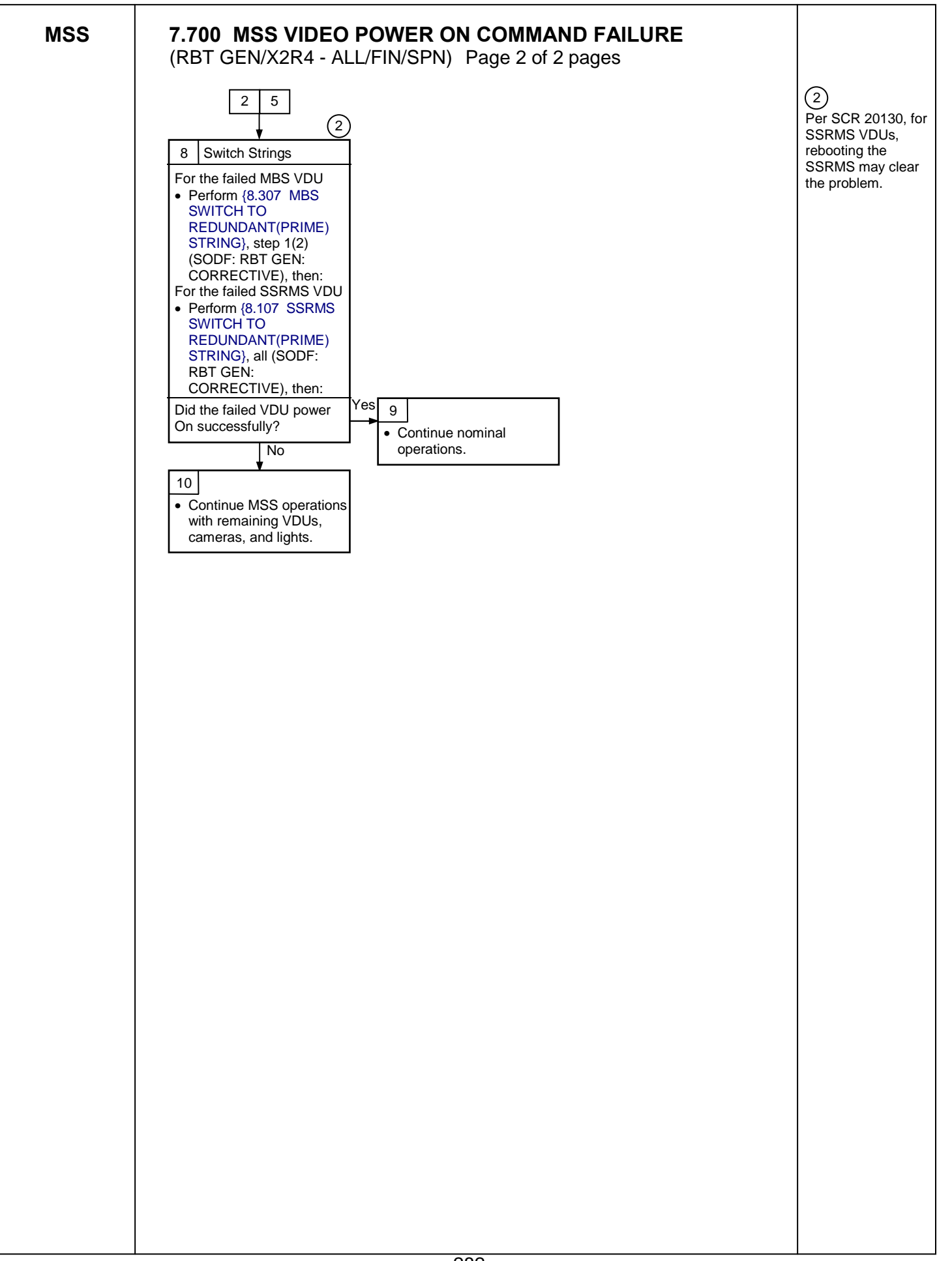

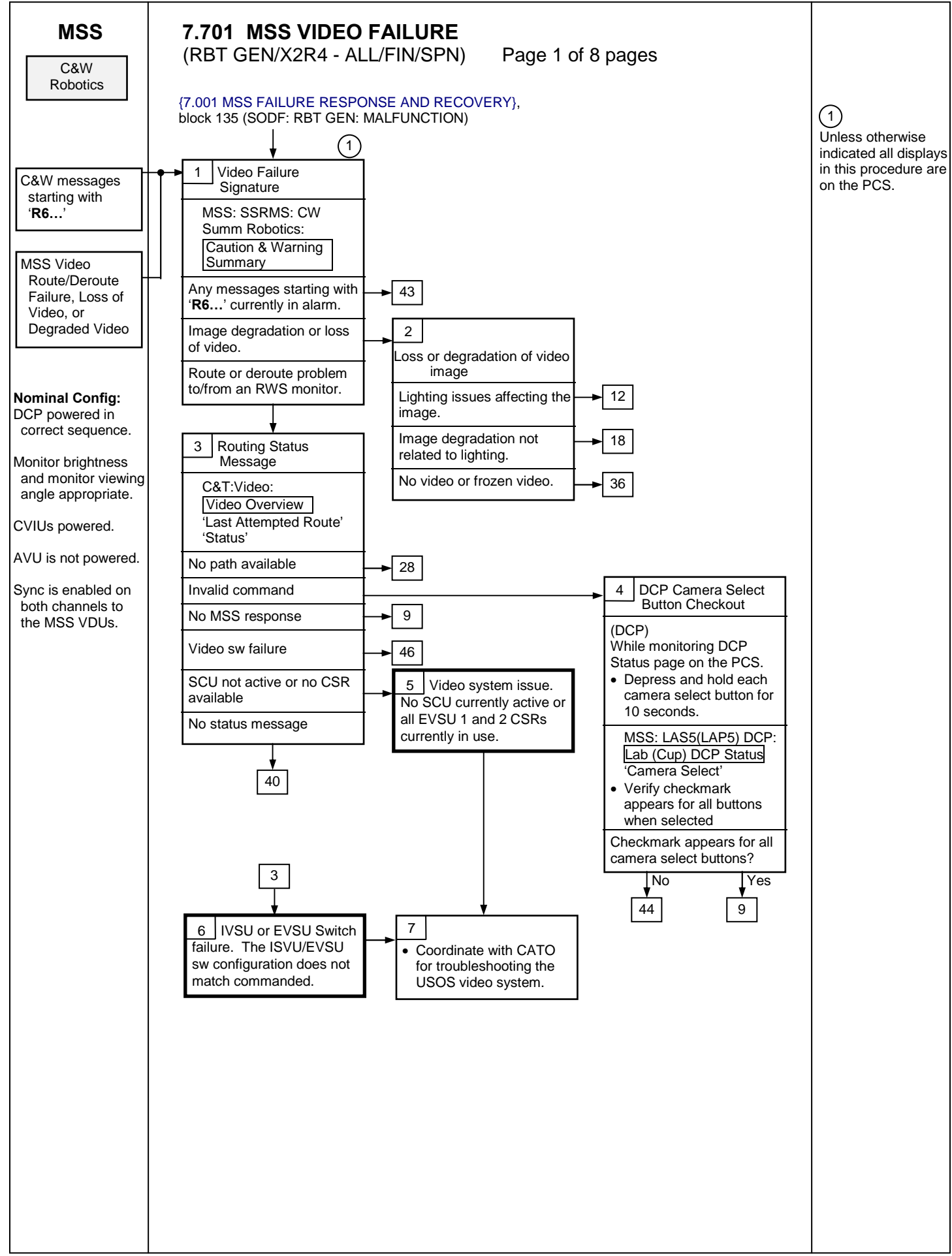

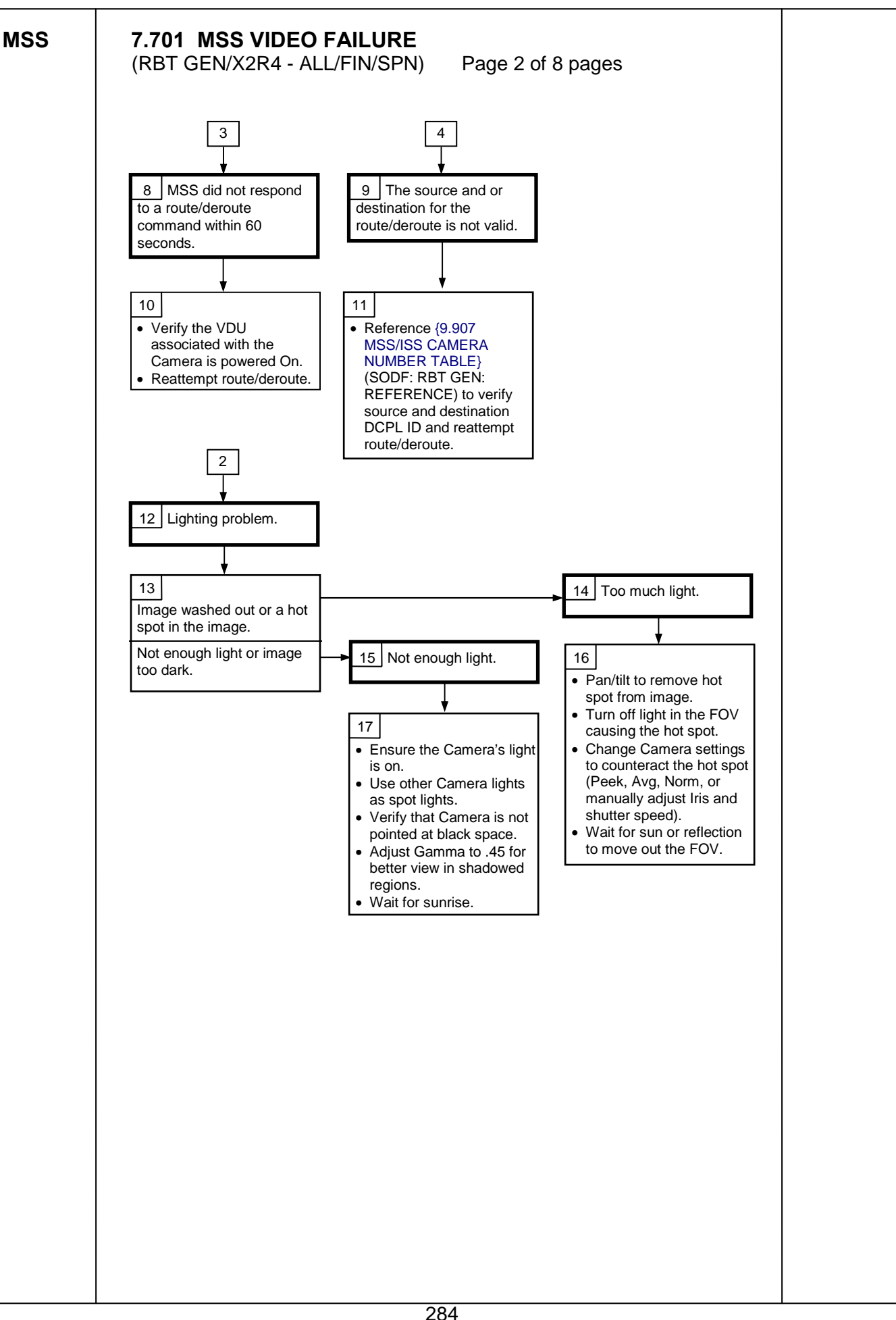

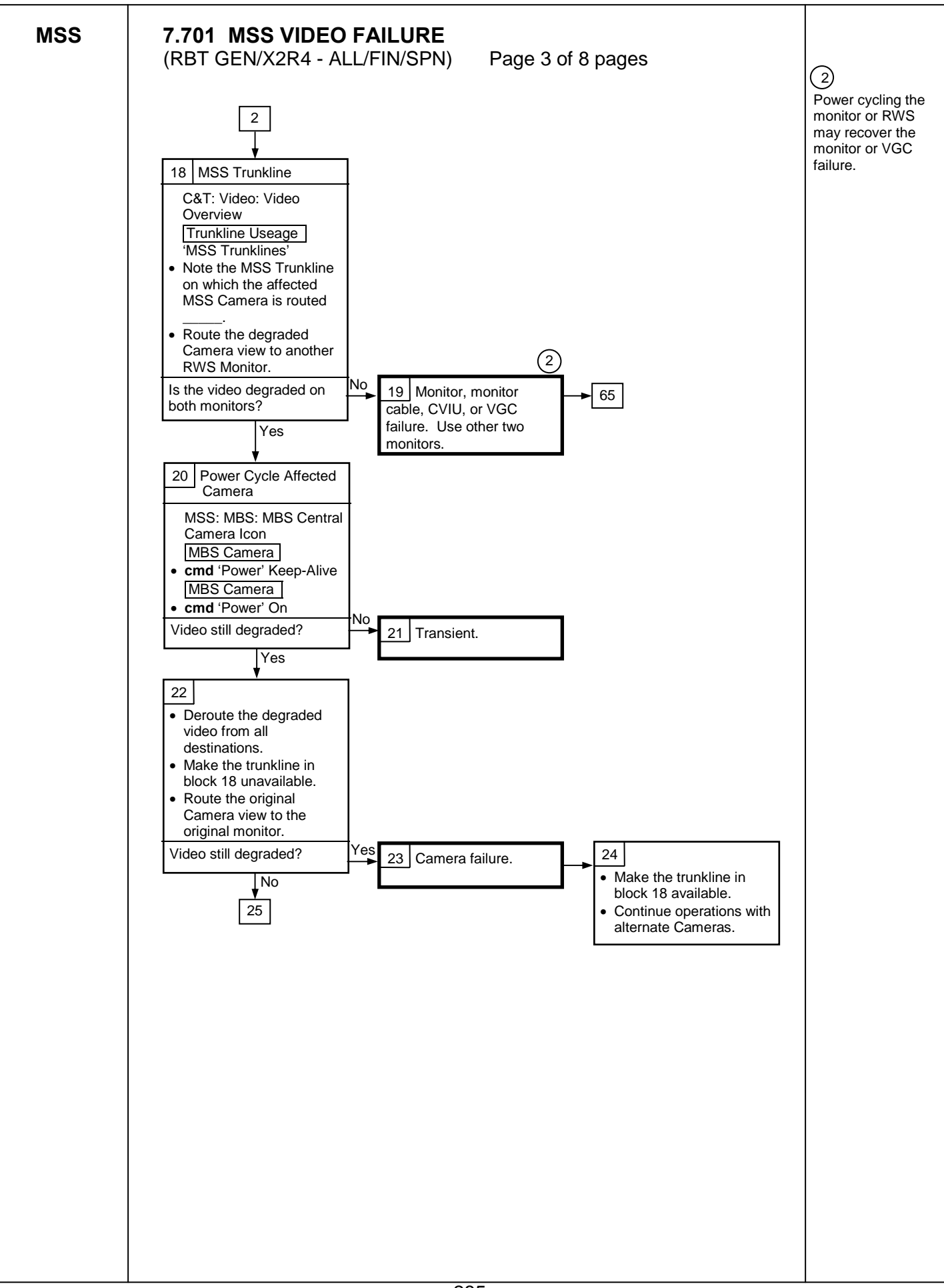

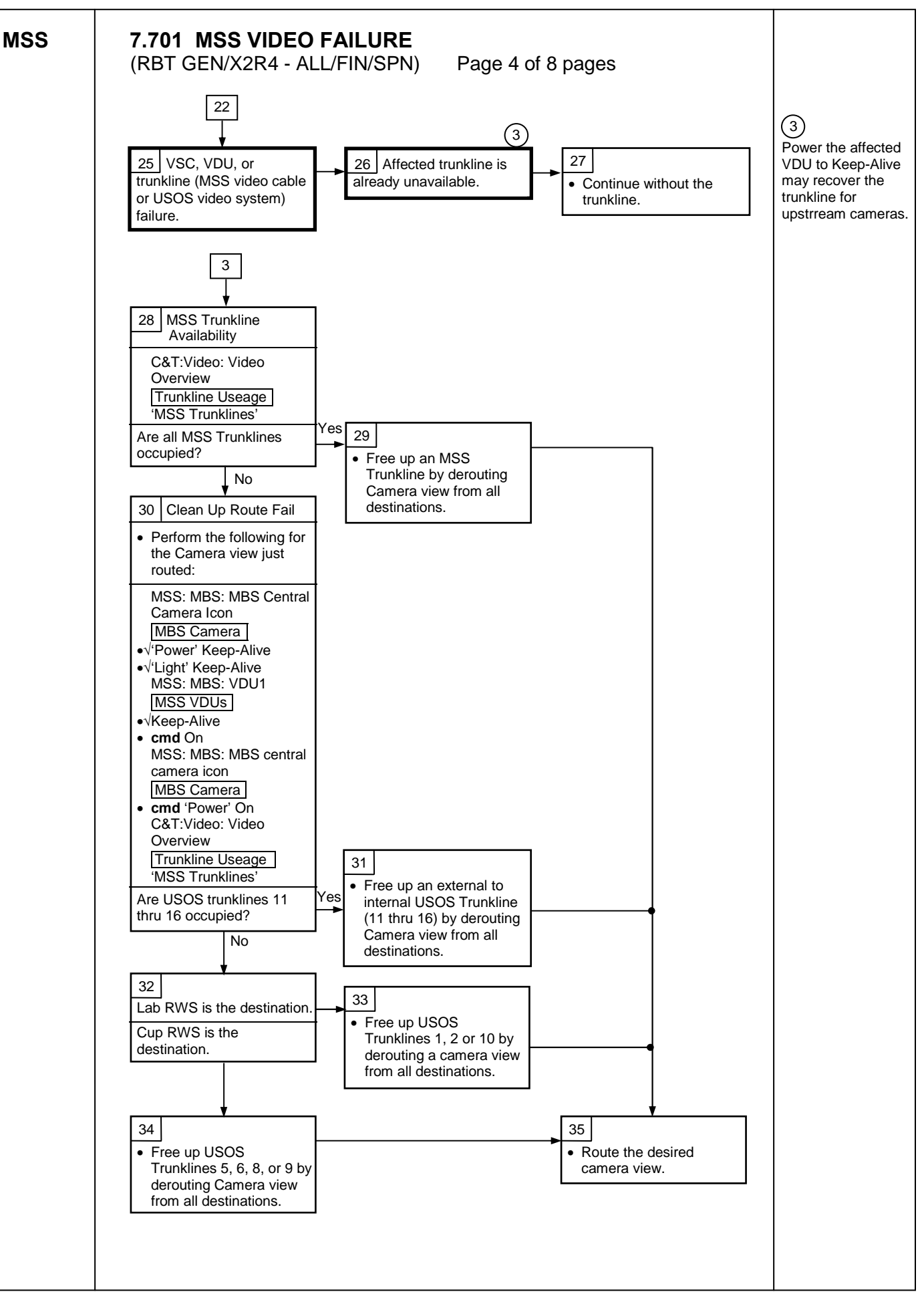

MSS

## 7.701 MSS VIDEO FAILURE

(RBT GEN/X2R4 - ALL/FIN/SPN)

Page 5 of 8 pages

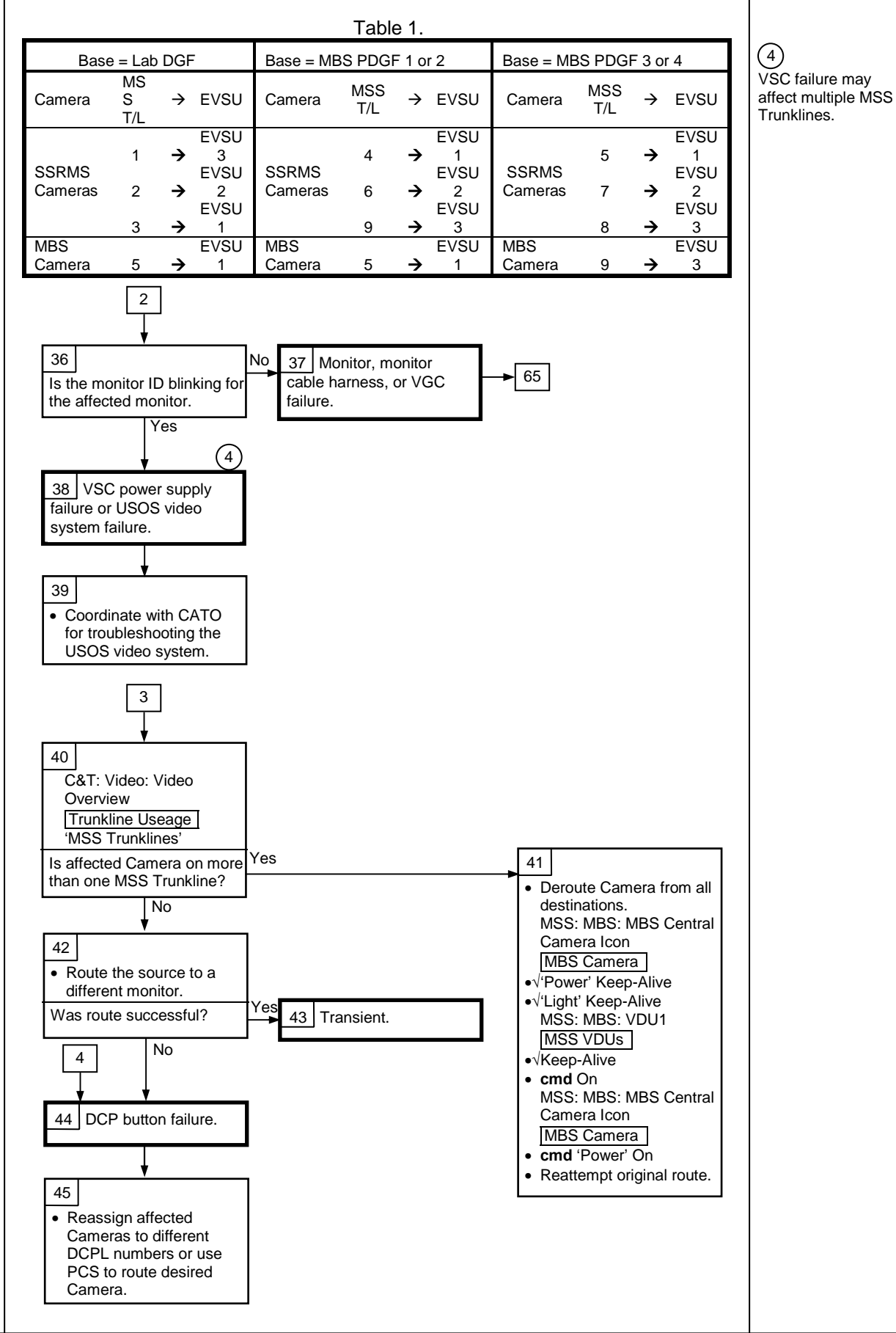

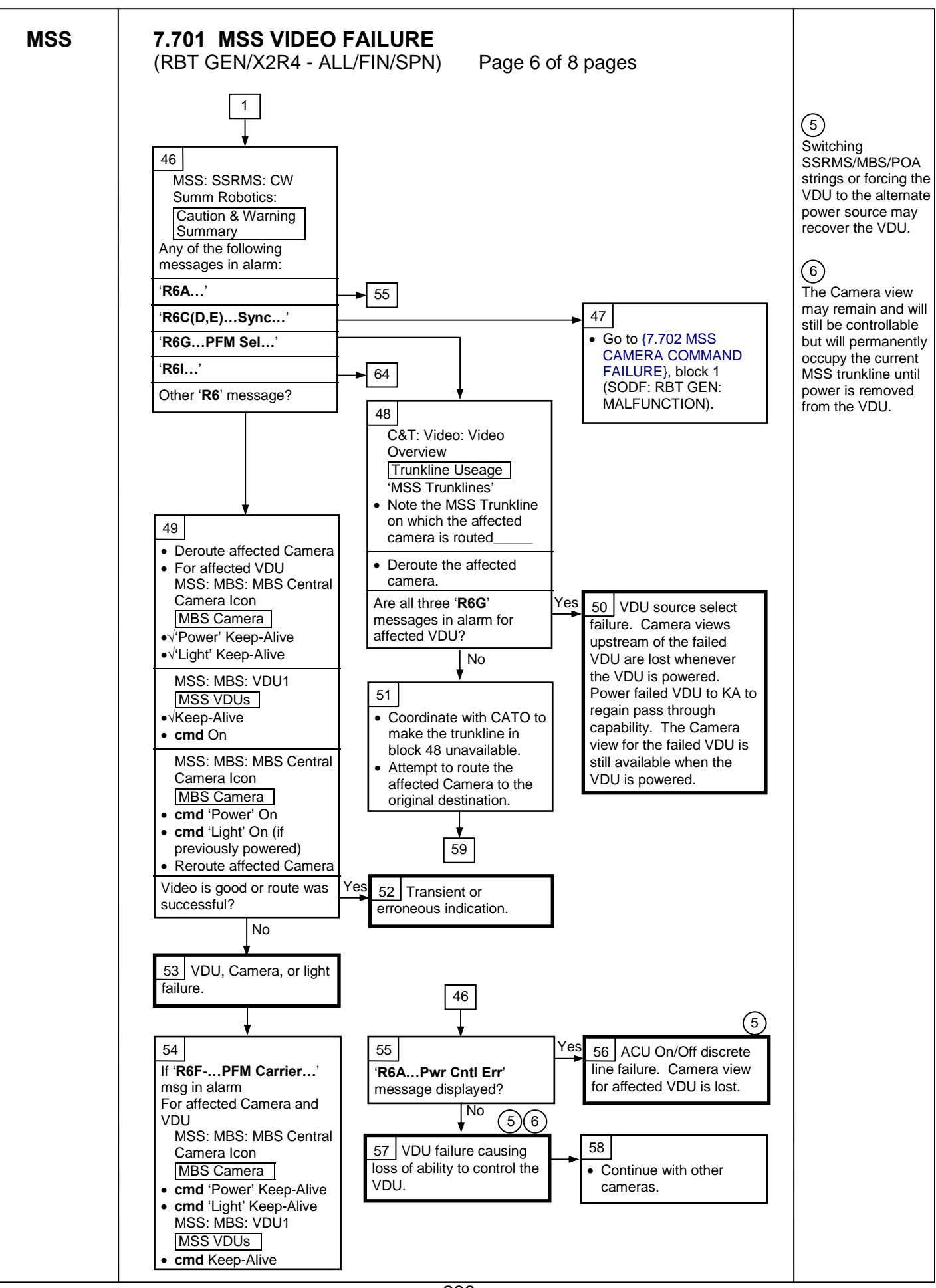

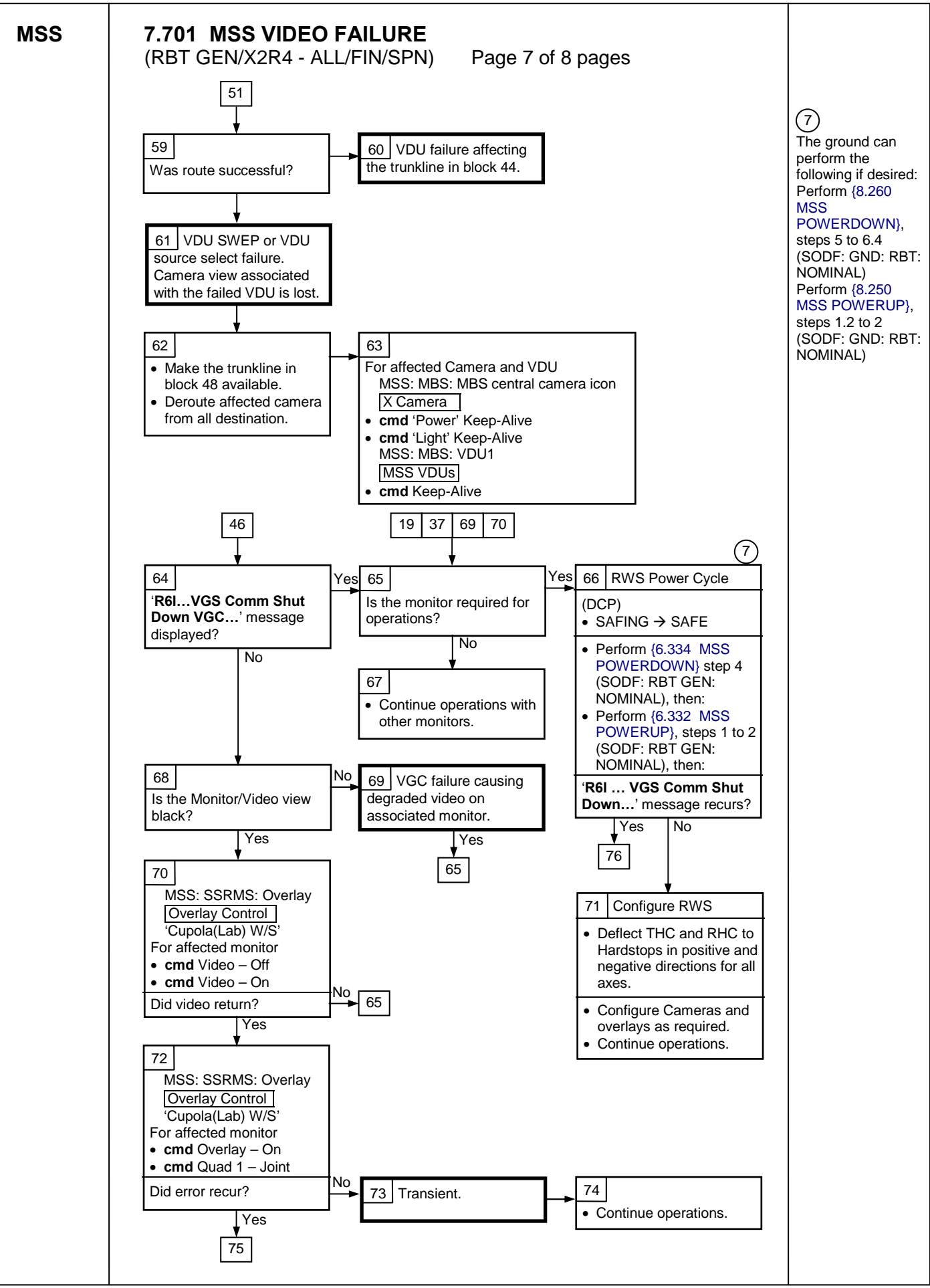

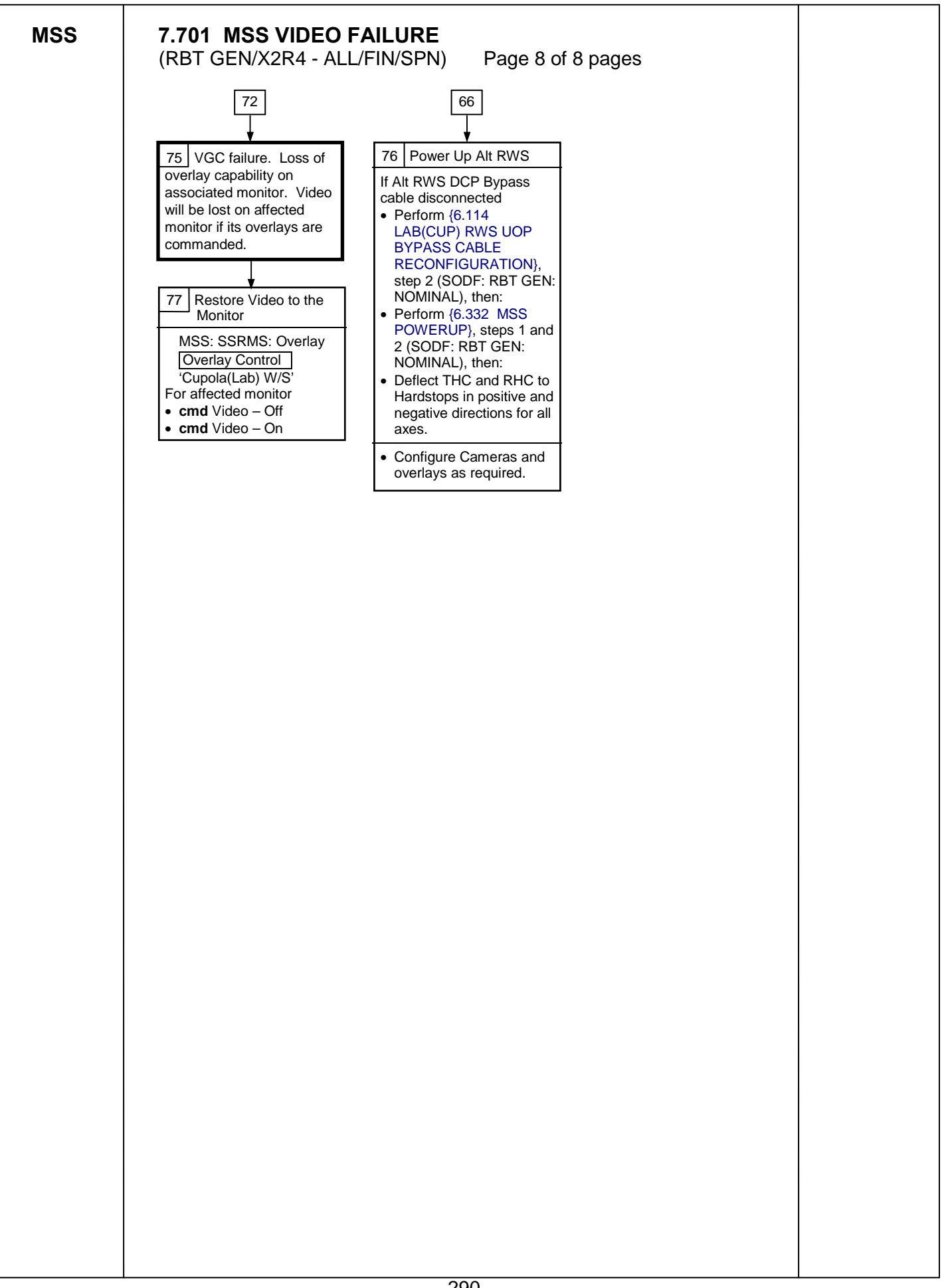

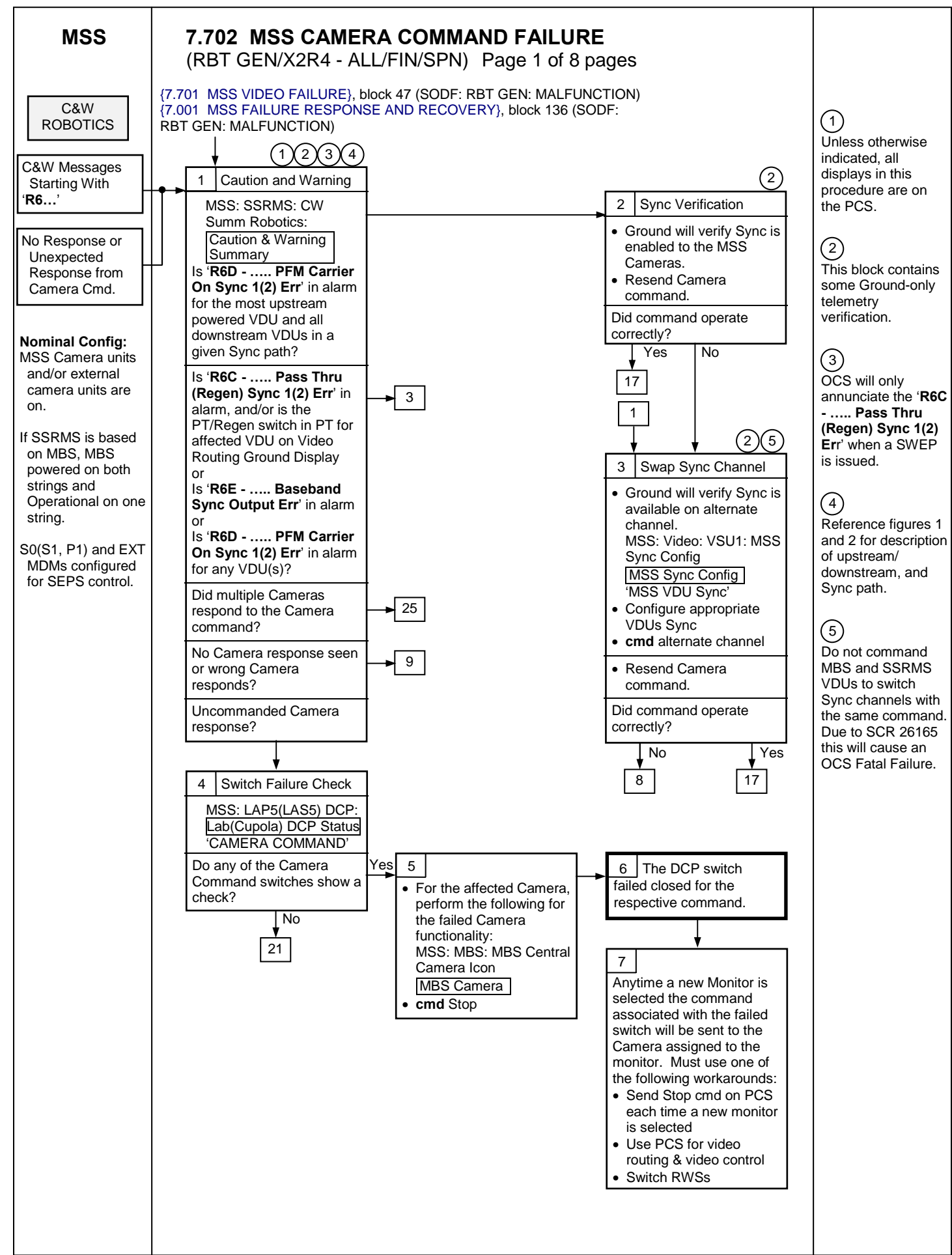

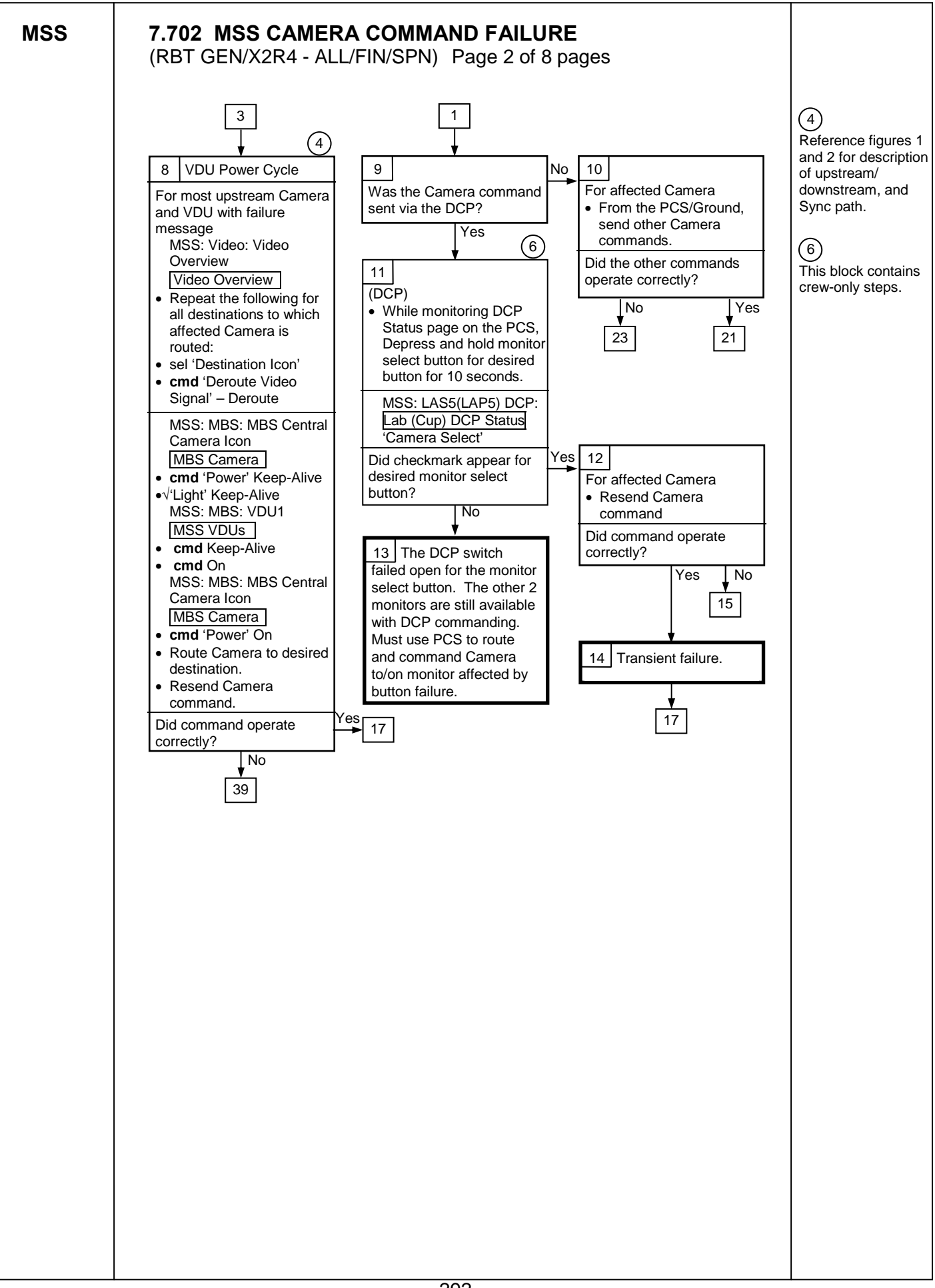

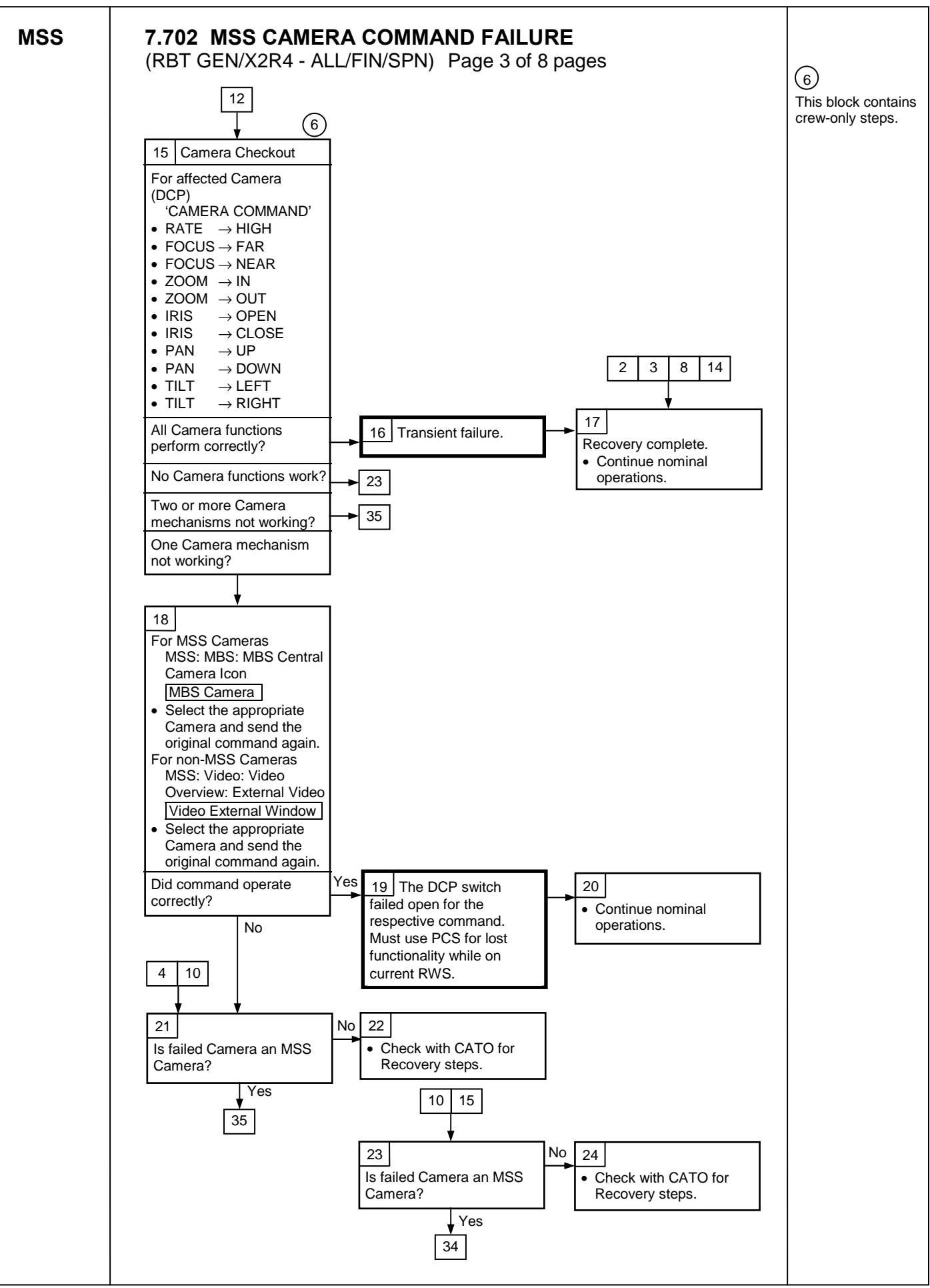

MSS

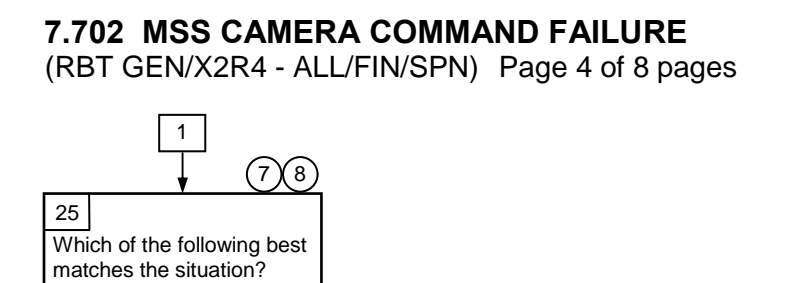

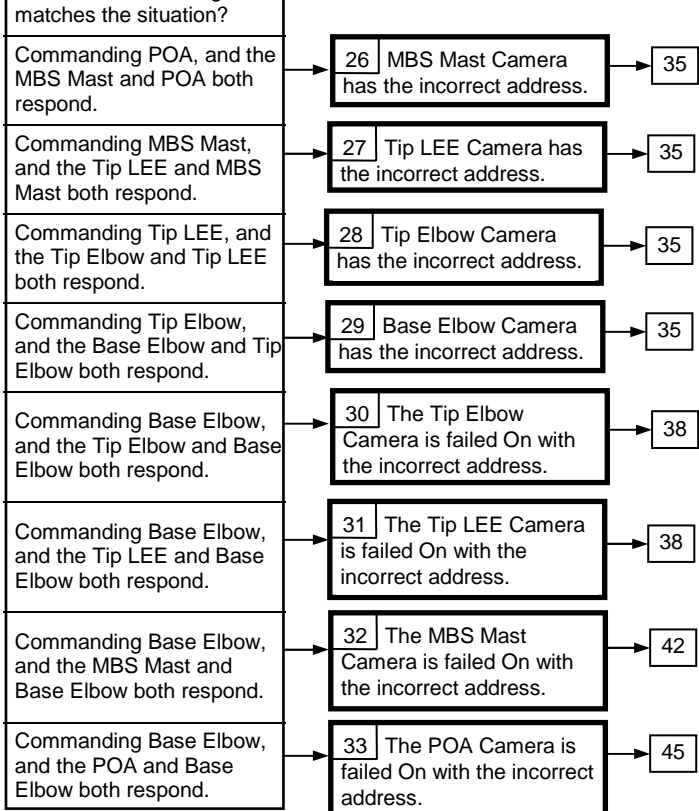

7 This logic assumes the MSS Cameras were powered in the following order: Base Elbow, Tip Elbow, Tip LEE, MBS Mast, POA.

## 8

Ground can also use Table 1 for an alternative method to determine appropriate recovery response. MSS

## 7.702 MSS CAMERA COMMAND FAILURE

(RBT GEN/X2R4 - ALL/FIN/SPN) Page 5 of 8 pages

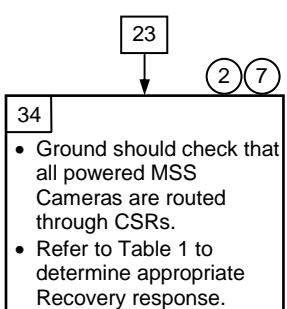

| Affected Camera<br>Routed to CSR                        | Camera ID Shown on CSR                                    | Recovery Block |
|---------------------------------------------------------|-----------------------------------------------------------|----------------|
| Base Elbow                                              | Tip Elbow                                                 | 34             |
| Tip Elbow                                               | Base Elbow                                                | 37             |
| Tip Elbow                                               | Tip LEE                                                   | 34             |
| Tip LEE                                                 | Base Elbow                                                | 37             |
| Tip LEE                                                 | MBS Mast                                                  | 34             |
| MBS Mast                                                | Base Elbow                                                | 41             |
| MBS Mast                                                | POA                                                       | 34             |
| POA                                                     | Base Elbow                                                | 44             |
| None of the above (C<br>the same as the affec<br>shown) | Camera ID shown on the CSR is cted Camera or no Camera ID | 34             |

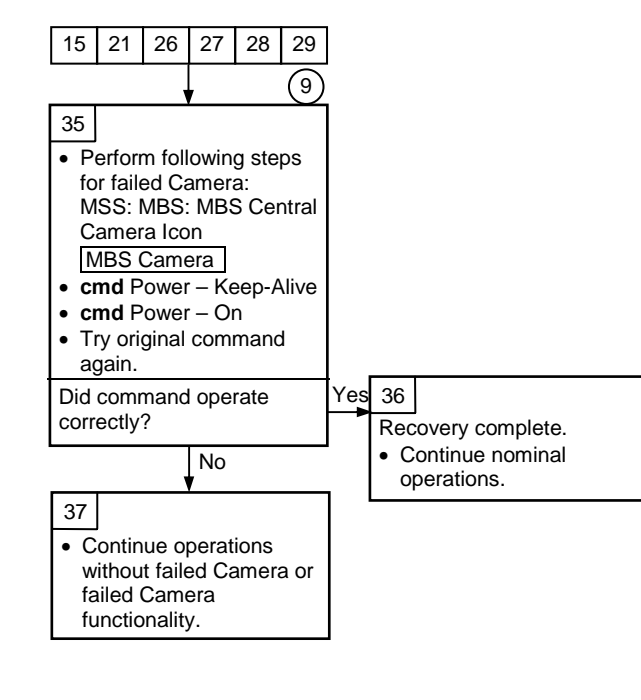

(2) This block contains some Ground-only telemetry verification.

(7) This logic assumes the MSS Cameras were powered in the following order: Base Elbow, Tip Elbow, Tip LEE, MBS Mast, POA.

## 9

Power cycling the failed camera will reset camera functions to default settings.

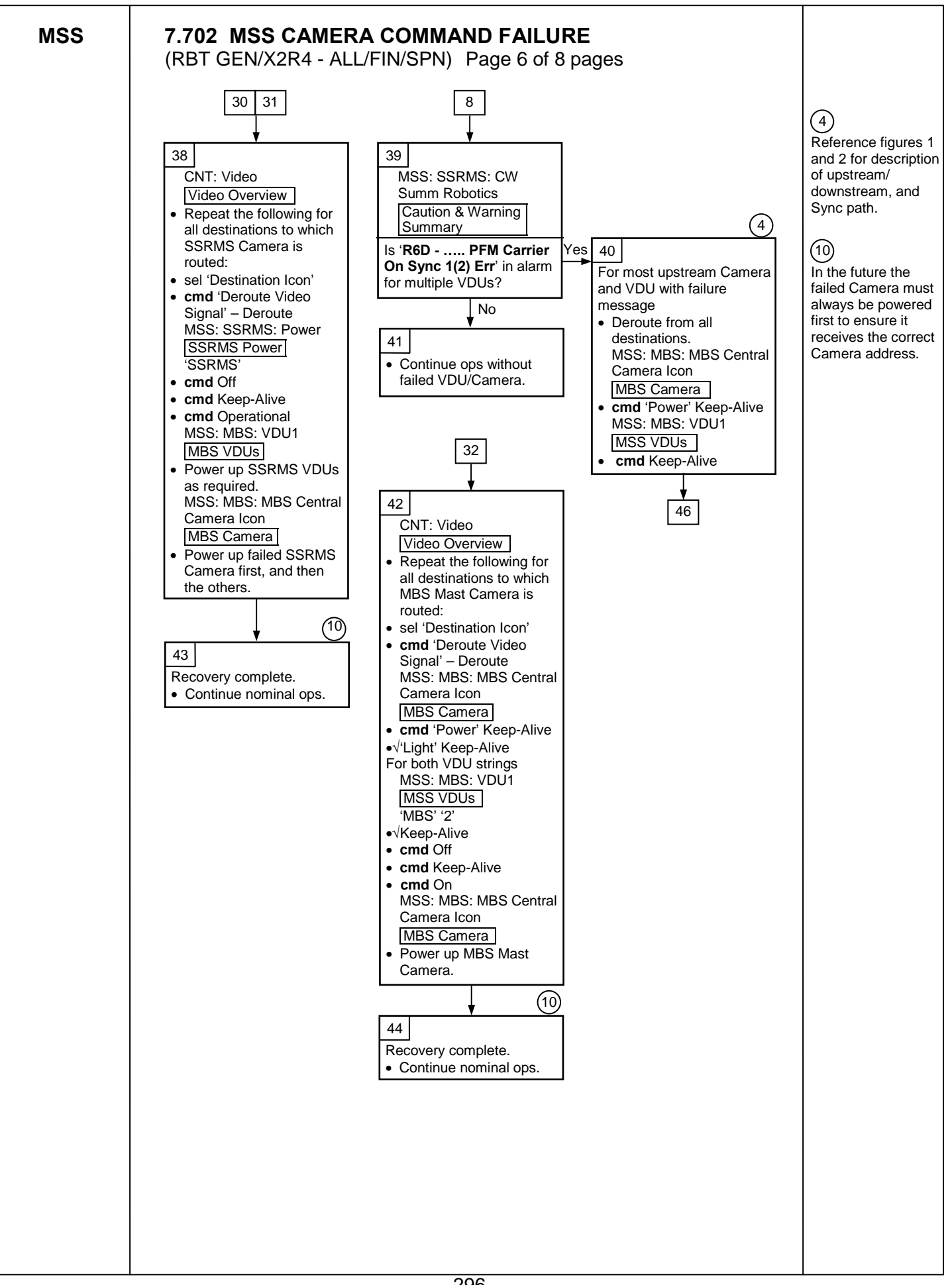

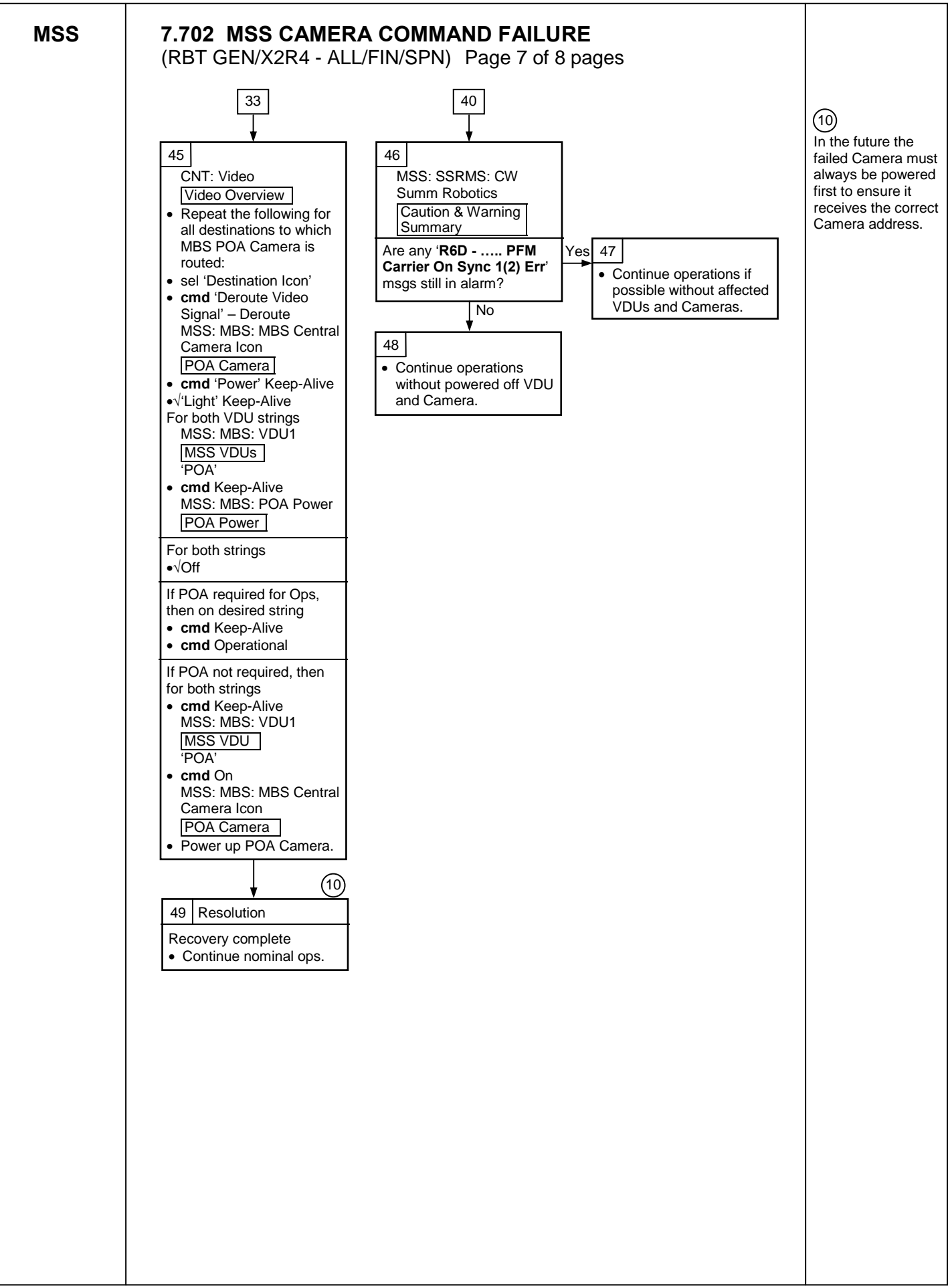

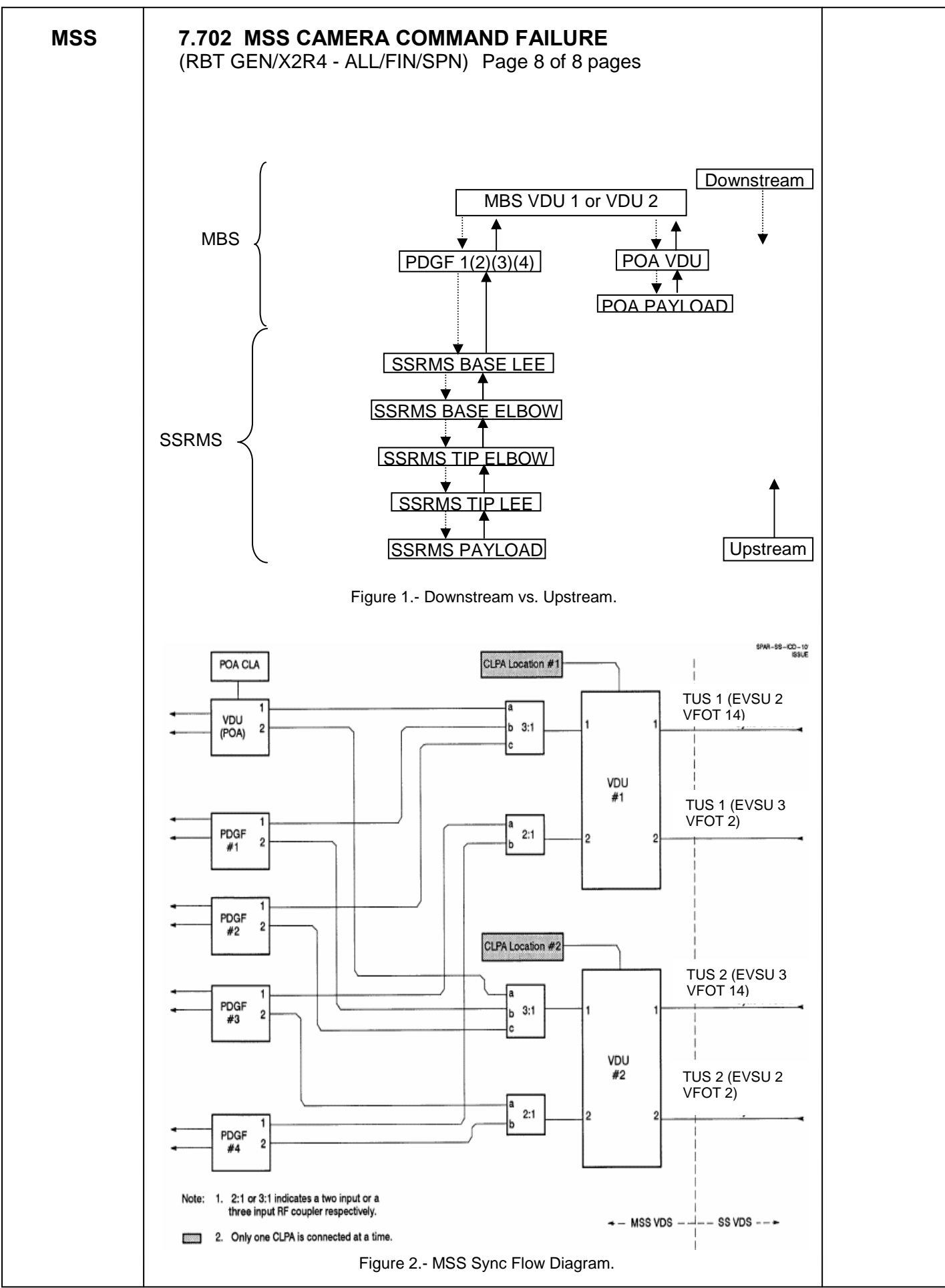

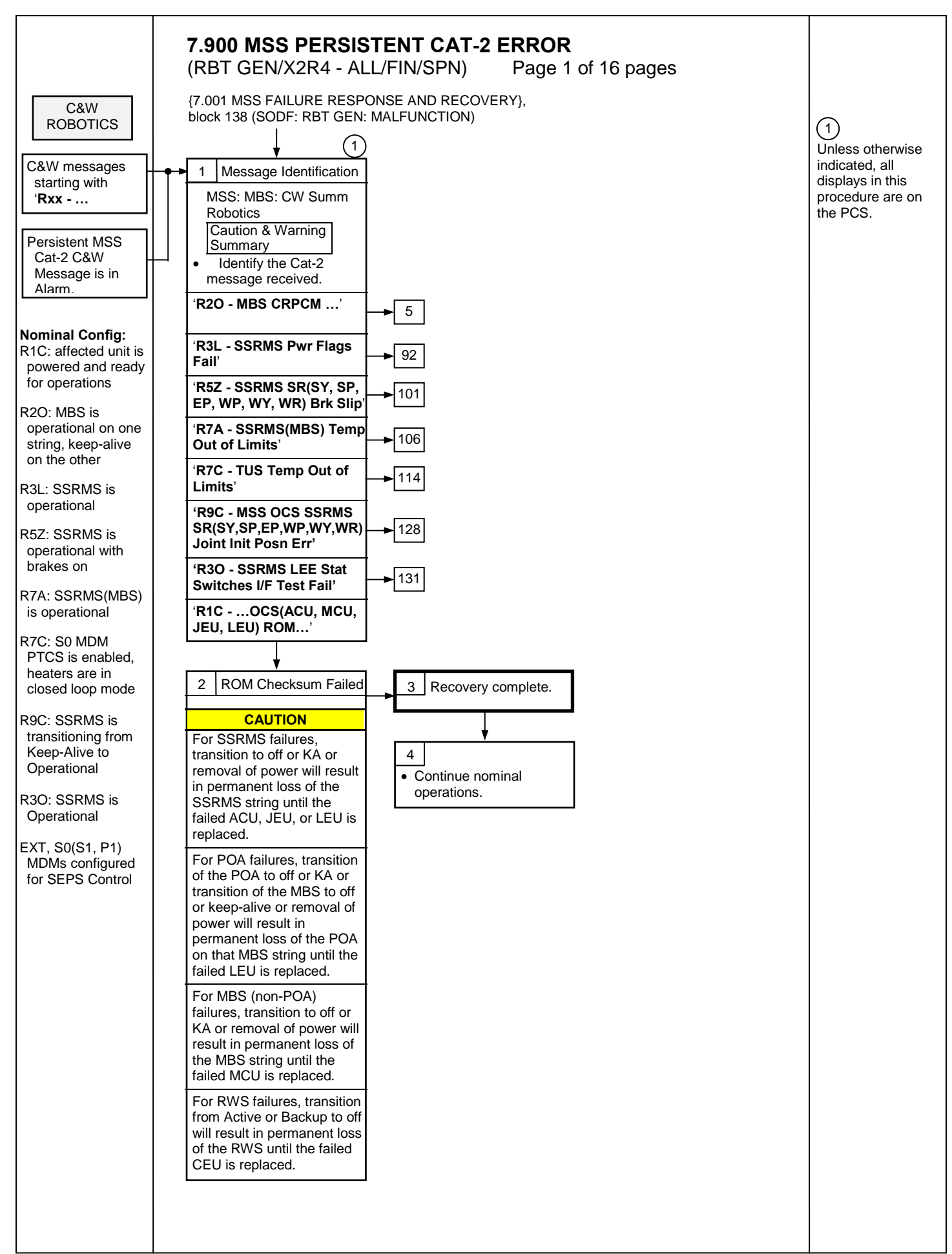

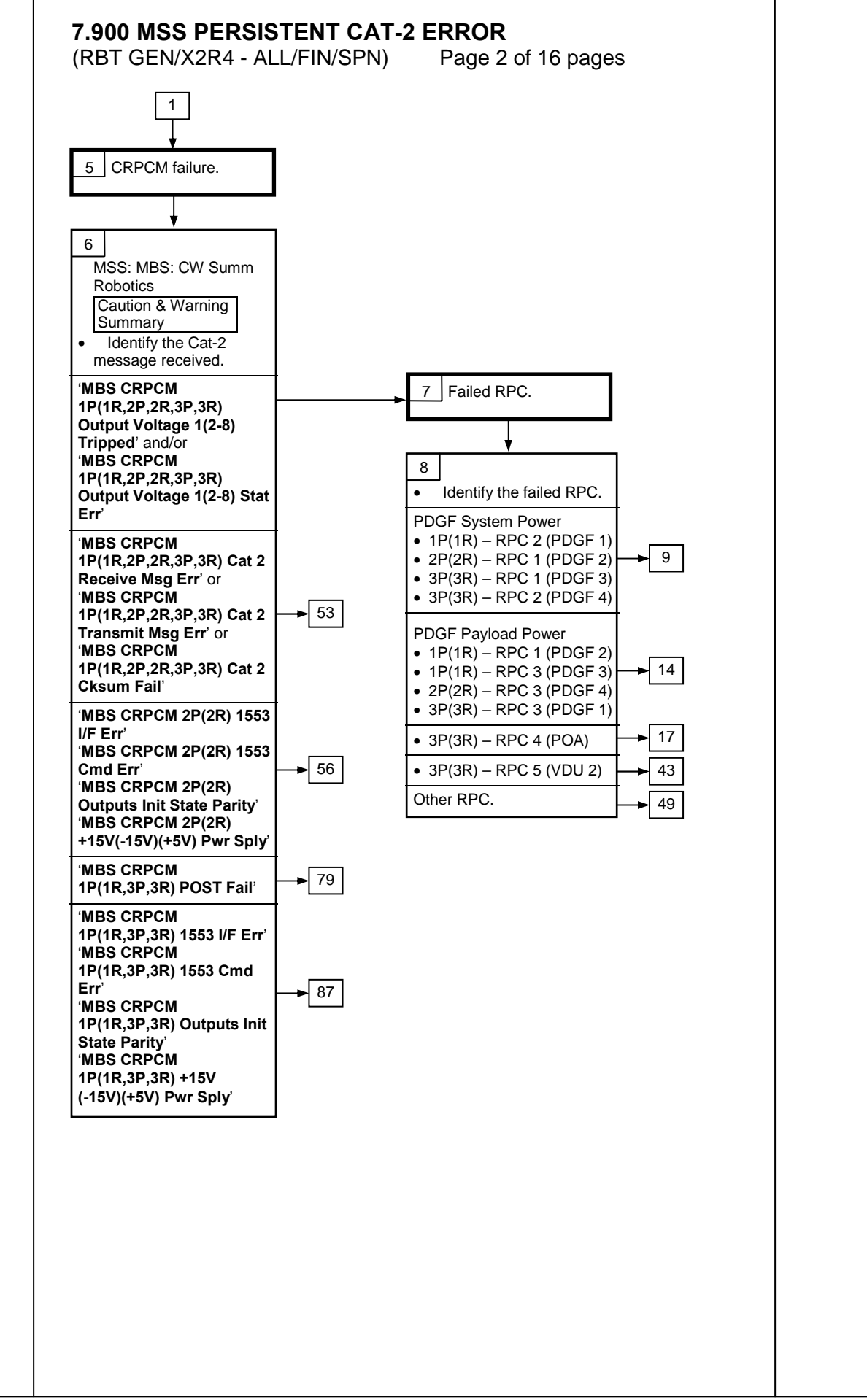

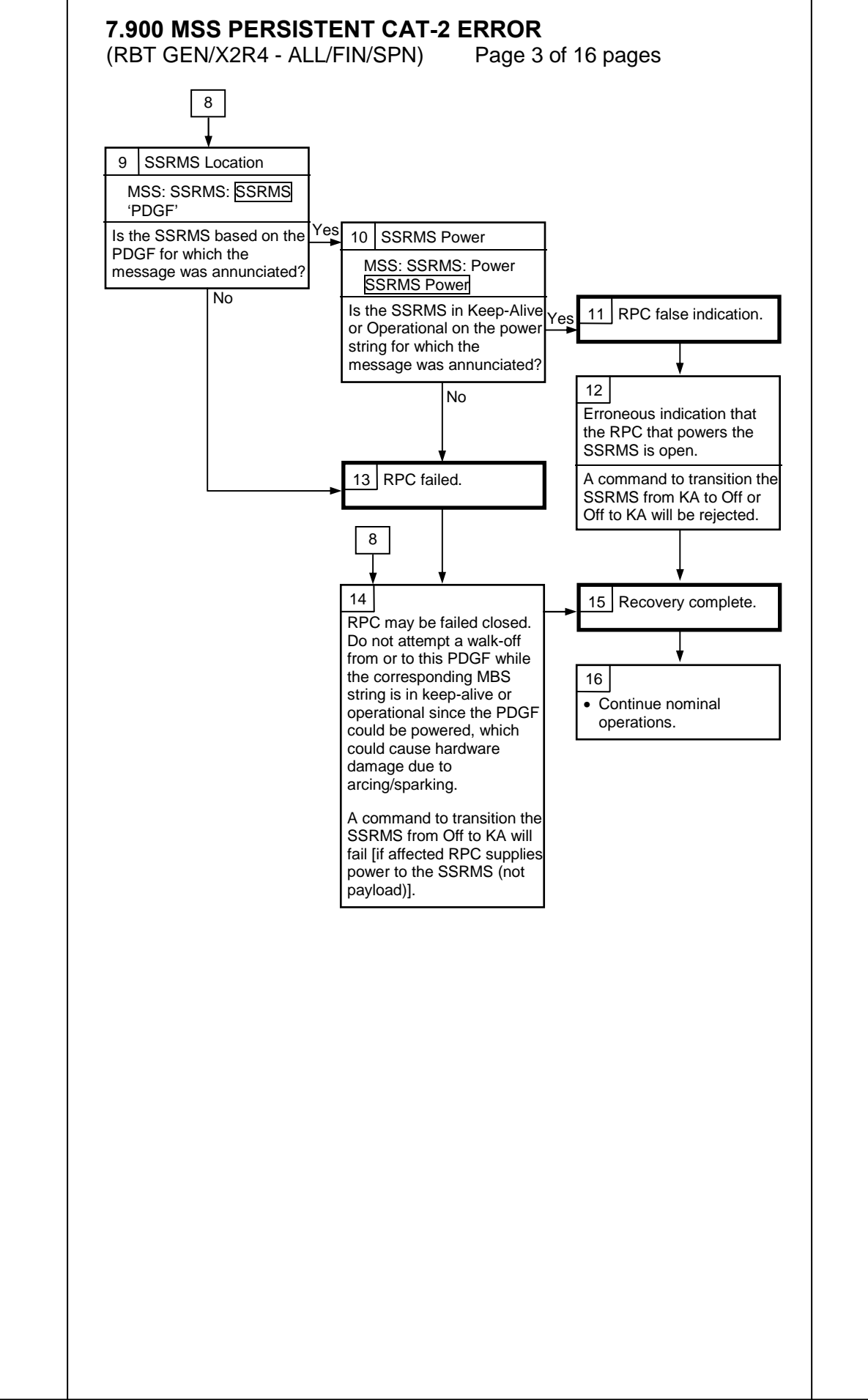

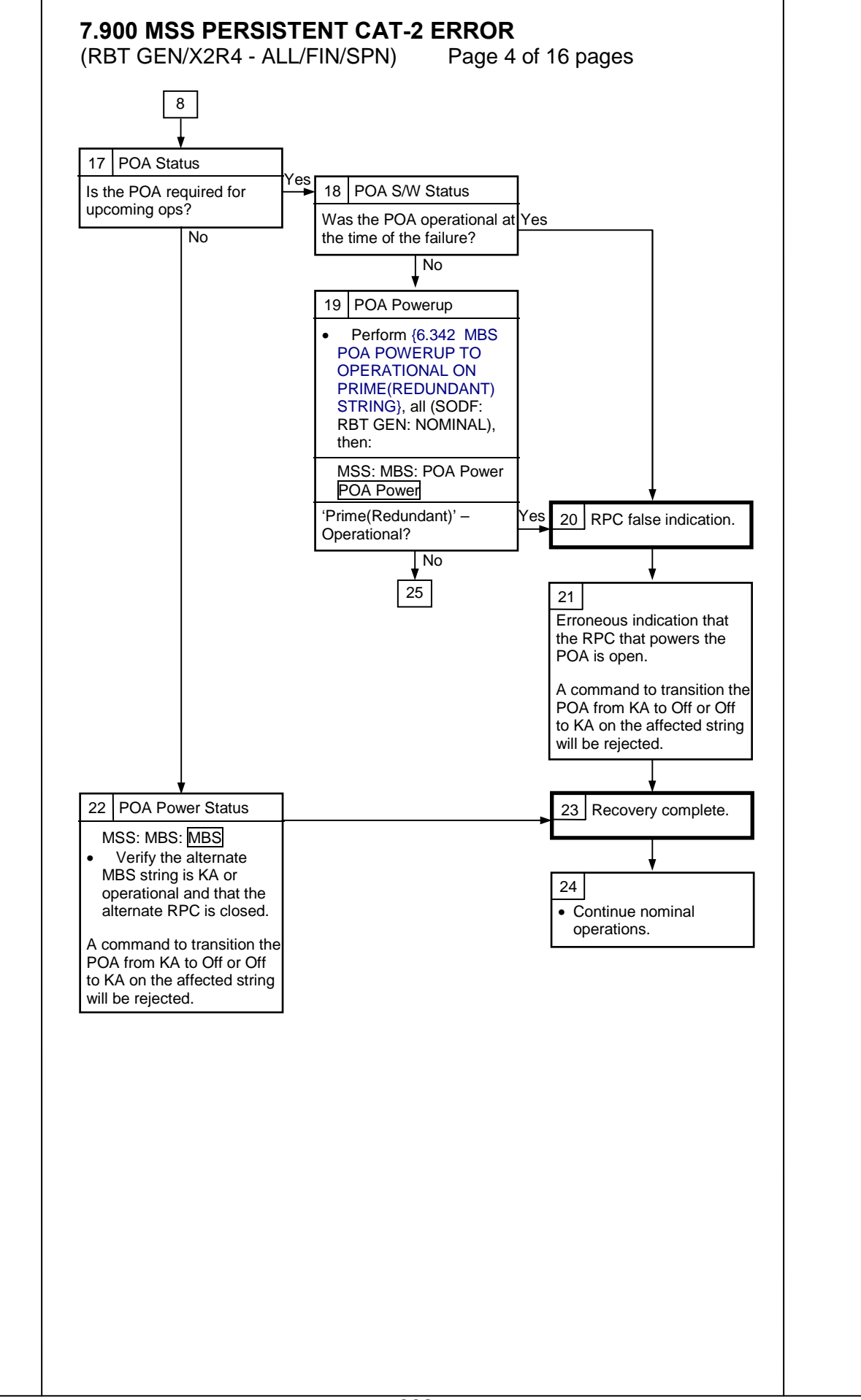

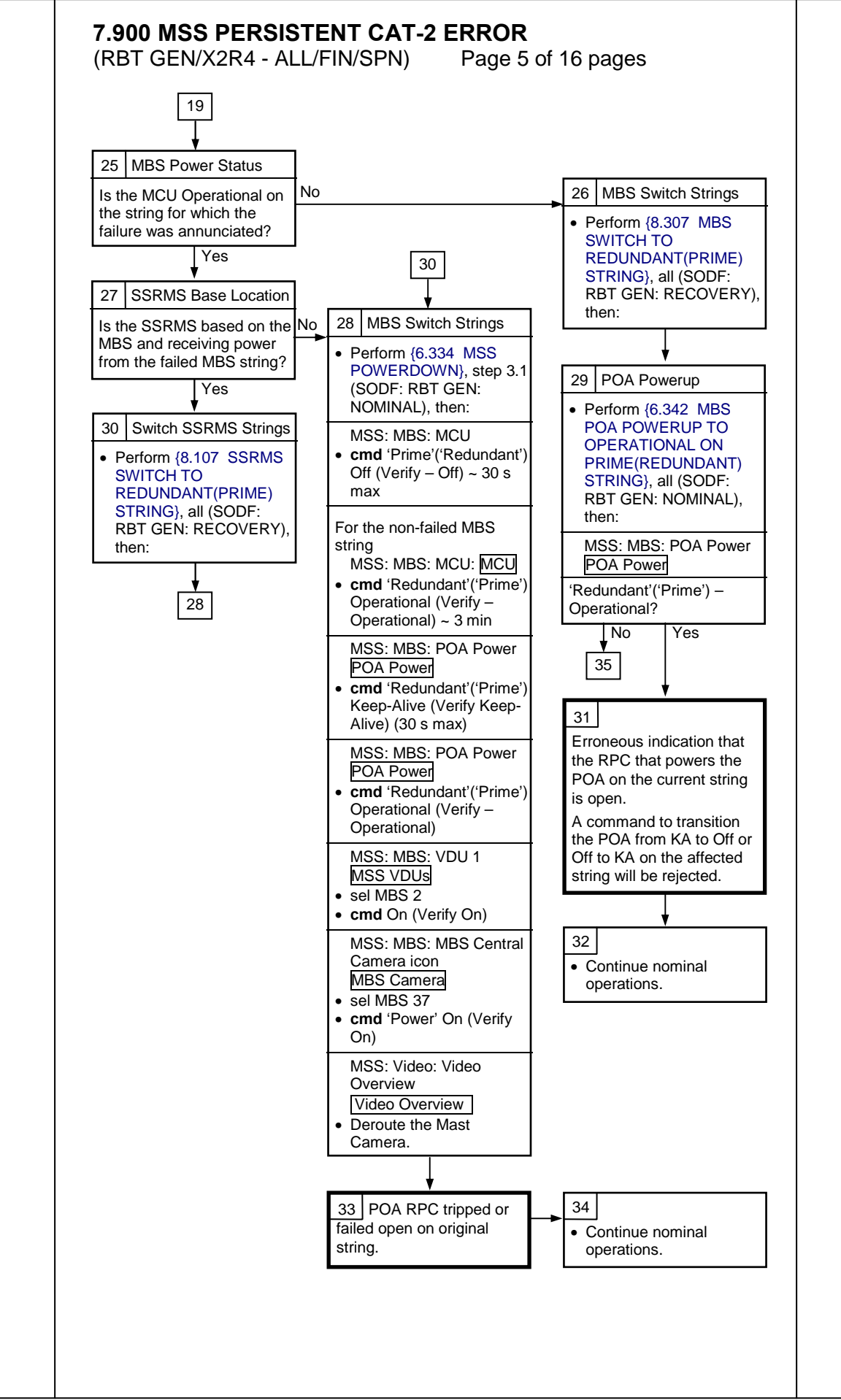

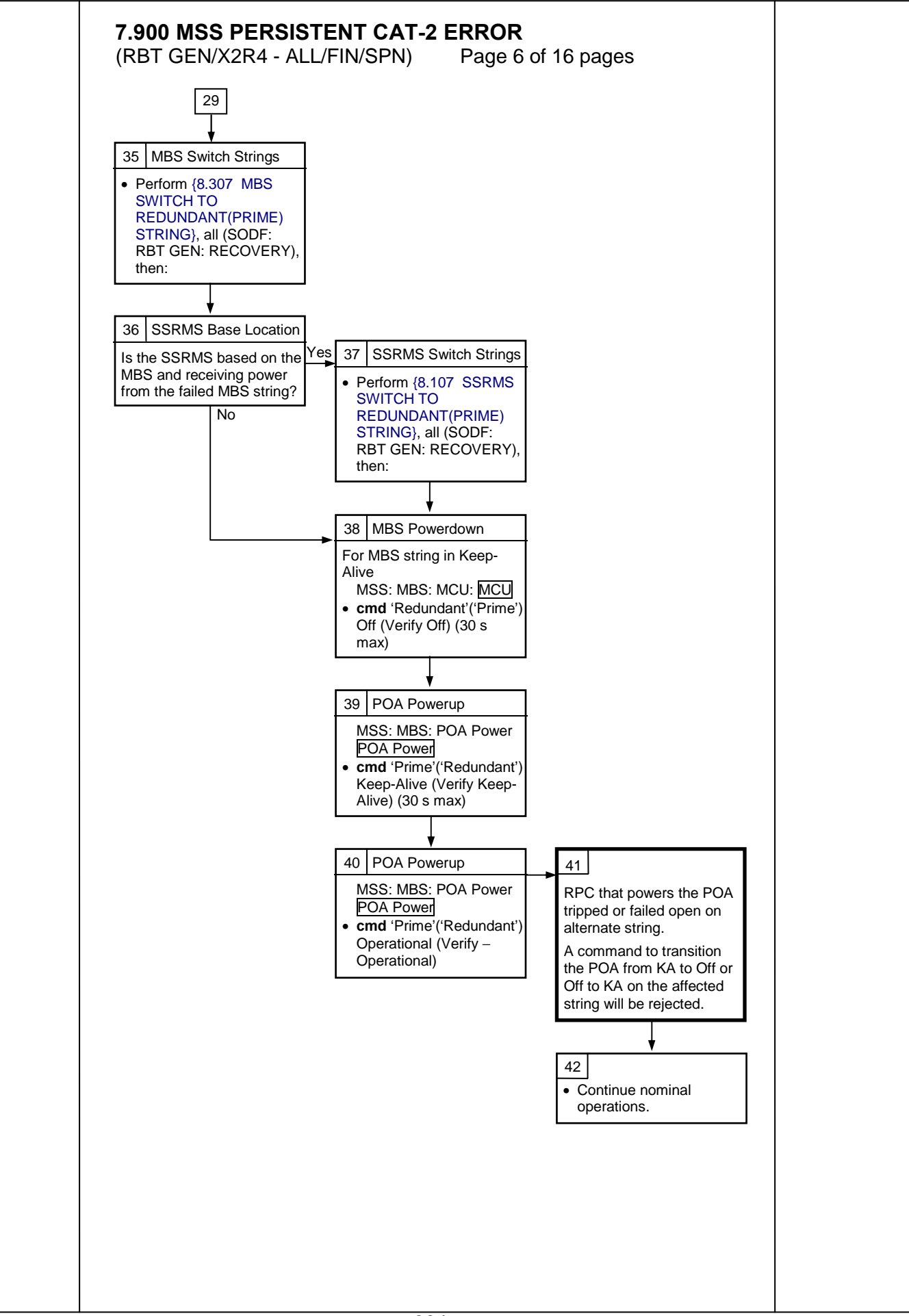

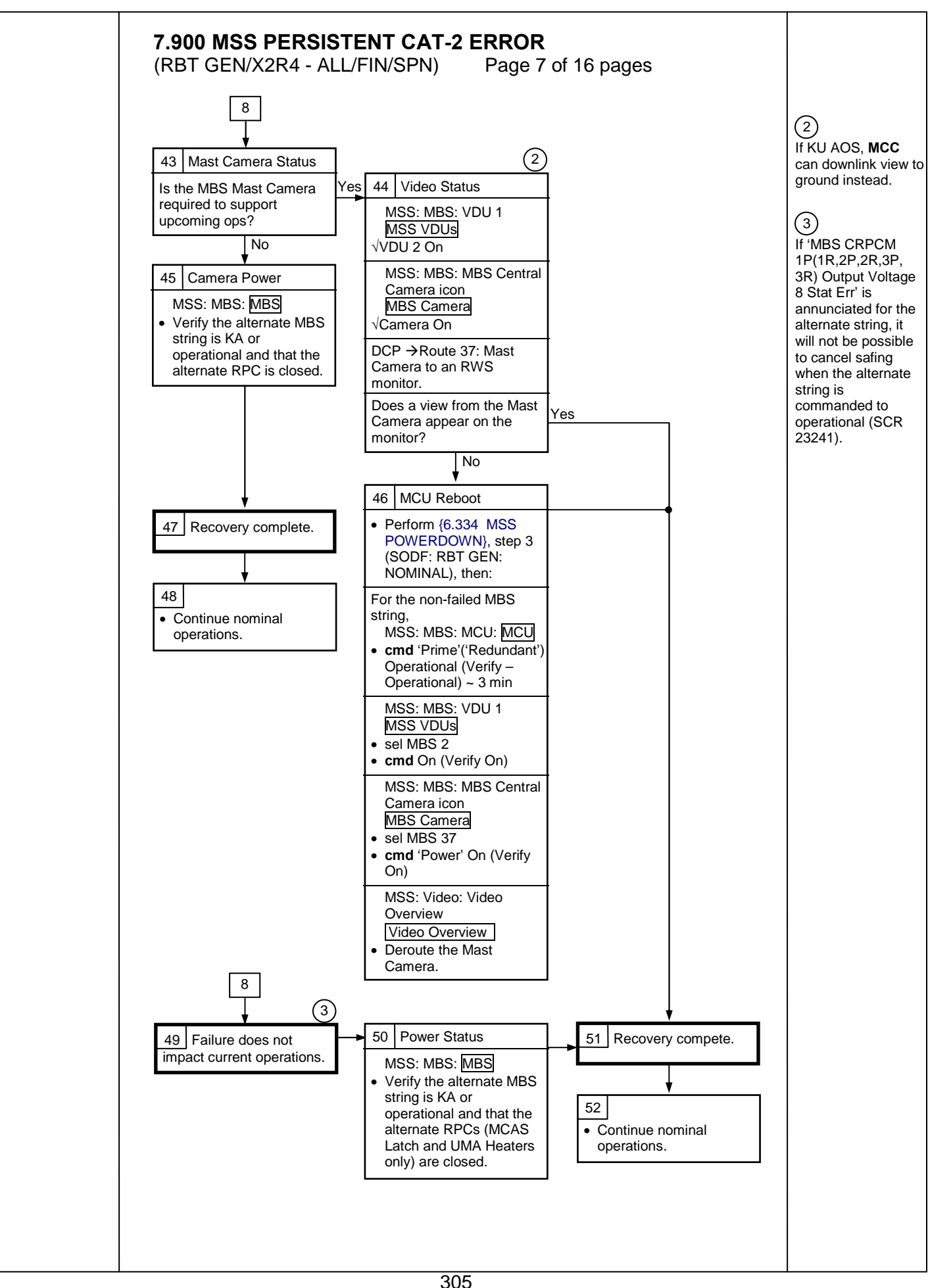

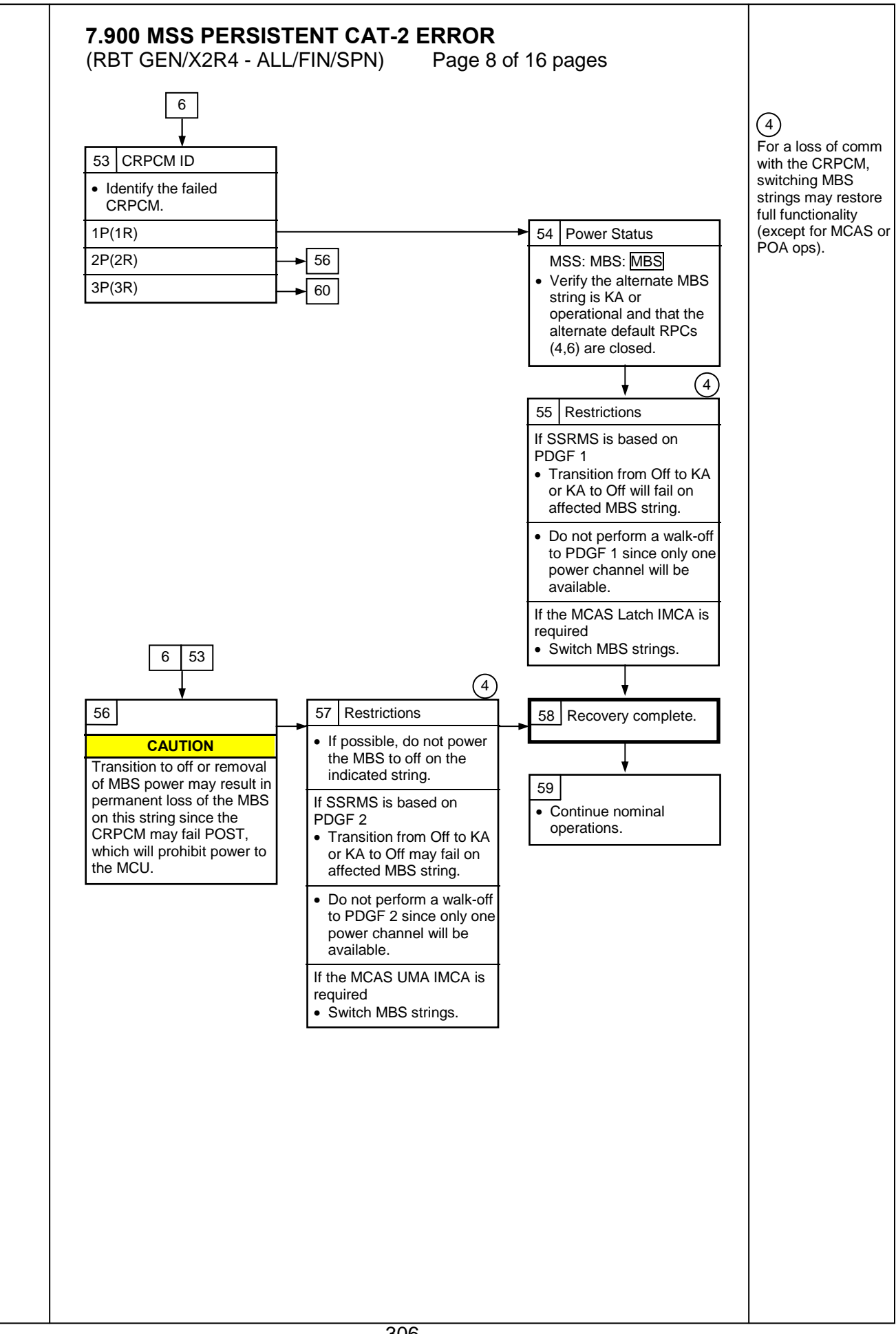

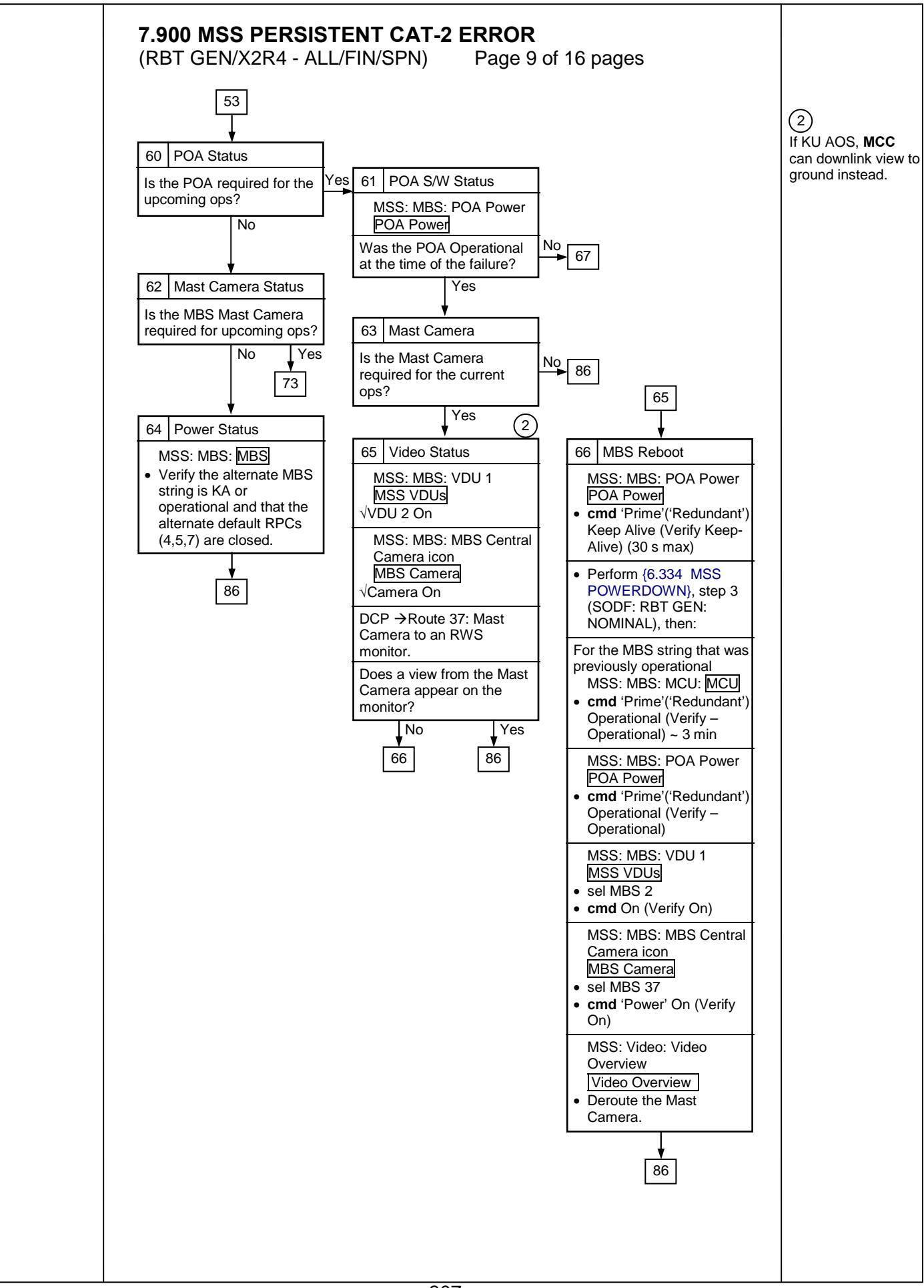

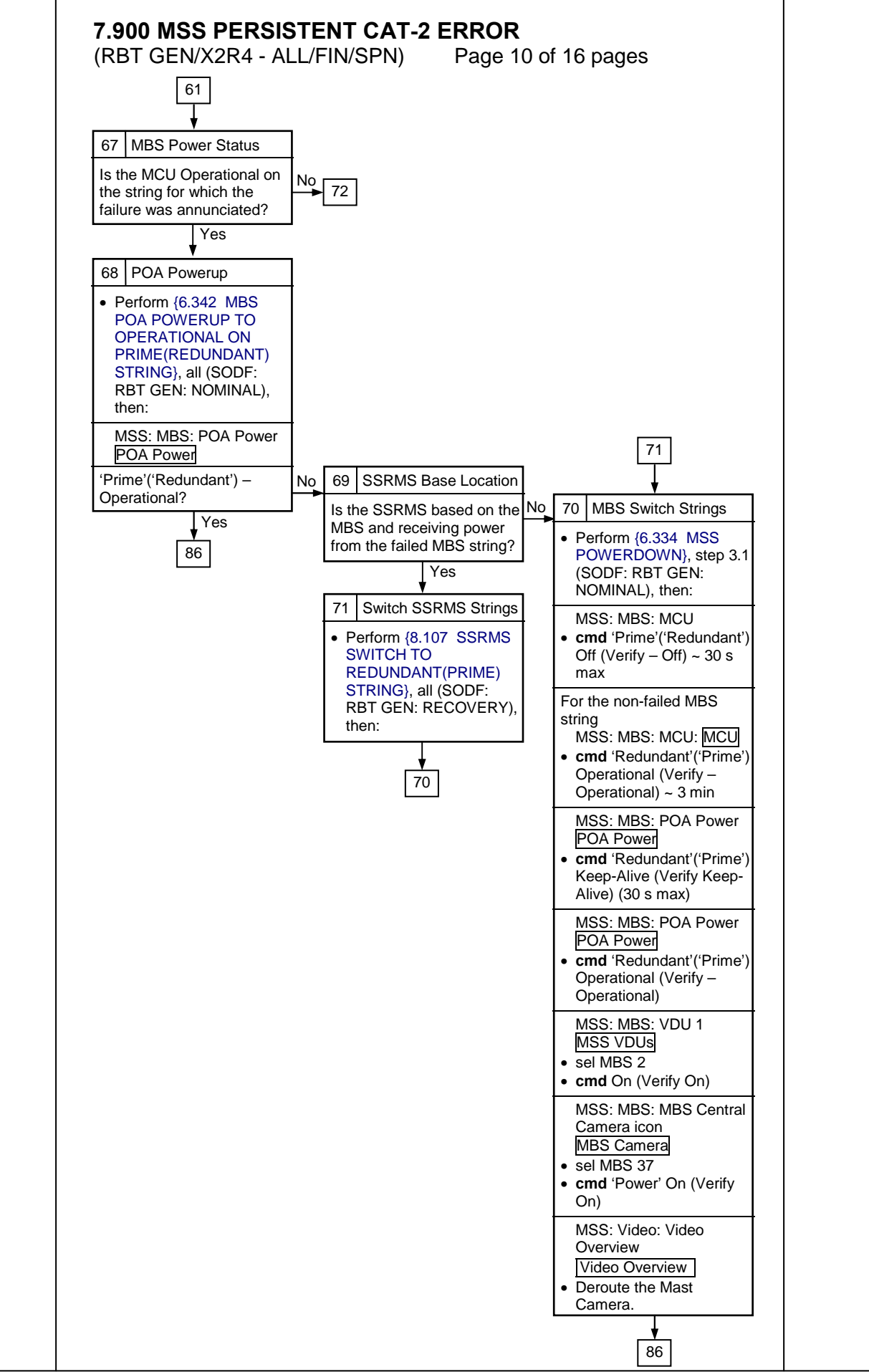

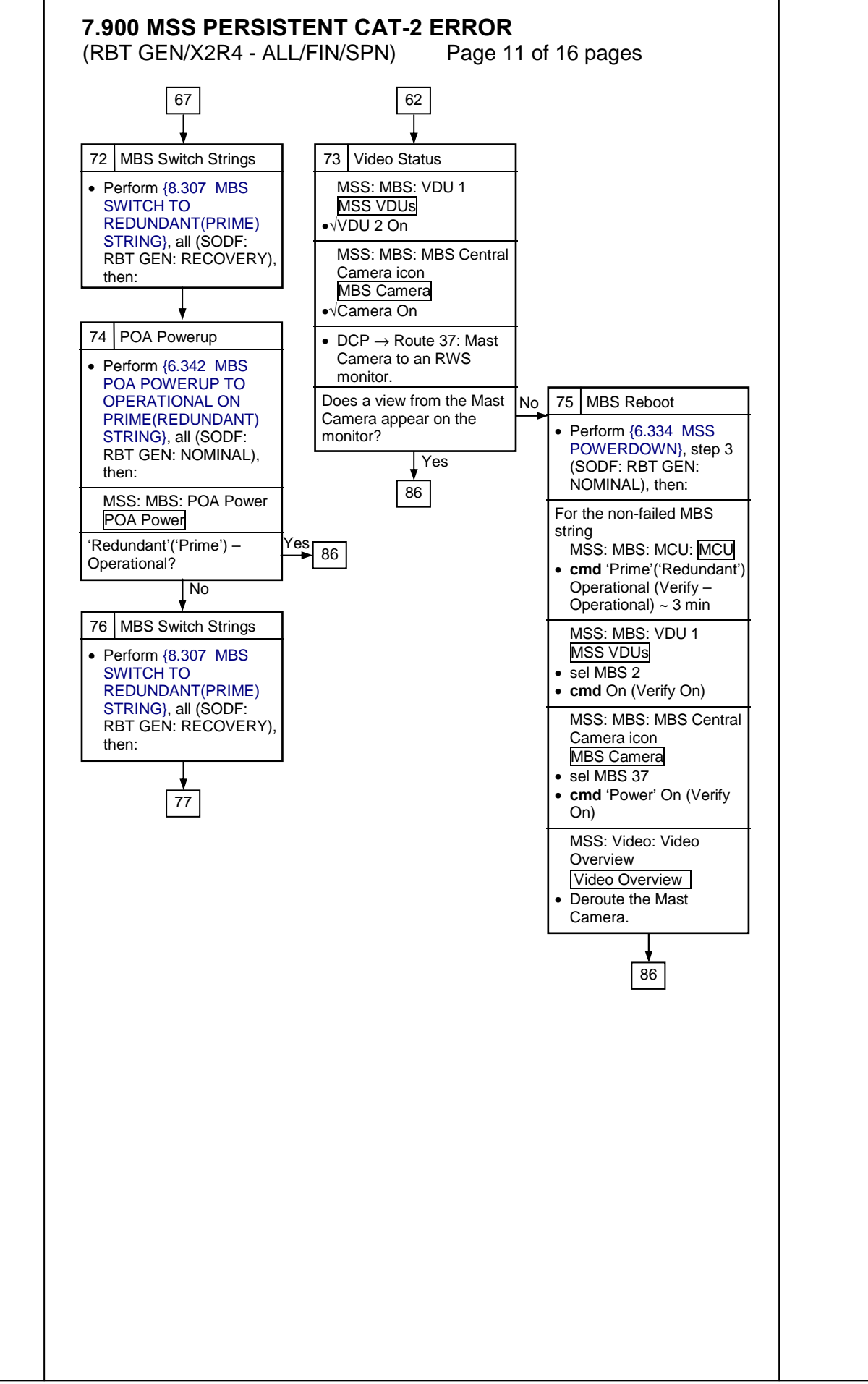

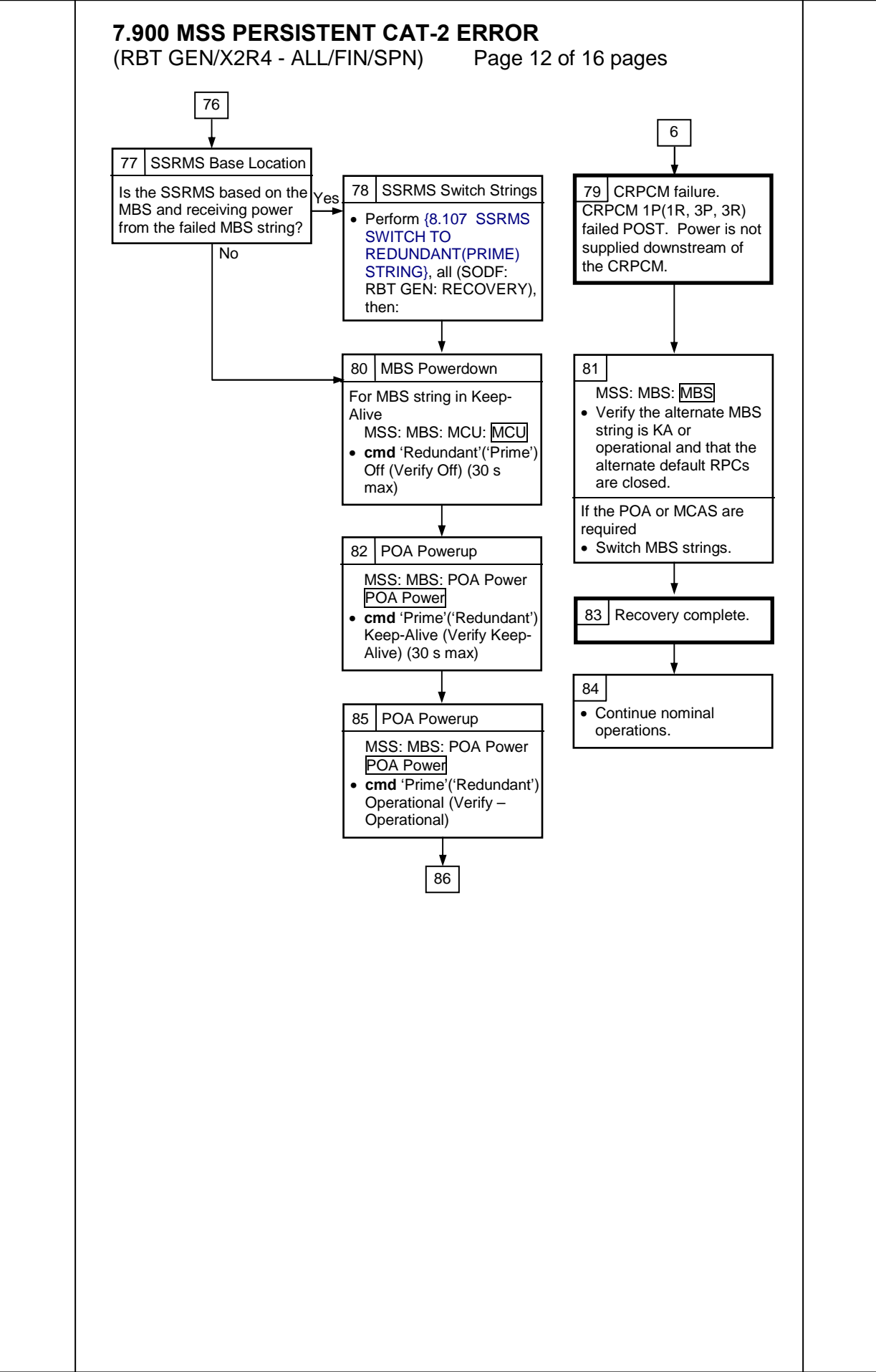

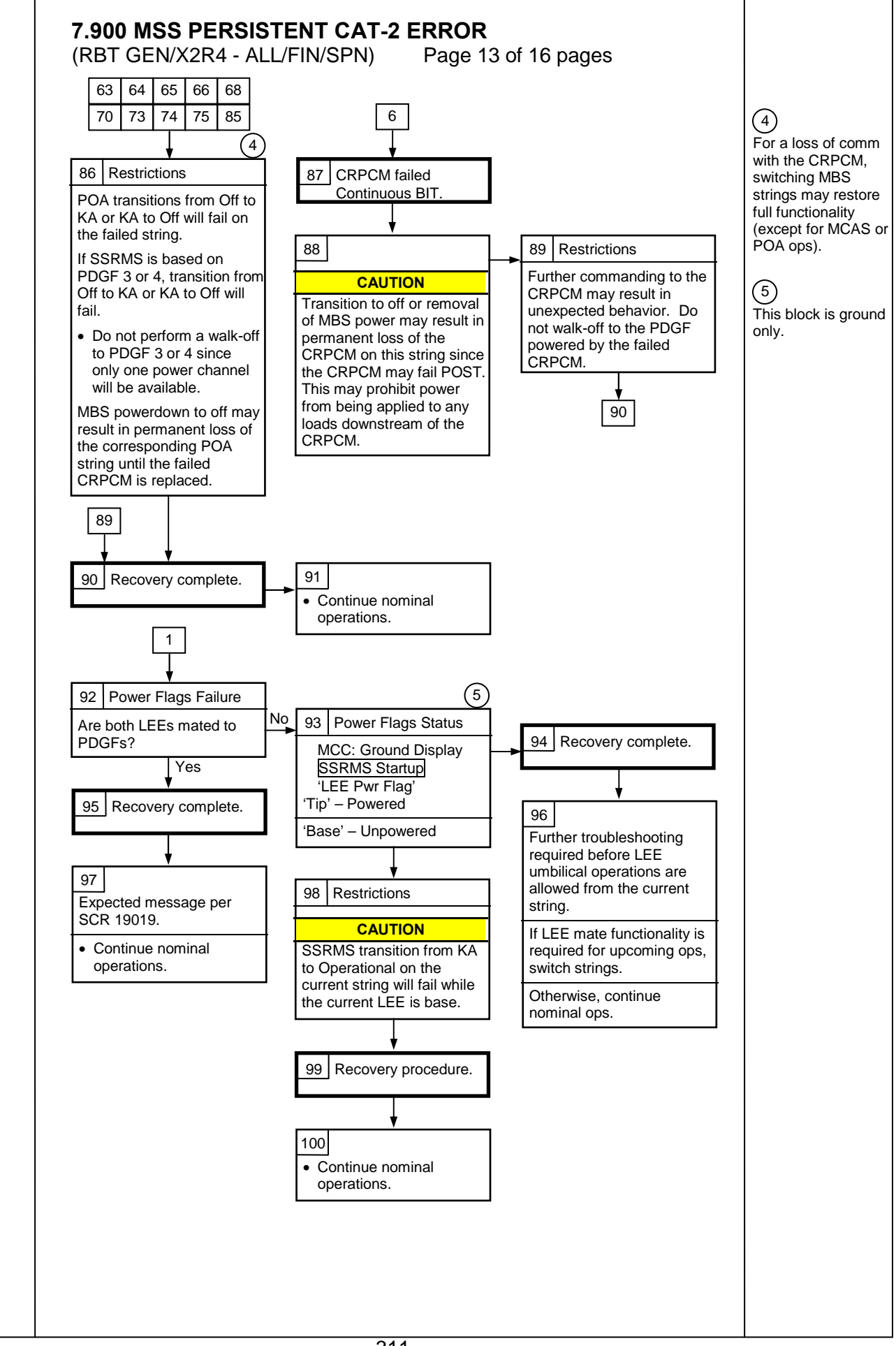

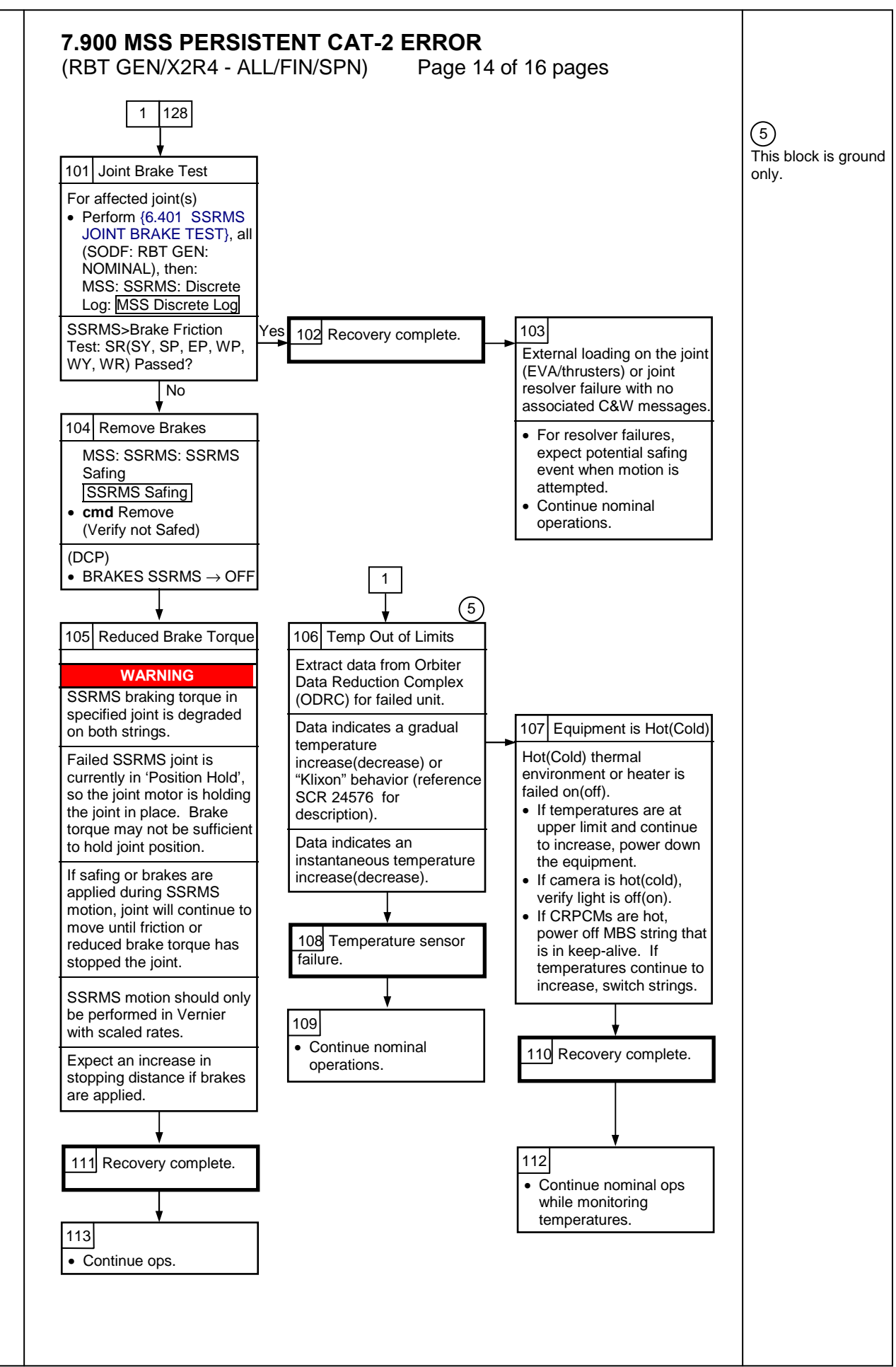

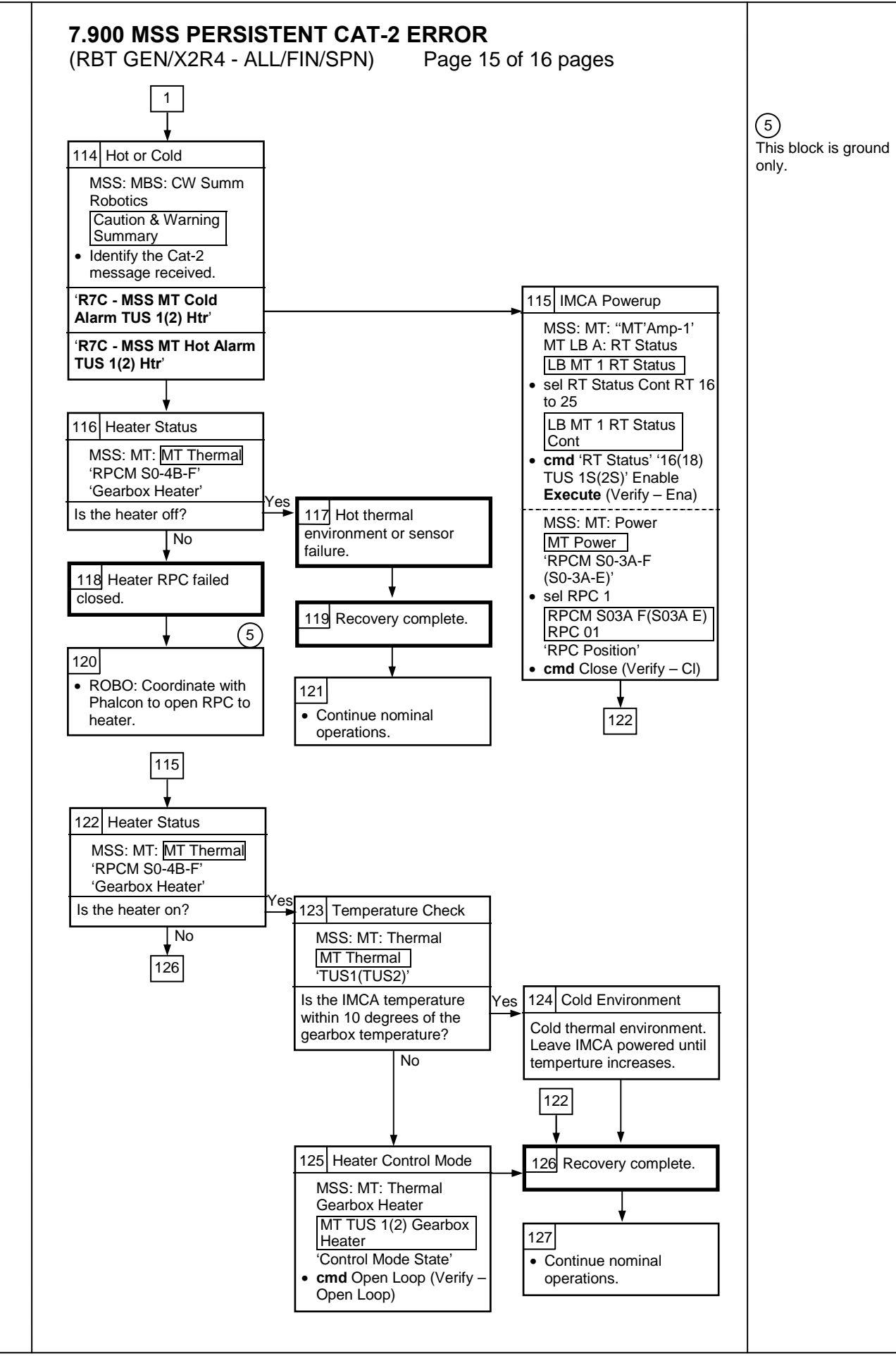

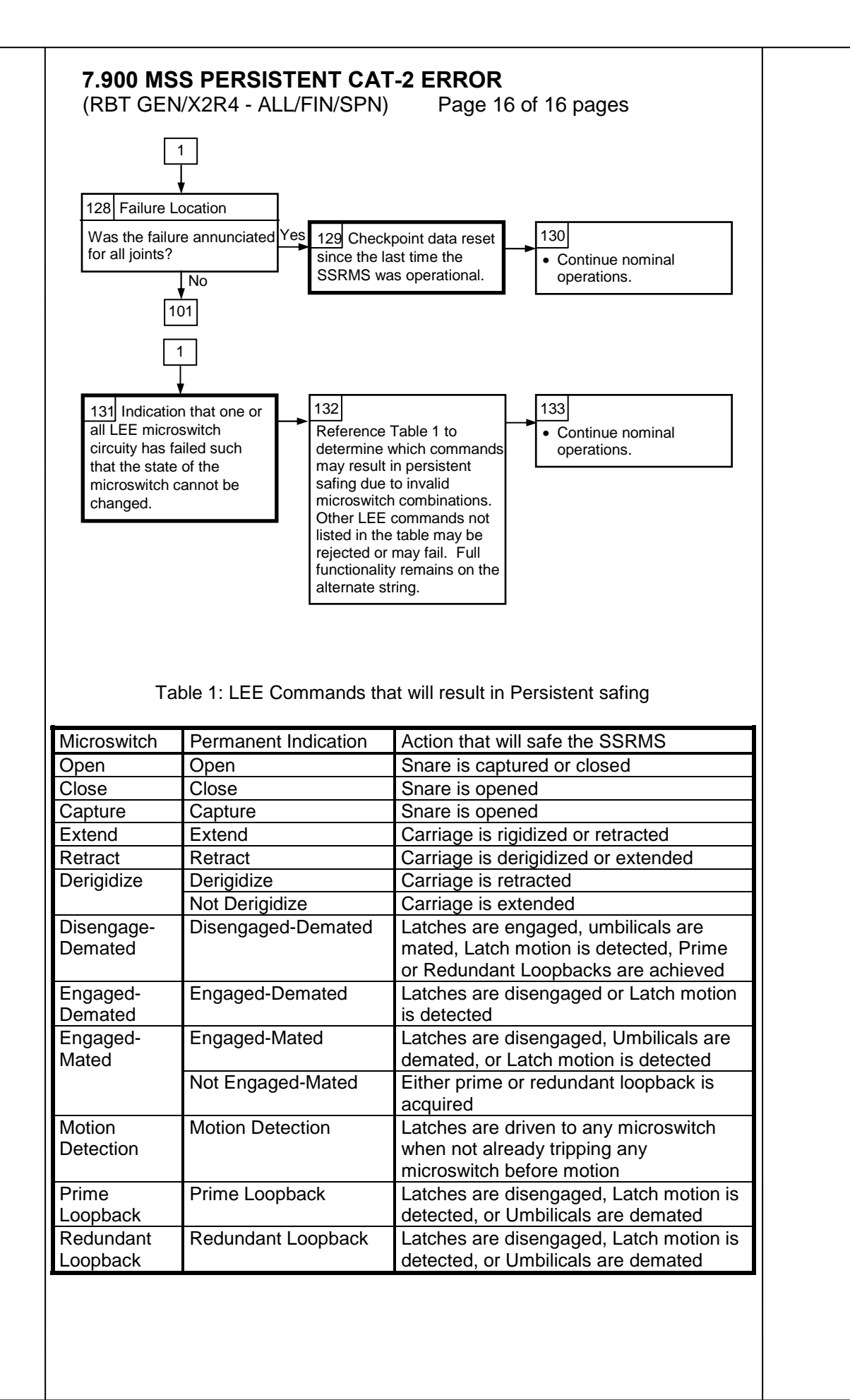

This Page Intentionally Blank
(RBT GEN/X2R4 - ALL/FIN 3/SPN) Page 1 of 4 pages

| PCS  | 1. <u>SETUP</u><br>MSS: SSRMS: Tip LEE: <u>SSRMS Tip LEE</u>                                                                                  |
|------|----------------------------------------------------------------------------------------------------|
|      | $\sqrt{\text{LEE Mechanisms}}$ – Calibrated                                                                                                   |
|      | <ul> <li>If LEE Mechanisms – Not Calibrated</li> <li>Perform {6.421 LEE CALIBRATION}, all</li> <li>(SODF: RBT GEN: NOMINAL), then:</li> </ul> |
|      | √Setup – Yes                                                                                                    |
|      | <ul> <li>* If Setup – No</li> <li>* Perform {6.428 LEE SETUP FOR CAPTURE},</li> <li>* all (SODF: RBT GEN: NOMINAL), then:</li> </ul>          |
|      | Prior to beginning payload capture, review {SSRMS LEE CUE CARD}, all (SODF: RBT GEN: REFERENCE), then:                                        |
|      | <u>NOTE</u><br>The LEE Camera must be fully zoomed out to correspond to the<br>target overlay.                                                |
|      | Configure cameras and overlays for grapple.                                                                                                   |
|      | MSS: SSRMS: SSRMS                                                                                                    |
|      | √Manual – blue<br>√Vernier                                                                                                    |
| RHC/ | 2. <u>GRAPPLE MANEUVER</u><br>Maneuver to within grapple envelope.                                                                            |
| me   | 3. LIMP SSRMS<br>MSS: SSRMS: Limp: SSRMS Limp                                                                                                 |
|      | <b>cmd</b> All Limp (Verify Limp – blue)                                                                                                    |
| PCS  | MSS: SSRMS: SSRMS                                                                                                    |
|      | Verify all joints – Limped                                                                                                    |
| PCS  | 4. <u>CLOSE SNARES</u><br>MSS: SSRMS: Tip LEE: <u>SSRMS Tip LEE</u>                                                                           |
|      | cmd 'Snare' Close ► Slow, Soft Stops                                                                                                    |

(RBT GEN/X2R4 - ALL/FIN 3/SPN) Page 2 of 4 pages

Verify Speed – Slow Verify Stops – Soft Verify '**Confirm or Terminate**' prompt.

#### CAUTION

Due to end-to-end system latency, the RHC Trigger is hot up to 3 seconds prior to receiving a Trigger Hot icon status on the PCS.

#### <u>NOTE</u>

Once the trigger is hot, only Safing or Trigger commands should be sent to the Robotics equipment. If a configuration change is required, including routing MSS cameras, safe the system to exit LEE operations (SCR 23262, 14662).

cmd Confirm (Verify RHC Trigger Hot icon)

Verify LEE Mode – Close Snares

- RHC TRIGGER  $\rightarrow$  press (hold until 'Snare' Brakes On) (12 s(3 s) max)
- PCS Verify 'Snare' Close, Capture (two) blue

#### 5. <u>RETRACT CARRIAGE</u>

PCS MSS: SSRMS: Tip LEE: SSRMS Tip LEE

**cmd** 'Carriage' Retract ► Slow, Soft Stops

Verify Speed – Slow Verify Stops – Soft Verify '**Confirm or Terminate**' prompt.

**cmd** Confirm (Verify RHC Trigger Hot icon)

Verify LEE Mode – Retract Carriage

- RHC TRIGGER  $\rightarrow$  press (hold until 'Carriage' Brakes On) (90 s(24 s) max)
- PCS Verify 'Carriage' Retract blue Verify 'Carriage' Tension > 4003 N
  - 6. <u>LATCH</u> If grapple fixture is an FRGF or latching is not required, go to step 8.

MSS: SSRMS: Tip LEE: SSRMS Tip LEE

**cmd** 'Latch' Latch ► Slow, Soft Stops

Verify Speed – Slow Verify Stops – Soft Verify '**Confirm or Terminate**' prompt.

(RBT GEN/X2R4 - ALL/FIN 3/SPN) Page 3 of 4 pages

**cmd** Confirm (Verify RHC Trigger Hot icon)

Verify LEE Mode – Latch

| RHC | TRIGGER $\rightarrow$ press                      | (hold until 'Latch' | Brakes – On) | (65 s( | (13 s) | (max) |
|-----|--------------------------------------------------|---------------------|--------------|--------|--------|-------|
|     | $\pi \pi 00 \Gamma \Lambda \rightarrow \rho 000$ |                     | Diakes Oil)  | 100 31 | 10.3   | παλ   |

Verify 'Latch' Latch – blue

7. MATE UMBILICALS If mating of the umbilicals is required

MSS: SSRMS: Tip LEE: SSRMS Tip LEE

cmd 'Umbilical' Mate (Verify 'Confirm or Terminate' prompt)

<u>NOTE</u> Expect '**R3L - SSRMS Pwr Flags Fail**' Robotics Advisory message when mating is complete (SCR 19019).

**cmd** Confirm (Verify RHC Trigger Hot icon)

Verify LEE Mode - Mate

- RHC TRIGGER  $\rightarrow$  press (momentarily)
- PCS Verify 'Umbilical' Mate blue (10 s max)

Verify 'Connector Continuity' Prime, Redundant (two) - Yes

## 8. DELIMP SSRMS

PCS

PCS MSS: SSRMS: Limp: SSRMS Limp

**cmd** None Limp (Verify Standby – blue)

9. SSRMS DEADSTART CALIBRATION

| 1. | <u>NOTE</u><br>This step should only be performed if uncommanded Derig<br>detection is required for the planned operations. |
|----|----------------------------------------------------------------------------------------------------|
| 2. | Expect the following message when safing is commanded:                                                                      |

Cat-1 Brk Stat Fail' (SCR 17495)

All messages should return to Norm.

- DCP SAFING → SAFE (Verify Safed)
- PCS MSS: SSRMS: SSRMS Safing: SSRMS Safing

**cmd** Remove (Verify Not Safed)

DCP SSRMS BRAKES  $\rightarrow$  OFF (Verify OFF)

(RBT GEN/X2R4 - ALL/FIN 3/SPN) Page 4 of 4 pages

- 10. <u>DERIGIDIZE CARRIAGE</u> If derigidization of the carriage is not required >>
- PCS MSS: SSRMS: Tip LEE: SSRMS Tip LEE

**cmd** 'Carriage' Derigidize ► Slow (Verify Speed – Slow)

Verify 'Confirm or Terminate' prompt.

**cmd** Confirm (Verify RHC Trigger Hot icon)

Verify LEE Mode - Derigidize

- RHC TRIGGER  $\rightarrow$  press (momentarily) (SCR 19064)
- PCS Verify 'Carriage' Derigidize blue (90 s max)

(RBT GEN/E9 - ALL/FIN 4/SPN) Page 1 of 4 pages

- 1. VERIFY LEE CALIBRATION STATUS
- PCS MSS: SSRMS: Tip LEE: SSRMS Tip LEE

If LEE Mechanisms – Not Calibrated Go to {8.103 MANUAL RELEASE WITH UNCALIBRATED LEE}, all (SODF: RBT GEN: CORRECTIVE).

#### 2. RIGIDIZE CARRIAGE

MSS: SSRMS: Tip LEE: SSRMS Tip LEE

If 'Latch' Latch – blue and 'Carriage' Tension < 2891 N cmd 'Carriage' Rigidize ► Slow (Verify Speed – Slow)

Verify 'Confirm or Terminate' prompt.

## CAUTION

Due to end-to-end system latency, the RHC Trigger is hot up to 3 seconds prior to receiving a Trigger Hot icon status on the PCS.

#### <u>NOTE</u>

Once the trigger is hot, only safing or trigger commands should be sent to the Robotics equipment. If a configuration change is required, including routing MSS cameras, safe the system to exit LEE operations (SCR 23262, 14662).

cmd Confirm (Verify RHC Trigger Hot icon)

Verify LEE Mode - Rigidize

RHC TRIGGER  $\rightarrow$  press (momentarily) (SCR 19064)

PCS Verify 'Carriage' Tension ~5500 N (90 s max) Verify 'Carriage' Retract – blue

3. LIMP SSRMS AND ENTER MODE

PCS MSS: SSRMS: Limp: SSRMS Limp

cmd All Limp (Verify Limp – blue)

MSS: SSRMS: SSRMS

Verify All Joints – Limped

Wait 30 seconds.

MSS: SSRMS: Limp: SSRMS Limp

**cmd** None Limp (Verify Standby – blue)

(RBT GEN/E9 - ALL/FIN 4/SPN) Page 2 of 4 pages

Enter Mode – Manual (Verify blue)

√Vernier

| 4. DEMATE UMBILICALS | <u>S</u> |
|----------------------|----------|
|                      |          |

DCP  $\sqrt{BRAKES OFF} - \Box$ 

PCS MSS: SSRMS: Tip LEE: SSRMS Tip LEE

If 'Umbilical' Mate – blue cmd 'Umbilical' Demate (Verify 'Confirm or Terminate' prompt)

# **CAUTION** Due to end-to-end system latency, the RHC Trigger is hot up to 3 seconds prior to receiving a Trigger Hot icon status on the PCS.

<u>NOTE</u> Once the trigger is hot, only safing or trigger commands should be sent to the Robotics equipment. If a configuration change is required, including routing MSS cameras, safe the system to exit LEE operations (SCR 23262, 14662).

**cmd** Confirm (Verify RHC Trigger Hot icon)

Verify LEE Mode – Demate

- RHC TRIGGER  $\rightarrow$  press (momentarily)
- PCS Verify 'Umbilical' Demate blue (10 s max)

## 5. UNLATCH

PCS MSS: SSRMS: Tip LEE: SSRMS Tip LEE

If 'Latch' Latch – blue cmd 'Latch' Unlatch ► Slow, Soft Stops

Verify Speed – Slow Verify Stops – Soft Verify '**Confirm or Terminate**' prompt.

## CAUTION

Due to end-to-end system latency, the RHC Trigger is hot up to 3 seconds prior to receiving a Trigger Hot icon status on the PCS.

## <u>NOTE</u>

Once the trigger is hot, only safing or trigger commands should be sent to the Robotics equipment. If a configuration change is required, including routing MSS cameras, safe the system to exit LEE operations (SCR 23262, 14662).

(RBT GEN/E9 - ALL/FIN 4/SPN)

Page 3 of 4 pages

cmd Confirm (Verify RHC Trigger Hot icon)

Verify LEE Mode – Unlatch

RHC

TRIGGER  $\rightarrow$  press (hold until 'Latch' Brakes – On) (65 s max)

Verify 'Latch' Unlatch – blue

6. DERIGIDIZE CARRIAGE

MSS: SSRMS: Tip LEE: SSRMS Tip LEE

cmd 'Carriage' Derigidize ► Slow (Verify Speed – Slow)

Verify 'Confirm or Terminate' prompt.

CAUTION

Due to end-to-end system latency, the RHC Trigger is hot up to 3 seconds prior to receiving a Trigger Hot icon status on the PCS.

<u>NOTE</u>

Once the trigger is hot, only safing or trigger commands should be sent to the Robotics equipment. If a configuration change is required, including routing MSS cameras, safe the system to exit LEE operations (SCR 23262, 14662).

**cmd** Confirm (Verify RHC Trigger Hot icon)

Verify LEE Mode – Derigidize

- RHC TRIGGER  $\rightarrow$  press (momentarily) (SCR 19064)
- PCS Verify 'Carriage' Derigidize blue (90 s max)
  - 7. <u>OPEN SNARES</u>
- PCS MSS: SSRMS: Tip LEE: SSRMS Tip LEE

cmd 'Snare' Open ► Slow, Soft Stops

Verify Speed – Slow Verify Stops – Soft Verify '**Confirm or Terminate**' prompt.

**cmd** Confirm (Verify RHC Trigger Hot icon)

Verify LEE Mode – Open Snares

RHC TRIGGER  $\rightarrow$  press (hold until 'Snare' Brakes – On) (12 s max)

Verify 'Snare' Open - blue

(RBT GEN/E9 - ALL/FIN 4/SPN) Page 4 of 4 pages

THC Back off from grapple fixture until clear of pin.

8. EXTEND CARRIAGE MSS: SSRMS: Tip LEE: SSRMS Tip LEE
cmd 'Carriage' Extend ► Slow, Soft Stops
Verify Speed – Slow Verify Stops – Soft Verify 'Confirm or Terminate' prompt.
cmd Confirm (Verify RHC Trigger Hot icon)
Verify LEE Mode – Extend Carriage
TRIGGER → press (hold until 'Carriage' Brakes – On) (90 s max)

Verify 'Carriage' Extend - blue

RHC

| (RBT GEN/E9 - ALL/FIN 4/SPN) | Page 1 of 3 pages |
|------------------------------|-------------------|
|                              |                   |

## 1. RETRACT CARRIAGE

PCS MSS: SSRMS: Tip LEE: SSRMS Tip LEE

If 'Latch' Latch – blue and 'Carriage' Retract – gray cmd 'Carriage' Retract ► Hard Stops ► Slow, Hard Stops

Verify Speed – Slow Verify Stops – Hard Verify '**Confirm or Terminate**' prompt.

#### CAUTION

Due to end-to-end system latency, the RHC Trigger is hot up to 3 seconds prior to receiving a Trigger Hot icon status on the PCS.

#### NOTE

Once the trigger is hot, only safing or trigger commands should be sent to the Robotics equipment. If a configuration change is required, including routing MSS cameras, safe the system to exit LEE operations (SPN 1892, 3160).

cmd Confirm (Verify RHC Trigger Hot icon)

Verify LEE Mode – Retract Carriage

TRIGGER  $\rightarrow$  press (hold until 'Carriage' Brakes – On) (90 s max)

Verify 'Carriage' Retract - blue

- 2. LIMP SSRMS AND ENTER MODE
- MSS: SSRMS: Limp: SSRMS Limp

cmd All Limp (Verify Limp – blue)

MSS: SSRMS: SSRMS

Verify All Joints – Limped

Wait 30 seconds.

MSS: SSRMS: Limp: SSRMS Limp

**cmd** None Limp (Verify Standby – blue)

Enter Mode – Manual (Verify blue)

√Vernier

RHC

PCS

I

| (RBT GEN/E9 - ALL/FIN 4/SPN) | Page 2 of 3 pages |
|------------------------------|-------------------|
| (RDT GEN/E9 - ALL/FIN 4/SPN) | Page 2 of 3 pages |

# 3. DEMATE AND UNLATCH If 'Latch' Latch – blue cmd 'Latch' Unlatch ► Hard Stops ► Slow, Hard Stops Verify Speed – Slow Verify Stops – Hard Verify 'Confirm or Terminate' prompt. CAUTION Due to end-to-end system latency, the RHC Trigger is hot up to 3 seconds prior to receiving a Trigger Hot icon status on the PCS. NOTE Once the trigger is hot, only safing or trigger commands should be sent to the Robotics equipment. If a configuration change is required, including routing MSS cameras, safe the system to exit LEE operations (SPN 1892, 3160). cmd Confirm (Verify RHC Trigger Hot icon) Verify LEE Mode – Unlatch

RHC

TRIGGER  $\rightarrow$  press (hold until 'Latch' Brakes – On) (65 s max)

Verify 'Latch' Unlatch – blue

## 4. DERIGIDIZE CARRIAGE

MSS: SSRMS: Tip LEE: SSRMS Tip LEE

cmd 'Carriage' Extend ► Hard Stops ► Slow, Hard Stops

Verify Speed – Slow Verify Stops – Hard Verify '**Confirm or Terminate**' prompt.

## CAUTION

Due to end-to-end system latency, the RHC Trigger is hot up to 3 seconds prior to receiving a Trigger Hot icon status on the PCS.

## <u>NOTE</u>

Once the trigger is hot, only safing or trigger commands should be sent to the Robotics equipment. If a configuration change is required, including routing MSS cameras, safe the system to exit LEE operations (SPN 1892, 3160).

cmd Confirm (Verify RHC Trigger Hot icon)

Verify LEE Mode – Extend Carriage

(RBT GEN/E9 - ALL/FIN 4/SPN)

Page 3 of 3 pages

#### CAUTION

The trigger must be released once the Derigidize indication turns blue. Failure to do so will cause the carriage to hit the grapple fixture cams, possibly causing hardware damage.

- RHC TRIGGER  $\rightarrow$  press (hold until 'Carriage' Derigidize blue) (90 s max)
- PCS cmd Terminate
- 5. <u>OPEN SNARES</u> PCS MSS: SSRMS: Tip LEE: <u>SSRMS Tip LEE</u>

cmd 'Snare' Open ► Hard Stops ► Slow, Hard Stops

Verify Speed – Slow Verify Stops – Hard Verify '**Confirm or Terminate**' prompt.

**cmd** Confirm (Verify RHC Trigger Hot icon)

Verify LEE Mode - Open Snares

- RHC TRIGGER  $\rightarrow$  press (hold until 'Snare' Brakes On) (12 s max)
- PCS Verify 'Snare' Open blue
- THC Back off from grapple fixture until clear of pin.

#### 6. EXTEND CARRIAGE

PCS MSS: SSRMS: Tip LEE: SSRMS Tip LEE

cmd 'Carriage' Extend ► Hard Stops ► Slow, Hard Stops

Verify Speed – Slow Verify Stops – Hard Verify '**Confirm or Terminate**' prompt.

**cmd** Confirm (Verify RHC Trigger Hot icon)

Verify LEE Mode – Extend Carriage

RHC TRIGGER  $\rightarrow$  press (hold until 'Carriage' Brakes – On) (90 s max)

Verify 'Carriage' Extend - blue

This Page Intentionally Blank

(RBT GEN/X2R4 - ALL/FIN/SPN) Page 1 of 5 pages

<u>NOTE</u> This procedure was created for SPN 956.

#### 1. <u>CHECKING FOR ACTIVE RWS</u> If either RWS is Active, for Active RWS MSS: LAP5(LAS5) Initialize: <u>LAP5(LAS5) Initialization</u>

Verify 'Frame Count' incrementing

MSS: SSRMS: Checkpoint Data: Checkpoint Data

**cmd** Checkpoint Current Data >>

#### 2. MSS CYCLIC CHECKPOINT DATA LOAD

PCS

PCS

If PCSCDS Main Control Panel is an icon, restore the 'cds\_ui' icon.

PCSCDS Main Control Panel

sel Commands ► File Transfer

File and Memory Transfer

sel Commands ► Indirect Data Load

Indirect Data Load

sel Target Node ► CCS CCD2

<u>NOTE</u> Opening displays or initiating other file transfers on this or any other PCS during the MSS Event Driven Checkpoint Data load could cause the load to fail.

cmd Apply

File and Memory Transfer

Verify 'Active Transfers' Transfer Status – OK

# NOTE

This file load could take up to 2 minutes. The progress of the file load can be determined by selecting the entry in the Active Transfers window and then selecting Status. An entry will appear in the window at the bottom of the display with the current status.

Verify 'Completed Transfers' Transfer Status – COMPLETED

(RBT GEN/X2R4 - ALL/FIN/SPN) Page 2 of 5 pages

#### 3. MSS EVENT DRIVEN CHECKPOINT DATA LOAD

Indirect Data Load

sel Target Node ► CCS EDCD3

NOTE

Opening displays or initiating other file transfers on this or any other PCS during the MSS Event Driven Checkpoint Data load could cause the load to fail.

cmd Apply

File and Memory Transfer

Verify 'Active Transfers' Transfer Status – OK

| ١ | Ο | Т | Е |
|---|---|---|---|
|   |   |   | _ |

ľ

This file load could take up to 2 minutes. The progress of the file load can be determined by selecting the entry in the Active Transfers window and then selecting Status. An entry will appear in the window at the bottom of the display with the current status.

Verify 'Completed Transfers' Transfer Status – COMPLETED

sel Commands ► Close

Verify Shutdown

sel Yes

4. <u>VERIFY CYCLIC CHECKPOINT DATA LOAD</u> MSS: SSRMS: SSRMS

Verify SSRMS Joint and FOR configuration.

| SR  | SY  | SP  | EP    | WP  | WY   | WR  |
|-----|-----|-----|-------|-----|------|-----|
| 0.0 | 0.0 | 0.0 | 0.0   | 0.0 | 0.0  | 0.0 |
| Х   | Y   | Z   | Pitch | Yaw | Roll |     |
| 0.0 | 0.0 | 0.0 | 0.0   | 0.0 | 0.0  |     |

## 5. VERIFY EVENT DRIVEN CHECKPOINT DATA LOAD

<u>NOTE</u> The following values may not reflect the current system configuration but are used to confirm a successful event driven checkpoint data load. These values will be updated in step 7 with the actual system configuration.

Verify 'Base LEE' – B Verify 'PDGF' – LAB

(RBT GEN/X2R4 - ALL/FIN/SPN) Page 3 of 5 pages

#### 6. <u>RWS POWERUP</u>

PCS

If neither LAB nor Cupola RWS is initialized Perform {6.332 MSS POWERUP}, step 1 (SODF: RBT GEN: NOMINAL), then:

## 7. SET CURRENT CHECKPOINT DATA

MSS: LAP5 CEU Mode: CEU Mode

cmd 'Cupola (LAS5)' ('Lab (LAP5)') Active (Verify – Active)

<u>NOTE</u> SSRMS/MBS data referenced in this step may be incorrect on the PCS. The selection should reflect the actual state of the system. If the actual state of the system is unknown,  $\sqrt{MCC}$ .

MSS: SSRMS: Checkpoint Data: Checkpoint Data

Enter 'SSRMS' 'Payload' per Table 1.

Table 1. SSRMS/POA Payload Selection

| Description                                                                                                    | Payload  |
|----------------------------------------------------------------------------------------------------|----------|
| Snares are open or closed with no capture indication.                                                                                                    | Released |
| If GF is PDGF<br>Snares are closed with capture indication but not latched<br>(may be rigidized).<br>If GF is FRGF or RSGF<br>Snares are closed with capture indication but not<br>rigidized. | Captive  |
| If GF is PDGF<br>Snares are closed with capture indication, rigidized, and<br>latched.<br>If GF is FRGF or RSGF<br>Snares are closed with capture indication and rigidized.                   | Captured |

Enter 'SSRMS' 'Umbilical' per Table 2.

| Table 2. | SSRMS/POA/MCAS | Umbilical | Selection  |
|----------|----------------|-----------|------------|
|          |                | Ombiliour | 0010011011 |

| Description                          | Umbilical |
|--------------------------------------|-----------|
| Umbilical is not mated to a payload. | Demated   |
| Umbilical is mated to a payload.     | Mated     |

(RBT GEN/X2R4 - ALL/FIN/SPN) P

Page 4 of 5 pages

Enter 'SSRMS' 'Effector' per Table 3.

#### Table 3. SSRMS/POA Effector Selection

| Description                                                                        | Effector     |
|------------------------------------------------------------------------------------|--------------|
| Effector is Setup for capture (snares open, carriage extended, latches retracted). | Setup        |
| Effector is neither Setup nor Captive.                                             | Intermediate |
| Snares are closed with a capture indication.                                       | Captive      |

Enter 'SSRMS' 'Calibration' – Not Calibrated Enter 'SSRMS' 'Base Location'. Enter 'SSRMS' 'Operating Base'.

Enter 'POA' 'Payload' per Table 1. Enter 'POA' 'Umbilical' per Table 2. Enter 'POA' 'Effector' per Table 3. Enter 'POA' 'Calibration' – Not Calibrated

Enter 'MCAS' 'Payload' per Table 4.

Table 4. MCAS Payload Selection

| Description           | Payload  |
|-----------------------|----------|
| MCAS Latch is open.   | Released |
| MCAS Latch is closed. | Captured |

Enter 'MCAS' 'Umbilical' per Table 2.

input 'SSRMS Joint Positions' (seven) –  $\underline{0}$ 

input 'Dead Start' 'SSRMS' (eight) –  $\underline{0}$ input 'Dead Start' 'POA' (eight) –  $\underline{0}$ 

cmd Configure Checkpoint Data

8. <u>MSS POWERDOWN</u> cmd STOP (Verify – \_)

9. <u>SSRMS AND MBS POWERUP</u> MSS: MBS: MCU: MCU

> <u>NOTE</u> All power statuses on the MBS page, except for 'MT UOP', 'Pwr 1', and 'Pwr 2', do not reflect the current hardware status when MBS is in the Keep-Alive state.

**cmd** 'Prime', 'Redundant' (two) – Keep-Alive (Verify – Keep-Alive) (30 s max)

(RBT GEN/X2R4 - ALL/FIN/SPN)

Page 5 of 5 pages

- NOTE
- 1. The operator can follow the transition to Operational by looking at the MSS discrete log.
- 2. The transition from Keep-Alive to Operational can be stopped at anytime by commanding SAFING on the DCP.

**cmd** 'Prime'('Redundant') – Operational

Verify Systems State – Operational) (~3 min)

MSS: SSRMS: Power: SSRMS Power

**cmd** 'SSRMS' 'Prime', 'Redundant' (two) – Keep-Alive (Verify – Keep-Alive)

| NOT | _ |
|-----|---|
|-----|---|

When the SSRMS is next taken to Operational, expect the following Robotics Advisory messages:

R9C - MSS OCS SSRMS SR Joint Init Posn Err' R9C - MSS OCS SSRMS SY Joint Init Posn Err' R9C - MSS OCS SSRMS SP Joint Init Posn Err' R9C - MSS OCS SSRMS EP Joint Init Posn Err' R9C - MSS OCS SSRMS WP Joint Init Posn Err' R9C - MSS OCS SSRMS WY Joint Init Posn Err' R9C - MSS OCS SSRMS WY Joint Init Posn Err'

10. E-STOP RESET

MSS: RWS: Reset: E-Stop Reset

cmd Yes

This Page Intentionally Blank

#### 8.106 SSRMS REBOOT PRIME(REDUNDANT) STRING

(RBT GEN/X2R4 - ALL/FIN 2/SPN) Page 1 of 2 pages

- 1. SAFING STATUS CHECK
- PCS MSS: SSRMS: SSRMS

 $\sqrt{SSRMS}$  Safing' – Safed

2. TRANSITION PRIME(REDUNDANT) STRING TO OFF

<u>NOTE</u>

- 1. It might take up to 30 seconds for the Off status indication to appear on the PCS.
- Expect the 'R1E MSS Active OCS SSRMS Prime(Redun) ACU SRT Comm Fail' Robotics Advisory message (SCR 17730).
- If the SSRMS is Operational, expect the 'R1E CUP(LAB) RWS CEU PLB (MLB) ACU Cmd Resp Sync Msg Err' Robotics Advisory message (SCR 31294).
- PCS MSS: SSRMS: Power: SSRMS Power

cmd 'SSRMS' Prime(Redundant) – Off (Verify – Off)

3. TRANSITION PRIME(REDUNDANT) STRING TO KEEP-ALIVE

<u>NOTE</u> It might take up to 30 seconds for the Keep-Alive status indication to appear on the PCS.

PCS MSS: SSRMS: Power: SSRMS Power

**cmd** 'SSRMS' Prime(Redundant) – Keep-Alive (Verify – Keep-Alive)

4. TRANSITION PRIME(REDUNDANT) STRING TO OPERATIONAL

<u>NOTE</u>

- 1. SSRMS transition from Keep-Alive to Operational will require at least 6 minutes to complete. The time is contingent on file transfer activity from the C&C MDM.
- 2. The transition from Keep-Alive to Operational can be stopped at any time by issuing a safing command.
- If Tip LEE is mated to a PDGF connected to ISS Ground, expect 'R3L - SSRMS Pwr Flags Fail' Robotics Advisory message (SCR 19019).
- While the SSRMS transitions from Keep-Alive to Operational, 17 LEE inhibit errors will go to Norm approximately 10 seconds after they are raised: **'R9B - SSRMS LEE ... Inh Err**'

I

## 8.106 SSRMS REBOOT PRIME(REDUNDANT) STRING

(RBT GEN/X2R4 - ALL/FIN 2/SPN) Page 2 of 2 pages

MSS: SSRMS: Power: SSRMS Power

**cmd** 'SSRMS' Prime(Redundant) – Operational

Verify Systems State – Operational

5. VIDEO SYSTEM POWERUP

<u>NOTE</u> Expect '**R6F - SSRMS... PFM Carrier On Video ...Err**' Robotics Advisory message as each VDU is powered on. Message may toggle in and out of alarm until video is routed to the defined VDU (SCR 24376).

PCS MSS: SSRMS: Base LEE VDU: MSS VDUs

\_\_\_\_sel '[X]' as required where [X] = Base LEE Base Elbow

Tip Elbow Tip LEE

cmd '[X]' On (Verify – On)

Repeat

MSS: SSRMS: Base Elbow Camera icon: SSRMS Base Elbow Camera

- sel [X] as required where [X] = |B-E|b|22||T-E|b|24|| LEE 25

**cmd** 'Power' On (Verify – On)

— Repeat

6. <u>SSRMS VIDEO DEROUTING</u> MSS:Video: Video Routing

Repeat the following for all destinations to which an SSRMS Camera is routed:

sel 'Destination Icon'

**cmd** 'Deroute Video Signal' – Deroute

L

## 8.107 SSRMS SWITCH TO REDUNDANT(PRIME) STRING

(RBT GEN/X2R4 - ALL/FIN 2/SCR) Page 1 of 3 pages

- 1. SAFING STATUS CHECK
- PCS MSS: SSRMS: SSRMS

 $\sqrt{SSRMS}$  Safing' – Safed

2. TRANSITION PRIME(REDUNDANT) STRING TO OFF

NOTE

- 1. It might take up to 30 seconds for the Off status indication to appear on the PCS.
- Expect the 'R1E MSS Active OCS SSRMS Prime(Redun) ACU SRT Comm Fail' Robotics Advisory message (SCR 17730).
- If the SSRMS is Operational, expect the 'R1E CUP(LAB) RWS CEU PLB (MLB) ACU Cmd Resp Sync Msg Err' Robotics Advisory message (SCR 31294).

MSS: SSRMS: Power: SSRMS Power

**cmd** 'SSRMS' Prime(Redundant) – Off (Verify – Off)

3. TRANSITION ALTERNATE STRING TO KEEP-ALIVE

<u>NOTE</u> It might take up to 30 seconds for the Keep-Alive status indication to appear on the PCS.

MSS: SSRMS: Power: SSRMS Power

**cmd** 'SSRMS' Redundant(Prime) – Keep-Alive (Verify – Keep-Alive)

## 8.107 SSRMS SWITCH TO REDUNDANT(PRIME) STRING

(RBT GEN/X2R4 - ALL/FIN 2/SCR) Page 2 of 3 pages

4. TRANSITION ALTERNATE STRING TO OPERATIONAL

NOTE

- 1. SSRMS transition from Keep-Alive to Operational will require at least 6 minutes to complete. The time is contingent on file transfer activity from the C&C MDM.
- 2. The transition from Keep-Alive to Operational can be stopped at any time by issuing a safing command.
- 3. If Tip LEE is mated to a PDGF, expect '**R3L SSRMS Pwr Flags Fail**' Robotics Advisory message (SCR 19019).
- While the SSRMS transitions from Keep-Alive to Operational, the following 17 LEE inhibit errors will go to Norm approximately 10 seconds after they are raised: 'R9B - SSRMS LEE ... Inh Err'

MSS: SSRMS: Power: SSRMS Power

cmd 'SSRMS' Redundant(Prime) - Operational

Verify 'Systems State' - Operational

## 5. <u>VIDEO SYSTEM POWERUP</u>

<u>NOTE</u> Expect '**R6F - SSRMS... PFM Carrier On Video ...Err**' Robotics Advisory message as each VDU is powered on. Message may toggle in and out of alarm until video is routed to the defined VDU (SCR 24376).

PCS

MSS: SSRMS: Base LEE VDU: MSS VDUs

- '[X]' as required where [X] = Base LEE Base Elbow

Tip Elbow Tip LEE

cmd '[X]' On (Verify – On)

Repeat

MSS: SSRMS: Base Elbow Camera icon: SSRMS Base Elbow Camera

sel [X] as required where [X] = B-Elb 22 T-Elb 24 LEE 25

**cmd** 'Power' On (Verify – On)

- Repeat

## 8.107 SSRMS SWITCH TO REDUNDANT(PRIME) STRING

(RBT GEN/X2R4 - ALL/FIN 2/SCR) Page 3 of 3 pages

6. <u>SSRMS VIDEO DEROUTING</u>

MSS: Video: Video Routing

Repeat the following for all destinations to which an SSRMS Camera is routed:

sel 'Destination Icon'

cmd 'Deroute Video Signal' - Deroute

This Page Intentionally Blank

#### 8.108 SSRMS SUBUNIT REBOOT

(RBT GEN/R3 - ALL/FIN 3/SPN) Page 1 of 1 page

NOTE

When rebooting the LEU and if the Tip LEE is mated to a PDGF connected to ISS Ground, expect '**R3L - SSRMS Pwr Flags Fail**' Robotics Advisory message (SCR 19019).

PCS MSS: SSRMS: SSRMS

 $\sqrt{SSRMS}$  Safing – Safed

MSS: SSRMS: Power: Reset Unit: SSRMS Reset Unit

**cmd** SR(SY,SP,EP,WP,WY,WR,LEU)

MSS: SSRMS: Power: SSRMS Power

Verify SR(SY,SP,EP,WP,WY,WR,LEU) – K-A Verify SR(SY,SP,EP,WP,WY,WR,LEU) – Init Verify SR(SY,SP,EP,WP,WY,WR,LEU) – Go (~2 minutes, 9 seconds for a JEU and ~2 minutes, 22 seconds for the LEU)

If 'SSRMS' Prime(Redundant) – Failed cmd 'SSRMS' Prime(Redundant) – Operational

Verify Systems State – Initializing Verify Systems State – Operational L

This Page Intentionally Blank

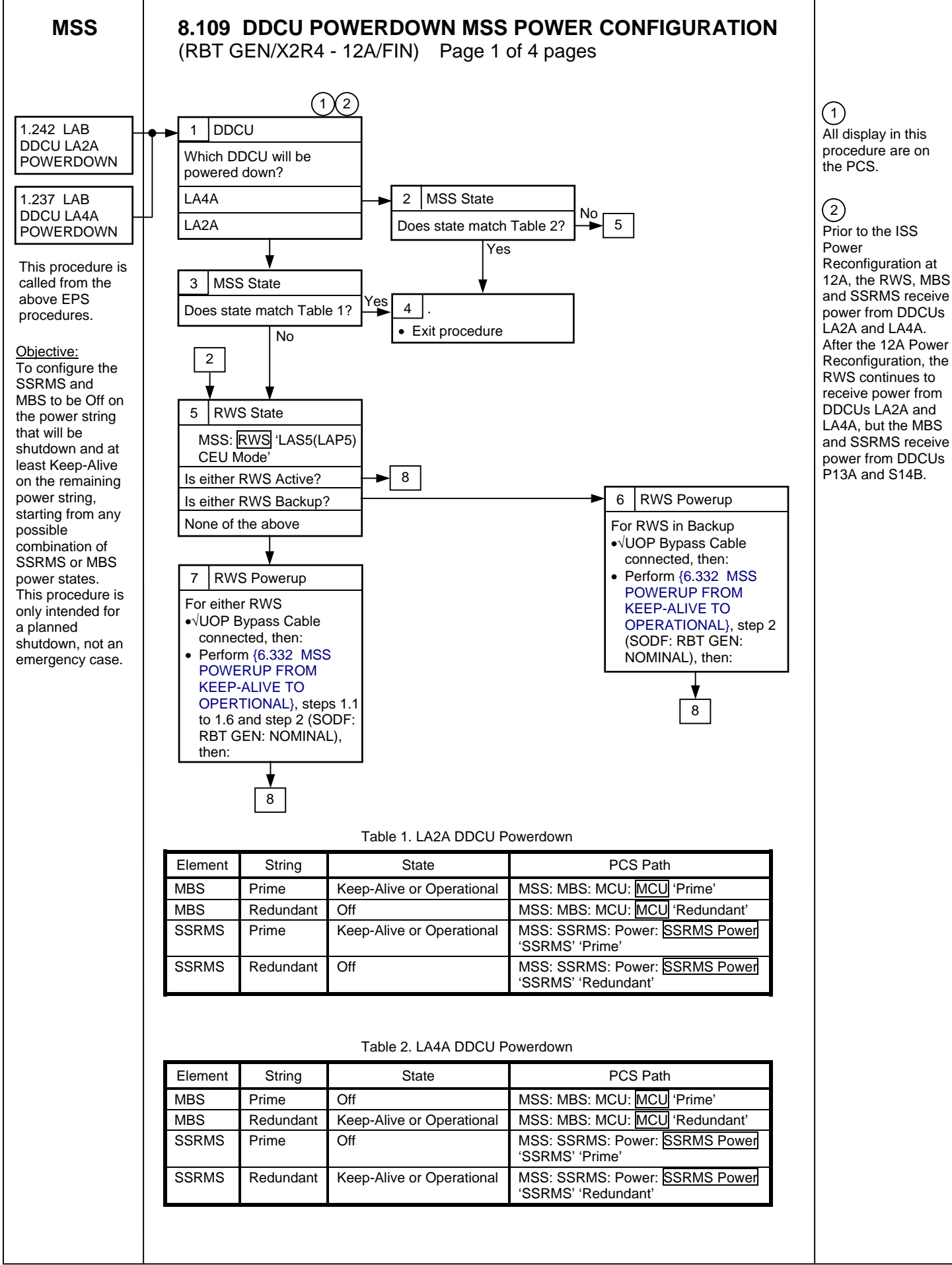

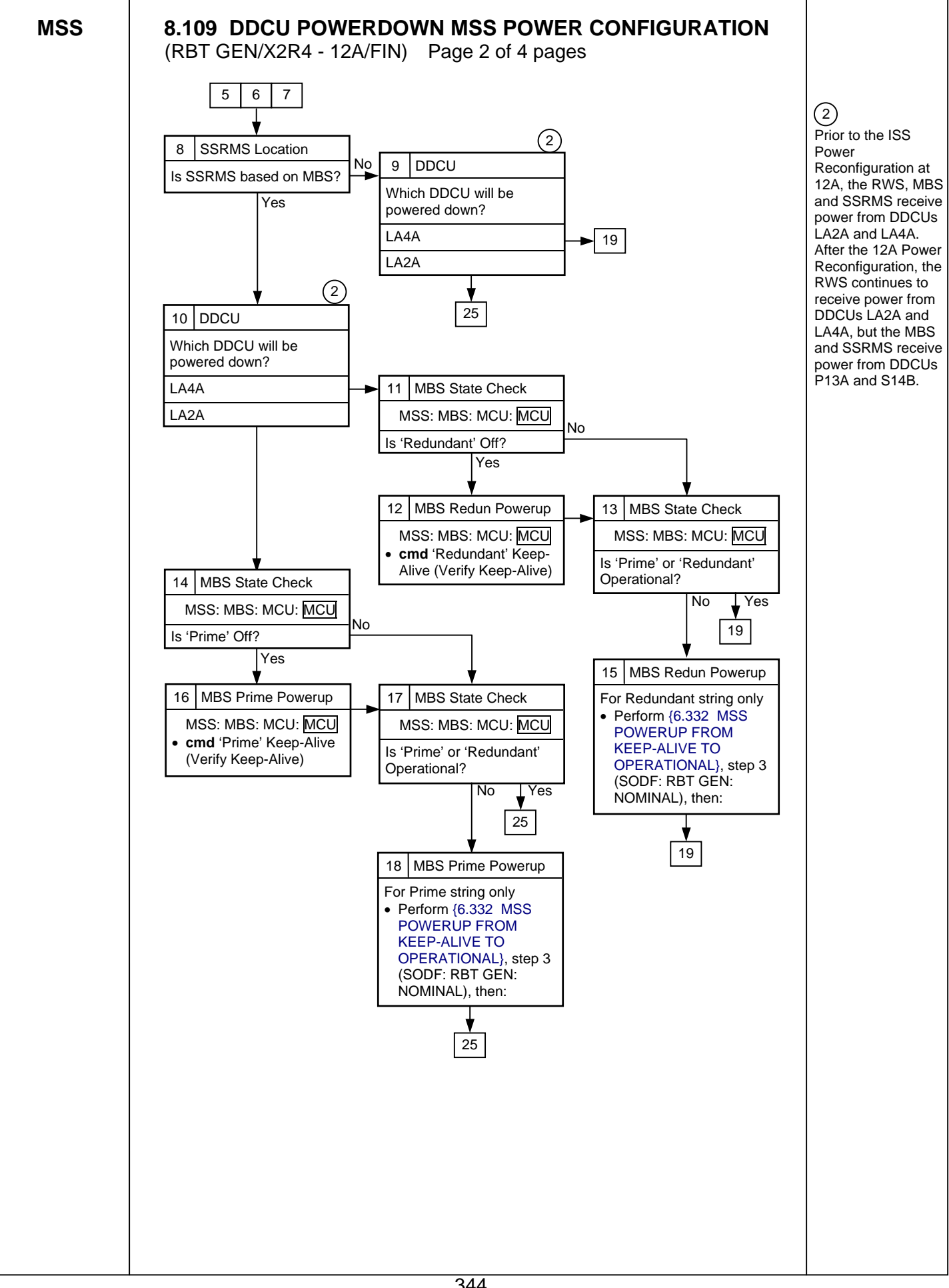

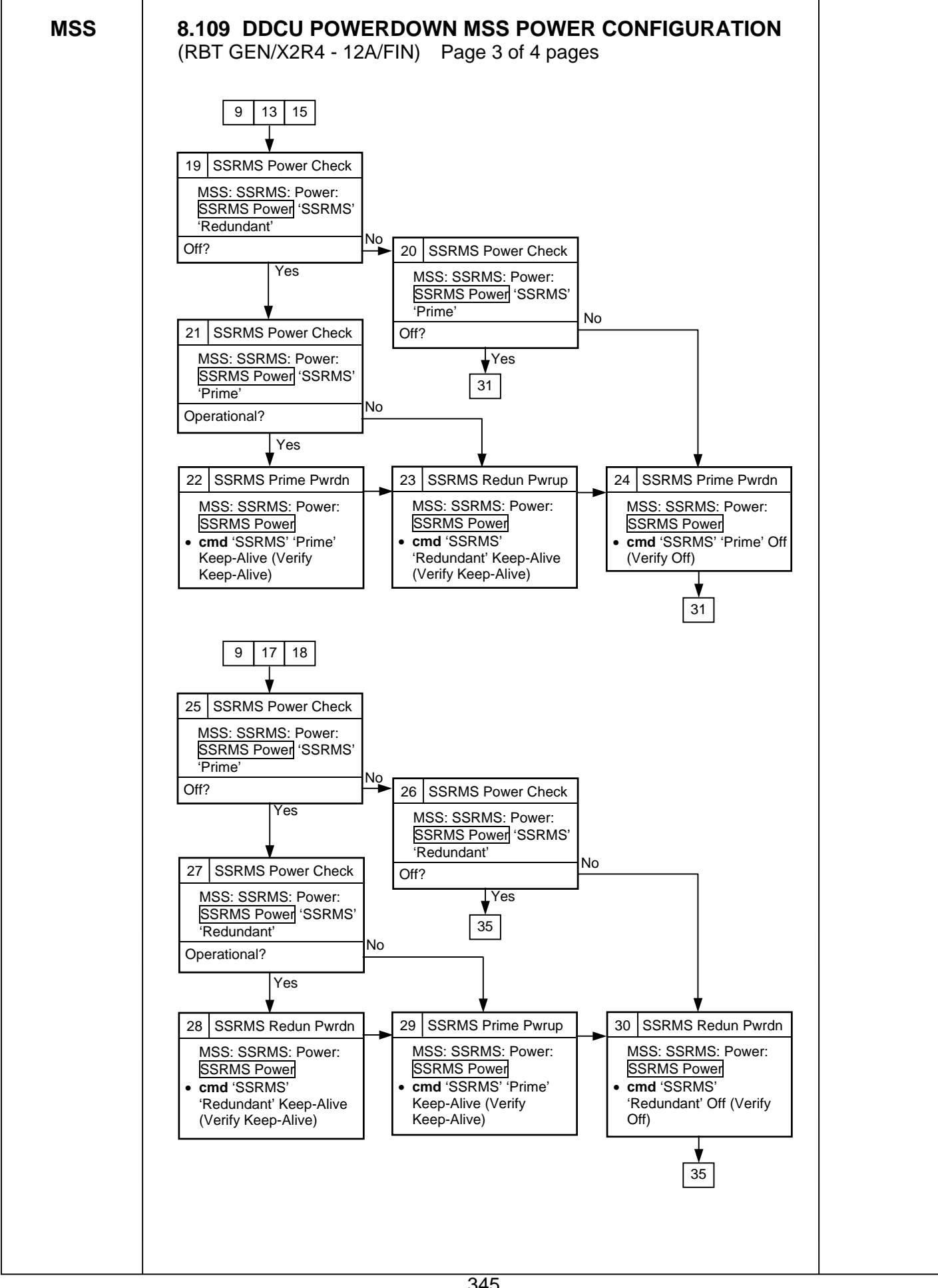

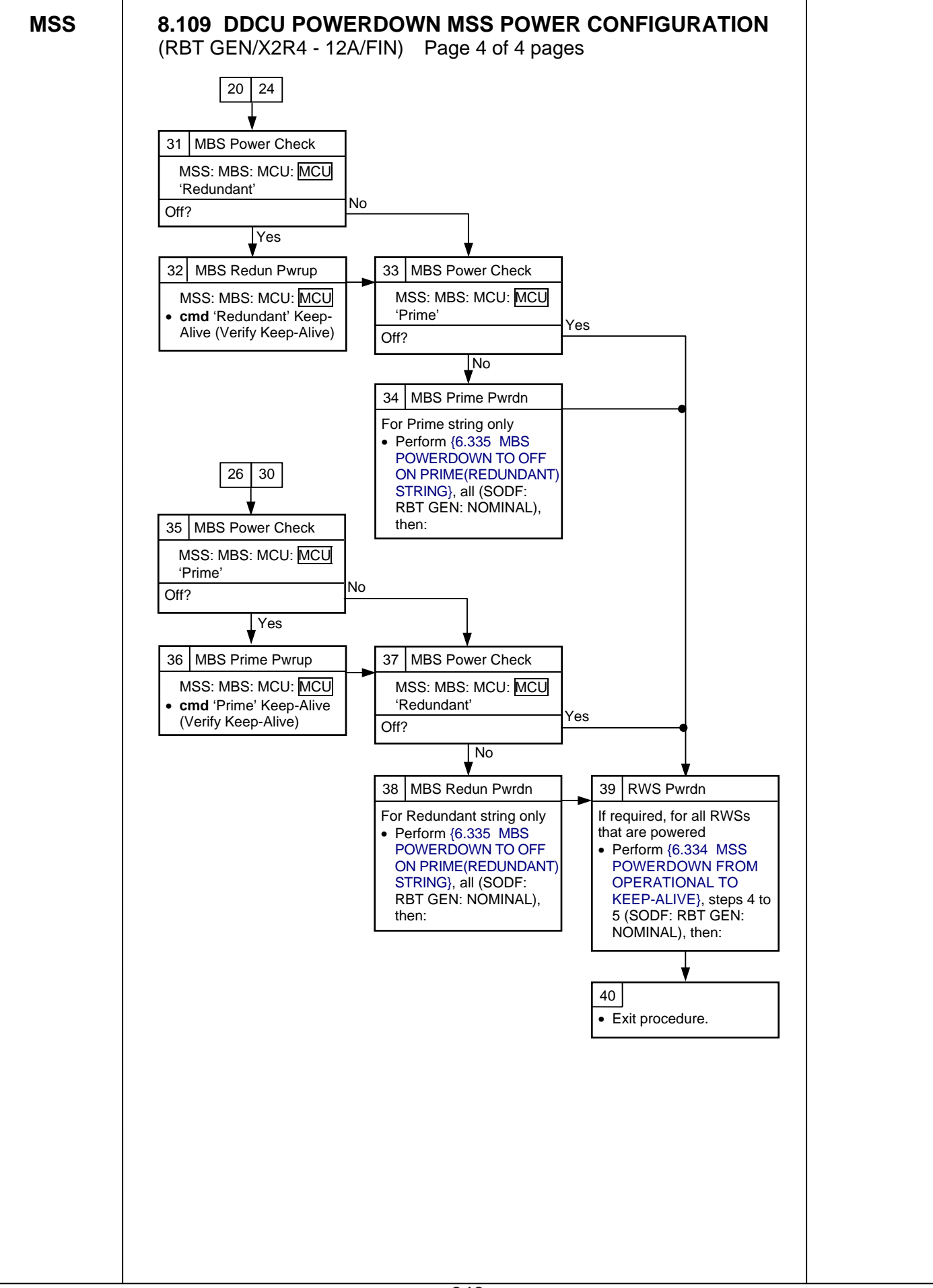

(RBT GEN/E9 - ALL/FIN 3/SPN)

Page 1 of 3 pages

#### 1. <u>SETUP</u>

Prior to beginning payload capture, review {SSRMS LEE CUE CARD}, all (SODF: RBT GEN: REFERENCE), then:

<u>NOTE</u> The LEE Camera must be fully zoomed out to correspond to the target overlay.

Configure cameras and overlays for grapple.

PCS MSS: SSRMS: SSRMS

√Manual – blue √Vernier

## 2. GRAPPLE MANEUVER

RHC/ THC

- Maneuver to within grapple envelope.
- 3. <u>LIMP SSRMS</u> MSS: SSRMS: Limp: <u>SSRMS Limp</u>

cmd All Limp (Verify Limp – blue)

PCS MSS: SSRMS: SSRMS

Verify all joints – Limped

4. <u>CLOSE SNARES</u> MSS: SSRMS: Tip LEE: SSRMS Tip LEE

cmd 'Snare' Close ► Hard Stops ► Slow, Hard Stops

Verify Speed – Slow Verify Stops – Hard Verify '**Confirm or Terminate**' prompt.

#### CAUTION

Due to end-to-end system latency, the RHC Trigger is hot up to 3 seconds prior to receiving a Trigger Hot icon status on the PCS.

#### <u>NOTE</u> Once the trigger is hot, only safing or trigger commands should be sent to the Robotics equipment. If a configuration change is required, including routing MSS cameras, safe the system to exit LEE operations (SPN 1892, 3160).

cmd Confirm (Verify RHC Trigger Hot icon)

Verify LEE Mode – Close Snares

RHC TRIGGER  $\rightarrow$  press (hold until 'Snare' Brakes – On) (12 s max)

I

(RBT GEN/E9 - ALL/FIN 3/SPN) Page 2 of 3 pages

PCS Verify 'Snare' Close, Capture (two) – blue

## 5. <u>RETRACT CARRIAGE</u> MSS: SSRMS: Tip LEE: SSRMS Tip LEE

cmd 'Carriage' Retract ► Hard Stops ► Slow, Hard Stops

Verify Speed – Slow Verify Stops – Hard Verify '**Confirm or Terminate**' prompt.

cmd Confirm (Verify RHC Trigger Hot icon)

Verify LEE Mode – Retract Carriage

RHC TRIGGER  $\rightarrow$  press (hold until 'Carriage' Brakes – On) (90 s max)

PCS Verify 'Carriage' Retract – blue

6. LATCH

If grapple fixture is an FRGF or latching is not required, go to step 8.

MSS: SSRMS: Tip LEE: SSRMS Tip LEE

**cmd** 'Latch' Latch ► Hard Stops ► Slow, Hard Stops

Verify Speed – Slow Verify Stops – Hard Verify '**Confirm or Terminate**' prompt.

**cmd** Confirm (Verify RHC Trigger Hot icon)

Verify LEE Mode – Latch

RHC TRIGGER  $\rightarrow$  press (hold until 'Latch' Latch – blue) (65 s max)

cmd Terminate

#### 7. MATE UMBILICALS

If mating of the umbilicals is required MSS: SSRMS: Tip LEE: SSRMS Tip LEE

cmd 'Latch' Latch ► Hard Stops ► Slow, Hard Stops

Verify Speed – Slow Verify Stops – Hard Verify '**Confirm or Terminate**' prompt.

(RBT GEN/E9 - ALL/FIN 3/SPN)

RHC

Page 3 of 3 pages

NOTE Expect '**R3L - SSRMS Pwr Flags Fail**' Robotics Advisory message when mating is complete (SPN 2599).

**cmd** Confirm (Verify RHC Trigger Hot icon) Verify LEE Mode – Latch

TRIGGER  $\rightarrow$  press (hold until 'Latch' Brakes – On) (65 s max)

Verify 'Umbilical' Mate – blue Verify 'Connector Continuity' Prime, Redundant (two) – Yes

8. DELIMP SSRMS MSS: SSRMS: Limp: SSRMS Limp

cmd None Limp (Verify Standby - blue)

#### 9. DERIGIDIZE CARRIAGE

If derigidization of the carriage is not required >>

MSS: SSRMS: Tip LEE: SSRMS Tip LEE

cmd 'Carriage' Extend ► Hard Stops ► Slow, Hard Stops

Verify Speed – Slow Verify Stops – Hard Verify '**Confirm or Terminate**' prompt.

**cmd** Confirm (Verify RHC Trigger Hot icon)

Verify LEE Mode – Extend Carriage

#### CAUTION

The trigger must be released once the derigidize indication turns blue. Failure to do so will cause the carriage to hit the grapple fixture cams, possibly causing hardware damage.

RHC TRIGGER  $\rightarrow$  press (hold until 'Carriage' Derigidize – blue) (90 s max)

cmd Terminate

This Page Intentionally Blank

# 8.111 LEE MISCAPTURE

(RBT GEN/X2R4 - ALL/FIN 1) Page 1 of 2 pages

| <u>RECOVERY</u><br>If LEE visually confirmed far enough over the grapple pin for a good capture |                                                                                                    |
|-------------------------------------------------------------------------------------------------|----------------------------------------------------------------------------------------------------|
|                                                                                                 | <u>NOTE</u><br>Expect the following message when Safing is commanded:<br><b>'R3Z - MSS OCS SSRMS Prime(Redun) ACU SRT Cat-1 Brk Stat</b><br><b>Fail</b> ' (SCR 17495)<br>Message should return to Norm.                                                                                                    |
| DCP                                                                                             | $SAFING \to SAFE \text{ (Verify ON)}$                                                                                                    |
| PCS                                                                                             | MSS: SSRMS: SSRMS Safing: SSRMS Safing                                                                                                    |
|                                                                                                 | cmd Remove (Verify Not Safed)                                                                                                    |
| DCP                                                                                             | BRAKES SSRMS $\rightarrow$ OFF (Verify OFF)                                                                                                    |
|                                                                                                 | CAUTION                                                                                                    |
|                                                                                                 |                                                                                                    |
|                                                                                                 | In the case of a failed capture microswitch, the payload parameter state<br>will not update to Loaded following the successful grapple. Differences<br>in FOR and translation/rotation rates may be apparent and trajectory<br>redesign may be required before proceeding with loaded operations.                                                                                                    |
|                                                                                                 | In the case of a failed capture microswitch, the payload parameter state<br>will not update to Loaded following the successful grapple. Differences<br>in FOR and translation/rotation rates may be apparent and trajectory<br>redesign may be required before proceeding with loaded operations.<br>Go to {8.101 MANUAL CAPTURE WITH CALIBRATED LEE}, steps 3<br>and 5 to 10 (SODF: RBT GEN: CORRECTIVE).                                                                                                    |
| l<br>RHC                                                                                        | In the case of a failed capture microswitch, the payload parameter state<br>will not update to Loaded following the successful grapple. Differences<br>in FOR and translation/rotation rates may be apparent and trajectory<br>redesign may be required before proceeding with loaded operations.<br>Go to {8.101 MANUAL CAPTURE WITH CALIBRATED LEE}, steps 3<br>and 5 to 10 (SODF: RBT GEN: CORRECTIVE).<br>f no visual confirmation after attempting an Auto Capture<br>TRIGGER → press (momentarily)                                                                                                |
| I<br>RHC<br>PCS                                                                                 | In the case of a failed capture microswitch, the payload parameter state<br>will not update to Loaded following the successful grapple. Differences<br>in FOR and translation/rotation rates may be apparent and trajectory<br>redesign may be required before proceeding with loaded operations.<br>Go to {8.101 MANUAL CAPTURE WITH CALIBRATED LEE}, steps 3<br>and 5 to 10 (SODF: RBT GEN: CORRECTIVE).<br>f no visual confirmation after attempting an Auto Capture<br>TRIGGER → press (momentarily)<br>Verify Setup – Yes                                                                          |
| I<br>RHC<br>PCS<br>RHC/<br>THC                                                                  | In the case of a failed capture microswitch, the payload parameter state<br>will not update to Loaded following the successful grapple. Differences<br>in FOR and translation/rotation rates may be apparent and trajectory<br>redesign may be required before proceeding with loaded operations.<br>Go to {8.101 MANUAL CAPTURE WITH CALIBRATED LEE}, steps 3<br>and 5 to 10 (SODF: RBT GEN: CORRECTIVE).<br>f no visual confirmation after attempting an Auto Capture<br>TRIGGER $\rightarrow$ press (momentarily)<br>Verify Setup – Yes<br>Maneuver to within grapple envelope.                      |
| I<br>RHC<br>PCS<br>RHC/<br>THC<br>RHC                                                           | In the case of a failed capture microswitch, the payload parameter state<br>will not update to Loaded following the successful grapple. Differences<br>in FOR and translation/rotation rates may be apparent and trajectory<br>redesign may be required before proceeding with loaded operations.<br>Go to {8.101 MANUAL CAPTURE WITH CALIBRATED LEE}, steps 3<br>and 5 to 10 (SODF: RBT GEN: CORRECTIVE).<br>f no visual confirmation after attempting an Auto Capture<br>TRIGGER → press (momentarily)<br>Verify Setup – Yes<br>Maneuver to within grapple envelope.<br>TRIGGER → press (momentarily) |

I

## 8.111 LEE MISCAPTURE

| (RBT GEN/)  | (2R4 - ALL/FIN 1) Page 2 of 2 pages                                                                            |
|-------------|----------------------------------------------------------------------------------------------------|
| RHC         | t no visual confirmation, and after attempting a Semi-Manual Capture TRIGGER $\rightarrow$ press (momentarily) |
| PCS         | Verify Setup – Yes                                                                                             |
| RHC/<br>THC | Maneuver to within grapple envelope.                                                                           |
|             | Go to {6.425 SEMI-MANUAL CAPTURE }, steps 4 to 6 (SODF: RBT GEN: NOMINAL).                                     |
| PCS         | no visual confirmation, and after attempting a Manual Capture MSS: SSRMS: Tip LEE: SSRMS Tip LEE               |
|             | cmd Capture ► Setup ► Slow (Verify Speed – Slow)                                                               |
|             | Verify 'Confirm or Terminate' prompt.                                                                          |
|             | cmd Confirm (Verify Trigger Hot icon)                                                                          |
|             | Verfiy LEE Mode – Setup for Capture                                                                            |
| RHC         | TRIGGER $\rightarrow$ press (momentarily)                                                                      |
| PCS         | Verify Setup – Yes                                                                                             |
|             | Go to {8.101 MANUAL CAPTURE WITH CALIBRATED LEE}, steps 2 to 10 (SODF: RBT GEN: CORRECTIVE).                   |
# 8.112 SSRMS CAPTURE ABORT RECOVERY

(RBT GEN/X2R4 - ALL/FIN) Page 1 of 3 pages

|     |    | <u>NOTE</u><br>1. This procedure can be executed if an SSRMS automatic LEE<br>capture sequence aborts due to one of the following:<br>Loadcell tension at the end of rigidization is below 5055 N.    |  |  |
|-----|----|----------------------------------------------------------------------------------------------------|--|--|
|     |    | Loadcell tension at the end of latching is below 5055 N.                                                                                                    |  |  |
|     |    | Loadcell tension at the end of rigidization is nominal, but the retract microswitch is not tripped.                                                                                                   |  |  |
|     |    | 2. The minimum loadcell tension for proper latch engagement/disengagement is 4003 N.                                                                                                    |  |  |
|     | 1. | LEE DEADSTART CALIBRATION                                                                                                    |  |  |
| PCS |    | MSS: SSRMS: SSRMS Safing: SSRMS Safing                                                                                                    |  |  |
|     |    | cmd Remove (Verify Not Safed)                                                                                                    |  |  |
|     |    | MSS: SSRMS: Tip LEE: SSRMS Tip LEE                                                                                                    |  |  |
|     |    | Verify LEE Mechanisms, Load Cell (two) – Calibrated                                                                                                    |  |  |
|     | 2. | LIMP SSRMS                                                                                                    |  |  |
|     |    | <u>NOTE</u><br>1. The caution ' <b>R3Q – SSRMS LEE Uncommanded Derigidize</b> '<br>may be raised when the SSRMS joints are limped and/or<br>when the latches are driven (tension drops below 4003 N). |  |  |
|     |    | 2. In this step, the brakes will not be released until the override command is issued.                                                                                                    |  |  |
| DCP |    | BRAKES SSRMS $\rightarrow$ OFF                                                                                                    |  |  |
| PCS |    | MSS: SSRMS: SSRMS                                                                                                    |  |  |
|     |    | Verify Brake Override – True                                                                                                    |  |  |
|     |    | MSS: SSRMS: Brake Override: Brakes Override                                                                                                    |  |  |
|     |    | cmd Remove Brakes and Limping                                                                                                    |  |  |
|     |    | MSS: SSRMS: SSRMS                                                                                                    |  |  |
|     |    | Verify Limp – blue<br>Verify All Joints – Limp                                                                                                    |  |  |
|     | 3. | RETRACT CARRIAGE<br>MSS: SSRMS: Tip LEE: SSRMS Tip LEE                                                                                                    |  |  |
|     |    | cmd 'Carriage' Retract ► Soft Stops ► Slow, Soft Stops                                                                                                    |  |  |
|     |    | Verify Speed – Slow<br>Verify Stops – Soft<br>Verify ' <b>Confirm or Terminate</b> ' prompt.                                                                                                    |  |  |

# 8.112 SSRMS CAPTURE ABORT RECOVERY

(RBT GEN/X2R4 - ALL/FIN)

Page 2 of 3 pages

### CAUTION

Due to end-to-end system latency, the RHC Trigger is hot up to three seconds prior to receiving a Trigger Hot icon status on the PCS.

|     |    | <u>NOTE</u><br>Once the trigger is hot, only safing or trigger commands<br>should be sent to the Robotics equipment. If a<br>configuration change is required, including routing MSS<br>cameras, safe the system to exit LEE operations (SCR<br>23262, 14662). |
|-----|----|----------------------------------------------------------------------------------------------------|
|     |    | cmd Confirm (Verify RHC Trigger Hot Icon)                                                                                                    |
|     |    | Verify LEE Mode – Retract Carriage                                                                                                    |
| RHC |    | TRIGGER $\rightarrow$ press (hold until 'Carriage' Brakes – On) (90 s max)                                                                                                    |
| PCS |    | Verify 'Carriage' Tension > 4003 N<br>Retract – blue                                                                                                    |
| PCS | 4. | EXTEND LATCH<br>If capturing a PDGF<br>MSS: SSRMS: Tip LEE: SSRMS Tip LEE                                                                                                    |
|     |    | Verify 'Capture to Latch' – Yes                                                                                                    |
|     |    | If Unlatch – gray<br>cmd 'Latch' Unlatch ► Slow, Soft Stops (Verify Speed – Slow)                                                                                                    |
|     |    | Verify Stops – soft<br>Verify ' <b>Confirm or Terminate</b> ' prompt.                                                                                                    |
|     |    | cmd Confirm (Verify RHC Trigger Hot Icon)                                                                                                    |
|     |    | Verify LEE Mode – Unlatch                                                                                                    |
| RHC |    | TRIGGER $\rightarrow$ press (hold until 'Latch' Brakes – On) (65 s max)                                                                                                    |
| PCS |    | Verify 'Latch' Unlatch – blue                                                                                                    |
|     |    | cmd 'Latch' Latch ► Slow, Soft Stops (Verify Speed – Slow)                                                                                                    |
|     |    | Verify 'Confirm or Terminate' prompt.                                                                                                    |
|     |    | cmd Confirm (Verify RHC Trigger Hot Icon)                                                                                                    |
|     |    | Verify LEE Mode – Latch                                                                                                    |
| RHC |    | TRIGGER $\rightarrow$ press (hold until 'Latch' Brakes – On) (65 s max)                                                                                                    |
| PCS |    | Verify 'Latch' Latch – blue                                                                                                    |

# 8.112 SSRMS CAPTURE ABORT RECOVERY

| (RBT GEN/X2R4 - ALL/FIN) | Page 3 of 3 pages |
|--------------------------|-------------------|
|--------------------------|-------------------|

|     | 5. | MATE UMBILICAL         If umbilical mating is required         cmd 'Umbilical' Mate (Verify 'Confirm or Terminate' prompt)         cmd Confirm (Verify RHC Trigger Hot Icon) |
|-----|----|----------------------------------------------------------------------------------------------------|
|     |    | Verify LEE Mode – Mate                                                                                                    |
| RHC |    | TRIGGER $\rightarrow$ press (momentarily)                                                                                                    |
| PCS |    | Verify 'Umbilical' Mate – blue (10 s max)<br>Verify 'Connector Continuity' Prime, Redundant (two) – Yes                                                                      |
|     | 6. | DERIGIDIZE CARRIAGE<br>If carriage derigidization is required<br>cmd 'Carriage' Derigidize ► Slow (Verify 'Speed' – Slow)                                                    |
|     |    | Verify 'Confirm or Terminate' prompt.                                                                                                    |
|     |    | cmd Confirm (Verify RHC Trigger Hot Icon)                                                                                                    |
|     |    | Verify 'LEE Mode' – Derigidize                                                                                                    |
| RHC |    | TRIGGER $\rightarrow$ press (momentarily) (SCR 19064)                                                                                                    |
| PCS |    | Verify 'Carriage' Derigidize – blue (90 s max)                                                                                                    |
|     | 7. | DELIMP SSRMS<br>MSS: SSRMS: Limp SSRMS Limp                                                                                                    |
|     |    | cmd None Limp                                                                                                    |
|     |    | MSS: SSRMS: SSRMS                                                                                                    |
|     |    | Verify Standby – blue                                                                                                    |
|     | 8. | SSRMS DEADSTART CALIBRATION                                                                                                    |
|     |    | <u>NOTE</u><br>This step should only be performed if uncommanded<br>Derig detection is required for the planned operations.                                                  |
| DCP |    | $SAFING \to SAFE \text{ (Verify ON)}$                                                                                                    |
| PCS |    | MSS: SSRMS: SSRMS Safing: SSRMS Safing                                                                                                    |
|     |    | cmd Remove (Verify Not Safed)                                                                                                    |
| DCP |    | SSRMS BRAKES $\rightarrow$ OFF (Verify OFF)                                                                                                    |

This Page Intentionally Blank

(RBT GEN/ULF1 - ALL/FIN 1) Page 1 of 7 pages

1

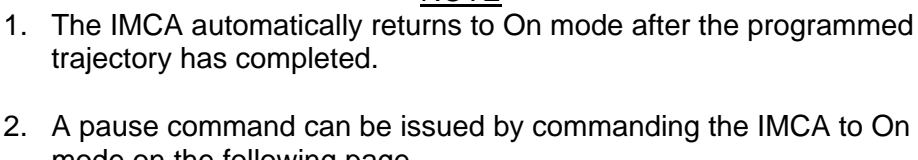

NOTE

mode on the following page MSS: MT: Manual Translate: MT Manual Translate 'IMCA Commands'

3. The IMCA takes approximately 6 seconds to complete self-tests once power is applied.

PCS

1. <u>UMA IMCA RT I/O ENABLE</u> MSS: MT: 'MT' 'Amp1' MT LB A: RT Status: RT Status Cont. RT#16-25: LB MT 1 RT Status Cont

cmd 'RT Status' '19 UMA 1P' Enable Execute (Verify – Ena)
cmd 'RT Status' '20 UMA 1S' Enable Execute (Verify – Ena)
cmd 'RT Status' '21 UMA 2P' Enable Execute (Verify – Ena)
cmd 'RT Status' '22 UMA 2S' Enable Execute (Verify – Ena)

## 2. MT SOFTWARE PROCESS INITIATION

**CAUTION** If, at any time during this procedure, a UMA IMCA temperature reaches or surpasses 60.0° C, power off that IMCA.

MSS: MT: MT Mode: MT Mode

If 'MT Process State' – Disabled cmd Initiate MT Process Execute

Verify 'SEPS Process State' – Initiated Verify 'IMCA Process State' – Initiated Verify 'MT Process State' – Initiated

If 'MT Software Mode' – Idle or Auto cmd Standby Execute (Verify – Standby)

If 'MT Software Mode' – Standby cmd Manual Execute (Verify – Manual)

#### 3. UMA MICROSWITCH VERIFICATION

3.1 <u>MT Power Verification</u> MSS: MT: Power: MT Power

> Verify 'TUS1' 'RPCM S0-4B-F' 17 - CI Verify 'MT' 'RPCM MT-4B' 13,14 (two) - CI Verify 'TUS2' 'RPCM S0-3A-E' 18 - CI Verify 'MT' 'RPCM MT-3A' 13,14 (two) - CI

(RBT GEN/ULF1 - ALL/FIN 1) Page 2 of 7 pages

3.2 UMA IMCA Power Application

 $\square$  sel RPC[X] where [X] = 7 || 2

MSS: MT: Power: 'MT' 'RPCM MT-4B' [X]: RPCM MT4B A RPC [X]

cmd 'RPC Position' Close (Verify – Cl)

MSS: MT: Power: 'MT' 'RPCM MT-3A' [X]: RPCM MT3A A RPC [X]

**cmd** 'RPC Position' Close (Verify – Cl)

- Repeat

MSS: MT: IMCA Data Stale State: MT IMCA Data Stale State

Verify 'Status Measurements' 'UMA1' to 'UMA2' 'IMCA' 'A' (two) – blank Verify 'Status Measurements' 'UMA1' to 'UMA2' 'IMCA' 'B' (two) – blank

MSS: MT: Power: MT Power

Verify 'MT' 'RPCM MT-4B' 'UMA1' to 'UMA2' 'Mode' (two) – Standby Verify 'MT' 'RPCM MT-4B' 'UMA1' to 'UMA2' 'Fault' (two) – blank Verify 'MT' 'RPCM MT-3A' 'UMA1' to 'UMA2' 'Mode' (two) – Standby Verify 'MT' 'RPCM MT-3A' 'UMA1' to 'UMA2' 'Fault' (two) – blank

## 3.3 UMA Microswitch State Examination MSS: MT: UMA1: MT UMA Manual Operations

**Record State:** 

| 'UMA1' | 'State' | 'IMCA        | A' | 'Mat' |  |
|--------|---------|--------------|----|-------|--|
| 'UMA1' | 'State' | 'IMCA        | A' | 'Dmt' |  |
| 'UMA1' | 'State' | <b>'IMCA</b> | B' | 'Mat' |  |
| 'UMA1' | 'State' | <b>'IMCA</b> | B' | 'Dmt' |  |
| 'UMA2' | 'State' | <b>'IMCA</b> | A' | 'Mat' |  |
| 'UMA2' | 'State' | 'IMCA        | A' | 'Dmt' |  |
| 'UMA2' | 'State' | <b>'IMCA</b> | B' | 'Mat' |  |
| 'UMA2' | 'State' | 'IMCA        | B' | 'Dmt' |  |

(RBT GEN/ULF1 - ALL/FIN 1) Page 3 of 7 pages

If 'UMA1' 'State' 'IMCA A' 'Mat' and 'UMA1' 'State' 'IMCA B' 'Mat' \* – blank \* \* √MCC \* \* If 'UMA2' 'State' 'IMCA A' 'Mat' and 'UMA2' 'State' 'IMCA B' 'Mat' \* – blank \* \* √MCC \* \* If any 'State' 'Dmt' √ √MCC \*\*\*\*\*\*

#### 4. MBS/SSRMS POWERDOWN

**CAUTION** The Mobile Servicing Center UMA Utility Port pass through power must be turned off at the current worksite prior to UMA motion to avoid possible arcing/sparking and damage to the hardware.

Verify Utility Port power is off for Current Worksite and Service by examining the appropriate RPCM(s) in Table 1.

 $\sqrt{MCC}$  if RPC is closed for UMA which will be commanded

| Worksite | Service        |                  |  |
|----------|----------------|------------------|--|
|          | Primary (UMA1) | Secondary (UMA2) |  |
| 1        | RPCM S3-4B-F   | RPCM S3-3A-F     |  |
| 2        | RPCM S1-4B-E   | RPCM S1-3A-E     |  |
| 3        | RPCM S1-4B-F   | RPCM S1-3A-F     |  |
| 4        | RPCM S0-4B-A   | RPCM S0-3A-A     |  |
| 5        | RPCM S0-4B-B   | RPCM S0-3A-B     |  |
| 6        | RPCM P1-4B-F   | RPCM P1-3A-F     |  |
| 7        | RPCM P1-4B-E   | RPCM P1-3A-E     |  |
| 8        | RPCM P3-4B-F   | RPCM P3-3A-F     |  |
| 9        | RPCM S4-3A-B   | RPCM S4-1A-B     |  |
| 10       | RPCM P4-4A-B   | RPCM P4-2A-B     |  |

Table 1. Worksite Utility Port Power

# 5. UMA ACTIVATION

5.1 IMCA Commanding Selection

MSS: MT: Manual Translate: HW Config Manual:

(RBT GEN/ULF1 - ALL/FIN 1) Page 4 of 7 pages

- If 'UMA1' 'State' 'IMCA A' 'Mat' recorded in step 3.3 blank sel 'UMA1' 'IMCA Selection' – CMD IMCA A
- If 'UMA1' 'State' 'IMCA B' 'Mat' recorded in step 3.3 blank sel 'UMA1' 'IMCA Selection' – CMD IMCA B
- If 'UMA2' 'State' 'IMCA A' 'Mat' recorded in step 3.3 blank sel 'UMA2' 'IMCA Selection' – CMD IMCA A
- If 'UMA2' 'State' 'IMCA B' 'Mat' recorded in step 3.3 blank sel 'UMA2' 'IMCA Selection' – CMD IMCA B

cmd Load HW Config

Verify 'UMA1' 'State' – matches selection Verify 'UMA2' 'State' – matches selection Verify all others – none

5.2 <u>Safing Init Frame Selection</u> MSS: MT: Manual Translate: Init Frame Config: MT Init Frame Config

input 'UMA' 'Init Frame' – 2

cmd Load Init Frame Config (Verify 'UMA' 'State': 2)

 $\sqrt{all others: 0}$ 

5.3 <u>IMCA Initialization</u> MSS: MT: Manual Translate: MT Manual Translate

cmd 'IMCA Commands' Initialize Execute

MSS: MT: IMCA Cmd State: MT IMCA Cmd State

- If UMA1 IMCA selected in IMCA Commanding Selection Verify 'Initialize' 'UMA1' 'IMCA' 'A(B)'  $\sqrt{}$
- If UMA2 IMCA selected in IMCA Commanding Selection Verify 'Initialize' 'UMA2' 'IMCA' 'A(B)'–  $\sqrt{}$
- 5.4 IMCA Mode to On MSS: MT: Manual Translate: MT Manual Translate

cmd 'IMCA Commands' On Execute

MSS: MT: Manual Translate: UMA: MT UMA Manual Operations

(RBT GEN/ULF1 - ALL/FIN 1) Page 5 of 7 pages

- If UMA1 IMCA selected in IMCA Commanding Selection Verify 'UMA1' 'IMCA A(B)' 'Mode' – On
- If UMA2 IMCA selected in IMCA Commanding Selection Verify 'UMA2' 'IMCA A(B)' 'Mode' – On
- 5.5 <u>Initialization Frame Selection</u> MSS: MT: Manual Translate: Init Frame Config: MT Init Frame Config

input 'UMA' 'Init Frame' – 5

**cmd** Load Init Frame Config (Verify 'UMA' 'State': 5)

 $\sqrt{all others: 0}$ 

5.6 IMCA Initialization MSS: MT: Manual Translate: MT Manual Translate

cmd 'IMCA Commands' Initialize Execute

MSS: MT: IMCA Cmd State: MT IMCA Cmd State

- If UMA1 IMCA selected in IMCA Commanding Selection Verify 'Initialize' 'UMA1' 'IMCA' 'A(B)'-  $\sqrt{}$
- If UMA2 IMCA selected in IMCA Commanding Selection Verify 'Initialize' 'UMA2' 'IMCA' 'A(B)'–  $\sqrt{}$
- 5.7 IMCA Movement Initiation

Verify IMCA motion using the following page MSS: MT: Manual Translate: UMA: MT UMA Manual Operations

#### CAUTION

Moding the IMCA to On, if it is still enabled after 30 seconds, will avoid possible damage to the hardstops.

MSS: MT: Manual Translate: MT Manual Translate

cmd 'IMCA Commands' Actuate Execute

MSS: MT: Manual Translate: UMA: MT UMA Manual Operations

(RBT GEN/ULF1 - ALL/FIN 1) Page 6 of 7 pages

If UMA1 IMCA selected in IMCA Commanding Selection Verify 'UMA1' 'IMCA A(B)' 'Mode' - Enabled Verify 'UMA1' 'IMCA A(B)' 'Mode' - On Verify 'UMA1' 'IMCA A(B)' 'State' 'Mat'  $-\sqrt{}$ 

If UMA2 IMCA selected in IMCA Commanding Selection Verify 'UMA2' 'IMCA A(B)' 'Mode' – Enabled Verify 'UMA2' 'IMCA A(B)' 'Mode' – On Verify 'UMA2' 'IMCA A(B)' 'State' 'Mat' – √

#### 6. <u>IMCA MODE TO STANDBY</u>

MSS: MT: Manual Translate: MT Manual Translate

cmd 'IMCA Commands' Standby Execute

MSS: MT: Manual Translate: UMA: MT UMA Manual Operations

If UMA1 IMCA selected in IMCA Commanding Selection Verify 'UMA1' 'IMCA A(B)' 'Mode' – Standby

If UMA2 IMCA selected in IMCA Commanding Selection Verify 'UMA2' 'IMCA A(B)' 'Mode' – Standby

#### 7. IMCA BIT INITIATION

MSS: MT: Manual Translate: MT Manual Translate

cmd 'IMCA Commands' BIT Initiate Execute

MSS: MT: IMCA Cmd State: MT IMCA Cmd State

If UMA1 IMCA selected in IMCA Commanding Selection Verify 'BIT Initiate' 'UMA1' 'IMCA' 'A(B)'–  $\sqrt{}$ 

If UMA2 IMCA selected in IMCA Commanding Selection Verify 'BIT Initiate' 'UMA2' 'IMCA' 'A(B)'–  $\sqrt{}$ 

#### 8. UMA IMCAs POWER REMOVAL

sel RPC[X] where [X] = 7 2 MSS: MT: Power: 'MT' 'RPCM MT-4B' [X]: RPCM MT4B A RPC [X] cmd 'RPC Position' Open (Verify – Op) MSS: MT: Power: 'MT' 'RPCM MT-3A' [X]: RPCM MT3A A RPC [X] cmd 'RPC Position' Open (Verify – Op) Repeat

Inform MCC, "Go for MSS Powerup."

(RBT GEN/ULF1 - ALL/FIN 1) Page 7 of 7 pages

9. MT SOFTWARE SHUTDOWN

MSS: MT: MT Mode: MT Mode

cmd Standby Execute (Verify – Standby)
cmd Idle Execute (Verify – Idle)
cmd Disable MT Process Execute (Verify – Disabled)

10. UMA IMCA RT I/O INHIBIT

MSS: MT: 'MT' 'Amp1' MT LB A: RT Status: RT Status Cont. RT#16-25: LB MT 1 RT Status Cont

cmd 'RT Status' '19 UMA 1P' InhibitExecute (Verify – Inh)cmd 'RT Status' '20 UMA 1S' InhibitExecute (Verify – Inh)cmd 'RT Status' '21 UMA 2P' InhibitExecute (Verify – Inh)cmd 'RT Status' '22 UMA 2S' InhibitExecute (Verify – Inh)

This Page Intentionally Blank

(RBT GEN/E7 - ALL/FIN 1/SPN) Page 1 of 6 pages

- <u>NOTE</u>
   The IMCA automatically returns to On mode after the programmed trajectory has completed.
- A pause command can be issued by commanding the IMCA to On mode on the following page MSS: MT: Manual Translate: MT Manual Translate 'IMCA Commands'
- 3. The IMCA takes approximately 6 seconds to complete self-tests once power is applied.

PCS

1. <u>UMA IMCA RT I/O ENABLE</u> MSS: MT: 'MT' 'Amp1' MT LB A: RT Status: <u>RT Status Cont. RT#16-25</u> [LB MT 1 RT Status Cont]

cmd 'RT Status' '19 UMA 1P' Enable Execute (Verify – Ena)
cmd 'RT Status' '20 UMA 1S' Enable Execute (Verify – Ena)
cmd 'RT Status' '21 UMA 2P' Enable Execute (Verify – Ena)
cmd 'RT Status' '22 UMA 2S' Enable Execute (Verify – Ena)

# 2. MT SOFTWARE PROCESS INITIATION

MSS: MT: MT Mode: MT Mode

If 'MT Process State' – Disabled

cmd Initiate MT Process Execute

Verify 'SEPS Process State' – Initiated Verify 'IMCA Process State' – Initiated Verify 'MT Process State' – Initiated

If 'MT Software Mode' – Idle or Auto

**cmd** Standby **Execute** (Verify – Standby)

If 'MT Software Mode' – Standby

cmd Manual Execute (Verify – Manual)

#### 3. TUS POWER VERIFICATION

MSS: MT: Power: MT Power

Verify 'TUS1' 'RPCM S0-4B-F' 17 – Cl Verify 'TUS2' 'RPCM S0-3A-E' 18 – Cl Verify 'MT' 'RPCM MT-4B' 13,14(two) – Cl Verify 'MT' 'RPCM MT-3A' 13,14(two) – Cl

(RBT GEN/E7 - ALL/FIN 1/SPN) Page 2 of 6 pages

4. UMA IMCA POWER APPLICATION

<u>NOTE</u> The IMCA takes approximately 6 seconds to complete self-tests once power is applied.

MSS: MT: Power: 'MT' 'RPCM MT-4B(3A)' 7: RPCM MT4B(3A) A RPC 07

Verify 'RPC Position' – Op

cmd 'RPC Position' Close (Verify – Cl)

MSS: MT: Power: 'MT' 'RPCM MT-4B(3A)' 2: RPCM MT4B(3A) A RPC 02

Verify 'RPC Position' – Op

cmd 'RPC Position' Close (Verify – Cl)

MSS: MT: IMCA Data Stale State: MT IMCA Data Stale State

Verify 'UMA1' to 'UMA2' 'A(B)' 'Status Measurements' – blank

MSS: MT: Power: MT Power

Verify 'MT' 'RPCM MT-4B(3A)' 'UMA1' to 'UMA2' 'Mode' – Standby Verify 'MT' 'RPCM MT-4B(3A)' 'UMA1' to 'UMA2' 'Fault' – blank

#### 5. <u>IMCA COMMANDING SELECTION</u> MSS: MT: Manual Translate: HW Config Manual: MT HW Config Manual

pick 'IMCA Selection' 'UMA1' – CMD IMCA A(B) 'UMA2' – CMD IMCA A(B) all others – None

cmd Load HW Config

Verify 'UMA1' to 'UMA2' 'State' – CMD IMCA A(B) Verify 'State' all others – None

MSS: MT: Manual Translate: UMA: MT UMA Manual Operations

Verify 'UMA1' to 'UMA2' 'IMCA A(B)' 'State' 'Dmt' –  $\sqrt{}$ 

(RBT GEN/E7 - ALL/FIN 1/SPN) Page 3 of 6 pages

- 6. UMA MATE PHASE 1
  - 6.1 <u>Initialization Frame Selection</u> MSS: MT: Init Frame: MT Init Frame Config

input 'Init Frame' 'UMA' – <u>2</u> all others – <u>0</u>

cmd Load Init Frame Config

Verify 'State' 'UMA': 2 Verify 'State' all others: 0

6.2 <u>IMCA Initialization</u> MSS: MT: Manual Translate: MT Manual Translate

cmd 'IMCA Commands' Initialize Execute

MSS: MT: IMCA Cmd State: MT IMCA Cmd State

Verify 'UMA1' to 'UMA 2' 'IMCA A(B)' 'Initialize' –  $\sqrt{}$ 

6.3 Mode IMCA to On

MSS: MT: Manual Translate: MT Manual Translate

cmd 'IMCA Commands' On Execute

MSS: MT: Manual Translate: UMA: MT UMA Manual Operations

Verify 'UMA1' to 'UMA2' 'IMCA A(B)' 'Mode' - On

6.4 Initialization Frame Selection MSS: MT: Init Frame: MT Init Frame Config

input 'Init Frame' 'UMA' – <u>4</u> all others – <u>0</u>

cmd Load Init Frame Config

Verify 'State' 'UMA': 4 Verify 'State' all others: 0

6.5 <u>IMCA Initialization</u> MSS: MT: Manual Translate: MT Manual Translate

cmd 'IMCA Commands' Initialize Execute

MSS: MT: IMCA Cmd State: MT IMCA Cmd State

Verify 'UMA1' to 'UMA 2' 'IMCA A(B)' 'Initialize' –  $\sqrt{}$ 

(RBT GEN/E7 - ALL/FIN 1/SPN) Page 4 of 6 pages

6.6 <u>Thruster Inhibit</u>

If ISS/orbiter mated

MSS: MT: Thruster: Thruster Controls for MSS Ops

**cmd** 'Desat Request' Inhibit (Verify – Inh)

 $\sqrt{4}$  Auto Att Control Handover to RS' – Inh

If ISS not mated to orbiter,  $\sqrt{MCC-H}$  for proper thruster configuration before proceeding.

#### 6.7 IMCA Movement Initiation

CAUTION To avoid damage to the hardstop, mode the IMCA to On if still Enabled after 67 seconds.

Verify IMCA motion using the following page MSS: MT: Manual Translate: UMA: MT UMA Manual Operations

MSS: MT: Manual Translate: MT Manual Translate

cmd 'IMCA Commands' Actuate Execute

MSS: MT: Manual Translate: UMA: MT UMA Manual Operations

Verify 'UMA1' to 'UMA2' 'IMCA A(B)' 'Mode' – Enable Verify 'UMA1' to 'UMA2' 'IMCA A(B)' 'State' 'Mat' and 'Dmt' – blank Verify 'UMA1' to 'UMA2' 'IMCA A(B)' 'Position' – decreasing Verify 'UMA1' to 'UMA2' 'IMCA A(B)' 'Shaft Spd'  $\leq$  415 rpm Verify 'UMA1' to 'UMA2' 'IMCA A(B)' 'Mode' – On

#### 7. <u>UMA MATE PHASE 2</u>

7.1 Initialization Frame Selection

MSS: MT: Init Frame: MT Init Frame Config

input 'Init Frame' 'UMA' – <u>5</u> all others – <u>0</u>

cmd Load Init Frame Config

Verify 'State' 'UMA': 5 Verify 'State' all others: 0

7.2 IMCA Initialization MSS: MT: Manual Translate: MT Manual Translate

cmd 'IMCA Commands' Initialize Execute

(RBT GEN/E7 - ALL/FIN 1/SPN) Page 5 of 6 pages

MSS: MT: IMCA Cmd State: MT IMCA Cmd State

Verify 'UMA1' to 'UMA 2' 'IMCA A(B)' 'Initialize' –  $\sqrt{}$ 

7.3 IMCA Movement Initiation

| CAUTION                                           |
|---------------------------------------------------|
| To avoid damage to the hardstop, mode the IMCA to |
| On if still Enabled after 40 seconds.             |

Verify IMCA motion using the following page MSS: MT: Manual Translate: UMA: MT UMA Manual Operations

MSS: MT: Manual Translate: MT Manual Translate

cmd 'IMCA Commands' Actuate Execute

MSS: MT: Manual Translate: UMA: MT UMA Manual Operations

Verify 'UMA1' to 'UMA2' 'IMCA A(B)' 'Mode' – Enable Verify 'UMA1' to 'UMA2' 'IMCA A(B)' 'State' 'Mat' and 'Dmt' – blank Verify 'UMA1' to 'UMA2' 'IMCA A(B)' 'Position' – decreasing Verify 'UMA1' to 'UMA2' 'IMCA A(B)' 'Shaft Spd'  $\leq$  100 rpm

Verify 'UMA1' to 'UMA2' 'IMCA A(B)' 'Mode' – On Verify 'UMA1' to 'UMA2' 'IMCA A(B)' 'State' 'Mat' –  $\sqrt{}$ 

#### 8. THRUSTER ENABLE

If ISS/orbiter mated

MSS: MT: Thruster: Thruster Controls for MSS Ops

**cmd** 'Desat Request' Enable (Verify – Ena)

If ISS not mated to orbiter,  $\sqrt{MCC-H}$  for proper thruster configuration.

9. COMMANDING IMCA TO STANDBY

MSS: MT: Manual Translate: MT Manual Translate

cmd 'IMCA Commands' Standby Execute

MSS: MT: Manual Translate: UMA: MT UMA Manual Operations

Verify 'UMA1' to 'UMA2' 'IMCA A(B)' 'Mode' – Standby

10. UMA IMCA POWER REMOVAL MSS: MT: Power: 'MT' 'RPCM MT-4B(3A)' 7: RPCM MT4B(3A) A RPC 07

**cmd** 'RPC Position' Open (Verify – Op)

(RBT GEN/E7 - ALL/FIN 1/SPN) Page 6 of 6 pages

MSS: MT: Power: 'MT' 'RPCM MT-4B(3A)' 2: RPCM MT4B(3A) A RPC 02

**cmd** 'RPC Position' Open (Verify – Op)

11. <u>MT SOFTWARE SHUTDOWN</u> MSS: MT: MT Mode: MT Mode

> cmd Standby Execute (Verify – Standby) cmd Idle Execute (Verify – Idle) cmd Disable MT Process Execute (Verify – Disabled)

#### 12. UMA IMCA RT I/O INHIBIT

MSS: MT: 'MT' 'Amp1' MT LB A: RT Status: RT Status Cont. RT#16-25 [LB MT 1 RT Status Cont]

cmd 'RT Status' '19 UMA 1P' Inhibit Execute (Verify – Inh)
cmd 'RT Status' '20 UMA 1S' Inhibit Execute (Verify – Inh)
cmd 'RT Status' '21 UMA 2P' Inhibit Execute (Verify – Inh)
cmd 'RT Status' '22 UMA 2S' Inhibit Execute (Verify – Inh)

| (RBT GEN/ULF1 | - ALL/FIN 2) |
|---------------|--------------|
|---------------|--------------|

Page 1 of 15 pages

|    | NOTE                                                                                                    |
|----|----------------------------------------------------------------------------------------------------|
| 1. | The IMCA automatically returns to On mode after the programmed trajectory has completed.                                                                                                    |
| 2. | A pause command can be issued by commanding the IMCA to On<br>mode on the following page:<br>MSS: MT: Manual Translate: MT Manual Translate<br>'IMCA Commands'                                                                                                    |
| 3. | The IMCA takes approximately 6 seconds to complete self-tests once power is applied.                                                                                                    |
| 4. | <ul> <li>When I/O is enabled to the IMCAs, expect the following twenty<br/>Robotics Advisory messages:</li> <li><sup>(</sup>R9Z - MSS MT LTU 1 IMCA 1,2 Comm or Device Fail'</li> <li><sup>(</sup>R9Z - MSS MT LTU 2 IMCA 1,2 Comm or Device Fail'</li> <li><sup>(</sup>R9Z - MSS MT LTU 3 IMCA 1,2 Comm or Device Fail'</li> <li><sup>(</sup>R9Z - MSS MT LTU 4 IMCA 1,2 Comm or Device Fail'</li> <li><sup>(</sup>R9Z - MSS MT ED IMCA 1,2 Comm or Device Fail'</li> <li><sup>(</sup>R9Z - MSS MT TD IMCA 1,2 Comm or Device Fail'</li> <li><sup>(</sup>R9Z - MSS MT UMA 1 IMCA 1,2 Comm or Device Fail'</li> <li><sup>(</sup>R9Z - MSS MT UMA 1 IMCA 1,2 Comm or Device Fail'</li> <li><sup>(</sup>R9Z - MSS MT UMA 1 IMCA 1,2 Comm or Device Fail'</li> <li><sup>(</sup>R9Z - MSS MT UMA 2 IMCA 1,2 Comm or Device Fail'</li> <li><sup>(</sup>R9Z - MSS MT TUS 1 IMCA 1,2 Comm or Device Fail'</li> </ul> |
| 5. | MT IMCA RT FDIR remains inhibited at all times to avoid channel switching caused by nominal IMCA power removal. This also suppresses some of the nuisance RT Comm Fail C&W messages.                                                                                                    |
| 6. | The 'LTU2' 'IMCA B' 'Mode' field is incorrect on<br>MSS: MT: Manual Translate: LTU ED:<br>MT LTU ED Manual Operations                                                                                                    |
|    | The mode of this IMCA must be verified on<br>MSS: MT: Power: MT Power                                                                                                    |

# 1. IMCA RT I/O ENABLE

If MT IMCAs I/O not Enabled MSS: MT: 'MT' 'Amp 1' MT LB A: RT Status: LB MT 1 RT Status 'RT Status'

cmd '00 LTU 1P' EnableExecute (Verify – Ena)cmd '01 LTU 2P' EnableExecute (Verify – Ena)cmd '02 LTU 3P' EnableExecute (Verify – Ena)cmd '03 LTU 1S' EnableExecute (Verify – Ena)cmd '04 LTU 4P' EnableExecute (Verify – Ena)cmd '05 LTU 3S' EnableExecute (Verify – Ena)cmd '06 LTU 2S' EnableExecute (Verify – Ena)cmd '07 LTU 4S' EnableExecute (Verify – Ena)cmd '08 ED P' EnableExecute (Verify – Ena)

(RBT GEN/ULF1 - ALL/FIN 2) Page 2 of 15 pages

**cmd** '09 TD P' Enable **Execute** (Verify – Ena) **cmd** '11 ED S' Enable **Execute** (Verify – Ena)

sel RT Status Continued RT#16-25

LB MT 1 RT Status Cont (RT Status)

cmd '14 TD S' Enable Execute (Verify – Ena) cmd '16 TUS 1S' Enable Execute (Verify – Ena) cmd '17 TUS 2P' Enable Execute (Verify – Ena) cmd '18 TUS 2S' Enable Execute (Verify – Ena) cmd '19 UMA 1P' Enable Execute (Verify – Ena) cmd '20 UMA 1S' Enable Execute (Verify – Ena) cmd '21 UMA 2P' Enable Execute (Verify – Ena) cmd '22 UMA 2S' Enable Execute (Verify – Ena) cmd '24 TUS 1P' Enable Execute (Verify – Ena)

## 2. MT SOFTWARE PROCESS INITIATION

MSS: MT: MT Mode: MT Mode

If 'MT Process State' – Disabled cmd Initiate MT Process Execute

Verify 'SEPS Process State' – Initiated Verify 'IMCA Process State' – Initiated Verify 'MT Process State' – Initiated

If 'MT Software Mode' – Idle or Auto cmd Standby Execute (Verify – Standby)

If 'MT Software Mode' – Standby cmd Manual Execute (Verify – Manual)

3. TUS POWER VERIFICATION

MSS: MT: Power: MT Power

Verify 'TUS 1' 'RPCM S0-4B-F' 17 - CI Verify 'MT' 'RPCM MT-4B' 13,14 (two) - CI Verify 'TUS 2' 'RPCM S0-3A-E' 18 - CI Verify 'MT' 'RPCM MT-3A' 13,14 (two) - CI

4. <u>LTU IMCAS POWER APPLICATION</u> PCS MSS: MT: Manual Translate: TUS TD: <u>MT TUS TD Manual Operations</u>

Verify 'TD1(2)' 'Worksite sw' 'Stbd' –  $\sqrt{}$  Verify 'TD1(2)' 'Worksite sw' 'Port' –  $\sqrt{}$ 

PCS

(RBT GEN/ULF1 - ALL/FIN 2) Page 3 of 15 pages

- sel RPC [X] where [X] = 10 || 9 || 5 || 1

MSS: MT: Power: 'MT' 'RPCM MT-4B(3A)' [X]: RPCM MT 4B(3A) A RPC[X]

**cmd** 'RPC Position' – Close (Verify – Cl)

- Repeat

MSS: MT: Power: MT Power

Verify 'MT' 'RPCM MT-4B(3A)' 'LTU1' to 'LTU4' 'Mode' (four) – Standby Verify 'MT' 'RPCM MT-4B(3A)' 'LTU1' to 'LTU4' 'Fault' (four) – blank

MSS: MT: IMCA Data Stale State: MT IMCA Data Stale State

Verify 'LTU1' to 'LTU4' 'IMCA' 'A(B)' 'Status Measurements' (four) – blank

## 5. LTU LATCH PHASE 1

5.1 <u>LTU IMCA Commanding Selection</u> MSS: MT: Manual Translate: HW Config Manual: MT HW Config Manual

 $\sqrt{(LTU1)}$  to 'LTU4' 'IMCA Selection' (four) – CMD IMCA A(B)  $\sqrt{all others - none}$ 

cmd Load HW Config

Verify 'LTU1' to 'LTU4' 'State' (four) – CMD IMCA A(B)

Verify all others - none

MSS: MT: Manual Translate: LTU ED: MT LTU ED Manual Operations

Verify 'LTU1' to 'LTU4' 'IMCA A(B)' 'State' 'Rel' (four) –  $\sqrt{}$ 

5.2 <u>LTU Initialization Frame Selection</u> MSS: MT: Init Frame: MT Init Frame Config

> input 'Init Frame' 'LTU' – <u>2</u> all others – <u>0</u>

cmd Load Init Frame Config (Verify 'LTU' 'State': 2)

Verify all others: 0

(RBT GEN/ULF1 - ALL/FIN 2) Page 4 of 15 pages

5.3 <u>LTU IMCA Initialization</u> MSS: MT: Manual Translate: MT Manual Translate

cmd 'IMCA Commands' Initialize Execute

MSS: MT: IMCA Cmd State: MT IMCA Cmd State

Verify 'LTU1' to 'LTU4' 'IMCA' 'A(B)' 'Initialize' (four) –  $\sqrt{}$ 

5.4 <u>Moding LTU IMCAs to On</u> MSS: MT: Manual Translate: MT Manual Translate

cmd 'IMCA Commands' On Execute

MSS: MT: Manual Translate: LTU ED: MT LTU ED Manual Operations

Verify 'LTU1' to 'LTU4' 'Mode' 'IMCA A(B)' (four) - On

5.5 <u>LTU Initialization Frame Selection</u> MSS: MT: Init Frame: MT Init Frame Config

input 'Init Frame' 'LTU' – <u>9</u> all others – <u>0</u>

cmd Load Init Frame Config (Verify 'LTU' 'State': 9)

Verify all others: 0

<u>NOTE</u> Initialization frame 9 commands phase 1 latch of the LTUs.

5.6 LTU IMCA Initialization MSS: MT: Manual Translate: MT Manual Translate

cmd 'IMCA Commands' Initialize Execute

MSS: MT: IMCA Cmd State: MT IMCA Cmd State

Verify 'LTU1' to 'LTU4' 'IMCA' 'A(B)' 'Initialize' (four) –  $\sqrt{}$ 

5.7 LTU IMCA Movement Initiation

| CAUTION                                                   |
|-----------------------------------------------------------|
| Mode IMCA to On if it is still Enabled after 100 seconds. |
|                                                           |

MSS: MT: Manual Translate: MT Manual Translate

cmd 'IMCA Commands' Actuate Execute

(RBT GEN/ULF1 - ALL/FIN 2) Page 5 of 15 pages

MSS: MT: Manual Translate: LTU ED: MT LTU ED Manual Operations

Verify 'LTU1' to 'LTU4' 'IMCA A(B)' 'Mode' (four) – Enabled Verify 'LTU1' to 'LTU4' 'IMCA A(B)' 'Position' (four) – decreasing Verify 'LTU1' to 'LTU4' 'IMCA A(B)' 'Shaft Spd' (four)  $\leq$  10 rpm

After motion complete Verify 'LTU1' to 'LTU4' 'IMCA A(B)' 'Mode' (four) – On

MSS: MT: Manual Translate: MT Manual Translate

cmd 'IMCA Commands' Standby Execute

MSS: MT: Manual Translate: LTU ED: MT LTU ED Manual Operations

Verify Standby 'LTU1' to 'LTU4' 'IMCA A(B)' 'Mode' (four) – Standby

#### 6. LTU LATCH PHASE 2A

6.1 <u>LTU IMCA Commanding Selection</u> MSS: MT: Manual Translate: HW Config Manual: MT HW Config Manual

sel 'LTU3' to 'LTU4' 'IMCA Selection' (two) – CMD IMCA A(B) sel all others – none

cmd Load HW Config

Verify 'LTU3' to 'LTU4' 'State' (two) – CMD IMCA A(B)

Verify all others - none

6.2 <u>LTU Initialization Frame Selection</u> MSS: MT: Init Frame: MT Init Frame Config

input 'Init Frame' 'LTU' – <u>1 3</u> all others – 0

cmd Load Init Frame Config (Verify 'LTU' 'State': 13)

Verify all others: 0

<u>NOTE</u> Initialization frame 13 commands phase 2A latching of the LTUs.

(RBT GEN/ULF1 - ALL/FIN 2) Page 6 of 15 pages

6.3 <u>LTU IMCA Initialization</u> MSS: MT: Manual Translate: MT Manual Translate

cmd 'IMCA Commands' Initialize Execute

MSS: MT: IMCA Cmd State: MT IMCA Cmd State

Verify Initialize 'LTU3' to 'LTU4' 'IMCA' 'A(B)' 'Initialize' (two) –  $\sqrt{}$ 

6.4 <u>Moding LTU IMCAs to On</u> MSS: MT: Manual Translate: MT Manual Translate

cmd 'IMCA Commands' On Execute

MSS: MT: Manual Translate: LTU ED: MT LTU ED Manual Operations

Verify 'LTU3' to 'LTU4' 'IMCA A(B)' 'Mode' (two) - On

6.5 LTU IMCA Movement Initiation

CAUTION Mode IMCA to On if it is still Enabled after 120 seconds.

MSS: MT: Manual Translate: MT Manual Translate

cmd 'IMCA Commands' Actuate Execute

MSS: MT: Manual Translate: LTU ED: MT LTU ED Manual Operations

Verify 'LTU3' to 'LTU4' 'IMCA A(B)' 'Mode' (two) – Enabled Verify 'LTU3' to 'LTU4' 'IMCA A(B)' 'Position' (two) – increasing Verify 'LTU3' to 'LTU4' 'IMCA A(B)' 'Shaft Spd' (two) ≤ 48.21 rpm

After motion complete Verify 'LTU3' to 'LTU4' 'IMCA A(B)' 'Mode' (two) – On

#### 7. LTU LATCH PHASE 2B

7.1 <u>LTU IMCA Commanding Selection</u> MSS: MT: Manual Translate: HW Config Manual: MT HW Config Manual

sel 'LTU1' to 'LTU2' 'IMCA Selection' (two) – CMD IMCA A(B) sel all others – none

cmd Load HW Config

(RBT GEN/ULF1 - ALL/FIN 2) Page 7 of 15 pages

Verify 'LTU1' to 'LTU2' 'State' (two) – CMD IMCA A(B)

Verify all others - none

7.2 <u>LTU Initialization Frame Selection</u> MSS: MT: Init Frame: MT Init Frame Config

input 'Init Frame' 'LTU' – <u>1 0</u> all others – <u>0</u>

cmd Load Init Frame Config (Verify 'LTU' 'State': 10)

Verify all others: 0

<u>NOTE</u> Initialization frame 10 commands phase 2B latching of the LTUs.

7.3 <u>LTU IMCA Initialization</u> MSS: MT: Manual Translate: MT Manual Translate

cmd 'IMCA Commands' Initialize Execute

MSS: MT: IMCA Cmd State: MT IMCA Cmd State

Verify 'LTU1' to 'LTU2' 'IMCA' 'A(B)' 'Initialize' (two) –  $\sqrt{}$ 

7.4 <u>Moding LTU IMCAs to On</u> MSS: MT: Manual Translate: MT Manual Translate

cmd 'IMCA Commands' On Execute

MSS: MT: Manual Translate: LTU ED: MT LTU ED Manual Operations

Verify 'LTU1' to 'LTU2' 'IMCA A(B)' 'Mode' (two) - On

7.5 LTU IMCA Movement Initiation

CAUTION Mode IMCA to On if it is still Enabled after 110 seconds.

MSS: MT: Manual Translate: MT Manual Translate

cmd 'IMCA Commands' Actuate Execute

MSS: MT: Manual Translate: LTU ED: MT LTU ED Manual Operations

(RBT GEN/ULF1 - ALL/FIN 2) Page 8 of 15 pages

Verify 'LTU1' to 'LTU2' 'IMCA A(B)' 'Mode' (two) – Enabled Verify 'LTU1' to 'LTU2' 'IMCA A(B)' 'Position' (two) – increasing Verify 'LTU1' to 'LTU2' 'IMCA A(B)' 'Shaft Spd' (two)  $\leq$  48.21 rpm

After motion complete Verify 'LTU1' to 'LTU2' 'IMCA A(B)' 'Mode' – On

- 8. TD GAIN CHANGE
  - 8.1 <u>TD IMCA Commanding Selection</u> MSS: MT: Manual Translate: HW Config Manual: MT HW Config Manual

sel 'TD' 'IMCA Selection' – CMD IMCA A(B) sel all others – none

**cmd** Load HW Config (Verify 'TD' 'State' – CMD IMCA A(B))

Verify all others – none

8.2 <u>TD Initialization Frame Selection</u> MSS: MT: Init Frame: MT Init Frame Config

input 'Init Frame' 'TD' - 260all others -0

cmd Load Init Frame Config (Verify 'TD' 'State': 260)

Verify all others: 0

<u>NOTE</u> Initialization frame 260 changes the gain of the TD.

8.3 <u>TD IMCA Initialization</u> MSS: MT: Manual Translate: <u>MT Manual Translate</u>

cmd 'IMCA Commands' Initialize Execute

MSS: MT: IMCA Cmd State: MT IMCA Cmd State

Verify 'TD' 'IMCA' 'A(B)' 'Initialize'  $-\sqrt{}$ 

(RBT GEN/ULF1 - ALL/FIN 2) Page 9 of 15 pages

#### 9. ED DISENGAGEMENT

9.1 ED IMCAs Power Application

NOTE

If the ED Changeover procedure was performed on the redundant IMCA string due to the failed primary IMCA string, the redundant IMCA string should be powered on or vice versa.

MSS: MT: Power: 'RPCM MT-4B(3A)' 11: RPCM MT4B(3A) A RPC 11

**cmd** 'RPC Position' – Close (Verify – Cl)

MSS: MT: Power: MT Power

Verify 'MT' 'RPCM MT-4B(3A)' 'ED' 'Mode' – Standby Verify 'MT' 'RPCM MT-4B(3A)' 'ED' 'Fault' – blank

MSS: MT: IMCA Data Stale State: MT IMCA Data Stale State

Verify 'ED' 'IMCA' 'A(B)' 'Status Measurements' – blank

9.2 <u>ED IMCA Commanding Selection</u> MSS: MT: Manual Translate: HW Config Manual: MT HW Config Manual

sel 'ED' 'IMCA Selection' – CMD IMCA A(B) sel all others – none

**cmd** Load HW Config (Verify 'ED' 'State' – CMD IMCA A(B))

Verify all others - none

9.3 <u>ED Initialization Frame Selection</u> MSS: MT: Init Frame: MT Init Frame Config

input 'Init Frame' 'ED' – 2 all others – 0

cmd Load Init Frame Config (Verify 'ED' 'State': 2)

Verify all others: 0

9.4 <u>ED IMCA Initialization</u> MSS: MT: Manual Translate: MT Manual Translate

cmd 'IMCA Commands' Initialize Execute

MSS: MT IMCA Cmd State: MT IMCA Cmd State

Verify 'ED' 'IMCA' 'A(B)' 'Initialize' –  $\sqrt{}$ 

(RBT GEN/ULF1 - ALL/FIN 2) Page 10 of 15 pages

9.5 <u>Moding ED IMCA to On</u> MSS: MT: Manual Translate: MT Manual Translate

cmd 'IMCA Commands' On Execute

MSS: MT: Manual Translate: LTU ED: MT LTU ED Manual Operations

Verify 'ED1(2)' 'IMCA A(B)' 'Mode' – On

9.6 ED Initialization Frame Selection

<u>NOTE</u> Initialization frame 4 commands disengagement of the ED.

If Manual LDU Drive changeover has been performed Use ED Changeover Disengage Frame 8 to disengage the ED.

MSS: MT: Init Frame: MT Init Frame Config

input 'Init Frame' 'ED' – <u>4(8)</u> all others – <u>0</u>

cmd Load Init Frame Config (Verify 'ED' 'State': 4(8))

Verify all others: 0

9.7 <u>ED IMCA Initialization</u> MSS: MT: Manual Translate: MT Manual Translate

cmd 'IMCA Commands' Initialize Execute

MSS: MT IMCA Cmd State: MT IMCA Cmd State

Verify 'ED' 'IMCA' 'A(B)' 'Initialize' –  $\sqrt{}$ 

9.8 ED IMCA Movement Initiation

CAUTION Mode IMCA to On if it is still Enabled after 60 seconds.

MSS: MT: Manual Translate: MT Manual Translate

cmd 'IMCA Commands' Actuate Execute

MSS: MT: Manual Translate: LTU ED: MT LTU ED Manual Operations

Verify 'ED1(2)' 'IMCA A(B)' 'Mode' – Enabled Verify 'ED1(2)' 'IMCA A(B)' 'Position' – increasing(decreasing) Verify 'ED1(2)' 'IMCA A(B)' 'Shaft Spd'  $\leq$  37 (24) rpm

(RBT GEN/ULF1 - ALL/FIN 2) Page 11 of 15 pages

After motion is complete Verify 'ED1(2)' 'IMCA A(B)' 'Switch States' 'Engaged' – blank Verify 'ED1(2)' 'IMCA A(B)' 'Switch States' 'Disengage Trigger' –  $\sqrt{}$ Verify 'ED1(2)' 'IMCA A(B)' 'Switch States' 'Disengage Verify' –  $\sqrt{}$ Verify 'ED1(2)' 'IMCA A(B)' 'Switch States' 'Alt Disengage' –  $\sqrt{}$ Verify 'ED1(2)' 'IMCA A(B)' 'Mode' – On

9.9 <u>Commanding ED IMCA to Standby</u>

MSS: MT: Manual Translate: MT Manual Translate

cmd 'IMCA Commands' Standby Execute

MSS: MT: Manual Translate: LTU ED: MT LTU ED Manual Operations

Verify 'ED1(2)' 'IMCA A(B)' 'Mode' – Standby

9.10 ED IMCAs Power Removal MSS: MT: Power: 'RPCM MT-4B(3A)' 11: RPCM MT4B(3A) A RPC 11

**cmd** 'RPC Position' – Open (Verify – Op)

# 10. TD POWER OFF

10.1 <u>TD IMCA Commanding Selection</u> <u>MSS: MT: Manual Translate: HW Config Manual:</u> <u>MT HW Config Manual</u>

sel 'TD' 'IMCA Selection' – CMD IMCA A(B) sel all others – none

**cmd** Load HW Config (Verify 'TD' 'State' – CMD IMCA A(B))

Verify all others – none

10.2 <u>Commanding TD IMCA to Standby</u> MSS: MT: Manual Translate: MT Manual Translate

cmd 'IMCA Commands' Standby Execute

MSS: MT: Manual Translate: TUS TD: MT TUS TD Manual Operations

Verify 'TD1(2)' 'IMCA A(B)' 'Mode' – Standby

10.3 <u>TD IMCAs Power Removal</u> MSS: MT: Power: 'RPCM MT-4B(3A)' 4: RPCM MT4B(3A) A RPC 4

**cmd** 'RPC Position' – Open (Verify – Op)

# 11. LTU LATCH PHASE 3A

| (RBT GEN/ULF1 - ALL/FIN 2) P | age 12 of 15 pages |
|------------------------------|--------------------|
|------------------------------|--------------------|

11.1 <u>LTU IMCA Commanding Selection</u> MSS: MT: Manual Translate: HW Config Manual: MT HW Config Manual

sel 'LTU3' to 'LTU4' 'IMCA Selection' (two) – CMD IMCA A(B) sel all others – none

cmd Load HW Config

Verify 'LTU3' to 'LTU4' 'State' (two) – CMD IMCA A(B)

Verify all others - none

11.2 <u>LTU Initialization Frame Selection</u> MSS: MT: Init Frame: MT Init Frame Config

> input 'Init Frame' 'LTU' – <u>1 4</u> all others – <u>0</u>

cmd Load Init Frame Config (Verify 'LTU' 'State': 14)

Verify all others: 0

<u>NOTE</u> Initialization frame 14 commands phase 3A latch of the LTUs.

11.3 <u>LTU IMCA Initialization</u> MSS: MT: Manual Translate: MT Manual Translate

cmd 'IMCA Commands' Initialize Execute

MSS: MT: IMCA Cmd State: MT IMCA Cmd State

Verify 'LTU3' to 'LTU4' 'IMCA' 'A(B)' 'Initialize' (two) –  $\sqrt{}$ 

11.4 LTU IMCA Movement Initiation

**CAUTION** Mode IMCA to On if it is still Enabled after 70 seconds.

MSS: MT: Manual Translate: MT Manual Translate

cmd 'IMCA Commands' Actuate Execute

MSS: MT: Manual Translate: LTU ED: MT LTU ED Manual Operations

(RBT GEN/ULF1 - ALL/FIN 2) Page 13 of 15 pages

Verify 'LTU3' to 'LTU4' 'IMCA A(B)' 'Mode' (two) – Enabled Verify 'LTU3' to 'LTU4' 'IMCA A(B)' 'Position' (two) – increasing Verify 'LTU3' to 'LTU4' 'IMCA A(B)' 'Shaft Spd' (two) ≤ 48.21 rpm

After motion is complete Verify 'LTU3' to 'LTU4' 'IMCA A(B)' 'Mode' (two) – On

# 12. LTU LATCH PHASE 3B

12.1 <u>LTU IMCA Commanding Selection</u> MSS: MT: Manual Translate: HW Config Manual: MT HW Config Manual

sel 'LTU1' to 'LTU2' 'IMCA Selection' (two) – CMD IMCA A(B) sel all others – none

cmd Load HW Config

Verify 'LTU1' to 'LTU2' 'State' (two) – CMD IMCA A(B)

Verify all others - none

12.2 <u>LTU Initialization Frame Selection</u> MSS: MT: Init Frame: MT Init Frame Config

> input 'Init Frame' 'LTU' – <u>1 1</u> all others – <u>0</u>

cmd Load Init Frame Config (Verify 'LTU' 'State': 11)

Verify all others: 0

<u>NOTE</u> Initialization frame 11 commands phase 3B latch of the LTUs.

12.3 <u>LTU IMCA Initialization</u> MSS: MT: Manual Translate: MT Manual Translate

cmd 'IMCA Commands' Initialize Execute

MSS: MT: IMCA Cmd State: MT IMCA Cmd State

Verify 'LTU1' to 'LTU2' 'IMCA' 'A(B)' 'Initialize' (two) –  $\sqrt{}$ 

12.4 LTU IMCA Movement Initiation

CAUTION Mode IMCA to On if it is still Enabled after 80 seconds.

MSS: MT: Manual Translate: MT Manual Translate

(RBT GEN/ULF1 - ALL/FIN 2) Page 14 of 15 pages

cmd 'IMCA Commands' Actuate Execute

MSS: MT: Manual Translate: LTU ED: MT LTU ED Manual Operations

Verify 'LTU1' to 'LTU2' 'IMCA A(B)' 'Mode' (two) – Enabled Verify 'LTU1' to 'LTU2' 'IMCA A(B)' 'Position' (two) – increasing Verify 'LTU1' to 'LTU2' 'IMCA A(B)' 'Shaft Spd' (two) ≤ 48.21 rpm

After motion complete Verify 'LTU1' to 'LTU2' 'IMCA A(B)' 'Mode' (two) – On

#### 13. LTU LATCH PHASE 4

13.1 <u>LTU IMCA Commanding Selection</u> MSS: MT: Manual Translate: HW Config Manual: MT HW Config Manual

sel 'LTU1' to 'LTU4' 'IMCA Selection' (four) – CMD IMCA A(B) sel all others – none

cmd Load HW Config

Verify 'LTU1' to 'LTU4' 'State' (four) – CMD IMCA A(B)

Verify all others - none

13.2 <u>LTU Initialization Frame Selection</u> MSS: MT: Init Frame: MT Init Frame Config

> input 'Init Frame' 'LTU' – <u>1 2</u> all others – <u>0</u>

**cmd** Load Init Frame Config (Verify 'LTU' 'State': 12)

Verify all others: 0

NOTE Initialization frame 12 commands phase 4 latch of the LTUs.

13.3 <u>LTU IMCA Initialization</u> MSS: MT: Manual Translate: <u>MT Manual Translate</u>

cmd 'IMCA Commands' Initialize Execute

MSS: MT: IMCA Cmd State: MT IMCA Cmd State

Verify 'LTU1' to 'LTU4' 'IMCA' 'A(B)' 'Initialize' (four) –  $\sqrt{}$ 

(RBT GEN/ULF1 - ALL/FIN 2) Page 15 of 15 pages

13.4 LTU IMCA Movement Initiation

CAUTION Mode IMCA to On if it is still Enabled after 80 seconds.

MSS: MT: Manual Translate: MT Manual Translate

cmd 'IMCA Commands' Actuate Execute

MSS: MT: Manual Translate: LTU ED: MT LTU ED Manual Operations

Verify 'LTU1' to 'LTU4' 'IMCA A(B)' 'Mode' (four) – Enabled Verify 'LTU1' to 'LTU4' 'IMCA A(B)' 'Position' (four) – increasing Verify 'LTU1' to 'LTU4' 'IMCA A(B)' 'Shaft Spd' (four)  $\leq$  48.21 rpm

After motion complete Verify 'LTU1' to 'LTU4' 'IMCA A(B)' 'Mode' (four) – On Verify 'LTU1' to 'LTU4' 'IMCA A(B)' 'State' 'Lat' (four) –  $\sqrt{}$ 

#### 14. LTU IMCAs POWERDOWN

14.1 Commanding LTU IMCAs to Standby

MSS: MT: Manual Translate: MT Manual Translate

cmd 'IMCA Commands' Standby Execute

MSS: MT: Manual Translate: LTU ED: MT LTU ED Manual Operations

Verify 'LTU1' to 'LTU4' 'IMCA A(B)' 'Mode' (four) – Standby

14.2 LTU IMCAs Power Removal

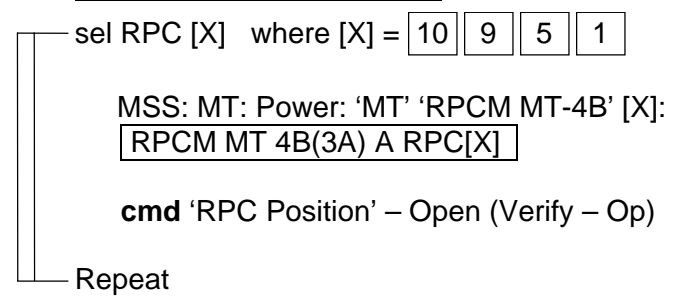

This Page Intentionally Blank

| (RBT GEN/ULF1 - ALL/FIN 2 | :) |
|---------------------------|----|
|---------------------------|----|

Page 1 of 10 pages

| 1. | <u>NOTE</u><br>The IMCA automatically returns to On mode after the programmed<br>trajectory has completed.                                                                                                    |
|----|----------------------------------------------------------------------------------------------------|
| 2. | A pause command can be issued by commanding the IMCA to On<br>mode on the following page:<br>MSS: MT: Manual Translate: MT Manual Translate<br>'IMCA Commands'                                                                                                    |
| 3. | The IMCA takes approximately 6 seconds to complete self-tests once power is applied.                                                                                                    |
| 4. | <ul> <li>When I/O is enabled to the IMCAs, expect the following Robotics<br/>Advisory messages:</li> <li>'R9Z - MSS MT LTU 1 IMCA 1,2 Comm or Device Fail'</li> <li>'R9Z - MSS MT LTU 2 IMCA 1,2 Comm or Device Fail'</li> <li>'R9Z - MSS MT LTU 3 IMCA 1,2 Comm or Device Fail'</li> <li>'R9Z - MSS MT LTU 4 IMCA 1,2 Comm or Device Fail'</li> <li>'R9Z - MSS MT ED IMCA 1,2 Comm or Device Fail'</li> <li>'R9Z - MSS MT TD IMCA 1,2 Comm or Device Fail'</li> <li>'R9Z - MSS MT UMA 1 IMCA 1,2 Comm or Device Fail'</li> <li>'R9Z - MSS MT UMA 1 IMCA 1,2 Comm or Device Fail'</li> <li>'R9Z - MSS MT UMA 1 IMCA 1,2 Comm or Device Fail'</li> <li>'R9Z - MSS MT UMA 2 IMCA 1,2 Comm or Device Fail'</li> <li>'R9Z - MSS MT TUS 1 IMCA 1,2 Comm or Device Fail'</li> </ul> |
| 5. | MT IMCA RT FDIR remains inhibited at all times to avoid channel switching caused by nominal IMCA power removal. This also suppresses some of the nuisance RT Comm Fail C&W messages.                                                                                                    |
| 6. | The 'LTU2' 'IMCA B' 'Mode' field is incorrect on<br>MSS: MT: Manual Translate: LTU ED:<br>MT LTU ED Manual Operations<br>The mode of this IMCA must be verified on MSS: MT: Power:<br>MT Power (SPN 2422)                                                                                                    |

# 1. IMCA RT I/O ENABLE

If MT IMCAs I/O not Enable MSS: MT: 'MT' 'Amp 1' MT LB A: RT Status:

LB MT 1 RT Status 'RT Status' cmd '00 LTU 1P' Enable Execute (Verify – Ena) cmd '01 LTU 2P' Enable Execute (Verify – Ena) cmd '02 LTU 3P' Enable Execute (Verify – Ena) cmd '03 LTU 1S' Enable Execute (Verify – Ena) cmd '04 LTU 4P' Enable Execute (Verify – Ena) cmd '05 LTU 3S' Enable Execute (Verify – Ena) cmd '06 LTU 2S' Enable Execute (Verify – Ena) cmd '07 LTU 4S' Enable Execute (Verify – Ena) cmd '08 ED P' Enable Execute (Verify – Ena) cmd '09 TD P' Enable Execute (Verify – Ena) I

(RBT GEN/ULF1 - ALL/FIN 2) Page 2 of 10 pages

cmd '11 ED S' Enable Execute (Verify – Ena)

sel RT Status Continued RT#16-25

LB MT 1 RT Status Cont 'RT Status'

cmd '14 TD S' Enable Execute (Verify – Ena) cmd '16 TUS 1S' Enable Execute (Verify – Ena) cmd '17 TUS 2P' Enable Execute (Verify – Ena) cmd '18 TUS 2S' Enable Execute (Verify – Ena) cmd '19 UMA 1P' Enable Execute (Verify – Ena) cmd '20 UMA 1S' Enable Execute (Verify – Ena) cmd '21 UMA 2P' Enable Execute (Verify – Ena) cmd '22 UMA 2S' Enable Execute (Verify – Ena) cmd '24 TUS 1P' Enable Execute (Verify – Ena)

### 2. MT SOFTWARE PROCESS INITIATION

PCS MSS: MT: MT Mode: MT Mode

If 'MT Process State' – Disabled cmd Initiate MT Process Execute

Verify 'SEPS Process State' – Initiated Verify 'IMCA Process State' – Initiated Verify 'MT Process State' – Initiated

If 'MT Software Mode' – Idle or Auto cmd Standby Execute (Verify – Standby)

If 'MT Software Mode' – Standby cmd Manual Execute (Verify – Manual)

#### 3. TUS POWER VERIFICATION

MSS: MT: Power: MT Power

Verify 'TUS1' 'RPCM S0-4B-F' 17 - CI Verify 'MT' 'RPCM MT-4B' 13,14 (two) - CI Verify 'TUS2' 'RPCM S0-3A-E' 18 - CI Verify 'MT' 'RPCM MT-3A' 13,14 (two) - CI

4. <u>TD IMCA POWER APPLICATION</u> MSS: MT: Power: 'RPCM MT-4B(3A)' 4: RPCM MT4B(3A) A RPC 04

**cmd** 'RPC Position' – Close (Verify – Cl)

MSS: MT: Power: MT Power Verify 'MT' 'RPCM MT-4B(3A)' 'TD' 'Mode' – Standby Verify 'MT' 'RPCM MT-4B(3A)' 'TD' 'Fault' – blank
(RBT GEN/ULF1 - ALL/FIN 2) Page 3 of 10 pages

MSS: MT: IMCA Data Stale State: MT IMCA Data Stale State

Verify 'TD' 'IMCA' 'A(B)' 'Status Measurements' - blank

#### 5. TD POSITION HOLD

5.1 <u>TD IMCA Commanding Selection</u> MSS: MT: Manual Translate: HW Config Manual: MT HW Config Manual

sel 'TD' 'IMCA Selection' – CMD IMCA A(B) sel all others – none

**cmd** Load HW Config (Verify 'TD' 'State' – CMD IMCA A(B))

Verify all others – none

5.2 <u>TD Initialization Frame Selection</u> MSS: MT: Init Frame: <u>MT Init Frame Config</u>

input 'Init Frame' 'TD' – 2 all others – 0

cmd Load Init Frame Config (Verify 'TD' 'State': 2)

Verify all others: 0

#### NOTE

Initialization frame 2 places the TD in position hold to prevent motion once the LTU is unlatched.

5.3 TD IMCA Initialization

MSS: MT: Manual Translate: MT Manual Translate

cmd 'IMCA Commands' Initialize Execute

MSS: MT: IMCA Cmd State: MT IMCA Cmd State

Verify 'TD' 'IMCA' 'A(B)' 'Initialize' –  $\sqrt{}$ 

5.4 <u>Moding TD IMCAs to On</u> MSS: MT: Manual Translate: MT Manual Translate

cmd 'IMCA Commands' On Execute

MSS: MT: Manual Translate: TUS TD: MT TUS TD Manual Operations

Verify 'TD1(2)' 'IMCA A(B)' 'Mode' – On

6. LTU UNLATCH PHASE 1

6.1 LTU IMCAs Power Application

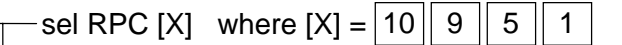

MSS: MT: Power: 'MT' 'RPCM MT-4B(3A)' [X]: RPCM MT4B(3A) A RPC[X]

**cmd** 'RPC Position' – Close (Verify – Cl)

-Repeat

MSS: MT: Power: MT Power

Verify 'MT' 'RPCM MT-4B(3A)' 'LTU1' to 'LTU4' 'Mode' (four) – Standby Verify 'MT' 'RPCM MT-4B(3A)' 'LTU1' to 'LTU4' 'Fault' (four) – blank

MSS: MT: IMCA Data Stale State: MT IMCA Data Stale State

Verify 'LTU1' to 'LTU4' 'IMCA' 'A(B)' 'Status Measurements' (four) - blank

6.2 LTU IMCA Commanding Selection

MSS: MT: Manual Translate: HW Config Manual: MT HW Config Manual

sel 'LTU1' to 'LTU4' 'IMCA Selection' (four) – CMD IMCA A(B) sel all others – none

cmd Load HW Config

Verify 'LTU1' to 'LTU4' 'State' (four) – CMD IMCA A(B)

Verify all others - none

6.3 LTU Initialization Frame Selection

MSS: MT: Init Frame: MT Init Frame Config

input 'Init Frame' 'LTU' – <u>2</u> all others – <u>0</u>

**cmd** Load Init Frame Config (Verify 'LTU' 'State': 2)

Verify all others: 0

6.4 <u>LTU IMCA Initialization</u> MSS: MT: Manual Translate: MT Manual Translate

cmd 'IMCA Commands' Initialize Execute

MSS: MT: IMCA Cmd State: MT IMCA Cmd State

Verify 'LTU1' to 'LTU4' 'IMCA' 'A(B)' 'Initialize' (four) –  $\sqrt{}$ 

(RBT GEN/ULF1 - ALL/FIN 2) Page 5 of 10 pages

6.5 <u>Moding LTU IMCAs to On</u> MSS: MT: Manual Translate: MT Manual Translate

cmd 'IMCA Commands' On Execute

MSS: MT: Manual Translate: LTU ED: MT LTU ED Manual Operations

Verify 'LTU1' to 'LTU4' 'IMCA A(B)' 'Mode' (four) - On

6.6 <u>LTU Initialization Frame Selection</u> MSS: MT: Init Frame: MT Init Frame Config

input 'Init Frame' 'LTU' – 5 all others – <u>0</u>

**cmd** Load Init Frame Config (Verify 'LTU' 'State': 5)

Verify all others: 0

<u>NOTE</u> Initialization frame 5 commands phase 1 unlatching of the LTUs.

6.7 <u>LTU IMCA Initialization</u> MSS: MT: Manual Translate: MT Manual Translate

cmd 'IMCA Commands' Initialize Execute

MSS: MT: IMCA Cmd State: MT IMCA Cmd State

Verify 'LTU1' to 'LTU4' 'IMCA' 'A(B)' 'Initialize' (four) –  $\sqrt{}$ 

6.8 LTU IMCA Movement Initiation

| CAUTION                                                   |
|-----------------------------------------------------------|
| Mode IMCA to On if it is still Enabled after 110 seconds. |

MSS: MT: Manual Translate: MT Manual Translate

cmd 'IMCA Commands' Actuate Execute

MSS: MT: Manual Translate: LTU ED: MT LTU ED Manual Operations

Verify 'LTU1' to 'LTU4' 'IMCA A(B)' 'Mode' (four) – Enabled Verify 'LTU1' to 'LTU4' 'IMCA A(B)' 'Position' (four) – decreasing Verify 'LTU1' to 'LTU4' 'IMCA A(B)' 'Shaft Spd' (four)  $\leq$  48.21 rpm

After motion complete Verify 'LTU1' to 'LTU4' 'IMCA A(B)' 'Mode' (four) – On

(RBT GEN/ULF1 - ALL/FIN 2) Page 6 of 10 pages

## 7. ED ENGAGEMENT

7.1 <u>ED IMCA Power Application</u> MSS: MT: Power: 'MT' 'RPCM MT-4B(3A)' 11: RPCM MT4B(3A) A RPC 11

cmd 'RPC Position' – Close (Verify – Cl)

MSS: MT: Power: MT Power

Verify 'MT' 'RPCM MT-4B(3A)' 'ED' 'Mode' – Standby Verify 'MT' 'RPCM MT-4B(3A)' 'ED' 'Fault' – blank

MSS: MT: IMCA Data Stale State: MT IMCA Data Stale State

Verify 'ED' 'IMCA' 'A(B)' 'Status Measurements' - blank

MSS: MT: Manual Translate: LTU ED: MT LTU ED Manual Operations

Verify 'ED1(2)' 'Switch States' 'Engaged' – blank Verify 'ED1(2)' 'Switch States' 'Disengage Trigger' –  $\sqrt{}$ Verify 'ED1(2)' 'Switch States' 'Disengage Verify' –  $\sqrt{}$ Verify 'ED1(2)' 'Switch States' 'Alt Disengage' –  $\sqrt{}$ 

7.2 <u>ED IMCA Commanding Selection</u> MSS: MT: Manual Translate: HW Config Manual: MT HW Config Manual

sel 'ED' 'IMCA Selection' – CMD IMCA A(B) sel all others – none

**cmd** Load HW Config (Verify 'ED' 'State' – CMD IMCA A(B))

Verify all others - none

7.3 ED Initialization Frame Selection

MSS: MT: Init Frame: MT Init Frame Config

input 'Init Frame' 'ED' – <u>2</u> all others – <u>0</u>

cmd Load Init Frame Config (Verify 'ED' 'State': 2)

Verify all others: 0

7.4 ED IMCA Initialization MSS: MT: Manual Translate: MT Manual Translate

cmd 'IMCA Commands' Initialize Execute

MSS: MT: IMCA Cmd State: MT IMCA Cmd State

Verify 'ED' 'IMCA' 'A(B)' 'Initialize' –  $\sqrt{}$ 

(RBT GEN/ULF1 - ALL/FIN 2) Page 7 of 10 pages

7.5 <u>Moding ED IMCAs to On</u> MSS: MT: Manual Translate: MT Manual Translate

cmd 'IMCA Commands' On Execute

MSS: MT: Manual Translate: LTU ED: MT LTU ED Manual Operations

Verify 'ED1(2)' 'IMCA A(B)' 'Mode' – On

7.6 <u>ED Initialization Frame Selection</u> MSS: MT: Init Frame: MT Init Frame Config

> input 'Init Frame' 'ED' – <u>3</u> all others – <u>0</u>

cmd Load Init Frame Config (Verify 'ED' 'State': 3)

Verify all others: 0

<u>NOTE</u> Initialization Frame 3 commands the lowering of the TD wheel to the ITS Rail.

7.7 <u>ED IMCA Initialization</u> MSS: MT: Manual Translate: MT Manual Translate

cmd 'IMCA Commands' Initialize Execute

MSS: MT: IMCA Cmd State: MT IMCA Cmd State

Verify 'ED' 'IMCA' 'A(B)' 'Initialize' –  $\sqrt{}$ 

7.8 ED IMCA Movement Initiation

| CAUTION                                                  |
|----------------------------------------------------------|
| Mode IMCA to On if it is still Enabled after 50 seconds. |

MSS: MT: Manual Translate: MT Manual Translate

cmd 'IMCA Commands' Actuate Execute

MSS: MT: Manual Translate: LTU ED: MT LTU ED Manual Operations

Verify 'ED1(2)' 'IMCA A(B)' 'Mode' – Enabled Verify 'ED1(2)' 'IMCA A(B)' 'Position' – decreasing Verify 'ED1(2)' 'IMCA A(B)' 'Shaft Spd'  $\leq$  48 rpm

(RBT GEN/ULF1 - ALL/FIN 2) Page 8 of 10 pages

After motion complete

Verify 'ED1(2)' 'Switch States' 'Engaged' – blank Verify 'ED1(2)' 'Switch States' 'Disengage Trigger' – blank Verify 'ED1(2)' 'Switch States' 'Disengage Verify' – blank Verify 'ED1(2)' 'Switch States' 'Alt Disengage' –  $\sqrt{}$ Verify 'ED1(2)' 'IMCA A(B)' 'Mode' – On

7.9 Commanding ED IMCA to Standby

MSS: MT: Manual Translate: MT Manual Translate

cmd 'IMCA Commands' Standby Execute

MSS: MT: Manual Translate: LTU ED: MT LTU ED Manual Operations

Verify 'ED1(2)' 'Mode' - Standby

## 8. LTU UNLATCH PHASE 2

8.1 <u>LTU IMCA Commanding Selection</u> MSS: MT: Manual Translate: HW Config Manual: MT HW Config Manual

sel 'LTU1' to 'LTU4' 'IMCA Selection' (four) – CMD IMCA A(B) sel all others – none

cmd Load HW Config

Verify 'LTU1' to 'LTU4' 'State' (four) – CMD IMCA A(B)

Verify all others - none

8.2 LTU Initialization Frame Selection

MSS: MT: Init Frame: MT Init Frame Config

input 'Init Frame' 'LTU' – <u>6</u> all others – <u>0</u>

**cmd** Load Init Frame Config (Verify 'LTU' 'State': 6)

Verify all others: 0

<u>NOTE</u> Initialization frame 6 commands phase 2 unlatch of the LTUs.

(RBT GEN/ULF1 - ALL/FIN 2) Page 9 of 10 pages

> 8.3 LTU IMCA Initialization MSS: MT: Manual Translate: MT Manual Translate

cmd 'IMCA Commands' Initialize Execute

MSS: MT: IMCA Cmd State: MT IMCA Cmd State

Verify 'LTU1' to 'LTU4' 'IMCA' 'A(B)' 'Initialize' (four) –  $\sqrt{}$ 

|    | 8.4                                 | 4 LTU IMCA Movement Initiation                                                                                                    |  |  |
|----|-------------------------------------|----------------------------------------------------------------------------------------------------|--|--|
|    |                                     | CAUTION                                                                                                    |  |  |
|    |                                     | Mode IMCA to On if it is still Enabled after 150 seconds.                                                                                                    |  |  |
|    |                                     | MSS: MT: Manual Translate: MT Manual Translate                                                                                                    |  |  |
|    | cmd 'IMCA Commands' Actuate Execute |                                                                                                    |  |  |
|    |                                     | MSS: MT: Manual Translate: LTU ED: MT LTU ED Manual Operations                                                                                                    |  |  |
|    |                                     | Verify 'LTU1' to 'LTU4' 'IMCA A(B)' 'Mode' (four) – Enabled<br>Verify 'LTU1' to 'LTU4' 'IMCA A(B)' 'Position' (four) – decreasing<br>Verify 'LTU1' to 'LTU4' 'IMCA A(B)' 'Shaft Spd' (four) ≤ 32.14 rpm |  |  |
|    |                                     | After motion complete<br>Verify 'ED1(2)' 'Switch States' 'Engaged' $-$<br>Verify 'LTU1' to 'LTU4' 'IMCA A(B)' 'Mode' (four) $-$ On<br>Verify 'LTU1' to 'LTU4' 'IMCA A(B)' 'State' 'Rel' (four) $-$      |  |  |
|    | 8.5                                 | Commanding LTU IMCAs to Standby<br>MSS: MT: Manual Translate: MT Manual Translate                                                                                                    |  |  |
|    |                                     | cmd 'IMCA Commands' Standby Execute                                                                                                    |  |  |
|    |                                     | MSS: MT: Manual Translate: LTU ED: MT LTU ED Manual Operations                                                                                                    |  |  |
|    |                                     | Verify 'LTU1' to 'LTU4' 'IMCA A(B)' 'Mode' (four) – Standby                                                                                                    |  |  |
| 9. | ED<br>MSS<br>RP                     | MCA POWER REMOVAL<br>S: MT: Power: 'MT' 'RPCM MT-4B(3A)' 11:<br>CM MT4B(3A) A RPC 11                                                                                                    |  |  |

**cmd** 'RPC Position' – Open (Verify – Op)

# **8.205 MT MANUAL LTU UNLATCH (ED ENGAGE)** (RBT GEN/ULF1 - ALL/FIN 2) Page 10 of 10 pages

10. LTU IMCAs POWER REMOVAL

| Π | —sel RPC [X] where [X] = 10 9 5 1                                     |
|---|-----------------------------------------------------------------------|
|   | MSS: MT: Power: 'MT' 'RPCM MT-4B(3A)' [X]:<br>RPCM MT 4B(3A) A RPC[X] |
|   | <b>cmd</b> 'RPC Position' – Open (Verify – Op)                        |
|   | — Repeat                                                              |

Page 1 of 6 pages

|     |    | NOTE                                                                                                    |
|-----|----|----------------------------------------------------------------------------------------------------|
|     |    | 1. Procedure assumes failure occurred on the Prime string.                                                                                                    |
|     |    | 2. The IMCA automatically returns to On mode after the programmed trajectory has completed.                                                                                       |
|     |    | <ol> <li>A pause command can be issued by commanding the IMCA to On mode on the following page:<br/>MSS: MT: Manual Translate: MT Manual Translate<br/>'IMCA Commands'</li> </ol> |
|     |    | 4. The IMCA takes approximately 6 seconds to complete self-tests once power is applied.                                                                                           |
| PCS | 1. | MT SOFTWARE PROCESS INITIATION<br>MSS: MT: MT Mode: MT Mode                                                                                                    |
|     |    | If MT Process State – Disabled<br>cmd Initiate MT Process Execute                                                                                                    |
|     |    | Verify 'SEPS Process State' – Initiated<br>Verify 'IMCA Process State' – Initiated<br>Verify 'MT Process State' – Initiated                                                       |
|     |    | If MT Software Mode – Idle or Auto<br>cmd Standby Execute (Verify – Standby)                                                                                                    |
|     |    | If MT Software Mode – Standby<br>cmd Manual Execute (Verify – Manual)                                                                                                    |
|     | 2. | TUS POWER VERIFICATION<br>MSS: MT: Power: MT Power                                                                                                    |
|     |    | Verify 'TUS1' 'RPCM S0-4B-F' 17 – Cl<br>Verify 'MT' 'RPCM MT-4B' 13,14 (two) – Cl<br>Verify 'TUS2' 'RPCM S0-3A-E' 18 – Cl<br>Verify 'MT' 'RPCM MT-3A' 13,14 (two) – Cl            |
|     | 3. | TD 1(2) IMCA POWER REMOVAL<br>MSS: MT: Power: 'MT' 'RPCM MT-4B(3A)' 4: RPCM MT4B(3A) A RPC 04                                                                                     |
|     |    | cmd RPC Position – Open (Verify – Op)                                                                                                    |
|     | 4. | TD 2(1) IMCA POWER APPLICATION<br>MSS: MT: Power: 'MT' 'RPCM MT-3A(4B)' 4: RPCM MT3A(4B) A RPC 04                                                                                 |
|     |    | cmd RPC Position – Close (Verify – Cl)                                                                                                    |

(RBT GEN/12A - ALL/FIN) Page 2 of 6 pages

- 5. TD 2(1) COMMANDING ON
  - 5.1 <u>IMCA Commanding Selection</u> MSS: MT: Manual Translate: HW Config Manual: MT HW Config Manual

sel 'TD' 'IMCA Selection' – CMD IMCA B(A)

**cmd** Load HW Config (Verify 'TD' 'State' – CMD IMCA B(A))

Verify all others - none

5.2 Initialization Frame Selection MSS: MT: Init Frame: MT Init Frame Config

input 'Init Frame' 'TD' – <u>2</u> all others – <u>0</u>

**cmd** Load Init Frame Config (Verify 'TD' 'State': 2)

 $\sqrt{all others: 0}$ 

5.3 IMCA Initialization MSS: MT: Manual Translate: MT Manual Translate

cmd 'IMCA Commands' Initialize Execute

MSS: MT: IMCA Cmd State: MT IMCA Cmd State

Verify 'TD' 'IMCA' 'B(A)' 'Initialize' –  $\sqrt{}$ 

5.4 <u>Mode TD IMCA to On</u> MSS: MT: Manual Translate: MT Manual Translate

cmd 'IMCA Commands' On Execute

MSS: MT: Manual Translate: TUS TD: MT TUS TD Manual Operations

Verify 'TD 2(1)' 'IMCA B(A)' Mode – On

- 6. ED IMCA SETUP
  - 6.1 <u>ED IMCA Power Application</u> MSS: MT: Power: 'MT' 'RPCM MT-3A(4B)' 11: RPCM MT3A(4B) A RPC 11

**cmd** RPC Position – Close (Verify – Cl)

6.2 <u>IMCA Commanding Selection</u> MSS: MT: Manual Translate: HW Config Manual: MT HW Config Manual

PCS

(RBT GEN/12A - ALL/FIN) Page 3 of 6 pages

sel 'ED' 'IMCA Selection'- CMD IMCA B(A)

**cmd** Load HW Config (Verify 'ED' 'State'– CMD IMCA B(A))

√all others – none

MSS: MT: Manual Translate: LTU ED: MT LTU ED Manual Operations

Verify 'ED 2(1)' 'Switch States' 'Engaged'- blankVerify 'ED 2(1)' 'Switch States' 'Disengage Trigger' $-\sqrt{}$ Verify 'ED 2(1)' 'Switch States' 'Disengage Verify' $-\sqrt{}$ Verify 'ED 2(1)' 'Switch States' 'Center Cam Alt Disengage' - blank

## 7. TD CHANGEOVER PART 1

7.1 <u>Initialization Frame Selection</u> MSS: MT: Init Frame: MT Init Frame Config

input 'Init Frame' 'ED' – <u>2</u> all others – <u>0</u>

cmd Load Init Frame Config (Verify 'ED' 'State': 2)

 $\sqrt{all others: 0}$ 

7.2 IMCA Initialization MSS: MT: Manual Translate: MT Manual Translate

cmd 'IMCA Commands' Initialize Execute

MSS: MT: IMCA Cmd State: MT IMCA Cmd State

Verify 'ED' 'IMCA' 'B(A)' 'Initialize' –  $\sqrt{}$ 

7.3 <u>Mode ED IMCA to On</u> MSS: MT: Manual Translate: <u>MT Manual Translate</u>

cmd 'IMCA Commands' On Execute

MSS: MT: Manual Translate: LTU ED: MT LTU ED Manual Operations

Verify 'ED' 'IMCA B(A)' 'Mode' – On

7.4 Initialization Frame Selection MSS: MT: Init Frame: MT Init Frame Config

input 'Init Frame' 'ED' – <u>5</u> all others – 0

cmd Load Init Frame Config (Verify 'ED' 'State': 5)

 $\sqrt{all others: 0}$ 

(RBT GEN/12A - ALL/FIN) Page 4 of 6 pages

7.5 <u>IMCA Initialization</u> MSS: MT: Manual Translate: MT Manual Translate

cmd 'IMCA Commands' Initialize Execute

MSS: MT: IMCA Cmd State: MT IMCA Cmd State

Verify 'ED' 'IMCA' 'B(A)' 'Initialize' –  $\sqrt{}$ 

7.6 IMCA Movement Initiation

Verify IMCA motion using the following page: MSS: MT: Manual Translate: LTU ED: MT LTU ED Manual Operations

#### CAUTION

Mode the IMCA to On if it is still Enabled after 60 seconds.

MSS: MT: Manual Translate: MT Manual Translate

cmd 'IMCA Commands' Actuate Execute

MSS: MT: Manual Translate: LTU ED: MT LTU ED Manual Operations

Verify 'ED 2(1)' 'IMCA B(A)' 'Mode' – Enabled Verify 'ED 2(1)' 'IMCA B(A)' 'Position' – increasing Verify 'ED 2(1)' 'IMCA B(A)' 'Shaft Spd' ≤ 24 rpm

Verify 'ED 2(1)' 'Switch States' 'Engaged'  $-\sqrt{}$ Verify 'ED 2(1)' 'Switch States' 'Disengage Trigger' - blank Verify 'ED 2(1)' 'Switch States' 'Disengage Verify' - blank Verify 'ED 2(1)' 'Switch States' 'Center Cam Alt Disengage' - blank Verify 'ED 2(1)' 'IMCA B(A)' 'Mode' - On

- 8. TD CHANGEOVER PART 2
  - 8.1 <u>Initialization Frame Selection</u> MSS: MT: Init Frame: MT Init Frame Config

input 'Init Frame' 'ED' - 6

cmd Load Init Frame Config (Verify 'ED' 'State': 6)

Verify all others: 0

8.2 <u>IMCA Initialization</u> MSS: MT: Manual Translate: MT Manual Translate

cmd 'IMCA Commands' Initialize Execute

MSS: MT: IMCA Cmd State: MT IMCA Cmd State

Verify 'ED' 'IMCA' 'B(A)' 'Initialize' –  $\sqrt{}$ 

(RBT GEN/12A - ALL/FIN) Page 5 of 6 pages

- 8.3 IMCA Movement Initiation
  - Verify IMCA motion using the following page: MSS: MT: Manual Translate: LTU ED:

MT LTU ED Manual Operations

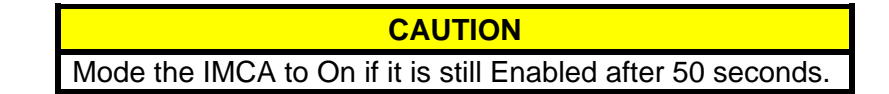

MSS: MT: Manual Translate: MT Manual Translate

cmd 'IMCA Commands' Actuate Execute

MSS: MT: Manual Translate: LTU ED: MT LTU ED Manual Operations

Verify 'ED2(1)' 'IMCA B(A)' 'Mode' – Enabled Verify 'ED2(1)' 'IMCA B(A)' 'Position' – increasing Verify 'ED2(1)' 'IMCA B(A)' 'Shaft Spd'  $\leq$  24 rpm

Verify 'ED2(1)' 'Switch States' 'Engaged'  $-\sqrt{}$ Verify 'ED2(1)' 'Switch States' 'Disengage Trigger' - blank Verify 'ED2(1)' 'Switch States' 'Disengage Verify' - blank Verify 'ED2(1)' 'Switch States' 'Center Cam Alt Disengage'  $-\sqrt{}$ Verify 'ED2(1)' 'IMCA B(A)' 'Mode' - On

#### 9. TD CHANGEOVER PART 3

9.1 Initialization Frame Selection MSS: MT: Init Frame: MT Init Frame Config

input 'Init Frame' 'ED' – <u>7</u> all others – <u>0</u>

cmd Load Init Frame Config (Verify 'ED' 'State': 7)

Verify all others: 0

9.2 IMCA Initialization MSS: MT: Manual Translate: MT Manual Translate

cmd 'IMCA Commands' Initialize Execute

MSS: MT: IMCA Cmd State: MT IMCA Cmd State

Verify 'ED' 'IMCA' 'B(A)' 'Initialize' –  $\sqrt{}$ 

- 9.3 IMCA Movement Initiation
  - Verify IMCA motion using the following page: MSS: MT: Manual Translate: LTU ED: MT LTU ED Manual Operations

(RBT GEN/12A - ALL/FIN)

Page 6 of 6 pages

CAUTION Mode the IMCA to On if it is still Enabled after 50 seconds.

MSS: MT: Manual Translate: MT Manual Translate

cmd 'IMCA Commands' Actuate Execute

MSS: MT: Manual Translate: LTU ED: MT LTU ED Manual Operations

Verify 'ED 2(1)' 'IMCA B(A)' 'Mode' – Enabled Verify 'ED 2(1)' 'IMCA B(A)' 'Position' – decreasing Verify 'ED 2(1)' 'IMCA B(A)' 'Shaft Spd'  $\leq$  24 rpm

- 10. ED POWERDOWN
- PCS
- 10.1 Command IMCA to Standby

MSS: MT: Manual Translate: MT Manual Translate

cmd 'IMCA Commands' Standby Execute

MSS: MT: Manual Translate: LTU ED: MT LTU ED Manual Operations

Verify 'ED 2(1)' Mode – Standby

10.2 IMCAs Power Removal MSS: MT: Power: 'MT' 'RPCM MT-3A(4B)' 11: RPCM MT3A(4B) A RPC 11

**cmd** RPC Position – Open (Verify – Op)

(RBT GEN/ULF1 - ALL/FIN 1) Page 1 of 7 pages

NOTE 1. The IMCA automatically returns to On mode after the programmed trajectory has completed. 2. A pause command can be issued by commanding the IMCA to On mode on the following page MSS: MT: Manual Translate: MT Manual Translate 'IMCA Commands' 3. The IMCA takes approximately 6 seconds to complete self-tests once power is applied. 1. MT SOFTWARE PROCESS INITIATION MSS: MT: MT Mode: MT Mode If 'MT Process State' – Disabled cmd Initiate MT Process Execute Verify 'SEPS Process State' - Initiated Verify 'IMCA Process State' - Initiated Verify 'MT Process State' – Initiated If 'MT Software Mode' - Idle or Auto cmd Standby Execute (Verify – Standby) If 'MT Software Mode' – Standby cmd Manual Execute (Verify – Manual) 2. TUS IMCAs POWER APPLICATION NOTE The IMCA takes approximately 6 seconds to complete self-tests once power is applied. MSS: MT: Power MT Power 'TUS1'

sel RPCM S0-3A-F

RPCM S03A\_F

sel RPC 1

RPCM S03A\_F\_RPC\_01

Verify 'RPC Position' - Op

MSS: MT: Power MT Power 'TUS1'

PCS

(RBT GEN/ULF1 - ALL/FIN 1) Page 2 of 7 pages

sel RPCM S0-4B-F

RPCM S04B\_F

sel RPC 1

RPCM S04B\_F\_RPC\_01

Verify 'RPC Position' - Op

MSS: MT: Power MT Power 'TUS2'

sel RPCM S0-3A-E

#### RPCM S03A\_E

sel RPC 1

RPCM S03A\_E\_RPC\_01

Verify 'RPC Position' – Op

MSS: MT: Power MT Power 'TUS2'

sel RPCM S0-4B-E

RPCM S04B\_E

sel RPC 1

RPCM S04B\_E\_RPC\_01

Verify 'RPC Position' – Op

MSS: MT: Power MT Power 'TUS1'

sel RPCM S0-4B(3A)-F

RPCM S04B(3A)\_F

sel RPC 1

RPCM S04B(3A)\_F\_RPC\_01

(RBT GEN/ULF1 - ALL/FIN 1) Page 3 of 7 pages

**cmd** 'RPC Position' – Close (Verify – Cl)

MSS: MT: Power MT Power 'TUS2'

sel RPCM S0-4B(3A)-E

RPCM S04B(3A) E

sel RPC 1

RPCM S04B(3A) E RPC 01

**cmd** 'RPC Position' – Close (Verify – Cl)

MSS: MT: IMCA Data Stale State: MT IMCA Data Stale State

Verify Status Measurements 'TUS1' to 'TUS2' 'IMCA A(B)' (two) - blank

MSS: MT: Power: MT Power

Verify 'TUS1' 'RPCM S0-4B(3A)-F' Mode – Standby Verify 'TUS1' 'RPCM S0-4B(3A)-F' Fault – blank Verify 'TUS2' 'RPCM S0-4B(3A)-E' Mode – Standby Verify 'TUS2' 'RPCM S0-4B(3A)-E' Fault – blank

3. <u>IMCA COMMANDING SELECTION</u> MSS: MT: Manual Translate: HW Config Manual: [MT HW Config Manual]

sel 'TUS1' to 'TUS2' 'IMCA Selection' (two) – CMD IMCA A(B)

cmd Load HW Config

Verify 'TUS1' to 'TUS2' 'State' (two) – CMD IMCA A(B) Verify all others – none

#### 4. TUS INITIALIZATION (PHASE 1)

4.1 <u>TUS Initialization Frame Selection</u> MSS: MT: Manual Translate: Init Frame Config: MT Init Frame Config

input 'TUS Init Frame' – 2

cmd Load Init Frame Config (Verify 'TUS' 'State': 2)

Verify 'State' all others – 0

(RBT GEN/ULF1 - ALL/FIN 1) Page 4 of 7 pages

4.2 <u>TUS IMCA Initialization</u> MSS: MT: Manual Translate: MT Manual Translate

cmd 'IMCA Commands' Initialize Execute

MSS: MT: IMCA Cmd State: MT IMCA Cmd State

Verify 'TUS1' to 'TUS2' 'IMCA A(B)' 'Initialize' (two) –  $\sqrt{-1}$ 

4.3 <u>Mode TUS IMCA to On</u> MSS: MT: Manual Translate: MT Manual Translate

cmd 'IMCA Commands' On Execute

MSS: MT: Manual Translate: TUS TD: MT TUS TD Manual Operations

Verify 'TUS1' to 'TUS2' 'IMCA A(B)' 'Mode' (two)- On

4.4 <u>TUS Initialization Frame Selection</u> MSS: MT: Manual Translate: Init Frame Config: MT Init Frame Config

input 'TUS Init Frame' - 3

cmd Load Init Frame Config (Verify 'TUS' 'State': 3)

Verify 'State' all others: 0

4.5 <u>TUS IMCA Initialization</u> MSS: MT: Manual Translate: MT Manual Translate

cmd 'IMCA Commands' Initialize Execute

MSS: MT: IMCA Cmd State: MT IMCA Cmd State

Verify 'TUS1' to 'TUS2' 'IMCA A(B)' 'Initialize' (two) –  $\sqrt{-1}$ 

4.6 TUS IMCA Movement Initiation

 $\frac{\text{NOTE}}{\text{Time for IMCA motion is}} \le 10 \text{ seconds.}$ 

Verify IMCA motion using the following page MSS: MT: Manual Translate: TUS TD: MT TUS TD Manual Operations

MSS: MT: Manual Translate: MT Manual Translate

cmd 'IMCA Commands' Actuate Execute

(RBT GEN/ULF1 - ALL/FIN 1) Page 5 of 7 pages

MSS: MT: Manual Translate: TUS TD: MT TUS TD Manual Operations

Verify 'TUS1' to 'TUS2' 'IMCA A(B)' 'Mode' (two) – On Verify 'TUS1' to 'TUS2' 'IMCA A(B)' 'Outer sw' 'Hi' to 'Lo' (four) – blank Verify 'TUS1' to 'TUS2' 'IMCA A(B)' 'Inner sw' 'Hi' to 'Lo' (four) – blank

4.7 Mode IMCA to Standby

MSS: MT: Manual Translate: MT Manual Translate

cmd 'IMCA Commands' Standby Execute

MSS: MT: Manual Translate: TUS TD: MT TUS TD Manual Operations

Verify 'TUS1' to 'TUS2' 'IMCA A(B)' 'Mode' (two) – Standby

#### 5. TUS INITIALIZATION (PHASE 2)

5.1 <u>TUS Initialization Frame Selection</u> MSS: MT: Manual Translate: Init Frame Config: MT Init Frame Config

input 'TUS Init Frame' - 4

**cmd** Load Init Frame Config (Verify 'TUS' 'State': 4)

Verify 'State' all others: 0

5.2 <u>TUS IMCA Initialization</u> MSS: MT: Manual Translate: MT Manual Translate

cmd 'IMCA Commands' Initialize Execute

MSS: MT: IMCA Cmd State: MT IMCA Cmd State

Verify 'TUS1' to 'TUS2' 'IMCA A(B)' 'Initialize' (two) –  $\sqrt{}$ 

5.3 <u>Mode TUS IMCA to On</u> MSS: MT: Manual Translate: MT Manual Translate

cmd 'IMCA Commands' On Execute

MSS: MT: Manual Translate: TUS TD: MT TUS TD Manual Operations

Verify 'TUS1' to 'TUS2' 'IMCA A(B)' 'Mode' (two) – On

5.4 IMCA Movement Initiation

 $\frac{\text{NOTE}}{\text{Time for IMCA motion is}} \le 15 \text{ seconds.}$ 

Verify IMCA motion using the following page MSS: MT: Manual Translate: TUS TD: MT TUS TD Manual Operations

(RBT GEN/ULF1 - ALL/FIN 1) Page 6 of 7 pages

MSS: MT: Manual Translate: MT Manual Translate

cmd 'IMCA Commands' Actuate Execute

MSS: MT: Manual Translate: TUS TD: MT TUS TD Manual Operations

Verify 'TUS1' to 'TUS2' 'IMCA A(B)' 'Mode' (two) - On Verify 'TUS1' to 'TUS2' 'IMCA A(B)' 'Outer sw' 'Hi' - blank Verify 'TUS1' to 'TUS2' 'IMCA A(B)' 'Inner sw' 'Hi' - blank Verify 'TUS1' to 'TUS2' 'IMCA A(B)' 'Outer sw' 'Lo'  $-\sqrt{}$ Verify 'TUS1' to 'TUS2' 'IMCA A(B)' 'Inner sw' 'Lo'  $-\sqrt{}$ 

#### 6. TUS INITIALIZATION (PHASE 3)

6.1 <u>TUS Initialization Frame Selections</u> <u>MSS: MT: Manual Translate: Init Frame Config:</u> MT Init Frame Config

input 'TUS' 'Init Frame' – 5

cmd Load Init Frame Config (Verify 'TUS' 'State': 5)

Verify 'State' all others: 0

# 6.2 <u>TUS IMCA Initialization</u>

MSS: MT: Manual Translate: MT Manual Translate

cmd 'IMCA Commands' Initialize Execute

MSS: MT: IMCA Cmd State: MT IMCA Cmd State

Verify 'TUS1' to 'TUS2' 'IMCA A(B)' 'Initialize' (two) –  $\sqrt{}$ 

6.3 <u>TUS IMCA Movement Initialization</u>

 $\frac{NOTE}{Time for IMCA motion is \le 30 seconds.}$ 

Verify IMCA motion using the following page MSS: MT: Manual Translate: TUS TD: MT TUS TD Manual Operations

MSS: MT: Manual Translate: MT Manual Translate

cmd 'IMCA Commands' Actuate Execute

MSS: MT: Manual Translate: TUS TD: MT TUS TD Manual Operations

Verify 'TUS1' to 'TUS2' 'IMCA A(B)' 'Mode' - On Verify 'TUS1' to 'TUS2' 'IMCA A(B)' 'Outer sw' 'Hi'  $-\sqrt{}$ Verify 'TUS1' to 'TUS2' 'IMCA A(B)' 'Inner sw' 'Hi'  $-\sqrt{}$ Verify 'TUS1' to 'TUS2' 'IMCA A(B)' 'Outer sw' 'Lo' - blank Verify 'TUS1' to 'TUS2' 'IMCA A(B)' 'Inner sw' 'Lo' - blank

(RBT GEN/ULF1 - ALL/FIN 1) Page 7 of 7 pages

- 7. TUS INITIALIZATION (PHASE 4)
  - 7.1 <u>TUS Initialization Frame Selection</u> MSS: MT: Init Frame: <u>MT Init Frame Config</u>

input 'TUS' 'Init Frame' – 6

**cmd** Load Init Frame Config (Verify 'TUS' 'State': 6)

Verify 'State' all others: 0

7.2 <u>TUS IMCA Initialization</u> MSS: MT: Manual Translate: MT Manual Translate

cmd 'IMCA Commands' Initialize Execute

MSS: MT: IMCA Cmd State: MT IMCA Cmd State

Verify 'TUS1' to 'TUS2' 'IMCA A(B)' 'Initialize' (two) –  $\sqrt{}$ 

7.3 TUS IMCA Movement Initiation

 $\frac{NOTE}{Time for IMCA motion is} \le 10 seconds.$ 

Verify IMCA motion using the following page MSS: MT: Manual Translate: TUS TD: MT TUS TD Manual Operations

MSS: MT: Manual Translate: MT Manual Translate

cmd 'IMCA Commands' Actuate Execute

MSS: MT: Manual Translate: TUS TD: MT TUS TD Manual Operations

Verify 'TUS1' to 'TUS2' 'IMCA A(B)' 'Mode' (two) – On Verify 'TUS1' to 'TUS2' 'IMCA A(B)' 'Outer sw' 'Hi' to 'Lo' (four) – blank Verify 'TUS1' to 'TUS2' 'IMCA A(B)' 'Inner sw' 'Hi' to 'Lo' (four) – blank

<u>NOTE</u> The 'Inner sw' 'Hi' microswitch may or may not be tripped at end of TUS Initialization Sequence. If tripped, it will be automatically cleaned up when TUS control is enabled. This Page Intentionally Blank

## 8.209 MT TUS CABLE CUT

(RBT GEN/ULF1 - ALL/FIN)

Page 1 of 3 pages

 1.
 VERIFICATION

 PCS
 MSS: MT: MT Mode:

Verify SEPS Process State - Initiated

MSS: MT: Power: MT Power

If failed cable – TUS1

 $\sqrt{10}$  TUS2' RPCM S0-3A-E RPC 18 – Cl  $\sqrt{10}$  TUS1' RPCM S0-4B-F RPC 17 – Op

sel RPCM S0-4B-F RPC 17

**cmd** Close Cmd inhibit (Verify – Inh)

Go to step 2.

sel RPCM S0-3A-E RPC 18

cmd Close Cmd inhibit (Verify – Inh)

Go to step 3.

## 2. TUS1 CUT

2.1 <u>TUS1 Cable Cutter Relay A Power</u> MSS: MT: TUS1 Cut: RPCM MT3A RPC 03: RPCM MT3A A RPC 03

cmd 'RPC Position' – Close (Verify – Cl)

2.2 <u>TUS1 Cable Cutter Relay B Power</u> MSS: MT: TUS1 Cut: RPCM MT3A RPC 06: RPCM MT3A A RPC 06

**cmd** 'RPC Position' – Close (Verify – Cl)

2.3 TUS1 Cable Cut

CAUTION The following step will sever the TUS1 Cable.

MSS: MT: TUS1 Cut: RPCM MT3A RPC 17: RPCM MT3A A RPC 17

**cmd** 'RPC Position' – Close (Verify – Cl)

#### 8.209 MT TUS CABLE CUT (RBT GEN/ULF1 - ALL/FIN)

Page 2 of 3 pages

- 2.4 <u>TUS1 Cable Cutter Unpower</u> cmd 'RPC Position' – Open (Verify – Op)
- 2.5 <u>TUS1 Cable Cutter Relay B Unpower</u> MSS: MT: TUS1 Cut: RPCM MT3A RPC 06: RPCM MT3A A RPC 06

**cmd** 'RPC Position' – Open (Verify – Op)

2.6 <u>TUS1 Cable Cutter Relay A Unpower</u> MSS: MT: TUS1 Cut: RPCM MT3A RPC 03: RPCM MT3A RPC 03

**cmd** 'RPC Position' – Open (Verify – Op) >>

#### 3. <u>TUS2 CUT</u>

3.1 <u>TUS2 Cable Cutter Relay A Power</u> MSS: MT: TUS2 Cut: RPCM MT4B RPC 03: RPCM MT4B A RPC 03

cmd 'RPC Position' - Close (Verify - Cl)

3.2 <u>TUS2 Cable Cutter Relay B Power</u> MSS: MT: TUS2 Cut: RPCM MT4B RPC 06: RPCM MT4B A RPC 06

**cmd** 'RPC Position' – Close (Verify – Cl)

3.3 TUS2 Cable Cut

#### CAUTION

The following step will sever the TUS2 Cable.

MSS: MT: TUS2 Cut: RPCM MT4B RPC 17: RPCM MT4B A RPC 17

cmd 'RPC Position' – Close (Verify – Cl)

- 3.4 <u>TUS2 Cable Cutter Unpower</u> **cmd** 'RPC Position' – Open (Verify – Op)
- 3.5 <u>TUS2 Cable Cutter Relay B Unpower</u> MSS: MT: TUS2 Cut: RPCM MT4B RPC 06: RPCM MT4B A RPC 06

**cmd** 'RPC Position' – Open (Verify – Op)

## 8.209 MT TUS CABLE CUT

(RBT GEN/ULF1 - ALL/FIN)

Page 3 of 3 pages

3.6 <u>TUS2 Cable Cutter Relay A Unpower</u> MSS: MT: TUS2 Cut: RPCM MT4B RPC 03: RPCM MT4B A RPC 03

**cmd** 'RPC Position' – Open (Verify – Op)

This Page Intentionally Blank

(RBT GEN/E8 - ALL/FIN 1) Page 1 of 7 pages

|     |    | <u>NOTE</u><br>1. The IMCA automatically returns to On mode after the programmed trajectory has completed.                                                                        |
|-----|----|----------------------------------------------------------------------------------------------------|
|     |    | <ol> <li>A pause command can be issued by commanding the IMCA to On mode on the following page:<br/>MSS: MT: Manual Translate: MT Manual Translate<br/>'IMCA Commands'</li> </ol> |
|     |    | 3. The IMCA takes approximately 6 seconds to complete self-tests once power is applied.                                                                                           |
| PCS | 1. | MT SOFTWARE PROCESS VERIFICATION<br>MSS: MT: MT Mode: MT Mode                                                                                                    |
|     |    | If 'MT Process State' – Disabled<br>cmd Initiate MT Process Execute                                                                                                    |
|     |    | Verify 'SEPS Process State' – Initiated<br>Verify 'IMCA Process State' – Initiated<br>Verify 'MT Process State' – Initiated                                                       |
|     |    | If 'MT Software Mode' – Idle or Auto<br><b>cmd</b> Standby <b>Execute</b> (Verify – Standby)                                                                                      |
|     |    | If 'MT Software Mode' – Standby<br>cmd Manual Execute (Verify – Manual)                                                                                                    |
|     | 2. | MT RPCM AND AMPLIFIER POWER VERIFICATION<br>MSS: MT: Power: MT Power                                                                                                    |
|     |    | Verify 'TUS1' 'RPCM S0-4B-F' 17 – Cl<br>Verify 'MT' 'RPCM MT-4B' 13,14 – Cl                                                                                                    |
|     | 3. | TD1(2) IMCA POWER VERIFICATION<br>MSS: MT: Power: 'MT' 'RPCM MT-4B(3A)' 4: RPCM MT4B(3A) RPC 4                                                                                    |
|     | ٦  | $\sqrt{RPC Position' - CI}$                                                                                                    |
|     |    | MSS: MT: Power: MT Power                                                                                                    |
|     |    | MSS: MT: IMCA Data Stale State: MT IMCA Data Stale State                                                                                                    |
|     |    | Verify 'Status Measurements' 'TD' 'IMCA' A(B) – blank                                                                                                    |
|     | ٦  | $\sqrt{10}$ (RPCM MT-4B(3A)' (TD Mode' – Standby                                                                                                    |
|     |    | Verify 'MT' 'RPCM MT-4B(3A)' 'TD Fault' – blank                                                                                                    |

(RBT GEN/E8 - ALL/FIN 1) Page 2 of 7 pages

- 4. TD PHASE 2 SETUP
  - 4.1 <u>TD IMCA Commanding Selection</u> MSS: MT: Manual Translate HW Config Manual: MT HW Config Manual

pick 'TD' 'IMCA Selection' – CMD IMCA A(B) pick all others – none

**cmd** Load HW Config (Verify 'State' 'TD' – CMD IMCA A(B))

Verify all others - none

4.2 <u>Loading Position Hold Init Frame</u> MSS: MT: Manual Translate: Init Frame Config: MT Init Frame Config

input 'TD' 'Init Frame' –  $\underline{2}$ input all others –  $\underline{0}$ 

**cmd** Load Init Frame Config (Verify 'TD' 'State': 2)

Verify all others: 0

4.3 <u>TD IMCA Initialization</u> MSS: MT: Manual Translate: MT Manual Translate

cmd 'IMCA Commands' Initialize Execute

MSS: MT: IMCA Cmd State: MT IMCA Cmd State

Verify 'TD' 'IMCA' A(B) 'Initialize'-  $\sqrt{}$ 

4.4 TD IMCA Mode to On

MSS: MT: Manual Translate: MT Manual Translate

cmd 'IMCA Commands' On Execute

MSS: MT: Manual Translate: TUS TD: MT TUS TD Manual Operations

Verify 'TD1(2)' 'IMCA' A(B) Mode – On

4.5 <u>TD Initialization Frame Selection</u>

Table 1. Initialization Frame Selection

| Nearest Logical Worksite Location | Init Frame |
|-----------------------------------|------------|
| Starboard (+Y)                    | 140        |
| Port (-Y)                         | 148        |

MSS: MT: Manual Translate: Init Frame Config: MT Init Frame Config

input 'TD' 'Init Frame' (Refer to Table 1)

cmd Load Init Frame Config (Verify 'TD' 'State', refer to Table 1)

Verify all others: 0

(RBT GEN/E8 - ALL/FIN 1) Page 3 of 7 pages

4.6 <u>TD IMCA Initialization</u> MSS: MT: Manual Translate: MT Manual Translate

cmd 'IMCA Commands' Initialize Execute

MSS: MT: IMCA Cmd State: MT IMCA Cmd State

Verify 'TD' 'IMCA' A(B) 'Initialize'-  $\sqrt{}$ 

5. <u>TUS IMCAs POWER VERIFICATION</u> MSS: MT: Power: 'RPCM S0-4B(3A)-F' 1: RPCM S0-4B(3A)-F RPC 1

 $\sqrt{RPC}$  Position' – Cl

MSS: MT: Power: 'RPCM S0-4B(3A)-E' 1: RPCM S0-4B(3A)-E RPC1

 $\sqrt{RPC Position' - CI}$ 

MSS: MT: Power: MT Power

MSS: MT: IMCA Data Stale State: MT IMCA Data Stale State

Verify 'Status Measurements' 'TUS1' to 'TUS2' 'IMCA A(B)' – blank

√'TUS1' 'RPCM S0-4B(3A)-F' 'Mode' – Standby Verify 'TUS1' 'RPCM S0-4B(3A)-F' 'Fault' – blank

√'TUS2' 'RPCM S0-4B(3A)-E' 'Mode' – Standby Verify 'TUS2' 'RPCM S0-4B(3A)-E' 'Fault' – blank

#### 6. TUS CONTROL SETUP

6.1 <u>TUS IMCA Commanding Selection</u> MSS: MT: Manual Translate: HW Config Manual: MT HW Config Manual

pick 'TUS1' to 'TUS2' 'IMCA Selection' (two) – CMD IMCA A(B) pick all others – none

cmd Load HW Config

Verify 'TUS1' 'State' – CMD IMCA A(B) Verify 'TUS2' 'State' – CMD IMCA A(B)

Verify all others – none

6.2 Loading Safing Init Frame MSS: MT: Manual Translate: Init Frame Config: MT Init Frame Config

input 'TUS' 'Init Frame' –  $\underline{2}$ input all others –  $\underline{0}$ 

cmd Load Init Frame Config (Verify 'TUS' 'State': 2)

(RBT GEN/E8 - ALL/FIN 1) Page 4 of 7 pages

Verify all others: 0

6.3 <u>TUS IMCA Initialization</u> MSS: MT: Manual Translate: MT Manual Translate

cmd 'IMCA Commands' Initialize Execute

MSS: MT: IMCA Cmd State: MT IMCA Cmd State

Verify 'TUS1' to 'TUS2' 'IMCA' A(B) 'Initialize' –  $\sqrt{}$ 

6.4 <u>TUS IMCA Mode to On</u> MSS: MT: Manual Translate: MT Manual Translate

cmd 'IMCA Commands' On Execute

MSS: MT: Manual Translate: TUS TD: MT TUS TD Manual Operations

Verify 'TUS1' to 'TUS2' 'IMCA' A(B) Mode - On

6.5 <u>TUS Initialization Frame Selection</u> MSS: MT: Manual Translate: Init Frame Config: MT Init Frame Config

input 'TUS Init Frame' - 8

cmd Load Init Frame Config (Verify 'TUS' 'State': 8)

Verify all others: 0

6.6 <u>TUS IMCA Initialization</u> MSS: MT: Manual Translate: MT Manual Translate

cmd 'IMCA Commands' Initialize Execute

MSS: MT: IMCA Cmd State: MT IMCA Cmd State

Verify 'TUS1' to 'TUS2' 'IMCA' A(B) 'Initialize' –  $\sqrt{}$ 

6.7 <u>TUS IMCA Movement Initiation</u> Verify IMCA motion using the following page: MSS: MT: Manual Translate: TUS TD: MT TUS TD Manual Operations

MSS: MT: Manual Translate: MT Manual Translate

cmd 'IMCA Commands' Actuate Execute

MSS: MT: Manual Translate: TUS TD: MT TUS TD Manual Operations

Verify 'TUS1' to 'TUS2' 'IMCA' A(B) 'State' – In Deadband Verify 'TUS1' to 'TUS2' 'IMCA' A(B) 'Mode' – Enabled

(RBT GEN/E8 - ALL/FIN 1) Page 5 of 7 pages

- 7. TD PHASE 2 TRANSLATE TO NEAREST WORKSITE
  - 7.1 <u>TD IMCA Commanding Selection</u> <u>MSS: MT: Manual Translate: HW Config Manual:</u> <u>MT HW Config Manual</u>

pick 'TD' 'IMCA Selection' – CMD IMCA A(B) pick all others – none

**cmd** Load HW Config (Verify 'State' 'TD' – CMD IMCA A(B))

Verify all others – none

#### 7.2 TD IMCA Movement Initiation

Verify IMCA motion using the following page: MSS: MT: Manual Translate: TUS TD:

MT TUS TD Manual Operations

MSS: MT: Manual Translate: MT Manual Translate

cmd 'IMCA Commands' Actuate Execute

MSS: MT: Manual Translate: TUS TD: MT TUS TD Manual Operations

Verify 'TD'1(2) 'Mode' – Enabled

Verify 'TD'1(2) 'Position' - changing

- Verify 'TD'1(2) 'Shaft Spd'  $\leq$  33 rpm (+ if motion to port, if starboard)
- Verify 'TD'1(2) 'Mode' On

#### 8. TD PHASE 3 TRANSLATE TO NEAREST WORKSITE

8.1 TD Initialization Frame Selection

Table 2. Initialization Frame Selection

| Nearest Logical Worksite Location | Init Frame |
|-----------------------------------|------------|
| Starboard (+Y)                    | 197        |
| Port (-Y)                         | 205        |

MSS: MT: Manual Translate: Init Frame Config: MT Init Frame Config

input 'TD' 'Init Frame' (Refer to Table 2) input all others – <u>0</u>

**cmd** Load Init Frame Config (Verify 'TD' 'State', refer to Table 2)

Verify all others: 0

8.2 <u>TD IMCA Initialization</u> MSS: MT: Manual Translate: MT Manual Translate

cmd 'IMCA Commands' Initialize Execute

MSS: MT: IMCA Cmd State: MT IMCA Cmd State

Verify 'TD' 'IMCA' A(B) 'Initialize' –  $\sqrt{}$ 

(RBT GEN/E8 - ALL/FIN 1) Page 6 of 7 pages

8.3 <u>TD IMCA Movement Initiation</u> Verify IMCA motion using the following page: <u>MSS: MT: Manual Translate: TUS TD:</u> <u>MT TUS TD Manual Operations</u>

MSS: MT: Manual Translate: MT Manual Translate

cmd 'IMCA Commands' Actuate Execute

MSS: MT: Manual Translate: TUS TD: MT TUS TD Manual Operations

Verify 'TD'1(2) 'Mode' – Enabled Verify 'TD'1(2) 'Position' – changing Verify 'TD'1(2) 'Shaft Spd' ≤ 9 rpm (+ if motion to port, - if starboard)

Verify 'TD'1(2) 'Mode' – On Verify 'TD'1(2) 'Worksite sw stbd' –  $\sqrt{}$ Verify 'TD'1(2) 'Worksite sw port' –  $\sqrt{}$ 

## 9. TUS SHUTDOWN

9.1 <u>TUS IMCA Commanding Selection</u> MSS: MT: Manual Translate HW Config Manual: MT HW Config Manual

pick 'TUS1' to 'TUS2' 'IMCA Selection' (two) – CMD IMCA A(B) pick all others – none

cmd Load HW Config

Verify 'TUS1' to 'TUS2' 'State' (two) – CMD IMCA A(B) Verify all others – none

9.2 <u>TUS IMCA Mode to On</u> MSS: MT: Manual Translate: MT Manual Translate

cmd 'IMCA Commands' On Execute

MSS: MT: Manual Translate: TUS TD: MT TUS TD Manual Operations

Verify 'TUS1' to 'TUS2' 'IMCA A(B)' 'Mode' - On

9.3 <u>TUS IMCA Mode to Standby</u>

MSS: MT: MT Translate: MT Manual Translate

cmd 'IMCA Commands' Standby Execute

MSS: MT: Manual Translate: TUS TD: MT TUS TD Manual Operations

Verify 'TUS1' to 'TUS2' 'IMCA A(B)' 'Mode' - Standby

(RBT GEN/E8 - ALL/FIN 1) Page 7 of 7 pages

9.4 <u>TUS IMCA BIT Initiation</u> MSS: MT: Manual Translate: MT Manual Translate

cmd 'IMCA Commands' BIT Initiate Execute

MSS: MT: IMCA Cmd State: MT IMCA Cmd State

Verify 'TUS1' to 'TUS2' 'IMCA' A(B) 'BIT Initiate' –  $\sqrt{}$ 

9.5 TUS IMCA Powerdown

MSS: MT: Power: 'RPCM S0-4B(3A)-F' 1: RPCM S0-4B(3A)-F RPC 1

**cmd** 'RPC Position' – Open (Verify – Op)

MSS: MT: Power: 'RPCM S0-4B(3A)-E' 1: RPCM S0-4B(3A)-E RPC1

**cmd** 'RPC Position' – Open (Verify – Op)

This Page Intentionally Blank

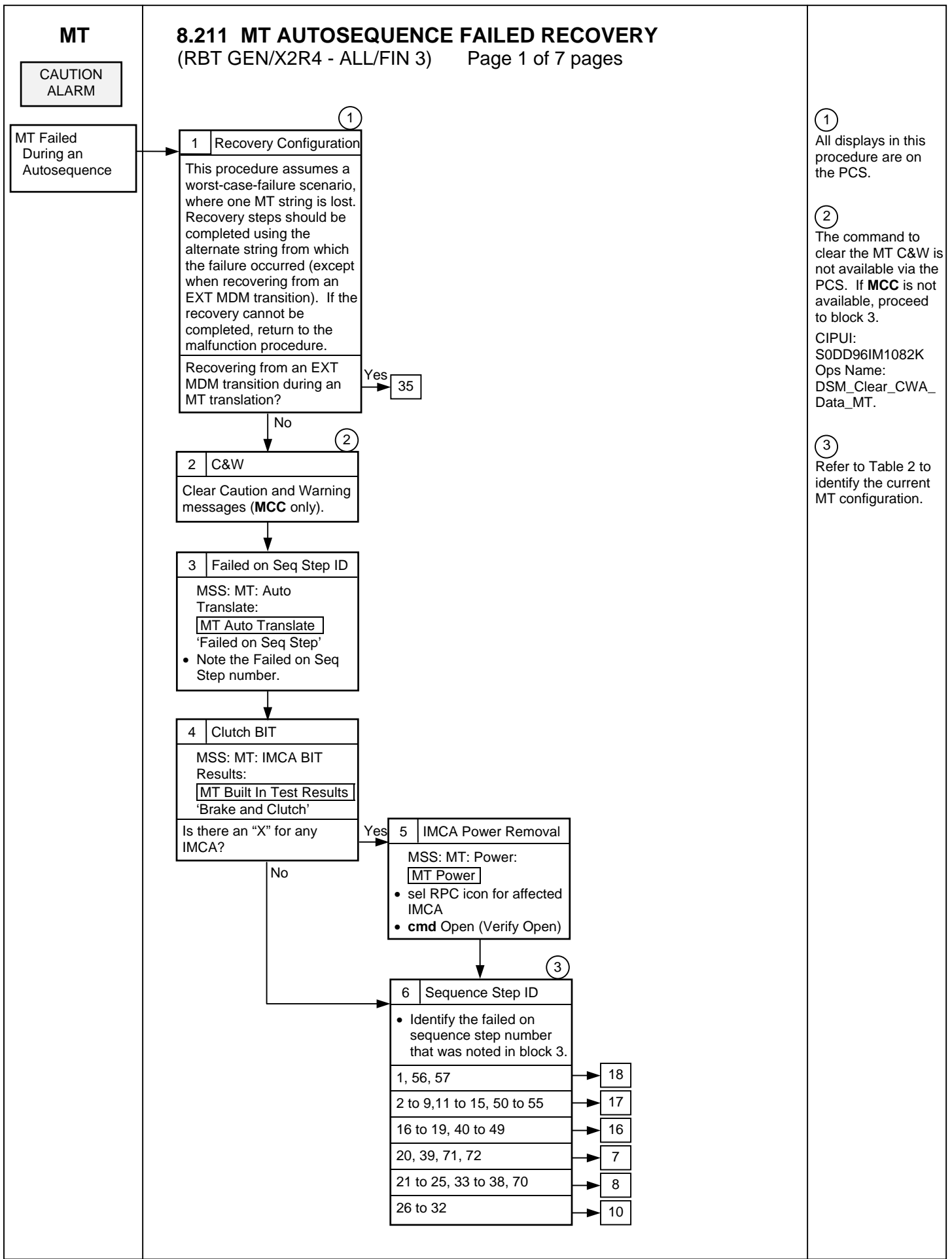

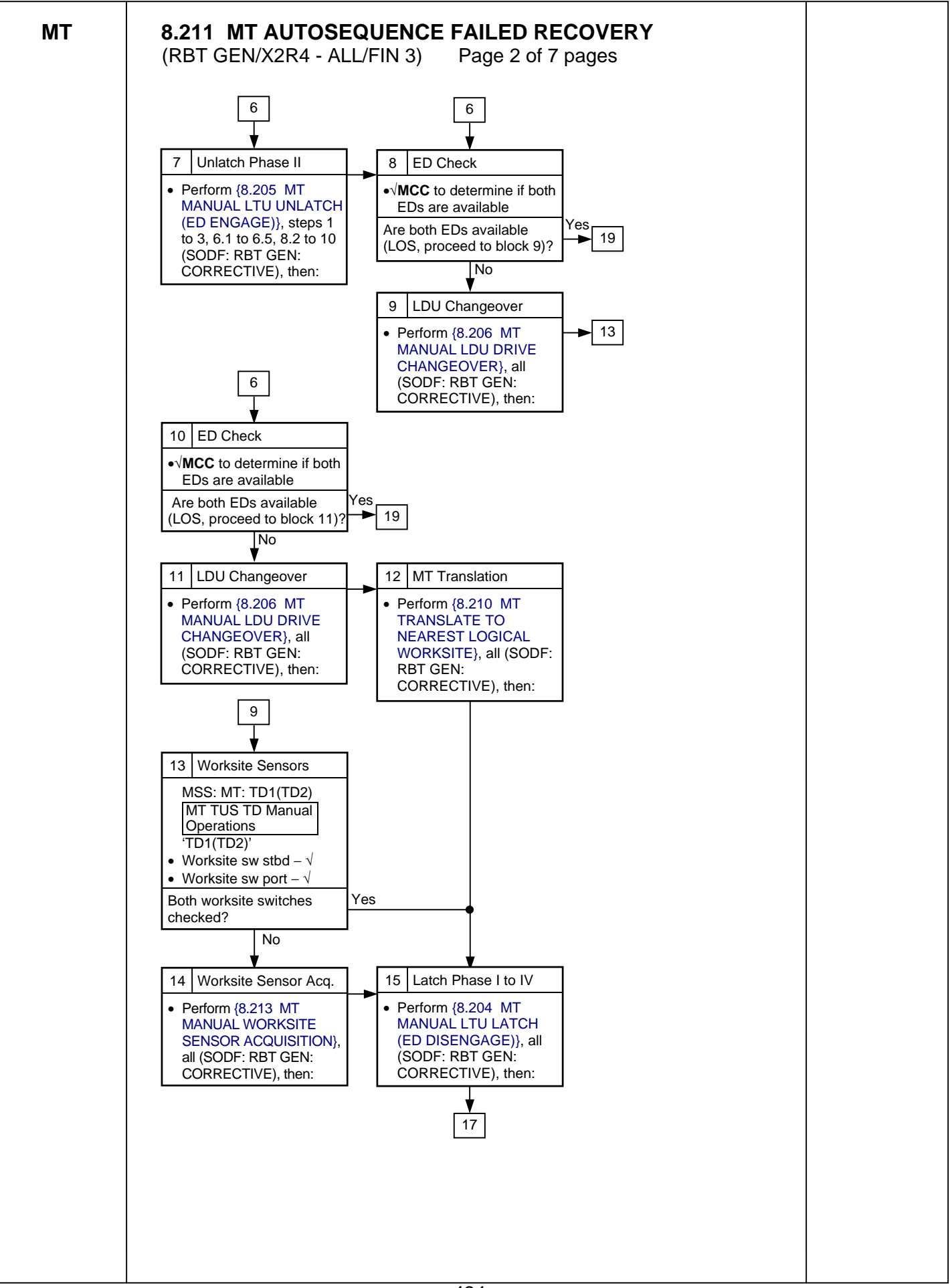
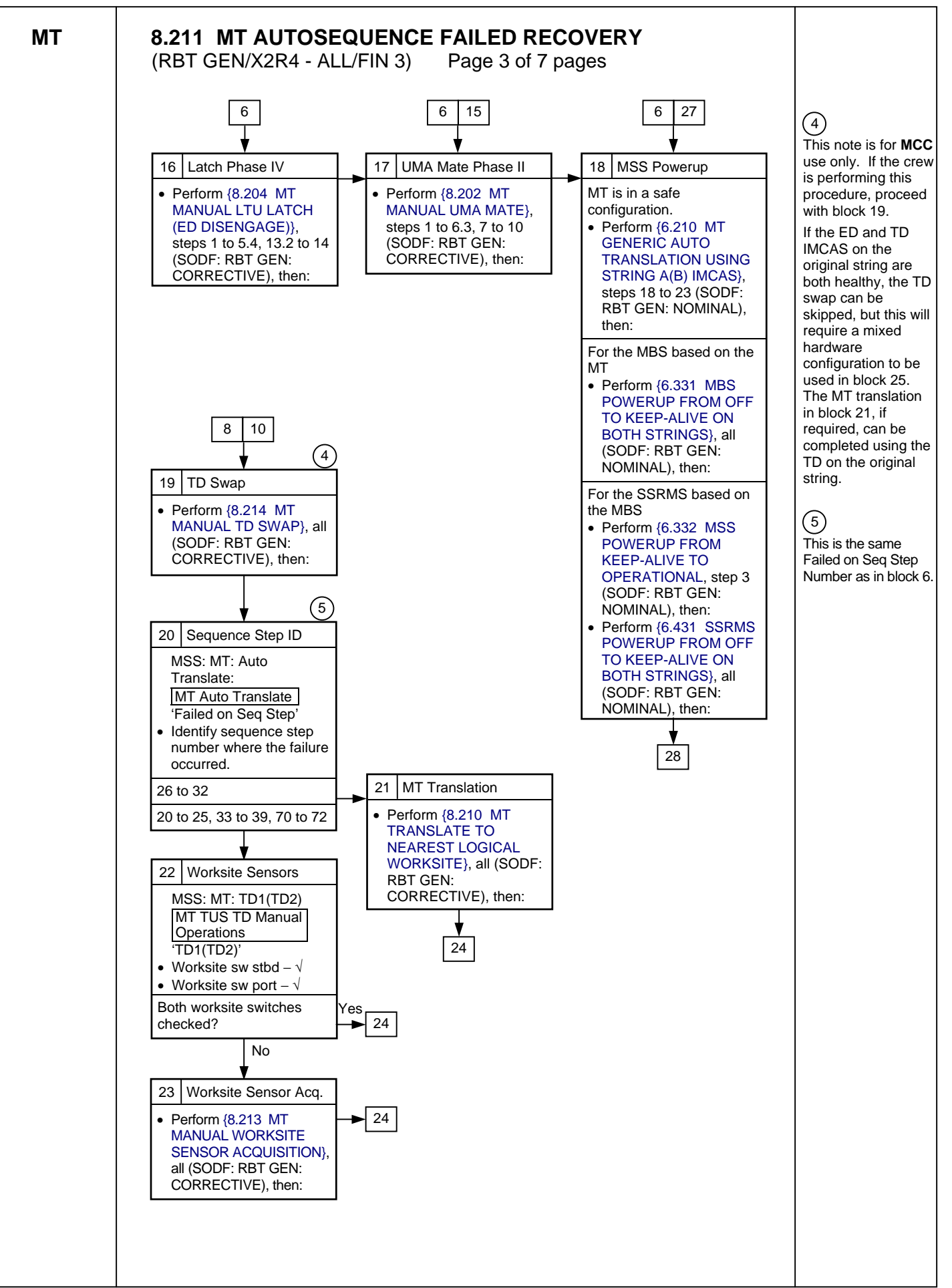

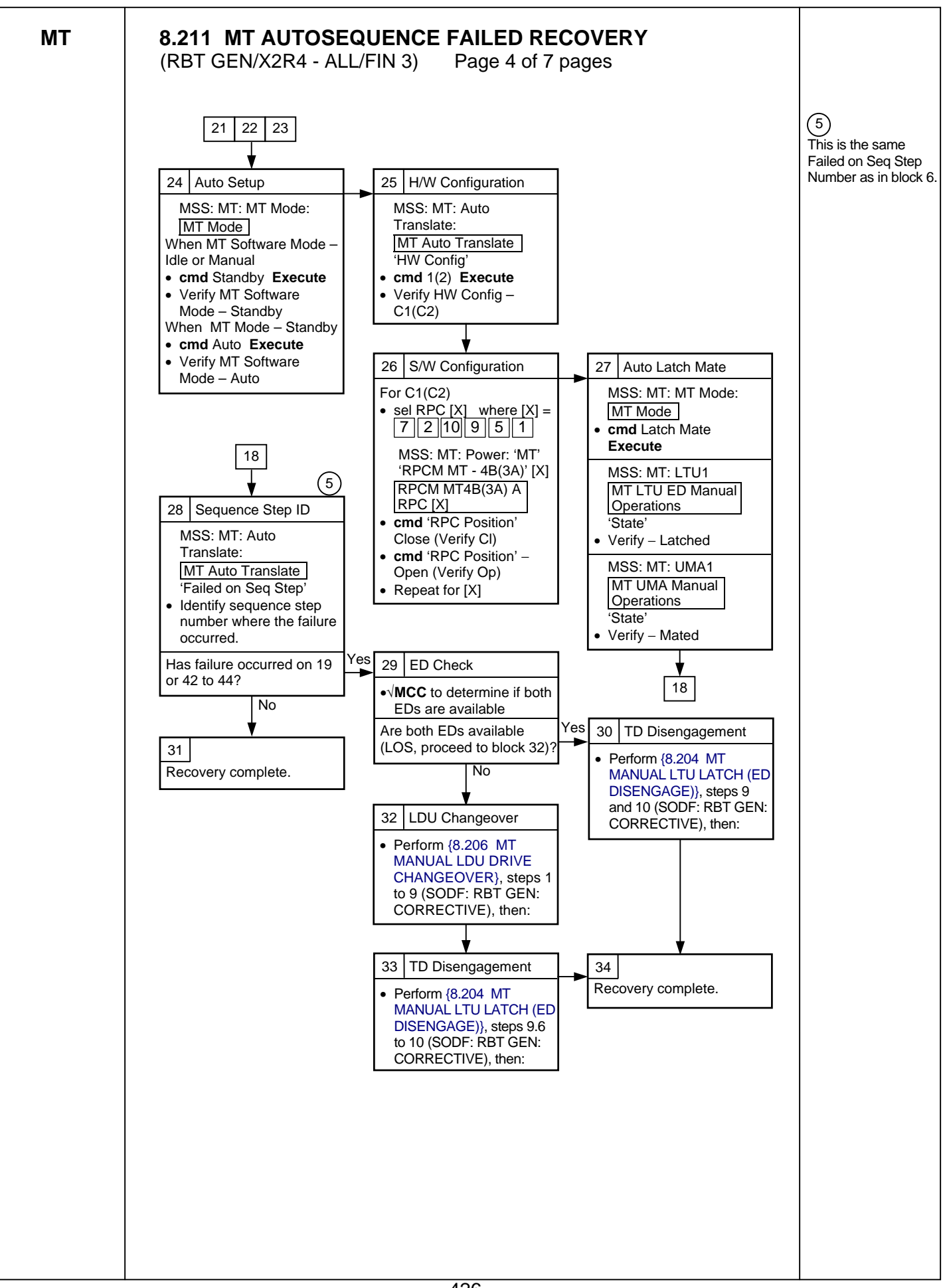

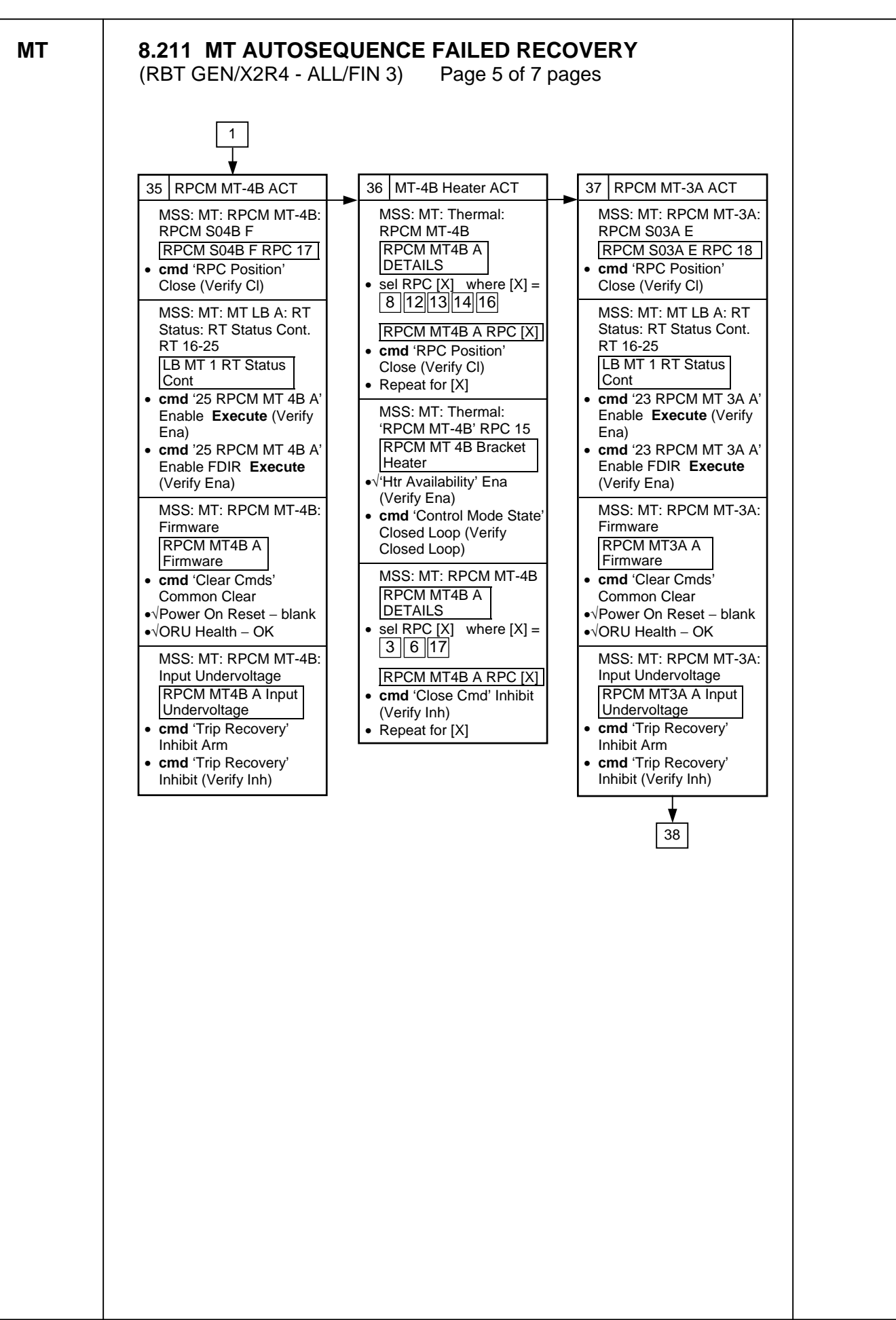

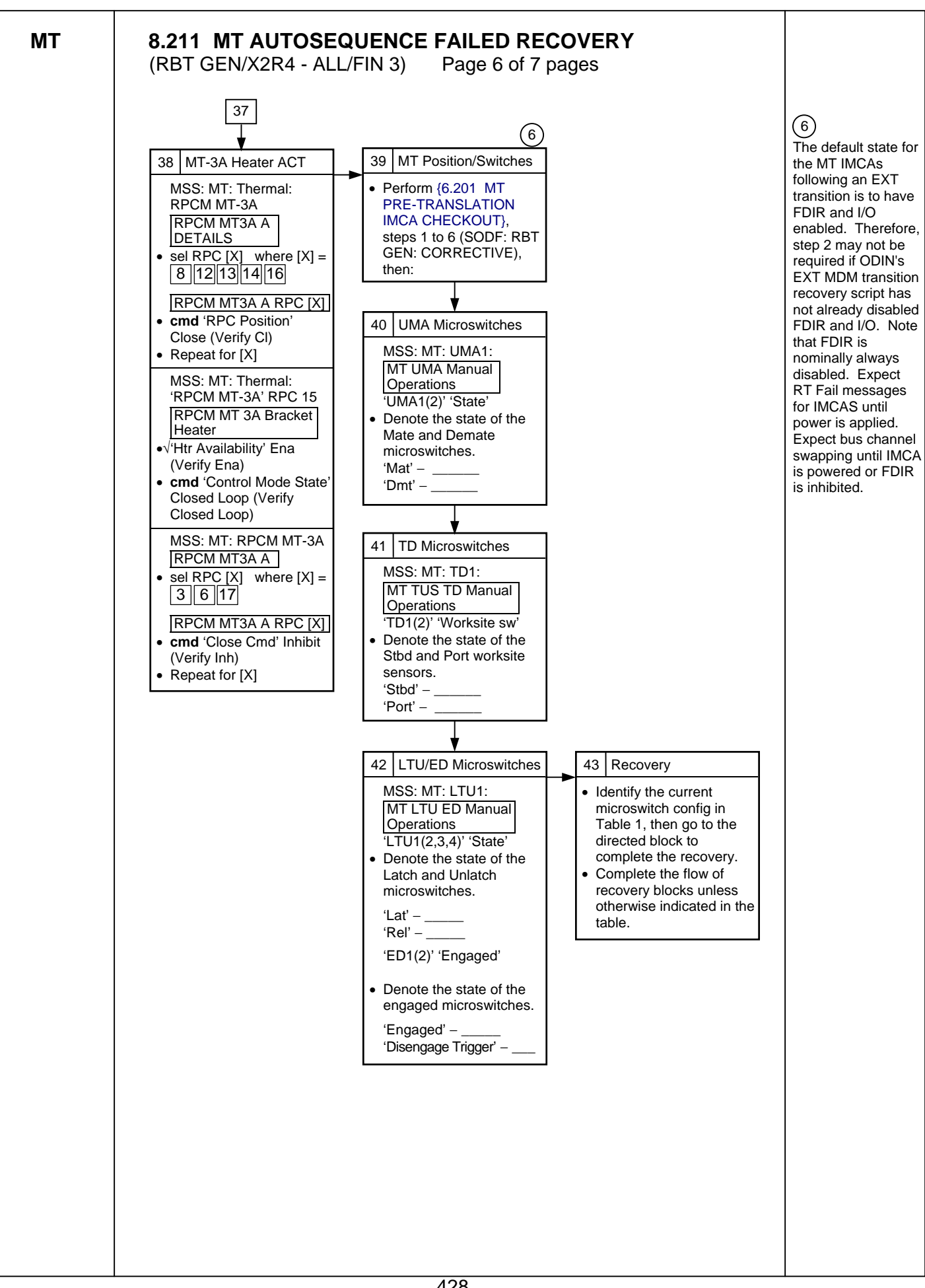

МТ

# 8.211 MT AUTOSEQUENCE FAILED RECOVERY

(RBT GEN/X2R4 - ALL/FIN 3) Page 7 of 7 pages

Table 1. MDM Transition Recovery

| Microswitch Configuration                            | Action                                | Go to Block: |
|------------------------------------------------------|---------------------------------------|--------------|
| UMAs demated, LTUs latched                           | Mate UMAs Phase II                    | 17[1]        |
| LTUs in intermediate state, EDs not engaged          | Latch LTUs Phase IV                   | 16[2]        |
| LTUs in intermediate state, one<br>ED engaged        | Unlatch Phase II                      | 7[1],[3],[4] |
| LTUs unlatched, worksite<br>sensors are acquired     | Latch/Mate                            | 24[1],[4]    |
| LTUs unlatched, worksite<br>sensors are not acquired | Translate to nearest logical worksite | 21[1],[4]    |

[1] Stop after completing block 18.

[2] If the ED is in an intermediate state, the answer for block 28 is 'Yes'.

[3] After completing block 7, proceed to block 22.

[4] Skip block 26.

Table 2. MT Configuration based on Failed Sequence Step Number

| Failed on Sequence Step Number | MT Configuration                                                        |
|--------------------------------|-------------------------------------------------------------------------|
| 1, 56, 57                      | UMAs are mated                                                          |
| 2 to 9, 11 to 15, 50 to 55     | LTUs are latched, UMAs are not mated                                    |
| 16 to 19, 40 to 49             | LTUs in intermediate state, prizmoids are engaged, ED may be engaged    |
| 20, 39, 71, 72                 | LTUs in intermediate state, prizmoids are not engaged,<br>ED is engaged |
| 21 to 25, 33 to 38, 70         | LTUs are unlatched, ED is engaged                                       |
| 26 to 32                       | MT is between worksites                                                 |

This Page Intentionally Blank

(RBT GEN/ULF1 - ALL/FIN 1) Page 1 of 4 pages

# 1. RECORDING MECHANISM DATA

Record mechanism(s) and IMCA to be commanded and Init Frame to be modified in Table 1.

| Table 1. | Recording | Mechanism | Data |
|----------|-----------|-----------|------|
|----------|-----------|-----------|------|

| Mechanism(s) to be commanded (ED, TD, LTU, UMA, or TUS?) |  |
|----------------------------------------------------------|--|
| IMCA to be commanded (A or B?)                           |  |
| Init Frame to be modified                                |  |

# 2. <u>RECORDING MODIFIED INIT FRAME PARAMETERS</u>

Record applicable Modified Init Frame parameters in Table 2.

| <u>NOTE</u>                                                      |
|------------------------------------------------------------------|
| Table 2 is a complete list of all parameters for all mechanisms. |
| Some parameters will not be available for all mechanisms.        |

## Table 2. Recording Modified Init Frame Parameters

| Item | Modified Init Frame Parameters                                                                              | Value |
|------|----------------------------------------------------------------------------------------------------|-------|
| 1    | 'Position Change' 'Stop On'                                                                                 |       |
| 2    | 'Position Change' 'Limits'                                                                                  |       |
| 3    | 'Shaft Speed' 'Limits'                                                                                      |       |
| 4    | 'Controller Temperature' 'Stop On'                                                                          |       |
| 5    | 'Controller Temperature' 'Limits'                                                                           |       |
| 6    | 'Torque' 'Stop On'                                                                                          |       |
| 7    | 'Torque' 'Limits'                                                                                           |       |
| 8    | 'Power' Limits'                                                                                             |       |
| 9    | 'Accel/Decel Time' 'Limits'                                                                                 |       |
| 10   | 'Engaged' ('Vert Bogey Wheel Indicator', 'Unlatched', 'Demated', 'Deploy Emergency Stop') 'Stop On'         |       |
| 11   | 'Disengage Trigger' ('Horiz Bogey Wheel Indicator', 'Latched', 'Mated', 'Retract Emergency Stop') 'Stop On' |       |
| 12   | 'Disengage Verify' ('+Y WS Sensor', 'Retract Tension Control')<br>'Stop On'                                 |       |
| 13   | 'Center Cam Alt Disengage' ('-Y WS Sensor', 'Deploy Tension Control') 'Stop On'                             |       |
| 14   | 'Alt Disengage' 'Stop On'                                                                                   |       |
| 15   | 'Electrical Temperature' 'Stop On'                                                                          |       |
| 16   | 'Rate Error' 'Stop On'                                                                                      |       |
| 17   | 'Enable Limit Switch Error Calculations' 'Clutch/Switch Settings'                                           |       |
| 18   | 'Perform Overspeed/Reverse Speed Test' 'Clutch/Switch                                                       |       |
| 19   | 'Enable Clutch' 'Clutch/Switch Settings'                                                                    |       |
| 20   | 'Enable Brake' 'Clutch/Switch Settings'                                                                     |       |

(RBT GEN/ULF1 - ALL/FIN 1) Page 2 of 4 pages

- 3. CHECKING MT SOFTWARE PROCESS AND MT MODE
- MSS: MT: MT Mode: MT Mode

PCS

 $\sqrt{MT}$  Process State' – Initiated  $\sqrt{MT}$  Software Mode' – Manual

 4. <u>CHECKING POWER TO IMCAs</u> MSS: MT: Power: 'MT' 'RPCM MT-4B(3A)' [X]: <u>RPCM MT 4B(3A) A RPC [X]</u> (where [X] is the RPC numbers for all IMCAs to be commanded)

 $\sqrt{RPC Position' - CI}$ 

5. <u>SELECTING DESIRED IMCA WITH HARDWARE CONFIG</u> MSS: MT: Manual Translate: HW Config Manual: [MT HW Config Manual]

For all IMCAs to be commanded sel Cmd IMCA A(B)

**cmd** Load HW Config (Verify – Cmd IMCA A(B) for all mechanisms to be commanded)

6. <u>VERIFYING IMCA MODE ON</u> MSS: MT: Manual Translate: LTU ED (UMA, TUS TD): MT LTU ED (UMA, TUS TD) Manual Operations

If 'IMCA A(B)' 'Mode' – On for all mechanisms to be commanded Go to step 10.

7. <u>SENDING SAFING INIT FRAME TO SELECTED IMCAs</u> MSS: MT: Manual Translate: Init Frame Config: MT Init Frame Config

input for mechanism(s) to be commanded 'Init Frame' -2

 $\sqrt{all others: 0}$ 

cmd Load Init Frame Config

Verify 'State' - 2 for all mechanism(s) to be commanded Verify 'State' all others - 0

8. INITIALIZING IMCAs

MSS: MT: Manual Translate: MT Manual Translate

cmd 'IMCA Commands' Initialize Execute

MSS: MT: IMCA Cmd State: MT IMCA Cmd State

Verify 'IMCA' 'A(B)' 'Initialize' –  $\sqrt{10}$  for all mechanism(s) to be commanded

(RBT GEN/ULF1 - ALL/FIN 1) Page 3 of 4 pages

9. MODING IMCAs TO ON MODE

MSS: MT: Manual Translate: MT Manual Translate

cmd 'IMCA Commands' On Execute

MSS: MT: Manual Translate: LTU ED (UMA, TUS TD): MT LTU ED (UMA, TUS TD) Manual Operations

Verify 'IMCA A(B)' 'Mode' – On for all mechanism(s) to be commanded

10. <u>SELECTING INIT FRAME TO BE MODIFIED</u> MSS: MT: Manual Translate: Init Frame Config: MT Init Frame Config

input for all mechanism(s) to be commanded 'Init Frame' – per Table 1

cmd Load Init Frame Config

Verify 'State' – per Table 1 for all mechanism(s) to be commanded Verify 'State' all others – 0

#### 11. INITIALIZING IMCAs

MSS: MT: Manual Translate: MT Manual Translate

cmd 'IMCA Commands' Initialize Execute

MSS: MT: IMCA Cmd State: MT IMCA Cmd State

Verify 'IMCA' 'A(B)' 'Initialize' –  $\sqrt{10}$  for all mechanism(s) to be commanded

#### 12. MODIFYING INIT FRAME

MSS: MT: Manual Translate: Init Frame Config: IMCA Controller Parameters: '[X]' IMCA A(B): [X] IMCA Modify Previous Init Frame: MT [X] IMCA Modify Previous Init Frame (where [X] is the mechanism name)

input Modified Values - per Table 2

cmd Load Modified Init Frame Parameters

# 13. <u>SELECTING MODIFIED INIT FRAME</u>

MSS: MT: Manual Translate: Init Frame Config: MT Init Frame Config

input '[X]' 'Init Frame' – <u>1</u> (where [X] is the mechanism(s) to be commanded)

cmd Load Init Frame Config

Verify 'State' – 1 for all mechanism(s) to be commanded Verify 'State' all others – 0

(RBT GEN/ULF1 - ALL/FIN 1) Page 4 of 4 pages

#### 14. INITIALIZING IMCAs

MSS: MT: Manual Translate: MT Manual Translate

cmd 'IMCA Commands' Initialize Execute

MSS: MT: Manual Translate: Init Frame Config: IMCA Controller Parameters: '[X]' IMCA A(B): MT [X] IMCA A(B) Controller Parameters

Verify all fields are correct per Table 2.

#### 15. ACTUATING IMCA

| 1. | <u>NOTE</u><br>The IMCA automatically returns to On mode after<br>the programmed trajectory has completed.  |  |
|----|----------------------------------------------------------------------------------------------------|--|
| 2. | A pause command can be issued by commanding the IMCA to On mode.                                            |  |
| 3. | Verify IMCA motion using the following page:<br>MSS: MT: Manual Translate: UMA:<br>MT UMA Manual Operations |  |
|    |                                                                                                    |  |

MSS: MT: Manual Translate: MT Manual Translate

cmd 'IMCA Commands' Actuate Execute

MSS: MT: Manual Translate: LTU ED (UMA, TUS TD): MT LTU ED (UMA, TUS TD) Manual Operations

For all Mechanism(s) to be Commanded: Verify 'IMCA A(B)' 'Mode' – Enabled Verify 'IMCA A(B)' 'Position' – increasing or decreasing as expected Verify 'IMCA A(B)' 'Shaft Spd' – as expected Verify 'IMCA A(B)' 'Mode' – On

#### 16. MODING IMCA BACK TO STANDBY

MSS: MT: Manual Translate: MT Manual Translate

cmd 'IMCA Command' Standby Execute

MSS: MT: Manual Translate: LTU ED (UMA, TUS TD): MT LTU ED (UMA, TUS TD) Manual Operations

Verify 'IMCA A(B)' 'Mode' – Standby for all mechanism(s) to be commanded

(RBT GEN/EXT R4 - ALL/FIN) Page 1 of 7 pages

| 1. | <u>NOTE</u><br>This procedure can be executed if a Port and/or Stbd WS sensor is<br>not tripped when the MT is fully unlatched, but the MT is known to be<br>within a few inches of the Worksite. |
|----|----------------------------------------------------------------------------------------------------|
| 2. | Initial Conditions:<br>MT software in Auto mode<br>MT demated and unlatched<br>TD IMCA to be driven is powered and in On mode<br>TUS IMCAs to be driven are powered and in On or Enabled mode     |
| 3. | A pause command can be issued by commanding the IMCA to On<br>mode on the following page:<br>MSS: MT: Manual Translate: MT Manual Translate<br>'IMCA Commands'                                    |
|    |                                                                                                    |

1. MT SOFTWARE MODE TO MANUAL

PCS MSS: MT: MT Mode: MT Mode

**cmd** Standby **Execute** (Verify 'MT Software Mode' – Standby) **cmd** Manual **Execute** (Verify 'MT Software Mode' – Manual)

MSS: MT: Manual Translate: TUS TD: MT TUS TD Manual Operations

Verify 'TD1(2)' 'Mode' – On

If 'TUS1' to 'TUS2' 'IMCA A(B)' 'Mode' (two) – Enabled Go to step 3.

Verify 'TUS1' to 'TUS2' 'IMCA A(B)' 'Mode' (two) - On

# 2. TUS CONTROL SETUP

2.1 <u>TUS IMCA Commanding Selection</u> MSS: MT: Manual Translate: HW Config Manual: MT HW Config Manual

sel 'TUS1' to 'TUS2' 'IMCA Selection' (two) – CMD IMCA A(B)

 $\sqrt{1}$  MCA Selection' for all others – None

cmd Load HW Config

Verify 'TUS1' to 'TUS2' 'State' (two) – CMD IMCA A(B) Verify 'State' for all others – None

(RBT GEN/EXT R4 - ALL/FIN) Page 2 of 7 pages

2.2 <u>TUS Initialization Frame Selection</u> MSS: MT: Manual Translate: Init Frame Config: MT Init Frame Config

input 'TUS' 'Init Frame' - 8

 $\sqrt{all others: 0}$ 

**cmd** Load Init Frame Config (Verify 'TUS' 'State': 8)

Verify 'State' for all others: 0

2.3 TUS IMCA Initialization

MSS: MT: Manual Translate: MT Manual Translate

cmd 'IMCA Commands' Initialize Execute

MSS: MT: IMCA Cmd State: MT IMCA Cmd State

Verify 'TUS1' to 'TUS2' 'IMCA' 'A(B)' 'Initialize' (two) –  $\sqrt{}$ 

2.4 TUS IMCA Movement Initiation

MSS: MT: Manual Translate: MT Manual Translate

cmd 'IMCA Commands' Actuate Execute

MSS: MT: Manual Translate: TUS TD: MT TUS TD Manual Operations

Verify 'TUS1' to 'TUS2' 'IMCA A(B)' 'Mode' (two) – Enabled

# 3. TD PART 1: MOTION AWAY FROM CURRENT WS

<u>NOTE</u> This step will translate the MT in the direction of the lost worksite

sensor for a distance of approximately 6 cm.

3.1 <u>TD IMCA Commanding Selection</u> MSS: MT: Manual Translate: HW Config Manual: MT HW Config Manual

sel 'TD' 'IMCA Selection' – CMD IMCA A(B)

 $\sqrt{1}$ IMCA Selection' for all others – None

**cmd** Load HW Config (Verify 'TD' 'State' – CMD IMCA A(B))

Verify 'State' for all others – None

(RBT GEN/EXT R4 - ALL/FIN) Page 3 of 7 pages

| 3.2 | TD Initial Position Check and/or Reset<br>MSS: MT: Manual Translate: TUS TD: MT TUS TD Manual Operations |                                                                                                    |  |
|-----|----------------------------------------------------------------------------------------------------|----------------------------------------------------------------------------------------------------|--|
|     | lf 'TD1(2)' 'l<br>3.2.1                                                                                  | Position' ≠ 0.0<br><u>Moding TD IMCA to Standby</u><br>MSS: MT: Manual Translate: <u>MT Manual Translate</u>      |  |
|     |                                                                                                    | cmd 'IMCA Commands' Standby Execute                                                                               |  |
|     |                                                                                                    | MSS: MT: Manual Translate: TUS TD:<br>MT TUS TD Manual Operations                                                 |  |
|     |                                                                                                    | Verify 'TD1(2)' 'Mode' – Standby                                                                                  |  |
|     | 3.2.2                                                                                                    | TD Safing Initialization Frame Selection<br>MSS: MT: Manual Translate: Init Frame Config:<br>MT Init Frame Config |  |
|     |                                                                                                    | input 'TD' 'Init Frame' – <u>2</u>                                                                                |  |
|     |                                                                                                    | all others: 0                                                                                                    |  |
|     |                                                                                                    | cmd Load Init Frame Config (Verify 'TD' 'State': 2)                                                               |  |
|     |                                                                                                    | Verify 'State' for all others: 0                                                                                  |  |
|     | 3.2.3                                                                                                    | TD IMCA Initialization<br>MSS: MT: Manual Translate: MT Manual Translate                                          |  |
|     |                                                                                                    | cmd 'IMCA Commands' Initialize Execute                                                                            |  |
|     |                                                                                                    | MSS: MT: IMCA Cmd State: MT IMCA Cmd State                                                                        |  |
|     |                                                                                                    | Verify 'TD' 'IMCA' 'A(B)' 'Initialize' – $$                                                                       |  |
|     | 3.2.4                                                                                                    | Moding TD IMCA to On<br>MSS: MT: Manual Translate: MT Manual Translate                                            |  |
|     |                                                                                                    | cmd 'IMCA Commands' On Execute                                                                                    |  |
|     |                                                                                                    | MSS: MT: Manual Translate: TUS TD:<br>MT TUS TD Manual Operations                                                 |  |
|     |                                                                                                    | Verify 'TD1(2)' 'Mode' – On                                                                                       |  |

(RBT GEN/EXT R4 - ALL/FIN) Page 4 of 7 pages

3.3 TD Initialization Frame Selection

MSS: MT: Manual Translate: Init Frame Config: MT Init Frame Config

input 'TD' 'Init Frame' - 205

 $\sqrt{all others: 0}$ 

cmd Load Init Frame Config (Verify 'TD' 'State': 205)

Verify 'State' for all others: 0

3.4 TD IMCA Initialization

MSS: MT: Manual Translate: MT Manual Translate

cmd 'IMCA Commands' Initialize Execute

MSS: MT: IMCA Cmd State: MT IMCA Cmd State

Verify 'TD' 'IMCA' 'A(B)' 'Initialize' –  $\sqrt{}$ 

3.5 TD Init Frame Modification

MSS: MT: Manual Translate: Init Frame Config: IMCA Controller Parameters: 'TD' IMCA A(B): TD IMCA Modify Previous Init Frame: MT TD IMCA Modify Previous Init Frame

input Modified Values per Tables 1 and 2

#### Table 1. Modified Init Frame Stop On Parameters

|                                 | Stop On   |        | Limits       | _   |
|---------------------------------|-----------|--------|--------------|-----|
| Position Change                 | 1         |        | Per Table 2  |     |
| Shaft Speed                     |           |        | 8.1965       |     |
| Controller Temperature          | 1         |        | 1360         |     |
| Torque                          | 0         |        | 1.1          |     |
| Power                           |           |        | 3733.7       |     |
| Accel/Decel Time                |           |        | 8.55         |     |
| Vert Bogey Wheel Indicator      | 0         |        |              |     |
| Horiz Bogey Wheel Indicator     | 0         |        |              |     |
| +Y WS Sensor                    | 0         |        |              |     |
| -Y WS Sensor                    | 0         |        |              |     |
| Electrical Temperature          | 1         |        |              |     |
| Rate Error                      | 0         |        |              |     |
|                                 |           | Clutch | Switch Setti | ngs |
| Enable Limit Switch Error Calcu | ulation   |        | 0            |     |
| Perform Overspeed/Reverse S     | peed Test |        | 0            |     |
| Enable Clutch                   |           |        | 1            |     |
| Enable Brake                    |           |        | 1            |     |

(RBT GEN/EXT R4 - ALL/FIN) Page 5 of 7 pages

NOTE

A positive Position Change will move the MT in the Port (-Y) direction and a negative Position Change will move the MT in the Starboard (+Y) direction.

| Table 2. | Modified | Target | Position |
|----------|----------|--------|----------|
|----------|----------|--------|----------|

| LOST WS MICRO-SWITCH | REV       |
|----------------------|-----------|
| Starboard (+Y)       | <u>-3</u> |
| Port (-Y)            | +3        |

cmd Load Modified Init Frame Parameters

3.6 TD Initialization Frame Selection

MSS: MT: Manual Translate: Init Frame Config: MT Init Frame Config

input 'TD' 'Init Frame' – 1

 $\sqrt{all others: 0}$ 

cmd Load Init Frame Config (Verify 'TD' 'State': 1)

Verify 'State' for all others: 0

3.7 <u>TD IMCA Initialization</u> MSS: MT: Manual Translate: MT Manual Translate

cmd 'IMCA Commands' Initialize Execute

MSS: MT: Manual Translate: Init Frame Config: IMCA Controller Parameters: 'TD' IMCA A(B): MT TD IMCA A(B) Controller Parameters

Verify all fields are correct per Table 1 and 2.

3.8 TD Motion Initiation

MSS: MT: Manual Translate: MT Manual Translate

cmd 'IMCA Commands' Actuate Execute

MSS: MT: Manual Translate: TUS TD: MT TUS TD Manual Operations

Verify 'TD1(2)' 'Mode' – Enabled Verify 'TD1(2)' 'Position' – changing but does not exceed +/- 3 Rev Verify 'TD1(2)' 'Shaft Spd'  $\leq$  9 RPM (+ if motion to port, - if starboard)

Verify 'TD1(2)' 'Mode' – On Verify 'TD1(2)' 'Worksite sw' 'Stbd' – blank Verify 'TD1(2)' 'Worksite sw' 'Port' – blank

(RBT GEN/EXT R4 - ALL/FIN) Page 6 of 7 pages

# 4. TD PART 2: WS SENSOR ACQUISITION

#### <u>NOTE</u>

This step will translate the MT to acquire both worksite sensors. Distance of travel will be approximately 6 cm.

4.1 TD Initialization Frame Selection

<u>NOTE</u> The Initialization Frame 205 will move the MT in the Port (-Y) direction and the Initialization Frame 197 will move the MT in the Starboard (+Y) direction.

MSS: MT: Manual Translate: Init Frame Config: MT Init Frame Config

input 'TD' 'Init Frame' per Table 3

Table 3. Initialization Frame Selection

| LOST WS MICRO-SWITCH | INIT FRAME |  |
|----------------------|------------|--|
| Starboard (+Y)       | 205        |  |
| Port (-Y)            | 197        |  |

 $\sqrt{all others: 0}$ 

**cmd** Load Init Frame Config (Verify 'TD' 'State' per Table 3)

Verify 'State' for all others: 0

4.2 TD IMCA Initialization

MSS: MT: Manual Translate: MT Manual Translate

cmd 'IMCA Commands' Initialize Execute

MSS: MT: IMCA Cmd State: MT IMCA Cmd State

Verify 'TD' 'IMCA' 'A(B)' 'Initialize' –  $\sqrt{}$ 

4.3 <u>TD IMCA Movement Initiation</u> MSS: MT: Manual Translate: MT Manual Translate

cmd 'IMCA Commands' Actuate Execute

MSS: MT: Manual Translate: TUS TD: MT TUS TD Manual Operations

Verify 'TD1(2)' 'Mode' – Enabled Verify 'TD1(2)' 'Position' – changing Verify 'TD1(2)' 'Shaft Spd' ≤ 9 RPM (+ if motion to port, - if starboard)

Verify 'TD1(2)' 'Mode' – On Verify 'TD1(2)' 'Worksite sw' 'Stbd' –  $\sqrt{}$ Verify 'TD1(2)' 'Worksite sw' 'Port' –  $\sqrt{}$ 

(RBT GEN/EXT R4 - ALL/FIN) Page 7 of 7 pages

- 5. MODING TUS IMCA TO ON
  - 5.1 <u>TUS IMCA Commanding Selection</u> MSS: MT: Manual Translate: HW Config Manual: MT HW Config Manual

sel 'TUS1' to 'TUS2' 'IMCA Selection' (two) – CMD IMCA A(B)

 $\sqrt{1}$ IMCA Selection' for all others – None

cmd Load HW Config

Verify 'TUS1' to 'TUS2' 'State' (two) – CMD IMCA A(B) Verify 'State' for all others – None

5.2 <u>Moding TUS IMCA to On</u> MSS: MT: Manual Translate: MT Manual Translate

cmd 'IMCA Commands' On Execute

MSS: MT: Manual Translate: TUS TD: MT TUS TD Manual Operations

Verify 'TUS1' to 'TUS2' 'IMCA A(B)' 'Mode' (two) - On

#### 6. MODING MT SOFTWARE TO AUTO

MSS: MT: Auto Translate: MT Auto Translate

**cmd** Mode MT to Standby **Execute** (Verify 'MT Software Mode' – Standby)

**cmd** Mode MT to Auto **Execute** (Verify 'MT Software Mode' – Auto) **cmd** 'HW Config' 1(2) **Execute** (Verify – C1(C2)) This Page Intentionally Blank

(RBT GEN/ULF1 - ALL/FIN) Page 1 of 7 pages

#### 1 MT SOFTWARE PROCESS INITIATION

PCS MSS: MT: MT Mode: MT Mode

If 'MT Process State' – Disabled cmd Initiate MT Process Execute

Verify 'SEPS Process State' – Initiated Verify 'IMCA Process State' – Initiated Verify 'MT Process State' – Initiated

If 'MT Software Mode' – Idle or Auto cmd Standby Execute (Verify – Standby)

lf 'MT Software Mode' – Standby cmd Manual Execute (Verify – Manual)

#### 2. ALTERNATE TD IMCA POWER APPLICATION

MSS: MT: Power: 'RPCM MT-4B(3A)' 4: RPCM MT4B(3A) A RPC 04

cmd 'RPC Position' – Close (Verify – Cl)

MSS: MT: Power: MT Power

Verify 'MT' 'RPCM MT-4B(3A)' 'TD' 'Mode' – Standby Verify 'MT' 'RPCM MT-4B(3A)' 'TD' 'Fault' – blank

MSS: MT: IMCA Data Stale State: MT IMCA Data Stale State

Verify 'TD' 'IMCA' 'A(B)' 'Status Measurements' – blank

#### 3. ALTERNATE TD POSITION HOLD

3.1 <u>TD IMCA Commanding Selection</u> MSS: MT: Manual Translate: HW Config Manual: MT HW Config Manual

sel 'TD' 'IMCA Selection' – CMD IMCA A(B) sel all others – none

**cmd** Load HW Config (Verify 'TD' 'State' – CMD IMCA A(B))

Verify all others – none

3.2 TD Initialization Frame Selection

MSS: MT: Init Frame: MT Init Frame Config

input 'Init Frame' 'TD' – <u>2</u> all others – 0

cmd Load Init Frame Config (Verify 'TD' 'State': 2)

Verify all others: 0

(RBT GEN/ULF1 - ALL/FIN) Page 2 of 7 pages

3.3 <u>TD IMCA Initialization</u> MSS: MT: Manual Translate: MT Manual Translate

cmd 'IMCA Commands' Initialize Execute

MSS: MT: IMCA Cmd State: MT IMCA Cmd State

Verify 'TD' 'IMCA' 'A(B)' 'Initialize' –  $\sqrt{}$ 

3.4 <u>Moding TD IMCA to On</u> MSS: MT: Manual Translate: MT Manual Translate

cmd 'IMCA Commands' On Execute

MSS: MT: Manual Translate: TUS TD: MT TUS TD Manual Operations

Verify 'TD1(2)' 'IMCA A(B)' 'Mode' – On

#### 4. ALTERNATE ED ENGAGEMENT

4.1 <u>ED IMCA Power Application</u> MSS: MT: Power: 'MT' 'RPCM MT-4B(3A)' 11: RPCM MT4B(3A) A RPC 11

cmd 'RPC Position' – Close (Verify – Cl)

MSS: MT: Power: MT Power

Verify 'MT' 'RPCM MT-4B(3A)' 'ED' 'Mode' – Standby Verify 'MT' 'RPCM MT-4B(3A)' 'ED' 'Fault' – blank

MSS: MT: IMCA Data Stale State: MT IMCA Data Stale State

Verify 'ED' 'IMCA' 'A(B)' 'Status Measurements' - blank

MSS: MT: Manual Translate: LTU ED: MT LTU ED Manual Operations

Verify 'ED1(2)' 'Switch States' 'Engaged' – blank Verify 'ED1(2)' 'Switch States' 'Disengage Trigger' –  $\sqrt{}$ Verify 'ED1(2)' 'Switch States' 'Disengage Verify' –  $\sqrt{}$ Verify 'ED1(2)' 'Switch States' 'Alt Disengage' – blank

4.2 <u>ED IMCA Commanding Selection</u> MSS: MT: Manual Translate: HW Config Manual: MT HW Config Manual

sel 'ED' 'IMCA Selection' – CMD IMCA A(B) sel all others – none

**cmd** Load HW Config (Verify 'ED' 'State' – CMD IMCA A(B))

Verify all others – none

(RBT GEN/ULF1 - ALL/FIN) Page 3 of 7 pages

4.3 <u>ED Initialization Frame Selection</u> MSS: MT: Init Frame: MT Init Frame Config

input 'Init Frame' 'ED' – <u>2</u> all others – <u>0</u>

cmd Load Init Frame Config (Verify 'ED' 'State': 2)

Verify all others: 0

4.4 <u>ED IMCA Initialization</u> MSS: MT: Manual Translate: <u>MT Manual Translate</u>

cmd 'IMCA Commands' Initialize Execute

MSS: MT: IMCA Cmd State: MT IMCA Cmd State

Verify 'ED' 'IMCA' 'A(B)' 'Initialize' –  $\sqrt{}$ 

4.5 <u>Moding ED IMCA to On</u> MSS: MT: Manual Translate: MT Manual Translate

cmd 'IMCA Commands' On Execute

MSS: MT: Manual Translate: LTU ED: MT LTU ED Manual Operations

Verify 'ED1(2)' 'IMCA A(B)' 'Mode' - On

4.6 <u>ED Initialization Frame Selection</u> MSS: MT: Init Frame: MT Init Frame Config

input 'Init Frame' 'ED' –  $\underline{3}$ all others –  $\underline{0}$ 

**cmd** Load Init Frame Config (Verify 'ED' 'State': 3)

Verify all others: 0

<u>NOTE</u> Initialization Frame 3 commands the lowering of the TD wheel to the ITS Rail.

4.7 ED IMCA Initialization

MSS: MT: Manual Translate: MT Manual Translate

cmd 'IMCA Commands' Initialize Execute

MSS: MT: IMCA Cmd State: MT IMCA Cmd State

Verify 'ED' 'IMCA' 'A(B)' 'Initialize' –  $\sqrt{}$ 

(RBT GEN/ULF1 - ALL/FIN) Page 4 of 7 pages

4.8 ED IMCA Movement Initiation

|                       | CAUTION                                                                                                    |  |  |
|-----------------------|----------------------------------------------------------------------------------------------------|--|--|
|                       | Mode IMCA to On if it is still Enabled after 50 seconds.                                                                                                    |  |  |
|                       | MSS: MT: Manual Translate: MT Manual Translate                                                                                                    |  |  |
|                       | cmd 'IMCA Commands' Actuate Execute                                                                                                    |  |  |
|                       | MSS: MT: Manual Translate: LTU ED: MT LTU ED Manual Operations                                                                                                    |  |  |
|                       | Verify 'ED1(2)' 'IMCA A(B)' 'Mode' – Enabled<br>Verify 'ED1(2)' 'IMCA A(B)' 'Position' – decreasing<br>Verify 'ED1(2)' 'IMCA A(B)' 'Shaft Spd' ≤ 48 rpm                                                                                                    |  |  |
|                       | After motion complete<br>Verify 'ED1(2)' 'Switch States' 'Engaged' $-$<br>Verify 'ED1(2)' 'Switch States' 'Disengage Trigger' - blank<br>Verify 'ED1(2)' 'Switch States' 'Disengage Verify' - blank<br>Verify 'ED1(2)' 'Switch States' 'Alt Disengage' - blank<br>Verify 'ED1(2)' 'IMCA A(B)' 'Mode' - On |  |  |
| 4.9                   | Commanding ED IMCA to Standby<br>MSS: MT: Manual Translate: MT Manual Translate                                                                                                    |  |  |
|                       | cmd 'IMCA Commands' Standby Execute                                                                                                    |  |  |
|                       | MSS: MT: Manual Translate: LTU ED: MT LTU ED Manual Operations                                                                                                    |  |  |
|                       | Verify 'ED1(2)' 'Mode' – Standby                                                                                                    |  |  |
| 4.10                  | ED IMCAs Power Removal<br>MSS: MT: Power: 'RPCM MT-4B(3A)' 11: RPCM MT4B(3A) A RPC 11                                                                                                    |  |  |
|                       | <b>cmd</b> 'RPC Position' – Open (Verify – Op)                                                                                                    |  |  |
| 5. <u>PRII</u><br>5.1 | ME ED DISENGAGEMENT<br>ED IMCAs Power Application<br>MSS: MT: Power: 'RPCM MT-4B(3A)' 11:<br>RPCM MT4B(3A) A RPC 11                                                                                                    |  |  |
|                       | cmd 'RPC Position' – Close (Verify – Cl)                                                                                                    |  |  |
|                       | MSS: MT: Power: MT Power                                                                                                    |  |  |
|                       | Verify 'MT' 'RPCM MT-4B(3A)' 'ED' 'Mode' – Standby<br>Verify 'MT' 'RPCM MT-4B(3A)' 'ED' 'Fault' – blank                                                                                                    |  |  |
|                       | MSS: MT: IMCA Data Stale State: MT IMCA Data Stale State                                                                                                    |  |  |
|                       | Verify 'ED' 'IMCA' 'A(B)' 'Status Measurements' – blank                                                                                                    |  |  |

(RBT GEN/ULF1 - ALL/FIN) Page 5 of 7 pages

5.2 <u>ED IMCA Commanding Selection</u> MSS: MT: Manual Translate: HW Config Manual MT HW Config Manual

sel 'ED' 'IMCA Selection' – CMD IMCA A(B) sel all others – none

**cmd** Load HW Config (Verify 'ED' 'State' – CMD IMCA A(B))

Verify all others - none

5.3 <u>ED Initialization Frame Selection</u> MSS: MT: Init Frame: MT Init Frame Config

input 'Init Frame' 'ED' – <u>2</u> all others – <u>0</u>

cmd Load Init Frame Config (Verify 'ED' 'State': 2)

Verify all others: 0

5.4 <u>ED IMCA Initialization</u> MSS: MT: Manual Translate: MT Manual Translate

cmd 'IMCA Commands' Initialize Execute

MSS: MT IMCA Cmd State: MT IMCA Cmd State

Verify 'ED' 'IMCA' 'A(B)' 'Initialize' –  $\sqrt{}$ 

5.5 <u>Moding ED IMCA to On</u> MSS: MT: Manual Translate: MT Manual Translate

cmd 'IMCA Commands' On Execute

MSS: MT: Manual Translate: LTU ED: MT LTU ED Manual Operations

Verify 'ED1(2)' 'IMCA A(B)' 'Mode' – On

5.6 ED Initialization Frame Selection

<u>NOTE</u> Initialization frame 4 commands disengagement of the ED.

MSS: MT: Init Frame: MT Init Frame Config

input 'Init Frame' 'ED' – <u>4</u> all others – <u>0</u>

cmd Load Init Frame Config (Verify 'ED' 'State': 4)

Verify all others: 0

(RBT GEN/ULF1 - ALL/FIN) Page 6 of 7 pages

5.7 ED IMCA Initialization

MSS: MT: Manual Translate: MT Manual Translate

cmd 'IMCA Commands' Initialize Execute

MSS: MT IMCA Cmd State: MT IMCA Cmd State

Verify 'ED' 'IMCA' 'A(B)' 'Initialize' –  $\sqrt{}$ 

| 5.8                   | ED IMCA Movement Initiation                                                                                                    |  |  |
|-----------------------|----------------------------------------------------------------------------------------------------|--|--|
|                       | CAUTION                                                                                                    |  |  |
|                       | Mode IMCA to On if it is still Enabled after 60 seconds.                                                                                                    |  |  |
|                       | MSS: MT: Manual Translate: MT Manual Translate                                                                                                    |  |  |
|                       | cmd 'IMCA Commands' Actuate Execute                                                                                                    |  |  |
|                       | MSS: MT: Manual Translate: LTU ED: MT LTU ED Manual Operations                                                                                                    |  |  |
|                       | Verify 'ED1(2)' 'IMCA A(B)' 'Mode' – Enabled<br>Verify 'ED1(2)' 'IMCA A(B)' 'Position' – increasing<br>Verify 'ED1(2)' 'IMCA A(B)' 'Shaft Spd' ≤ 37 rpm                                                                                                    |  |  |
|                       | After motion is complete<br>Verify 'ED1(2)' 'IMCA A(B)' 'Switch States' 'Engaged' - blank<br>Verify 'ED1(2)' 'IMCA A(B)' 'Switch States' 'Disengage Trigger' - $$<br>Verify 'ED1(2)' 'IMCA A(B)' 'Switch States' 'Disengage Verify' - $$<br>Verify 'ED1(2)' 'IMCA A(B)' 'Switch States' 'Alt Disengage' - blank<br>Verify 'ED1(2)' 'IMCA A(B)' 'Mode' - On |  |  |
| 5.9                   | Commanding ED IMCA to Standby<br>MSS: MT: Manual Translate: MT Manual Translate                                                                                                    |  |  |
|                       | cmd 'IMCA Commands' Standby Execute                                                                                                    |  |  |
|                       | MSS: MT: Manual Translate: LTU ED: MT LTU ED Manual Operations                                                                                                    |  |  |
|                       | Verify 'ED1(2)' 'IMCA A(B)' 'Mode' – Standby                                                                                                    |  |  |
| 5.10                  | ED IMCAs Power Removal<br>MSS: MT: Power: 'RPCM MT-4B(3A)' 11: RPCM MT4B(3A) A RPC 11                                                                                                    |  |  |
|                       | <b>cmd</b> 'RPC Position' – Open (Verify – Op)                                                                                                    |  |  |
| 6. <u>PRII</u><br>6.1 | ME TD POWER OFF<br>TD IMCA Commanding Selection<br>MSS: MT: Manual Translate: HW Config Manual:<br>MT HW Config Manual                                                                                                    |  |  |
|                       | sel initial 'TD' 'IMCA Selection' – CMD IMCA A(B)<br>sel all others – none                                                                                                    |  |  |

(RBT GEN/ULF1 - ALL/FIN) Page 7 of 7 pages

**cmd** Load HW Config (Verify 'TD' 'State' – CMD IMCA A(B))

Verify all others - none

6.2 <u>Commanding TD IMCA to Standby</u>

MSS: MT: Manual Translate: MT Manual Translate

cmd 'IMCA Commands' Standby Execute

MSS: MT: Manual Translate: TUS TD: MT TUS TD Manual Operations

Verify 'TD1(2)' 'IMCA A(B)' 'Mode' – Standby

6.3 <u>TD IMCA Power Removal</u> MSS: MT: Power: 'RPCM MT-4B(3A)' 4: RPCM MT4B(3A) A RPC 4

**cmd** 'RPC Position' – Open (Verify – Op)

This Page Intentionally Blank

# 8.306 MBS REBOOT PRIME(REDUNDANT) STRING

(RBT GEN/X2R4 - ALL/FIN) Page 1 of 2 pages

<u>NOTE</u> POA must not be Operational.

1. <u>SETUP</u>

PCS

MSS: MBS: MBS

 $\sqrt{MBS}$  Safing' – Safed

# 2. TRANSITION MBS PRIME(REDUNDANT) STRING TO OFF

- NOTE
- 1. If SSRMS is based on MBS, it must be Off on commanded string.

PCS

MSS: MBS: MCU: MCU

Fail

cmd 'Prime(Redundant)' Off (Verify – Off) (30 s max)

3. TRANSITION MBS PRIME(REDUNDANT) STRING FROM OFF TO KEEP-ALIVE

cmd '(Prime)Redundant' Keep-Alive (Verify – Keep-Alive) (30 s max)

4. TRANSITION MBS PRIME(REDUNDANT) STRING FROM KEEP-ALIVE TO OPERATIONAL

| 1. | <u>NOTE</u><br>The transition from Keep-Alive to Operational can be stopped at<br>any time by issuing a safing command.                                                                                                    |
|----|----------------------------------------------------------------------------------------------------|
| 2. | The MBS transition from Keep-Alive to Operational will require approximately 3 minutes. The time is contingent on file transfer activity from the C&C MDM.                                                                                                    |
| С  |                                                                                                    |
| 3. | If the alternate string is Off while the MBS is Operational, expect<br>the following Robotics Advisory messages:<br>'R2O - MSS MBS CRPCM 1R(1P) Cat-2 Transmit Msg Err'<br>'R2O - MSS MBS CRPCM 2R(2P) Cat-2 Transmit Msg Err'<br>'R2O - MSS MBS CRPCM 3R(3P) Cat-2 Transmit Msg Err'<br>'R2O - MSS MBS CRPCM 1R(1P) Cat-2 Receive Msg Err'<br>'R2O - MSS MBS CRPCM 2R(2P) Cat-2 Receive Msg Err'<br>'R2O - MSS MBS CRPCM 3R(3P) Cat-2 Receive Msg Err'<br>'R2O - MSS MBS CRPCM 3R(3P) Cat-2 Receive Msg Err'<br>(SCR 21744) |

**cmd** 'Prime(Redundant)' Operational (Verify Systems State – Operational)

I

# 8.306 MBS REBOOT PRIME(REDUNDANT) STRING

(RBT GEN/X2R4 - ALL/FIN) Page 2 of 2 pages

- 5. MBS VIDEO COMPONENTS POWERUP
- PCS MSS: MBS: VDU1: MSS VDUs

| sel '[X]' where [X] = MBS 1 MBS 2                                                                                                    |
|----------------------------------------------------------------------------------------------------|
| √'Primary','Redundant' Keep-Alive                                                                                                    |
| Repeat                                                                                                    |
| <u>NOTE</u><br>Expect ' <b>R6F - MBS PFM Carrier On Video 1 Err</b> ' Robotics Advisory<br>message as each VDU is powered on. Message may toggle in and<br>out of alarm until video is routed to the defined VDU (SCR 24376). |
| sel '[X]' as required where [X] = MBS 1 MBS 2 POA<br>cmd On (Verify – On)                                                                                                    |
| Repeat                                                                                                    |
| MSS: MBS: MBS Central Camera icon: MBS Camera                                                                                                    |
| sel [X] as required where [X] = MBS 37 POA 32                                                                                                    |
| <b>cmd</b> 'Power' On (Verify – On)                                                                                                    |
| Repeat                                                                                                    |
| 6. MBS VIDEO DEROUTING                                                                                                    |

MSS:Video: Video Routing

Repeat the following for all destinations to which an MBS Camera is routed:

sel 'Destination Icon'

**cmd** 'Deroute Video Signal' – Deroute

# 8.307 MBS SWITCH TO REDUNDANT(PRIME) STRING

(RBT GEN/X2R4 - ALL/FIN) Page 1 of 2 pages

- 1. SETUP
- PCS MSS: MBS: MBS

 $\sqrt{MBS}$  Safing' – Safed

2. TRANSITION MBS PRIME (REDUNDANT) STRING FROM OPERATIONAL TO KEEP-ALIVE MSS: MBS: MCU: MCU

cmd 'Prime(Redundant)' Keep-Alive (Verify – Keep-Alive) (30 s max)

- <u>TRANSITION MBS REDUNDANT(PRIME) STRING FROM OFF TO</u> <u>KEEP-ALIVE</u> If Redundant(Prime) – Off cmd 'Redundant(Prime)' Keep-Alive (Verify – Keep-Alive) (30 s max)
- 4. TRANSITION MBS REDUNDANT(PRIME) STRING FROM KEEP-ALIVE TO OPERATIONAL

|    | NOTE                                                         |
|----|--------------------------------------------------------------|
| 1. | The transition from Keep-Alive to Operational can be stopped |
|    | at any time by issuing a Safing command.                     |

2. If the SSRMS is in Keep-Alive and is based on an MBS PDGF, expect the following Robotics Advisory message for each string that is in Keep-Alive:

'R2O - MBS CRPCM ... Output Voltage ... Stat Err'

3. The MBS transition from Keep-Alive to Operational will require approximately 3 minutes. The time is contingent on file transfer activity from the C&C MDM.

**cmd** 'Redundant(Prime)' Operational (Verify Systems State – Operational)

#### 5. MBS VIDEO COMPONENTS POWERUP

PCS

— sel '[X]' where [X] = MBS 1 MBS 2

MSS: MBS: VDU1: MSS VDUs

 $\sqrt{Primary'}$ , 'Redundant' Keep-Alive

- Repeat

<u>NOTE</u> Expect '**R6F - MBS... PFM Carrier On Video 1 Err**' Robotics Advisory message as each VDU is powered on. Message may toggle in and out of alarm until video is routed to the defined VDU (SCR 24376).

I

# 8.307 MBS SWITCH TO REDUNDANT(PRIME) STRING

(RBT GEN/X2R4 - ALL/FIN) Page 2 of 2 pages

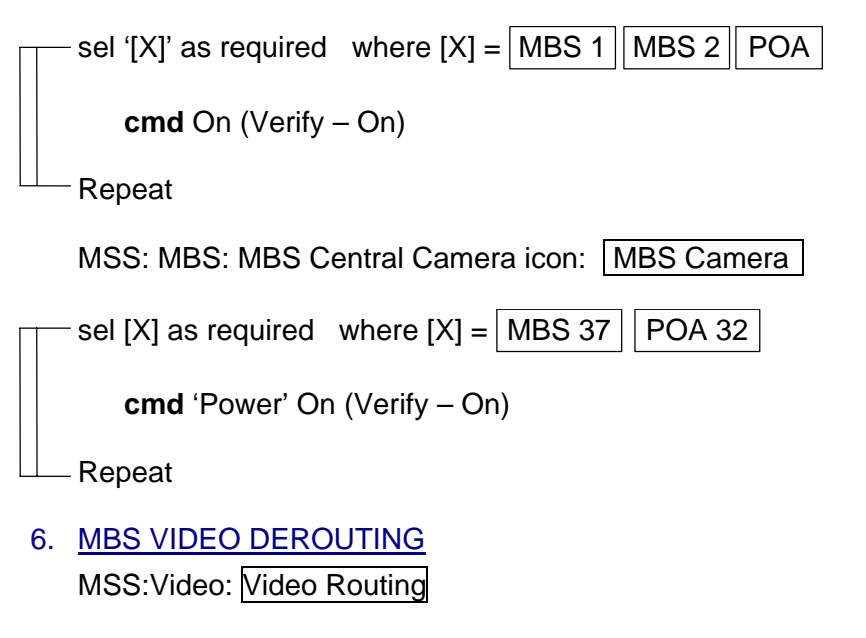

Repeat the following for all destinations to which an MBS Camera is routed:

sel 'Destination Icon'

cmd 'Deroute Video Signal' - Deroute

# 8.310 MBS POA REBOOT

(RBT GEN/X2R4 - ALL/FIN)

Page 1 of 1 page

- 1. <u>SETUP</u>
- PCS MSS: MBS: MBS

 $\sqrt{MBS}$  Safing' – Safed

2. TRANSITION MBS PRIME(REDUNDANT) POA STRING TO KEEP-ALIVE

MSS: MBS: POA Power: POA Power

cmd 'Prime(Redundant)' Keep-Alive (Verify Keep-Alive) (30 s max)

## 3. <u>TRANSITION MBS PRIME(REDUNDANT) POA STRING TO</u> <u>OPERATIONAL</u>

- <u>NOTE</u>
   The transition from Keep-Alive to Operational can be stopped at any time by issuing a Safing command.
- 2. If the transition is not complete in 2.5 minutes, apply Safing on the DCP to stop transition (SCR 22619).
- 3. If the transition is interrupted by Operator Safing or by a system failure, the MBS string will have to be commanded to Operational again before the POA transition can be reattempted.
- 4. The MCU status on the MBS page will be incorrect during the POA transition.

MSS: MBS: POA Power: POA Power

cmd 'Prime(Redundant)' Operational (Verify Operational) (SCR 22616)

This Page Intentionally Blank

# 8.311 MBS POA SWITCH TO REDUNDANT(PRIME) STRING

| (RBT GEN/X2R4 - ALL/FIN) P | Page 1 of 3 pages |
|----------------------------|-------------------|
|----------------------------|-------------------|

- 1. <u>SETUP</u>
- PCS MSS: MBS: MBS

 $\sqrt{MBS}$  Safing' – Safed

- 2. POA VDU POWERDOWN TO KEEP-ALIVE
- PCS MSS: MBS: POA VDU: MSS VDUs

If 'MBS' 'POA' – On cmd 'MBS' 'POA' Keep-Alive (Verify Keep-Alive)

3. <u>TRANSITION MBS PRIME(REDUNDANT) POA STRING FROM</u> <u>OPERATIONAL TO OFF</u> MSS: MBS: POA Power: POA Power

cmd 'Prime(Redundant)' Off (Verify - Off) (30 s max)

4. TRANSITION MBS REDUNDANT(PRIME) STRING FROM OFF TO KEEP-ALIVE

MSS: MBS: MCU: MCU

If Redundant (Prime) – Off cmd 'Redundant(Prime)' Keep-Alive (Verify Keep-Alive) (30 s max)

5. <u>TRANSITION MBS PRIME(REDUNDANT) STRING FROM</u> <u>OPERATIONAL TO KEEP-ALIVE</u> MSS: MBS: MCU: MCU

**cmd** 'Prime(Redundant)' Keep-Alive (Verify Keep-Alive) (30 s max)

#### 6. <u>TRANSITION MBS REDUNDANT(PRIME) STRING FROM</u> <u>KEEP-ALIVE TO OPERATIONAL</u>

 <u>NOTE</u>
 The transition from Keep-Alive to Operational can be stopped at any time by issuing a Safing command.
 If the SSRMS is in Keep-Alive and is based off an MBS PDGF, expect the following Robotics Advisory message for each

string that is in Keep-Alive: 'R2O - MBS CRPCM ... Output Voltage ... Stat Err'

MSS: MBS: MCU: MCU

cmd 'Redundant(Prime)' Operational (Verify Operational)

I

# 8.311 MBS POA SWITCH TO REDUNDANT(PRIME) STRING

Page 2 of 3 pages

7. <u>TRANSITION MBS REDUNDANT(PRIME) POA STRING FROM</u> <u>KEEP-ALIVE TO OPERATIONAL</u>

NOTE

- 1. The transition from Keep-Alive to Operational can be stopped at any time by issuing a Safing command.
- 2. If the transition is not complete in 2.5 minutes, apply Safing on the DCP to stop transition (SCR 22619).
- 3. If the transition is interrupted by Operator Safing or by a system failure, the MBS string will have to be commanded to Operational again before the POA transition can be reattempted.
- 4. The MCU status on the MBS page will be incorrect during the POA transition.

MSS: MBS: POA Power: POA Power

cmd 'Redundant(Prime)' Operational (Verify – Operational) (SCR 22616)

8. MBS VIDEO COMPONENTS POWERUP

PCS

| MSS: MBS: VDU1: | MSS VDUs |  |
|-----------------|----------|--|
|                 |          |  |

sel '[X]' where [X] = MBS 1 MBS 2

 $\sqrt{Primary}$ , 'Redundant' Keep-Alive

- Repeat

(RBT GEN/X2R4 - ALL/FIN)

# NOTE

Expect '**R6F - MBS... PFM Carrier On Video 1 Err**' Robotics Advisory message as each VDU is powered on. Message may toggle in and out of alarm until video is routed to the defined VDU (SCR 24376).

sel '[X]' as required where [X] = MBS 1 MBS 2 POA

**cmd** On (Verify – On)

-Repeat

| MSS: MBS: MBS Central Camera icon: | MBS Camera |
|------------------------------------|------------|
|------------------------------------|------------|

| - sel [X] as required | where [X] = | MBS 37 | POA 32 |
|-----------------------|-------------|--------|--------|
|-----------------------|-------------|--------|--------|

**cmd** 'Power' On (Verify – On)

-Repeat

# 8.311 MBS POA SWITCH TO REDUNDANT(PRIME) STRING (RBT GEN/X2R4 - ALL/FIN)

Page 3 of 3 pages

9. MBS VIDEO DEROUTING MSS:Video: Video Routing

> Repeat the following for all destinations to which an MBS Camera is routed:

sel 'Destination Icon'

cmd 'Deroute Video Signal' - Deroute

This Page Intentionally Blank
## 8.601 CUP(LAB) AVU LCDM CONFIGURATION AS MON 1(2)

(RBT GEN/9A - ALL/FIN) Page 1 of 1 page

DCP 1. <u>VIDEO SETUP</u> cmd Monitor/Camera – 1/95 cmd Monitor/Camera – 2/95

# 2. AVU POWERUP

LCDM  $\sqrt{Power On}$ 

PCS MSS: LAS5(LAP5) AVU: LAS5(LAP5) AVU

cmd 'Power' On

NOTE AVU bootup could take up to 4 minutes.

MSS: RWS

Verify 'LAS5'('LAP5') 'RPC3' – closed (blue) Verify 'LAS5'('LAP5') 'Status from OCS' – On

### 3. LCDM MODE

<u>NOTE</u> This step needs to be performed only if the LCDM mode was switched to RGB prior to powering the AVU down the last time.

LCDM cmd MENU (Verify Brightness) cmd UP (Verify Video Mode) cmd SELECT (Verify RGB) cmd UP (Verify Composite) cmd SELECT

Verify AVU Systems Display appears.

## 4. AVU VIDEO OUTPUT ROUTING

<u>NOTE</u> This step will remove the AVU Systems Display from all monitors. To regain it, triple click button 3.

cmd Advanced <Alt-A>

'Vid Out'

pick 'Out1:' Raw Vid 1 pick 'Out2:' Raw Vid 2 pick 'Out3:' Raw Vid 1(2)

Verify Test Pattern appears on LCDM and MON 1(2).

# **REFERENCE**

(RBT GEN/5A.1 - ALL/FIN 2) Page 1 of 5 pages

I

#### <u>NOTE</u>

- 1. Standard ISS LAB configuration has a single PCS dedicated to ISS Overhead and C&W. This is not the PCS located on the workstation for MSS operations.
- 2. The RWS UOP Bypass Cables provide power and data to the RWS PCS and the RWS DCP.
- 3. Some of the hardware, data cables and power cables may already be located on the RWS or on the Alternate RWS.

#### 1. HARDWARE

Retrieve the following hardware components:

Laptop Stands (four PER RWS) AVU LCDM (one PER RWS) P/N 000681-05 AVU Keyboard (one PER RWS) P/N 002247-01 SSC (two per RWS) SSC-MCIU Card Assembly (one PER RWS) P/N 51140-2357-1

### 2. DATA CABLES

Retrieve the following data cables:

RS232 Y Cable (one PER RWS) P/N SED39124826-307 Keyboard Cable (one PER RWS) P/N 000845-04 LCDM Cable (one PER RWS) P/N 000783-05 AVU-SSC MCIU Serial Cable (one PER RWS) P/N SED39126965-301 AVU Quad Cable (one PER RWS) P/N 004397-01

### 3. POWER CABLES

Retrieve the following Power Cables:

For Cupola RWS configuration:

STORAGE DEVICE PWR CABLE (UOP to MACE) P/N SEG46117493-301 120VDC PEEK POWER CABLE, 20' P/N SEG33112596-303 Three Additional Power cables (all three do not have to be the same type): POWER CABLE ASSEMBLY, PCS-UOP 120VDC

POWER CABLE ASSEMBLY, PCS-UOP 120VDC P/N SEZ39129260-305 or 120VDC PEEK POWER CABLE, 20' P/N SEG33112596-303

For Lab RWS configuration:

120VDC PEEK POWER CABLE, 20' P/N SEG33112596-303 Three Additional power cables (all three do not have to be the same type): POWER CABLE ASSEMBLY, PCS-UOP 120VDC P/N SEZ39129260-305 or 120VDC PEEK POWER CABLE, 20' P/N SEG33112596-303

(RBT GEN/5A.1 - ALL/FIN 2) Page 2 of 5 pages

### 4. SETTING UP

Place Laptop Stands in Seat Tracks per the following diagram at operator preference to support MSS operations. Insert the PCMCIA Card of the SSC-MCIU Card Assembly into an available PCMCIA slot on RSAD/DOUG SSC.

## 5. AVU POWERDOWN

CAUTION To avoid possible hardware damage, the AVU must be powered down prior to connecting peripherals.

For the AVU to which peripherals will be connected MSS: RWS 'LAS5(LAP5)' 'AVU' 'Status from OCS'

If On

Perform {6.609 CUP(LAB) ARTIFICIAL VISION UNIT (AVU) POWERDOWN}, all (SODF: RBT GEN: NOMINAL), then:

#### 6. RWS DATA CABLES

Connect data cables as detailed in the following diagram.

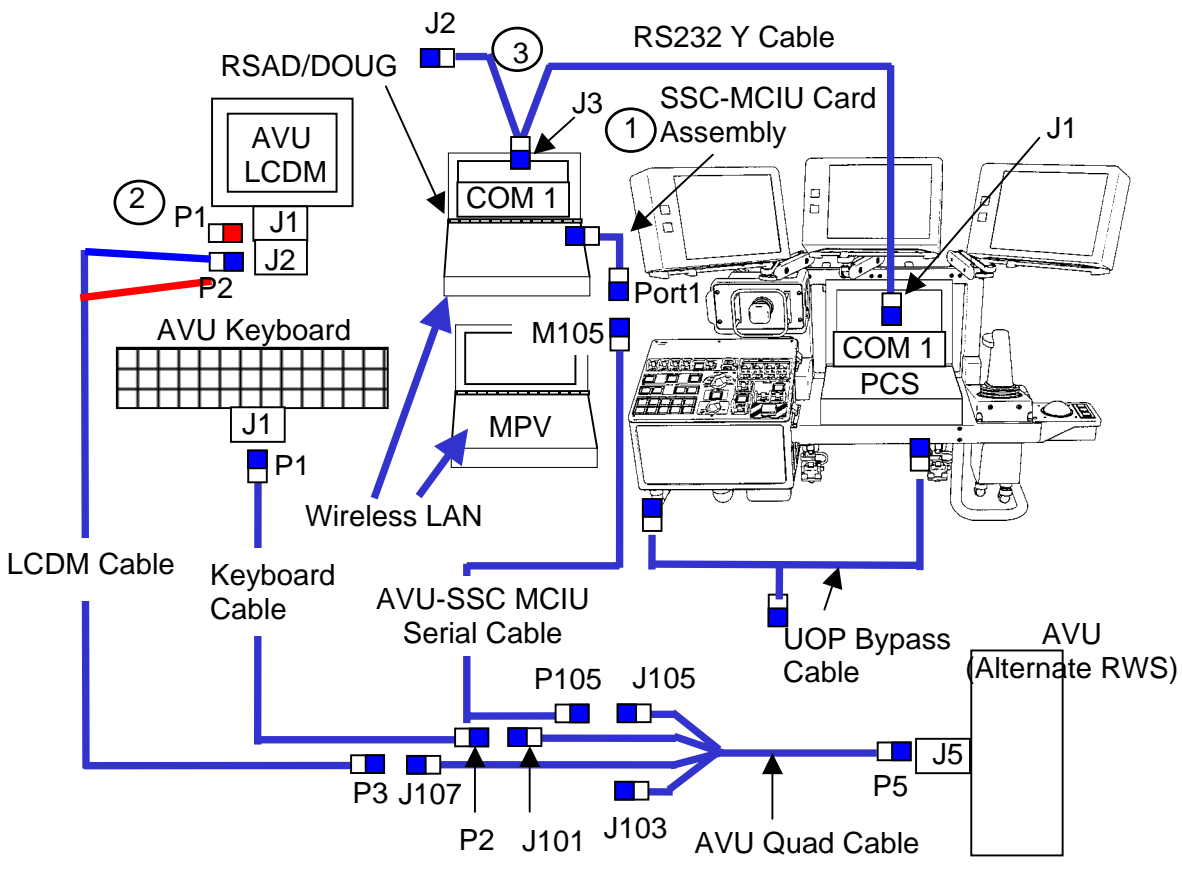

Figure 1.- RWS Data Cables.

(RBT GEN/5A.1 - ALL/FIN 2) Page 3 of 5 pages

| Ops Name                  | Part Number     |
|---------------------------|-----------------|
| AVU LCDM                  | 000681-05       |
| Keyboard/trackball        | 002247-01       |
| RS232 Y Cable             | SED39124826-307 |
| LCDM Cable                | 000783-05       |
| Keyboard Cables           | 000845-04       |
| AVU Quad Cable            | 004397-01       |
| SSC-MCIU Card Assembly    | 51140-2357-1    |
| AVU-SSC MCIU Serial Cable | SED39126965-301 |
| UOP Bypass Cable          | 1J00138         |

#### NOTE

- 1. SSC-MCIU Card Assembly consists of the PCMCIA Card and attached cable. Insert PCMCIA Card of SSC-MCIU Card Assembly into RSAD/DOUG SSC.
- 2. LCDM Cable ("Y") provides both data and power to LCDM. Connector design insures correct configuration.
- 3. Connect the J3 end of the "Y" cable to 9 pin port labeled COM 1 on back of RSAD/DOUG SSC and PCS. Do not connect anything to the J2 end of the "Y" cable. Deviations from this configuration may cause the PCS to fail to halt or application to terminate.

(RBT GEN/5A.1 - ALL/FIN 2) Page 4 of 5 pages

## 7. POWER CABLES

Connect power cables as detailed in the following diagram.

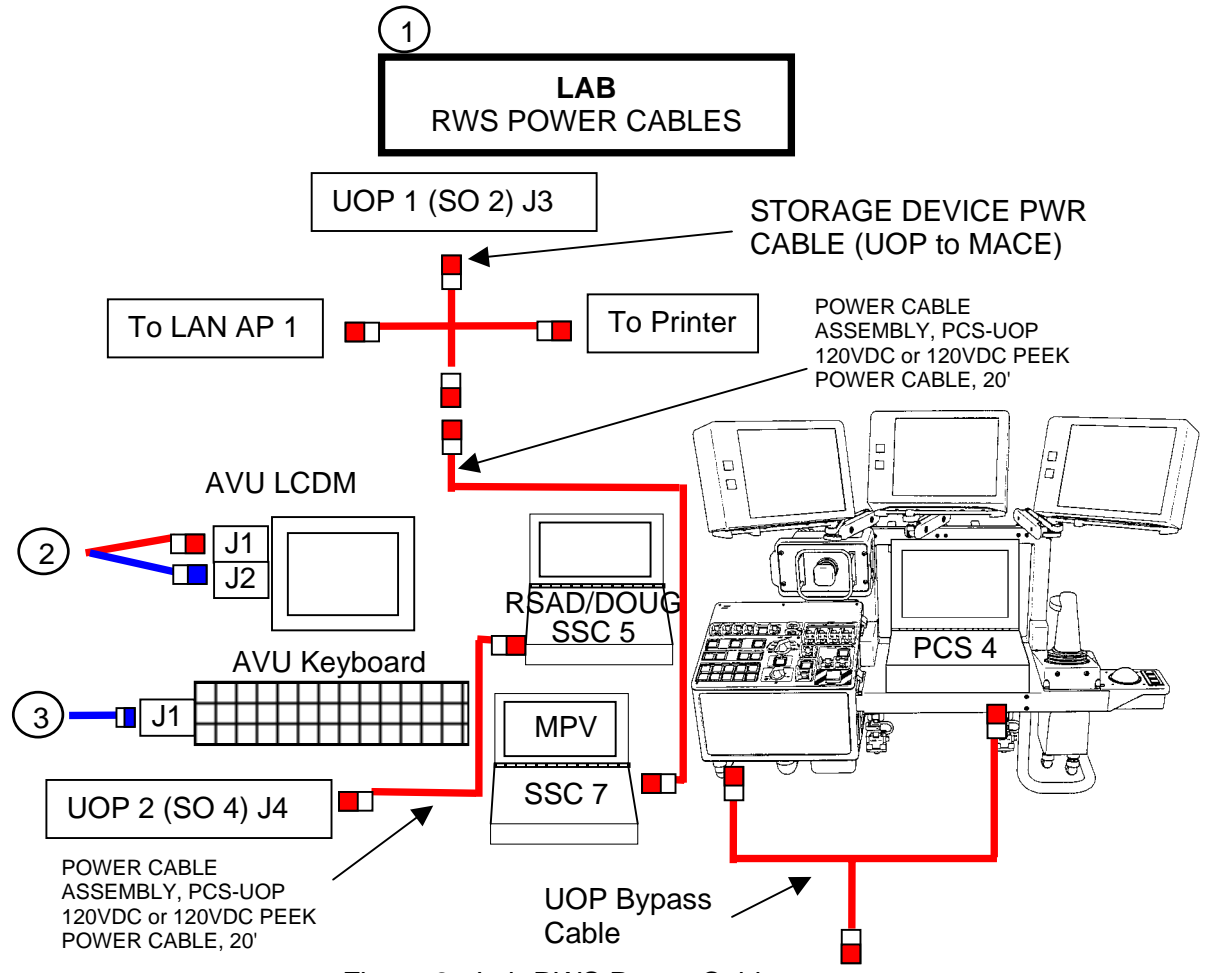

Figure 2.- Lab RWS Power Cables.

| Ops Name                               | Part Number     |
|----------------------------------------|-----------------|
| STORAGE DEVICE PWR CABLE (UOP to MACE) | SEG46117493-301 |
| UOP Bypass Cable                       | 1J00137         |
| 120Vdc PEEK POWER CABLE, 20'           | SEG33112596-303 |
| POWER CABLE ASSEMBLY, PCS-UOP 120VDC   | SEZ39129260-305 |

|    | <u>NOTE</u>                                                |  |
|----|------------------------------------------------------------|--|
| 1. | To reduce clutter, these drawings do not show a "brick" on |  |
|    | the power cables.                                          |  |
|    |                                                            |  |

- 2. LCDM Cable ("Y") provides both data and power to LCDM. Connector design insures correct configuration.
- 3. Keyboard is powered through data cable.

(RBT GEN/5A.1 - ALL/FIN 2) Page 5 of 5 pages

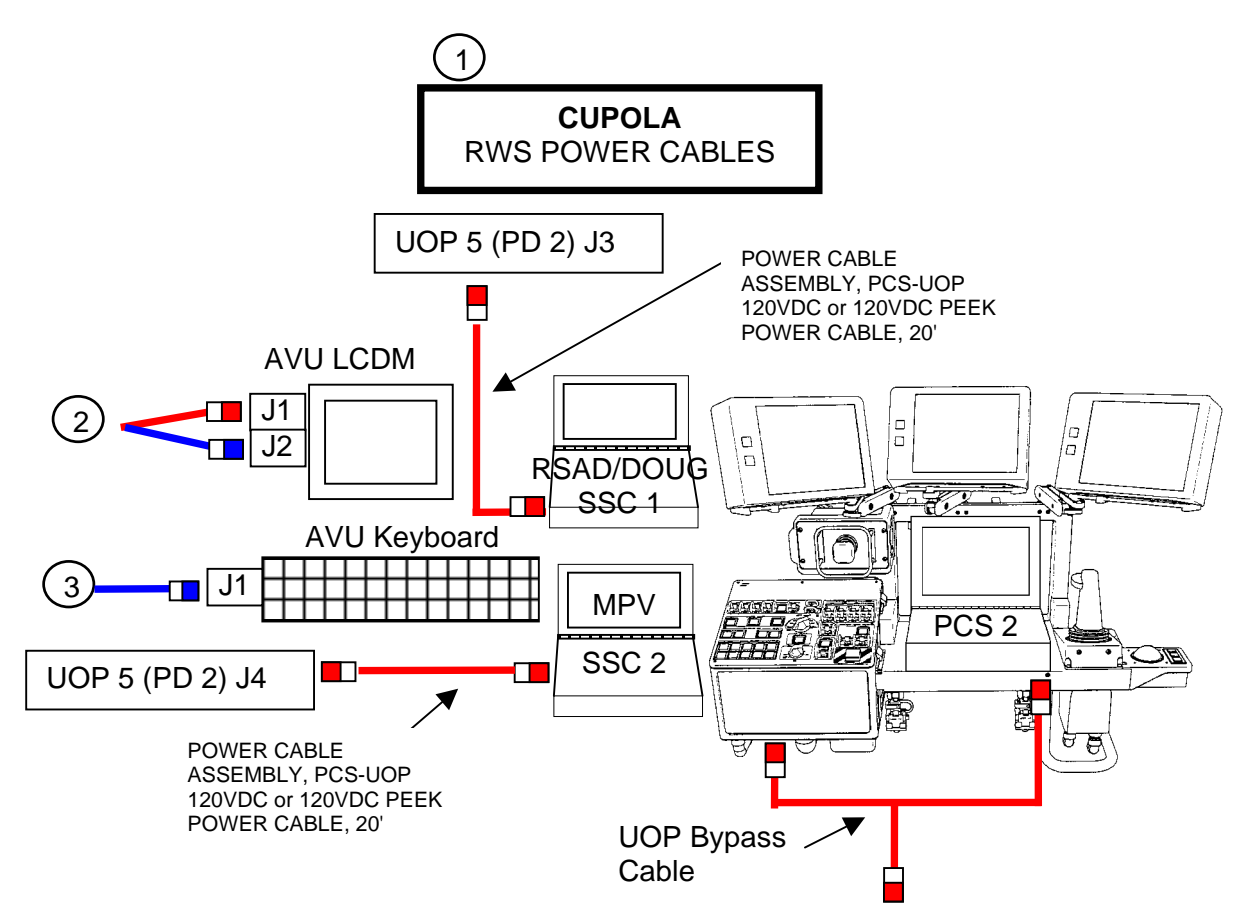

Figure 3.- Cupola RWS Power Cables.

| Ops Name                             | Part Number     |
|--------------------------------------|-----------------|
| UOP Bypass Cable                     | 1J00137         |
| 120Vdc PEEK POWER CABLE, 20'         | SEG33112596-303 |
| POWER CABLE ASSEMBLY, PCS-UOP 120VDC | SEZ39129260-305 |

|    | <u>NOTE</u>                                                |  |
|----|------------------------------------------------------------|--|
| 1. | To reduce clutter, these drawings do not show a "brick" on |  |
|    | the power cables.                                          |  |
|    |                                                            |  |
| 2  | I CDM Cable ("Y") provides both data and power to          |  |

- LCDM Cable ("Y") provides both data and power to LCDM. Connector design insures correct configuration.
- 3. Keyboard is powered through data cable.

#### 9.404 SSRMS SINGLE JOINT MNEMONICS

(RBT/6A - ALL/FIN) Page 1 of 2 pages

Joint rotation axes are illustrated, with circular arrows denoting positive rotation, and the dotted line is the initial position.

The diagram also illustrates the right hand rule: point thumb of right hand along positive direction of a vector, curling fingers around the vector's shaft. The fingers give the direction of positive rotation around the vector.

Given the joint rotation axes, the operator needs to determine the direction of positive/negative rotation for each joint. This is useful when commanding the SSRMS in Single Mode.

The following set of mnemonics use the right hand rule to help determine the direction of positive rotation for each joint:

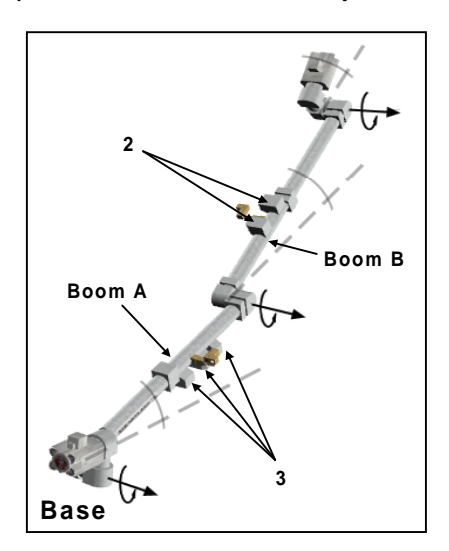

<u>Pitch Joints (Mnemonic: 3 Trail, 2 Lead (3T2L)</u>) -The three pitch joint axes (SP, EP & WP) are parallel and remain parallel for any arm configuration. Therefore, determine the positive direction for one of the three joints and infer the others. The fact that boom A has three electronics (the "3" on Figure 1), compared to boom B which has only two (the "2" on Figure 1), provides an easy landmark (i.e., 3 boxes vs. 2 boxes). These boxes are highlighted in gray in Figure 1. For positive pitch joint motion, the booms will always move so that the three boxes trail boom A while the two boxes lead boom B (3 Trail 2 Lead or 3T2L).

Figure 1.- Pitch Joint Mnemonics.

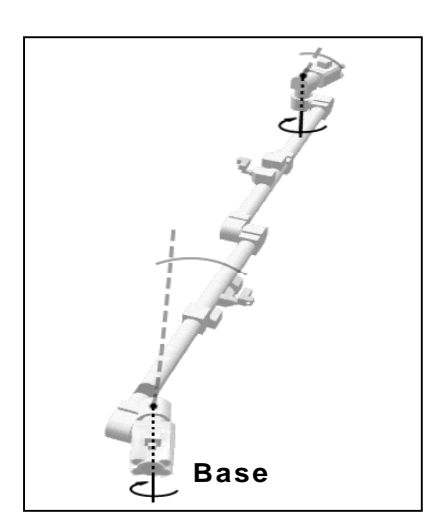

<u>Yaw Joints (Mnemonic: Away from the LEE)</u> -For the two yaw joints (SY & WY), to obtain the positive rotation direction, simply use the right-hand rule pointing the thumb along the yaw axis, away from the LEE (as seen in Figure 2).

Figure 2.- Yaw Joint Mnemonics.

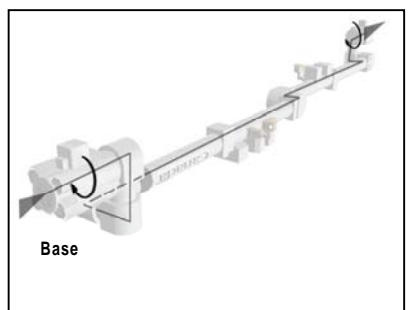

Figure 3.- Roll Joint Mnemonics.

Roll Joints (Mnemonic: Power flow) -

For the two roll joints (SR & WR), to obtain the positive rotation direction, also use the right hand-rule, pointing the thumb into the base LEE and out of the Tip LEE. As a memory aid, think of power flowing into the base LEE and out of the Tip LEE towards a payload (as shown in Figure 3).

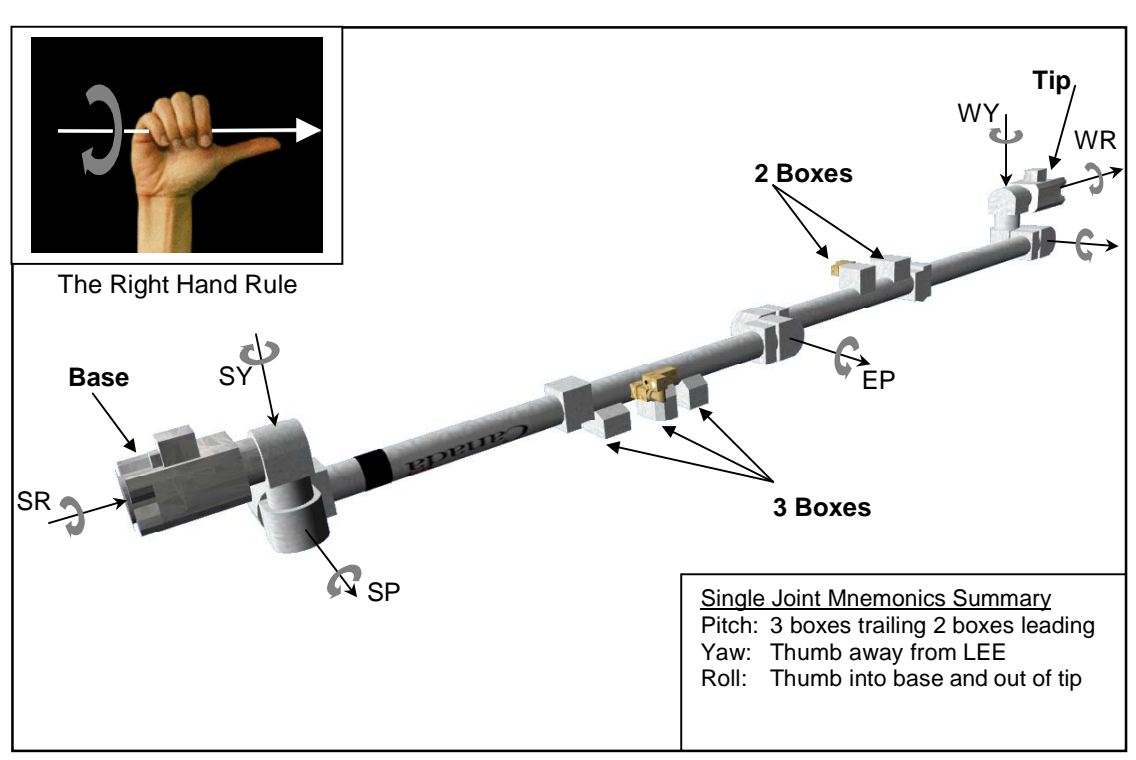

Figure 4.- Single Joint Mnemonics.

# 9.405 SSRMS 7 JOINT SINGULARITY CUES

(RBT/6A - ALL/FIN)

Page 1 of 2 pages

| Singularity Name<br>And Description          | Angles<br>Conditions               | Necessary<br>Conditions                                                      | Lost DOFs                                                                                      |
|----------------------------------------------|------------------------------------|------------------------------------------------------------------------------|------------------------------------------------------------------------------------------------|
| Elbow Pitch Singularity<br>Shoulder<br>Wrist | EP = 0°<br>or<br>EP = ± 180°       | None                                                                         | Translation<br>along the<br>boom axis.                                                         |
| Yaw Singularity<br>Shoulder                  | WY and SY at<br>± 90° <sup>*</sup> | None                                                                         | Translation<br>perpendicular<br>to the pitch<br>plane<br>becomes<br>coupled with<br>rotations. |
| Wrist Yaw Axis<br>Wrist Wrist                | WY = ± 90° *                       | Wrist YAW<br>axis <sup>**</sup> points<br>toward the<br>shoulder<br>cluster. | Translation<br>perpendicular<br>to the pitch<br>plane<br>becomes<br>coupled with<br>rotations. |

Table 1. Singularity Configuration Cues

# 9.405 SSRMS 7 JOINT SINGULARITY CUES

(RBT/6A - ALL/FIN)

Page 2 of 2 pages

| Singularity Name<br>And Description                    | Angles<br>Conditions | Other<br>Necessary<br>Conditions                                                                                                    | Lost DOFs                                              |
|--------------------------------------------------------|----------------------|----------------------------------------------------------------------------------------------------|--------------------------------------------------------|
| Shoulder Yaw Singularity<br>Shoulder Yaw Axis<br>Wrist | SY = ± 90° *         | Shoulder<br>YAW axis <sup>**</sup><br>points toward<br>the wrist<br>cluster.                                                                                                    | Translation<br>perpendicular<br>to the pitch<br>plane. |
| Folded-in Singularity                                  | None                 | When looking<br>at the arm<br>with a line of<br>sight<br>perpendicular<br>to the pitch<br>plane, the<br>SR-SY axis<br>crossing<br>point and the<br>WR-WY axis<br>crossing<br>point appear<br>colinear. | Translation<br>perpendicular<br>to the pitch<br>plane. |

\* For these angles' conditions, values of  $\pm 270^{\circ}$  will also place the SSRMS in the associated singularity. However,  $\pm 270^{\circ}$  is also the soft stop limit of the SSRMS joints, and should be avoided.

\*\* Positive or negative direction.

# 9.408 TIMING DATA FOR LEE OPERATIONS

(RBT GEN/12A - ALL/FIN 1) Page 1 of 1 page

| Mechanism | Fast Speed           |                      | t Speed Slow Speed   |                      |
|-----------|----------------------|----------------------|----------------------|----------------------|
|           | Nominal<br>(seconds) | Maximum<br>(seconds) | Nominal<br>(seconds) | Maximum<br>(seconds) |
| Snare     | 2                    | 3                    | 7                    | 12                   |
| Rigidize  | 16                   | 18                   | 60                   | 90                   |
| Latch     | 10                   | 13                   | 43                   | 65                   |
| Mate      | N/A                  | N/A                  | 3                    | 10                   |

Table 1. LEE/POA Timing Data

# 9.409 NOMINAL ROBOTICS ADVISORIES

(RBT GEN/X2R4 - ALL/FIN 1) Page 1 of 2 pages

Table 1. Nominal Robotics C&W Advisories

| Operation                                                                                                    | Expected Messages                                                                                                    | SCR   |
|----------------------------------------------------------------------------------------------------|----------------------------------------------------------------------------------------------------|-------|
| AVU Powerdown.                                                                                                    | 'R1E - MSS Active OCS AVU Comm Fail'                                                                                                    | 17439 |
| MBS Operational and other<br>string unpowered.<br>(Messages occur for<br>unpowered CRPCMs on<br>unpowered string.)                                                                              | 'R2O - MBS CRPCM (1P,2P,3P)(1R,2R,3R) Cat-2<br>Transmit Msg Err'<br>'R2O - MBS CRPCM (1P,2P,3P)(1R,2R,3R) Cat-2<br>Receive Msg Err'                                                                                                    | 21744 |
| During safing event if OCS is<br>commanding the SRT inhibits<br>enabled                                                                                                    | 'R3C - MSS OCS SSRMS Prime(Redun) ACU SRT<br>Cat-1 Inh Fail'<br>'R2P - MSS OCS MBS Prime(Redun) MCU SRT Inh<br>Fail'                                                                                                    | 23229 |
| MBS operations, random<br>annunciations of Cat-2<br>messages during IMCA<br>operations.                                                                                                    | 'R4H - MBS MCU MCAS UMA Cat-2 Cksum Fail'<br>'R4H - MBS MCU MCAS Latch Cat-2 Cksum Fail'<br>'R4H - MBS MCU MTCL Cat-2 Cksum Fail'                                                                                                    | 22667 |
| RWS Powerup after set RWS location command is sent.                                                                                                    | 'R9Z - MSS CUP(LAB) OCS WHS Cmd Sequence Err'                                                                                                    | 19996 |
| LEE/POA Camera powered<br>OFF.<br>(Message will occur only for<br>commanded VDU.)                                                                                                    | 'R6B - SSRMS Base(Tip) LEE VDU TVC On Off Err'<br>'R6B - MBS POA VDU TVC (PTU) On Off 1 Err'                                                                                                    | 22814 |
| VDU Sync on unselected<br>channel                                                                                                    | <ul> <li>'R6D - MBS POA VDU PFM Carrier On Sync 1(2) Err'</li> <li>'R6D - MBS VDU 1(2) PFM Carrier On Sync 1(2) Err'</li> <li>'R6D - SSRMS Base(Tip) LEE(Elbow) VDU PFM Carrier On Sync 1(2) Err'</li> <li>'R6F - SSRMS Base(Tip) LEE(Elbow) VDU PFM Carrier On Video 1(2)(3) Err'</li> <li>'R6F - MBS POA VDU PFM Carrier On Video 1(2)(3) Err'</li> <li>'R6F - MBS VDU 1(2) PFM Carrier On Video 1(2)(3) Err'</li> </ul>                                 | 24376 |
| SSRMS commanded to<br>operational with default cyclic<br>checkpoint data (CCD) loaded<br>into C&C.<br>Note: Message will occur for<br>each joint whose actual joint<br>angle value is not zero. | <ul> <li>'R9C - MSS OCS SSRMS SR Joint Init Posn Err'</li> <li>'R9C - MSS OCS SSRMS SY Joint Init Posn Err'</li> <li>'R9C - MSS OCS SSRMS SP Joint Init Posn Err'</li> <li>'R9C - MSS OCS SSRMS EP Joint Init Posn Err'</li> <li>'R9C - MSS OCS SSRMS WP Joint Init Posn Err'</li> <li>'R9C - MSS OCS SSRMS WY Joint Init Posn Err'</li> <li>'R9C - MSS OCS SSRMS WY Joint Init Posn Err'</li> <li>'R9C - MSS OCS SSRMS WR Joint Init Posn Err'</li> </ul> | 24529 |
| SSRMS is safed (system or operator initiated). If the alarm persists, this indicates a real failure.                                                                                            | 'R3Z - MSS OCS SSRMS Prime(Redun) ACU SRT<br>Cat-1 Brk Stat Fail'                                                                                                    | 17495 |

# 9.409 NOMINAL ROBOTICS ADVISORIES

(RBT GEN/X2R4 - ALL/FIN 1) Page 2 of 2 pages

| Operation                                                                                                    | Expected Messages                                                                                                    | SCR   |
|----------------------------------------------------------------------------------------------------|----------------------------------------------------------------------------------------------------|-------|
| Mating Tip LEE connectors to<br>a PDGF which shares<br>common ground with Base<br>PDGF.                                              | 'R3L - SSRMS Pwr Flags Fail'                                                                                                    | 19019 |
| Applying Brakes on SSRMS while trigger is hot                                                                                        | 'R3D - SSRMS SP(SR, SY, EP, WP, WR, WY) JCS<br>State Err'                                                                                                    | 14662 |
| Comm dropout between CEU<br>and ACU(MCU). Safing will<br>occur.                                                                      | <ul> <li>'R1E - MSS Active OCS SSRMS ACU Comm Fail'</li> <li>'R1E - MSS Active OCS MBS MCU Comm Fail'</li> <li>'R1E - LAB RWS CEU MLB ACU Cmd Resp Sync Msg Err'</li> </ul> | 28151 |
| Completion of an MCAS or MBS UMA demate operation.                                                                                   | <ul> <li>'R2P - MSS OCS MBS Prime(Redun) MCU SRT Inh<br/>Fail'</li> <li>'R4H - MBS MCU UMA Stop Cond Err'</li> <li>'R2O - MBS MCU UMA Inadvertent Pwr On'</li> </ul>        | 28152 |
| MTCL, MCAS, or UMA IMCA<br>transition to Standby after<br>completing motion                                                          | <ul> <li>'R4H - MBS MCU MTCL(MCAS, UMA) Inadvertent<br/>Motion'</li> <li>'R2O - MBS MCU MTCL(MCAS, UMA) Inadvertent Pwr<br/>On'</li> </ul>                                  | 28780 |
| Power removed from TUS<br>IMCA while I/O is enabled                                                                                  | <ul> <li>'R9Z - MSS MT TUS 1(2) IMCA 1(2) Comm or Device<br/>Fail'</li> <li>'R9Z - Prime EXT MDM Detected RT Loss of Comm -<br/>Prime(Sec) TUS 1(2) - MT'</li> </ul>        | 28581 |
| Loading an MCAS or MCAS<br>UMA IMCA initialization frame                                                                             | 'R4H - MBS MCU MCAS Abnormal Stop Cond'<br>'R4H - MBS MCU UMA Abnormal Stop Cond'                                                                                           | 28923 |
| SSRMS or MBS is<br>commanded to OFF from KA<br>or Operational.<br>(Not always annunciated for<br>the SSRMS when based on<br>the MBS) | <ul> <li>'R1E - MSS Active OCS SSRMS Prime(Redun) ACU<br/>SRT Comm Fail'</li> <li>'R1E - MSS Active OCS MBS Prime(Redun) MCU<br/>SRT Comm Fail'</li> </ul>                  | 17730 |
| SSRMS powered down from<br>Operational                                                                                               | 'R1E - CUP(LAB) RWS CEU PLB ACU Cmd Resp<br>Sync Msg Err'                                                                                                    |       |

| Table 1, Nominal Robotics C&W Advisories | (Continued) |
|------------------------------------------|-------------|
|                                          |             |

| Table 2. Nominal Robotics Discrete Messa | iges |
|------------------------------------------|------|
|------------------------------------------|------|

| Operation                                                                                                    | Expected Messages                   | SCR   |
|----------------------------------------------------------------------------------------------------|-------------------------------------|-------|
| SSRMS is commanded to<br>Operational or releasing<br>brakes, while the rate hold<br>button in the 'down' position. | 'SSRMS_Invalid_Rate_Hold_Selection' | 16091 |
| Shutting down an SSRMS<br>subunit for DJOPs                                                                        | 'Invalid_Command_For_Current_Mode'  | 28118 |

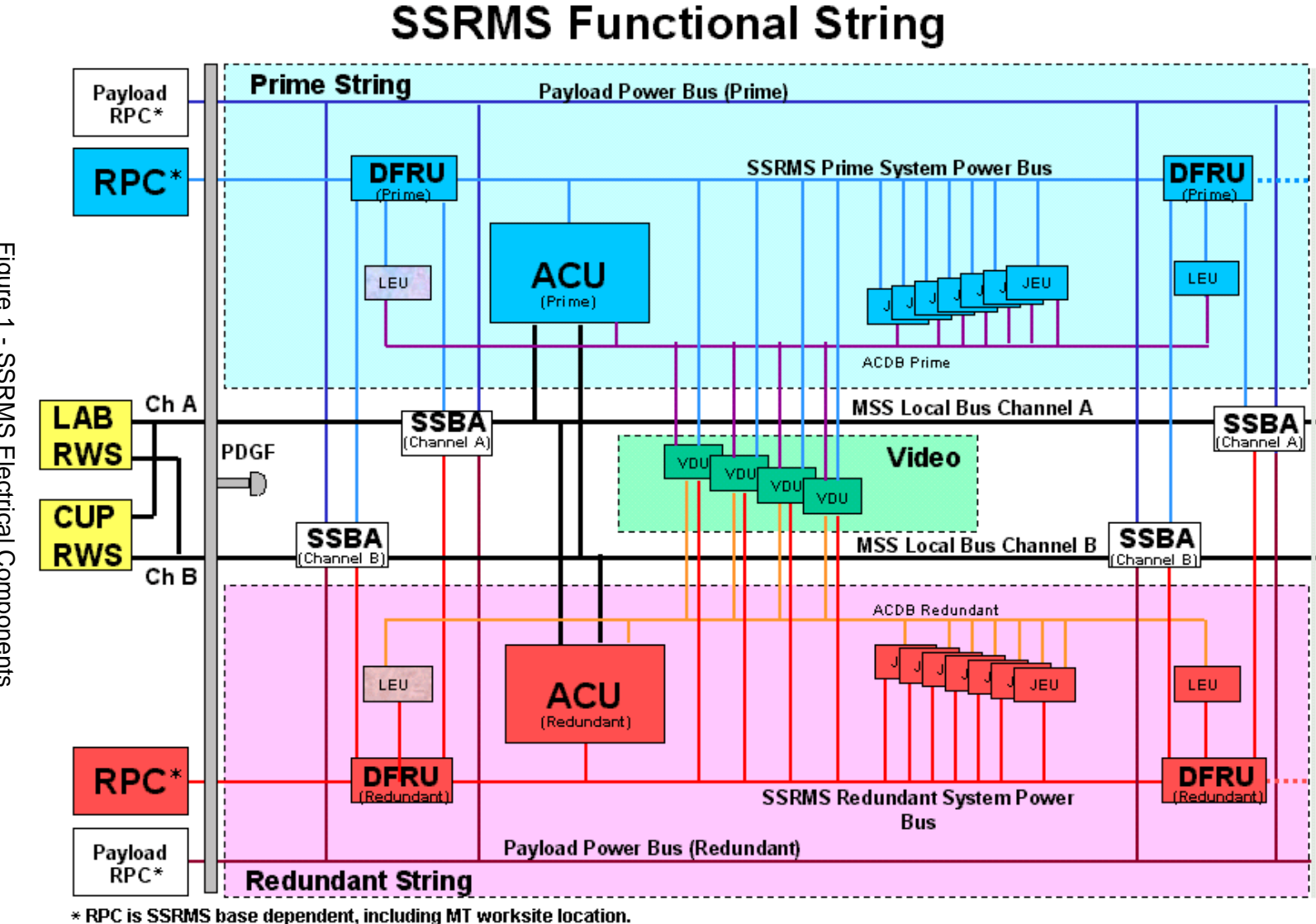

Figure 1.- SSRMS Electrical Components.

## 9.907 MSS/ISS CAMERA NUMBER TABLE

(RBT GEN/E8 - ALL/FIN)

Page 1 of 1 page

### CAUTION

Routing video sources that do not exist may cause the Primary C&C to drop into Diagnostics Mode and lead to a C&C Transition. There is no concern for sources listed in this table.

| Port   | Video Source                         | Displayed     | Addre       | ess  |
|--------|--------------------------------------|---------------|-------------|------|
| 1 OIL  |                                      | Name          | Software ID | DCPL |
| 2      | S1 Upper Outboard                    | S1UPOB        | 2           | 02   |
| 3      | S1 Lower Outboard                    | S1LOOB        | 4           | 03   |
| 4      | S1 Upper Inboard                     | S1UPIB        | 7           | 04   |
| 5      | S1 Lower Inboard                     | S1LOIB        | 8           | 05   |
| 6      | P1 Upper Inboard                     | P1UPIB        | 11          | 06   |
| 7      | P1 Lower Inboard                     | P1LOIB        | 14          | 07   |
| 8      | P1 Upper Outboard                    | P1UPOB        | 16          | 08   |
| 9      | P1 Lower Outboard                    | P1LOOB        | 19          | 09   |
| 12     | Node 1 Zenith                        | NOD1UP        | 26          | 12   |
| 13     | Lab Starboard/Zenith                 | LAB_S         | 28          | 13   |
|        | SSRMS Base LEE                       | BASE          | 40          | 21   |
|        | SSRMS Base Elbow                     | B_ELB         | 43          | 22   |
|        | SSRMS Tip Elbow                      | T_ELB         | 48          | 24   |
|        | SSRMS Tip LEE                        | LEE           | 51          | 25   |
|        | MBS POA                              | POA           | 32          | 32   |
|        | MBS Mast                             | MBS           | 37          | 37   |
|        | AVU1 Channel A                       | AVU1A         | 52          | 81   |
|        | AVU1 Channel B                       | AVU1B         | 53          | 82   |
|        | AVU2 Channel A                       | AVU2A         | 54          | 83   |
|        | AVU2 Channel B                       | AVU2B         | 55          | 84   |
|        | VTR1 PLAYBACK/Orbiter Channel 2*     | VTR1          | 23          | 91   |
|        | VTR2 PLAYBACK/Orbiter Channel 1*     | VTR2          | 24          | 92   |
|        | SCU 1 MUX Output                     | MUX1          | 3           | 93   |
|        | SCU 2 MUX Output                     | MUX2          | 12          | 94   |
|        | SCU 1 Test Pattern                   | TEST1         | 15          | 95   |
|        | SCU 2 Test Pattern                   | TEST2         | 20          | 96   |
|        | LAB Camcorder                        | LABCAM        | 68          |      |
|        | Airlock Camcorder                    | AL_CAM        | 77          |      |
|        | Node 1 Camcorder                     | N1_CAM        | 79          |      |
| * Vide | eo source dependent on VTR Bypass Ca | able routing. |             |      |

# Table 1. MSS/ISS Camera Number Title

I

|                | ТОР                                                                                                    |
|----------------|----------------------------------------------------------------------------------------------------|
| HOOK<br>VELCRO | HOOK<br>VELCRO                                                                                                    |
| SSRMS LE       | E CUE CARD (SSRMS IS LOADED AND LEE CAUTION IS                                                                                                    |
| (RBT GEN/R     | 3/FIN) Page 1 of 2 pages                                                                                                    |
| 1.<br>DCP      | STOP MOTION (RAMP OUT HC/PAUSE AUTO-SEQUENCE)<br>Visually check for separation at the grapple interface.                                                          |
| 2.<br>PCS      | CHECK LEE STATUS (PCS/MSS EFFECTOR OVERLAY)<br>MSS: SSRMS: Tip LEE: SSRMS Tip LEE                                                                                 |
|                | Any of the following telemetry combinations indicate a secure payload:                                                                                            |
|                | ('Snare' Close – blue and 'Carriage' Tension > 4000 N)<br>or<br>('Snare' Capture – blue and 'Carriage' Retract – blue)<br>or<br>'Latch' Latch – blue              |
|                | or<br>'Umbilical' Mate – blue                                                                                                    |
|                | If no separation is observed and telemetry indicates a secure payload >>                                                                                          |
| 3.<br>PCS      | INHIBIT ATTITUDE CONTROL<br>If ISS in Attitude Control<br>MSS: SSRMS: Thrusters: Thruster Controls for MSS Ops                                                    |
|                | cmd 'Desat Request' Inhibit (Verify Desat Request – Inh)                                                                                                    |
|                | 'Auto Att Control Handover to RS'                                                                                                    |
|                | cmd Arm<br>cmd Inhibit (Verify 'Auto Att Control Handover to RS' – Inh)                                                                                           |
|                | If shuttle in Attitude Control<br>Coordinate with shuttle crew members for DAP: FREE.                                                                             |
| 4.<br>PCS      | TERMINATE AUTO-SEQUENCE / ENTER STANDBY MODE         If Auto-sequence paused         MSS: SSRMS: Joint(FOR) Auto(OCAS):             SSRMS: Joint(FOR) Auto(OCAS): |
|                | cmd Terminate (Verify Sequence Status – Waiting Destination)                                                                                                    |
|                | Otherwise:<br>MSS: SSRMS: SSRMS                                                                                                    |
|                | Enter Mode – Standby (Verify blue) RBT - 1b/ALL/H                                                                                                    |
| _              | (Continued on back)                                                                                                    |

| SSRMS                    | LEE CUE CARD (SSRMS IS LOADED AND LEE CAUTION IS                                                                                                    |
|--------------------------|----------------------------------------------------------------------------------------------------|
| ANNUN<br>(RBT GE         | ICIATED)<br>N/R3/FIN) Page 2 of 2 pages                                                                                                    |
|                          | <ol> <li><u>RETRACT CARRIAGE</u></li> <li>If 'Snare' Capture – blue and ('R3N - SSRMS LEE Rigidize Brk Slip' and/or<br/>'R3Q - SSRMS LEE Uncommanded Derigidize' Cautions were<br/>annunciated)</li> </ol>                                                                                                    |
| PCS                      | MSS: SSRMS: Tip LEE: SSRMS Tip LEE                                                                                                    |
|                          | cmd 'Carriage' Retract ► Slow, Hard Stops (Verify 'Stops' – Hard)                                                                                                    |
|                          | Verify 'Confirm or Terminate' prompt.                                                                                                    |
|                          | cmd Confirm (Verify Hot Trigger icon)                                                                                                    |
| RHC                      | TRIGGER $\rightarrow$ press (hold until 'Carriage' Brakes – On) >>                                                                                                    |
| The fol<br>unless        | lowing procedure will release the payload, and should not be performed<br>the operator has determined that releasing is the safest course of action.<br>6. <u>RELEASE PAYLOAD AND MANEUVER SSRMS CLEAR</u>                                                                                                    |
| The fol<br>unless        | lowing procedure will release the payload, and should not be performed<br>the operator has determined that releasing is the safest course of action.                                                                                                    |
| The fol<br>unless        | <ul> <li>lowing procedure will release the payload, and should not be performed the operator has determined that releasing is the safest course of action.</li> <li>6. <u>RELEASE PAYLOAD AND MANEUVER SSRMS CLEAR</u><br/>Only perform this procedure if the crew has determined that releasing the payload is the safest course of action.</li> </ul>                                                                                                    |
| The fol<br>unless<br>PCS | <ul> <li>lowing procedure will release the payload, and should not be performed the operator has determined that releasing is the safest course of action.</li> <li>6. <u>RELEASE PAYLOAD AND MANEUVER SSRMS CLEAR</u><br/>Only perform this procedure if the crew has determined that releasing the payload is the safest course of action.<br/>MSS: SSRMS: <u>SSRMS</u></li> </ul>                                                                                                    |
| The fol<br>unless<br>PCS | <ul> <li>lowing procedure will release the payload, and should not be performed the operator has determined that releasing is the safest course of action.</li> <li>6. <u>RELEASE PAYLOAD AND MANEUVER SSRMS CLEAR</u><br/>Only perform this procedure if the crew has determined that releasing the payload is the safest course of action.<br/>MSS: SSRMS: <u>SSRMS</u></li> <li>√Command – Internal<br/>√Vernier</li> </ul>                                                                                                    |
| The fol<br>unless        | lowing procedure will release the payload, and should not be performed<br>the operator has determined that releasing is the safest course of action.<br>6. <u>RELEASE PAYLOAD AND MANEUVER SSRMS CLEAR</u><br>Only perform this procedure if the crew has determined that releasing the<br>payload is the safest course of action.<br>MSS: SSRMS: <u>SSRMS</u><br>√Command – Internal<br>√Vernier<br>Enter Mode – Manual (Verify blue)                                                                                                    |
| The fol<br>unless        | lowing procedure will release the payload, and should not be performed<br>the operator has determined that releasing is the safest course of action.<br>6. <u>RELEASE PAYLOAD AND MANEUVER SSRMS CLEAR</u><br>Only perform this procedure if the crew has determined that releasing the<br>payload is the safest course of action.<br>MSS: SSRMS: <u>SSRMS</u><br>√Command – Internal<br>√Vernier<br>Enter Mode – Manual (Verify blue)<br>√Base joint locked as required                                                                                                    |
| The fol<br>unless<br>PCS | lowing procedure will release the payload, and should not be performed<br>the operator has determined that releasing is the safest course of action.<br>6. <u>RELEASE PAYLOAD AND MANEUVER SSRMS CLEAR</u><br>Only perform this procedure if the crew has determined that releasing the<br>payload is the safest course of action.<br>MSS: SSRMS: <u>SSRMS</u><br>√Command – Internal<br>√Vernier<br>Enter Mode – Manual (Verify blue)<br>√Base joint locked as required<br>MSS: SSRMS: Tip LEE: <u>SSRMS Tip LEE</u>                                                                                                    |
| The fol<br>unless        | lowing procedure will release the payload, and should not be performed<br>the operator has determined that releasing is the safest course of action.<br>6. <u>RELEASE PAYLOAD AND MANEUVER SSRMS CLEAR</u><br>Only perform this procedure if the crew has determined that releasing the<br>payload is the safest course of action.<br>MSS: SSRMS: <u>SSRMS</u><br>√Command – Internal<br>√Vernier<br>Enter Mode – Manual (Verify blue)<br>√Base joint locked as required<br>MSS: SSRMS: Tip LEE: <u>SSRMS Tip LEE</u><br>cmd 'Snare' Open ► Slow, Hard Stops (Verify Stops – Hard)                                                                                                    |
| The fol<br>unless        | lowing procedure will release the payload, and should not be performed<br>the operator has determined that releasing is the safest course of action.<br>6. <u>RELEASE PAYLOAD AND MANEUVER SSRMS CLEAR</u><br>Only perform this procedure if the crew has determined that releasing the<br>payload is the safest course of action.<br>MSS: SSRMS: <u>SSRMS</u><br>√Command – Internal<br>√Vernier<br>Enter Mode – Manual (Verify blue)<br>√Base joint locked as required<br>MSS: SSRMS: Tip LEE: <u>SSRMS Tip LEE</u><br>cmd 'Snare' Open ► Slow, Hard Stops (Verify Stops – Hard)<br>Verify 'Confirm or Terminate' Prompt                                                                                                    |
| The fol<br>unless        | <ul> <li>lowing procedure will release the payload, and should not be performed the operator has determined that releasing is the safest course of action.</li> <li>6. <u>RELEASE PAYLOAD AND MANEUVER SSRMS CLEAR</u><br/>Only perform this procedure if the crew has determined that releasing the payload is the safest course of action.</li> <li>MSS: SSRMS: <u>SSRMS</u></li> <li>√Command – Internal<br/>√Vernier</li> <li>Enter Mode – Manual (Verify blue)</li> <li>√Base joint locked as required</li> <li>MSS: SSRMS: Tip LEE: <u>SSRMS Tip LEE</u></li> <li>cmd 'Snare' Open ► Slow, Hard Stops (Verify Stops – Hard)</li> <li>Verify 'Confirm or Terminate' Prompt</li> <li>cmd Confirm (Verify Hot Trigger icon)</li> </ul>                                                           |
| The fol<br>unless<br>PCS | <ul> <li>lowing procedure will release the payload, and should not be performed the operator has determined that releasing is the safest course of action.</li> <li>6. <u>RELEASE PAYLOAD AND MANEUVER SSRMS CLEAR</u><br/>Only perform this procedure if the crew has determined that releasing the payload is the safest course of action.</li> <li>MSS: SSRMS: <u>SSRMS</u></li> <li>√Command – Internal<br/>√Vernier</li> <li>Enter Mode – Manual (Verify blue)</li> <li>√Base joint locked as required</li> <li>MSS: SSRMS: Tip LEE: <u>SSRMS Tip LEE</u></li> <li>cmd 'Snare' Open ► Slow, Hard Stops (Verify Stops – Hard)</li> <li>Verify 'Confirm or Terminate' Prompt</li> <li>cmd Confirm (Verify Hot Trigger icon)</li> <li>TRIGGER → press (hold until 'Snare' Brakes – On)</li> </ul> |

TOP